### **GESTIONE CONGEDI PARENTALI**

#### Sommario

| Intro | duzione Congedi Parentali: Normativa e schemi riassuntivi                                  | 4  |
|-------|--------------------------------------------------------------------------------------------|----|
| Starr | npa dichiarazione periodi usufruiti                                                        | 6  |
| Pare  | entale ad ore MA0 (3 mesi fino a 6 anni)                                                   | 9  |
| • A   | Anagrafica evento                                                                          | 10 |
| • L   | iquidazioni                                                                                | 13 |
| • G   | Gestione cedolino                                                                          | 15 |
| • N   | Naturazione Ratei                                                                          | 20 |
| • U   | Jniemens                                                                                   | 22 |
| Pare  | entale MA2 (3 mesi fino a 6 anni)                                                          | 26 |
| • A   | Anagrafica evento                                                                          | 27 |
| • L   | iquidazioni                                                                                | 28 |
| • G   | Gestione cedolino                                                                          | 30 |
| • N   | Naturazione Ratei                                                                          | 35 |
| • U   | Jniemens                                                                                   | 37 |
| Pare  | ntale ad ore PD0 (3 mesi da 6 anni ed 1 giorno fino a 12 anni)                             | 40 |
| • A   | Anagrafica evento                                                                          | 40 |
| • L   | iquidazioni                                                                                | 43 |
| • G   | Gestione cedolino                                                                          | 45 |
| • N   | Naturazione Ratei                                                                          | 50 |
| • U   | Jniemens                                                                                   | 52 |
| Pare  | entale PD1 (3 mesi da 6 anni ed 1 giorno fino a 12 anni) – Esempio dipe operaio orario     | 56 |
| • A   | Anagrafica evento                                                                          | 56 |
| • L   | iquidazioni                                                                                | 58 |
| • G   | Gestione cedolino                                                                          | 60 |
| • N   | Naturazione Ratei                                                                          | 66 |
| • U   | Jniemens                                                                                   | 67 |
| Pare  | entale ad ore PE0 (7 8 9 mesi fino a 12 anni) Impiegato Part time                          | 70 |
| • A   | Anagrafica evento                                                                          | 71 |
| • L   | iquidazioni                                                                                | 74 |
| • G   | Gestione cedolino                                                                          | 76 |
| • N   | Naturazione Ratei                                                                          | 81 |
| • U   | Jniemens                                                                                   | 83 |
| Pare  | entale PE1 (7 8 9 mesi fino a 12 anni) impiegato. Inseriti 3 mesi totali. Con rateo premio | 87 |
| • A   | Anagrafica evento                                                                          | 88 |
| • L   | iquidazioni                                                                                | 89 |
|       |                                                                                            |    |

| •  | Gestione cedolino                                                       | 91  |
|----|-------------------------------------------------------------------------|-----|
| •  | Maturazione Ratei                                                       | 96  |
| •  | Uniemens                                                                | 97  |
| Pa | arentale ad ore PB0 ( fino ad 8 anni) – NO indennizzo                   | 101 |
| •  | Anagrafica evento                                                       | 104 |
| •  | Liquidazioni                                                            | 106 |
| •  | Gestione cedolino                                                       | 107 |
| •  | Maturazione Ratei                                                       | 108 |
| •  | Uniemens                                                                |     |
| Pa | arentale PB1 (Fino ad 8 anni) – SI indennizzo                           | 113 |
| •  | Anagrafica evento                                                       |     |
| •  | Liquidazioni                                                            |     |
| •  | Gestione cedolino                                                       |     |
| •  | Maturazione Ratei                                                       | 124 |
| •  | Uniemens                                                                | 126 |
| Pa | arentale ad ore TB0 (da 8 anni 1 giorno fino a 12 anni) – NO indennizzo | 129 |
| •  | Anagrafica evento                                                       |     |
| •  | Liquidazioni                                                            |     |
| •  | Gestione cedolino                                                       |     |
| •  | Maturazione Ratei                                                       |     |
| •  | Uniemens                                                                |     |
| Pa | arentale TB1 (da 8 anni 1 giorno fino a 12 anni) – SI indennizzo        |     |
| •  | Anagrafica evento                                                       |     |
| •  | Liquidazioni                                                            | 147 |
| •  | Gestione cedolino                                                       |     |
| •  | Maturazione Ratei                                                       |     |
| •  | Uniemens                                                                |     |
| Сс | ongedo padre PF1 – operaio mensilizzato                                 | 159 |
| •  | Anagrafica evento                                                       | 160 |
| •  | Liquidazioni                                                            |     |
| •  | Gestione cedolino                                                       |     |
| •  | Maturazione Ratei                                                       |     |
| •  | Uniemens                                                                |     |
| IN | PDAP                                                                    |     |
| AC | GRICOLTURA - Congedo di paternità obbligatorio -OTI                     | 174 |
| •  | Anagrafica evento                                                       |     |
| •  | Liquidazioni                                                            | 176 |
| •  | Gestione cedolino                                                       |     |
| •  | Maturazione Ratei                                                       |     |

| • | Uniemens | . 18 | 3 |
|---|----------|------|---|
|---|----------|------|---|

### Introduzione Congedi Parentali: Normativa e schemi riassuntivi

Con la circolare n. 122 del 27 ottobre 2022 sono state illustrate le novità introdotte dal decreto legislativo 30 giugno 2022, n. 105, anche per quanto riguarda le modifiche apportate al decreto legislativo 26 marzo 2001, n. 151 (Testo unico delle disposizioni legislative in materia di tutela e sostegno della maternità e della paternità), tra le quali vi sono l'introduzione di una nuova disciplina del congedo di paternità obbligatorio dei lavoratori dipendenti e l'ampliamento dell'arco temporale di fruizione del congedo parentale dei medesimi lavoratori.

Per la corretta gestione dei suddetti congedi nella denuncia UniEMens e al fine di soddisfare l'esigenza di monitoraggio l'Istituto ha introdotto nuovi codici evento e codici conguaglio che si aggiungono a quelli vigenti.

Con il messaggio 659 L'INPS fornisce le indicazioni ai datori di lavoro per l'esposizione nei flussi di denuncia dei nuovi codici evento e dei relativi codici conguaglio, riferiti ai congedi parentali e di paternità la cui disciplina è stata novellata dal D.lgs n. 105/2022, secondo quanto precisato nell'ambito della circolare n. 122/2022, validi per i suddetti eventi verificatisi a decorrere dal 13 agosto 2022.

Il presente documento è rivolto alla spiegazione dei nuovi congendi, ma si intende mostrare anche come quelli già vigenti si inseriscono nella nuova legge.

A tal proposito si evidenzia che la fruizione dei nuovi congedi unitamente a quelli in vigore può essere sintetizzata in gruppi:

| GRUPPI   | MESI                | CODICI    | ETA DEL FIGLIO    |                    |
|----------|---------------------|-----------|-------------------|--------------------|
| GRUPPO 1 | 3Mesi M + 3Mesi     | MA0 MA2   | fino a 6 anni     | Di cui 1 mese      |
|          | Р                   |           |                   | all'80% se evento  |
|          | Non cedibili        | PD0 PD1   | da 6 anni + 1     | obbligatori ricade |
|          |                     |           | giorno fino a 12  | nel 2023           |
| GRUPPO 2 | 3 Mesi Cedibili     | PEO e PE1 | fino a 12.        |                    |
|          |                     |           |                   |                    |
| GRUPPO 3 | Oltre i 9 mesi fino | PBO       | Fino ad 8 anni di | Indennizzati solo  |
|          | a 10/11             | PB1       | vita              | se rispettato      |
|          |                     |           |                   | limite di          |
|          |                     |           |                   | reddito            |
|          |                     | ТВО       | Da 8 anni ed 1    |                    |
|          |                     | TB1       | giorno fino a 12  |                    |
|          |                     |           |                   |                    |

Nel seguente schema riepilogativo vengono evidenziate anche le voci di calcolo e le causali presenze utilizzate dal programma per liquidare e gestire l'evento.

| CONGEDO<br>Età del figlio                  | Codice Evento gg<br>COD.Conguaglio  | Codice Evento ore<br>COD.Conguaglio | Mesi totali per<br>entrambi i             | Indennizzo                                                                                                    |
|--------------------------------------------|-------------------------------------|-------------------------------------|-------------------------------------------|----------------------------------------------------------------------------------------------------|
|                                            | Voce cedolino<br>Codice Causale     | Voce cedolino<br>Codice Causale     | genitori                                  |                                                                                                    |
| Da 6 anni a 12                             | PD1 (EX MB2)<br>L321<br>1126<br>*DB | PD0 (EX MB0)<br>L320<br>1125<br>*DA | 6 mesi                                    | <u>ex art. 34, co. 1,</u><br><u>D.Lgs. n.</u><br><u>51/2001</u><br><b>30%</b> **<br>+ ratei                       |
| Fino a 12 anni                             | PE1<br>L323<br>1128<br>*DD          | PE0<br>L322<br>1127<br>*DC          | 9 mesi<br>7/8                             | <u>ex art. 34, co. 1,</u><br><u>D.Lgs. n.</u><br><u>51/2001</u><br><b>30%**</b><br>+ ratei                        |
| Fino a 8 anni                              | PB1<br>L325<br>1130<br>*DF          | PB0<br>L324<br>1129<br>*DE          | Oltre i 9 mesi<br>Fino a 10/11            | art. 34, co. 3,<br>D.Lgs. n.<br>151/2001<br>***<br>Limite di reddito<br>Se condizione<br>rispettata 30%+<br>ratei |
| Da 8 fino a 12<br>anni                     | TB1<br>L326<br>1131<br>*DU          | TB0<br>L326<br>1131<br>*DG          | Oltre i 9 mesi<br>Fino a 10/11            | art. 34, co. 3,<br>D.Lgs. n.<br>151/2001<br>***<br>Limite di reddito<br>Se condizione<br>rispettata 30%+<br>ratei |
| MATERNITA<br>FACOLTATIVA<br>Età del figlio | CODICE A GG<br>COD.CONGUAGLIO       | CODICE A ORE<br>COD.CONGUAGLIO      | Mesi totali per<br>entrambi i<br>genitori | Indennizzo                                                                                                    |
| Fino a 6 anni                              | MA2<br>L050                         | MA0<br>L062                         | 6 mesi<br>3 + 3                           | <u>ex art. 34, co. 1,</u><br><u>D.Lgs. n.</u><br><u>51/2001</u><br><u>30%** + ratei</u>                           |

### Stampa dichiarazione periodi usufruiti

Nella voce di menu "Stampe mensili" sono presenti le stampe utili al dipendente ad effettuare due autocerficazioni relative ai congedi parentali.

La "Dichiarazione di reddito" va effettuata per tutti quei congedi, il cui reddito sotto una determinata soglia non ne permette l'indennizzo. Si vedano eventi PBO PB1 TBO e TB1 trattati in questo manuale per delucidazioni circa la stampa dichiarazione reddito (STDRED)

La "Dichiarazione Periodi usufruiti" (STDPUC) estrapola un documento con il quale il dipendente potrà elencare i periodi usufruiti dal coniuge, affinchè il consulente possa collocare gli eventi richiesti dal dipendente nel "gruppo" corretto.

| 🚹 RELEASE03 - Paghe2023                                                                                                    | ×                                                                                                    |
|----------------------------------------------------------------------------------------------------|----------------------------------------------------------------------------------------------------|
| File Modifica ?                                                                                                    |                                                                                                    |
| Stampa Prospetto contabile     Stampa Primanota     Stampa Limite T.Det. L. 78/2014     Stampa Credito imposta     Stampa Credito imposta     Stampa Assistenza fiscale     Stampa DM10     Stampa EMENS/UniEMENS                                                                           | Utente 1 (1)<br>Postazione WINREMOTE-5b34 (at23348)<br>Server WIN/NT - Base Applicativa 23.00.02c00/A<br>Sigla RELEASE03<br>D:\RANOCCHI\GISTUDIO                                                                                                    |
| - 3 Stampa Tír<br>- 3 Stampa Ratei<br>- 3 Stampa ratei solidarieta'<br>- 3 Stampa Costi Consuntivi<br>- 3 Stampa Costi Consuntivi<br>- 5 Stampa Fondi<br>- 3 Stampa Distinte sindacati<br>- 3 Stampa Distinte quote associative<br>- 3 Stampa Versamenti                                    | Procedura     Paghe     Versione       Anno     2023       Programmi     VRELEASE03\LS_FILE\code       VRELEASE03\LS_PAGHE\2023\code       Archivi     VRELEASE03\LS_PAGHE\2023\sile_paghe       VRELEASE03\LS_PAGHE\2023\sile_lab       VRELEASE03\LS_FILE\irle_gen |
| Stampa Situazione elaborazioni     Stampa Scadenze     Stampa presenze     Stampa elaborazioni     Stampa ore appalti dipendenti     Stampa Dichiarazione Congedi     Dichiarazione periodi usufruiti     Compensi a terzi     Compensi a terzi     Stampa Periodiche     Stampa Periodiche | CIS Paghe<br>Ranocchi                                                                                                    |
| Claborazioni annuali     Claborazioni annuali     Compe annuali     Compe annuali     Compe archivi                                                                                                    | Comando                                                                                                    |

| Taghe2023 - v.23.02.2c00 -                                     | – 🗆 X                                                                                                    |
|----------------------------------------------------------------|----------------------------------------------------------------------------------------------------|
| Schermo Stampe Funzioni Help                                   |                                                                                                    |
|                                                                | 2023                                                                                                    |
| Data di stampa 17/04/2023 Dichiarazione periodi usu            | ufruiti coniuge                                                                                                    |
| Dichiarazione periodi usufruiti coniuge     Richieste standard | aghe2023 - v.23.02.2c00 -  Per Funzioni Help  mpa  T7/04/2023  Dichiarazione periodi usufruiti coniuge  Richieste standard  Anno  2023 Mese  Aprile  Da Azienda  Filiale  Dalla prima Filiale  Dipendente  Ad Azienda Filiale Dipendente  Parametri Ordinamento |
| Anno <b>2023</b>                                               |                                                                                                    |
| Mese 4                                                         | N Aprile                                                                                                    |
| Da Azienda                                                     | 🗰 Dalla prima                                                                                                    |
| Filiale                                                        |                                                                                                    |
| Dipendente                                                     | 8                                                                                                    |
| Ad Azienda                                                     | 🗰 All' ultima                                                                                                    |
| Filiale                                                        |                                                                                                    |
| Dipendente                                                     |                                                                                                    |
| Richieste stampa Parametri Ordinamento                         |                                                                                                    |
|                                                                |                                                                                                    |
| Solo assunti nel mese                                          |                                                                                                    |
|                                                                |                                                                                                    |
|                                                                |                                                                                                    |
|                                                                |                                                                                                    |
|                                                                |                                                                                                    |
|                                                                |                                                                                                    |
|                                                                |                                                                                                    |
|                                                                |                                                                                                    |

AUTOCERTIFICAZIONE PER DICHIARAZIONE DEI PERIODI FRUITI DEL CONGEDO PARENTALE AI SENSI DELL'ART. 34 C. 3 DEL D.LGS. 151/2001. (MODELLO ADEGUATO ALLE NOVITA' INTRODOTTE DAL D.Lgs. n. 105/2022)

#### Datore di lavoro

| 1107 |
|------|
| <132 |
|      |
|      |
|      |

in qualità di dipendente/collaboratore di questa ditta

considerato che, in base al D.Lgs. n.105/2022, i congedi parentali sono regolamentati come di seguito indicato :

1^ gruppo : 3 mesi **non cedibili** tra coniugi per un totale complessivo di coppia di 6 mesi. 2<sup>4</sup> gruppo : 3 mesi cedibili tra coniugi (max 3 mesi a coppia). 3<sup>6</sup> gruppo : 2 ulteriori mesi complessivi di coppia (10<sup>6</sup> e 11<sup>6</sup> mese) in presenza di solo un coniuge o in presenza di 3 mesi usufuti in modo continuativo.

#### DICHIARA

consapevole delle sanzioni penali, nel caso di dichiarazioni mendaci e della decadenza dai benefici eventualmente conseguiti (artt. 75 e 76 del D.P.R. 28.12.2000 n. 445) al sensi dell'art. 47 T.U. n. 445/2000, che i periodi fruiti di congedo parentale del coniuge sono i seguenti :

| - | Periodi continuativi mensili interi Dal       | AI              |   | all'80% |
|---|-----------------------------------------------|-----------------|---|---------|
| - | Periodi continuativi mensili interi Dal       | AI              |   | all'80% |
| - | Periodi continuativi mensili interi Dal       | AI              |   | all'80% |
| - | Periodi continuativi mensili interi Dal       | AI              |   | all'80% |
| - | Periodi continuativi mensili interi Dal       | AI              |   | all'80% |
| - | Periodi continuativi mensili interi Dal       | AI              |   | all'80% |
| - | Periodi continuativi mensili interi Dal       | AI              |   | all'80% |
| - | Periodi continuativi mensili interi Dal       | AI              |   | all'80% |
| - | Periodi continuativi mensili interi Dal       | AI              |   | all'80% |
| - | Numero giorni di congedo spezzato usufruito : | di cui all'80%: | - |         |
| - | Numero ore di congedo usufruito :             | di cui all'80%  |   |         |
|   |                                               |                 |   |         |

Il sottoscritto, ai sensi del Regolamento UE 2016/679 e del D. Lgs. 196/2003, come da ultimo modificato dal D. Lgs. 101/2018, dichiara di essere a conoscenza che i propri dati saranno trattati al solo fine di assolvere gli adempimenti di natura obbligatoria.

Firma

Data

**Per tutte le tipologie di congedo il programma controlla l'età del figlio** (attraverso il codice fiscale inserito in anagrafica evento) per cui si richiede il congedo. Qualora si stesse inserendo un congedo per un figlio con una età che non rientra nei congedi del "gruppo" che si sta trattando, il programma restituisce un apposito messaggio. Ad esempio di seguito messaggio restituito da congedi che prevedono età massima del figlio pari ad anni 6.

| Attenzione !<br>II dante causa ha superato<br>i 6 anni!<br>OK | ×  |  |
|---------------------------------------------------------------|----|--|
|                                                               |    |  |
|                                                               | ОК |  |

Il programma controlla anche se erroneamente l'evento di tipo giornaliero viene inserito per un numero maggiore di mesi tre.

| 1 Anagrafica evento 2 Liquidazion                      | i]                                                                                                    |                                                                   |
|--------------------------------------------------------|----------------------------------------------------------------------------------------------------|-------------------------------------------------------------------|
| Dati evento                                            | Periodi congedo parentale                                                                                         | Retribuzione media giornaliera                                    |
| Evento Congedi                                         | Dal         Al         Giorni         Mesi         Al           01/04/2023         31/08/2023         5         5 | Periodo 01/03/2023<br>31/03/2023                                  |
|                                                        | Attenzione ! X                                                                                                    | Retribuzione 2.073,54<br>Ratei 4 172,83                           |
| Data retribuzione INPS 01/04/2023 Data fine indennizzo | Periodo superiore a 3 mesi<br>modificare data Al                                                                  | gg Lavorati                                                       |
| Ratei Inps eroga ratei<br>□ Storno su mese             | ОК                                                                                                    | seste giornate 30,00                                              |
|                                                        | v                                                                                                    | Div. ratei <b>30,00</b>                                           |
| Evento Congedi                                         | Totale 5                                                                                                    | Retribuzione (A) 69,12                                            |
|                                                        | Dal Al Giorni Mesi                                                                                                | Hater (B)         5,76           Retrib.media (A+B)         74,88 |
|                                                        |                                                                                                    |                                                                   |

### Parentale ad ore MA0 (3 mesi fino a 6 anni)

Con la Circolare n. **152 del 18 agosto 2015** l'Inps ha regolamentato la fruizione del congedo parentale ad ore, ovvero la c.d. maternità facoltativa.

La nuova legge equipara la retribuzione media globale giornaliera su cui parametrare il calcolo dell'indennità del congedo parentale a quella del congedo di maternità, disciplinata nell'articolo 23 del T.U, comprensiva, quindi, del rateo giornaliero relativo alla gratifica natalizia o alla tredicesima mensilità e degli altri premi o mensilità o trattamenti accessori eventualmente erogati.

Inoltre anche per questo evento è prevista la compilazione del calendario giornaliero dettagliando la durata in ore dell'evento per i congedi con fruizione in modalità oraria.

La gestione di questo tipo di evento in GisPaghe avviene tramite il comando EVENTI, accessibile anche da cedolino, Folder- Eventi oppure dall'anagrafica dipendente, menu laterale.

| ermo Stampe Funzioni Help                                                                                                    |          |                |             |            |    |            | _ |
|----------------------------------------------------------------------------------------------------|----------|----------------|-------------|------------|----|------------|---|
| 🖸 🖄    < 🔺 🕨                                                                                                    |          | ×              | 0           | 2023       |    |            |   |
| lice azienda 9964                                                                                                    |          | Fili           | ale         |            |    |            |   |
| lice dipendente 100                                                                                                    |          | Ma             | itricola 10 | 0          |    |            |   |
| Nuovo evento                                                                                                    | Evento   | Tipo           | Dal         | AI         | Gg | Liquidato  | Т |
| E Mál - Malattia                                                                                                    | Congedi  | MA0-Facol. ore | 01/04/2023  | 30/04/2023 | 18 | 30/04/2023 |   |
| MAL Maternita'/Paternita' obbl. alternativo                                                                                                    | Permesso | MA7-Par. hand. | 01/02/2023  | 28/02/2023 | 2  | 28/02/2023 | 1 |
|                                                                                                    | Permesso | MA7-Par. hand. | 01/01/2023  | 31/01/2023 | 2  | 31/01/2023 |   |
| MAR Parentale ore (3mesi/Fino 6 anni                                                                                                    | Permesso | MA7-Par. hand. | 01/12/2022  | 31/12/2022 | 4  | 31/12/2022 |   |
| Alexandra Alexandra A | Permesso | MA7-Par. hand. | 01/11/2022  | 30/11/2022 | 4  | 30/11/2022 |   |
| PD0. Parentale ore (3 mesi/+6-12 anni                                                                                                    | Permesso | MA7-Par. hand. | 01/10/2022  | 31/10/2022 | 2  | 31/10/2022 |   |
| PD1. Parentale (3 mesi/+6-12 anni)                                                                                                    | Permesso | MA7-Par. hand. | 01/09/2022  | 30/09/2022 | 2  | 30/09/2022 |   |
| PE0. Parentale ore (7.8.9 mesi/fino 12                                                                                                    | Permesso | MA7-Par. hand. | 01/08/2022  | 31/08/2022 | 5  | 31/08/2022 |   |
| PE1. Parentale (7-8-9 mesi/fino 12 ann                                                                                                    | Malattia | MAL            | 30/07/2022  | 06/08/2022 | 8  | 06/08/2022 |   |
| PBD. Parentale ore (10.11 meri/lino a )                                                                                                    | Malattia | MAL            | 11/07/2022  | 15/07/2022 | 5  | 15/07/2022 |   |
| PB1-Parentale (10-11 megi/fino a 8 an                                                                                                    | Permesso | MA7-Par. hand. | 01/07/2022  | 31/07/2022 | 2  | 31/07/2022 |   |
| TBD Parentale ore (10.11 mesi/+8.12                                                                                                    | Permesso | MA7-Par. hand. | 01/06/2022  | 30/06/2022 | 3  | 30/06/2022 |   |
| TB1. Parentale (10-11 mesi/+8-12 anni                                                                                                    | Permesso | MA7-Par. hand. | 01/05/2022  | 31/05/2022 | 5  | 31/05/2022 | 1 |
| BSD. Congedo parentale ore 80%                                                                                                    | Permesso | MA7-Par. hand. | 01/04/2022  | 30/04/2022 | 3  | 30/04/2022 | 1 |
| PG1. Congedo parentale 90%                                                                                                    | Permesso | MA7-Par, hand, | 01/03/2022  | 31/03/2022 | 5  | 31/03/2022 |   |
| MD1. Congedo straordinario assistenza                                                                                                    | Permesso | MA7-Par. hand. | 01/02/2022  | 28/02/2022 | 5  | 28/02/2022 |   |
| All Prolung, congedo (Fino a 9 anni)                                                                                                    | Permesso | MA7-Par. hand. | 01/01/2022  | 31/01/2022 | 3  | 31/01/2022 |   |
| ZAP Rolung, congedo (Da +8 a 12 ar                                                                                                    | Malattia | MAL            | 30/12/2021  | 05/01/2022 | 7  | 05/01/2022 |   |
| MA3 Mal fidio fino 3 anni                                                                                                    | Permesso | MA7-Par. hand. | 01/12/2021  | 31/12/2021 | 3  | 31/12/2021 | ٦ |
| MR3-Mai, figlio fino 3 anni                                                                                                    | Permesso | MA7-Par. hand. | 01/11/2021  | 30/11/2021 | 4  | 30/11/2021 | ٦ |
| TO Y Mai, Igilo (18 +3 6 6 alfili                                                                                                    | Permesso | MA7-Par. hand. | 01/10/2021  | 31/10/2021 | 4  | 31/10/2021 | ٦ |
| DV0-Violenza donne<br>DVV-Violenza donne                                                                                                    | Permesso | MA7-Par. hand. | 01/09/2021  | 30/09/2021 | 4  | 30/09/2021 | ٦ |
| Concodi onto 04/2022                                                                                                    | Permesso | MA7-Par. hand. | 01/08/2021  | 31/08/2021 | 3  | 31/08/2021 | 1 |
| Engediante 04/2023                                                                                                    | Permesso | MA7-Par. hand. | 01/07/2021  | 31/07/2021 | 3  | 31/07/2021 | ٦ |
|                                                                                                    | Permesso | MA7-Par. hand. | 01/06/2021  | 30/06/2021 | 4  | 30/06/2021 | ٦ |
| >                                                                                                    | Permesso | MA7-Par. hand. | 01/05/2021  | 31/05/2021 | 3  | 31/05/2021 | ٦ |

Subito dopo aver selezionato la tipologia di congedo e prima di procedere all'inserimento del periodo, il programma mostra il seguente messaggio utile a mostrare all'utente in quale "gruppo" di appartenza si sta inserendo il congedo parentale in trattazione.

| 2                                                                                      |                                                                                                    |                                                                                         | 2023                                                                                                    |
|----------------------------------------------------------------------------------------|----------------------------------------------------------------------------------------------------|-----------------------------------------------------------------------------------------|----------------------------------------------------------------------------------------------------|
| Azienda <b>9964</b> Filiale<br>Dipendente <b>100</b>                                   |                                                                                                    | Qualifica                                                                               | 2-Impiegati Sottoqualifica 99                                                                                                    |
| 1 Anagrafica evento 2 Liquid                                                           | azioni                                                                                                    |                                                                                         |                                                                                                    |
| Dati evento<br>Evento<br>Tipo<br>Periodo<br>Ore giornaliere<br>Dal giorno<br>Al giorno | Periodi congedo parentale<br>Attenzione !<br>Attenzione !<br>Si e' selezio<br>per i primi<br>e fino a 6 au | nato un evento valido escl.<br>3 mesi non ced. al coniuge<br>nni del bambino. Confermi? | Retribuzione media giornaliera         Periodo         Retribuzione         Ratei         gg Lavorati         gg Festivi         gg Festivi         gg Permessi         gg Altri         seste giornate |
| Data retribuzione INPS<br>Data fine indennizzo<br>Codice fiscale dante causa           |                                                                                                    | Ore totali                                                                              | Div. retribuzione<br>Div. ratei<br>Retribuzione (A)<br>Ratei (B)<br>Retrib.media (A+B)<br>Divisore orario (media)<br>Retribuzione oraria                                                                |

• Anagrafica evento

Nel caso del congedo ad ore, il programma propone una videata di compilazione diversa rispetto al congedo parentale a giorni/mensile.

Infatti, a causa delle particolari modalità di fruizione del congedo in questione (che varia a seconda che vi siano riferimenti o meno nella contrattazione collettiva, quindi dall'orario medio giornaliero del periodo paga quadrisettimanale o mensile immediatamente precedente a quello in cui si richiede il congedo), GIS propone una diversa compilazione dell'anagrafica evento. Di seguito un esempio:

| T RELEASE01 - Paghe2023 - v.23.02.20 | 00 - GESTIONE EVENTI      |            | <u>&lt;</u>                                    |
|--------------------------------------|---------------------------|------------|------------------------------------------------|
| Schermo Stampe Funzioni Help         |                           |            |                                                |
|                                      | 0                         |            | 2023                                           |
| Azienda 9964 Filiale                 |                           |            |                                                |
| Dipendente 100                       |                           | Qualific   | a <b>2-Impiegati</b> Sottoqualifica <b>99</b>  |
| 1 Anagrafica evento 2 Liquidazion    | ıi                        |            |                                                |
| Dati evento                          | Periodi congedo parentale |            | Retribuzione media giornaliera                 |
| Evento Congedi 💌                     |                           |            | Periodo                                        |
| Tipo MA0-Parentale ore fi            |                           |            | Retribuzione                                   |
| Periodo 04/2023                      |                           |            | Ratei ۹                                        |
| Ore giornaliere 4,00                 |                           |            | gg Festivi                                     |
| Dal giorno 01                        |                           |            | gg Ferie                                       |
| Al giorno 30                         |                           |            |                                                |
| Data retribuzione INPS 01/04/2023    |                           |            | seste giornate                                 |
| Data fine indennizzo                 |                           |            | Div. ratei                                     |
|                                      |                           |            | Retribuzione (A)                               |
| Codice fiscale dante causa           |                           | Ore totali | Retrib.media (A+B)                             |
|                                      |                           |            | Divisore orario (media)<br>Retribuzione oraria |
|                                      |                           |            | ] [                                            |

Figura 1

In primo luogo occorre inserire il **periodo di riferimento** in cui il congedo viene utilizzato (mese/anno), le ore giornaliere, la data di inizio e quella di fine e il CF del figlio per cui lo si richiede.

Il programma verifica la presenza del divisore orario (media) giornaliero all'interno del CCNL applicato, nel Folder 1 - Dati generali, quindi nel Folder 8 Contratto dell'anagrafica azienda, qualora fosse personalizzato.

| Transference - Paghe2023 - v.             | 23.02.2c00 - GESTIONE CONTRATTI                                                                   | – 🗆 X                                     |
|-------------------------------------------|---------------------------------------------------------------------------------------------------|-------------------------------------------|
| Schermo Stampe Funzioni                   | Help                                                                                              |                                           |
|                                           | ▶ ▶        □ ■   ▶>                                                                               | 2023                                      |
| Settore contrattuale 900031               | METALMECCANICA INDUSTRIA                                                                          | Contratto standard 900031                 |
| Sottogruppo 1                             |                                                                                                   |                                           |
| Data decorrenza 01/06/2                   | 021 Modificato                                                                                    |                                           |
| <u>8</u> Sottoqualifiche   <u>9</u> Ratei | 0 Maggiorazioni   A Malattia/maternita'   B Infortunio   C C.I.G.                                 | D Periodo di prova <u>E</u> Preavviso     |
| <u>1</u> Dati generali   <u>2</u> Livelli | <u>3</u> Dati retributivi   <u>4</u> Altri dati retrib.   <u>5</u> Scatti anzianita'   <u>6</u> / | Apprend./Gr.retrib.   <u>7</u> Una tantum |
| Descrizione settore                       | METALMECCANICA INDUSTRIA                                                                          | cad. economica <b>30/06/2024</b>          |
| Descrizione sottogruppo                   | [] Si                                                                                             | cad. normativa <b>30/06/2024</b>          |
| Codice contratto standard                 | 900031 1 Data com. piattaforma                                                                    | ub. WEB Firme sindacali Annotazioni       |
| Codice contratto Min. Lavoro              | BE1N Contr. collocamento 1810 MET/                                                                | ALMECCANICA - Industria                   |
| Codice contratto INPS                     | [113 Aziende metalmeccaniche FEDERMECCANICA,                                                      |                                           |
| Codice categoria CNEL                     | C011 CCNL per i dipendenti dalle Confindustria C00001                                             | METALMECCANICO                            |
|                                           | Contratto 1 Contratto 2 Contratto 3 Contratto 4                                                   |                                           |
| Ore mensili                               | 173,00                                                                                            |                                           |
| Giorni mensili                            | 26 N                                                                                              | umero mensilita' 13,000                   |
| . Ore settimanali                         |                                                                                                   |                                           |
| Ore giornaliere (media)                   | 8,00                                                                                              |                                           |
| Previdenza complementare                  | 6041 M Gruppo voci 900031                                                                         | METALMECCANICA - Industria                |
| Adesione contrattuale                     |                                                                                                   |                                           |
| Orario s                                  | ettimanale 🛛 🗖 Mensil                                                                             | izzato                                    |
| Lun Mar Mer                               | Gio Ven Sab Dom Tipodivisore                                                                      | Sospesa                                   |
| 9,00 8,00 8,00                            | 8,00 8,00 Divisore contratto                                                                      | Escludi EDR     Calcula particulare -     |
|                                           |                                                                                                   | Laicolo particolare                       |
| <u> </u>                                  | Cau <u>S</u> aliVociEeste Bas <u>l</u> /coeff. Voci progMoc                                       | difiche fisso                             |
|                                           |                                                                                                   | Invariato                                 |
|                                           |                                                                                                   | intendeto                                 |

In questo esempio il dato è presente e questo spiega il motivo per cui nel campo "Ore giornaliere" il programma permette l'inserimento delle ore giornaliere che si vogliono godere con questa tipologia di congedo.

In assenza di un orario mensile o disposizione di CCNL, il legislatore ha stabilito che i genitori lavoratori dipendenti possano usufruire del congedo <u>su base oraria in misura pari alla metà</u> <u>dell'orario medio giornaliero del periodo di paga quadrisettimanale o mensile immediatamente</u> <u>precedente a quello nel corso del quale ha iniziato il congedo (art. 32 comma 1 ter D.lgs 15 giugno 2015, n.80).</u>

Qualora nel CCNL non sia presente l'orario giornaliero medio, in GIS la richiesta delle ore verrà inibita e verrà richiesto esclusivamente un check attivo o disattivo per stabilire le "mezze" giornate da considerare in congedo parentale, come nell'esempio seguente.

| RELEASE01 - Paghe2023 - v.23.02.2c00 - GESTIONE EVEN | ITI                               |                                | ×            |                                |            |
|------------------------------------------------------|-----------------------------------|--------------------------------|--------------|--------------------------------|------------|
| Schermo Stampe Funzioni Help                         |                                   |                                |              |                                |            |
| P 🖸 🔰                                                |                                   | 2023                           |              |                                |            |
| Azienda <b>9964</b> Filiale                          |                                   |                                | 20           |                                |            |
|                                                      | Quainca                           | a z-impiegati Sottoqualinca a  | 13           |                                |            |
| 1 Anagrafica evento 2 Liquidazioni                   |                                   |                                |              |                                |            |
| Dati evento Periodi congedo pare                     | entale                            | Retribuzione media giornaliera |              |                                |            |
| Evento Congedi                                       |                                   | Periodo                        |              |                                |            |
| Tipo MAO-Parentale ore fi                            |                                   | Retribuzione                   |              |                                |            |
| Periodo 04/2023                                      |                                   | g Lavorati                     |              |                                |            |
| Ore giornaliere                                      |                                   | gg Festivi                     |              |                                |            |
| Dal giorno 01                                        |                                   | gg Ferie                       |              |                                |            |
| Al giorno 30                                         | 1 Anagrafica evento 2 Liquidazior | i)                             |              |                                |            |
|                                                      | Dati evento                       | Periodi congedo parentale      |              | Retribuzione media giornaliera | L          |
|                                                      | Evento Congedi 🔹                  | □ 3Lu 🔽 4,00                   | 10 Lu 🗌 4,00 | Periodo                        | 01/03/2023 |
| Data fine indennizzo                                 | Tipo MA0-Parentale ore fi 🗸       | 4Ma 🗸 4,00                     | 11 Ma 🔽 4,00 |                                | 31/03/2023 |
|                                                      |                                   | 5Me V 4.00                     | 13 Gi 4.00   | Retribuzione                   | 2.418,82   |
| Lodice hiscale dante causa                           | Periodo 04/2023                   | <b>7</b> √e <b>√</b> 4,00      | 14 Ve ▼ 4,00 | Hater ·                        | 201,61     |
|                                                      | Ore giornaliere                   | 1 Sa 🗌 🔜 8 Sa 🗌 🔛              | 15 Sa 🗌 🔄    | aa Festivi                     |            |
|                                                      |                                   | 2Do 9Do                        | 16 Do        | gg Ferie                       |            |
| Conferma Varia Congedo Inps                          | Al giorno                         | 171                            |              | gg Permessi                    |            |
|                                                      |                                   | 18Ma 4,00 25Ma 4,00            |              | gg Altri                       |            |
|                                                      | Data retribuzione INPS 01/04/2023 | 19Me 4,00 26Me 4,00            |              | seste giornate                 | 30.00      |
|                                                      | Data rembuzione INF 3 0170472023  | 20 Gi 4,00 27 Gi 4,00          |              | Div. retribuzione              | 30,00      |
|                                                      | Data fine indennizzo              | 21 Ve   4,00 28 Ve   4,00      |              | Datikuriana (é)                | 80,62      |
|                                                      |                                   | 23Do 30Do                      |              | Ratei (R)                      | 6.72       |
|                                                      | Codice fiscale dante causa        | Ore totali                     | 44.00        | Retrib.media (A+B)             | 87,35      |
|                                                      | NORBL                             | Cictota                        |              | Divisore orario (media)        | 8,00       |
|                                                      |                                   |                                |              | Retribuzione oraria            | 10,91875   |
|                                                      |                                   | <b></b>                        |              | ·                              |            |
|                                                      |                                   |                                |              |                                |            |

È sempre possibile, nella gestione dell'evento, modificare i dati inseriti tramite i bottoni "Varia" "Congedo" e "Inps".

Proseguiamo con l'evento inserito come da Figura 1

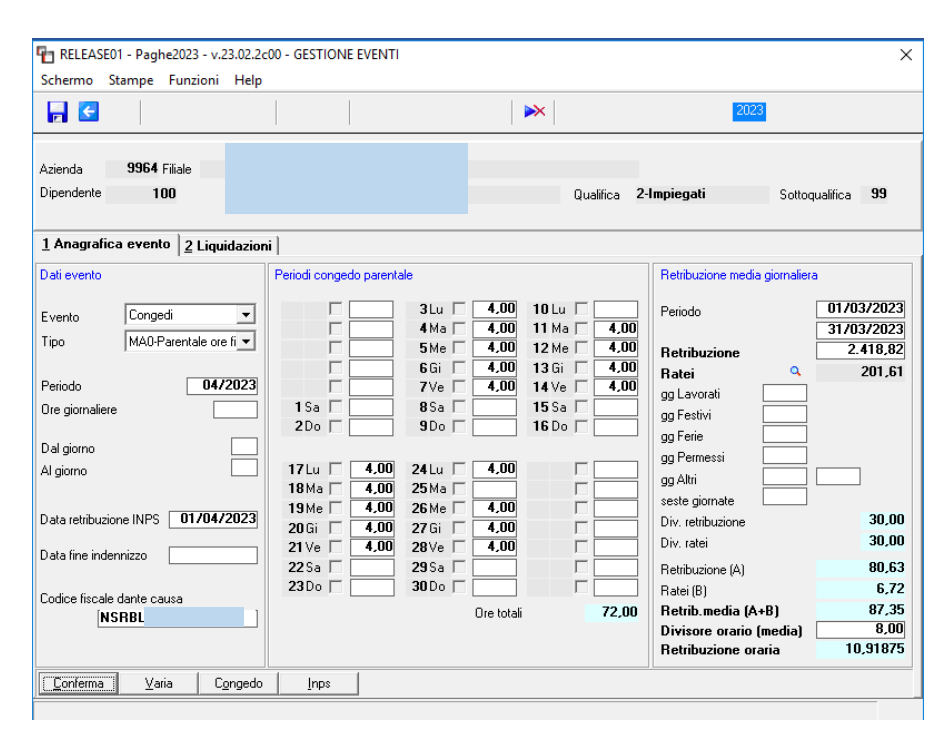

• Liquidazioni

Nel **Folder 2 Liquidazioni** si possono visualizzare le eventuali liquidazioni dell'evento già elaborate, oppure visionare le simulazioni create dal programma, quindi l'indennizzo Inps e l'eventuale azienda, la voce che verrà impiegata nel cedolino e il calendario utile per l'Uniemens.

| RELEASE01 - Paghe                                                                                                    | 2023 - v.23.02.2c00<br>Funzioni Help | - GESTIONE EVEN | ті    |        |        |                       |                             |            | ×                    |
|----------------------------------------------------------------------------------------------------|--------------------------------------|-----------------|-------|--------|--------|-----------------------|-----------------------------|------------|----------------------|
|                                                                                                    |                                      |                 |       |        |        | × 🛛                   |                             | 2023       |                      |
| Azienda 9964 F<br>Dipendente 10                                                                                             | iliale<br>O                          |                 |       |        |        | Qualifica             | 2-Impiegati                 | Sotte      | oqualifica <b>99</b> |
| 1 Anagrafica evento                                                                                                    | 2 Liquidazioni                       |                 |       |        |        |                       |                             |            |                      |
| Data liquidaz.                                                                                                    | Dal                                  | AI              | Gg    | G.ret  | G.nr.  | Base ente             | Totale ente                 | Base ditta | Totale ditta 🔺       |
|                                                                                                    |                                      |                 |       |        |        |                       |                             |            |                      |
|                                                                                                    |                                      |                 |       |        |        |                       |                             |            |                      |
|                                                                                                    |                                      |                 |       |        |        |                       |                             |            |                      |
|                                                                                                    |                                      |                 |       |        |        |                       |                             |            |                      |
|                                                                                                    |                                      |                 |       |        |        |                       |                             |            |                      |
|                                                                                                    |                                      |                 |       |        |        |                       |                             |            |                      |
|                                                                                                    |                                      |                 |       |        |        |                       |                             |            |                      |
|                                                                                                    |                                      |                 |       |        |        |                       |                             |            |                      |
|                                                                                                    |                                      |                 |       |        |        |                       |                             |            |                      |
|                                                                                                    |                                      |                 |       |        |        |                       |                             |            | ~                    |
| Data ultima liquidazione<br>Blocco liquidazione<br>Periodo paga attuale<br>Budget<br>Cantiere<br>Cassa edile<br>Cassa edile |                                      |                 |       |        |        |                       |                             |            |                      |
| <b>Conferma</b> visualiz                                                                                                    | za <u>S</u> imulazione               | Contratto       | Orari | Annuļi | a liq. | <u>B</u> locca liq. C | assa <u>E</u> dile <b>E</b> | ludget     |                      |
|                                                                                                    |                                      |                 |       |        |        |                       |                             |            |                      |

| E               | vento           | Congedo            |     | Perio     | do liquidato | 01/04/2023 | 3 30/0 | 4/2023                                                                                            |                          |
|-----------------|-----------------|--------------------|-----|-----------|--------------|------------|--------|---------------------------------------------------------------------------------------------------|--------------------------|
| <u>1</u> c/ente | <u>2</u> c/ditt | a   <u>3</u> cedol | ino | 4 calenda | rio          |            |        |                                                                                                   |                          |
| D               | al              | Al                 | Р   | Perc.     | Ore          | Liquidato  | ^      | Automatico                                                                                        |                          |
| 01/04.          | /2023 3         | 30/04/2023         | 2   | 30,00     | 72,00        | 235,85     |        | Ore indennizzate<br>Ore non indennizzate<br>TOTALE ore<br>Totale integrazione<br>c/Ente           | 72,00<br>72,00<br>235,85 |
|                 |                 |                    |     |           |              |            |        | Ratei liquidati<br>Tredicesima<br>Quattordicesima<br>Premio 1<br>Premio 2<br>Premio 3<br>Premio 4 | 145,16                   |
|                 |                 |                    |     |           |              |            | $\sim$ | TOTALE ratei                                                                                      | 145,16                   |
|                 |                 |                    |     |           |              |            |        | Modifica                                                                                          | -                        |

|                                                    |            |      | 23      | 30/04/2023                    |    |
|----------------------------------------------------|------------|------|---------|-------------------------------|----|
| nte <u>2</u> c/ditta <u>3</u> cedolino <u>4</u> ca | lendario   |      |         |                               |    |
| Voce Descrizione                                   | Quant.     | Base | Importo | Automatico                    |    |
| 1199 MATERNITA' FACOLT.C/INPS (d                   | vre) 72,00 |      | 235,85  |                               |    |
|                                                    |            |      |         | Codice evento MA0             |    |
|                                                    |            |      |         | Maternita' facoltativa oraira |    |
|                                                    |            |      |         | Mese attuale                  |    |
|                                                    |            |      |         | <u>C</u> opertura giornaliera |    |
|                                                    |            |      |         | Tipo settimana:               |    |
|                                                    |            |      |         | []=No malattia                |    |
|                                                    |            |      |         | [X]=Totalmente retribuita     | -  |
|                                                    |            |      |         | [1]=Non retribuita            |    |
|                                                    |            |      |         | [2]=Parzialmente retribuita   |    |
|                                                    |            |      |         | Ratei da stornare             |    |
|                                                    |            |      |         | Tredicesima 15,               | 22 |
|                                                    |            |      |         | Quattordicesima               |    |
|                                                    |            |      |         | Premio 1                      |    |
|                                                    |            |      |         | Premio 2                      |    |
| !                                                  |            |      |         | Premio 3                      |    |
|                                                    |            |      |         | Premio 4                      |    |

| Ever                                                 | to <b>Cong</b> e             | edo                                  | Periodo liquidato                                                                                 | 0170                                 | 4/2023                               | 30/04/2023                                                                  |                              |                                      |
|------------------------------------------------------|------------------------------|--------------------------------------|---------------------------------------------------------------------------------------------------|--------------------------------------|--------------------------------------|-----------------------------------------------------------------------------|------------------------------|--------------------------------------|
| /ente   <u>2</u> c                                   | /ditta   <u>3</u> c          | edolino 4                            | calendario                                                                                        |                                      |                                      |                                                                             |                              |                                      |
| 1 Sa [<br>Sett<br>13                                 |                              |                                      | 9Do           10Lu           11 Ma           12 Me           13 Gi           14 Ve           15 2 | 4,00<br>4,00<br>4,00<br>4,00         | 8,00<br>4,00<br>4,00<br>4,00<br>4,00 | 23 Do<br>24 Lu<br>25 Ma<br>26 Me<br>27 Gi<br>28 Ve<br>29 Sa<br>Sett<br>17 2 | 4,00<br>4,00<br>4,00<br>4,00 | 4,00<br>8,00<br>4,00<br>4,00<br>4,00 |
| 2 Do<br>3 Lu<br>4 Ma<br>5 Me<br>6 Gi<br>7 Ve<br>8 Sa | 4,00<br>4,00<br>4,00<br>4,00 | 4,00<br>4,00<br>4,00<br>4,00<br>4,00 | 16Do           17Lu           18Ma           19Me           20Gi           21Ve           22Sa    | 4,00<br>4,00<br>4,00<br>4,00<br>4,00 | 4,00<br>4,00<br>4,00<br>4,00<br>4,00 | <b>30</b> Do                                                                |                              |                                      |
| Sett<br>14 2                                         |                              |                                      | Sett<br>16 2                                                                                      |                                      |                                      | Sett<br>18                                                                  | Ind. c/ditta                 | Diff. da accreo<br>1.006,6           |

• Gestione cedolino

Nella gestione cedolino, l'evento inserito viene riportato nel modo seguente:

| Paghe2023 - v.23.02.2c00 - GESTIONE BUSTE PAGA − □ ×                                                                                                 |                                                                                          |                                                                   |                                          |                           |                        |          |  |  |
|----------------------------------------------------------------------------------------------------|------------------------------------------------------------------------------------------|-------------------------------------------------------------------|------------------------------------------|---------------------------|------------------------|----------|--|--|
| Schermo Stampe Funzioni Help                                                                                                    |                                                                                          |                                                                   |                                          |                           |                        |          |  |  |
| 🕞 🔄 🔹 🔸 🕨                                                                                                    |                                                                                          | <b>&gt;&gt;</b>                                                   |                                          | 2023                      |                        |          |  |  |
| Mensilita' 4 Mese 4 Aprile 2023<br>Azienda 9964 Filiale                                                                                              | 3 Istat 119,0000                                                                         | Tipo soggetto Lav. dip.<br>Qualifica 2-Impiega<br>Data assunzione | in<br>ati<br>03/09/1984                  | Tipo paga<br>Livello      | Mensile: 17<br>B1 % PT | 3,00/26  |  |  |
|                                                                                                    |                                                                                          | Data cessazione                                                   |                                          | Retribuzio                | ne                     | 2.418,82 |  |  |
| 1 Scadenze 2 Eventi 3 Ratei 4 Presenze                                                                                                    | e   5 Sviluppo   6 Totali                                                                | 7 Contributi 8 Fiscal                                             | i 9 Costi                                |                           |                        |          |  |  |
| giorno ore sigla q.tà sigla q.tà                                                                                                    | giorno ore sigla                                                                         | q,tà sigla q,tà                                                   | giorno d                                 | re sigla                  | q.tà sigla             | q.tà     |  |  |
| Lu 8,00                                                                                                    | 10 <mark>.u</mark>                                                                       | 4,00                                                              | 24 Lu 4<br>25 <mark>Ma</mark><br>26 Me 4 | 1,00 *M0<br> <br> ,00 *M0 | 4,00                   |          |  |  |
| Gi 8,00 Ve 8,00 IIIIIIIIIIIIIIIIIIIIIIIIIIIIIIIIII                                                                                                   | 13Gi 4,00 *MO<br>14Ve 4,00 *MO<br>15Sa                                                   | 4,00                                                              | 27 Gi 4<br>28 Ve 4<br>29 Sa              | 1,00 *MO<br>1,00 *MO      | 4,00                   |          |  |  |
| 2Do                                                                                                    | 16Do                                                                                     |                                                                   | 30 Do1                                   | 6,00                      |                        |          |  |  |
| 3 Lu         4.00         *MO         4.00           4 Ma         4.00         *MO         4.00           5 Me         4.00         *MO         4.00 | 17 Lu         4,00 *M0           18 Ma         4,00 *M0           19 Me         4,00 *M0 | 4,00                                                              |                                          |                           |                        |          |  |  |
| 6 Gi         4.00         *MO         4.00           7 Ve         4.00         *MO         4.00           8 Sa                                       | 20 Gi         4,00 *M0           21 Ve         4,00 *M0           22 Sa                  | 4,00                                                              |                                          |                           |                        |          |  |  |
| 9Do         23Do         23Do           20,00         20,00         20,00                                                                            |                                                                                          |                                                                   |                                          |                           |                        |          |  |  |
| Op Sigla 🚺 🗰 Q.tà 📃 Da                                                                                                    | I AI codice                                                                              |                                                                   |                                          |                           |                        |          |  |  |
| <u>Conferma</u> <u>F</u> oglio <u>T</u> otali <u>V</u> ai                                                                                            | ia <u>D</u> ettaglio <u>A</u> n                                                          | nulla FunZioni C                                                  | am <u>B</u> io mese                      |                           |                        |          |  |  |

| RELEASE01 - Paghe2023 - v.23.02.2c00 - GESTIONE BU<br>Schermo Stampe Funzioni Help                                                                                                    | STE PAGA                                                           |                                                                                                    |                                               | _                                          | - 🗆 X                                |
|----------------------------------------------------------------------------------------------------|--------------------------------------------------------------------|----------------------------------------------------------------------------------------------------|-----------------------------------------------|--------------------------------------------|--------------------------------------|
|                                                                                                    |                                                                    | ▶                                                                                                    |                                               | 2023                                       |                                      |
| Mensilita' 4 Mese 4 Aprile 2023 I<br>Azienda 9964 Filiale                                                                                                    | stat <b>119,0000</b> T<br>Q<br>C<br>C                              | ipo soggetto <b>Lav. d</b><br>ualifica <b>2-Impi</b><br>ata assunzione<br>ata cessazione                               | ip. in<br>egati<br>03/09/1984                 | Tipopaga Mer<br>Livello B1<br>Retribuzione | nsile: 173,00/26<br>% PT<br>2.418,82 |
| 1 Scadenze         2 Eventi         3 Ratei         4 Presenze         5 Svi           Lavorabili         Ore         Giorri         INPS         Ore         Giorri           144,00         18,00         101,00         17,0 | luppo <u>6</u> Totali <u>;</u><br>Minimale gg AN<br>0 <b>17,00</b> | Contributi     8 Fise       F Sett     INAIL       5     [                                                             | cali   9 Costi  <br>Ore Giorni<br>72,00 25,00 | Lavorati                                   | Ore Giorni<br>72,00 18,00            |
| Ratei Ferie Permessi Rol Ex Fest. 1<br>121,69 317,81                                                                                                    | 3esima 14esima<br>57,68                                            | Premio 1 Premio 2                                                                                                    | Premio 3 Premi                                | o4 B                                       | . ore Flessibilità                   |
| Voce Descrizione 1 RETRIBUZIONE ORDINARIA (Autom) 1700 ASSENZE (ore) 81 FESTIVITA' GODUTE 50 ACCANTONAMENTO T E B. (Autom)                                                                                                    | Q.ta' May<br>173,00<br>88,00<br>16,00                              | Base           13,98162           13,98162           13,98162           13,98162           13,98162           13,98162 | Competenze<br>2.418,82<br>223,71              | Trattenute                                 | Statistici A                         |
| 1310 MATERNITA' FACULT.C/NPS (ore)<br>1310 RETRIBUZIONE TEORICA (Emens)                                                                                                    | 72,00                                                              | 13,98162                                                                                                    | 235,85                                        |                                            | 2.418,82                             |
| C                                                                                                    |                                                                    |                                                                                                    |                                               |                                            | > V                                  |
| Voce @<br>Quantità Base                                                                                                    | Importo                                                            |                                                                                                    |                                               |                                            |                                      |
| Conferma Inserisci Varia Iestata                                                                                                    | V <u>o</u> ci <u>A</u> nnul                                        | la                                                                                                    | <u>M</u> anuale Autoj                         | matico Contr                               | ollo Altre Info                      |

Nel Folder 4 - Presenze viene generata la causale **\*M0**, mentre nello sviluppo, GIS implementa la **voce di calcolo 1199 – Maternità facoltativa c/INPS (ore).** 

Le percentuali di indennizzo Inps e l'eventuale integrazione della ditta, sono consultabili nel contratto collettivo applicato, **Folder A\_malattia/maternità**.

| RELEASE01 - Paghe2023 - v.23.02.2c00 - GESTIONE CONTRATTI<br>Schermo Stampe Funzioni Help                                                                                                    | ×                                                                                                    |
|----------------------------------------------------------------------------------------------------|----------------------------------------------------------------------------------------------------|
|                                                                                                    | 2023                                                                                                    |
| Settore contrattuale       RELEASE01 - Paghe2023 - v.23.02.2c00 - GESTIONE CONT       X         Sottogruppo       Data decorrenza       Schermo       Stampe       Funzioni       Help         Data decorrenza       No indernizzo anticipata       Image: Contract of the stampe       Image: Contract of the stampe       Image: Contract | Contratto standard 900031<br>Qual/Squal dipe 2 99<br>Livello dipende B1<br>nita' <u>6</u> Apprend. /Gr. retrib. Z Una tantum<br><u>C</u> C.1.G. <u>D</u> Periodo di prova <u>E</u> Preavviso |
| Qualifica         1         Maternita'           Tipo retribuzione         F         Periodo 1         150         100,000           Periodo 2                                                                                                    | ienerale comporto comporto porto Metalmeccanico  agg.periodi eriodo no INPS                                                                                                    |
| Diff. di accredito C<br>Periodo 1<br>Anz. (                                                                                                    | ennizzo giorni Presente Q<br>giornaliere Ripr. part-time<br>Periodo 4^ Periodo 5^ Periodo<br>Perc. Gg. Perc. Gg. Perc.                                                                       |
| 36         1           72         2r4         1000         135         10000         2r4         0000           993         365         1095         3         100,00         214         100,00         365         80,00           *                                                                                                    |                                                                                                    |

I CCNL che per l'evento in trattazione prevedono anche l'indennizzo conto ditta sono:

Legno industria – 900028 e autotrasporto (900121 e 900261)

| RELEASE01 - Paghe20               | 023 - v.23.02.2c00 - GEST | IONE CONTR     | ATTI                       | ×                     |
|-----------------------------------|---------------------------|----------------|----------------------------|-----------------------|
| Schermo Stampe Fu                 | nzioni Help               |                |                            |                       |
|                                   | RELEASE01 - Paghe2        | 2023 - y 23.02 |                            | 2023                  |
| Settore contrattuale              | Schermo Stampe F          | unzioni Hel    | p                          | lard 900031<br>e 2 99 |
| Data decorrenza 🛛 🖸               | -                         |                | (i) Q                      | B1                    |
| <u>1</u> Dati generali <u>2</u> L |                           |                |                            | 7 Una tantum          |
| 8 Sottoqualifiche 9               | C/Inps                    |                |                            | a <u>E</u> Preavviso  |
|                                   | Tabella C/Inps            | 9000 🐞         | GENERALE                   |                       |
| Qualifica 1 Oper                  | Retribuz. trasp pubblici  |                |                            |                       |
|                                   | Integrazione              | Azienda com    | prende % INPS              |                       |
| l ipo retribuzione Retrib         |                           | 🔲 Non gene     | rare voci C/INPS           | <b>_</b>              |
| Elementipaga 🔍 🖡                  | Lordizzazione             | ▼ <            | Lordizza ind. ric.osped.   | o 💌 🔍                 |
| Voce retribuzione                 | % lordizzazione           |                |                            |                       |
| Tipo liguidazione Fasce           | Voce 13 <sup>^</sup>      | 650 🗰          | TREDICESIMA MENSILITA'     |                       |
| Diff. di soorodito Calcal         | Voce 14 <sup>^</sup>      | 660            | QUATTORDICESIMA MENSILITA' | ۹.                    |
|                                   | Voce premio 1             | 670 🗰          | RATEO PREMIO 1             | ipr. part-time        |
| L MarilCanada L                   | Voce premio 2             | 671 🗰          | RATEO PREMIO 2             | Eth Desireda          |
| Anz Ga                            | Voce premio 3             | 672 🗰          | RATEO PREMIO 3             | Ba Perc               |
| 36 183                            | Voce premio 4             | 673 🗰          | RATEO PREMIO 4             |                       |
| 72 274                            | Desilieration Disease     | D              |                            |                       |
| 999 365                           | Time until minute         | Donazione s    | anguezanattamento          |                       |
| *                                 | Tipo rembuzione           |                |                            |                       |
|                                   | Elem.calcolo              |                |                            |                       |
|                                   | Voce retribuzione         |                |                            | V                     |
| <u>M</u> aternità C/ <u>I</u> nps | Calcolo lordizzazione     | ▼ <            |                            |                       |
|                                   |                           |                |                            |                       |

|                               | A >     A     A |                | 4 Malatti       |                    |                                            | 125             |                        | 2023               |                |
|-------------------------------|----------------------------------------------------------------------------------------------------|----------------|-----------------|--------------------|--------------------------------------------|-----------------|------------------------|--------------------|----------------|
| i Generali   <u>2</u> Diriger | iti   <u>3</u> Sot                                                                                                    | toqualifiche   | <u>4</u> Malatu | a   <u>5</u> Infor | tunio   <u>6</u> Flessibilita <sup>.</sup> | <u>7</u> Elemer | nti   <u>8</u> Basi ya | ır.   <u>9</u> Bas | azienda        |
| Codice 9000 M GENERALE        |                                                                                                    |                |                 |                    |                                            |                 |                        |                    |                |
| Malattia Maternità            |                                                                                                    |                |                 |                    |                                            |                 |                        |                    |                |
| Indennità c/inps              |                                                                                                    | Giorni         | Perce           | entuale            | Indennità c/inps                           |                 |                        | Pe                 | ercentuale     |
| Periodo carenza               |                                                                                                    | 3              |                 | 0.00               |                                            |                 |                        | _                  | 00.00          |
| 1 periodo<br>2º periodo       |                                                                                                    | 20             | 5               | 0,00               | % obbligatoria / anticip                   | ata             |                        |                    | 80,00<br>20.00 |
| z penodo                      |                                                                                                    | 100            |                 | 0,00               | % Idcolldlivd                              |                 |                        | L                  | 30,00          |
| Giorni da indennizzare 🛛      | perai orari                                                                                                    | Operai mensili | Impiegati       | PT vert.           | Giorni da indennizzare                     | Operai orari    | Operai mensili         | Impiegati          | PT vert        |
| Da calendario                 |                                                                                                    |                |                 | ₹ <                | Da calendario                              | □ <             |                        |                    |                |
| Giorni settimanali            | 🗹 Lu                                                                                                    | 🔽 Lu           | 🔽 Lu            | 🗌 Lu               | Giorni settimanali                         | 🔽 Lu            | 🔽 Lu                   | 🔽 Lu               | 🗌 🗆 և          |
|                               | Ma Ma                                                                                                    | Ma             | Ma Ma           | Ma Ma              |                                            | Ma              | Ma Ma                  | Ma                 |                |
|                               | IM Me<br>IM Gi                                                                                                    | IM Me<br>IM Gi | Me Gi           | E Gi               |                                            | I⊻ Me<br>IZ Gi  | IM Me<br>IM Gi         | IM Me<br>IM Gi     |                |
|                               | I Ve ∣                                                                                                    | Ve Ve          | I Ve            | □ Ve               |                                            | Ve Ve           | Ve Ve                  | Ve Ve              |                |
|                               | 🔽 Sa                                                                                                    | 🔽 Sa           | 🔽 Sa            | 🗖 Sa               |                                            | 🔽 Sa            | 🔽 Sa                   | 🔽 Sa               | 🗌 🗖 Sa         |
|                               | Do Do                                                                                                    | 🗆 Do           | ✓ Do            | 🗆 Do               |                                            | 🗆 Do            | Do 🗌                   | 🗹 Do               | 🗆 D            |
| Escluse fest infrasett        |                                                                                                    |                |                 |                    | Escluse fest infrasett                     |                 |                        |                    |                |
| Escluse fest. Domenica        | <ul><li>✓</li></ul>                                                                                                    | ₹ <            | ,<br>,<br>,     |                    | Escluse fest. Domenic                      | a 🔽 <           |                        | , v                |                |
| Divisori media giorna         | aliera                                                                                                    |                | Operai ora      | ari C              | )peraimensili Ir                           | mpiegati        |                        |                    |                |
|                               | Divisore r                                                                                                    | atei           | 25,00           | ]                  | 25,00                                      | 30,00           |                        |                    |                |
|                               | Divisore n                                                                                                    | etribuzione    |                 |                    | 26,00                                      | 30,00           |                        |                    |                |
|                               | Seste gio                                                                                                    | nate           | Automat         | ico 🔻              |                                            |                 |                        |                    |                |

Sulla base dei dati segnalati, il calcolo che effettua il programma è il seguente:

30% di  $\frac{\text{RMG}}{\text{DIVISORE ORARIO (MEDIA)}}$  x ore indennizzabili

Nel caso esaminato il contratto prevede esclusivamente la Tredicesima mensilità, per cui solo tale rateo entra nel computo della RMG.

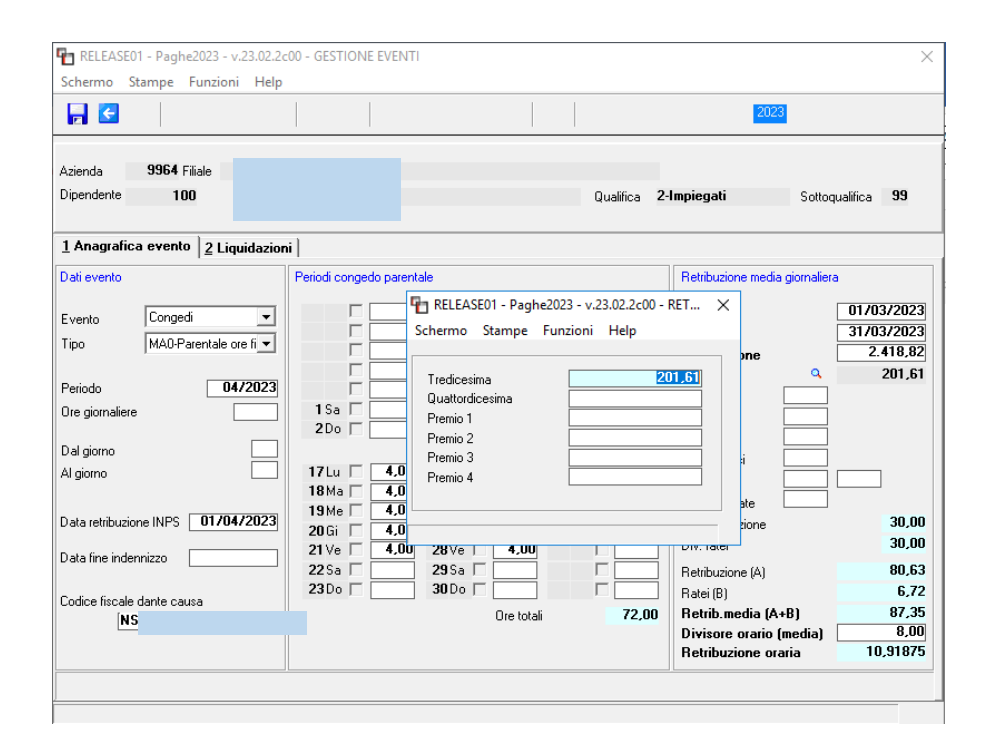

Retribuzione = 2418,82/30=80,63 Ratei= 201,61 / 30=6,72 Totale Retribuzione media = 87,35 / 8 Retribuzione oraria=10,91875

Indennità Inps = 10,91875 x 72=786,15 euro x 30% = 235,85 euro

Nel Folder 2\_eventi del cedolino, viene riportata l'anagrafica evento con tutti i dettagli, compresa la **differenza di accredito**, così calcolata:

72 ore di evento paga oraria = 13,981618 = 1006,68

|                                | 4                                        |                        |                          | ▲ ►                               |                |                                    |                                     |                       |               |              |                                         | >>>                                   |                          |                               |               | 2023                                    |                   |                    |                  |
|--------------------------------|------------------------------------------|------------------------|--------------------------|-----------------------------------|----------------|------------------------------------|-------------------------------------|-----------------------|---------------|--------------|-----------------------------------------|---------------------------------------|--------------------------|-------------------------------|---------------|-----------------------------------------|-------------------|--------------------|------------------|
| ensili<br>ziend                | :a' [<br>9 [                             | 99                     | 4 Mes<br>64 Filial       | e <b>4</b>                        | Aprile         | 2023                               |                                     | İstat -               | 119,0         | 000          | Tipo so<br>Qualifio<br>Data a<br>Data c | oggetto<br>ca<br>issunzio<br>iessazio | Lav.<br>2-Im<br>ne<br>ne | . dip. in<br>piegati<br>03/09 | 9/1984        | Tipo paga<br>Livello<br><b>Retribuz</b> | Men<br>B1<br>ione | sile: 173,<br>% PT | DD/26<br>2.418,8 |
| JL                             | 106112                                   | c :                    |                          | .   5 11 arc                      | 21211          | csenze                             | <u>5</u> Sv                         | iluppo                | <u>6</u> T    | otali        | <u>7</u> Co                             | ntributi                              | <u>8</u> F               | iscali   <u>9</u> (           | Costi         |                                         |                   |                    |                  |
| eriodi<br>al<br>I              | 017<br>017<br>317                        | '03/<br>'03/           | 2023<br>2023             | Retribuzio<br>Retribuzio<br>Ratei | ne media<br>ne | giornalier<br>2.418<br>201         | a<br>3,82<br>1,61                   | Div<br>30,00<br>30,00 | Lav           | Fes<br>Seste | Fer<br>egg                              | Per                                   | Alt                      | Media giorr<br>Importo rate   | naliera<br>ei |                                         | 80,63<br>6,72     | Retribuzio         | one medi<br>87,3 |
|                                | Conge                                    | di                     |                          | MAO- Fa                           | col. ad or     | e                                  |                                     | 03/                   | Dal<br>/04/20 | 123          | 28                                      | AI<br>/04/202                         | 23                       | 6g<br>18                      |               | C/Ent<br>235,8                          | 5                 | C/A:               | <u>zienda</u>    |
| vent                           | nel me                                   | ese                    |                          |                                   |                | Event                              | i nel m                             | ese prec              | edent         | e            |                                         |                                       | Riep                     | ilogo accred                  | iti           |                                         | Auto              | omatico            |                  |
| Setti<br>2<br>3<br>4<br>5<br>6 | mana<br>13<br>14<br>15<br>16<br>17<br>18 | TC<br>2<br>2<br>2<br>2 | MAO<br>MAO<br>MAO<br>MAO | Eventi                            |                | Sett<br>1<br>2<br>3<br>4<br>5<br>6 | imana<br>09<br>10<br>11<br>12<br>13 |                       |               | Even         | iti                                     |                                       | Ex<br>MA                 | vento Mese                    | Diff. c       | la accr.<br>1.006,68                    | Sett.             | Giorni             |                  |

Nel *Folder 7\_contributi* del cedolino, sarà visibile l'importo anticipato dal datore di lavoro, quindi il credito nei confronti dell'ente previdenziale.

| Schermo                                        | o Stampe Funzioni H                                                     | elp                                                        |                                            |                                                                                                   |                                              |                                                          | 2023                                                                   |                                                 |
|------------------------------------------------|-------------------------------------------------------------------------|------------------------------------------------------------|--------------------------------------------|---------------------------------------------------------------------------------------------------|----------------------------------------------|----------------------------------------------------------|------------------------------------------------------------------------|-------------------------------------------------|
| Mensilita'<br>A:<br>L.<br>Di<br><u>1</u> Scade | 4 Mese 4                                                                | Aprile 2023                                                | stat 119,0000<br>riluppo   <u>6</u> Totali | Tipo soggetto Lar<br>Qualifica 2-1<br>Data assunzione<br>Data cessazione<br><u>7 Contributi 8</u> | v. dip. in<br>mpiegati<br>03<br>Fiscali      | 970971984<br><u>9</u> Costi                              | Tipo paga <b>Ma</b><br>Livello <b>B1</b><br>Aggiornato<br>Retribuzione | ensile: 173,00/26<br>% PT<br>2.418,82           |
| N                                              |                                                                         | 10603                                                      | Sede 5900 F                                | PESARO                                                                                            |                                              |                                                          | Totale                                                                 | 405,11                                          |
| Definiti                                       | ¥0                                                                      |                                                            |                                            | Debito                                                                                            | 1                                            |                                                          |                                                                        | Credito                                         |
| 200M<br>MA00<br>FZ00<br>CF01<br>M900<br>M980   | IMPIEGATI<br>NUMERO DIP<br>FORZA AZIE<br>FONTES<br>L 252/05<br>L 166/91 | 1.00 17,00<br>1.00<br>1.00<br>1.00<br>1.00<br>1.00<br>1.00 | 1.412,00<br>129,54<br>13,00                | 572,56<br>103,27<br>12,96<br>1,30                                                                 | L062<br>L098<br>TF01<br>TF02<br>TF13<br>TF14 | MATFAC<br>ESCTR3<br>REC297<br>REC297<br>RDL203<br>RDL203 | DRE<br>82P<br>827<br>82T<br>705P<br>705T                               | 235,85<br>42,36<br>1,13<br>1,69<br>1,58<br>2,37 |
| N. dip. o                                      | ccupati <b>1,00</b> N. dip.                                             | tempo det.                                                 |                                            | 690,09                                                                                            |                                              |                                                          |                                                                        | 284,98                                          |
| Enti                                           |                                                                         |                                                            |                                            |                                                                                                   | Data ve                                      | rsamento                                                 | Imponibile                                                             | Importo                                         |
| Fondi                                          | 6041                                                                    |                                                            |                                            |                                                                                                   | 20/                                          | 07/2023                                                  |                                                                        | 184,58                                          |

• Maturazione Ratei

Decreto Legislativo numero 105 del 30 giugno 2022 entrato in vigore il 13 agosto stabilisce che per questa tipologia di congedo parentale i **ratei che devono maturare per intero sono esclusivamente quelli di Ferie e 13esima**, gli altri devono essere riproporzionati. È necessario un ulteriore intervento normativo affinchè <u>Quattordicesima</u>, Riposi Rol ed Ex-festività maturino interamente pe l'evento in trattazione.

Di conseguenza la causale \*MO-Maternità facoltativa ore, nella sezione releativa ai ratei, presenta il check di riproporzionamento in tutti i ratei, meno quelli di 13esima e ferie

| -                                                                                                    |                                                                                            | $\rightarrow$                                                                                  | 2023                                                                                                    |
|----------------------------------------------------------------------------------------------------|--------------------------------------------------------------------------------------------|------------------------------------------------------------------------------------------------|----------------------------------------------------------------------------------------------------|
| Settore contrattuale<br>Sottogruppo                                                                                                   |                                                                                            |                                                                                                | Contratto std.                                                                                                    |
| Qualifica                                                                                                    | Generale Sottoqua                                                                          | lifica 99 🗰 Generale                                                                           |                                                                                                    |
| Causale                                                                                                    | MO • MATERNITA' FACOLTATIVA                                                                | ORE                                                                                            |                                                                                                    |
| Tipologa<br>Tipo causale<br>Tipo input dati<br>Giorni validita' dati<br>Tipo output dati<br>Tipo operazione<br>Straordinario<br>Ferie | D       ●       5       ●       Maternita' Facoltativa a o         Manuale       ▼       _ | re<br><u>Parametri CIG</u><br>bella eventi ▼                                                   | C Si O No<br>Si O No<br>Escluso ore straordinario<br>Escluso maggiorazioni<br>Sottrai monte ore TFR<br>Giustifica assenza<br>Somma su monte ore Cig<br>ei<br>Festività<br>Festività<br>Controllo 15 gg selez.<br>Controllo 15 gg non sel |
| Parametri<br>Da stampare<br>Voce cedolino<br>Voce cedolino<br>Voce cedolino                                                           | Stampa su tutti i documenti  Genera assenza No controllo limite CCNL Pubblica su WEB       | Sigla stampa MO<br>Identif. stampe Causale collegata 00<br>Voce cedolino 00<br>Voce assenza 00 |                                                                                                    |

Riprendendo l'esempio posto in essere, si noti che il rateo di ferie e quello di tredicesima maturano per intero, mentre quello dei permessi matura proporzionalmente

| TRELEASE01 - Paghe2023 - v.23.02.2c00 - GESTIONE BUSTE PAGA — — X<br>Schermo Stampe Funzioni Help |                |                   |                |                            |               |                  |           |              |                   |
|---------------------------------------------------------------------------------------------------|----------------|-------------------|----------------|----------------------------|---------------|------------------|-----------|--------------|-------------------|
|                                                                                                   | < ►            |                   |                |                            | ▶             |                  |           | 2023         |                   |
| Mensilita' 4 Mese                                                                                 | 4 A            | orile 2023        | Istat 11       | 9,0000 Ti                  | po soggetto   | Lav. dip. ir     | 1         | Tipopaga Me  | ensile: 173,00/26 |
| Azienda 9964 Filiale                                                                              |                |                   |                | Q                          | ualifica      | 2-Impiegati      |           | Livello B1   | % PT              |
| L.                                                                                                |                |                   |                | D                          | ata assunzion | e 03             | 3/09/1984 |              |                   |
| Di                                                                                                |                |                   |                | D                          | ata cessazion | e                |           | Retribuzione | 2.418,            |
| <u>1</u> Scadenze <u>2</u> Eventi                                                                 | <u>3</u> Ratei | 4 Presenze        | 5 Sviluppo   ! | <u>6</u> Totali   <u>7</u> | Contributi    | <u>8</u> Fiscali | 9 Costi   |              |                   |
| Retribuzione                                                                                      |                |                   | Ratei ,        |                            |               |                  |           |              |                   |
| MINIMO TABELLAR                                                                                   | E              | 2.003,99          |                |                            | Situazione m  | ese preceden     | te        | Matura       | zione mese        |
|                                                                                                   |                |                   |                | Besidui AP                 | Maturati      | Goduti           | Besidui   | Ore mat      | Coeff Coeff sol   |
| EDR                                                                                               | B              |                   |                | 00.07                      | 20.00         | arodaa           | 100.00    |              |                   |
| IND.FUNZIONE                                                                                      | F              |                   | Ferie          | 68,37                      | 39,99         |                  | 108,36    | 144,00       | 13,33             |
| SCATTI ANZIANIT                                                                                   | Z              | 162,15            | Permessi       | 287,47                     | 26,01         |                  | 313,48    | 72,00        | 4,33              |
| ELEMENTO RETRIB                                                                                   | a              |                   | Hol<br>Eu East |                            |               |                  |           | 72,00        |                   |
|                                                                                                   |                |                   | EXPest.        |                            |               |                  |           | 72,00        |                   |
| ELEMENTO AGG. 1                                                                                   |                |                   | 13esima        |                            | 43.26         |                  | 43,26     | 144.00       | 14,42             |
| ELEMENTO AGG. 2                                                                                   |                |                   | 14esima        |                            | ,             |                  |           | 72,00        |                   |
| IVC                                                                                               |                |                   |                |                            |               |                  |           |              |                   |
| AD PERSONAM                                                                                       | D              |                   | Premio 1       |                            |               |                  |           | 72,00        |                   |
| SUPERMINIMO                                                                                       | U              |                   | Premio 2       |                            |               |                  |           | 72,00        |                   |
| P.D.M.                                                                                            | а              | 155,09            | Premio 3       |                            |               |                  |           | 72,00        |                   |
| VEC.SCATTI                                                                                        | z              | 25,00             | Premio 4       |                            |               |                  |           | 72,00        |                   |
| AD PER. ASS.                                                                                      | L              | 67,90             | Damas          |                            |               |                  |           |              |                   |
| SUPE.RIASS                                                                                        | в              |                   | Elessibilit?   |                            |               |                  |           | Ore lavorati | ve                |
|                                                                                                   |                | 1.00              | UI622IDIII(9   |                            |               |                  |           |              |                   |
| PREMIU PR.                                                                                        | P [            | 4,69              |                |                            |               |                  |           |              |                   |
| methouzione di ratto                                                                              | 4              | 2.418,82          |                | 4                          |               |                  |           |              |                   |
| Conferma Retribuzioni                                                                             | Ratei          | T a <u>b</u> elle | Deduzioni      |                            |               |                  |           |              |                   |
|                                                                                                   |                |                   |                |                            |               |                  |           |              |                   |

Per quanto riguarda il coefficiente di maturazione mensile dei permessi pari a 8.67, nel mese in cui ricade l'evento la maturazione è pari a 4,33

72 ore dell'evento 144 ore lavorabili 72/144= 0,5 \* 8,67 = 4,33 • Uniemens

Dopo aver eseguito l'aggionamento dei cedolini del mese nella gestione Uniemens – comando **GUEMENS** verranno compilate automaticamente alcune sezioni

**Nella sezione "Dati Anagrafici"** il programma, per gli eventi con fruizione in modalità oraria, compilerà in automaticoi flussi secondo le istruzioni fornite con la circolare n. 230 del 29 dicembre 2016 valorizzando i seguenti elementi:

<TipoApplCongedoParOre> in cui indicare la modalità di fruizione del congedo parentale ad ore in presenza di una regolamentazione dei congedi a ore sulla base della contrattazione collettiva (con il valore "C") o in assenza di una regolamentazione dei congedi a ore sulla base della contrattazione collettiva che disciplini compiutamente il medesimo su base oraria (con il valore "N");

<MonteOreGiornEquivalente> per l'ipotesi di contratto collettivo anche di natura aziendale che disciplini la fruizione del congedo (valore "C"), in cui indicare il numero di ore che compongono l'intera giornata di congedo parentale come contrattualmente stabilite. Il valore dovrà essere commisurato all'intera giornata se il lavoratore presta l'attività in regime di *full time*, commisurato al diverso valore giornaliero in caso di *part-time* (Barbara: infatti lo riproporziona, vedi sotto).

| The RELEASE01 - Paghe2023 - v.23.<br>Schermo Stampe Funzioni H                                             | 02.2c00 - GESTIONE UNIEM<br>Help                                                    | IENS                                                                                                    | - 🗆 X                                                            |
|----------------------------------------------------------------------------------------------------|-------------------------------------------------------------------------------------|----------------------------------------------------------------------------------------------------|------------------------------------------------------------------|
|                                                                                                    |                                                                                     | 2023                                                                                                    |                                                                  |
| Mese/Anno<br>Codice azienda                                                                                | Aprile v 200                                                                        | 23 LISTA DENUNCE INDIVIDUALI<br>Denuncia standard •                                                                                                    | 1 Automatica                                                     |
| Deti generali                                                                                              | Cognome<br>Nome<br>Codice fiscale<br>Qualifica 1<br>Qualifica 2                     | Climpiegato     Full time                                                                                                    | s<br>ato>                                                        |
| 🔄 Gestione Appalti<br>=- 🐼 Dati retributivi - TL:<br>🧭 Contr./F.int/Ma                                     | Qualifica 3<br>Tipo contribuzione                                                   | InTempo indeterminato                                                                                                    | Tipo apprendistato                                               |
| Co Gestione CIG<br>Co Div.abile/Diff.c<br>Co Gestione calen                                                | Mese/Anno Mese prec.<br>Tipo                                                        | C < Inquadramento diverso                                                                                                    | Inquadramento<br>Diverso                                         |
| Ca Guestione Even<br>Ca Altre a credito<br>Ca Altre a debito<br>Co InfoAggCausali<br>E-Co Dati Particolari | Comune lavoratore<br>Cittadinanza lavoratore<br>Categoria CNEL<br>Unita' produttiva | D488         FAND         Progress           0         Codes         Codes           C011         0         CCNL per i dipendenti dalle aziende meta         Codes | sivo unita" operativa 001 👌<br>stato EMENS<br>contratto INPS 113 |
| Preavviso<br>Preavviso<br>Bonus<br>Bonus 284<br>                                                           | Orario contrattuale<br>Tipo paga/divisore<br>Tipo trattamento retr. mal             | 40.00 Percentuale part time Percentuale part time mese Numero<br>Mensile Divisore oratio CCNL 173.00 Gestione<br>Monumera contributione                            | mensilita' 13,000<br>e pensionistica 🔽 < Contributiva            |
|                                                                                                    | Monte ore cong. parent.<br>Giorno assunzione<br>Matricola provenienza               | B,00 Tipo cong. Parentale a Ore C-Presenza di reg Tipo assunzione Non specificato                                                                                  | olam. CCNL 💽                                                     |
| Sindacali<br>Rialineame<br>Lavoranti a<br>Disponibilit<br>Disponibilit                                     | Giorno cessazione<br>Tabella Assegni familiari<br>Numero familiari                  | Tipo cessacione Non specificato  Classe di reddito                                                                                                    |                                                                  |
| Cost Disponent                                                                                             | Fondo TFR                                                                           | Qualifica professionale [4.3.1.1.0.2] IN addetto all'ufficio acquisti                                                                                              | _                                                                |

Nella **sezione Div.abile/Diff.cre/Altro** in cui il programma riporta in automatico tutti i dati relativi all'evento:

- Codice evento
- Differenza da accreditare
- Tipo copertura

È possibile modificare eventualmente i dati riportati sbloccando la gestione Uniemens o modificando i progressivi Uniemens del dipendente.

| RELEASE01 - Paghe2023 - v.23.                                                                                                    | 02.2c00 - GESTIONE UNIEM                                                                                                    | INS                                                                    |                                                                                                    |                                                                                                    | - 🗆 X                |
|----------------------------------------------------------------------------------------------------|----------------------------------------------------------------------------------------------------|------------------------------------------------------------------------|----------------------------------------------------------------------------------------------------|----------------------------------------------------------------------------------------------------|----------------------|
| <b>F C</b>                                                                                                    |                                                                                                    |                                                                        |                                                                                                    | 2023                                                                                                    |                      |
| Mese/Anno<br>Codice azienda                                                                                                    | Aprile  202 9964 L.A.I                                                                                                    | 3                                                                      | LISTA DE                                                                                                    | ENUNCE INDIVIDUALI Denuncia standard                                                                                                    | Automatica           |
| Dati generali     Soluti Alese attuale     Soluti Alese attuale     Soluti Alese attuale     Solutione TFR     Sectione FONDINF     Sectione Appali     Dati retributivi - TL                                                                                                    | Cognome<br>Nome<br>Codice fiscale<br>Qualifica 1<br>Qualifica 2<br>Qualifica 3<br>Tipo contribuzione                               | Full time<br>I-Tempo indeterminato                                     |                                                                                                    | Elimina UniEmens<br>Tipo regolarizzazione<br>(Non specificato)<br>Elimina<br>(Non specificato)                                                                                                    | stremi               |
| Cont./r.m//Xie     Cont./r.m//Xie     Cont.org/Cir     Cont.org/Cir | Diversamente abile<br>Codice cumulo benefici<br>Beneficio<br>Codice<br>Beneficio mese corrente<br>Beneficio pregresso              | 00                                                                     | Differenze accredito<br>Cod. ev. Differenza accr.<br>(MAD) (0) 1005,58<br>(0) (0) (0) (0) (0) (0) (0) (0) (0) (0)                                                                                                    | Settimane Giorni Giorni | cr. Settimane Giorni |
| Prezviso.     Comuz 284     Comuz 284 | Retribuzione teorica<br>Aumento Retr. CIGS<br>Dre lavorabili<br>Sett. utili retribuite<br>Giorni utili Enpals<br>Giorni retribuiti | 2.418,82<br>160,00<br>17<br>⊻ariazioni retributive                     | Settimana           13         26/03         01/04           14         02/04         08/04           15         09/04         15/04           16         16/04         22/04           17         23/04         06/05 | Tipo copertura       Retribuita     ▼       Paraialmente retribuita     ▼       Paraialmente retribuita     ▼       Paraialmente retribuita     ▼       Retribuita     ▼                                                                                                    | Eventi [             |
| Lavoranti a<br>                                                                                                    |                                                                                                    | Incentivi<br>Importo incentivo corrente<br>Importo incentivo arretrato |                                                                                                    |                                                                                                    |                      |

Nella **sezione Gestione calendario**, **Nell'elemento <Giorno>** interessato dall'evento dovranno essere fornite le informazioni, di seguito specificate, utili a delineare la tipologia e durata dell'evento. Il programma le implementa automaticamente

| RELEASE01 - Paghe2023 - v.23.02.2c00 - G                                                                                                    | RELEASE01 - Paghe2023 - v.23.02.2c0         | 0 -                                         | ×                               |           |
|----------------------------------------------------------------------------------------------------|---------------------------------------------|---------------------------------------------|---------------------------------|-----------|
|                                                                                                    | Schermo Stampe Funzioni Help                |                                             |                                 | _         |
| Mese/Anno Aprile<br>Codice azienda 996                                                                                                    | Codice evento MAD-Congedo ad ore            | ▼ N. Ore <b>4,00</b> Tipo<br>Codice fiscale | ISRB                            | atica     |
| Cognom<br>Cognom<br>Cognom<br>Nome<br>Codice f<br>Codice f<br>Codice f<br>Codice f<br>Codice f<br>Cognom<br>Nome                                                                                                    | Codice evento (vuoto) Codice evento (vuoto) | N. Ore Tipo Nr      N. Ore Tipo             |                                 |           |
| Gestione QUIR<br>Gestione Appalti<br>Gestione Appalti<br>Gestione | Copertura Parzialmente retribuita           |                                             |                                 | distato   |
| Grestione Lila     Oriv.abile/Diff.c     Aprile     Oriv.abile/Diff.c     Gestione caler     Giorno     Gestione Even     Ano aprile                                                                                                    | Lavorato Copertura                          | Giorno Lavorato Copert                      | ura Giorno Lavorato             | Copertura |
| Aire a credito                                                                                                    | a,                                          | 10 Lue 🔍 🔍<br>11 Ma S 🔍 Presenti            | 24 Lu S o Presenti<br>2 25 Ma o | 2         |
| E 🐼 Dati Particolari                                                                                                    | [] a,                                       | 12 Me S o Presenti                          | 2 26 Me S Q Presenti            | 2         |
|                                                                                                    |                                             | 13 Gi S Q Presenti                          | 2 27 Gi S o Presenti            | 2         |
| Bonus                                                                                                    |                                             | 14 Ve 5 Q Presenti                          | 2 28 Ve 5 0 Presenti            | 2         |
|                                                                                                    | • [] q                                      | 16 Do                                       | 30 Do                           |           |
| ExEnpais: 3 Lu                                                                                                    | ISQ Presenti 2                              | 17 Lu S q Presenti                          | 2 [] @,                         |           |
| ExEnpals: 1 4 M                                                                                                    | a S 🔍 Presenti 2                            | 18 Ma S 🔍 Presenti                          | 2 🗌 🔍                           |           |
| Sindacali 5 M                                                                                                    | e S o Presenti 2                            | 19 Me S Q Presenti                          | 2                               |           |
| 🔄 Riallineame 🛛 🖌 G                                                                                                    | i S 🔍 Presenti 2                            | 20 Gi S Q Presenti                          | 2 🗌 🔍                           |           |
|                                                                                                    | e S o Presenti 2                            | 21 Ve S o Presenti                          | 2                               |           |
| Disponibilit.                                                                                                    |                                             | 22 Sa Q                                     |                                 |           |
|                                                                                                    |                                             | 2300 4                                      | <i>e4</i>                       |           |

In caso di evento MAO a fruizione oraria i vari elementi vengono compilati automaticamente nel seguente modo:

Elemento <Lavorato> = S;

Elemento <TipoCoperturaGiorn> = 2;

Elemento <CodiceEventoGiorn> = (MA0)

Elemento <**NumOreEvento**> = Numero ore fruite nel giorno (da indicarsi solo nel caso di presenza di contratto collettivo anche di natura aziendale che disciplina la fruizione del congedo);

Anche in assenza di contrattazione GisPaghe compila ugualmente questo campo, poiché a seguito di vari controlli uniEmens tale impostazione non ha prodotto alcun errore da parte dell'Istituto.

Elemento <**EventoGiorn**>\<**InfoAggEvento**> = Codice fiscale del bambino, come sopra specificato e <TipoInfoAggEvento> con il valore "CF".

Si evidenzia che qualora il lavoratore abbini nella giornata di fruizione del congedo di tipo orario (MAO, PDO, PEO, PBO e TBO) con permesso di altro tipo, in modo da non effettuare affatto la prestazione lavorativa, l'elemento <Lavorato> sarà = N.

### Tipo copertura

L'elemento <**TipoCoperturaGiorn**> sarà = **2** se il permesso di altro tipo è <u>retribuito</u>, sarà = **1** se il permesso di altro tipo <u>NON</u> è <u>retribuito</u>.

**Nella Sezione InfoAggCausaliContrib**, ai fini del conguaglio delle indennità relative all'evento di cui al codice MAO, verrà come di consueto utilizzato il codici conguaglio LO62, come di seguito rinominato

 Codice L062, avente il significato di "Conguaglio periodi di congedo parentale in modalità oraria indennizzati entro il limite massimo di coppia di sei mesi e fruiti fino al compimento del sesto anno di vita del bambino" - Codice evento MAO.

• Elemento <**IdentMotivoUtilizzoCausale>:** indicare il <u>Codice Fiscale del bambino o la data da cui</u> <u>decorre il periodo di fruizione del congedo, in caso di morte perinatale del figlio</u>";

• Elemento **<AnnoMeseRif>:** indicare l'AnnoMese di riferimento della prestazione anticipata al lavoratore e conguagliata, ossia la competenza in cui sono interventi gli specifici eventi esposti in Uniemens; la competenza dell'elemento **<**AnnoMeseRif**>** non può essere antecedente al mese di aprile 2023;

• Elemento < Importo Anno Mese Rif>: indicare l'importo della prestazione conguagliata, relativo alla specifica competenza.

Si fa presente, inoltre, che nel caso in cui i datori di lavoro dovessero procedere all'invio di flussi regolarizzativi relativi a periodi fino al 12 agosto 2022, dovranno continuare a utilizzare i vecchi codici evento/conguaglio, mentre per i periodi decorrenti dal 13 agosto 2022 dovranno essere utilizzati i nuovi codici evento/conguaglio.

| TRELEASE01 - Paghe2023 - v.23.<br>Schermo Stampe Funzioni H                                                                                                    | .02.2c00 - GESTIONE UNIEMENS<br>Help                                                                                                    | :                                                                                                    | × |
|----------------------------------------------------------------------------------------------------|----------------------------------------------------------------------------------------------------|----------------------------------------------------------------------------------------------------|---|
|                                                                                                    |                                                                                                    | 2023                                                                                                    |   |
| Kese/Anno Codice aziends                                                                                                    | Aprile     2023       9964     1       Cognome     2       Nome     2       Codic fixed     2       Qualifica 1     2       Qualifica 3     1-Tempo indeterminato       Tipologia Causali     Eventi       Causale     L062       Identificativo     NSRBL       Anno rifetimento     2023       Mese rifetimento     4       Importo     235.85 | LISTA DENUNCE INDIVIDUALI<br>Deruncis standad  Chon specificatos Chon specificatos Cho |   |
| Constantion of the second second seco |                                                                                                    |                                                                                                    |   |

### Parentale MA2 (3 mesi fino a 6 anni)

La gestione di questo tipo di evento in GisPaghe avviene tramite il comando EVENTI, accessibile anche da cedolino, Folder- Eventi oppure dall'anagrafica dipendente, menu laterale.

|                                                                                                    |        | ×                   |      | 2023 |              |
|----------------------------------------------------------------------------------------------------|--------|---------------------|------|------|--------------|
| odice azienda 9964<br>odice dipendente 116                                                                                                    |        | Filiale<br>Matricol | a 11 | 6    |              |
| <ul> <li>Nuovo evento</li> <li>MAL- Malattia</li> <li>MAL- Malattia</li> <li>MAL- Malattia</li> <li>MAL- Malattia</li> <li>MAL- Parentale /Paternita' obbl. alternativo</li> <li>Congedi</li> <li>MAD- Parentale ore (3mesi/Fino 6 anni)</li> <li>PDD- Parentale ore (3 mesi/Fino 12 anni)</li> <li>PED- Parentale ore (3 mesi/Fino 12 anni)</li> <li>PED- Parentale ore (10-11 mesi/fino a 8</li> <li>PBI- Parentale (7-89 mesi/fino 12 anni)</li> <li>PED- Parentale ore (10-11 mesi/fino a 8</li> <li>PBI- Parentale (10-11 mesi/fino a 8 anni)</li> <li>PGD- Congedo parentale ore 80%</li> <li>PGI- Congedo starotfinario assistenze</li> <li>YAL- Prolung, congedo (Din +8 a 12 ari)</li> <li>YA2- Prolung, congedo (Din +8 a 12 ari)</li> <li>YA2- Prolung, congedo (Din a 8 anni)</li> <li>YA2- Prolung, congedo (Din a 8 anni)</li> <li>YA3- Prolung, congedo (Din a 8 anni)</li> <li>YA4- Prolung, congedo (Din a 8 anni)</li> <li>YA2- Prolung, congedo (Din a 8 anni)</li> <li>YA3- Prolung, congedo (Din a 8 anni)</li> <li>YA3- Prolung, congedo (Din a 8 anni)</li> <li>YA4- Prolung, congedo (Din a 8 anni)</li> </ul> | Evento | Tipo                | Dal  |      | Gg Liquidato |
|                                                                                                    |        |                     |      |      |              |

Subito dopo aver selezionato la tipologia di congedo e prima di procedere all'inserimento del periodo, il programma mostra il seguente messaggio utile a mostrare all'utente in quale "gruppo" di appartenza si sta inserendo il congedo parentale in trattazione.

| <b>E</b>                                                                                                    |                                                                                                    |                                                      | 202                                                                                                    | 3                        |
|----------------------------------------------------------------------------------------------------|----------------------------------------------------------------------------------------------------|------------------------------------------------------|----------------------------------------------------------------------------------------------------|--------------------------|
| Azienda 9964<br>Dipendente 1                                                                                     |                                                                                                    | Qualifica                                            | 2-Impiegati                                                                                                    | Sottoqualifica <b>99</b> |
| 1 Anagrafica evento 2 Liquidazi                                                                                  | oni                                                                                                    |                                                      |                                                                                                    |                          |
| Dati evento<br>Evento<br>Tipo<br>Periodo<br>Ore giornaliere<br>Dal giorno<br>Al giorno<br>Data retribuzione INPS | Periodi congedo parentale<br>Attenzione !<br>Si e' selezionato un eve<br>per i primi 3 mesi non c<br>e fino a 6 anni del baml | nto valido escl.<br>ed. al coniuge<br>ino. Confermi? | Retribuzione media<br>Periodo<br>Retribuzione<br>Ratei<br>gg Lavorati<br>gg Festivi<br>gg Permessi<br>gg Athi<br>seste giornate<br>Div. retribuzione | giornaliera              |
| Data fine indennizzo<br>Codice fiscale dante causa                                                               | Ore tota                                                                                                    | li                                                   | Div. ratei<br>Retribuzione (A)<br>Ratei (B)<br>Retrib.media (A<br>Divisore orario<br>Retribuzione ora                                                | +B)<br>(media)<br>aria   |

• Anagrafica evento

La gestione dell'evento maternità facoltativa può essere controllata tramite il comando EVENTI, accessibile anche dall'anagrafica dipendente menu laterale o infine dalla gestione cedolino, Folder Eventi.

| The RELEASE01 - Paghe2023 - v.23.02.2<br>Schermo Stampe Eurojoni Helr                                             | 00 - GESTIONE EVENTI                                                                                                    |                                                                                                    | ×                                                                                                    |
|----------------------------------------------------------------------------------------------------|----------------------------------------------------------------------------------------------------|----------------------------------------------------------------------------------------------------|----------------------------------------------------------------------------------------------------|
|                                                                                                    |                                                                                                    |                                                                                                    | 2023                                                                                                    |
| Azienda 9964 Filiale<br>Dipendente 116                                                                            |                                                                                                    | Qualifica                                                                                                    | 2-Impiegati Sottoqualifica 99                                                                                                    |
| 1 Anagrafica evento 2 Liquidazio                                                                                  | ú ]                                                                                                    |                                                                                                    |                                                                                                    |
| Dati evento                                                                                                    | Periodi congedo parentale                                                                                                    |                                                                                                    | Retribuzione media giornaliera                                                                                                    |
| Evento Congedi  Tipo MA2-Parentale fino 6 ar  Data retribuzione INPS  Data fine indennizzo  Ratei  Storno su mese | Dal         A           ▶         01/04/2023         30/04.           □         □         □           □         □         □           □         □         □           □         □         □           □         □         □           □         □         □           □         □         □           □         □         □           □         □         □           □         □         □           □         □         □ | I         Giomi         Mesi           /2023         1           -         -           -         -           -         -           -         -           -         -           -         -           -         -           -         -           -         -           -         -           -         -           -         -           -         -           -         -           -         -           -         -           -         -           -         -           -         -           -         -           -         -           -         -           -         -           -         -           -         -           -         -           -         - | Periodo  Retribuzione  g Perioe  g Perioe  g Perioe  g Perioe  g Perioe  g Perioe  g Perioe  g Perioe  Div. retibuzione  Div. retei |
| Codice fiscale dante causa                                                                                        | Dal                                                                                                    | Totale 1<br>Al Giorni Mesi<br>30/04/2023 1                                                                                                    | Retribuzione (A)<br>Ratei (B)<br>Retrib.media (A+B)                                                                                 |
|                                                                                                    | Tuha                                                                                                    |                                                                                                    |                                                                                                    |

Figura 2

In primo luogo occorre inserire il **periodo di riferimento** in cui il congedo viene utilizzato e il **CF del figlio** per cui lo si richiede.

È sempre possibile, nella gestione dell'evento, modificare i dati inseriti tramite i bottoni "Varia" "Congedo" e "Inps".

### Proseguiamo con l'evento inserito come da Figura 2

| The RELEASE01 - Paghe2023 - v.23.02.          | 2c00 - GESTIONE EVENT  |            |        |           |                              | ×            |
|-----------------------------------------------|------------------------|------------|--------|-----------|------------------------------|--------------|
| Schermo Stampe Funzioni Hel                   | p                      |            |        |           |                              |              |
| 2                                             |                        |            | >>>    |           | 2023                         |              |
| Azienda                                       |                        |            |        |           |                              |              |
| Dipendente                                    |                        |            |        | Qualifica | 2-Impiegati Sotto            | qualifica 99 |
| <u>1</u> Anagrafica evento <u>2</u> Liquidazi | oni                    |            |        |           |                              |              |
| Dati evento                                   | Periodi congedo parent | ale        |        |           | Retribuzione media giornalie | ra           |
| Evento Congedi 💌                              | Dal                    | AI 0       | aiomi  | Mesi 🔥    | Periodo                      | 01/03/2023   |
| Tine MA2 Describe Con Con                     | 01/04/2023             | 30/04/2023 |        | 1         |                              | 31/03/2023   |
| Tipo MA2-Parentale fino 6 ar                  |                        |            |        |           | Retribuzione                 | 2.437,18     |
|                                               |                        |            |        |           | Ratei 🔍                      | 203,15       |
|                                               |                        |            |        |           | gg Lavorati                  |              |
| Data retribuzione INPS 01/04/2023             |                        |            |        |           | gg Festivi                   |              |
| Data fina indunsiana                          |                        |            |        |           | gg Ferie                     |              |
| Data rine indennizzo                          |                        |            |        |           | gg Permessi                  |              |
|                                               |                        |            |        |           | gg Altri                     |              |
| Ratei 🗹 Inps eroga ratei                      |                        |            |        |           | seste giornate               |              |
| 🗖 Storno su mese                              |                        |            |        |           | Div. retribuzione            | 30,00        |
|                                               |                        |            |        |           | Div. ratei                   | 30,00        |
|                                               |                        |            |        | $\sim$    |                              |              |
|                                               |                        | Tot        | ale    | 1         | Retribuzione (A)             | 81,24        |
| Codice fiscale dante causa                    |                        |            |        |           | Batei (B)                    | 6,77         |
| HSSBRR                                        | Dal                    | Al         | Giorni | Mesi      |                              |              |
|                                               |                        | ] [        |        |           | Retrib.media (A+B)           | 88,01        |
|                                               | lo Inps                |            |        |           |                              |              |
|                                               |                        |            |        |           |                              |              |

• Liquidazioni

Nel **Folder 2 Liquidazioni** si possono visualizzare le eventuali liquidazioni dell'evento già elaborate, oppure visionare le simulazioni create dal programma, quindi l'indennizzo Inps e l'eventuale azienda, la voce che verrà impiegata nel cedolino e il calendario utile per l'Uniemens.

| Azienda 9964 Filiale                                                                     | a 99         |
|------------------------------------------------------------------------------------------|--------------|
| Azienda 9964 Filiale                                                                     | a 99         |
| Dipendente 116 Qualifica 2-Impiegati Sottoqualifica                                      |              |
| 1 Anagrafica evento 2 Liquidazioni                                                       |              |
| Data liquidaz. Dal Al Gg G.ret G.m. Base ente Totale ente Base ditta Tot                 | tale ditta 🔺 |
|                                                                                          |              |
|                                                                                          |              |
|                                                                                          |              |
|                                                                                          |              |
|                                                                                          |              |
|                                                                                          |              |
|                                                                                          |              |
|                                                                                          |              |
|                                                                                          |              |
|                                                                                          |              |
| Data ultima liquidazione                                                                 |              |
| Blocco liquidazione Canade Cassa edile                                                   |              |
| Periodo paga attuale 04/2023<br>Budnet                                                   |              |
| Conferma Visualizza Simulazione Contratto Dirari Annulla in Blocca in Cassa Edile Budget |              |

-

|                 | Evento            | Congedo              |      | Pe             | riodo    | iquidato | 01.    | 04/2023   | 30/    | 04/2023                 |        |
|-----------------|-------------------|----------------------|------|----------------|----------|----------|--------|-----------|--------|-------------------------|--------|
| <u>1</u> c/ente | ⇒   <u>2</u> c/di | itta   <u>3</u> cedo | lino | <u>4</u> caler | ndario   |          |        |           |        |                         |        |
|                 | Dal               | Al                   | P    | Perc.          | Os       | Gg.ind   | Gg.n.i | Liquidato | $\sim$ | Automatico              |        |
| 017             | 0472023           | 30/04/2023           | 2    | 30,00          |          | 30,00    |        | 792,09    |        | Giorni indennizzati     | 30.00  |
|                 |                   |                      |      |                |          |          |        |           |        | Giorni noo indennizzati | 50,00  |
|                 |                   |                      |      |                |          |          |        |           |        | TOTALE giomi            | 30.00  |
|                 |                   |                      |      |                |          |          |        |           |        | TOTALE gioni            | 50,00  |
|                 |                   |                      |      |                |          |          |        |           |        | Totale integrazione     | 792,09 |
|                 |                   |                      |      |                |          |          |        |           |        |                         |        |
| _               |                   |                      |      |                |          |          |        |           |        |                         |        |
|                 |                   |                      |      |                |          |          |        |           |        | Ratei liquidati         |        |
| _               |                   |                      |      |                |          |          |        |           |        | Tredicesima             | 60,93  |
| _               |                   |                      |      |                | $\vdash$ |          |        |           |        | Quattordicesima         |        |
|                 |                   |                      | -    |                |          |          |        |           |        | Premio 1                |        |
|                 |                   |                      |      |                |          |          |        |           |        | Premio 2                |        |
|                 |                   |                      | -    |                |          |          |        |           |        | Premio 3                |        |
|                 |                   |                      |      |                |          |          |        |           |        | Premio 4                |        |
|                 |                   |                      |      |                |          |          |        |           | $\sim$ | TOTALE ratei            | 60,93  |
|                 |                   |                      |      |                |          |          |        |           |        | Modifier                | _      |
|                 |                   |                      |      |                |          |          |        |           |        | <u>m</u> ouned          |        |

RELEASE01 - Paghe2023 - v.23.02.2c00 - GESTIONE EVENTI - VISUALIZZA LIQUIDAZION Schermo Stampe Funzioni Help ×

| Evento              | Congedo                   |          | Perio           | odo liquidato | 01/04/   | 2023    | 30/04/2023               |
|---------------------|---------------------------|----------|-----------------|---------------|----------|---------|--------------------------|
| c/ente <u>2</u> c/o | litta <mark>3</mark> cedo | lino     | <u>4</u> calend | ario          |          |         |                          |
| Dal                 | Al                        | P        | Perc.           | Ore/Gg        | Paga     | Importo | ^ Automatico             |
| 01/04/2023          | 30/04/2023                | 1        | 100.00          | 144,00        | 14,08775 | 225.40  |                          |
|                     | restivita                 | <u> </u> | 100,00          | 16,00         | 14,06773 | 223,40  | Lordo                    |
|                     |                           |          |                 |               |          |         | Recupero                 |
|                     |                           |          |                 |               |          |         | Integrazione Ente 739,28 |
|                     |                           |          |                 |               |          |         | Lordizzazione 6,39       |
|                     |                           | -        |                 |               |          |         | Ric. osped.              |
|                     |                           |          |                 |               |          |         | Indennita' c/ditta -6,39 |
| -                   |                           | -        |                 |               |          |         | Carenza< 100%            |
|                     |                           |          |                 |               |          |         | Carenza 100%             |
|                     |                           |          |                 |               |          |         | Permessi edilizia        |
|                     |                           |          |                 |               |          |         | Rec. perm.edilizia       |
|                     |                           |          |                 |               |          |         | Ure 1° giorno            |
|                     |                           |          |                 |               |          |         | Pes e ditte per          |
|                     |                           |          |                 |               |          |         |                          |
|                     |                           |          |                 |               |          |         | Contrib. CUVID-19        |
|                     |                           |          |                 |               |          |         | Modifica                 |

RELEASE01 - Paghe2023 - v.23.02.2c00 - GESTIONE EVENTI - VISUALIZZA LIQUIDAZION Schermo Stampe Funzioni Help Х

-Evento Congedo Periodo liquidato 01/04/2023 30/04/2023 1 c/ente 2 c/ditta 3 cedolino 4 calendario Voce Descrizione 1202 MATERNITA' FACOLTATIVA C/INPS 88 FESTIVITA' 100% SU EVENTI 89 RECUPERD FESTIVITA' C/INPS Quant. 30,00 Base Importo 792,09 Automatico 225,40 52,81 16,00 Codice evento MA2 Maternita' facoltativa giorn.6 Mese attuale  $\underline{C}$ opertura giornaliera Tipo settimana: []=No malattia [X]=Totalmente retribuita [1]=Non retribuita [2]=Parzialmente retribuita -Ratei da stornare Tredicesima 6,39 Quattordicesima Premio 1 Premio 2 Premio 3 Premio 4

| Evento <b>Congedo</b> Pe               | riodo liquidato 01/04/2023 30/0                                                                                                    | D4/2023                                                                                                    |
|----------------------------------------|----------------------------------------------------------------------------------------------------|----------------------------------------------------------------------------------------------------|
| c/ente 2 c/ditta 3 cedolino 4 calen    | dario                                                                                                    |                                                                                                    |
| 1 Sa 2 30.00 1                         | 9Do         2         30,00         1           10Lu         2         30,00         1         8,00           11Ma         2         30,00         1         8,00           12Me         2         30,00         1         8,00           13Gi         2         30,00         1         8,00           14Ve         2         30,00         1         8,00           14Ve         2         30,00         1         8,00           15Sa         2         30,00         1         5 | 2300       2       30.00       1       24.00         24Lu       2       30.00       1       8.00         25Ma       2       30.00       1       8.00         26Me       2       30.00       1       8.00         27Gi       2       30.00       1       8.00         28Ve       2       30.00       1       8.00         29Sa       2       30.00       1       8.00         Sett |
| 2 Do         2         30,00         1 | 16Do         2         30,00         1         8,00           17Lu         2         30,00         1         8,00           18Ma         2         30,00         1         8,00           19Me         2         30,00         1         8,00           20Gi         2         30,00         1         8,00           21Ve         2         30,00         1         8,00           22Sa         2         30,00         1         8,00           Sett         16         1          | 30 Do         2         30,00         1                                                                                                    |

Figura 3

• Gestione cedolino

Nella gestione cedolino, l'evento inserito viene riportato nel modo seguente:

| RELE              | ASE01 -   | Paghe    | 2023 - v | .23.02.        | 2c00 - ( | GESTIC        | NE BUS | TE PAG   | βA       |         |               |         |        |                    |       |           | -     |        | ×        |
|-------------------|-----------|----------|----------|----------------|----------|---------------|--------|----------|----------|---------|---------------|---------|--------|--------------------|-------|-----------|-------|--------|----------|
| Scherm            | o Stan    | npe F    | unzioni  | Hel            | þ        |               |        |          |          |         |               |         |        |                    |       |           |       |        |          |
|                   | 2         |          | •        |                |          |               |        |          |          |         | >>>           |         |        |                    |       | 2023      |       |        |          |
| Mensilita'        |           | 4 Me     | se       | 4 Ap           | rile     | 2023          | ls     | tat 1    | 19,0000  | Tipo s  | oggetto       | Lav.    | dip. i | n                  |       | Tipo paga | Mensi | le: 17 | 3,00/26  |
| Azienda           | 99        | 64 Filia | ale 🗌    |                |          |               |        |          |          | Qualif  | ica           | 2-1m    | piegal | ti                 |       | Livello   | B2    | % PT   |          |
|                   |           |          |          |                |          |               |        |          |          | Data    | assunzi       | one     | 0      | 2/04/19            | 86    |           |       |        |          |
|                   |           |          |          |                |          |               |        |          |          | Data    | cessazi       | one     |        |                    |       | Retribuzi | one   |        | 2.437,18 |
| 1 Scad            | enze      | 2 Ever   | util 3 E | atei           | 4 Pres   | enze          | 5 Svil | unno     | 6 Total  | il Z Co | ntrihu        | il 8 Fi | iscali | 9 Costi            | 1     |           |       |        |          |
| diomo             | ore       | sigla    | n tà     | sigla          |          |               | diomo  | ore      | sigla    | n tà    | sigla         | n tà    |        | diomo              | 1 014 | e sigla   | n tà  | sinla  | ntà      |
| gionio            | 0.0       | ( )      | 4        | u 1            | 4        |               | gionno |          |          | 4       | vigia<br>Ir i | 4       |        | gionno             |       |           | 4     | u .    | 4.0      |
| Lu                | 8,00      | Щ        |          |                |          |               | 10Lu   |          | *MF      | 0.00    | Ļ             |         |        | 24 Lu              |       | *MF       | 8,00  |        |          |
| Ma                | 8,00      | Ļ        |          |                |          | 4             | 11 Ma  |          | *MF      | 8,00    | Ļ             |         |        | 25 Ma              |       | *MF       |       | ļ      |          |
| Me                | 8,00      | ĻЩ       | <u> </u> |                |          | 4             | 12Me   |          | -MF      | 8,00    | ĻЩ            |         |        | 26 Me              |       | -MF       | 8,00  | ļ      |          |
| Lii I             | 8,00      | Ļ        |          |                |          | 4             | 136    |          | -MF      | 8,00    | Ļ             |         |        | 27 Gi              |       | -MF       | 8,00  |        |          |
| Ve                | 8,00      |          |          |                |          |               | 14 Ve  |          | *MF      | 8,00    | ĻЦ            |         |        | 28∨e               |       | *MF       | 8,00  | ļ      |          |
| 15a               |           | *KM      |          |                |          |               | 155a   |          | *RM      |         | ĻЩ            |         |        | 295a               |       | *HM       |       |        |          |
| 2Do               |           | *NM      |          |                |          |               | 16Do   |          | *NM      |         |               |         |        | 30 Do              |       | *NM       |       |        |          |
|                   |           |          |          |                |          |               |        |          |          |         |               |         |        |                    |       |           |       |        |          |
| 21                |           | [*ME]    | 8 00     | I[ ]           |          | - 1           | 171    |          | ][*ME ]] | 8 00    | IC 1          |         | 1      |                    |       |           |       | 11     |          |
| 4 Ma              | $\vdash$  | ×ME ]    | 8 00     |                |          | -             | 10 Ma  |          | ×MF      | 8 00    |               |         | 1      |                    |       |           |       |        |          |
| 5 Ma              |           | ×MF      | 8 00     |                |          | -             | 19 Ma  |          | ×MF      | 8 00    | $ \vdash $    |         | 1      |                    |       |           |       | <br> / |          |
| 6 Gi              |           | MF ]     | 8 00     |                |          | -             | 20.6   |          | ×MF      | 8 00    |               |         | 1      |                    |       | =         |       | IL     | <u> </u> |
| 7Ve               | <u> </u>  | ×ME      | 8 00     |                |          | -             | 21 Ve  |          | ×MF      | 8 00    |               |         | 1      |                    |       |           |       |        |          |
| 855               |           | *BM      | 0,00     |                |          | -             | 2255   |          | *BM      | 0,00    | $ \vdash $    |         | 1      |                    |       |           |       | <br> / |          |
| 900               | $\square$ | ×NM ]    | <u> </u> |                |          | -             | 22.00  |          | ×NM      |         |               |         | 1      |                    |       |           |       |        |          |
| 300               |           |          | L        |                |          |               | 2300   |          |          |         |               |         | 1      |                    |       |           |       |        |          |
|                   |           |          |          |                | _        |               |        |          |          |         | _             |         |        |                    |       |           |       | _      |          |
| Op [              | Sigl      | a [      |          | Q.tà [         |          | Dal           |        | AI       | codice   | • 🔛     |               |         |        |                    |       |           |       |        |          |
| ( <u>C</u> onferr | na        | Eoglia   | -        | <u>T</u> otali | 1        | <u>V</u> aria | 1      | ettaglic |          | nnulla  | Fu            | nZioni  | Ca     | m <u>B</u> io mese |       |           |       |        |          |

| The RELEASE01 - Paghe2023 - v.23.02.2c00 - GESTIONE BUS                                                                                                    | STE PAGA                 |                                                                        |                                        | -                                          | - 🗆 X                                |  |  |  |  |  |  |
|----------------------------------------------------------------------------------------------------|--------------------------|------------------------------------------------------------------------|----------------------------------------|--------------------------------------------|--------------------------------------|--|--|--|--|--|--|
|                                                                                                    |                          |                                                                        |                                        | 2023                                       |                                      |  |  |  |  |  |  |
| Mensilika' 4 Mese 4 Aprile 2023 I:<br>Azienda 9964 Filiale                                                                                                    | <sub>stat</sub> 119,0000 | Tipo soggetto La<br>Qualifica 2-<br>Data assunzione<br>Data cessazione | ıv. dip. in<br>Impiegati<br>02/04/1986 | Tipo paga Me<br>Livello B2<br>Retribuzione | nsile: 173,00/26<br>% PT<br>2.437,18 |  |  |  |  |  |  |
| 1       Scadenze       2       Eventi       3       Ratei       4       Presenze       5       Sviluppo       6       Totali       7       Contributi       9       Fiscali       9       Costi         Lavorabili       Ore       Giorni       Minimale       gg ANF       Sett       INAIL       Ore       Giorni       Lavorati       Ore       Giorni         144,00       18,00       29,00       8,00       3       3       5,00       Contributi       0       Contributi       0       Contributi       0       Contributi       0       Contributi       0       Contributi       0       Contributi       0       Contributi       0       Contributi       Contributi |                          |                                                                        |                                        |                                            |                                      |  |  |  |  |  |  |
| Ratei Ferie Permessi Rol Ex Fest. 13<br>151,63 968,97                                                                                                    | Besima 14esim<br>57,68   | a Premio1 Prer                                                         | nio 2 Premio 3 Prem                    | nio 4 E                                    | . ore Flessibilità                   |  |  |  |  |  |  |
| Voce Descrizione                                                                                                    | Q.ta'                    | Magg. B                                                                | ase Competenz                          | e Trattenute                               | Statistici A 🗚                       |  |  |  |  |  |  |
| 1 RETRIBUZIONE ORDINARIA (Autom)                                                                                                    | 173,00                   | 14,08                                                                  | 775 2.437,1                            | B                                          | (                                    |  |  |  |  |  |  |
| 1700 ASSENZE (ore)                                                                                                    | 173,00                   | 14,08                                                                  | 775                                    | 2.437,18                                   | (                                    |  |  |  |  |  |  |
| 50 ACCANTONAMENTO T.F.R. (Autom.)                                                                                                    | 173,00                   | 14,08                                                                  | 775                                    |                                            | 2.437,18                             |  |  |  |  |  |  |
| 1202 MATERNITA' FACOLTATIVA C/INPS                                                                                                    | 30,00                    |                                                                        | 792,0                                  | 9                                          |                                      |  |  |  |  |  |  |
| 88 FESTIVITA' 100% SU EVENTI                                                                                                    | 16,00                    |                                                                        | 225,4                                  | D                                          | (                                    |  |  |  |  |  |  |
| 89 RECUPERO FESTIVITA' C/INPS                                                                                                    |                          |                                                                        |                                        | 52,81                                      | (                                    |  |  |  |  |  |  |
| 1310 RETRIBUZIONE TEORICA (Emens)                                                                                                    | 173,00                   | 14,08                                                                  | 775                                    |                                            | 2.437,18                             |  |  |  |  |  |  |
| *                                                                                                    |                          |                                                                        |                                        |                                            |                                      |  |  |  |  |  |  |
|                                                                                                    |                          |                                                                        |                                        |                                            |                                      |  |  |  |  |  |  |
|                                                                                                    |                          |                                                                        |                                        |                                            | V .                                  |  |  |  |  |  |  |
| <                                                                                                    |                          |                                                                        |                                        |                                            | >                                    |  |  |  |  |  |  |
| Voce                                                                                                    |                          |                                                                        |                                        |                                            |                                      |  |  |  |  |  |  |
| <u>Conferma</u> Inserisci <u>V</u> aria <u>I</u> estata                                                                                                    | V <u>o</u> ci <u>A</u> r | nulla                                                                  | <u>M</u> anuale Aut                    | omatico Cont                               | ollo Altre I <u>n</u> fo             |  |  |  |  |  |  |

Nel Folder 4 - Presenze viene generata la causale **\*MF**, mentre nello sviluppo, GIS implementa la **voce di calcolo 1202 – Maternità facoltativa c/INPS** 

Le percentuali di indennizzo Inps e l'eventuale integrazione della ditta, sono consultabili nel contratto collettivo applicato, Folder A\_malattia/maternità bottoni Maternità (per l'azienda) e Inps.

I CCNL che per l'evento in trattazione prevedono anche l'indennizzo conto ditta sono:

Legno industria – 900028 e autotrasporto (900121 e 900261)

| RELEASE01 - Paghe2023 - v.23.02.2c00 - GESTIONE CONTRATTI                                                                                                    | ×                                                                                                    |
|----------------------------------------------------------------------------------------------------|----------------------------------------------------------------------------------------------------|
| Schermo Stampe Funzioni Help                                                                                                    |                                                                                                    |
|                                                                                                    | 2023                                                                                                    |
| Settore contrattuale CELEASE01 - Paghe2023 - v.23.02.2c00 - GESTIONE CONT X<br>Sottogruppo Schermo Stampe Funzioni Help                                         | Contratto standard 900031<br>Qual/Squal dipe 2 99<br>Livello dipende B1                                                            |
| 1 Dati generali     No indernizzo anticipata     Ig       8 Sottoqualifiche     Indernizza differenza presunto/effettivo     <                                  | nita'   <u>6</u> Apprend./Gr.retrib.   <u>7</u> Una tantum  <br>  <u>C</u> C.I.G.   <u>D</u> Periodo di prova   <u>E</u> Preavviso |
| Qualifica 1 Maternita'                                                                                                    | ienerale                                                                                                    |
| Tipo retribuzione         F         Periodo 1         150         100,00           Periodo 2                                                                    | p comporto Sommatoria   porto Metalmeccanico   Q agg.periodi                                                                       |
| Tipo liquidazione F<br>Diff. di accredito C<br>Periodo 1                                                                                                    | eriodo no INPS                                                                                                    |
| MesiComp         Periodo 2           Anz         0           36         1           72         2 rue         100,001         1301         100,001         2 rue | Periodo 4^ Periodo 5^ Periodo<br>Perc. Gg. Perc. Gg. Perc.                                                                         |
| 993         365         1095         3         100,00         214         100,00         365         80,00           *                                          |                                                                                                    |
| Maternità C/Inps Varia periodi                                                                                                    | Invariato                                                                                                    |

| 🚹 RELEASE01 - Paghe                 | 2023 - v.23.02.2c00 - GES      | STIONE CONTRATTI       |                                                | >                                                 |
|-------------------------------------|--------------------------------|------------------------|------------------------------------------------|---------------------------------------------------|
| Schermo Stampe I                    | Funzioni Help                  |                        |                                                |                                                   |
|                                     |                                |                        | $\rightarrow$                                  | 2023                                              |
|                                     | RELEASE01 - Pagh               | e2023 - v.23.02.2c00 - | GESTIONE CONTRATTO - MAL                       |                                                   |
| Settore contrattuale                | Schermo Stampe                 | Funzioni Help          |                                                | lard 900031                                       |
| Sottogruppo                         |                                |                        | 0                                              | e 2 99                                            |
| Data decorrenza                     | g 🛃 🔙                          | E9                     | Q                                              | B1                                                |
| <u>1</u> Dati generali <u>2</u>     |                                |                        |                                                | Z Una tantur                                      |
| 8 Sottoqualifiche   9               | C/Inps                         |                        |                                                | a   <u>E</u> Preavvis                             |
| 0.17                                | Betribuz, trasp pubblic        |                        |                                                |                                                   |
| Qualifica                           | BI Treatbaz, adsp pabblic      | Azienda comprende      | % INIPS →                                      |                                                   |
| Tipo retribuzione Retril            | Integrazione                   |                        |                                                | -                                                 |
| Elementi paga 🖉                     | r                              | Non generare vo        |                                                |                                                   |
| ciemenu paga 🔍                      | Lordizzazione                  |                        | .ordizza ind. ric.osped.                       | • • •                                             |
|                                     | % lordizzazione                |                        |                                                |                                                   |
| Tipo liquidazione Fasc              | e Voce 13^                     | 650 🗰 TRE              | DICESIMA MENSILITA'                            |                                                   |
| Diff di accredito - Calor           | Voce 14 <sup>^</sup>           | 660 🗰 QU/              | ATTORDICESIMA MENSILITA                        | ·                                                 |
| Plint di decircano - [Calci         | Voce premio 1                  | 670 M RA               | EO PREMIO 1                                    | lipr. part-time                                   |
| MesiComporto                        | Voce premio 2                  | 671 🗰 RA1              | EO PREMIO 2                                    | 5 <sup>1</sup> Periodo                            |
| Anz. Gg.                            | Voce premio 3                  | 672 M RA               | TEO PREMIO 3                                   | ag. Perc.                                         |
| 36 183                              | Voce premio 4                  | 673 M HA               | EU PREMIU 4                                    |                                                   |
| 72 274                              | Betribuzione Binos             | i/Donazione sanque     | /Allattamento                                  |                                                   |
| * 393 365                           | Tipo retribuzione              | Elementi retribuzione  |                                                |                                                   |
|                                     | Elem.calcolo 🔍                 | ।<br>प्राप्रायया       |                                                |                                                   |
|                                     | Voce retribuzione              |                        |                                                |                                                   |
| Matomità C (Inco                    | Calcolo lordizzazione          | ✓ <                    |                                                |                                                   |
|                                     |                                |                        |                                                |                                                   |
|                                     |                                |                        |                                                | Invariato                                         |
|                                     |                                |                        |                                                |                                                   |
| RELEASE01 - Paghe                   | 2023 - v.23.02.2c00 - PA       | RAMETRI CONTRATTO      | )                                              | >                                                 |
| Schermo Stampe                      | Funzioni Help                  |                        |                                                |                                                   |
|                                     |                                |                        |                                                | 2002                                              |
|                                     |                                |                        |                                                | 2023                                              |
| <u>1</u> Generali   <u>2</u> Dirige | nti   <u>3</u> Sottoqualifiche | 4 Malattia 5 Info      | tunio   <u>6</u> Flessibilita'   <u>7</u> Elem | enti   <u>8</u> Basi var.   <u>9</u> Basi azienda |
| Codice 9000                         | GENERALE                       |                        |                                                |                                                   |
| Malattia                            |                                |                        | Maternità                                      |                                                   |
| Indennità c/inps                    | Giorni                         | Percentuale            | Indennità c/inps                               | Percentuale                                       |
| Periodo carenza                     | 3                              |                        |                                                |                                                   |
| 1^ periodo                          | 20                             | 50,00                  | % obbligatoria / anticipata                    | 80,00                                             |
| 2^ periodo                          | 160                            | 66,66                  | % facoltativa                                  | 30,00                                             |
| Giorni da indennizzare (            | Operai orari Operai mensili    | Impiegati PT vert      | Giorni da indennizzare Operai ora              | ri Operaimensili Impiegati PT vert                |
| Da calendario                       |                                |                        | Da calendario                                  |                                                   |
| Giorni settimanali                  | 🔽 Lu 🔽 Lu                      | 🛛 🗖 Lu 🖉 Lu            | Giorni settimanali 🔽 Lu                        |                                                   |
|                                     | 🔽 Ma 🔽 Ma                      | 🔽 Ma 🗌 Ma              | 🔽 Ma                                           | 🔽 Ma 🔽 Ma 🗌 Ma                                    |
|                                     | Me Me                          | Me Me                  | Me                                             | Me Me Me                                          |
|                                     |                                | Ve UVe                 | I⊻ Gi<br>I⊽ Va                                 |                                                   |
|                                     | ▼ Sa ▼ Sa                      | Sa Sa                  | ,• ve<br>▼ Sa                                  | Sa Sa Sa                                          |
|                                     |                                |                        | E Do                                           |                                                   |

Figura 4

•

Operai mensili **25,00** 

26,00

Escluse fest, infrasett, 🛛 🔽 🧹

Impiegati 30,00

30,00

Escluse fest. Domenica 🔽

▼ < ▼ < □ < ▼ <

Sulla base dei dati segnalati, il calcolo che effettua il programma è il seguente:

► < ▼ <

Operai orari 25,00

Automatico

▼ < ▼ <

aliera Divisore ratei

Divisore retribuzione

Seste giornate

30% di  $\frac{RMG}{DIVISORE ORARIO (MEDIA)}$  x ore indennizzabili

Escluse fest. infrasett. 🔽

Escluse fest. Domenica 🔽

Divisori media o

Nel caso esaminato il contratto prevede esclusivamente la Tredicesima mensilità, per cui solo tale rateo entra nel computo della RMG.

| 2                                                                                                   | 2023                                                                                                    |                                                |
|----------------------------------------------------------------------------------------------------|----------------------------------------------------------------------------------------------------|------------------------------------------------|
| Azienda <b>9964</b> Filiale                                                                         | Oustices 24milerati                                                                                                    | Sattagualifica 99                              |
| 110                                                                                                 |                                                                                                    | Sottoqualinea 00                               |
| 1 Anagrafica evento 2 Liquidaz                                                                      | ioni                                                                                                    |                                                |
| Dati evento                                                                                         | Periodi congedo parentale Retribuzione media gi                                                                                                    | iornaliera                                     |
| Evento Congedi  Tipo MA2-Parentale fino 6 ar  Data retribuzione INPS 01/04/202 Data fine indennizzo | Dal     Al     Giorni     Mesi     Periodo       01/04/2023     30/04/2023     1     Image: Constraint of the second second                                                                                                    | 01703/2023<br>31703/2023<br>2.437,18<br>203,15 |
| Ratei 🔽 Inps eroga ratei<br>∏ Storno su mese                                                        | Premio 2 Premio 3 Premio 4 Premio 4 Pre | 30,00<br>30,00                                 |
| Codice fiscale dante causa                                                                          |                                                                                                    | 81,24                                          |
| <u>H:</u>                                                                                           | Dal Al Giorni Mesi Rater (B)                                                                                                    | 6,77                                           |
|                                                                                                    | Retrib.media (A+B                                                                                                    | ) 88,0                                         |

Retribuzione mese precedente = 2437,18/30 = 81,24 Ratei= 203,15 / 30 = 6,77 (30 divisore media giornaliera Figura 4) Totale Retribuzione media = 88,01

### Indennità Inps = 88,01 x 30= 2640,3 euro x 30% = 792,09 euro

Nell'esempio posto in essere il dipendente è un impiegato mensilizzato, per cui (Figura 4) i giorni da indennizzare sono quelli dal lunedì al venerdì (in questo esempio 30) comprese le festività infrasettimanali.

| <u>1</u> Sca | ienze  | <u>2</u> E ve | enti   <u>3</u> F | Ratei   <u>4</u> F | Presenze 5 St        | viluppo   <u>6</u> Tot | ali   <u>7</u> C | ontributi   <u>8</u> Fis | cali   <u>9</u> Costi | 10          |         |              |
|--------------|--------|---------------|-------------------|--------------------|----------------------|------------------------|------------------|--------------------------|-----------------------|-------------|---------|--------------|
| Lavorab      |        | re<br>44,00   | Giorni<br>18,00   | INPS               | Ore Giom<br>29,00 8, | i Minimale             | gg ANF S         | ett INAIL                | Ore Giorni<br>5,0     | 0 Lavorati  | Ore     | Giomi        |
| Ratei        | F<br>1 | erie<br>51,63 | Permes:<br>968,   | si Rol<br>97       | Ex Fest.             | 13esima 14es<br>57,68  | sima Pr          | ernio 1 Premio 2         | Premio 3 Pre          | mio 4       | B. ore  | Flessibilità |
|              | Voce   | Desc          | rizione           |                    |                      | Q.ta'                  | Magg.            | Base                     | Competenz             | e Trattenut | e S     | tatistici A  |
|              | 1      | RET           | RIBUZIO           | INE ORD            | INARIA (Auton        | 173,00                 |                  | 14,08775                 | 2.437,1               | 8           |         | (            |
|              | 1700   | ASS           | ENZE (o           | re)                |                      | 173,00                 |                  | 14,08775                 |                       | 2.437,1     | 8       | (            |
| - 6          | 50     | ACC           | ANTON/            | MENTO              | T.F.R. (Autom.       | ) 172,00               |                  | 14,09775                 |                       |             | 2       | 437,18       |
|              | 1202   | MAT           | ERNITA            | ' FACOLT           | ATIVA C/INPS         | 30,00                  |                  |                          | 792,0                 | 9           | _       |              |
| + +          | 88     | FES           | IIVITA.           | 100% 50            | EVENTI               | 16,00                  |                  |                          | 225,4                 | 0           |         |              |
| 1 4          | 1210   | DET           | DIDIIZIO          |                    |                      | 172.00                 |                  | 14 09775                 |                       | 52,8        | 2       | 427 10       |
|              | 1310   |               | 110021            | ME ILU             |                      | 173,00                 |                  | 14,00773                 |                       | _           |         | 437,10       |
|              |        |               |                   |                    |                      |                        |                  |                          |                       |             | -       |              |
|              |        |               |                   |                    |                      |                        |                  |                          |                       |             |         |              |
| c l          |        |               |                   |                    |                      |                        |                  |                          |                       |             |         | >            |
|              |        |               |                   |                    |                      |                        |                  |                          |                       |             |         |              |
| Voce         |        |               | 1.00              |                    |                      |                        |                  |                          |                       |             |         |              |
| nuantità     |        |               |                   | Bare               |                      | Importo                |                  |                          |                       |             |         |              |
| acour line   |        |               |                   | Dase               | L                    | mpoito                 |                  |                          |                       |             |         |              |
| Confe        | rma    | Inseri        | sci               | ⊻aria              | Iestata              | Vgci                   | Annulla          | 1                        | Manuale Aut           | omatico Cor | ntrollo | Altre Info   |

Nell'importo erogato con la voce 1202 (792,09) sono pertanto ricomprese le due festività infrasettimali del mese di aprile, ma sono indennizzate al 30%

Il programma pertanto con la voce 89-RECUPERO FESTIVITÀ C/INPS trattiene le festività erogate con la voce 1202 (88,01 \* 2 giorni \* 30%=52,81), ma poi eroga al 100% le festività infrasettimanali del mese aprile con la voce 88-FESTIVITÀ 100% SU EVENTI.

Nel Folder 2\_eventi del cedolino, viene riportata l'anagrafica evento con tutti i dettagli, compresa la **differenza di accredito**, così calcolata:

Poiché l'evento cade in tutto il mese si parta dalla paga di fatto mensilizzata 2437,18 e da questo importo occorre togliere l'importo dell'intervento conto ditta 225,40 – 52,81= 172,59.

### 2437,18 - 172,59=2264,59

I suddetti importi (differenza di accredito ed il c/ditta) possono essere visualizzata anche in EVENTI nel Folder – Cedolino della sezione liquidazioni

| Sche                               | ELEASE01<br>ermo Sta                       | -Pagheż<br>mpe F                | 2023 - v.23.02.<br>unzioni Helj                              | 2c00 - GESTIONE B<br>p                                                                                                    | JSTE PAGA                                    |                                   |                                                   |                                      |                                              |                    |                                                | _                      |                          | ×                        |
|------------------------------------|--------------------------------------------|---------------------------------|--------------------------------------------------------------|----------------------------------------------------------------------------------------------------|----------------------------------------------|-----------------------------------|---------------------------------------------------|--------------------------------------|----------------------------------------------|--------------------|------------------------------------------------|------------------------|--------------------------|--------------------------|
|                                    | ÷                                          |                                 | < <                                                          |                                                                                                    |                                              |                                   |                                                   |                                      |                                              |                    | 2023                                           |                        |                          |                          |
| Mensi<br>Azi<br>L.A<br>Dip         | ilita'                                     | 4 Mes                           | е <u>4</u> Ар<br>М/                                          | rile 2023<br>A2                                                                                                    | lstat 11                                     | 9,0000                            | Tipo sogge<br>Qualifica<br>Data assu<br>Data cess | etto Lav<br>2-In<br>nzione<br>azione | . dip. in<br>npiegati<br>02/04               | 1/1986             | Tipo paga<br>Livello<br>Aggiornal<br>Retribuzi | Men<br>B2<br>to<br>one | sile: 173,1<br>% PT<br>2 | 00/26<br>437,18          |
| <u>1</u> Se<br>Perior<br>Dal<br>Al | cadenze<br>do<br>01/03<br>31/03            | <u>2</u> Even<br>/2023<br>/2023 | ti <u>3</u> Ratei<br>Retribuzione r<br>Retribuzione<br>Ratei | <u>4</u> Presenze   <u>5</u> S <sup>.</sup><br>nedia giornaliera<br>2.437,18<br>203,15                                         | viluppo <u>6</u><br>Div La<br>30,00<br>30,00 | <b>à Totali</b><br>av Fes<br>Sest | <b>7 Contril</b><br>Fer P<br>egg                  | <b>buti   <u>8</u> I</b><br>er Alt   | Fiscali   9 (<br>Media giorr<br>Importo rate | Costi  <br>naliera | E                                              | 1,24<br>6,77           | Retribuzio               | ne media<br><b>88,01</b> |
|                                    | Evento<br>Congedi                          |                                 | Tipo<br>MA2- Facolt                                          | ativa                                                                                                    | D<br>01/04                                   | al<br>/2023                       | 30/04                                             | N<br>/2023                           | <u>Gg</u><br>30                              |                    | C/Ente<br>792,09                               |                        | C/Az                     | ienda 🧄                  |
| Ever                               | nti nel mese                               | ;                               | Eventi                                                       | Eventi nel n                                                                                                    | nese preced                                  | ente<br>Ever                      |                                                   | Riep                                 | pilogo accred                                | iti<br>Diff c      | la accr                                        | Auto                   | omatico<br>Giorni        |                          |
| 1<br>2<br>3<br>4<br>5<br>6         | 13 1<br>14 1<br>15 2<br>16 1<br>17 2<br>18 | MA2<br>MA2<br>MA2<br>MA2<br>MA2 |                                                              | 1         09           2         10           3         11           4         12           5         13           6         6 |                                              |                                   |                                                   |                                      | A2                                           |                    | 2.264,59                                       | Jeil                   | cioni                    |                          |
|                                    | onferma                                    | ⊻aria                           | <u>E</u> vent                                                | i <u>CiG</u>                                                                                                    |                                              |                                   |                                                   |                                      |                                              |                    |                                                |                        | Stampa                   | evenți                   |

Nel *Folder 7\_contributi* del cedolino, sarà visibile l'importo anticipato dal datore di lavoro, quindi il credito nei confronti dell'ente previdenziale.

| Chermo                               | ASE01 - Paghe202<br>o Stampe Fun                            | 3 - v.23.02.2c0<br>zioni Help | ) - GESTIC                        | ONE BU | ISTE PAGA          |                                                                         |                                |                                       |                                           | -                |                            | ×                              |
|--------------------------------------|-------------------------------------------------------------|-------------------------------|-----------------------------------|--------|--------------------|-------------------------------------------------------------------------|--------------------------------|---------------------------------------|-------------------------------------------|------------------|----------------------------|--------------------------------|
| 2                                    | <b>3</b>   ·                                                | < ►                           |                                   |        |                    |                                                                         |                                |                                       | 2023                                      |                  |                            |                                |
| Mensilita'<br>Azienda                | 4 Mese<br>9964 Filiale                                      | 4 Aprile                      | 2023                              |        | Istat 119,0000     | Tipo soggetto La<br>Qualifica 2-1<br>Data assunzione<br>Data cessazione | v. dip. in<br>Impiegati<br>02/ | '04/1986<br>D.C::                     | Tipo paga<br>Livello<br><b>Retribuzio</b> | Mens<br>B2<br>ne | i <b>le: 173</b> ,<br>% PT | ,00/26<br>2.437,18             |
| <u>1</u> Scau                        | enze   <u>z</u> Evenu                                       | <u>ə</u> nater   <u>4</u> r   | lesenze                           | 0603   | Sede <b>5900</b> F |                                                                         | riscali   <u>s</u>             | i cosu                                | Total                                     | e                |                            | -546.97                        |
| Definiti                             | vo                                                          |                               |                                   |        |                    | Debito                                                                  |                                |                                       |                                           |                  | Cre                        | dito                           |
| 200M<br>FE00<br>FZ00<br>CF01<br>M980 | IMPIEGATI<br>NUM DIP FE<br>FORZA AZIE<br>FONTES<br>L 166/91 | 1                             | ,00 4<br>,00<br>,00<br>,00<br>,00 | 8,00   | 173,00<br>13,00    | 70,17<br>179,67<br>1,30                                                 | L050<br>L098<br>TF02<br>TF14   | MAT. FA<br>ESCTR3<br>REC297<br>RDL203 | C.<br>-82T<br>/05T                        |                  |                            | 792,09<br>5,19<br>0,35<br>0,48 |
| N. dip. o                            | ccupati 1,00                                                | N. dip. tempo                 | det.                              |        |                    | 251,14                                                                  |                                |                                       |                                           |                  |                            | 798,11                         |
| Enti                                 |                                                             |                               |                                   |        |                    |                                                                         | Data vers                      | amento                                | Imponibil                                 | e                | Imp                        | porto –                        |
|                                      |                                                             |                               |                                   |        |                    |                                                                         |                                |                                       |                                           |                  |                            |                                |

Maturazione Ratei

Decreto Legislativo numero 105 del 30 giugno 2022 entrato in vigore il 13 agosto stabilisce che per questa tipologia di congedo parentale i ratei che devono maturare per intero sono esclusivamente quelli di Ferie e 13esima, gli altri devono essere riproporzionati. È necessario un ulteriore intervento normativo affinchè Quattordicesima, Riposi Rol ed Ex-festività maturino interamente pe l'evento in trattazione.

Di conseguenza la causale \*MF-Maternità facoltativa ore, nella sezione releativa ai ratei, presenta il check di riproporzionamento in tutti i ratei, meno quelli di 13esima e ferie

|                                              |                                                                                                    |                                                                                                  | 2023                                                                                                |
|----------------------------------------------|----------------------------------------------------------------------------------------------------|--------------------------------------------------------------------------------------------------|----------------------------------------------------------------------------------------------------|
| Settore contrattuale<br>Sottogruppo          | 00<br>00                                                                                               |                                                                                                  | Contratto std.                                                                                      |
| Qualifica                                    | Generale Sottoqualifica                                                                                | 99 🗰 Generale                                                                                    |                                                                                                    |
| Causale                                      | *MF 🛯 🗰 🛛 MATERNITA' FACOLTATIVA                                                                       |                                                                                                  |                                                                                                    |
| Tipologia<br>Tipo causale<br>Tipo input dati | D  Maternita' - Facoltativa Manuale                                                                    | Inps C Neutro<br>Inps C Neutro<br>Inail C Neutro<br>I avorate C Neutro                           | ⊂Si €No<br>⊂Si €No<br>⊂Si ⊂No                                                                       |
| Giorni validita' dati                        | Lu Ma Me Gi Ve Sa Do<br>V IV JV , V , V , V , C , Controlla tabella<br>Festivo Riposo V Non lavorativo | eventi                                                                                           | Escluso ore straordinario     Escluso maggiorazioni d. Sottrai monte ore TFR     Giustifica assenza |
| Tipo output dati                             | Automatico                                                                                             | Escluso detrazioni                                                                               | Somma su monte ore Cig                                                                              |
| l ipo operazione<br>Straordinario<br>Ferie   | Soltrazione     ▼       Non specificato     ▼       No 0.20     ▼       Calcolo orario medio           | Riproporziona calcolo ra<br>☐ Tredicesima<br>☐ Quattordicesima<br>☐ Ferie<br>☐ Permessi<br>☐ Rol | stei<br>▼ Festività<br>▼ Premi<br>⊂ < Controllo 15 gg selez.<br>⊂ < Controllo 15 gg non sel         |
| Parametri<br>Da stampare                     | Stampa su tutti i documenti  Genera assenza No controllo limite CCNL Pubblica su WEB                   | Sigla stampa [MF]<br>Identif. stampe [<br>Causale collegata [] (h)                               |                                                                                                    |
| Voce cedolino                                |                                                                                                    | Voce assenza                                                                                     |                                                                                                    |

Riprendendo l'esempio posto in essere, si noti che il rateo di ferie e quello di tredicesima maturano per intero, mentre quello dei permessi non matura, pur essendo un rateo previsto, poiché l'evento presente per tutto il mese azzera tale maturazione.

| The Rel EAGEN1 - Dephe 2022 - y 22 02 2cm - GESTIONE BLICTE BAGA |       |                            |                 |                       |                 |                  |                    |                    |           |             |
|------------------------------------------------------------------|-------|----------------------------|-----------------|-----------------------|-----------------|------------------|--------------------|--------------------|-----------|-------------|
|                                                                  |       |                            |                 |                       |                 |                  |                    |                    |           |             |
| Schermo Stampe Punzio                                            | ani r | leip                       |                 |                       |                 |                  |                    |                    |           |             |
| -                                                                |       |                            |                 |                       | <b>&gt;&gt;</b> |                  |                    | 2023               |           |             |
| Mensilita' 4 Mese                                                | 4     | Aprile 2023                | Istat 1         | 19,0000               | Tipo soggetto   | Lav. dip.        | in                 | Tipopaga <b>Me</b> | nsile: 17 | 3,00/26     |
| Azienda 9964 Filiale                                             |       |                            |                 | Qualifica 2-Impiegati |                 |                  | ati                | Livello B2         | % PT      |             |
| L                                                                |       | Data assunzione            |                 |                       | 02/04/1986      |                  |                    |                    |           |             |
| C                                                                |       |                            |                 |                       | Data cessazior  | ne               |                    | Retribuzione       |           | 2.437,18    |
| 1 Scadenze 2 Eventi 3                                            | Rate  | i <u>4</u> Presenze        | 5 Sviluppo      | <u>6</u> Totali       | 7 Contributi    | 8 Fiscal         | i   <u>9</u> Costi |                    |           |             |
| Retribuzione                                                     |       |                            | Ratei           |                       |                 |                  |                    |                    |           |             |
| MINIMO TABELLAR                                                  |       | Situazione mese precedente |                 |                       |                 | Maturazione mese |                    |                    |           |             |
|                                                                  |       |                            |                 | Residui               | AP Maturati     | Goduti           | Residui            | Ore mat.           | Coeff.    | Coeff. sol. |
| EDR                                                              | R     |                            | Ferie           | 98                    | 31 39.99        |                  | 138 30             | 144.00             | 13 33     |             |
| IND.FUNZIONE                                                     | F     | 100.05                     | Permessi        | 942                   | 96 26.01        |                  | 968.97             | 111,00             | 10,00     |             |
| SCATTI ANZIANIT                                                  | Z     | 182,05                     | Rol             | 012,                  | 50 20,01        |                  |                    |                    | $\vdash$  |             |
| ELEMENTU RETRIB                                                  | а     |                            | Ex Fest.        |                       |                 |                  |                    |                    |           |             |
| FLEMENTO AGG 1                                                   |       |                            |                 |                       |                 |                  |                    |                    |           |             |
| ELEMENTO AGG. 2                                                  |       |                            | 13esima         |                       | 43,26           |                  | 43,26              | 144,00             | 14,42     |             |
| IVC                                                              | 1     |                            | 14esima         |                       |                 |                  |                    |                    |           |             |
| AD PERSONAM                                                      | D     |                            | Premio 1        |                       |                 |                  |                    |                    |           |             |
| SUPERMINIMO                                                      | U     |                            | Premio 2        |                       |                 |                  |                    |                    |           |             |
| P.D.M.                                                           | а     | 17,87                      | Premio 3        |                       |                 |                  |                    |                    |           |             |
| VEC.SCATTI                                                       | z     | 82,06                      | Premio 4        |                       |                 |                  |                    |                    |           |             |
| AD PER. ASS.                                                     | L     |                            |                 |                       |                 |                  |                    |                    |           |             |
| SUPE.RIASS B                                                     |       | Banca                      | Banca           |                       |                 | Ore lavorative   |                    |                    |           |             |
|                                                                  |       |                            | Flessibilità    |                       |                 |                  |                    |                    |           |             |
| PREMIU PR.<br>Potriburgiono di fatto                             | Р     | 5,25                       |                 |                       |                 |                  |                    |                    |           |             |
|                                                                  |       |                            |                 |                       |                 |                  |                    |                    |           |             |
| <b>Conferma</b> <u>R</u> etribuzioni                             | Raj   | ței Ta <u>b</u> elle       | <u>D</u> eduzio | ni                    |                 |                  |                    |                    |           |             |
• Uniemens

Dopo aver eseguito l'aggionamento dei cedolini del mese nella gestione Uniemens – comando **GUEMENS** verranno compilate automaticamente alcune sezioni

Nella **sezione Div.abile/Diff.cre/Altro** in cui il programma riporta in automatico tutti i dati relativi all'evento:

- Codice evento
- Differenza da accreditare
- Tipo copertura

È possibile modificare eventualmente i dati riportati sbloccando la gestione Uniemens o modificando i progressivi Uniemens del dipendente.

| R C                                                                                                    |                                                                                                    |                                                   |                                                                                                    | 2023                                                                                                    |                                                                   |                                                     |
|----------------------------------------------------------------------------------------------------|----------------------------------------------------------------------------------------------------|---------------------------------------------------|----------------------------------------------------------------------------------------------------|----------------------------------------------------------------------------------------------------|-------------------------------------------------------------------|-----------------------------------------------------|
| rlese/Anno<br>Codice azienda                                                                                                    | Aprile <b>v</b> 202<br>9964 L                                                                                                    | 3                                                 | LISTA DI                                                                                                    | Denuncia standard                                                                                                    | ▼ <u>1</u> Au                                                     | tomatica                                            |
| Control Control Contro Control Control Control Control Control Control Control Control Co | Cognome<br>Nome<br>Codice fiscal<br>Qualifica 1<br>Qualifica 2<br>Qualifica 3<br>Tino contributione                                | 2-Impiegato<br>Full time<br>I-Tempo indeterminato |                                                                                                    | Elimir<br>Tipo rego<br>(N                                                                                                    | a UniEmens<br>Ilarizzazione<br>on specificato><br>Estr<br>Tipo ap | emi<br>prendistato                                  |
| - Giestone Lls<br>- W Drv sblac/Dif c<br>- W Bestione calen<br>- Gestione Even<br>- GAltre a credito<br>- W Altre a debito<br>- W Altre a debito<br>- W Dait Particolari<br>- Preavviso<br>- Preavviso -                                                                                                    | Diversamente abile<br>Codice cumulo benefici<br>Beneficio<br>Codice<br>Beneficio mese corrente<br>Beneficio pregresso              | 00<br>00                                          | Differenze accredito<br>Cod. ev. Differenza accr.<br>(MA2) (0) 2264.59<br>(0) (0) (0) (0) (0) (0) (0) (0) (0) (0)                                                                                                    | Settimane Giorni Cod. ev                                                                                                    | Differenza accr.                                                  | Settimane Giorni                                    |
| Bonus     Bonus     Bonus     Exteno     Exteno     Exteno     Exteno     Extenoals:     C     Extenpals:     C     Extenpals:     C     Sindacali     Rialineame     Lavoranti e                                                                                                    | Retribuzione teorica<br>Aumento Retr. CIGS<br>Dre lavorabili<br>Sett. utili retribuite<br>Giorni utili Enpals<br>Giorni retribuiti | 2.437,18<br>160,00<br>8<br>⊻aiazioni retributive  | Settimana           13         25/03         01/04           14         02/04         08/04           15         09/04         15/04           16         16/04         22/04           17         23/04         29/04           18         30/04         06/05 | Tipo copertura<br>NDN retribuita<br>NDN retribuita<br>Parzialmente retribuita<br>NDN retribuita<br>Parzialmente retribuita<br>Retribuita | •<br>•<br>•                                                       | Eventi<br>[MA2]<br>[MA2]<br>[MA2]<br>[MA2]<br>[MA2] |
|                                                                                                    |                                                                                                    | Incentivi<br>Importo incentivo corrente           |                                                                                                    |                                                                                                    |                                                                   |                                                     |

Anche se l'evento è presente tutto il mese, le settimane 15 e 17 risultano di tipo 2 (Parzialmente retribuite) poiché vi cadono i giorni di festa indennizzati dalla ditta.

Nella **sezione Gestione calendario**, **Nell'elemento <Giorno>** interessato dall'evento dovranno essere fornite le informazioni, di seguito specificate, utili a delineare la tipologia e durata dell'evento. Il programma le implementa automaticamente

| The RELEASE01 - Paghe2023 - v.23.02.2c00 - GE Schermo Stampe Funzioni Help                                                                                                    | STIONE UNIEMENS                                          | - 🗆 X                                                                                                    |
|----------------------------------------------------------------------------------------------------|----------------------------------------------------------|----------------------------------------------------------------------------------------------------|
|                                                                                                    |                                                          | 2023                                                                                                    |
| Mese/Anno Aprile Codice azienda 9964                                                                                                    | TRELEASE01 - Paghe2023 - v.23<br>Schermo Stampe Funzioni | Help                                                                                                    |
| Cognome                                                                                                    | Codice evento MA2-Congedo p                              | sentale (6 mesi/ino - N. Ore Tipo - Codice fis                                                                                                    |
| Altre a credito Qualifica                                                                                                    | Codice evento (vuoto)                                    | N. Ore Tipo                                                                                                    |
| Preavviso     Preavviso     Preavviso                                                                                                    | Codice evento (vuoto)                                    |                                                                                                    |
| Bonus 284     Aprile     Estero     ExEnpals:                                                                                                    | Copertura NON retribuita                                 | Copetura                                                                                                    |
| ExEnpals: 1                                                                                                    |                                                          | 1 12 Ma N o Promiti 1 26 Ma N o Promiti 1                                                                                                    |
|                                                                                                    | <br>a                                                    | 136ii         N         Q. Presenti         1         276i         N         Q. Presenti         1           14Ve         N         Q. Presenti         1         28Ve         N         Q. Presenti         1 |
| Disponibilit. 1 Sa<br>Disponibilit. 2 Do<br>Rettifica pr                                                                                                    | N o Presenti<br>N o Presenti                             | 1         15 Sa         N         Q. Presenti         1         29 Sa         N         Q. Presenti         1           X         16 Do         N         Q. Presenti         X         30 Do         Q.       |
| Constant Constant Con | N Q Presenti<br>N Q Presenti                             | 1         17 Lu         N         q.         Presenti         1                                                                                                    |
| Premio risu<br>Premio risu<br>Premio risu<br>Becupiero j<br>7 Ve                                                                                                    | N     Q     Presenti       N     Q     Presenti          | 1         20 (G) N) Q. Presenti         1                                                                                                    |
| Sa Distacco si<br>Distacco si<br>S Do H Econel<br>S Do                                                                                                    | N o Presenti<br>N o Presenti                             | 1         22 Sa         N         Q.         Presenti         1                                                                                                    |

In caso di evento MA2 a fruizione giornaliera i vari elementi vengono compilati automaticamente nel seguente modo:

Elemento **<Lavorato>** = N;

Elemento <**TipoCoperturaGiorn>** = 1;

#### Elemento <CodiceEventoGiorn> = MA2

Elemento **<EventoGiorn>\<InfoAggEvento>** = Codice fiscale del bambino/<TipoInfoAggEvento> con il valore "CF". L'informazione, in caso di adozione o affidamento, va esposta dalla data di ingresso in famiglia.

**Nella Sezione InfoAggCausaliContrib**, ai fini del conguaglio delle indennità relative all'evento di cui al codice MA2, verrà come di consueto utilizzato il codici conguaglio L053, come di seguito rinominato

- **Codice L050**, avente il significato di "Conguaglio periodi di congedo parentale in modalità giornaliera indennizzati entro il limite massimo di coppia di sei mesi e fruiti fino al compimento del sesto anno di vita del bambino" - Codice evento **MA2**;

• Elemento <IdentMotivoUtilizzoCausale>: indicare il Codice Fiscale del bambino o la data da cui decorre il periodo di fruizione del congedo, in caso di morte perinatale del figlio";

• Elemento **<AnnoMeseRif>:** indicare l'AnnoMese di riferimento della prestazione anticipata al lavoratore e conguagliata, ossia la competenza in cui sono interventi gli specifici eventi esposti in Uniemens; la competenza dell'elemento **<**AnnoMeseRif**>** non può essere antecedente al mese di aprile 2023;

• Elemento < Importo Anno Mese Rif>: indicare l'importo della prestazione conguagliata, relativo alla specifica competenza.

| RELEASE01 - Paghe2023 - v.23                                                                                                    | .02.2c00 - GESTIONE UNI                                                                                                    | EMENS                                                                                                    |                             | -                                                                                                    | × |
|----------------------------------------------------------------------------------------------------|----------------------------------------------------------------------------------------------------|----------------------------------------------------------------------------------------------------|-----------------------------|----------------------------------------------------------------------------------------------------|---|
|                                                                                                    |                                                                                                    |                                                                                                    | 2023                        |                                                                                                    |   |
| Mese/Anno<br>Codice azienda                                                                                                    | Aprile  9964 L                                                                                                    | 2023                                                                                                    | LISTA DENUNCE IN<br>Denunci | IDIVIDUALI<br>ia standard 🔹 1 Automatica                                                                |   |
| Dati Mese attuale     Gott anagafaci     Gott anagafaci     Gottone TFR     Gottone TFR     Gottone CONNINF     Gottone CONNINF     Gottone C | Cognome<br>Nome<br>Codice fiscal<br>Qualifica 1<br>Qualifica 2<br>Qualifica 3<br>Tipo contribuzione<br>Tipologia Causali<br>Identificativo<br>H<br>Anno riferimento<br>Mese riferimento<br>Importo | Fulltime<br>Fulltime<br>Flengo indeterminato<br>wenti<br>USO   Indennità di maternità<br>SSB<br>2023<br>-<br>792.09 | v<br>v<br>i facoltativa     | Elimina UniEmens<br>Tipo regularizazione<br>(Non specificato><br>Tipo aprendistato<br>(Non specificato> | Y |

#### Parentale ad ore PD0 (3 mesi da 6 anni ed 1 giorno fino a 12 anni)

La gestione di questo tipo di evento in GisPaghe avviene tramite il comando EVENTI, accessibile anche da cedolino, Folder- Eventi oppure dall'anagrafica dipendente, menu laterale.

|                                              |          | ×                   |            | 2023       |    |            |
|----------------------------------------------|----------|---------------------|------------|------------|----|------------|
| dice azienda<br>dice dipendente              |          | Filiale<br>Matricol | 11         | 8          |    |            |
| Nuovo evento                                 | Evento   | Tipo                | Dal        | Al         | Gg | Liquidato  |
| 🕀 🗁 MAL- Malattia                            | Permesso | MA7-Par. hand.      | 01/02/2023 | 28/02/2023 | 3  | 28/02/2023 |
| MA1- Maternita'/Paternita' obbl. alternativo | Permesso | MA7-Par. hand.      | 01/02/2020 | 29/02/2020 | 3  | 29/02/2020 |
| 🖻 🦳 Congedi                                  | Permesso | MA7-Par. hand.      | 01/01/2020 | 31/01/2020 | 2  | 31/01/2020 |
| MAD- Parentale ore (3mesi/Fino 6 anni        | Permesso | MA7-Par. hand.      | 01/12/2019 | 31/12/2019 | 1  | 31/12/2019 |
| MA2- Parentale (3 mesi/Fino 6 anni)          | Permesso | MA7-Par. hand.      | 01/11/2019 | 30/11/2019 | 1  | 30/11/2019 |
| PD0- Parentale ore (3 mesi/7-12 anni)        | Permesso | MA7-Par. hand.      | 01/10/2019 | 31/10/2019 | 2  | 31/10/2019 |
| PD1- Parentale (3 mesi/7-12 anni)            | Malattia | MAL                 | 30/01/2013 | 06/02/2013 | 8  | 06/02/2013 |
| PED- Parentale ore (7-8-9 mesi/fino 12       | Malattia | MAL                 | 18/03/2008 | 21/03/2008 | 4  | 21/03/2008 |
| PE1- Parentale (7-8-9 mesi/fino 12 ann       | Malattia | MAL                 | 06/07/2007 | 10/07/2007 | 5  | 10/07/2007 |
| PB0-Parentale ore (10-11 mesi/fino a {       | Malattia | MAL                 | 05/06/2007 | 08/06/2007 | 4  | 08/06/2007 |
|                                              |          |                     |            |            |    |            |
| TB0- Parentale ore (10-11 mesi/9-12 at       |          |                     |            |            |    |            |
| - TB1-Parentale (10-11 mesi/9-12 anni)       |          |                     |            |            |    |            |
| - 9 PGD- Congedo parentale ore 80%           |          |                     |            |            |    |            |
| - 7 PG1- Congedo parentale 80%               |          |                     |            |            |    |            |
| - MD1- Congedo straordinario assistenza      |          |                     |            |            |    |            |
| - YA1- Prolung, congedo (Fino a 8 anni)      |          |                     |            |            |    |            |
| YA2-Prolung, congedo (Da 9 a 12 anr          |          |                     |            |            |    |            |
| - 🥣 MA3- Mal. figlio fino 3 anni             |          |                     |            |            |    |            |
| - 🗇 MB4-Mal, figlio tra 3 e 8 anni           |          |                     |            |            |    |            |
|                                              |          |                     |            |            |    |            |
| - DVV- Violenza donne                        |          |                     |            |            |    |            |
| 🕀 🦳 Congedi ante 04/2023                     |          |                     |            |            |    |            |
| 🗄 🦳 Congedi ante 05/2023                     |          |                     |            |            |    |            |
|                                              |          |                     |            |            |    |            |

• Anagrafica evento

Nel caso del congedo ad ore, il programma propone una videata di compilazione diversa rispetto al corispettivo congedo parentale a giorni/mensile indicato con il codice PD1.

Infatti, a causa delle particolari modalità di fruizione del congedo in questione (che varia a seconda che vi siano riferimenti o meno nella contrattazione collettiva, quindi dall'orario medio giornaliero del periodo paga quadrisettimanale o mensile immediatamente precedente a quello in cui si richiede il congedo), GIS propone una diversa compilazione dell'anagrafica evento.

Di seguito un esempio:

| RELEASE01 - Paghe2023 - v.23.02.20                         | 00 - GESTIONE EVENTI      |            |                    |                                                                        | ×                        |
|------------------------------------------------------------|---------------------------|------------|--------------------|------------------------------------------------------------------------|--------------------------|
|                                                            | <b>1</b>                  |            |                    | 2023                                                                   |                          |
| Azienda <b>9964</b> Filiale<br>Dipendente <b>118</b>       |                           |            | Qualifica <b>1</b> | -Operaio                                                               | Sottoqualifica <b>99</b> |
| 1 Anagrafica evento 2 Liquidazior                          | ú                         |            |                    |                                                                        |                          |
| Dati evento                                                | Periodi congedo parentale |            |                    | Retribuzione media                                                     | giornaliera              |
| Evento Congedi  Tipo PD0-Parentale ore (t  Pariodo 04/2023 |                           |            |                    | Periodo<br>Retribuzione<br>Ratei                                       | ۹                        |
| Ore giornaliere 2.00                                       |                           |            |                    | gg Lavorati<br>gg Festivi<br>gg Ferie                                  |                          |
| Al giorno 30                                               |                           |            |                    | gg Permessi<br>gg Altri<br>seste giornate                              |                          |
| Data retribuzione INPS 01/04/2023                          |                           |            |                    | Div. retribuzione<br>Div. ratei                                        |                          |
| Data fine indennizzo                                       |                           |            |                    | Retribuzione (A)                                                       |                          |
| Codice fiscale dante causa                                 |                           | Ore totali |                    | Hatei (B)<br>Retrib.media (A+<br>Divisore orario (<br>Retribuzione ora | B)<br>media)<br>ria      |
| <u>C</u> onferma <u>V</u> aria C <u>o</u> ngedo            | Inps                      |            |                    |                                                                        |                          |

Figura 5

In primo luogo occorre inserire il **periodo di riferimento** in cui il congedo viene utilizzato (mese/anno), le ore giornaliere, la data di inizio e quella di fine e il CF del figlio per cui lo si richiede.

Il programma verifica la presenza del divisore orario (media) giornaliero all'interno del CCNL applicato, nel Folder 1 - Dati generali, quindi nel Folder 8 Contratto dell'anagrafica azienda, qualora fosse personalizzato.

| T RELEASE01 - Paghe2023 - v.2                                                                                                    | 3.02.2c00 - GESTIONE CONTRATTI                                                                                                    | – 🗆 X                                                         |
|----------------------------------------------------------------------------------------------------|----------------------------------------------------------------------------------------------------|---------------------------------------------------------------|
| Schermo Stampe Funzioni                                                                                                    | Help                                                                                                    |                                                               |
| 🕞 🖸 🛛 🛛 🖌 🔺 🕨                                                                                                    |                                                                                                    | 2023                                                          |
| Settore contrattuale 900031<br>Sottogruppo 1<br>Data decorrenza 01/05/20                                                                           | METALMECCANICA INDUSTRIA Contratto                                                                                                    | standard 900031                                               |
|                                                                                                    |                                                                                                    |                                                               |
| <u>1</u> Dati generali <u>2</u> Livelli                                                                                                    | a Maggiorazioni   A Malattia/maternita   B infortunio   C c.i.G.   D Periodo di<br>3 Dati retributivi   4 Altri dati retrib.   5 Scatti anzianita'   6 Apprend./Gr.re                                                                                                    | trib. <u>7</u> Una tantum                                     |
| Descrizione settore Descrizione sottogruppo                                                                                                    | METALMECCANICA INDUSTRIA Scad. economica<br>Scad. normativa                                                                                                    | 30/06/2024<br>30/06/2024                                      |
| Codice contratto standard<br>Codice contratto Min. Lavoro [<br>Codice contratto INPS [<br>Codice categoria CNEL ]                                  | 900031         1         Data com. piattaforma         Pub. WEB         Firme st           BE1N         IN         Contr. collocamento         1810         METALMECCANICA - 1           113         Aziende metalmeccaniche FEDERMECCANICA,         METALMECCANICA,         1           C011         CCNL per i dipendenti dalle         Confindustria         C00001         METALMECCANICA, | indacali Annotazioni Industria                                |
| Ore mensili<br>Giorni mensili<br>Ore settimanali<br>Ore giornaliere (media)                                                                        | Contratto 1         Contratto 2         Contratto 3         Contratto 4           173,00                                                                                                    | 13,000                                                        |
| Previdenza complementare [<br>Adesione contrattuale ]                                                                                              | 6041  Gruppo voci 900031  METALMEC                                                                                                    | CANICA - Industria                                            |
| Unario set           Lun         Mar         Mer           Q         8,00         8,00         8,00           Urari         assUnzioni         Ifr | imanale<br>Gio Ven Sab Dom<br>8,00 8,00 Divisore contratto ↓<br>CauSali Voci Eeste Basl/coeff. Voci prog. Modifiche                                                                                                    | Sospesa<br>Escludi EDR<br>Calcolo particolare a,<br>sso infl. |
|                                                                                                    |                                                                                                    | Invariato                                                     |

In questo esempio il dato è presente e questo spiega il motivo per cui nel campo "Ore giornaliere" il programma permette l'inserimento delle ore giornaliere che si vogliono godere con questa tipologia di congedo.

In assenza di un orario mensile o disposizione di CCNL, il legislatore ha stabilito che i genitori lavoratori dipendenti possano usufruire del congedo <u>su base oraria in misura pari alla metà</u> <u>dell'orario medio giornaliero del periodo di paga quadrisettimanale o mensile immediatamente</u> <u>precedente a quello nel corso del quale ha iniziato il congedo (art. 32 comma 1 ter D.lgs 15 giugno 2015, n.80).</u>

Qualora nel CCNL non sia presente l'orario giornaliero medio, in GIS la richiesta delle ore verrà inibita e verrà richiesto esclusivamente un check attivo o disattivo per stabilire le "mezze" giornate da considerare in congedo parentale, come nell'esempio seguente.

| RELEASE01 - Paghe2023 - v.23.02.2c00 - GESTIONE EVENTI<br>Schermo Stampe Funzioni Help                    |                                                        | ×                                                                                                    |                                                                                                    |
|----------------------------------------------------------------------------------------------------|--------------------------------------------------------|----------------------------------------------------------------------------------------------------|----------------------------------------------------------------------------------------------------|
|                                                                                                    |                                                        | 2023                                                                                                    |                                                                                                    |
| Azienda 9964 Filiale Dipendente 118                                                                       | Qualifica                                              | 1-Operaio Sottoqualifica 99                                                                                                    |                                                                                                    |
| 1 Anagrafica evento 2 Liquidazioni                                                                        |                                                        |                                                                                                    |                                                                                                    |
| Dati evento Periodi congedo parental                                                                      | е                                                      | Retribuzione media giornaliera                                                                                                    |                                                                                                    |
| Evento Congedi                                                                                            |                                                        | Periodo                                                                                                    |                                                                                                    |
| Tipo         PDUParentale ore [( ▼)           Periodo         04/2023           Ore giornaliere         □ |                                                        | Retribuzione                                                                                                    |                                                                                                    |
| Dal giorno 01<br>Al giorno 30                                                                             | 1 Anagrafica evento 2 Liquidazion                      | gg Festivi gg Festivi gg Perice gg Perice gg Perice gg Perice gg Perices gg Perices gg P |                                                                                                    |
| Data retribuzione INPS 01/04/2023                                                                         | Dati evento                                            | I Periodi congedo parentale                                                                                                    | Retribuzione media giornaliera                                                                                                    |
| Data fine indennizzo                                                                                      | Evento Congedi  Tipo PD0-Parentale ore (f              | 3Lu I⊄         4,00         10Lu I         4,00           4Ma I⊄         4,00         11 Ma I⊄         4,00                                                                                                    | Periodo 01/03/2023<br>31/03/2023                                                                                                    |
| Codice fiscale dante causa                                                                                | Periodo 04/2023<br>Ore giornaliere                     | Sime         Total         Total <tht< td=""><td>Retribuzione     2.176,11       Ratei     Q       gg Lavorati    </td></tht<>                                                                                                    | Retribuzione     2.176,11       Ratei     Q       gg Lavorati                                                                                                    |
|                                                                                                    | Dal giorno                                             | 2Do         9Do         16Do           17Lu ♥         4.00         24Lu ♥         4.00           18Ma ♥         4.00         25Ma         4.00                                                                                                    | gg Ferie<br>gg Permessi<br>gg Altri                                                                                                    |
|                                                                                                    | Data retribuzione INPS 01/04/2023 Data fine indennizzo | 19Me         4.00         26 Me         4.00           20 Gi         4.00         27 Gi         ✓         4.00           21 Ve         ✓         4.00         28 Ve         ✓         4.00                                                                                                    | seste giornate                                                                                                    |
|                                                                                                    | Codice fiscale dante causa                             | 23 Do C 30 Do C C C C C C C C C C C C C C C C C C                                                                                                    | retribuzione (A)     83,70       Ratei (B)     7,25       Retrib.media (A+B)     90,95       Divisore orario (media)     8,00       Retribuzione oraria     11,36875 |
|                                                                                                    | Conferma Varia Congedo                                 | Inps                                                                                                    |                                                                                                    |

È sempre possibile, nella gestione dell'evento, modificare i dati inseriti tramite i bottoni "Varia" "Congedo" e "Inps".

#### Proseguiamo con l'evento inserito come da Figura 5

| The RELEASE01 - Paghe2023 - v.23.02.20                                                            | 00 - GESTIONE EVEN                           | ті                                                                                                    |                                                                                                |                                                                                            | ×                                              |
|---------------------------------------------------------------------------------------------------|----------------------------------------------|----------------------------------------------------------------------------------------------------|------------------------------------------------------------------------------------------------|--------------------------------------------------------------------------------------------|------------------------------------------------|
|                                                                                                   |                                              |                                                                                                    | <b>&gt;&gt;</b>                                                                                | 2023                                                                                       |                                                |
| Azienda 9964 Filiale<br>Dipendente 118                                                            |                                              |                                                                                                    | Qualifica <b>1</b> -                                                                           | <b>Operaio</b> Sottoq                                                                      | ualifica <b>99</b>                             |
| <u>1</u> Anagrafica evento <u>2</u> Liquidazior                                                   | ii  <br>Reviadi conceda para                 | ntalo                                                                                                    |                                                                                                | Retribucione media ciomation                                                               |                                                |
| Evento Congedi  Tipo PD0-Parentale ore ({  Periodo 04/2023 Ore giornaliere  Dal giorno  Al giorno | 1 Sa  <br>2 Do  <br>18Ma   2.0<br>19Me   2.0 | 3Lu         2.00           4Ma         2.00           5Me         2.00           6Gi         2.00           7Ve         2.00           8Sa            9Do            24Lu         2.00           25Ma            26Me         2.00 | 10 Lu   2.00<br>11 Ma 2.00<br>12 Me 2.00<br>13 Gi 2.00<br>14 Ve 2.00<br>15 Sa 1<br>16 Do 1<br> | Periodo Retribuzione Ratei  g Lavorati g Festivi g Ferie g Permessi g Altri seste giornate | 01/03/2023<br>31/03/2023<br>2.176,11<br>181,38 |
| Data retribuzione INPS 01/04/2023                                                                 | 20 Gi 	 2,0<br>21 Ve 	 2,0                   | 0 27 Gi 	 2,00<br>0 28 ∀e 	 2,00                                                                                                    |                                                                                                | Div. retribuzione<br>Div. ratei                                                            | 26,00<br>25,00                                 |
| Cadiaa Kaasla dawla sawa                                                                          | 22 Sa 🗆 🔤                                    | 29 Sa                                                                                                    |                                                                                                | Retribuzione (A)<br>Ratei (B)                                                              | 83,70<br>7,25                                  |
|                                                                                                   |                                              | Ore totali                                                                                                    | 36,00                                                                                          | Retrib.media (A+B)<br>Divisore orario (media)<br>Retribuzione oraria                       | 90,95<br>8,00<br>11,36875                      |
| <u>Conferma</u> ⊻aria C <u>o</u> ngedo                                                            | Inps                                         |                                                                                                    |                                                                                                |                                                                                            |                                                |

• Liquidazioni

Nel **Folder 2 Liquidazioni** si possono visualizzare le eventuali liquidazioni dell'evento già elaborate, oppure visionare le simulazioni create dal programma, quindi l'indennizzo Inps e l'eventuale azienda, la voce che verrà impiegata nel cedolino e il calendario utile per l'Uniemens.

| RELEASE01 - Paghei                               | 2023 - v.23.02.2c00    | - GESTIONE EVENT | 1            |       |            |                        |                               |            |                     | × |
|--------------------------------------------------|------------------------|------------------|--------------|-------|------------|------------------------|-------------------------------|------------|---------------------|---|
|                                                  |                        |                  |              |       |            | ×                      |                               | 2023       |                     |   |
| Azienda <b>9964</b> Fil<br>Dipendente <b>118</b> | iale                   |                  |              |       |            | Qualifica              | 1-Operaio                     | Sotto      | qualifica <b>99</b> |   |
| 1 Anagrafica evento                              | 2 Liquidazioni         |                  |              |       |            |                        |                               |            |                     |   |
| Data liquidaz.                                   | Dal                    | AI               | Gg           | G.ret | G.nr.      | Base ente              | Totale ente                   | Base ditta | Totale ditta        | ^ |
|                                                  |                        |                  |              |       |            |                        |                               |            |                     |   |
|                                                  |                        |                  |              |       |            |                        |                               |            |                     |   |
|                                                  |                        |                  |              |       |            |                        |                               |            |                     |   |
|                                                  |                        |                  |              |       |            |                        |                               |            |                     |   |
|                                                  |                        |                  |              |       |            |                        |                               |            |                     |   |
|                                                  |                        |                  |              |       |            |                        |                               |            |                     |   |
|                                                  |                        |                  |              |       |            |                        |                               |            |                     |   |
|                                                  |                        |                  |              |       |            |                        |                               |            |                     |   |
|                                                  |                        |                  |              |       |            |                        |                               |            |                     |   |
|                                                  |                        |                  |              |       |            |                        |                               |            |                     | ~ |
| Data ultima liquidazione<br>Blocco liquidazione  |                        |                  |              | Ca    | antiere    |                        |                               |            |                     | ٦ |
| Periodo paga attuale<br>Budget                   | 04/2023                | _                |              | Ca    | assa edile |                        |                               |            |                     |   |
| <b>Conferma</b> visuali <u>z</u> a               | za <u>S</u> imulazione | Contratto 0      | <u>r</u> ari | Annul | a liq. 📘   | <u>B</u> locca liq. Ca | assa <u>E</u> dile <b>B</b> y | udget      |                     |   |

|                                                                                                    |                                        |                                         | 0170472023                                                 | 30/04/2023                                                                                                    |
|----------------------------------------------------------------------------------------------------|----------------------------------------|-----------------------------------------|------------------------------------------------------------|----------------------------------------------------------------------------------------------------|
| 'ente 2 c/ditta 3 ced                                                                                                    | olino   <u>4</u> cale                  | ndario                                  |                                                            |                                                                                                    |
| Dal Al                                                                                                    | P Per                                  | c. Ore                                  | Liquidato                                                  | ^ Automatico                                                                                                    |
| 01/04/2023 30/04/2023                                                                                                    | 3 2 30,1                               | JU 36,00                                | 122,78                                                     |                                                                                                    |
|                                                                                                    |                                        |                                         |                                                            | Ore indennizzate 36,                                                                                                    |
|                                                                                                    |                                        |                                         |                                                            | Ore non indennizzate                                                                                                    |
|                                                                                                    |                                        |                                         |                                                            | TOTALE ore 36,                                                                                                    |
|                                                                                                    |                                        |                                         |                                                            | Totale integrazione 122.                                                                                                    |
|                                                                                                    |                                        |                                         |                                                            | c/Ente                                                                                                    |
|                                                                                                    |                                        |                                         |                                                            |                                                                                                    |
|                                                                                                    |                                        |                                         |                                                            |                                                                                                    |
|                                                                                                    |                                        |                                         |                                                            | Batei liguidati                                                                                                    |
|                                                                                                    |                                        |                                         |                                                            | Tredicesima 78                                                                                                    |
|                                                                                                    |                                        |                                         |                                                            | Quattordicesima                                                                                                    |
|                                                                                                    |                                        |                                         |                                                            | Premio 1                                                                                                    |
|                                                                                                    |                                        |                                         |                                                            | Premio 2                                                                                                    |
|                                                                                                    |                                        |                                         |                                                            | Premio 3                                                                                                    |
|                                                                                                    |                                        |                                         |                                                            | Premio 4                                                                                                    |
|                                                                                                    |                                        |                                         |                                                            | <ul> <li>TOTALE ratei</li> <li>78,</li> </ul>                                                                                                    |
|                                                                                                    |                                        |                                         |                                                            |                                                                                                    |
|                                                                                                    |                                        |                                         |                                                            | Modifica                                                                                                    |
| Evento Conced                                                                                                    | ni Help                                | eriodo liquidato                        | 01/04/2023                                                 | 20/04/2023                                                                                                    |
| Evento Conged                                                                                                    | ni Help<br>o F<br>dolino <u>4</u> cale | eriodo liquidato                        | 01/04/2023                                                 | 2UIDAZION<br>30/04/2023                                                                                                    |
| Evento Conged<br>ente 2 c/dita 3 cer<br>Voce Descrizione                                                                                                    | o F<br>dolino <u>4</u> cale            | eriodo liquidato ndario Quant. Quant.   | 01/04/2023<br>Base In                                      | 30/04/2023                                                                                                    |
| Evento Conged<br>ente 2 c/ditta 3 cer<br>Voce Descrizione<br>1125 CONG.PAR.6 MES                                                                                                    | o F<br>dolino <u>4</u> cale            | reriodo liquidato  ndario Quant 36,00   | 01/04/2023<br>Base In<br>1                                 | 30/04/2023                                                                                                    |
| Evento Conged<br>Evento Conged<br>Voce Descrizione<br>1125 CONG.PAR.6 MES                                                                                                    | o F<br>dolino 4 cale                   | reriodo liquidato ndario Quant. 36,00   | 01/04/2023<br>Base In<br>1                                 | 30/04/2023<br>Automatico<br>22.78<br>Codice evento PD0<br>Conce Par Orario 6 mesi dal 6^a                                                                                                    |
| Evento Conged<br>Evento Conged<br>Voce Descrizione<br>1125 CONG.PAR.6 MES                                                                                                    | o F<br>dolino 4 cale                   | eriodo liquidato ndario Quant 36,00     | 01/04/2023<br>Base In<br>1                                 | 30/04/2023  Sporto Codice evento PD0 Cong.Par.Orario 6 mesi dal 6^a Mese attuale                                                                                                    |
| Evento Conged<br>Evento Conged<br>ente 2 c/ditta 3 cer<br>1125 CONG.PAR.6 MES                                                                                                    | o F<br>dolino 4 cale                   | teriodo liquidato  ndario Quant.  36,00 | 01/04/2023 Base In 1                                       | 30/04/2023<br>aporto<br>22.78<br>Codice evento<br>Codice evento<br>Codice ev |
| Evento Conged<br>Evento Conged<br>Yente 2 c/ditta 3 cer<br>Voce Descrizione<br>1125 CONG.PAR.6 MES                                                                                                    | o F<br>dolino <u>4</u> cale            | teriodo liquidato  ndario Quant. 36,00  | 01/04/2023<br>Base In<br>1                                 | 30/04/2023  aporto 22.78  Automatico Codice evento PD0 Cong. Par. Orario 6 mesi dal 6^a Mese attuale Copertura giornaliera                                                                                                    |
| Evento Conged<br>Evento Conged<br>Vente 2 c/ditta 3 cer<br>Voce Descrizione<br>1125 CDNG.PAR.6 MES                                                                                                    | o F<br>Jolino 4 cale                   | eriodo liquidato ndario Quant 36,00     | 01/04/2023  Base In  1                                     | 30/04/2023  Automatico  Codice evento PD0 Cong.Par.Orario 6 mesi dal 6^a Mese attuale  Copertura giornaliera Timo settimonor                                                                                                    |
| Evento Conged Vente 2 c/ditta 3 cer 1125 CONG.PAR.6 MES                                                                                                    | o F<br>dolino <u>4</u> cale            | eriodo liquidato ndario Quant. 36,00    | 01/04/2023  Base In  1                                     | 30/04/2023  Automatico Codice evento PD0 Cong.Par.Orario 6 mesi dal 6^a Mese attuale Copertura giornaliera Tipo settimana: DeNo malatija                                                                                                    |
| Evento Conged  Evento Conged  Voce Descrizione  1125 CONG.PAR.6 MES                                                                                                    | o F<br>dolino <u>4</u> cale            | eriodo liquidato ndario Quant. 36,00    | 01/04/2023  Base In  1  1  1  1  1  1  1  1  1  1  1  1  1 | 30/04/2023                                                                                                    |
| Evento Conged  Evento Conged  Voce Descrizione  1125 CONG.PAR.6 MES                                                                                                    | o F<br>dolino <u>4</u> cale            | teriodo liquidato ndario Quant. 36,00   | 01/04/2023  Base In  1                                     | 30/04/2023  aporto 22.78 Codice evento PD0 Cong.Par.Orario 6 mesi dal 6^a Codice evento PD0 Cong.Par.Orario 6 mesi dal 6^a Copertura giornaliera Tipo settimana: []=No malattia [X]=T otalmente retribuita []]=No metibuita []]=No metibuita                                                                                                    |
| Evento Conged<br>Evento Conged<br>Vente 2 c/ditta 3 cer<br>Voce Descrizione<br>1125 CDNG.PAR.6 MES                                                                                                    | o F<br>dolino 4 cale                   | teriodo liquidato ndario Quant 36.00    | 01/04/2023  Base In  1  1  1  1  1  1  1  1  1  1  1  1  1 | 30/04/2023  Sporto 22.78 Codice evento PD0 Cong.Par.Orario 6 mesi dal 6^a Mese attuale Copertura giornaliera Tipo settimana: []=No malattia [X]=T totalmente retribuita []=Parzialmente retribuita [2]=Parzialmente retribuita [2]                                                                                                    |
| Evento Conged  Evento Conged  Vente 2 c/ditta 3 cer  Voce Descrizione  1125 CONG.PAR.6 MES                                                                                                    | o F<br>dolino <u>4</u> cale            | teriodo liquidato ndario Quant. 36.00   | 01/04/2023  Base In  1  1  1  1  1  1  1  1  1  1  1  1  1 | 30/04/2023  aporto 22.78 Automatico Codice evento PD0 Cong.Par.Orario 6 mesi dal 6^a Mese attuale Copertura giornaliera Tipo settimana: []=No malattia [X]=T otalmente retribuita []=No melattia [2]=Parzialmente retribuita []=No melattia []=No melattia []=No mela                                                                                                    |
| Evento Conged Vente 2 c/ditta 3 cer Voce Descrizione 1125 CONG PAR.6 MES                                                                                                    | o F<br>Jolino 4 cale                   | eriodo liquidato ndario Quant. 36,00    | 01/04/2023 Base In 1 1 1 1 1 1 1 1 1 1 1 1 1 1 1 1 1 1 1   | 30/04/2023  aporto 22.78 Automatico Codice evento PD0 Cong.Par.Orario 6 mesi dal 6^a  Codice evento PD0 Cong.Par.Orario 5 mesi dal 6^a  Codice evento PD0 Cong.Par.Orario 5 mesi dal 6^a Codice evento PD0 Cong.Par.Orario 5 mesi dal 6^a Codice evento PD0 Cong.Par.Orario 5 mesi dal 6^a Codice evento PD0 Cong.Par.                                                                                                    |
| Evento Conged Vente 2 c/ditta 3 cer Voce Descrizione 1125 CDNG.PAR.6 MES                                                                                                    | o F<br>Jolino 4 cale                   | reriodo liquidato  ndario Quant. 36,00  | 01/04/2023  Base In  1  1  1  1  1  1  1  1  1  1  1  1  1 | 30/04/2023   porto 22.78 Automatico Codice evento PD0 Cong.Par.Orario 6 mesi dal 6^a  Codice evento PD0 Cong.Par.Orario 6 mesi dal 6^a  Codice evento PD0 Cong.Par.Orario 6 mesi dal 6^a  Codice evento PD0 Cong.Par.Orario 6 mesi dal 6^a  Codice evento PD0 Cong.Par.Orario 6 mesi dal 6^a  Ecopertura giornaliera  Tipo settimana: []=No malattia [N]=Totalmente retribuita []=No malattia []=No malattia                                                                                                    |
| Evento Conged  Evento Conged  Pente 2 c/ditta 3 cer  Voce Descrizione  1125 CONG.PAR.6 MES                                                                                                    | o F<br>Jolino <u>4</u> cale            | eriodo liquidato ndario Quant. 36,00    | 01/04/2023  Base In  1  1  1  1  1  1  1  1  1  1  1  1  1 | 30/04/2023   Automatico  Codice evento PD0 Cong.Par.Orario 6 mesi dal 6^a  Codice evento PD0 Cong.Par.Orario 6 mesi dal 6^a  Ecopertura giornaliera  Tipo settimana: []=No malattia [X]=T otalmente retribuita []=No retribuita []=Parzialmente retribuita []=Parzialmente retribuita []=Parzialmen                                                                                                    |
| Evento Conged<br>Evento Conged<br>ente 2 c/ditta 3 cer<br>Voce Descrizione<br>1125 CONG.PAR.6 MES                                                                                                    | o F<br>dolino <u>4</u> cale            | eriodo liquidato ndario Quant 36,00     | 01/04/2023  Base In  1  1  1  1  1  1  1  1  1  1  1  1  1 | 30/04/2023                                                                                                    |
| Evento Conged Evento Conged Evento Evento Evento Evento Evento Evento Evento Evento Evento Evento Evento Evento Evento Evento Evento Evento Evento Evento Evento Evento Evento Evento Evento Evento Evento Evento Evento Evento Evento Evento Evento Evento Evento Evento Evento Evento Evento Evento Ev | o F<br>dolino <u>4</u> cale            | teriodo liquidato ndario                | 01/04/2023  Base In  1  1  1  1  1  1  1  1  1  1  1  1  1 | 30/04/2023                                                                                                    |
| ermo Stampe Funzion  Evento Conged  Voce Descrizione  1125 CONG.PAR.6 MES  1125 CONG.PAR.6 MES                                                                                                    | o F<br>aloino 4 cale                   | eriodo liquidato ndario Quant. 36,00    | 01/04/2023 Base In 1 1 1 1 1 1 1 1 1 1 1 1 1 1 1 1 1 1 1   | 30/04/2023                                                                                                    |

RELEASE01 - Paghe2023 - v.23.02.2c00 - GESTIONE EVENTI - VISUALIZZA LIQUIDAZION Schermo Stampe Funzioni Help ×

-Evento Congedo Periodo liquidato 01/04/2023 30/04/2023 1 c/ente 2 c/ditta 3 cedolino 4 calendario 9Do 23Do 8,00 2,00 6,00 10Lu 24 Lu 6,00 6,00 2,00 25 Ma 26 Me 8,00 6,00 11 Ma 2,00 2,00 12Me 2,00 2,00 2,00 13Gi 14Ve 2,00 6,00 27 Gi 28 Ve 6,00 2,00 6,00 6,00 **15**Sa 1 Sa **29**Sa Sett 13 Sett 152 Sett 17 2 2 Do 16Do 30 Do 6,00 2,00 2,00 6,00 3 Lu 17Lu 4 Ma 5 Me 2,00 6,00 **18**Ma 2,00 6,00 2,00 2,00 2,00 2,00 2,00 2,00 6,00 19Me 6,00 6,00 6,00 **6** Gi **20** Gi 2,00 6,00 2,00 6,00 7 Ve **21** Ve **8**Sa **22** Sa Sett 16 2 Sett 18 Sett Diff. da accred Ind. c/ditta 14 2 452,83-Figura 6

• Gestione cedolino

Nella gestione cedolino, l'evento inserito viene riportato nel modo seguente:

|                                                                                                    |                                                                                                    | 1                                                                                                    | 1                                                                                                    |                                                                                                    |                                                                                              | ~                                                                                                    |                                                                                                    |                                                                                                    |                                                                                                    | 2022                                                        |                                                                |                                                                     |                                                                                                    |
|----------------------------------------------------------------------------------------------------|----------------------------------------------------------------------------------------------------|----------------------------------------------------------------------------------------------------|----------------------------------------------------------------------------------------------------|----------------------------------------------------------------------------------------------------|----------------------------------------------------------------------------------------------|----------------------------------------------------------------------------------------------------|----------------------------------------------------------------------------------------------------|----------------------------------------------------------------------------------------------------|----------------------------------------------------------------------------------------------------|-------------------------------------------------------------|----------------------------------------------------------------|---------------------------------------------------------------------|----------------------------------------------------------------------------------------------------|
|                                                                                                    |                                                                                                    |                                                                                                    |                                                                                                    |                                                                                                    |                                                                                              |                                                                                                    |                                                                                                    |                                                                                                    |                                                                                                    | 2023                                                        |                                                                |                                                                     |                                                                                                    |
| nsilita' 4 M<br>enda 9964 F                                                                                                    | tese <b>4</b> April<br>iliale                                                                                                    | e 2023                                                                                                    | lstat 1                                                                                                    | 19,0000                                                                                                    | Tipo so<br>Qualific<br>Data a<br>Data c                                                      | oggetto<br>a<br>ssunzion<br>essazion                                                                                                    | Lav. dip<br>1-Opera<br>e<br>e                                                                                                    | o. in<br>io<br>21/04/19                                                                                               | Tip<br>Live<br>186<br>Re                                                                                                    | o paga<br>ello<br>tribuzi                                   | Mens<br>C3<br>one                                              | ile: 173<br>% PT                                                    | ,00/2<br>2.176                                                                                                    |
| Scadenze   <u>2</u> Ev                                                                                                    | enti <u>3</u> Ratei <u>4</u>                                                                                                    | Presenze                                                                                                    | <u>5</u> Sviluppo                                                                                                    | <u>6</u> Total                                                                                                    | i   <u>7</u> Cor                                                                             | ntributi                                                                                                    | 8 Fisca                                                                                                    | ali   <u>9</u> Cost                                                                                                   | i]                                                                                                    |                                                             |                                                                |                                                                     |                                                                                                    |
| orno ore sigla                                                                                                    | a q.tà sigla d                                                                                                    | ą,tà                                                                                                    | giorno ore                                                                                                    | sigla                                                                                                    | q,tà                                                                                         | sigla                                                                                                    | q,tà                                                                                                    | giorno                                                                                                    | ore                                                                                                    | sigla                                                       | q,tà                                                           | sigla                                                               | q,tà                                                                                                    |
| Lu 8,00                                                                                                    |                                                                                                    |                                                                                                    | 10_u                                                                                                    |                                                                                                    | 2.00                                                                                         |                                                                                                    |                                                                                                    | 24 Lu                                                                                                    | 6,00                                                                                                    | *DA                                                         | 2,00                                                           |                                                                     |                                                                                                    |
| Ma 8.00                                                                                                    |                                                                                                    |                                                                                                    | 12 Me 6.0                                                                                                    | 0 DA                                                                                                    | 2.00                                                                                         |                                                                                                    |                                                                                                    | 25 Ma<br>26 Me                                                                                                    | 6.00                                                                                                    | *DA                                                         | 2.00                                                           |                                                                     |                                                                                                    |
| Gi 8,00                                                                                                    |                                                                                                    |                                                                                                    | 13Gi 6,0                                                                                                    | 0 *DA                                                                                                    | 2,00                                                                                         |                                                                                                    |                                                                                                    | <b>27</b> Gi                                                                                                    | 6,00                                                                                                    | *DA                                                         | 2,00                                                           |                                                                     |                                                                                                    |
| Ve 8,00                                                                                                    |                                                                                                    |                                                                                                    | 14Ve 6,0                                                                                                    | 0 *DA                                                                                                    | 2,00                                                                                         |                                                                                                    |                                                                                                    | <b>28</b> ∀e                                                                                                    | 6,00                                                                                                    | *DA                                                         | 2,00                                                           |                                                                     |                                                                                                    |
| Do Do                                                                                                    |                                                                                                    | _                                                                                                    | 155a                                                                                                    |                                                                                                    |                                                                                              |                                                                                                    |                                                                                                    | 295a<br>30 Do                                                                                                    |                                                                                                    |                                                             |                                                                |                                                                     |                                                                                                    |
|                                                                                                    |                                                                                                    |                                                                                                    | 24,0                                                                                                    |                                                                                                    | I                                                                                            |                                                                                                    |                                                                                                    | 3000                                                                                                    | 24,00                                                                                                    |                                                             | 1                                                              |                                                                     |                                                                                                    |
| Lu 6,00 *DA                                                                                                    | 2,00                                                                                                    |                                                                                                    | 17Lu 6,0                                                                                                    | 0[*DA ]                                                                                                    | 2,00                                                                                         | Γ                                                                                                    |                                                                                                    |                                                                                                    |                                                                                                    | 1 1                                                         |                                                                | 11 11                                                               |                                                                                                    |
| Ma 6,00 *DA                                                                                                    | 2,00                                                                                                    |                                                                                                    | 18 Ma 6,0                                                                                                    | 0 *DA                                                                                                    | 2,00                                                                                         |                                                                                                    |                                                                                                    |                                                                                                    |                                                                                                    |                                                             |                                                                |                                                                     |                                                                                                    |
| Me 6,00 *DA                                                                                                    | 2,00                                                                                                    |                                                                                                    | 19 Me 6,0                                                                                                    | O *DA                                                                                                    | 2,00                                                                                         |                                                                                                    |                                                                                                    |                                                                                                    |                                                                                                    |                                                             |                                                                |                                                                     |                                                                                                    |
| Ve 6.00 *DA                                                                                                    | 2.00                                                                                                    |                                                                                                    | 20 GI 6,0                                                                                                    | O DA                                                                                                    | 2,00<br>2.00                                                                                 |                                                                                                    | _                                                                                                    |                                                                                                    |                                                                                                    |                                                             |                                                                |                                                                     |                                                                                                    |
| Sa                                                                                                    |                                                                                                    |                                                                                                    | 22 Sa                                                                                                    |                                                                                                    |                                                                                              |                                                                                                    |                                                                                                    |                                                                                                    |                                                                                                    |                                                             |                                                                |                                                                     | _                                                                                                    |
| Do                                                                                                    |                                                                                                    |                                                                                                    | 23Do                                                                                                    |                                                                                                    |                                                                                              |                                                                                                    |                                                                                                    |                                                                                                    |                                                                                                    |                                                             |                                                                |                                                                     |                                                                                                    |
| 30,00                                                                                                    |                                                                                                    |                                                                                                    | 30,0                                                                                                    | IU                                                                                                    |                                                                                              |                                                                                                    |                                                                                                    |                                                                                                    |                                                                                                    |                                                             |                                                                |                                                                     |                                                                                                    |
|                                                                                                    |                                                                                                    |                                                                                                    | Dettagli                                                                                                    | • <u>A</u>                                                                                                    | nnulla                                                                                       | Fung                                                                                                    | ioni                                                                                                    | Cam <u>B</u> io mes                                                                                                   | е                                                                                                    |                                                             |                                                                |                                                                     |                                                                                                    |
|                                                                                                    |                                                                                                    |                                                                                                    | <u> </u>                                                                                                    | <u> </u>                                                                                                    | nnulla                                                                                       | Fun <u>Z</u>                                                                                                    | lioni                                                                                                    | Cam <u>B</u> io mes                                                                                                   | 8                                                                                                    |                                                             |                                                                |                                                                     |                                                                                                    |
| RELEASE01 - Pagh<br>ermo Stampe                                                                                                    | ne2023 - v.23.02.2c0<br>Funzioni Help                                                                                                    | <u>v</u> alia<br>00 - GESTIO                                                                                                    | NE BUSTE PAG                                                                                                    | a <u>A</u>                                                                                                    | nnulla                                                                                       | Fur2                                                                                                    | ioni                                                                                                    | Cam <u>B</u> io mes                                                                                                   | e                                                                                                    | 2023                                                        | -                                                              |                                                                     | >                                                                                                    |
| RELEASE01 - Pagh<br>Iermo Stampe                                                                                                    | ne2023 - v.23.02.2c0<br>Funzioni Help                                                                                                    | 00 - GESTION<br>00 - GESTION<br>⇒ 2023                                                                                                    | VE BUSTE PAG                                                                                                    | o <u>A</u>                                                                                                    | nnulla                                                                                       | ▶  <br>ggetto                                                                                                    | (ioni )                                                                                                    | . in                                                                                                    | e<br>Tipo                                                                                                    | 2023<br>paga                                                | -<br>Mensil                                                    | E: 173,(                                                            | )                                                                                                    |
| RELEASE01 - Pagh<br>ermo Stampe<br>C                                                                                                    | ne2023 - v.23.02.2c0<br>Funzioni Help                                                                                                    | 00 - GESTION                                                                                                    | VE BUSTE PAG                                                                                                    | o <u>A</u><br>iA<br><b>19,0000</b>                                                                                                    | Tipo soj<br>Qualifica                                                                        | ▶  <br>ggetto<br>a                                                                                                    | La <del>v</del> . dip.<br>1-Operai                                                                                                    | . in<br>0                                                                                                    | E<br>Tipo<br>Livel                                                                                                    | 2023<br>paga<br>llo                                         | –<br>Mensil<br>C3                                              | □<br>e: 173,0<br>% PT                                               | )<br>)<br>)<br>)<br>)<br>)                                                                                                    |
| RELEASE01 - Pagh<br>ermo Stampe                                                                                                    | re2023 - v.23.02.2c0<br>Funzioni Help                                                                                                    | 0 - GESTION<br>2023                                                                                                    | NE BUSTE PAG                                                                                                    | o <u>A</u>                                                                                                    | Tipo sog<br>Qualifica<br>Data as<br>Data ce                                                  | Fur2     ggetto     a     sunzione                                                                                                    | La <del>v</del> . dip.<br>1-Operai<br>9                                                                                                    | in<br>0<br>21/04/194                                                                                                  | Tipo<br>Livel<br>36<br>Retu                                                                                                    | 2023<br>paga<br>Ilo<br>ribuzio                              | –<br>Mensil<br>C3<br>me                                        | E: 173,0<br>% PT<br>2                                               | 00/20                                                                                                    |
| RELEASE01 - Pagh<br>ermo Stampe<br>Calina' 4 M<br>silika' 9964 Fi                                                                                                    | re2023 - v.23.02.2c0<br>Funzioni Help                                                                                                    | 0 - GESTIOI<br>2 2023<br>Presenze                                                                                                    | NE BUSTE PAG                                                                                                    | o <u>A</u><br>iA<br><b>19,0000</b>                                                                                                    | Tipo sog<br>Qualifica<br>Data as<br>Data ce                                                  | →  <br>ggetto  <br>a :<br>issunzione<br>essazione<br>tributi                                                                                                    | Lav. dip.<br>1-Operai<br>8<br>8<br>8 Fiscal                                                                                                    | in<br>0<br>21/04/194                                                                                                  | Tipo<br>Livel<br>36<br>Retr                                                                                                    | 2023<br>paga<br>llo<br><b>ribuzio</b>                       | Mensil<br>C3<br>one                                            | e: 173,(<br>% PT<br>2                                               | )<br>00/20                                                                                                    |
| RELEASE01 - Pagh<br>ermo Stampe<br>G<br>silita'<br>Mai<br>Silita'<br>Cadenze<br>2 Evro<br>Tat.00<br>Cre<br>144,00                                                                                                    | 12023 - v.23.02.2c0<br>Funzioni Help                                                                                                    | 0 - GESTION<br>2 2023<br>2 2023<br>Presenze<br>0re<br>137,00                                                                                                    | Lettagii<br>NE BUSTE PAG<br>Istat 1<br>5 Sviluppo<br>Giorni Minin<br>(22,00) 22                                                                                                    | o <u>A</u><br>iA<br><b>19,0000</b><br><u>6 Totali</u><br>nale gg.<br>2,00                                                                                                    | Tipo sog<br>Qualifica<br>Data as<br>Data ce<br><b>2 Con</b><br>ANF Set<br><b>5</b>           | Fur2<br>ggetto<br>a<br>issunzione<br>tributi<br>t<br>INA                                                                                                    | Lav. dip.<br>1-Operai<br>8<br>8<br>8<br>8<br>Fiscal<br>1<br>1                                                                                                    | in<br>o<br>21/04/19<br>i 9 Costi<br>re Gio<br>08,00 22                                                                | Tipo<br>Livel<br>36<br>Retr<br>5,00                                                                                                    | 2023<br>paga<br>Ilo<br><b>tibuzio</b>                       | Mensil<br>C3<br>one<br>10                                      | e: 173,0<br>% PT<br>2<br>3,00                                       | )<br>00/20<br>18,0                                                                                                    |
| RELEASE01 - Pagh<br>ermo Stampe<br>Generation Stampe<br>Generation Stampe<br>Ge                                                                                                    | he2023 - v.23.02.2c0<br>Funzioni Help<br>Funzioni Help<br>Funzioni<br>Funzioni Help<br>Funzioni Help<br>Funz                   | v dia     v dia    v | Lettagi<br>NE BUSTE PAG<br>Istat 1<br>5 Sviluppo<br>Giorni Minii<br>(22,00) 22<br>st. 13esima<br>57,58                                                                                                    | o <u>A</u><br>19,0000<br><u>6 Totali</u><br>male <u>gg</u> .<br>2,00 <u></u>                                                                                                    | Tipo sog<br>Qualifica<br>Data as<br>Data ce<br><b>Z Con</b><br>ANF Set<br><b>5</b><br>a Prem | Fun2<br>ggetto<br>a<br>issunzione<br>essazione<br>tributi<br>NAI                                                                                                    | Lav. dip.<br>1-Operai<br>9<br>9<br>9<br>9<br>9<br>9<br>9<br>9<br>9<br>9<br>9<br>9<br>9<br>9<br>9<br>9<br>9<br>9<br>9                                                                                                    | in<br>o<br>21/04/194<br>ii <u>9</u> Costi<br>re Gic<br>08,00 <u>2</u><br>Premio 3 F                                   | Tipo<br>Livel<br>36<br>Retu<br>5,00                                                                                                    | 2023<br>paga<br>lo<br>ribuzio                               | Mensil<br>C3<br>One<br>104<br>B. or                            | e: 173,(<br>% PT<br>2<br>3,000                                      | )<br>00/20<br>176<br>3iomi<br>18,0<br>ssibilit                                                                                                    |
| RELEASE01 - Pagh<br>ermo Stampe<br>G<br>silika' 4 M<br>nda 9964 Fi<br>icadenze 2 E vu<br>orabili Ore<br>144.00<br>ei Ferie<br>106.70<br>Voce Desc                                                                                                    | Image: Constraint of the second second sec                                                                                                    | ∑aita<br>00 - GESTION<br>e 2023<br>Presenze<br>0re<br>137.00<br>I E×Fe                                                                                                    | Lettagi<br>NE BUSTE PAG<br>Istat 1'<br>Giorni Minii<br>(22,00) 22<br>st. 1357,68                                                                                                    | o <u>A</u><br>A<br>19,0000<br><u>6 Totali</u><br>male gg.<br>2,00]<br>14esima<br>9.ta' N                                                                                                    | Tiposo<br>Qualifici<br>Data as<br>Data ce<br>Z Con<br>ANF Sett<br>S<br>Prem<br>4agg.         | Funç       ggetto       a       ssunzione       tributi       t       INA                                                                                                    | Lav. dip.<br>1-Operai<br>9<br>9<br>9<br>8 Fiscal<br>11<br>remio 2                                                                                                    | in<br>o<br>21/04/194<br>ii <u>9</u> Costi<br>re Gio<br>08,00 <u>25</u><br>Premio 3 F<br><b>Compete</b>                | Tipo<br>Livel<br>36 Retu<br>;,00 Livel<br>7remio 4                                                                                                    | 2023<br>paga<br>lio<br>ribuzio<br>.avorati                  | Mensil<br>C3<br>Ore<br>104<br>B. or                            | e: 173,6<br>% PT<br>2<br>8,000<br>2<br>5 Fle<br>Statist             | )<br>00/20<br>176.<br>3iomi<br>18.0<br>ssibilit                                                                                                    |
| RELEASE01 - Pagh<br>nermo Stampe<br>Silka' 4 M<br>nda 9964 Fi<br>icadenze 2 E vu<br>orabili 0re<br>144.00<br>ei Ferie<br>106,70<br>Voce Desc<br>1 RET                                                                                                    | Image: Constraint of the second second sec                                                                                                    | 0 - GESTION<br>2 2023<br>Presenze<br>0re<br>137.00<br>1 E×Fe<br>INARIA (A                                                                                                    | Lettagi<br>NE BUSTE PAG<br>Istat 1'<br>Giorni Minin<br>(22,00) Z2<br>st 1557,68<br>Ustom) 17,                                                                                                    | o ≜<br>A<br>19,0000<br><u>€</u> Totali<br>male gg.<br>2,00<br>14esima<br>14esima<br>0,ta* ►<br>73,00                                                                                                    | Tipo so<br>Qualific:<br>Data as<br>Data ce<br><b>2 Con</b><br>ANF Set<br><b>5</b><br>a Prem  | Fung     Fung     getto I     a     a     sunzione     tributi I     INAi     INAi     INAi     INAi     INAi     INAi     INAi                                                                                                    | Lav. dip.<br>1-Operai<br>8 Fiscal<br>1 1<br>1<br>1<br>1<br>1<br>1<br>1<br>1<br>1<br>1<br>1<br>1<br>1<br>1<br>1<br>1<br>1<br>1                                                                                                    | in<br>o<br>21/04/194<br>ii 9 Costi<br>re Gio<br>08,00 21<br>Premio 3 F<br>Compete<br>2.176                            | Tipo<br>Livel<br>36 Ret<br>5,000 L<br>2°remio 4<br>5,11                                                                                                    | 2023<br>paga<br>lo<br>ribuzio<br>.avorati                   | Mensil<br>C3<br>one<br>104<br>B. or                            | e: 173,(<br>% PT<br>2<br>8,000<br>2<br>5 Fle<br>Statist             | )<br>00/20<br>18,0<br>ssibilit<br>tici A<br>(                                                                                                    |
| RELEASE01 - Pagh<br>nermo Stampe<br>Silita' 4 M<br>icadenze 2 Evi<br>icadenze 2 Evi<br>icadenze 2 Evi<br>icadenze 106,70<br>Voce Desc<br>1 RET<br>1700 ASS<br>50 ACC                                                                                                    | Ine2023 - v.23.02.2c0<br>Funzioni Help<br>Funzioni Help<br>Funzioni Aprile<br>Inese Aprile<br>Inese Aprile<br>In | ∑aila     ∑aila                                                                                                    | Lettagi     Lettagi     Stat 1     Sviluppo     Giorni Minin     Z2.00     Z2     st     13esina     S     Ltagina     Ltagina     S     State     State     S     S    | o <u>A</u><br>19,0000<br><u>6</u> Totali<br>male gg.<br>2,00<br>14esima<br>36,00<br>73,00                                                                                                    | Tipo so<br>Qualific.<br>Data as<br>Data ce<br>Z Con<br>ANF Sett<br>5<br>3 Prem               | Fung     Fung     getto     i     a     i     sunzione     tributi     INA     INA     INA     INA     IZ2,5     IZ2,5    | Lav. dip.<br>1-Operai<br>8 Fiscal<br>6<br>8 Fiscal<br>1 0,<br>11<br>1<br>1<br>1<br>1<br>1<br>1<br>1<br>1<br>1<br>1<br>1<br>1<br>1<br>1<br>1<br>1<br>1                                                                                                    | in<br>o<br>21/04/194<br>ii] 9 Costi<br>re Gio<br>08,00] [25<br>Premio 3 F<br>Compete<br>2.176                         | Tipo<br>Livel<br>Retu<br>7,000<br>Com<br>7,000<br>Com | 2023<br>paga<br>lo<br>ribuzio<br>.avorati<br>ratter<br>452  | Mensil<br>C3<br>inne<br>i Orre<br>104<br>B. or<br>nute<br>2,83 | e: 173,1<br>% PT<br>2<br>8,000<br>2<br>5 File<br>2.176,             | )<br>00/20<br>2.176,<br>18,0<br>ssibilit<br>tici A<br>(<br>(<br>11)                                                                                                    |
| RELEASE01 - Pagh<br>nermo Stampe<br>Sailta' 4 M<br>isilta' 9964 Fi<br>iscadenze 2 E vi<br>orabili Ore<br>144.00<br>ei Ferie<br>106,7(<br>Voce Desc<br>1 RET<br>1700 ASS<br>56 AEC<br>1125 CON                                                                                                    | Ine2023 - v.23.02.2c0<br>Funzioni Help<br>Funzioni Help<br>Funzioni Help<br>Funzioni I 3 Ratei   4  <br>Giomi I 8.00   INPS<br>Permessi Rol<br>0 305,18<br>rizione<br>RIBUZIONE ORD<br>ENZE (ore)<br>ANTONAMENTAL                                                                                                    | ∑aila     ∑aila                                                                                                    | Uettagii           NE BUSTE PAG           Istat         1'           5 Sviluppo         Giorni           Giorni         Minin           22.00         Z2           st         1353:7,68           utom)         17           toma         1           Store         1           Store         1           Store         1                                                                                                    | A<br>19,0000<br><u>6</u> Totali<br>14esimale gg.<br>14esimale 36,00<br>36,00<br>36,00<br>36,00                                                                                                    | Tipo so<br>Qualific.<br>Data as<br>Data ce<br>Z Con<br>Sa<br>Prem<br>Agg.                    | Fung gggetto gggetto a ssunzione tributi INA 12,5 12,5 12,5 12,5 12,5 12,5 12,5 12,5                                                                                                    | Lav. dip.<br>1-Operai<br>9<br>8 Fiscal<br>L 0,<br>11<br>11<br>8ase<br>77657<br>77867<br>7867<br>7867                                                                                                    | in<br>o<br>21/04/194<br>ii] 9 Costi<br>re Gio<br>08,00] [25<br>Premio 3 F<br>Compete<br>2.176<br>122                  | Tipo<br>Livel<br>Retu<br>7.00<br>Cool<br>7 (remio 4                                                                                                    | 2023<br>paga<br>lo<br>ribuzio<br>.avorati<br>fratter<br>452 | Mensil<br>C3<br>inne<br>B. or<br>100<br>B. or<br>200           | e: 173,(<br>% PT<br>2<br>8,00<br>Statist<br>2.176,                  | )<br>00/26<br>2.176<br>3iomi<br>18,0<br>10<br>11<br>11                                                                                                    |
| RELEASE01 - Pagh<br>nermo Stampe<br>Sailta' 4 M<br>isilta' 9964 Fi<br>iscadenze 2 E vi<br>orabili Ore<br>144.00<br>ei Ferie<br>106,7(<br>Voce Desc<br>1 RET<br>1700 ASS<br>56 AEC<br>1125 CON<br>1310 RET                                                                                                    | Inezo23 - v.23.02.2c0<br>Funzioni Help<br>Funzioni Help<br>Funzioni Help<br>Funzioni I 3 Ratei 4<br>Giorni I 8.00<br>Permessi Rol<br>0 305,18<br>rizione<br>RIBUZIONE ORD<br>ENZE (ore)<br>ANTONAMENTONE<br>G.PAR.6 MESI or<br>RIBUZIONE TEO                                                                                                    |                                                                                                    | Dettagii           NE BUSTE PAG           Istat         1'           5 Sviluppo         Giorni           Giorni         Minini           72.00         Z2           stat         13esina           57.68         10'           utom)         17'           tom)         17'           tom)         17'           tom)         17'           tom)         11'                                                                                                    | 0 ▲ ▲ ↓ ↓ ↓ ↓ ↓ ↓ ↓ ↓ ↓ ↓ ↓ ↓ ↓ ↓ ↓ ↓ ↓                                                                                                    | Tipo so<br>Qualific.<br>Data as<br>Data ce<br>Z Con<br>ANF Set<br>S<br>a<br>Prem<br>Hagg.    | Fung       ggetto       a       sssazione       tributi       12,5       12,5                                                                                                    | Lav. dip.<br>Lav. dip.<br>1-Operai<br>9<br>8 Fiscal<br>8 Fiscal<br>8 | in<br>o<br>21/04/194<br>ii] 9 Costi<br>re Gio<br>08,00] [25<br>Premio 3 F<br>Compete<br>2.176<br>122                  | e           Tipo           Livel           B           Reto           Premio 4           nze           1,11           2,78                                                                                                    | 2023<br>paga<br>llo<br>ribuzio<br>.avorati                  | Mensil<br>C3<br>me<br>B. or<br>104<br>B. or                    | e: 173,(<br>% PT<br>2<br>8,000<br>2.176,<br>2.176,                  | )<br>00/20<br>2.176.<br>3iomi<br>18.0<br>ssibilit<br>itici A<br>(<br>11<br>11<br>11                                                                                                    |
| RELEASE01 - Pagh<br>rermo Stampe<br>Stampe<br>Stampe                                                                                                    | Inezo23 - v.23.02.2c0<br>Funzioni Help<br>Funzioni Help<br>Funzioni Help<br>Funzioni I 3 Ratei 4<br>Giorni I 18.00<br>Permessi Rol<br>0 305.18<br>rizione<br>RIBUZIONE ORD<br>ENZE ONE<br>MATEONAMINE ORD<br>ENZE ONE<br>TRIBUZIONE TEO                                                                                                    |                                                                                                    | Uettagii           NE BUSTE PAG           Istat         1'           5 Sviluppo         1           Giorni         Minini           22.00         22           st         13esima           57,68         11'           tom)         11'           tom)         11'           tom)         11'           NI)         3           rrs)         11'                                                                                                    | o ≜<br>iA<br>19,0000<br>£ Totali<br>ale gg.<br>2.00 1<br>14esima<br>i<br>14esima<br>i<br>73,00<br>36,00<br>36,00                                                                                                    | Tipo so<br>Qualifici<br>Data as<br>Data ce<br>Z Con<br>ANF Sete<br>S<br>a<br>Prem<br>Hagg.   | ggetto la susurzione tributi la 12,5 12,5 12,5                                                                                                    | Lav. dip.<br>Lav. dip.<br>1-Operai<br>8<br>8 Fiscal<br>8<br>8 Fiscal<br>10<br>10<br>10<br>10<br>10<br>10<br>10<br>10<br>10<br>10                                                                                                    | in<br>o<br>21/04/194<br>ii] 9 Costi<br>re Gio<br>08,00] [25<br>Premio 3 F<br>Premio 3 F<br>2.176<br>2.176<br>122      | e           Tipo           Livel           B           Reto           Premio 4           nze           1,11           2,78                                                                                                    | 2023<br>paga<br>lo<br>ribuzio<br>.avorati                   | Mensil<br>C3<br>i Orer<br>B. orr<br>uute<br>2,03               | e: 173,6<br>% PT<br>2<br>8,00<br>2<br>Statist<br>2.176,             | )<br>00/26<br>2.176,<br>3iorni<br>18,0<br>10<br>11<br>11<br>11                                                                                                    |
| RELEASE01 - Pagh<br>rermo Stampe<br>Stampe<br>Stampe                                                                                                    | International and a second second sec                                                                                                    | ✓ aita     ✓ aita     ✓ ait | Uettagi           Istat           1           5 Sviluppo           Giorni           Minini           22.00           22           at           3esima           57,68           utom)           17           Stati           18           17           18           11           11           12           13           11           12           13           11           12           13           14                                                                                                    | o ≜<br>19,0000<br>§ Totali<br>male gg.<br>2,00<br>14esima<br>1,00<br>36,00<br>36,00<br>36,00<br>36,00<br>1,00<br>1,000<br>1,000<br>1, | Tipo sog<br>Qualifics<br>Data ce<br>Z Con<br>AINF Set<br>5<br>3 Prem                         | ggetto la susurzione statistica in tributi la 12,5 12,5 12,5 12,5 12,5 12,5 12,5 12,5                                                                                                    | Lav. dip.<br>1-Operai<br>3<br>8<br>8<br>8<br>8<br>7<br>7<br>7<br>7<br>7<br>7<br>7<br>7<br>7<br>7<br>7<br>7<br>7                                                                                                    | in<br>o<br>21/04/194<br>ii] <u>9</u> Costi<br>re Gio<br>08,00] [25<br>Premio 3 F<br>Compete<br>2.177<br>122           | E Tipo<br>Livel<br>36 Returni<br>5,00 L<br>Premio 4                                                                                                    | 2023<br>paga<br>lo<br>ribuzio<br>.avorati<br>452            | Mensil<br>C3<br>i Orensil<br>B. on<br>uute<br>2,03             | e: 173,6<br>% PT<br>2<br>8,00<br>2.176,<br>2.176,                   | )<br>00/20<br>2.176<br>3iorri<br>18,0<br>ssibilit<br>tici A<br>(<br>(<br>111<br>11                                                                                                    |
| RELEASE01 - Pagh<br>rermo Stampe<br>Stampe<br>Stampe                                                                                                    | International and a second second sec                                                                                                    | ∑aila                                                                                                    | Uettagii           Istat           1           5 Sviluppo           Giorni           Minini           22.00           22           st.           13esima           57,68           utom)           17           Store           ins)           11                                                                                                    | o ≜<br>19,0000<br>§ Totali<br>male gg.<br>2,00 1<br>14esima<br>1 ata 1<br>36,00<br>73,00<br>56,00<br>73,00<br>14esima<br>1 ata 1<br>1 ata 1<br>1 ata                                                             | Tipo sog<br>Qualificat<br>Data ac<br>Z Con<br>Data ce<br>Z Con<br>AAF Set                    | Funge     Funge     ggetto     a     a     a     ssunzione     tributi     [12,5     12,5     12,5                                                                                                    | Lav. dip.<br>1-Operai<br>3<br>8<br>8<br>8<br>8<br>7<br>7<br>7<br>7<br>7<br>7<br>7<br>7<br>7<br>7<br>7<br>7<br>7                                                                                                    | in<br>o<br>21/04/194<br>i <u>9</u> Costi<br>re Gic<br>08,00 <u>25</u><br>Premio 3 F<br><u>Compete</u><br>2.176<br>122 | P           Tipo           Livel           S6           Returni           1           7:100           1           7:11           2,78                                                                                                    | 2023<br>paga<br>lo<br>ribuzio<br>avorati                    | Mensil<br>C3<br>i Orre<br>B. or<br>uute<br>2,83                | e: 173,0<br>% PT<br>2<br>8,00<br>2<br>.176,<br>2.176,               | )<br>200/20<br>2.176,<br>3iomi<br>18,0<br>3iomi<br>18,0<br>10<br>11<br>11                                                                                                    |
| RELEASE01 - Pagh<br>nermo Stampe<br>Stampe<br>Scadenze 2 Evy<br>orabli Ore<br>144.00<br>ei Ferie<br>1700 ASS<br>5 9 6 CON<br>1310 RET                                                                                                    | INCOMPANIES IN INCOMPANIES INTINICOMPANIES INTINICOMPANIES INT                                                                                                    | ∑aila                                                                                                    | Uettagii           Istat           1           5 Sviluppo           Giorni           Minini           22,00]           22           stat           13esima           57,68           utom)           11           Stati           13esima           57,68           utom)           11           Stati           13esima           57,68           utom)           11           3           11           12           13           14           15                                                                                                    | o ≜<br>19,0000<br>§ Totali<br>male gg.<br>2,00 1<br>14esima<br>14esima<br>14esima<br>14esima<br>16,00<br>16,00<br>16,00<br>16,00                                                                                                    | Tipo so<br>Qualific-<br>Data ce<br>Z Con<br>Data ce<br>Z Con<br>ANF Sett<br>4agg.            | Furge     Furge     F | Lav. dip.<br>1-Operai<br>2<br>8<br>8<br>8<br>7<br>7<br>7<br>7<br>7<br>7<br>7<br>7<br>7<br>7<br>7<br>7<br>7                                                                                                    | in<br>o<br>21/04/194<br>i 9 Costi<br>re Gio<br>08,00 25<br>Premio 3 F<br>Compete<br>2.176<br>122                      | P           Tipo           Livel           Retr           So           Premio 4           nze           1           2,778                                                                                                    | 2023<br>paga<br>lo<br>ribuzio<br>.avorati                   | Mensil<br>C3<br>inne<br>B. or<br>104<br>B. or<br>2,83          | e: 173,0<br>% PT<br>2<br>8,00<br>2<br>3<br>8,00<br>2.176,<br>2.176, | )<br>00/20<br>2.176,<br>3iomi<br>18,0<br>ssibilit<br>tici A<br>(<br>(<br>111<br>111<br>111<br>)<br>)                                                                                                    |
| RELEASE01 - Pagh<br>nermo Stampe<br>Stampe<br>Scadenze 2 Evy<br>orabli Ore<br>144.00<br>ei Ferie<br>1700 ASS<br>5 12 ASS<br>5 12 | INCOMPANIES IN THE INFORMATION INFORMATION                                                                                                    | ✓ aita     ✓ aita     ✓ ait | Uettagii           Istat           1           5 Sviluppo           Giorni           Minini           22.00           22           st.           13esima           57,68           utom)           11           Stormi           Ins)           11           12                                                                                                    | o ≜<br>19,0000<br>§ Totali<br>male gg.<br>200 1<br>14esima<br>14esima<br>147,00<br>16,00<br>173,00<br>16,00<br>173,00<br>16,00<br>173,00<br>16,00<br>173,00<br>16,00<br>173,00<br>173,00<br>174,00<br>174,00<br>174,00<br>175,000<br>175,000                                                                                             | Tipo sog<br>Qualifici<br>Data ac<br>Data ac<br>Z Con<br>Data ac<br>Sog<br>AMF Set<br>Aagg.   | Furge     Furge     F | Lav. dip.<br>1-Operai<br>8 Fiscal<br>8 Fiscal<br>8 Briscal<br>10 Price<br>7867<br>77667<br>77667<br>77667<br>77667<br>77667                                                                                                    | in<br>o<br>21/04/194<br>i 9 Costi<br>re Gio<br>08,00 25<br>Premio 3 F<br>Compete<br>2.176<br>122                      | P           Tipo           Livel           Retr           S.00           Premio 4           nze 1           1           2,78           1                                                                                                    | 2023<br>paga<br>llo<br>.avorati<br>452                      | Mensil<br>C3<br>i Orre<br>B. or<br>2,83                        | e: 173,0<br>% PT<br>2<br>8,000<br>2.176,<br>2.176,                  | ><br>00/26<br>2.176,<br>3iorni<br>18,0<br>\$sibilit.<br>tici A<br>(<br>(<br>(<br>111<br>)<br>111<br>)<br>111<br>)<br>2.111<br>)<br>2.1176,<br>2.176,<br>2. |
| RELEASE01 - Pagh<br>ermo Stampe<br>silita' 4 M<br>icadenze 2 Evi<br>orabii 0re<br>144.00<br>ei Ferie<br>1700 ASS<br>5 12 ACO<br>1310 RET<br>1700 ASS<br>5 12 ACO<br>1310 RET                                                                                                    | Aprile Aprile Ap                                                                                                    | ✓aiia     ✓aiia     ✓aiia     ✓aiia     ✓aiia     ✓aiia     ✓aiia     ✓aiia     ✓aiia     ✓aiia     ✓aiia     ✓aiia     ✓aiia     ✓aiia     ✓aiia     ✓aiia                                                                                                        | Lettagi     Lettagi     Lettagi     Lettagi     Lettagi     Lettagi     Lettagi     Lettagi     Lettagi     Lettagi     Lettagi     Lettagi     Lettagi     Lettagi     Lettagi     Lettagi     Lettagi     Lettagi     Lettagi     Lettagi     Lettagi     Lettagi     Lettagi      Lettagi      Lettagi      Lettagi | o A II. II. II. II. II. II. II. II. II. II.                                                                                                    | Tipo so<br>Qualific-<br>Data ac<br>Data ac<br>Z Con<br>Data ac<br>S<br>3<br>Prem<br>Hagg.    | Furge     Furge     Furge     Support     Support | Lav. dip.<br>1-Operai<br>8 Fiscal<br>8 Fiscal<br>8 Base<br>7867<br>7767<br>7767<br>7767<br>7767<br>7767<br>7767                                                                                                    | in<br>o<br>21/04/194<br>i 9 Costi<br>re Gio<br>08,00 25<br>Premio 3 F<br>Compete<br>2.176<br>122                      | P           Tipo           Livel           Retr           5.00           Premio 4           nze 1           1           2,78           1                                                                                                    | 2023<br>paga<br>llo<br>.avorati<br>452                      | Mensil<br>C3<br>inne<br>B. or<br>person<br>2,83                | e: 173,(<br>% PT<br>2<br>8,00<br>2<br>.176,<br>2.176,               | )<br>00/20<br>3iorni<br>18,0<br>18,0<br>11<br>11<br>11                                                                                                    |

Nel Folder 4 - Presenze viene generata la causale **\*DA**, mentre nello sviluppo, GIS implementa la **voce di calcolo 1125 – CONG.PAR. 6 MESI ORE(6 – 12 ANNI)** 

Le percentuali di indennizzo Inps e l'eventuale integrazione della ditta, sono consultabili nel contratto collettivo applicato, Folder A\_malattia/maternità bottoni Maternità (per l'azienda) e Inps.

I CCNL che per l'evento in trattazione prevedono anche l'indennizzo conto ditta sono: Legno industria – 900028 e autotrasporto (900121 e 900261)

| RELEASE01 - Pag<br>Schermo Stampe                      | he2023 - v.23.02.2c00 - GESTIONE CONTRATTI<br>Funzioni Help                              |                                                                                                    | ×                      |
|--------------------------------------------------------|------------------------------------------------------------------------------------------|----------------------------------------------------------------------------------------------------|------------------------|
|                                                        |                                                                                          | 2023                                                                                                    |                        |
| Settore contrattuale<br>Sottogruppo<br>Data decorrenza | RELEASE01 - Paghe2023 - v.23.02.2c00 - GESTIONE CONT X<br>Schermo Stampe Funzioni Help   | Contratto standard<br>Qual/Squal dipe                                                                         | 900031<br>2 99<br>B1   |
| 1 Dati generali<br>8 Sottoqualifiche                   | No indennizzo anticipata<br>Indennizza differenza presunto/effettivo<br>Giorni massimale | nita'   <u>6</u> Apprend./Gr.retrib.   <u>7</u> U<br>  <u>C</u> C.I.G.   <u>D</u> Periodo di prova   <u>E</u> | na tantum<br>Preavviso |
| Qualifica 1                                            | Maternita'                                                                               | ienerale                                                                                                    |                        |
| Tipo retribuzione F                                    | Periodo 1 150 100,00<br>Periodo 2 .                                                      | o comporto Sommatoria                                                                                         | •                      |
| Elementi paga 🛛 🖾<br>Voce retribuzione 🗍               | Periodo 3                                                                                | nporto Metalmeccanico                                                                                         | <u> </u>               |
| Tipo liquidazione                                      | Periodo 5                                                                                | eriodo no INPS                                                                                                |                        |
| Diff. di accredito                                     | Maternita' facoltativa Periodo 1                                                         | ennizzo giorni Presente<br>giornaliere ERipr. pa                                                              | م<br>art-time          |
| Mesi Compo<br>Anz. (                                   | Periodo 2                                                                                | Periodo 4^ Periodo 5^<br>Perc. Gg. Perc. Gg.                                                                  | Periodo A              |
| 72 2                                                   | 4 1055 5 100,00 155 100,00 274 00,00                                                     |                                                                                                    |                        |
| 999 3                                                  | 35 1095 3 100,00 214 100,00 365 80,00                                                    |                                                                                                    |                        |
| -                                                      |                                                                                          |                                                                                                    |                        |
|                                                        |                                                                                          |                                                                                                    | ~                      |
| Matemità C/Ir                                          | ps <u>V</u> aria periodi                                                                 |                                                                                                    |                        |
|                                                        |                                                                                          |                                                                                                    | Invariato              |

| RELEASE01 - Paghe20                                                    | 023 - v.23.02.2c00 - GEST                                     | IONE CONTRATTI                                                                                                    | $\times$                                    |
|------------------------------------------------------------------------|---------------------------------------------------------------|----------------------------------------------------------------------------------------------------|---------------------------------------------|
| Schermo Stampe Fu                                                      | inzioni Help                                                  |                                                                                                    |                                             |
|                                                                        |                                                               |                                                                                                    | 2023                                        |
| Settore contrattuale                                                   | Chermo Stampe F                                               | 2023 - v.23.02.2200 - GESTIONE CONTRALIO - MALALITA C/INPS ><br>unzioni Help                                                                                                    | lard 900031                                 |
| Data decorrenza                                                        | -                                                             | 🙌 🔍                                                                                                    | B1                                          |
| <u>1</u> Dati generali <u>2</u> L<br><u>8</u> Sottoqualifiche <u>9</u> | C/Inps                                                        |                                                                                                    | <u>7</u> Una tantum<br>a <u>E</u> Preavviso |
| Qualifica 1 Oper                                                       | Tabella U/Inps<br>Retribuz, trasp pubblici<br>Integrazione    | Azienda comprende % INPS                                                                                                    |                                             |
| Elementi paga 🧠 🗍<br>Voce retribuzione                                 | Lordizzazione<br>% lordizzazione                              | Non generare voci C/INPS         ✓ <      ✓ Lordizza ind. ric.osped.     ✓     ✓     ✓     ✓     ✓     ✓     ✓     ✓     ✓     ✓     ✓     ✓     ✓     ✓     ✓     ✓     ✓     ✓     ✓     ✓     ✓     ✓     ✓     ✓     ✓     ✓     ✓     ✓     ✓     ✓     ✓     ✓     ✓     ✓     ✓     ✓     ✓     ✓     ✓     ✓     ✓     ✓     ✓     ✓     ✓     ✓     ✓     ✓     ✓     ✓     ✓     ✓     ✓     ✓     ✓     ✓     ✓     ✓     ✓     ✓     ✓     ✓     ✓     ✓     ✓     ✓     ✓     ✓     ✓     ✓     ✓     ✓     ✓     ✓     ✓     ✓     ✓     ✓     ✓     ✓     ✓     ✓     ✓     ✓     ✓     ✓     ✓     ✓     ✓     ✓     ✓     ✓     ✓     ✓     ✓     ✓     ✓     ✓     ✓     ✓     ✓     ✓     ✓     ✓     ✓     ✓     ✓     ✓     ✓     ✓     ✓     ✓     ✓     ✓     ✓     ✓     ✓     ✓     ✓     ✓     ✓     ✓     ✓     ✓     ✓     ✓     ✓     ✓     ✓     ✓     ✓     ✓     ✓     ✓     ✓     ✓     ✓     ✓     ✓     ✓     ✓     ✓     ✓     ✓     ✓     ✓     ✓     ✓     ✓     ✓     ✓     ✓     ✓     ✓     ✓     ✓     ✓     ✓     ✓     ✓     ✓     ✓     ✓     ✓     ✓     ✓     ✓     ✓     ✓     ✓     ✓     ✓     ✓     ✓     ✓     ✓     ✓     ✓     ✓     ✓     ✓     ✓     ✓     ✓     ✓     ✓     ✓     ✓     ✓     ✓     ✓     ✓     ✓     ✓     ✓     ✓     ✓     ✓     ✓     ✓     ✓     ✓     ✓     ✓     ✓     ✓     ✓     ✓     ✓     ✓     ✓     ✓     ✓     ✓     ✓     ✓     ✓     ✓     ✓     ✓     ✓     ✓     ✓     ✓     ✓     ✓     ✓     ✓     ✓     ✓     ✓     ✓     ✓     ✓     ✓     ✓     ✓     ✓     ✓     ✓     ✓     ✓     ✓     ✓     ✓     ✓     ✓     ✓     ✓     ✓     ✓     ✓     ✓     ✓     ✓     ✓     ✓     ✓     ✓     ✓     ✓     ✓     ✓     ✓     ✓     ✓     ✓     ✓     ✓     ✓     ✓     ✓     ✓     ✓     ✓     ✓     ✓     ✓     ✓     ✓     ✓     ✓     ✓     ✓     ✓     ✓     ✓     ✓     ✓     ✓     ✓     ✓     ✓     ✓     ✓     ✓     ✓     ✓     ✓     ✓     ✓     ✓     ✓     ✓     ✓     ✓     ✓     ✓     ✓     ✓     ✓     ✓     ✓     ✓     ✓     ✓     ✓     ✓     ✓     ✓     ✓     ✓     ✓     ✓     ✓     ✓     ✓     ✓ | • • •                                       |
| Tipo liquidazione Fasce<br>Diff. di accredito Calcol                   | Voce 13 <sup>^</sup><br>Voce 14 <sup>^</sup><br>Voce premio 1 | 650         TREDICESIMA MENSILITA'           660         QUATTORDICESIMA MENSILITA'           670         RATEO PREMIO 1                                                                                                    | م<br>}ipr. part-time                        |
| Mesi Comporto A<br>Anz. Gg.<br>36 183                                  | Voce premio 2<br>Voce premio 3<br>Voce premio 4               | 671         Image: Rateo Premio 2           672         Image: Rateo Premio 3           673         Image: Rateo Premio 4                                                                                                    | 5^ Periodo A                                |
| 72 274<br>999 365<br>*                                                 | Retribuzione Riposi/<br>Tipo retribuzione                     | Donazione sangue/Allattamento<br>Elementi retribuzione                                                                                                    |                                             |
|                                                                        | Elem.calcolo Q<br>Voce retribuzione                           |                                                                                                    |                                             |
| Maternità C/Inps                                                       | Calcolo lordizzazione                                         | >                                                                                                    | Invariato                                   |

| -                                                  | ▲ ►                |                      |                   |                  | >>                            |                    |                        | 2023               |           |
|----------------------------------------------------|--------------------|----------------------|-------------------|------------------|-------------------------------|--------------------|------------------------|--------------------|-----------|
| Generali 2 Diriger                                 | nti   <u>3</u> Sot | toqualifiche         | <u>4</u> Malattia | a <u>5</u> Infor | tunio   <u>6</u> Flessibilita | '   <u>7</u> Eleme | nti   <u>8</u> Basi va | ır.   <u>9</u> Bas | i aziend  |
| odice 9000                                         | GENE               | RALE                 |                   |                  |                               | ]                  |                        |                    |           |
| alattia                                            |                    |                      |                   |                  | Maternità                     |                    |                        |                    |           |
| Indennità c/inps                                   |                    | Giorni               | Perce             | ntuale           | Indennità c/inps              |                    |                        | Pe                 | rcentuale |
| Periodo carenza                                    |                    | 3                    |                   |                  |                               |                    |                        | _                  |           |
| 1^ periodo                                         |                    | 20                   | 5                 | D,00             | % obbligatoria / antic        | ipata              |                        |                    | 80,00     |
| 2" periodo                                         |                    | 160                  | 6                 | 6,66             | % facoltativa                 |                    |                        |                    | 30,00     |
| Giorni da indennizzare ()                          | perai orari        | Operai mensili       | Impiegati         | PT vert.         | Giorni da indennizzare        | Operai orari       | Operai mensili         | Impiegati          | PT vert   |
| Da calendario                                      |                    |                      |                   | ▼ <              | Da calendario                 |                    |                        |                    | · • •     |
| Giorni settimanali                                 | 🔽 Lu               | 🔽 Lu                 | 🔽 Lu              | 🗆 Lu             | Giorni settimanali            | 🔽 Lu               | 🔽 Lu                   | 🔽 Lu               | E L       |
|                                                    | 🗹 Ma               | 💌 Ma                 | 💌 Ma              | 📃 Ma             |                               | 🗹 Ma               | 🗹 Ma                   | 💌 Ma               | 🗌 🗖 М     |
|                                                    | Me<br>I ⊂          | Me<br>⊡ Ci           | Me Me             | I Me             |                               | IV Me<br>⊡ Ci      | I Me<br>⊡ Ci           | I I Me             |           |
|                                                    |                    | Ve<br>Ve             | IV GI<br>IV Ve    | E Ve             |                               | Ve<br>Ve           | IV ui<br>IV Ve         |                    |           |
|                                                    | I Sa               | I Sa                 | I Sa              | ∏ Sa             |                               | I Sa               | I Sa                   | I Sa               | E S       |
|                                                    | 🗖 Do               | 🗖 Do                 | 🔽 Do              | 🗆 Do             |                               | 🗖 Do               | 🗆 Do                   | 🔽 Do               | 🗆 🗆 D     |
| Frahma fast infrarati                              | -                  | <b>—</b> .           |                   |                  | Factors fact inferen          |                    | <b>—</b> .             |                    |           |
| Escluse rest, infrasett.<br>Escluse fest, Domenica |                    |                      |                   |                  | Escluse fest. Infrasett       | . V (<br>          |                        |                    |           |
| Escluse rese Domenica                              | 12.1               | 12. 1                |                   |                  | Escluse rest, Domen           |                    |                        |                    |           |
| Divisori media giorna                              | aliera             | :                    | Uperal ora        | ิศ L<br>ลิ       | perai mensili                 | Impiegati<br>20.00 |                        |                    |           |
|                                                    | Divisore r         | alei<br>stribursione | 23,00             | 1                | 25,00                         | 30,00              |                        |                    |           |

Figura 7

Sulla base dei dati segnalati, il calcolo che effettua il programma è il seguente:

30% di  $\frac{RMG}{DIVISORE ORARIO (MEDIA)}$  x ore indennizzabili

Nel caso esaminato il contratto prevede esclusivamente la Tredicesima mensilità, per cui solo tale rateo entra nel computo della RMG.

| Schermo Stampe Funzioni Help         Azienda         Dipendente         Qualifica evento         2 Liquidazioni         Dati evento         Evento         Congedi         Tipo         PD0-Parentale ore (t)         Tipo         PD0-Parentale ore (t)         Tipo         Digendere         Tipo         PD0-Parentale ore (t)         Tredicesima         Qualitoresima         Tredicesima         Perinoi 1         Premio 2         Premio 3         Premio 3         Premio 3         Premio 4         Premio 3         Premio 4                                                                                                    | 🚹 RELEASE01 - Paghe2023 - v.23.02.20                                                              | 00 - GESTIONE EVENTI                      |                                                                                                    |                                                                                                    | ×                                                             |
|----------------------------------------------------------------------------------------------------|---------------------------------------------------------------------------------------------------|-------------------------------------------|----------------------------------------------------------------------------------------------------|----------------------------------------------------------------------------------------------------|---------------------------------------------------------------|
| Azienda<br>Dipendente Qualifica 1-Operaio Sottoqualifica 99<br>1 Anagrafica evento 2 Liquidazioni<br>Dati evento 2 Liquidazioni<br>Evento Congedi V<br>Tipo PD0-Parentale ore (f V<br>Periodo 04/2023<br>Ore giornaliere 0 5Me<br>Premio 2 Premio 3<br>Piermio 3<br>Piermio 3<br>Piermio 3<br>Piermio 3<br>Piermio 4<br>Piermio 4<br>Pi | Schermo Stampe Funzioni Help                                                                      |                                           |                                                                                                    |                                                                                                    |                                                               |
| Azienda Dipendente Qualifica 1-Operaio Sottoqualifica 99  1 Anagrafica evento 2 Liquidazioni Qualifica 1-Operaio Sottoqualifica 99  1 Anagrafica evento 2 Liquidazioni Periodi congedo parentale Periodi congedo parentale Periodi Starpe Funzioni Help 11/03/2023 1/03/2023 1/03/2023 1/04/2023 1/04/202 1/04/202                                                                                                    | <b>-</b>                                                                                          |                                           |                                                                                                    | 2023                                                                                                  |                                                               |
| 1 Anagrafica evento         2 Liquidazioni           Dati evento         Periodi congedo parentale         Retribuzione media giornaliera           Evento         Congedi         Image: Congedi and the parentale ore (f.w)         Periodi congedo parentale         Retribuzione media giornaliera           Tipo         PD0-Parentale ore (f.w)         Statularia         Tredicesima         Image: Congedi and the parentale ore (f.w)         Image: Congedi and the parentale ore (f.w)         Image: Congedi an                                                                                                    | Azienda<br>Dipendente                                                                             | J                                         | Qualifica 1                                                                                                    | I-Operaio Sottoqu                                                                                     | ualifica <b>99</b>                                            |
| Dai evento     Periodi congedo parentale     Retibuzione media giornaliera       Evento     Congedi     Image: Stress of the stress of the stress of th                                                                                                    | 1 Anagrafica evento 2 Liquidazion                                                                 | น่]                                       |                                                                                                    |                                                                                                    |                                                               |
| Evento         Congedi         Image: Congedi         Image: Congedi <thimage: congedi<="" th="">         Image: Congedi</thimage:>                                                                                                    | Dati evento                                                                                       | Periodi congedo parentale                 |                                                                                                    | Retribuzione media giornaliera                                                                        | 1                                                             |
| 19Me 200 26Me                                                                                                    | Evento Congedi  Tipo PD0-Parentale ore (f  Periodo 04/2023 Ore giornaliere  Dal giorno  Al giorno | I Sa C.00 2<br>17Lu C.00 2<br>18Ma 2.00 2 | 3Lu     TRELEASE01 - Paghe2023 - v.2       4Ma     Schermo       5Me     Frenico       6Gi     Tredicesima       7Ve     Quattordicesima       9Do     Premio 1       9Premio 2     Premio 3       9Premio 4     Premio 4 | I3.02.2c00 - RET ×<br>Help                                                                            | 01/03/2023<br>31/03/2023<br>2.176,11<br>181,38                |
| Data retribuzione INPS         01/04/2023         26,00         26,00         26,00         25,00         25,00         25,00         225,00         225,00         225,00         225,00         225,00         225,00         225,00         23,00         23,00         23,00         23,00         23,00         23,00         23,00         23,00         23,00         23,00         20,00         24,00         24,00         24,00         24,00         24,00         24,00         25,00         26,00         25,00         26,00         25,00         26,00         25,00         26,00         25,00         25,00         26,00         25,00         26,00         25,00         26,00         25,00         26,00         25,00         26,00         25,00         26,00         25,00         26,00         25,00         26,00         25,00         26,00         25,00         26,00         26,00         26,00         26,00         26,00         26,00         26,00         26,00         26,00         26,00         26,00         26,00         26,00         26,00         26,00         26,00         26,00         26,00         26,00         26,00         26,00         26,00         26,00         26,00         26,00         26,00         26,00                                                                                                    | Data retribuzione INPS 01/04/2023 Data fine indennizzo Codice fiscale dante causa HSSBR           | 19Me                                      | 26 Me<br>27 Gi<br>29 Sa<br>29 Sa<br>10 Do<br>0 re totali 36,00                                                                                                    | Retribuzione (A)<br>Ratei (B)<br>Retrib.media (A+B)<br>Divisore orario (media)<br>Retribuzione oraria | 26,00<br>25,00<br>83,70<br>7,25<br>90,95<br>8,00<br>111,36875 |

Retribuzione mese precedente = 2176,11/26 ( divisore media giornaliera ratei Figura 7) =83,70 Ratei= 181,39 / 25 ( divisore media giornaliera ratei Figura 7) = Totale Retribuzione media giornaliera = 7,25 Retribuzione oraria = 90,95 / 8 = 11,36875

#### Indennità Inps = 11,36875 x 36 = 409,27 euro x 30% = 122,78 euro

Nel Folder 2\_eventi del cedolino, viene riportata l'anagrafica evento con tutti i dettagli, compresa la **differenza di accredito**, così calcolata:

36 ore di evento \* 12,57867 (paga oraria) = 452,83

| R R                                      | ELEASE01 - Paghe2                                                                    | 1023 - v.23.02.2                                                      | c00 - GESTIONE BU                                                             | ISTE PAGA                                                    |                                                                |                                           |                                |                                            | - 🗆                             | ×                 |
|------------------------------------------|--------------------------------------------------------------------------------------|-----------------------------------------------------------------------|-------------------------------------------------------------------------------|--------------------------------------------------------------|----------------------------------------------------------------|-------------------------------------------|--------------------------------|--------------------------------------------|---------------------------------|-------------------|
|                                          |                                                                                      |                                                                       |                                                                               |                                                              | ▶ ►                                                            |                                           |                                | 2023                                       |                                 |                   |
| Mens                                     | ilita' 4 Mes                                                                         | e 4 Apr                                                               | ile 2023                                                                      | lstat <b>119,0000</b>                                        | Tipo soggetto<br>Qualifica<br>Data assunzion<br>Data cessazion | Lav. dip. in<br>1-Operaio<br>ne 21/<br>ne | '04/1986                       | Tipo paga M.<br>Livello C:<br>Retribuzione | ensile: 173,0<br>3 % PT<br>e 2. | 10726<br>.176,11  |
| 1 Se<br>Perio<br>Dal<br>Al               | cadenze 2 Even<br>do<br>01/03/2023<br>31/03/2023                                     | ti <u>3</u> Ratei <u>4</u><br>Retribuzione m<br>Retribuzione<br>Ratei | <u>4 Presenze   5</u> S <del>v</del><br>edia giomaliera<br>2.176,11<br>181,38 | iluppo <u>6</u> Totali<br>Div Lav Fes<br>26,00<br>25,00 Sest | Z Contributi<br>Fer Per<br>egg                                 | Alt<br>Media gi                           | ] Costi  <br>ornaliera<br>atei | 83,7<br>7,2                                | '0 Retribuzior<br>25            | ne media<br>90,95 |
|                                          | Evento<br>Congedi                                                                    | Tipo<br>PD0-Cong.ore                                                  | e6m/7-12anni                                                                  | Dal<br>03/04/2023                                            | Al<br>28/04/202                                                | G<br>3 1                                  | 3                              | C/Ente<br>122,78                           | C/Azi                           | enda /            |
| Ever<br>Se<br>1<br>2<br>3<br>4<br>5<br>6 | hti nel mese<br>ttimana TC<br>13 PD0<br>15 2 PD0<br>16 2 PD0<br>17 2 PD0<br>18 2 PD0 | Eventi                                                                | Eventi nel m<br>Settimana<br>1 09<br>2 10<br>3 11<br>4 12<br>5 13<br>6        | TC Ever                                                      | hti                                                            | Riepilogo accr<br>Evento Me<br>PD0        | editi<br>se Diff. c            | Au<br>da accr. Set<br>452,83               | utomatico<br>t. Giorni          |                   |
|                                          | onferma ∐aria                                                                        | <u>E</u> venti                                                        | Ci <u>G</u>                                                                   |                                                              |                                                                |                                           |                                |                                            | Stampa                          | evenți            |

Nel Folder 7\_contributi del cedolino, sarà visibile l'importo anticipato dal datore di lavoro, quindi il credito nei confronti dell'ente previdenziale, esposto con il nuovo codice conguaglio L320

| Schermo                                      | ASE01 - Paghe2023 - v.23.0<br>o Stampe Funzioni H                    | 2.2c00 - GESTIONE                                  | BUSTE PAGA                  |                                                                                              |                                                         | 2023                                       | • ×                                 |
|----------------------------------------------|----------------------------------------------------------------------|----------------------------------------------------|-----------------------------|----------------------------------------------------------------------------------------------|---------------------------------------------------------|--------------------------------------------|-------------------------------------|
| Mensilita'<br>Azienda<br>L<br>C              | 4 Mese 4<br>9964 Filiale                                             | Aprile 2023                                        | Istat 119,0000              | Tipo soggetto Lav<br>Qualifica 1-0<br>Data assunzione<br>Data cessazione<br>7 Contributi 2 8 | r. dip. in<br>peraio<br>21/04/1986<br>Fiscali   9 Costi | Tipopaga Men<br>Livello C3<br>Retribuzione | sile: 173,00/26<br>% PT<br>2.176,11 |
| Definiti                                     | Y0                                                                   | 1060                                               | 3 Sede <b>5900</b>          | PESARO                                                                                       |                                                         | Totale                                     | 719,75<br>Credito                   |
| 100M<br>MA00<br>FZ00<br>CF01<br>M900<br>M980 | OPERAI<br>NUMERO DIP<br>FORZA AZIE<br>FONTES<br>L 252/05<br>L 166/91 | 1,00 22,00<br>1,00<br>1,00<br>1,00<br>1,00<br>1,00 | 1.723,00<br>116,76<br>13,00 | 736,94<br>152,58<br>11,67<br>1,30                                                            | L320 CONGO<br>L098 ESCTR3<br>TF02 REC297<br>TF14 RDL203 | 612<br>-82T<br>/05T                        | 122,78<br>51,69<br>3,45<br>4,82     |
| N. dip. o                                    | ecupati <b>1,00</b> N. dip. I                                        | empo det.                                          |                             | 902,49                                                                                       |                                                         |                                            | 182,74                              |
| Enti                                         |                                                                      |                                                    |                             |                                                                                              | Data versamento                                         | Imponibile                                 | Importo                             |

• Maturazione Ratei

Decreto Legislativo numero 105 del 30 giugno 2022 entrato in vigore il 13 agosto stabilisce che per questa tipologia di congedo parentale i **ratei che devono maturare per intero sono esclusivamente quelli di Ferie e 13esima**, gli altri devono essere riproporzionati. È necessario un ulteriore intervento normativo affinchè <u>Quattordicesima</u>, Riposi Rol ed Ex-festività maturino interamente pe l'evento in trattazione.

Di conseguenza la causale \*DA-CONG.PAR. 6 MESI ore (6-12 ANNI), nella sezione releativa ai ratei, presenta il check di riproporzionamento in tutti i ratei, meno quelli di 13esima e ferie

| RELEASE01 - Pa                                                        | ghe2023 - v.23.02.2c00 - CONTRATTI: CAUSALI PRESENZE                                                                                                    |                                                                                                    | - 🗆 X                                                                                                    |
|-----------------------------------------------------------------------|----------------------------------------------------------------------------------------------------|----------------------------------------------------------------------------------------------------|----------------------------------------------------------------------------------------------------|
|                                                                       |                                                                                                    | ×                                                                                                    | 2023                                                                                                    |
| Settore contrattuale<br>Sottogruppo                                   | 100 100 100 100 100 100 100 100 100 100                                                                                                    |                                                                                                    | Contratto std. 0                                                                                                    |
| Qualifica                                                             | Generale Sottoqualifica 99                                                                                                    | n Generale                                                                                                    |                                                                                                    |
| Causale                                                               | *DA 🗰 CONG.PAR.6 MESI ore(più 6-12 ANNI)                                                                                                    |                                                                                                    |                                                                                                    |
| Tipologia<br>Tipo causale<br>Tipo input dati<br>Giorni validita' dati | D       Image: Constraint of the second second | Calcolo testata cedolino<br>Inps ⊂ Neutro<br>Inail ⊂ Neutro<br>Lavorate ← Neutro<br>I ⊂ Assegni familiari<br>I ⊂ Dre lavorate | C Si                                                                                                    |
| Tipo output dati                                                      | Festivo     Riposo     ✓     Non lavorativo     Automatico     ✓                                                                                                    | Escluso minimale                                                                                                    | <ul> <li>Sottral monte ore TFH</li> <li>Giustifica assenza</li> <li>Somma su monte ore Cig</li> </ul>                       |
| Tipo operazione<br>Straordinario<br>Ferie                             | Sottrazione     ▼       Non specificato     ▼       No 0,20     ▼       Calcolo orario medio                                                                                                    | Riproporziona calcolo ratei<br>☐ Tredicesima<br>☐ Quattordicesima<br>☐ Ferie<br>☐ Permessi<br>☐ Rol                           | <ul> <li>✓ Festività</li> <li>✓ Premi</li> <li>&lt; Controllo 15 gg selez.</li> <li>&lt; Controllo 15 gg non sel</li> </ul> |
| Parametri<br>Da stampare                                              | Stampa su tutti i documenti     ✓     Sigla       ✓     Genera assenza     Ideni       ✓     No controllo limite     CCNL     Caus       ✓     Pubblica su WEB                                                                                                    | stampa DA                                                                                                    |                                                                                                    |
| Voce cedolino<br>Voce cedolino<br>Voce cedolino                       | 60 Voc                                                                                                    | a cedolino 👘 🗰 assenza 👘                                                                                                    |                                                                                                    |

Riprendendo l'esempio posto in essere, si noti che il rateo di ferie e quello di tredicesima maturano per intero, mentre quello dei permessi matura proporzionalmente

| dencilite' 4 Mese                          | ▶                         |                       |                 |                                                                |                                      |                  |                                            |                                      |
|--------------------------------------------|---------------------------|-----------------------|-----------------|----------------------------------------------------------------|--------------------------------------|------------------|--------------------------------------------|--------------------------------------|
| densilita' 4 Mase                          |                           |                       |                 | >>>                                                            |                                      |                  | 2023                                       |                                      |
| Azienda 9964 Filiale                       | 4 Aprile 2023             | Istat 1               | 19,0000         | Tipo soggetto<br>Qualifica<br>Data assunzion<br>Data cessazion | Lav. dip. i<br>1-Operaio<br>e 2<br>e | n<br>1704/1986   | Tipo paga Me<br>Livello C3<br>Retribuzione | nsile: 173,00/26<br>% PT<br>2.176,11 |
| <u>1</u> Scadenze <u>2</u> Eventi <u>3</u> | Ratei   <u>4</u> Presenze | 5 Sviluppo            | <u>6</u> Totali | <u>7</u> Contributi                                            | <u>8</u> Fiscali                     | 9 Costi          |                                            |                                      |
| Retribuzione<br>MINIMO TABELLAR            | E 1.869,64                | Ratei                 |                 | Situazione m                                                   | ese precede                          | nte              | Maturaz                                    | tione mese                           |
| EDR<br>IND.FUNZIONE                        | R                         | Ferie                 | Residui A       | AP Maturati                                                    | Goduti                               | Residui<br>93,37 | Ore mat.                                   | Coeff. Coeff. sol.                   |
| SCATTI ANZIANIT<br>ELEMENTO RETRIB         | Z 148,20<br>a             | Rol<br>Ex Fest.       | 272,6           | 57 26,01                                                       |                                      | 230,00           | 108,00                                     |                                      |
| ELEMENTO AGG. 1<br>Elemento Agg. 2         |                           | 13esima<br>14esima    |                 | 43,26                                                          |                                      | 43,26            | 144,00<br>108,00                           | 14,42                                |
| AD PERSONAM<br>SUPERMINIMO                 | D                         | Premio 1<br>Premio 2  |                 |                                                                |                                      |                  | 108,00<br>108,00                           |                                      |
| P.D.M.<br>VEC.SCATTI<br>AD PER. ASS.       | a 76,11<br>z<br>L 77,85   | Premio 3<br>Premio 4  |                 |                                                                |                                      |                  | 108,00                                     |                                      |
| SUPE.RIASS                                 | B                         | Banca<br>Flessibilità |                 |                                                                |                                      |                  | Ore lavorativ                              | /e                                   |
| Retribuzione di fatto                      | 2.176,11                  |                       |                 |                                                                |                                      |                  |                                            |                                      |
| Conferma Betribuzioni                      | Ratei Tabelle             | Deduzion              | ni 🔤            |                                                                |                                      |                  |                                            |                                      |

Per quanto riguarda il coefficiente di maturazione mensile dei permessi pari a 8.67, nel mese in cui ricade l'evento la maturazione è pari a 6,50.

36 ore dell'evento 144 ore lavorabili 36/144= 0,25 \* 8,67 = 2,17 8,67 - 2,17 = 6,50 • Uniemens

Dopo aver eseguito l'aggionamento dei cedolini del mese nella gestione Uniemens – comando **GUEMENS** verranno compilate automaticamente alcune sezioni

**Nella sezione "Dati Anagrafici"** il programma, per gli eventi con fruizione in modalità oraria, compilerà in automaticoi flussi secondo le istruzioni fornite con la circolare n. 230 del 29 dicembre 2016 valorizzando i seguenti elementi:

<TipoApplCongedoParOre> in cui indicare la modalità di fruizione del congedo parentale ad ore in presenza di una regolamentazione dei congedi a ore sulla base della contrattazione collettiva (con il valore "C") o in assenza di una regolamentazione dei congedi a ore sulla base della contrattazione collettiva che disciplini compiutamente il medesimo su base oraria (con il valore "N");

<**MonteOreGiornEquivalente>** per l'ipotesi di contratto collettivo anche di natura aziendale che disciplini la fruizione del congedo (valore "C"), in cui indicare il numero di ore che compongono l'intera giornata di congedo parentale come contrattualmente stabilite. Il valore dovrà essere commisurato all'intera giornata se il lavoratore presta l'attività in regime di *full time*, commisurato al diverso valore giornaliero in caso di *part-time* (Barbara: infatti lo riproporziona, vedi sotto).

| RELEASE01 - Paghe2023 - v.23.<br>Schermo Stampe Funzioni h                                                                                                    | .02.2c00 - GESTIONE UNIEM<br>Help                                                   | ENS                              |                                 |                                      | -                                                                                 | ×                                 |
|----------------------------------------------------------------------------------------------------|-------------------------------------------------------------------------------------|----------------------------------|---------------------------------|--------------------------------------|-----------------------------------------------------------------------------------|-----------------------------------|
| <b>E ¢</b>                                                                                                    |                                                                                     |                                  |                                 | 2023                                 |                                                                                   |                                   |
| Mese/Anno<br>Codice azienda                                                                                                    | Aprile _ 202                                                                        | 3                                | LISTA DENUI                     | NCE INDIVIDUALI<br>Denuncia standard | ▼ 1 Automati                                                                      | ca                                |
| Dati generali                                                                                                    | Cognome<br>Nome<br>Codice fis<br>Qualifica 1<br>Qualifica 2                         | 21mpiegato<br>Full time          |                                 | Tip                                  | Elimina UniEmens<br>po regolarizzazione<br><non specificato=""><br/>Estremi</non> | 4                                 |
| Gestione Appalti<br>Gestione Appalti<br>Gestione App | Qualifica 3<br>Tipo contribuzione                                                   | I-Tempo indeterminato            |                                 |                                      | Tipo apprendis<br><non specificato=""></non>                                      | tato                              |
| Gestione CIG<br>Concerning Div.abile/Diff.c                                                                                                    | Mese/Anno Mese prec.<br>Tipo                                                        |                                  |                                 | 🔲 < İnguadramı                       | ento diverso Di                                                                   | dramento<br>verso                 |
| → Caller a credito<br>→ Caller a credito<br>→ Caller a debito<br>→ Caller a debito<br>→ Caller a debito<br>→ Caller a debito<br>→ Caller a debito<br>→ Caller a credito<br>→ Caller a credito                                                                                                    | Comune lavoratore<br>Cittadinanza lavoratore<br>Categoria CNEL<br>Unita' produttiva | D488 • FANO<br>CO11 • CCNL per i | dipendenti dalle aziende        | meta                                 | Progressivo unita' operat<br>Codice stato EMENS<br>Codice contratto INPS          | va 001 🗘                          |
| Preavviso<br>Preavviso<br>Bonus<br>Bonus 284                                                                                                    | Orario contrattuale<br>Tipo paga/divisore<br>Tipo trattamento retr. mal             | 40,00 Percentuale p<br>Mensile   | art-time Percentu<br>Divisore o | ale part-time mese                   | Numero mensilita'<br>173,00 Gestione pensionistica                                | <b>13,000</b><br>▼ < Contributiva |
|                                                                                                    | Monte ore cong. parent.<br>Giorno assunzione<br>Matricola provenienza               | 8,00<br>Tipo assunzio            | Tipo conj<br>ne Non specificato | g. Parentale a Ore                   | C-Presenza di regolam. CCNL                                                       | <b>_</b>                          |
|                                                                                                    | Giorno cessazione<br>Tabella Assegni familiari<br>Numero familiari                  | Tipo cessazio                    | ne Non specificato              | di reddito                           |                                                                                   |                                   |
| Custi Dilatar                                                                                                    | Fondo TFR                                                                           | Qu                               | alifica professionale [4.3.1    | .1.0.2 0 addetto                     | o all'ufficio acquisti                                                            | _                                 |

Nella **sezione Div.abile/Diff.cre/Altro** in cui il programma riporta in automatico tutti i dati relativi all'evento:

- Codice evento
- Differenza da accreditare
- Tipo copertura

È possibile modificare eventualmente i dati riportati sbloccando la gestione Uniemens o modificando i progressivi Uniemens del dipendente.

| The RELEASE01 - Paghe2023 - v.23.02.2c00 - G<br>Schermo Stampe Funzioni Help                                                                                                    | ESTIONE UNIEMENS                                                                                                    |                                                                                                    | - 🗆 X                                                                                                    |
|----------------------------------------------------------------------------------------------------|----------------------------------------------------------------------------------------------------|----------------------------------------------------------------------------------------------------|----------------------------------------------------------------------------------------------------|
| <b>₹</b>                                                                                                    |                                                                                                    | 202                                                                                                    | 8                                                                                                    |
| Mese/Anno<br>Codice azienda                                                                                                    |                                                                                                    | LISTA DENUNCE                                                                                                    | INDIVIDUALI<br>uncia standard 🗨 🚺 Automatica                                                                                                    |
| Dati generali<br>Dati generali<br>Dati Mese altuale<br>Dati anguatici<br>Gestione TFR<br>Gestione FONDNIF<br>Gestione Appali<br>Dualifica<br>Gestione Appali<br>Dualifica<br>Tigo con<br>Distributivi TL<br>Gestione FON<br>Contr. Fire/Me<br>Distributivi TL<br>Gestione Cent<br>Codice Cent<br>Codice Cent<br>Cent<br>Cen | 105H8     1 1-0peraio     2 Full time     3 I-Tempo indeterminat     windowning     windowning     windowning     windowning     windowning     windowning     windowning     windowning | BGT  BGT  Difference accredio Cod ev. Differenca accr. Settimar PD0 in 452.83  0 0 0 0 0 0 0 0 0 0 0 0 0 0 0 0 0 0 0                                                                                                    | Elimina UnEmens<br>Tipo regolarizzacione<br>( <non specificato=""></non>                                                                                                    |
| Constant Service                                                                                                    | one teorica 2.176,11<br>Retr. CIGS<br>abili 160,00<br>retribuite Enpals<br>ribuiti 22<br>Variazioni retributive<br>Incentivo<br>Importo incentivo care<br>Importo incentivo care         | Settimano           13         26/03         01/04         Retribui           14         02/04         08/04         Paraialm           15         09/04         15/04         Paraialm           16         16/04         22/04         Paraialm           17         23/04         29/04         Paraialm           18         30/04         06/05         Retribui           ente         ente         ente         ente | Tipo copertura     Eventi       ta     •       iente retribuita     •       iente retribuita     •       iente retribuita     •       iente retribuita     •       iente retribuita     •       iente retribuita     •       iente retribuita     •       iente retribuita     •       iente retribuita     •       iente retribuita     •       iente retribuita     •       iente retribuita     •       iente retribuita     • |

Nella **sezione Gestione calendario**, **Nell'elemento <Giorno>** interessato dall'evento dovranno essere fornite le informazioni, di seguito specificate, utili a delineare la tipologia e durata dell'evento. Il programma le implementa automaticamente

| The Release of the Paghe 2023 - v.23. | 3.02.2c00 - GESTIONE UNIEMENS                                                                                                    | – 🗆 🗙     |
|---------------------------------------|----------------------------------------------------------------------------------------------------|-----------|
| Schermo Stampe Funzioni I             | Help                                                                                                    |           |
| <b>E</b> C                            | 2023                                                                                                    |           |
| Mese/Anno                             | Aprile 2023 LISTA DENUNCE INDIVIDUALI                                                                                                    |           |
| Codice azienda                        | 9964 T RELEASE01 - Paghe2023 - v.23.02.2c00 -                                                                                                    | × ica     |
|                                       | Schermo Stampe Funzioni Help                                                                                                    |           |
| 🖻 🧭 Dati Mese attuale                 | Nome                                                                                                    |           |
| - 😿 Dati anagrafici                   | Codice fiso                                                                                                    | 7         |
| Gestione FONDINF                      | Qualifica 1 Codice fiscale HSS 5                                                                                                    |           |
| Gestione QUIR                         | Qualifica 2 Codice evento (vuoto)                                                                                                    | istato    |
| 🖻 🥳 Dati retributivi - TL:            | Tipo contri                                                                                                    |           |
|                                       |                                                                                                    | 7         |
|                                       |                                                                                                    |           |
| Gestione Even                         | Giomo                                                                                                    | Copertura |
| Altre a credito                       | Consultant and a second and a second and a | 2         |
|                                       | Parzialmente retribuita                                                                                                    |           |
| 🖻 🧭 Dati Particolari                  |                                                                                                    | 2         |
| Preavviso                             |                                                                                                    | 2         |
| Bonus Bonus                           |                                                                                                    | senu 2    |
| Estero                                |                                                                                                    |           |
| ExEnpais:                             |                                                                                                    |           |
| ExEnpais: I                           | A Ma S O Presenti 2 18 Ma S O Presenti 2                                                                                                    |           |
| 🏠 Atipici                             | 5 Me S Q Presenti 2 19 Me S Q Presenti 2                                                                                                    |           |
| - Sindacai<br>Biallineame             | 6 Gi S o Presenti 2 20 Gi S o Presenti 2                                                                                                    |           |
| Lavoranti a                           | 7 Ve S Q Presenti 2 21 Ve S Q Presenti 2                                                                                                    |           |
| Disponibilit                          | 8 Sa 🗋 o 22 Sa 🗋 o                                                                                                    |           |
| Cusi Dilatar 🗡                        | 9 Do _ q a                                                                                                    |           |
|                                       |                                                                                                    |           |

**In caso di evento PD0 a fruizione oraria** i vari elementi vengono compilati automaticamente nel seguente modo:

Elemento <**Lavorato**> = **S**;

Elemento <**TipoCoperturaGiorn**> = **2**;

Elemento <CodiceEventoGiorn> = (PD0)

Elemento <**NumOreEvento**> = Numero ore fruite nel giorno (da indicarsi solo nel caso di presenza di contratto collettivo anche di natura aziendale che disciplina la fruizione del congedo);

Anche in assenza di contrattazione GisPaghe compila ugualmente questo campo, poiché a seguito di vari controlli uniEmens tale impostazione non ha prodotto alcun errore da parte dell'Istituto.

Elemento <**EventoGiorn**>\<**InfoAggEvento**> = Codice fiscale del bambino, come sopra specificato e <TipoInfoAggEvento> con il valore "CF".

Si evidenzia che qualora il lavoratore abbini nella giornata di fruizione del congedo di tipo orario (**MAO, PDO, PEO, PBO e TBO**) con permesso di altro tipo, in modo da non effettuare affatto la prestazione lavorativa, l'elemento <**Lavorato**> sarà = **N**.

### Tipo copertura

L'elemento < TipoCoperturaGiorn > sarà = 2 se il permesso di altro tipo è <u>retribuito</u>, sarà = 1 se il permesso di altro tipo <u>NON</u> è <u>retribuito</u>.

**Nella Sezione InfoAggCausaliContrib**, ai fini del conguaglio delle indennità relative all'evento di cui al codice PD0, verrà utilizzato i codice conguaglio L320, come di seguito esposto:

- **Codice L320**, avente il significato di "Conguaglio periodi di congedo parentale in modalità oraria entro il limite massimo di coppia di sei mesi e fruiti successivamente al compimento del sesto anno e fino al dodicesimo anno di età del bambino - Codice Evento **PD0**.

• Elemento <**IdentMotivoUtilizzoCausale>:** indicare il <u>Codice Fiscale del bambino o la data da cui</u> <u>decorre il periodo di fruizione del congedo, in caso di morte perinatale del figlio</u>";

• Elemento **<AnnoMeseRif>:** indicare l'AnnoMese di riferimento della prestazione anticipata al lavoratore e conguagliata, ossia la competenza in cui sono interventi gli specifici eventi esposti in Uniemens; la competenza dell'elemento **<**AnnoMeseRif**>** non può essere antecedente al mese di aprile 2023;

• Elemento < Importo Anno Mese Rif>: indicare l'importo della prestazione conguagliata, relativo alla specifica competenza.

| Schermo Stampe Funzioni F                                                                                                    | lelp                                                                                                    |                                    | 2023                  |                                                                        |
|----------------------------------------------------------------------------------------------------|----------------------------------------------------------------------------------------------------|------------------------------------|-----------------------|------------------------------------------------------------------------|
| Mese/Anno Codice azienda  Goto Dir.abile/Dirt.c  Goto Calon  Codice azienda  Altre a credito  Altre a debito  Altre a debito  Altre a debito  Altre a debito  Altre a debito  Altre a debito  Goto Altre a debito  Goto Al | Aprile v 202<br>9964<br>Cognome<br>Nome<br>Codice fisc<br>Qualitica 1<br>Qualitica 2                       | 3<br>361<br>1.0peraio<br>Full time | LISTA DENUNCE INDIVID | UALI<br>ard I Automatica<br>Tipo regolarizzatione<br>(Non specificato) |
| Datirolari     Datirolari     Preavviso     Preavviso     Preavviso     Bonus     Bonus     Cate     Stero     Extero     Extero     Extero                                                                                                    | Qualifica 3<br>Tipo contribuzione<br>Tipologia Causali Event                                               | I-Tempo indeterminato              | •                     | Tipo apprendistato                                                     |
| ExEmpals:     ExEmpals:     ExEmpals:     ExEmpals:     ExEmpals:     Events:     Events:     Events:     Events:     Events:     Events:     Events:     Events:     Events:     Events:                                                                                                    | Causale     L320       Identificativo     HSSE       Anno riferimento     202       Mese riferimento     4 | ] ₩ Cong.par.orario 6 mesi o<br>R  | lal 6° al 12° anno    |                                                                        |
| Construction     Construction     Construction     Construction     Construction     Construction     Construction     Construction     Construction     Construction     Construction     Construction     Construction     Construction     Construction                                                                                                        | Importo                                                                                                    | 122,78                             |                       |                                                                        |

#### Parentale PD1 (3 mesi da 6 anni ed 1 giorno fino a 12 anni) – Esempio dipe operaio orario

Subito dopo aver selezionato la tipologia di congedo e prima di procedere all'inserimento del periodo, il programma mostra il seguente messaggio utile a mostrare all'utente in quale "gruppo" di appartenza si sta inserendo il periodo di congedo parentale

| The RELEASE01 - Paghe2023 - v.23.02.2c                                                                                 | 00 - GESTIONE EVENTI                      |                                                                        |                                                                                                    | ×                   |
|----------------------------------------------------------------------------------------------------|-------------------------------------------|------------------------------------------------------------------------|----------------------------------------------------------------------------------------------------|---------------------|
| Schermo         Stampe         Funzioni         Help           Image: Stampe         Funzioni         Help             |                                           |                                                                        | 2023                                                                                                    |                     |
| Azienda 9964 Filiak<br>Dipendente 145                                                                                  |                                           | Qualifica                                                              | 1-Operaio Sotto                                                                                                    | qualifica <b>99</b> |
| <u>1</u> Anagrafica evento <u>2</u> Liquidazion                                                                        | i                                         |                                                                        |                                                                                                    |                     |
| Dati evento<br>Evento<br>Tipo<br>Data retribuzione INPS<br>Data fine indennizzo<br>Ratei<br>Codice fiscale dante causa | Periodi congedo parentale<br>Attenzione ! | un evento valido escl.<br>si non ced. al coniuge<br>bambino. Confermi? | Retribuzione media giornalie<br>Periodo<br>Retribuzione<br>Ratei<br>gg Lavorati<br>gg Feriie<br>gg Permessi<br>gg Altri<br>seste giornate<br>Div. retribuzione<br>Div. ratei<br>Retribuzione (A)<br>Ratei (B)<br>Retrib.media (A+B) | a                   |
|                                                                                                    |                                           |                                                                        |                                                                                                    |                     |
|                                                                                                    |                                           |                                                                        |                                                                                                    |                     |

• Anagrafica evento

La gestione del congedo in trattazione può essere gestita tramite il comando EVENTI, dall'anagrafica dipendente menu laterale o infine dalla gestione cedolino, Folder Eventi.

| e azienda<br>e dipendente<br>145<br>Nuovo evento<br>MAL- Malatia<br>MAL- Malatia<br>MAL- Malatia<br>MAL- Malatia<br>MAL- Malatia<br>MAL- Malatia<br>MAL- Malatia<br>MAL- Malatia<br>MAL- Malatia<br>Malatia<br>Permesso<br>MAL- Malatia<br>Malatia<br>Permesso<br>Malatia<br>Permesso<br>Malatia<br>Permesso<br>Malatia<br>Permesso<br>Malatia<br>Permesso<br>Malatia<br>Permesso<br>Malatia<br>Permesso<br>Permesso | Tipo           MA7-Par. hand.           MA7-Par. hand.           MA7-Par. hand.           MAL           MA7-Par. hand.           MA1.           MA7-Par. hand.           MA7-Par. hand. | ale                                                                                                    | 5<br>AI<br>31/12/2022<br>28/02/2023<br>06/12/2022<br>30/11/2022<br>28/10/2022<br>31/07/2022<br>31/05/2022<br>31/05/2022<br>30/04/2022          | Gg         Liquidat           3         31/12/20           2         28/02/20           1         06/12/20           5         28/10/20           2         30/01/20           3         30/02/20           2         30/05/20           2         30/06/20           3         30/06/20                              | 0<br>22<br>23<br>22<br>22<br>22<br>22<br>22<br>22<br>22<br>22<br>22 |
|----------------------------------------------------------------------------------------------------|----------------------------------------------------------------------------------------------------|----------------------------------------------------------------------------------------------------|----------------------------------------------------------------------------------------------------|----------------------------------------------------------------------------------------------------|---------------------------------------------------------------------|
| Nuovo evento     MAL- Malattia     MAL- Malattia     MAL- Malattia     MAL- Malattia     MAL- Maternila'/Deternita' obbl. alternativo     MAL- Malattia     Made Parentale ore (3mesi/Fino 6 anni)     MAL- Parentale ore (3mesi/Fino 6 anni)     MAL- Parentale ore (3mesi/Fino 6 anni)     PEO- Parentale ore (3mesi/Fino 6 anni)     PEO- Parentale ore (3mesi/Fino 12 ann)     PEO- Parentale ore (10-11 mesi/Fino a 6     PED- Parentale ore (10-11 mesi/Fino a 6     PED- Parentale ore (10-11 mesi/Fino a 6     PED- Parentale ore (10-11 mesi/Fino a 6     PED- Parentale (10-11 mesi/Fino a 6     PED- Parentale (10-11 mesi/Fino a 6     PEM- Parentale (10-11 mesi/Fino a 6     PEM- Parentale (10-11 mesi/Fino a 7     TBI- Parentale (10-11 mesi/Fino a 80x     PEM- Darentale ore (10-11 mesi/Fino a seisteraz     MD1- Congedo parentale ore 80x     PEM- Parentale (10-11 mesi/Fino a seisteraz     MD1- Congedo parentale ore 80x     PEM- Parentale ore (10-11 mesi/Fino a seisteraz     MD1- Congedo parentale ore 80x     PEM- Parentale (10-11 mesi/Fino a seisteraz     MD1- Congedo parentale ore 80x     PEM- Parentale (10-11 mesi/Fino a seisteraz     MD1- Congedo parentale ore 80x     PEM- Parentale (10-11 mesi/Fino a seisteraz     MD1- Congedo parentale ore 80x     PEM- Parentale (10-11 mesi/Fino a seisteraz     MD1- Congedo parentale ore 80x     PEM- Parentale (10-11 mesi/Fino a seisteraz     MD1- Congedo parentale ore 80x     PEM- Parentale (10-11 mesi/Fino a seisteraz     MD1- Congedo parentale ore 80x     PEM- Parentale (10-11 mesi/Fino a seisteraz     MD1- Congedo parentale ore 80x     PEM- Parentale (10-11 mesi/Fino a seisteraz     MD1- Congedo parentale ore 80x     PEM- Parentale (10-11 mesi/Fino a seisteraz     MD1- Congedo parentale (10-11 mesi/Fino a seisteraz     MD1- Congedo parentale ore 80x     PEM- PARENTALE A PARENTALE A PARENTALE A PARENTALE A PARENTALE A PARENTALE A PARENTALE A PARENTALE A PARENTALE A PARENTALE A PARENTALE A PARENTALE A PARENTALE A PARENTALE A PARENTALE A PARENTALE A PARENTALE A PARENTALE A PARENTALE A                                                                                                    | Tipo<br>MA7-Par. hand.<br>MA7-Par. hand.<br>MA1<br>MA7-Par. hand.<br>MA2.<br>MA7-Par. hand.<br>MA7-Par. hand.<br>MA7-Par. hand.<br>MA7-Par. hand.<br>MA7-Par. hand.<br>MA7-Par. hand.<br>MA7-Par. hand.<br>MA7-Par. hand.<br>MA7-Par. hand.                                                                                                    | Dal<br>01/12/2022<br>01/02/2023<br>16/11/2022<br>01/01/2022<br>01/09/2022<br>01/09/2022<br>01/05/2022<br>01/05/2022<br>01/05/2022<br>01/05/2022<br>01/03/2022        | Al<br>31/12/2022<br>28/02/2023<br>06/12/2022<br>30/11/2022<br>28/10/2022<br>31/07/2022<br>31/07/2022<br>31/05/2022<br>31/05/2022<br>31/03/2022 | Gg         Liquidat           3         31/12/20           2         28/02/20           1         30/11/20           5         28/10/20           2         30/09/20           1         31/07/20           2         30/09/20           31/07/20         2           2         31/05/20           2         31/05/20 | 0<br>22<br>23<br>22<br>22<br>22<br>22<br>22<br>22<br>22<br>22       |
| MAL- Malatiia     MAL- Malatiia     MAL- Malatiia     MAL- Maternia' obbl. alternativo     Conged     MAL- Maternia' obbl. alternativo     Mal- Maternia' obbl. alternativo     Mal- Maternia' obbl. alternativo     Permesso     Permesso     PB0- Parentale ore (74-9 mesi/fino a 8 an     Permesso     PB0- Dearentale ore 800%     Permesso     Permesso                                                                                                    | MA7-Par. hand.<br>MA2-Par. hand.<br>MAL<br>MA2-Par. hand.<br>MA7-Par. hand.<br>MA7-Par. hand.<br>MA7-Par. hand.<br>MA7-Par. hand.<br>MA7-Par. hand.<br>MA7-Par. hand.<br>MA7-Par. hand.<br>MA7-Par. hand.                                                                                                    | 01/12/2022<br>01/02/2023<br>16/11/2022<br>01/11/2022<br>01/09/2022<br>01/09/2022<br>01/05/2022<br>01/05/2022<br>01/06/2022<br>01/04/2022<br>01/03/2022<br>01/02/2022 | 31/12/2022<br>28/02/2023<br>06/12/2022<br>30/11/2022<br>28/10/2022<br>31/07/2022<br>31/07/2022<br>31/05/2022<br>31/05/2022<br>31/03/2022       | 3 31/12/20<br>2 28/02/20<br>21 06/12/20<br>1 30/11/20<br>5 28/10/20<br>2 30/09/20<br>1 31/07/20<br>2 30/06/20<br>2 31/05/20<br>3 30/04/20                                                                                                    | 22<br>23<br>22<br>22<br>22<br>22<br>22<br>22<br>22<br>22            |
| MA1- Induernia'/Paternia' obbl. alternativo       Permesso         MA1- Maternia'/Paternia' obbl. alternativo       Maternativo         MA2- Parentale ore (3mesi/Fino 6 ami)       Matattia         PDD- Parentale ore (3mesi/Fino 6 ami)       Matattia         PDD- Parentale ore (3mesi/Fino 6 ami)       Permesso         PDD- Parentale ore (78-9 mesi/fino 12 ami)       Permesso         PE1 - Parentale (7-8-9 mesi/fino 12 ami)       Permesso         PE1 - Parentale ore (10-11 mesi/fino a t       Permesso         PE1 - Parentale (10-11 mesi/fino a t       Permesso         PE1 - Parentale ore (10-11 mesi/fino a t       Permesso         PE1 - Darentale ore (10-11 mesi/fino a t       Permesso         PE0- Congedo parentale ore 80%       Permesso         PE0- Congedo parentale 80%       Permesso         PE1 - Congedo straordinario assistenze       Permesso                                                                                                    | MA7-Par. hand.<br>MA1-Par. hand.<br>MA2-Par. hand.<br>MA2-Par. hand.<br>MA7-Par. hand.<br>MA7-Par. hand.<br>MA7-Par. hand.<br>MA7-Par. hand.<br>MA7-Par. hand.<br>MA7-Par. hand.<br>MA7-Par. hand.                                                                                                    | 01/02/2023<br>16/11/2022<br>24/10/2022<br>01/09/2022<br>01/09/2022<br>01/06/2022<br>01/05/2022<br>01/05/2022<br>01/05/2022<br>01/03/2022<br>01/03/2022               | 28/02/2023<br>06/12/2022<br>30/11/2022<br>28/10/2022<br>31/07/2022<br>31/07/2022<br>31/05/2022<br>31/05/2022<br>31/03/2022                     | 2 28/02/20<br>21 06/12/20<br>1 30/11/20<br>2 30/09/20<br>1 31/07/20<br>2 30/06/20<br>2 31/05/20<br>3 30/04/20                                                                                                    | 23<br>22<br>22<br>22<br>22<br>22<br>22<br>22                        |
| MAD: Parentale ore [3mesi/Fino 6 anni]     MAD: Parentale ore [3mesi/Fino 6 anni]     MAD: Parentale ore [3mesi/Fino 6 anni]     MAD: Parentale (3mesi/Fino 6 anni]     MAD: Parentale (3mesi/Fino 6 anni)     PED: Parentale (3mesi/Fino 12 anni)     PED: Parentale (7e-39 mesi/fino 12 anni)     PED: Parentale ore [7-89 mesi/fino 12 anni     PED: Parentale (7e-39 mesi/fino 12 anni     PED: Parentale (10-11 mesi/fino a 6     PED: Parentale (10-11 mesi/fino a 6     PED: Parentale (10-11 mesi/fino a 6     PED: Parentale (10-11 mesi/fino a 6     PED: Parentale (10-11 mesi/fino a 6     PED: Parentale (10-11 mesi/fino a 6     PED: Parentale (10-11 mesi/fino a 6     PED: Parentale (10-11 mesi/fino a 6     Permesso     PED: Congedo parentale ore 80%     Permesso     PD: Congedo parentale ore sol%     Permesso     PD: Congedo parentale ore sol%     Permesso     PD: Congedo parentale ore sol%     Permesso     PED: Congedo parentale ore sol%     Permesso     PED: Congedo parentale ore sol%     PED: Congedo parentale ore sol%     PED: Congedo parentale ore sol%     PED: Congedo parentale ore sol%     PED: Congedo parentale ore sol%     PED: Congedo parentale ore sol%     PED: Congedo parentale ore sol%                                                                                                    | MAL<br>MA7-Par. hand.<br>MAL<br>MA7-Par. hand.<br>MA7-Par. hand.<br>MA7-Par. hand.<br>MA7-Par. hand.<br>MA7-Par. hand.<br>MA7-Par. hand.<br>MA7-Par. hand.<br>MA7-Par. hand.                                                                                                    | 16/11/2022<br>01/11/2022<br>24/10/2022<br>01/09/2022<br>01/06/2022<br>01/06/2022<br>01/06/2022<br>01/04/2022<br>01/04/2022<br>01/03/2022                             | 06/12/2022<br>30/11/2022<br>28/10/2022<br>30/09/2022<br>31/07/2022<br>30/06/2022<br>31/05/2022<br>30/04/2022<br>31/03/2022                     | 21 06/12/20<br>1 30/11/20<br>5 28/10/20<br>2 30/09/20<br>1 31/07/20<br>2 30/06/20<br>2 31/05/20<br>3 30/04/20                                                                                                    | 22<br>22<br>22<br>22<br>22<br>22<br>22                              |
| MA0- Parentale ore (3mesi/Fino 6 anni)<br>MA2- Parentale (3mesi/Fino 6 anni)<br>POD- Parentale ore (3mesi/Fino 6 anni)<br>PDD- Parentale ore (3mesi/Fin2 anni)<br>PDD- Parentale ore (74-9 mesi/fino 12<br>PED- Parentale ore (74-9 mesi/fino 12<br>PED- Parentale ore (74-9 mesi/fino 12<br>PED- Parentale ore (74-9 mesi/fino 12<br>PED- Parentale ore (10-11 mesi/fino a 8<br>TBD- Parentale (10-11 mesi/fino a 8 an<br>TBD- Parentale (10-11 mesi/fino a 8 an<br>TBD- Parentale (10-11 mesi/fino a 8 an<br>TBD- Parentale (10-11 mesi/fino a 8 an<br>PEresso<br>TBD- Parentale (10-11 mesi/9-12 anni)<br>PGD- Congedo parentale ore 80%<br>PGD- Congedo parentale ore 80%<br>PErmesso<br>MD1- Congedo straordinario assistenze<br>MD1- Congedo straordinario assistenze<br>MD1- Congedo straordinario assistenze<br>MD1- Congedo straordinario assistenze<br>MD1- Congedo straordinario assistenze<br>MD1- Congedo straordinario assistenze<br>MD1- Congedo straordinario assistenze<br>MD1- Congedo straordinario assistenze<br>MD1- Congedo straordinario assistenze<br>MD1- Congedo straordinario assistenze<br>MD1- Congedo straordinario assistenze<br>MD1- Congedo straordinario assistenze<br>Permesso<br>Parentale CON<br>Parentale CON<br>Parental                                                                                                    | MA7-Par. hand.<br>MA1-Par. hand.<br>MA7-Par. hand.<br>MA7-Par. hand.<br>MA7-Par. hand.<br>MA7-Par. hand.<br>MA7-Par. hand.<br>MA7-Par. hand.<br>MA7-Par. hand.                                                                                                    | 01/11/2022<br>24/10/2022<br>01/09/2022<br>01/07/2022<br>01/06/2022<br>01/05/2022<br>01/04/2022<br>01/03/2022<br>01/03/2022                                           | 30/11/2022<br>28/10/2022<br>30/09/2022<br>31/07/2022<br>30/06/2022<br>31/05/2022<br>30/04/2022<br>31/03/2022                                   | 1 30/11/20<br>5 28/10/20<br>2 30/09/20<br>1 31/07/20<br>2 30/06/20<br>2 31/05/20<br>3 30/04/20                                                                                                    | 22<br>22<br>22<br>22<br>22<br>22                                    |
| MA2· Parentale (3 mesi/Fino 6 arni)<br>PD0- Parentale ore (3 mesi/7.12 anni)<br>PD1- Parentale ore (7.8·9 mesi/fino 12<br>PE0- Parentale ore (7.8·9 mesi/fino 12<br>PE1- Parentale ore (7.8·9 mesi/fino 12<br>PE1- Parentale ore (7.8·9 mesi/fino 12<br>PE1- Parentale (7-8·9 mesi/fino 12<br>PE1- Parentale (10-11 mesi/fino a 8 an<br>PE1- Parentale (10-11 mesi/fino a 8<br>PE1- Parentale (10-11 mesi/fino a 8<br>PE1- Parentale (10-11 mesi/fino a 8<br>PE1- Parentale (10-11 mesi/fino a 8<br>PE1- Parentale (10-11 mesi/fino a 8<br>PE1- Parentale (10-11 mesi/fino a 8<br>PE1- Parentale (10-11 mesi/fino a 8<br>Permesso<br>PE1- Congedo parentale ore 80%<br>Permesso<br>PE1- Congedo parentale 80%<br>Permesso<br>Permesso<br>Permeso<br>Permesso<br>Permesso<br>Permeso<br>Permeso                                                                                   | MAL<br>MA7-Par. hand.<br>MA7-Par. hand.<br>MA7-Par. hand.<br>MA7-Par. hand.<br>MA7-Par. hand.<br>MA7-Par. hand.<br>MA7-Par. hand.                                                                                                    | 24/10/2022<br>01/09/2022<br>01/07/2022<br>01/06/2022<br>01/05/2022<br>01/04/2022<br>01/03/2022<br>01/02/2022                                                         | 28/10/2022<br>30/09/2022<br>31/07/2022<br>30/06/2022<br>31/05/2022<br>30/04/2022<br>31/03/2022                                                 | 5 28/10/20<br>2 30/09/20<br>1 31/07/20<br>2 30/06/20<br>2 31/05/20<br>3 30/04/20                                                                                                    | 22<br>22<br>22<br>22                                                |
| <ul> <li>PD0- Parentale ore (3 mesi/7-12 anni)</li> <li>PD1- Parentale (3 mesi/7-12 anni)</li> <li>PE0- Parentale (3 mesi/7-12 anni)</li> <li>PE0- Parentale ore (7-83 mesi/fino 12 anni)</li> <li>PE0- Parentale ore (7-83 mesi/fino 12 anni)</li> <li>PE0- Parentale (10-11 mesi/fino a 8 in Permesso</li> <li>PB0- Parentale (10-11 mesi/fino a 8 in Permesso</li> <li>TB1- Parentale (10-11 mesi/fino a 8 in Permesso</li> <li>TB1- Parentale (10-11 mesi/fino a 8 in Permesso</li> <li>TB1- Parentale (10-11 mesi/fino a 8 in Permesso</li> <li>PE0- Congedo parentale ore 80%</li> <li>PE0- Congedo parentale ore sosterate</li> <li>MD1- Congedo straordinario assisteraz</li> <li>PE0- Parentale ore for the permesso</li> <li>PE0- Congedo parentale ore sosterate</li> <li>PE0- Congedo parentale ore sosteraz</li> <li>PE0- Congedo parentale ore sosteraz</li> <li>PE0- Congedo parentale ore sosteraz</li> </ul>                                                                                                    | MA7-Par. hand.<br>MA7-Par. hand.<br>MA7-Par. hand.<br>MA7-Par. hand.<br>MA7-Par. hand.<br>MA7-Par. hand.<br>MA7-Par. hand.<br>MA7-Par. hand.                                                                                                    | 01/09/2022<br>01/07/2022<br>01/06/2022<br>01/05/2022<br>01/04/2022<br>01/03/2022<br>01/02/2022                                                                       | 30/09/2022<br>31/07/2022<br>30/06/2022<br>31/05/2022<br>30/04/2022<br>31/03/2022                                                               | 2 30/09/20<br>1 31/07/20<br>2 30/06/20<br>2 31/05/20<br>3 30/04/20                                                                                                    | 22<br>22<br>22                                                      |
| PD1-Parentale (3 mest/7-12.am)     Permesso       PE0-Parentale ore (7.8-9 mesi/fino 12     Permesso       PE0-Parentale ore (7.8-9 mesi/fino 12     Permesso       PE0-Parentale ore (10-11 mesi/fino a 6     Permesso       PE0-Parentale (10-11 mesi/fino a 6 an)     Permesso       TB0-Parentale (10-11 mesi/fino a 8 an)     Permesso       TB1-Parentale (10-11 mesi/fino a 8 an)     Permesso       PG0-Congedo parentale ore 80%     Permesso       PG0-Congedo parentale ore 80%     Permesso       MD1-Congedo straordinario assistenze     Permesso                                                                                                    | MA7-Par. hand.<br>MA7-Par. hand.<br>MA7-Par. hand.<br>MA7-Par. hand.<br>MA7-Par. hand.<br>MA7-Par. hand.<br>MA7-Par. hand.                                                                                                    | 01/07/2022<br>01/06/2022<br>01/05/2022<br>01/04/2022<br>01/03/2022<br>01/02/2022                                                                                     | 31/07/2022<br>30/06/2022<br>31/05/2022<br>30/04/2022<br>31/03/2022                                                                             | 1 31/07/20<br>2 30/06/20<br>2 31/05/20<br>3 30/04/20                                                                                                    | 22                                                                  |
| PE0- Parentale ore (7-8-3 mesi/tino 12     PE1- Parentale (7-8-3 mesi/tino 12     PE1- Parentale (7-8-3 mesi/tino 12     Permesso     PB0- Parentale (7-8-3 mesi/tino 12     Permesso     PB0- Parentale ore (10-11 mesi/tino a 8 an     TB0- Parentale (10-11 mesi/3-12 armi)     Permesso     TB1- Parentale (10-11 mesi/3-12 armi)     PG0- Congedo parentale ore 80%     Permesso     PG1- Congedo parentale 80%     Permesso     MD1- Congedo straordinario assistenze     MD1- Congedo straordinario assistenze                                                                                                    | MA7-Par. hand.<br>MA7-Par. hand.<br>MA7-Par. hand.<br>MA7-Par. hand.<br>MA7-Par. hand.<br>MA7-Par. hand.                                                                                                    | 01/06/2022<br>01/05/2022<br>01/04/2022<br>01/03/2022<br>01/02/2022                                                                                                   | 30/06/2022<br>31/05/2022<br>30/04/2022<br>31/03/2022                                                                                           | 2 30/06/20<br>2 31/05/20<br>3 30/04/20                                                                                                    | 22                                                                  |
| PE1- Parentale (7-8-9 mesi/lino 12 ann<br>PB0- Parentale ore (10-11 mesi/lino a 8<br>PB1- Parentale (10-11 mesi/lino a 8<br>PB1- Parentale (10-11 mesi/lino a 8<br>Parmesso<br>PB1- Parentale (10-11 mesi/lino a 8<br>Parmesso<br>PB1- Parentale (10-11 mesi/lino a 8<br>Parmesso<br>PG0- Congedo parentale ore 80%<br>PG1- Congedo parentale ox<br>MD1- Congedo straordinario assistenze<br>MD1- Congedo straordinario assistenze<br>Parmesso<br>Parmesso                                                                                                    | MA7-Par. hand.<br>MA7-Par. hand.<br>MA7-Par. hand.<br>MA7-Par. hand.<br>MA7-Par. hand.                                                                                                    | 01/05/2022<br>01/04/2022<br>01/03/2022<br>01/02/2022                                                                                                    | 31/05/2022<br>30/04/2022<br>31/03/2022                                                                                                    | 2 31/05/20<br>3 30/04/20                                                                                                    |                                                                     |
| PB0- Parentale ore (10-11 mesi/fino a t<br>PB1- Parentale (10-11 mesi/fino a 8 an<br>TB0- Parentale ore (10-11 mesi/9-12 anni)<br>PG0- Congedo parentale ore 80%<br>PG1- Congedo parentale ore 80%<br>PG1- Congedo parentale 00%<br>PG1- Congedo parentale 00%<br>PG1- Congedo parentale 00%<br>P                                                                                                    | MA7-Par. hand.<br>MA7-Par. hand.<br>MA7-Par. hand.<br>MA7-Par. hand.                                                                                                    | 01/04/2022<br>01/03/2022<br>01/02/2022                                                                                                    | 30/04/2022                                                                                                    | 3 30/04/20                                                                                                    | 22                                                                  |
| PB1-Parentale (10-11 mesi/9ino a 8 an<br>TB0-Parentale ore (10-11 mesi/9-12 an<br>TB1-Parentale (10-11 mesi/9-12 ani)<br>PGC Congedo parentale ore 80%<br>Permesso<br>PG1-Congedo parentale 80%<br>PG1-Congedo parentale 80%<br>Permesso<br>PG1-Congedo parentale 80%<br>Permesso<br>PG1-Congedo parentale 80%<br>Permesso<br>Permesso<br>Perme                                                                                                    | MA7-Par. hand.<br>MA7-Par. hand.<br>MA7-Par. hand.                                                                                                    | 01/03/2022                                                                                                    | 31/03/2022                                                                                                    |                                                                                                    | 22                                                                  |
| TB0- Parentale ore (10:11 mesi/9:12 and<br>TB1- Parentale (10:11 mesi/9:12 and<br>Permesso<br>PG0- Congedo parentale ore 80%<br>Permesso<br>PG1- Congedo parentale 80%<br>MD1- Congedo parentale 80%<br>Permesso<br>Permesso<br>Permesso<br>Permesso<br>Permesso                                                                                                    | MA7-Par. hand.<br>MA7-Par. hand                                                                                                    | 01/02/2022                                                                                                    |                                                                                                    | 2 31/03/20                                                                                                    | 22                                                                  |
| TB1- Parentale (10-11 mesi/9-12 arni)     TB1- Parentale (10-11 mesi/9-12 arni)     PG0- Congedo parentale or 80%     Permesso     PG1- Congedo parentale or 80%     Permesso     MD1- Congedo straordinario assistenze     Permesso                                                                                                    | MA7-Par hand                                                                                                    |                                                                                                    | 28/02/2022                                                                                                    | 2 28/02/20                                                                                                    | 22                                                                  |
| PG0- Congedo parentale ore 80%     Permesso     PG1- Congedo parentale 80%     Permesso     MD1- Congedo straordinario assistenze     Permesso     Permesso     Permesso     Permesso                                                                                                    |                                                                                                    | 01/01/2022                                                                                                    | 31/01/2022                                                                                                    | 3 31/01/20                                                                                                    | 22                                                                  |
| G1- Congedo parentale 80%     Permesso     MD1- Congedo straordinario assistenze     Permesso     Permesso     Permesso                                                                                                    | MA7-Par. hand.                                                                                                    | 01/12/2021                                                                                                    | 31/12/2021                                                                                                    | 1 31/12/20                                                                                                    | 21                                                                  |
| Man Congedo straordinario assistenza     Permesso     Permesso     Permesso                                                                                                    | MA7-Par. hand.                                                                                                    | 01/10/2021                                                                                                    | 31/10/2021                                                                                                    | 2 31/10/20                                                                                                    | 21                                                                  |
| Permesso                                                                                                    | MA7-Par. hand.                                                                                                    | 01/09/2021                                                                                                    | 30/09/2021                                                                                                    | 2 30/09/20                                                                                                    | 21                                                                  |
| TAL Projund condedo (Fino a 8 anni)                                                                                                    | MA7-Par. hand.                                                                                                    | 01/08/2021                                                                                                    | 31/08/2021                                                                                                    | 3 31/08/20                                                                                                    | .21                                                                 |
| YA2- Prolung, congedo (Da 9 a 12 anr Permesso                                                                                                    | MA7-Par. hand.                                                                                                    | 01/06/2021                                                                                                    | 30/06/2021                                                                                                    | 2 30/06/20                                                                                                    | 21                                                                  |
| MA3- Mal figlio fino 3 anni Permesso                                                                                                    | MA7-Par. hand.                                                                                                    | 01/05/2021                                                                                                    | 31/05/2021                                                                                                    | 2 31/05/20                                                                                                    | 21                                                                  |
| MB4-Mai, figlio tra 3 e 8 anni Malattia                                                                                                    | MAL-Continuaz.                                                                                                    | 28/12/2020                                                                                                    | 03/01/2021                                                                                                    | 7 03/01/20                                                                                                    | 21                                                                  |
| DVD- Violenza donne ad ore Malattia                                                                                                    | MAL-Continuaz.                                                                                                    | 14/12/2020                                                                                                    | 27/12/2020                                                                                                    | 14 27/12/20                                                                                                    | 20                                                                  |
| DVV- Violenza donne Malattia                                                                                                    | MAL                                                                                                    | 09/12/2020                                                                                                    | 13/12/2020                                                                                                    | 5 13/12/20                                                                                                    | 20                                                                  |
| H Congedi ante 04/2023 Malattia                                                                                                    | MAL                                                                                                    | 11/03/2008                                                                                                    | 14/03/2008                                                                                                    | 4 14/03/20                                                                                                    | .08                                                                 |
| El-Congedi ante 05/2023                                                                                                    | NALES: LA                                                                                                    | 16/10/2000                                                                                                    | 18/10/2006                                                                                                    | 3 18/10/20                                                                                                    |                                                                     |
| Malattia                                                                                                    | MAL-Hicaduta                                                                                                    | 16/10/2006                                                                                                    |                                                                                                    | 0,00,00,20                                                                                                    | 06                                                                  |

| RELEASE01 - Pa                                                                        | aghe2023 - v.23.02.20<br>e Eurzioni Help | c00 - GESTIONE EVE | NTI                                    |                             |              |                                                                                                    | ×                                              |
|---------------------------------------------------------------------------------------|------------------------------------------|--------------------|----------------------------------------|-----------------------------|--------------|----------------------------------------------------------------------------------------------------|------------------------------------------------|
| E C                                                                                   |                                          |                    |                                        |                             |              | 2023                                                                                                    |                                                |
| Azienda <b>991</b><br>Dipendente                                                      | 64 Filiale<br>145                        |                    |                                        |                             | Qualifica    | a <b>1-Operaio</b> Sotto                                                                                                    | oqualifica <b>99</b>                           |
| <u>1</u> Anagrafica eve                                                               | ento 2 Liquidazio                        | ni                 |                                        |                             |              |                                                                                                    |                                                |
| Dati evento                                                                           |                                          | Periodi congedo pa | rentale                                |                             |              | Retribuzione media giornalia                                                                                                    | ra                                             |
| Evento Conge<br>Tipo PD1-P<br>Data retribuzione IN<br>Data fine indennizzo<br>Ratei I | di    arentale (6 mesi/                  | Dal                | Al<br>30/04/2023                       | Giorni                      | Mesi<br>1    | Periodo     Periodo     Ratei     Q     g Lavorati     gg Festivi     gg Festivi     gg Permessi     gg Altri     seste giornate     Div. retribuzione | 01/03/2023<br>31/03/2023<br>2.190.02<br>170.04 |
| Codice fiscale dante                                                                  | causa                                    |                    | ial <i>A</i><br>0 <u>12028</u> ] 30/04 | Totale<br>I Giorr<br>4/2023 | ni Mesi<br>1 | Div. ratei Retribuzione (A) Ratei (B) Retrib.media (A+B)                                                                                               | 25,00<br>84,23<br>6,80<br>91,03                |

In primo luogo occorre inserire il **periodo di riferimento** in cui il congedo viene utilizzato e il **CF del figlio** per cui lo si richiede.

È sempre possibile, nella gestione dell'evento, modificare i dati inseriti tramite i bottoni "Varia" "Congedo" e "Inps".

| RELEASE01 - Paghe2023 - v.23.02.2<br>Schermo Stampe Funzioni Help                                                                                      | c00 - GESTIONE EVENTI                                                                                                   | >                                                                                                    |
|----------------------------------------------------------------------------------------------------|----------------------------------------------------------------------------------------------------|----------------------------------------------------------------------------------------------------|
| 2                                                                                                    |                                                                                                    | 2023                                                                                                    |
| Azienda 9964 Filiale<br>Dipendente 145                                                                                                    |                                                                                                    | Qualifica <b>1-Operaio</b> Sottoqualifica <b>99</b>                                                                                                    |
| <u>1</u> Anagrafica evento <u>2</u> Liquidazio                                                                                                    | ai  <br>Il martine de la companya de la companya de la companya de la companya de la companya de la companya de la comp |                                                                                                    |
| Evento Congedi<br>Tipo PD1-Parentale (6 mesi/<br>Data retribuzione INPS 01/04/2023<br>Data fine indennizzo<br>Ratei Inps eroga ratei<br>Storno su mese | Dal         Al         Giorni           01/04/2023         30/04/2023                                                   | Mesi         Periodo         01/03/2023           1         31/03/2023         31/03/2023           Retribuzione         2.163.73           gg Lavorati         23           gg Festivi         9           gg Perie         9           gg Altri         9           seste giornate         4.60           Div. retribuzione         27.60           Div. ratei         25.00 |
| Codice fiscale dante causa<br>[HSSBRR]                                                                                                    | Totale Dal Al Giom                                                                                                    | 1         Retribuzione (A)         78.61           ni         Mesi         Ratei (B)         6.80           Retrib.media (A+B)         85.41                                                                                                    |
| <u>Conferma</u> ⊻aria C <u>o</u> ngedo                                                                                                    | inps                                                                                                    |                                                                                                    |

• Liquidazioni

Nel **Folder 2 Liquidazioni** si possono visualizzare le eventuali liquidazioni dell'evento già elaborate, oppure visionare le simulazioni create dal programma, quindi l'indennizzo Inps e l'eventuale azienda, la voce che verrà impiegata nel cedolino e il calendario utile per l'Uniemens.

| RELEASE01 - Paghe<br>Schermo Stampe           | 2023 - v.23.02.2c00<br>Funzioni Help | - GESTIONE EVEN | ті      |        |            |               |                 |            | ×                   |
|-----------------------------------------------|--------------------------------------|-----------------|---------|--------|------------|---------------|-----------------|------------|---------------------|
|                                               |                                      |                 |         |        |            | ×             |                 | 2023       |                     |
| Azienda <b>9964</b> F<br>Dipendente <b>14</b> | iliale<br>5                          |                 |         |        |            | Qualifica     | 1-Operaio       | Sotto      | qualifica <b>99</b> |
| 1 Anagrafica evento                           | <u>2</u> Liquidazioni                |                 |         |        |            |               |                 |            |                     |
| Data liquidaz.                                | Dal                                  | Al              | Gg      | G.ret  | G.nr.      | Base ente     | Totale ente     | Base ditta | Totale ditta 🔺      |
|                                               |                                      |                 |         |        |            |               |                 |            |                     |
|                                               |                                      |                 |         |        |            |               |                 |            |                     |
|                                               |                                      |                 |         |        |            |               |                 |            |                     |
|                                               |                                      |                 |         |        |            |               |                 |            |                     |
|                                               |                                      |                 |         |        |            |               |                 |            |                     |
|                                               |                                      |                 |         |        |            |               |                 |            |                     |
|                                               |                                      |                 |         |        |            |               |                 |            |                     |
|                                               |                                      |                 |         |        |            |               |                 |            |                     |
|                                               |                                      |                 |         |        |            |               |                 |            |                     |
|                                               |                                      |                 |         |        |            |               |                 |            |                     |
| Data ultima liquidazione                      |                                      |                 |         |        |            |               |                 |            |                     |
| Blocco liquidazione                           | □ <                                  |                 |         | Ca     | intiere    |               |                 |            |                     |
| Periodo paga attuale<br>Budget                | 04/2023                              |                 |         |        |            |               |                 |            |                     |
| Conterma Luisuslin                            | Simulazione                          | Contratto       | Orari ( | Annell | alia 🖡 🗖   | Nocca lig 1 C | erea E dila 📔 🗖 | udaet      |                     |
| Visualiz                                      |                                      | Collinatio      | oīan    | Annuji | o iių: 📘 🗖 |               | ne Friig        | inder      |                     |

Г

| Dal        | Al         | P | Perc. | Os       | Gg.ind | Gg.n.i | Liquidato | $\sim$ | Automatico                    |        |
|------------|------------|---|-------|----------|--------|--------|-----------|--------|-------------------------------|--------|
| 01/04/2023 | 30/04/2023 | 2 | 30,00 |          | 23,00  | 7,00   | 589,33    |        | Automatico                    |        |
|            |            |   |       |          |        |        |           |        | Giorni indennizzati           | 23,00  |
|            |            |   |       | $\vdash$ |        |        |           |        | Giorni non indennizzati       | 7,00   |
|            |            |   |       |          |        |        |           |        | TOTALE giorni                 | 30,00  |
|            |            |   |       |          |        |        |           |        | Totale integrazione<br>c/Ente | 589,33 |
|            |            |   |       |          |        |        |           |        |                               |        |
|            |            |   |       |          |        |        |           |        |                               |        |
|            |            |   |       |          |        |        |           |        | Ratei liquidati               |        |
|            |            |   |       |          |        |        |           |        | Tredicesima                   | 46,92  |
|            |            |   |       |          |        |        |           |        | Quattordicesima               |        |
|            |            |   |       |          |        |        |           |        | Premio 1                      |        |
|            |            |   |       |          |        |        |           |        | Premio 2                      |        |
|            |            |   |       |          |        |        |           |        | Premio 3                      |        |
|            |            |   |       |          |        |        |           |        | Premio 4                      |        |
|            |            |   |       |          |        |        |           | $\sim$ | TOTALE ratei                  | 46,92  |
|            |            |   |       |          |        |        |           |        |                               |        |

#### 1 c/ente 2 c/ditta 3 cedolino 4 calendario Voce Desc Quant

| Voce | Descrizione             | Quant.        | Base | Importo | Automatico                     |
|------|-------------------------|---------------|------|---------|--------------------------------|
| 1126 | CONG.PAR.6 MESI gg.(6-1 | 2 ANNI) 23,00 |      | 589,33  | - Internet to a                |
|      |                         |               |      |         | Codice evento PD1              |
|      |                         |               |      |         | Cong.Par.Giorn. 6 mesi dal 6^a |
|      |                         |               |      |         | Mese attuale                   |
|      |                         |               |      |         | <u>C</u> opertura giornaliera  |
|      |                         |               |      |         | Tipo settimana:                |
|      |                         |               |      |         | ∏=No malattia                  |
|      |                         |               |      |         | [X]=Totalmente retribuita      |
|      |                         |               |      |         | [1]=Non retribuita             |
|      |                         |               |      |         | [2]=Parzialmente retribuita    |
|      |                         |               |      |         | Ratei da stornare              |
|      |                         |               |      |         | Tredicesima 4,92               |
|      |                         |               |      |         | Quattordicesima                |
|      |                         |               |      |         | Premio 1                       |
|      |                         |               |      |         | Premio 2                       |
|      |                         |               |      |         | Premio 3                       |
|      |                         |               |      |         | Premio 4                       |

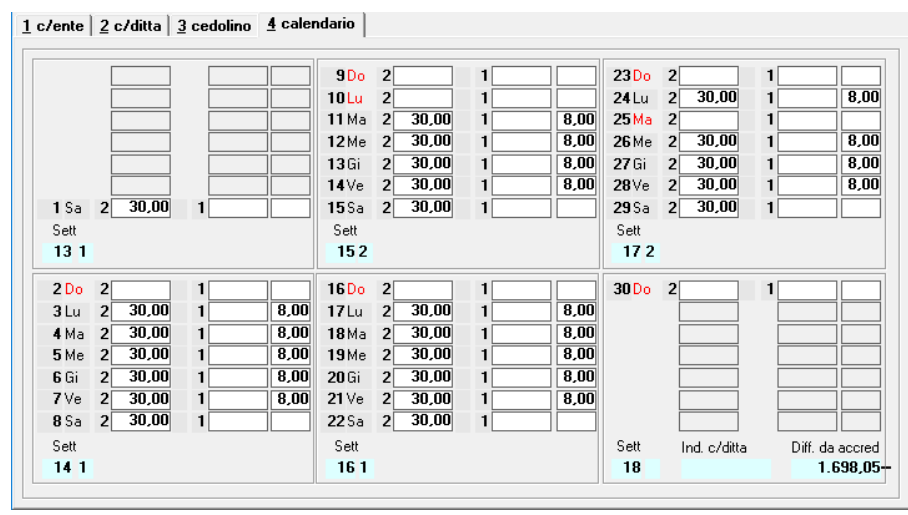

Figura 8

• Gestione cedolino

Nella gestione cedolino, l'evento inserito viene riportato nel modo seguente:

| nsilita' [<br>enda [<br>Scaden<br>orno | 99       | 4 Mes<br>64 Filial | e                | 4 Apri             | le 20               | 123           | 1                     | 1                | 10.000          | .1               |          |                    |                       |          |           |          |       |            |
|----------------------------------------|----------|--------------------|------------------|--------------------|---------------------|---------------|-----------------------|------------------|-----------------|------------------|----------|--------------------|-----------------------|----------|-----------|----------|-------|------------|
| nsilita' [<br>enda [<br>Scaden<br>orno | 99       | 4 Mes<br>64 Filial | e 🗌              | 4 Apri             | le 20               | 123           | 18                    | 1                | 10 0000         |                  |          |                    |                       |          |           |          |       |            |
| enda [<br>Scaden<br>orno               | 99       | 64 Filial          | e                |                    |                     |               |                       | tat              | 19,0000         | J Tipo s         | soggetta | Lav. d             | lip. in               | T        | ipo paga  | Urario   | 1     |            |
| Scaden<br>omo                          |          |                    | _                |                    |                     |               |                       |                  |                 | Qualif           | ica .    | 1-Ope              | raio                  | L        | ivello    | C3       | % PT  |            |
| Scaden<br>orno                         |          |                    |                  |                    |                     |               |                       |                  |                 | Data             | assunzi  | ione               | 28/06/19              | 189      |           |          |       | 11 703     |
| Scaden<br>omo                          |          |                    |                  |                    | _                   |               |                       |                  |                 | Data             | cessazi  | ione               | 5                     |          | retribuzi | one      |       | 11,732     |
| orno                                   | ize   2  | Even               | ί   <u>3</u> Β   | atei 4             | Prese               | nze           | 5 Svil                | uppo             | <u>6</u> Total  | li   <u>7</u> Co | ontribu  | ti   <u>8</u> Fise | cali   <u>9</u> Costi | i        |           |          |       |            |
|                                        | ore      | sigla              | q.tà             | sigla              | q.tà                | 9             | iorno                 | ore              | sigla           | q,tà             | sigla    | q.tà               | giorno                | ore      | sigla     | q.tà     | sigla | q.tà       |
| Lu                                     | 8,00     |                    |                  |                    |                     |               | 10 <mark>Lu</mark>    |                  |                 |                  |          |                    | 24 Lu                 |          | *DB       | 8,00     |       |            |
|                                        | 8,00     |                    |                  |                    |                     |               | 11 Ma                 |                  | -DB             | 8,00             |          |                    | 25 Ma                 | <u> </u> |           | 0.00     |       |            |
|                                        | 8,00     |                    |                  | ┢──┝               |                     |               | 12 Me                 |                  | -DB<br>FDB      | 8,00             |          |                    | 20 Me<br>27 Gi        |          | *DB       | 8,00     | ļ     |            |
|                                        | 8 00     |                    |                  |                    |                     |               | 1atVe<br>1atVe        |                  | TEDB 1          | 8.00             |          |                    | 27 ui<br>28 Ve        |          | *DB       | 8 00     | I     |            |
| 1Sa                                    | 0,00     |                    |                  | ii                 | _                   |               | 15 Sa                 |                  |                 | 0,00             |          |                    | 29 Sa                 |          |           | 0,00     | ļ     |            |
| 2Do                                    | _        |                    | _                | i l                | -                   |               | 16Do                  |                  | 1               | <u> </u>         | i i      |                    | 30 Do                 |          |           | <u> </u> | [     | ii         |
|                                        |          |                    |                  |                    |                     |               |                       |                  |                 |                  |          |                    |                       |          |           |          |       |            |
| <b>9</b> 1                             |          | ×ng 10             | 9 00             |                    |                     | 16            | 171                   | _                | [*DB ]          | 0.00             | 1        |                    |                       |          |           |          | 1     | 1          |
| A Ma                                   | _        | *DB                | 8 00             |                    |                     |               | 18 Ma                 | -                | *DB             | 8,00             |          |                    |                       | -        |           |          |       | 1          |
| 5 Me                                   | -        | *DB                | 8.00             | ┢──┝               |                     |               | 19Me                  |                  | *DB             | 8.00             |          |                    |                       |          |           |          | [     |            |
| 6 Gi                                   | _        | *DB                | 8.00             |                    |                     |               | 20 Gi                 |                  | *DB             | 8.00             |          |                    |                       | _        |           |          | [     |            |
| 7Ve                                    | _        | *DB                | 8,00             |                    | -                   |               | 21 Ve                 |                  | *DB             | 8,00             |          |                    |                       |          |           |          | [     | 1          |
| 8Sa                                    | _        |                    | -                | i i                | _                   |               | 22 Sa                 |                  | 1               |                  | i        |                    |                       |          |           |          | [     | 1          |
| 9Do                                    |          |                    |                  |                    |                     |               | 23Do                  |                  | i i             |                  | 1        |                    |                       |          |           |          | [     |            |
|                                        | Sigla    | •                  |                  | Q.tà               |                     | Dal 🗌         |                       | AI 🗌             | codic           | e 🔄              |          |                    |                       |          |           |          |       |            |
| onferma                                |          | <u>F</u> oglio     |                  | <u>T</u> otali     | 1                   | <u>√</u> aria | [                     | <u>D</u> ettagli | 0 A             | Innulla          | Fu       | ınZioni            | Cam <u>B</u> io mes   | 8        |           |          |       |            |
| - 3                                    |          |                    | 4                | >                  |                     |               |                       |                  |                 |                  | >>>      |                    |                       |          | 2023      |          |       |            |
| nsilita'                               |          | 4 Mes              | e 📃              | 4 Apr              | ile 20              | 023           | ls                    | stat 1           | 19,000          | O Tipo           | soggett  | o Lav. c           | lip. in               | 1        | lipo paga | Orario   | )     |            |
| ienda 🛛                                | 99       | 64 Filia           | le 🗌             |                    |                     |               |                       |                  |                 | Quali            | fica     | 1-0pe              | raio                  | L        | ivello    | C3       | % PT  |            |
|                                        |          |                    |                  |                    |                     |               |                       |                  |                 | Data             | assunz   | ione               | 28/06/19              | 989      |           |          |       |            |
|                                        |          |                    |                  |                    |                     |               |                       |                  |                 | Data             | cessaz   | ione               |                       | 1        | Retribuzi | ione     |       | 11,792     |
| Scader                                 | nze   j  | 2 Even             | lti   <u>3</u> F | łatei 🛛 🛓          | Prese               | nze           | <u>5</u> Svil         | luppo            | <u>6</u> Tota   | li   <u>7</u> C  | ontribu  | uti   <u>8</u> Fis | cali   <u>9</u> Cost  | i        |           |          |       |            |
| /orabili                               | 0r<br>14 | e<br>4,00          | Giorni<br>18,00  |                    |                     | e<br>6,00     | Giorni<br><b>2,0(</b> | Min<br>D         | imale g<br>2,00 | g ANF 9          | Sett     |                    | Ore G                 | iorni    | Lavora    |          | e     | Giorni     |
|                                        | Fe       | ene<br>92,97       | Permess<br>211,  | я н<br>. <b>17</b> | ol                  | Ex Fe:        | st. La                | 3esima<br>57,68  | I 4esin<br>B    | na Pri           | emio I   | Premio 2           | Premio 3              | Premic   | 04        | B. c     | re    | Flessibili |
| V                                      | /oce     | Descriz            | zione            | CODUT              | r                   |               |                       |                  | Q.ta'           | Magg.            |          | Base               | Compet                | enze     | Tratte    | nute     | Sta   | tistici A  |
|                                        | 50       | ACCAL              |                  | AMENTI             | с<br>1 Т <u>Е</u> А | ر<br>مرکز (   | om )                  | 1                | 44 00           |                  | 1        | 1,73202            | 18                    | 10,07    | _         |          | 1.6   | 98.05      |
| - <b>F</b> 1                           | 1126     | CONG               | PAR.6            | 5 MESI             | gg.(6-1             | 2 ANI         | NI) Í                 |                  | 23,00           |                  |          |                    | 58                    | 9,33     |           |          |       |            |
|                                        | 1310     | RETR               | IBUZIC           | JNE TE             | URICA               | (Eme          | nsj                   | 1                | 60,00           |                  | 1        | 1,79202            |                       | _        | ·         |          | 1.8   | 86,72      |
|                                        |          |                    |                  |                    |                     |               |                       |                  |                 |                  |          |                    |                       |          |           |          |       |            |
|                                        |          |                    |                  |                    |                     |               |                       |                  |                 |                  |          |                    |                       |          |           |          |       |            |
|                                        |          |                    |                  |                    |                     |               |                       |                  |                 |                  |          |                    |                       |          |           |          |       |            |
|                                        |          |                    |                  |                    |                     |               |                       |                  |                 |                  |          |                    |                       |          |           |          |       |            |
|                                        |          |                    |                  |                    |                     |               |                       |                  |                 |                  |          |                    |                       |          |           |          |       |            |
|                                        |          |                    |                  |                    |                     |               |                       |                  |                 |                  |          |                    |                       |          |           |          |       | >          |
|                                        |          |                    |                  |                    |                     |               |                       |                  |                 |                  |          |                    |                       |          |           |          |       |            |

Nel Folder 4 - Presenze viene generata la causale **\*DB**, mentre nello sviluppo, GIS implementa la **voce di calcolo 1126 – Maternità facoltativa c/INPS** 

Le percentuali di indennizzo Inps e l'eventuale integrazione della ditta, sono consultabili nel contratto collettivo applicato, **Folder A\_malattia/maternità** bottoni **Maternità** e **Inps**.

| RELEASE01 - Paghe2023 - v.23.02.2c00 - GESTIONE CONTRATTI<br>Schermo Stampe Funzioni Help                                                                                                    | ×                                                                                                    |
|----------------------------------------------------------------------------------------------------|----------------------------------------------------------------------------------------------------|
|                                                                                                    | 2023                                                                                                    |
| Settore contrattuale       The RELEASE01 - Paghe2023 - v.23.02.2c00 - GESTIONE COI         Sottogruppo       Schermo       Stampe       Funzioni       Help         Data decorrenza       No indennizzo anticipata       I       Idennizzo differenza presunto/effettivo       Idennizzo differenza presunto/effettivo         B Sottoqualifiche       Giorni massimale       Idennizzo differenza presunto/effettivo       Idennizzo differenza presunto/effettivo                                                                                                    | NT × Contratto standard 900031<br>Qual/Squal dipe 2 99<br>Livello dipende B1<br>nita' <u>6</u> Apprend./Gr.retrib. <u>7</u> Una tantum<br><u>C</u> C.I.G. <u>D</u> Periodo di prova <u>6</u> Preavviso |
| Qualifica 1 Maternita'                                                                                                    | ienerale                                                                                                    |
| Tipo retribuzione         F         Periodo 1         150         100           Elementi paga         Periodo 2         Image: Comparison of the periodo 3         Image: Comparison of the periodo 3         Image: Comparison of the periodo 4         Image: Comparison of the periodo 5         Image: Comparison of the periodo 5         Ima | D,00 Sommatoria   porto Sommatoria  porto Metalmeccanico  agg.periodi  eriodo no INPS                                                                                                    |
| Diff. di accredito C Preiodo 1                                                                                                    | ennizzo giorni Presente Q<br>giornaliere TRipr. part-time                                                                                                    |
| Mesi Compe<br>Anz. (<br>36 1                                                                                                    | Periodo 4^ Periodo 5^ Periodo<br>Perc. Gg. Perc. Gg. Perc.                                                                                                    |
| 999 365 1095 3 100,00 214 100,00 365 8                                                                                                    |                                                                                                    |
| Matemità C/Inps Varia periodi                                                                                                    |                                                                                                    |
| h                                                                                                    | Intellaco                                                                                                    |

| RELEASE01 - Paghe2023 - v.23.02.2c00 - GE                             | ESTIONE CONTRATTI                                                           | ×                                    |
|-----------------------------------------------------------------------|-----------------------------------------------------------------------------|--------------------------------------|
|                                                                       |                                                                             | 2023                                 |
| Settore contrattuale Schermo Stampe<br>Sottogruppo<br>Data decorrenza | he2023 - v.23.02.2c00 - GESTIONE CONTRATTO - MALATTIA C/IN<br>Funzioni Help | IPS ×<br>lard 900031<br>e 2 99<br>B1 |
| 1 Dati generali 2 L                                                   |                                                                             | <u>7</u> Una tantum                  |
| 8 Sottoqualifiche 9 C/Inps                                            |                                                                             | a <u>E</u> Prea <del>vv</del> iso    |
| Qualifica 1 Oper Retribuz. trasp pubbli                               |                                                                             |                                      |
| Tipo retribuzione Betribu                                             | Azienda comprende % INPS                                                    |                                      |
|                                                                       | Non generare voci C/INPS                                                    |                                      |
| Liementi paga a, I Lordizzazione                                      | V < V Lordizza ind. ric.osped.                                              |                                      |
| % lordizzazione                                                       |                                                                             |                                      |
| Tipo liquidazione Fasce Voce 13^                                      | 650 M TREDICESIMA MENSILITA'                                                |                                      |
| Diff. di accredito Calcol Voce 14^                                    | 660 QUATTORDICESIMA MENSILITA'                                              | ۹. I                                 |
| Voce premio 1                                                         | 670 BATEO PREMIO 1                                                          | Ripr. part-time                      |
| Mesi Comporto A                                                       | 671 M RATED PREMIU 2                                                        | 5^ Periodo 🔨                         |
| Anz. Gg. Voce premio 3                                                |                                                                             | ig. Perc.                            |
| 36 183 Voce prenilo 4                                                 |                                                                             |                                      |
| 999 365 Retribuzione Ripo                                             | si/Donazione sangue/Allattamento                                            |                                      |
| * Tipo retribuzione                                                   | Elementi retribuzione                                                       |                                      |
| Elem.calcolo (                                                        |                                                                             |                                      |
| Voce retribuzione                                                     |                                                                             |                                      |
| Maternità C/Inps Calcolo lordizzazione                                | × •                                                                         |                                      |
|                                                                       |                                                                             | Invariato                            |

|                          | <b>A</b>                |                     |                   |          | ×                           |                      |                        | 2023              |            |
|--------------------------|-------------------------|---------------------|-------------------|----------|-----------------------------|----------------------|------------------------|-------------------|------------|
| Generali 2 Diriger       | nti   <u>3</u> Sot      | toqualifiche        | <u>4</u> Malattia | 5 Infor  | tunio   <u>6</u> Flessibili | a'   <u>7</u> Elemer | iti   <u>8</u> Basi va | r.   <u>9</u> Bas | i aziend   |
| odice 9000 (             | GENE                    | ALE                 |                   |          |                             |                      |                        |                   |            |
| alattia                  |                         |                     |                   |          | Maternità                   |                      |                        |                   |            |
| ndennità c/inps          |                         | Giorni              | Percer            | ntuale   | Indennità c/inps            |                      |                        | Pe                | ercentuale |
| Periodo carenza          |                         | 3                   | E                 | 00       | % obbligatoria / ant        | ininata              |                        | г                 | 00.00      |
| 2^ periodo               |                         | 160                 | 66                | 666      | % facoltativa               | icipala              |                        |                   | 30,00      |
| Sinni de indennieres e   |                         |                     |                   |          | Circuit de la descritere    |                      | <b>.</b>               |                   | 1          |
| nomi da indennizzare [   | perai orari             | Uperai mensili      | Impiegati         | PT vert. |                             | Uperai orari         | Uperai mensili         | Impiegati         | PI ver     |
| Da calendario            |                         |                     |                   |          | Da calendario               |                      |                        |                   |            |
| alorni settimanali       | IV Lu<br>IV Ma          |                     |                   | E Ma     | Giorni settimanali          | I⊻ Lu<br>I⊻ Ma       | IM Lu<br>IM Ma         | IV Lu<br>IV Ma    | 1 2 3      |
|                          | Me Me                   | Me Me               | Me Me             | T Me     |                             | Me Me                | Me Me                  | Me Me             | ШШМ        |
|                          | 🔽 Gi                    | 🔽 Gi                | 🔽 Gi              | 🗖 Gi     |                             | 🔽 Gi                 | 🔽 Gi                   | 🔽 Gi              | 🗆 🗆 G      |
|                          | 🔽 Ve                    | 🔽 Ve                | 🗹 Ve              | 🗌 Ve     |                             | 🔽 Ve                 | 🔽 Ve                   | 🔽 Ve              | 🗆 V        |
|                          | 🗹 Sa                    | 💌 Sa                | 💌 Sa              | 📃 Sa     |                             | 🗹 Sa                 | 🗹 Sa                   | 🗹 Sa              | 🗆 S        |
|                          | I Do                    | Do Do               | I∕ Do             | Do Do    |                             | I Do                 | I Do                   | I⊻ Do             |            |
| Escluse fest. infrasett. | ▼ <                     | ▼ <                 |                   |          | Escluse fest, infrase       | ett. 🔽 <             | ▼ <                    | □ <               |            |
| Escluse fest. Domenica   | ▼ <                     | ▼ <                 | ▼ <               |          | Escluse fest. Dome          | nica 🔽 <             | ▼ <                    | ▼ <               |            |
| Divisori media giorn     | aliera                  |                     | Operai ora        | i C      | Iperai mensili              | Impiegati            |                        |                   |            |
|                          | Divisore r              | atei                | 25,00             |          | 25,00                       | 30,00                |                        |                   |            |
|                          | Divisore r              | etribuzione         |                   |          | 26,00                       | 30,00                |                        |                   |            |
|                          | Divisore n<br>Seste gio | etribuzione<br>mate | Automati          |          | 26,00                       | 30,00                |                        |                   |            |

Figura 9

Sulla base dei dati segnalati, il calcolo che effettua il programma è il seguente:

30% di  $\frac{RMG}{DIVISORE ORARIO (MEDIA)}$  x ore indennizzabili

Nel caso esaminato il contratto prevede esclusivamente la Tredicesima mensilità, per cui solo tale rateo entra nel computo della RMG.

| RELEASE01 - Paghe2023 - v.23.02.2<br>Schermo Stampe Funzioni Help                                                                                                    | c00 - GESTIONE EVENTI                                   |                                                                                                    |                                                                | ×                                              |
|----------------------------------------------------------------------------------------------------|---------------------------------------------------------|----------------------------------------------------------------------------------------------------|----------------------------------------------------------------|------------------------------------------------|
| -                                                                                                    |                                                         |                                                                                                    | 2023                                                           |                                                |
| Azienda 9964 Filiale Dipendente 145                                                                                                    |                                                         | Qualifica                                                                                                    | 1-Operaio Sottoqu                                              | alifica <b>99</b>                              |
| 1 Anagrafica evento     2 Liquidazion       Dati evento     Evento       Evento     Congedi       Tipo     PD1-Parentale (6 mesi/ •       Data retribuzione INPS     01/04/2023       Data fine indennizzo | ni<br>Periodi congedo parentale<br>Dal<br>01/04/2023 31 | RELEASE01 - Paghe2023 - v.23.02 Schermo Stampe Funzioni Hei Tredicesima Quattordicesima Premio 1 Premio 2 Premio 3 Premio 4 | 2200 - RET X<br>ia giornaliera<br>17/0/021<br>23<br>23<br>4,60 | 01/03/2023<br>31/03/2023<br>2.169,73<br>170,04 |
| Storno su mese                                                                                                    |                                                         | · · · · · · · · · · · · · · · · · · ·                                                                                       | Div. retribuzione<br>Div. ratei                                | 27,60<br>25,00                                 |
| Codice fiscale dante causa                                                                                                    | Dal                                                     | Totale <b>1</b><br>Al Giorni Mesi                                                                                           | Retribuzione (A)<br>Ratei (B)                                  | 78,61<br>6,80                                  |
|                                                                                                    |                                                         |                                                                                                    | Retrib.media (A+B)                                             | 85,41                                          |
|                                                                                                    |                                                         |                                                                                                    |                                                                |                                                |

In questo esempio il dipendente è un **operaio orario**, di conseguense per ottenere la RMG il programma utilizza dei divisori diversi, rispetto ad un operario mensilizzato ovvero un impiegato.

Retribuzione mese precedente = 2169,73/27,60 (divisore ottenuto sommando i giorni lavorati mese precedente + seste giornate = 78,61 Ratei= 170,04 / 25 = 6,80 (25 divisore media giornaliera Figura 9) Totale Retribuzione media = 85,41

#### Indennità Inps = 85,41 x 23 = 1964,43 euro x 30% = 589,33 euro

Nell'esempio posto in essere il dipendente è un operaio orario, per cui (Figura 9) i giorni da indennizzare sono quelli dal lunedì al sabato (in questo esempio 23) escluse quindi le domeniche, le festività infrasettimanali e quelle cadenti di domenica.

Quelli non indennizzati sono 7 dati dalle domeniche e festività infrasettimanali.

| 1 Scad<br>Lavorabil | enze 2 E<br>Ore<br>144,0 | venti <u>3</u> Ra<br>Giorni<br>0 18,00 | tei <u>4</u> Pro | esenze <u>5</u> S<br>Ore Gior<br>16,00 2 | <b>viluppo</b><br>mi Mir<br>2,00 | <u>6</u> Tot<br>nimale 9<br>2,00 | ali <b>] <u>7</u> Co</b><br>20 ANF S | ett I  | ti   <u>8</u> Fise<br>NAIL | ali   9 Co:<br>Ore ( | ati  <br>Giorni | Lavorati  | Ore    | Giom       | i          |
|---------------------|--------------------------|----------------------------------------|------------------|------------------------------------------|----------------------------------|----------------------------------|--------------------------------------|--------|----------------------------|----------------------|-----------------|-----------|--------|------------|------------|
| Ratei               | Ferie<br>92,5            | Permessi<br>97 211,17                  | Rol              | Ex Fest.                                 | 13esima<br>57,6                  | 14es<br>8                        | ima Pre                              | emio 1 | Premio 2                   | Premio 3             | Premio 4        |           | B. ore | Flessibi   | ità        |
|                     | Voce Des                 | crizione                               |                  |                                          | - G                              | Q.ta'                            | Magg.                                |        | Base                       | Compe                | tenze           | Trattenut | e      | Statistici | <b>A</b> ^ |
|                     | 81 FE                    | STIVITA' GO                            | DDUTE            |                                          |                                  | 16,00                            |                                      | 11     | ,79202                     | 1                    | 88,67           |           |        |            | C          |
| Ó                   | 50 60                    | CANTONAM                               | IFNTO T          | F.R. (Autom                              | <u>↓ </u>                        | 144,00                           |                                      | 11     | 79202                      |                      |                 |           | 1      | 1.698,05   |            |
|                     | 1126 CO                  | NG.PAR.6                               | MESI gg.(        | 6-12 ANNI)                               |                                  | 23,00                            |                                      |        |                            | 5                    | 89,33           | 0         |        |            |            |
| _                   | 1310 RE                  | TRIBUZIUN                              | E TEURI          | LA [Emens]                               | -0                               | 60,00                            |                                      |        | ,79202                     |                      | C               |           | 1      | .886,72    |            |
| ٠                   |                          |                                        |                  |                                          |                                  |                                  |                                      |        |                            |                      |                 |           |        |            |            |
|                     |                          |                                        |                  |                                          |                                  |                                  |                                      |        |                            |                      |                 |           |        |            |            |
|                     |                          |                                        |                  |                                          |                                  |                                  |                                      |        |                            |                      |                 |           |        |            |            |
|                     |                          |                                        |                  |                                          |                                  |                                  |                                      |        |                            |                      |                 |           |        |            |            |
|                     |                          |                                        |                  |                                          |                                  |                                  |                                      |        |                            |                      |                 |           |        |            |            |
|                     |                          |                                        |                  |                                          |                                  |                                  |                                      |        |                            |                      |                 |           |        |            | - v        |
| <                   |                          |                                        |                  |                                          |                                  |                                  |                                      |        |                            |                      |                 |           |        | 3          | 5          |
| Voce                |                          | 7.0                                    |                  |                                          |                                  |                                  |                                      |        |                            |                      |                 |           |        |            |            |

Nel Folder 2\_eventi del cedolino, viene riportata l'anagrafica evento con tutti i dettagli, compresa la **differenza di accredito**, così calcolata:

Poiché il dipendente è orario la differenza di accredito è data da:

11,79202 \* 144 = 1698,05 Dove 144 sono le ore interessate dall'evento.

I suddetti importi (differenza di accredito ed il c/ditta) possono essere visualizzata anche in EVENTI nel Folder – Cedolino della sezione liquidazioni (Figura 8)

| Scher                         | ELEASE0<br>rmo St                                     | 1 - I<br>tam                | Paghe2<br>pe Fi                 | 023 - v.23.02.2<br>unzioni Helj         | 2c00 - GESTIONE                                     | BUSTE PA                                      | GA         |             |                                         |                                       |                          |                            |                   |                                  | _                  | •                | ×                        |
|-------------------------------|-------------------------------------------------------|-----------------------------|---------------------------------|-----------------------------------------|-----------------------------------------------------|-----------------------------------------------|------------|-------------|-----------------------------------------|---------------------------------------|--------------------------|----------------------------|-------------------|----------------------------------|--------------------|------------------|--------------------------|
|                               | <b>~</b>                                              |                             |                                 | ◀ ►                                     |                                                     |                                               |            |             |                                         | >>                                    |                          |                            |                   | 2023                             |                    |                  |                          |
| Mensil<br>Azienc              | ita'<br>ta                                            | qqf                         | 4 Mes<br>A Filial               | e 4 Ap                                  | rile 2023                                           | İstat                                         | 119,0      | 0000        | Tipo so<br>Qualifio<br>Data a<br>Data c | oggetto<br>ca<br>issunzio<br>iessazio | Lav<br>1-0<br>ine<br>ine | . dip. in<br>peraio<br>28/ | 06/1989           | Tipo paga<br>Livello<br>Retribuz | Oran<br>C3<br>ione | rio<br>% PT<br>1 | 1,79202                  |
| <u>1</u> Sc                   | adenze                                                | 2                           | Even                            | ti   <u>3</u> Ratei                     | <u>4</u> Presenze   <u>5</u>                        | Sviluppo                                      | <u>6</u> T | otali       | <u>7</u> Co                             | ntribut                               | i   <u>8</u> F           | iscali   <u>9</u>          | ] Costi           |                                  |                    |                  |                          |
| Period<br>Dal<br>Al           | 0170<br>3170                                          | 0372<br>0372                | 2023<br>2023                    | Retribuzione r<br>Retribuzione<br>Ratei | nedia giornaliera<br>2.169,73<br>170,04             | Div<br>3 27,60<br>4 25,00                     | Lav<br>23  | Fes<br>Sest | Fer<br>egg                              | Per                                   | Alt<br>4,60              | Media gi<br>Importo i      | ornaliera<br>atei |                                  | 78,61<br>6,80      | Retribuzio       | ne media<br><b>85,41</b> |
|                               | Evento                                                |                             |                                 | Tipo                                    |                                                     |                                               | Dal        |             |                                         | AI                                    |                          | G                          | 1                 | C/Ente                           |                    | C/Az             | cienda 🔺                 |
|                               | Longea                                                |                             |                                 | PUI-cong.6                              | m/7-12anni                                          |                                               | /04/20     | J23         | 30                                      | /04/20                                |                          | 3                          |                   | 069,3                            | 5                  |                  |                          |
| Even                          | ti nel mes                                            | se                          |                                 |                                         | Eventine                                            | I mese pre                                    | cedent     | e           |                                         |                                       | Riep                     | ilogo accr                 | editi             |                                  | Auto               | omatico          |                          |
| Sett<br>2<br>3<br>4<br>5<br>6 | imana 1<br>13 1<br>14 1<br>15 2<br>16 1<br>17 2<br>18 | TC<br>1<br>1<br>2<br>1<br>2 | PD1<br>PD1<br>PD1<br>PD1<br>PD1 | Eventi                                  | Settima<br>1 09<br>2 11<br>3 1<br>4 12<br>5 13<br>6 | na TC<br>9 [<br>0 [<br>1 [<br>2 [<br>3 [<br>] |            | Ever        | nti                                     |                                       | PC                       | vento Me                   | se Diff.          | da acor.<br>1.698,05             | Sett.              | Giorni           |                          |
|                               | nferma                                                |                             | ⊻aria                           | <u>E</u> vent                           | i Ci <u>G</u>                                       |                                               |            |             |                                         |                                       |                          |                            |                   |                                  |                    | Stampa           | evenţi                   |

Nel Folder 7\_contributi del cedolino, sarà visibile l'importo anticipato dal datore di lavoro, quindi il credito nei confronti dell'ente previdenziale.

| RELEASE01 - Paghe2023 - v.23.02.2<br>Schermo Stampe Funzioni Hele               | 2c00 - GESTIONE BUSTE PAGA               |                                                                                                    | - 🗆 X                                                        |
|---------------------------------------------------------------------------------|------------------------------------------|----------------------------------------------------------------------------------------------------|--------------------------------------------------------------|
| ■ <                                                                             |                                          |                                                                                                    | 2023                                                         |
| Mensilita' 4 Mese 4 Ap<br>Azienda 9964 Filiale<br>1 Scadenze 2 Eventi 3 Ratei ; | vile 2023  stat 119,0000                 | Tipo soggetto         Lav. dip. in           Qualifica         1-Operaio           Data assunzione         28/06/1985           Data cessazione         2           Z Contributi         8 Fiscali         9 Costi | Tipo paga Orario<br>Livello C3 % PT<br>Retribuzione 11.79202 |
|                                                                                 | 10603 Sede 5900 F                        | ESARO                                                                                                    | Totale -342,07                                               |
| Definitivo                                                                      |                                          | Debito                                                                                                    | Credito                                                      |
| 100M OPERAL                                                                     | 1,00 2,00 189,00                         | 80,84 L321 CONGG                                                                                                    | 6612 589,33                                                  |
| FZ00 F0RZA AZIE<br>CF01 F0NTES<br>M900 L 252/05<br>M980 L 166/91                | 1,00<br>1,00<br>1,00 75,50<br>1,00 13,00 | 164,14 TF12 REC29<br>164,14 TF14 RDL20<br>7,56<br>1,30                                                                                                    | 7.82T 0.38<br>3/05T 0.53                                     |
| N. dip. occupati <b>1,00</b> N. dip. tem                                        | npo det.                                 | 253,84                                                                                                    | 595,91                                                       |
| Enti                                                                            |                                          | Data versamento                                                                                                    | Imponibile Importo —                                         |

• Maturazione Ratei

Decreto Legislativo numero 105 del 30 giugno 2022 entrato in vigore il 13 agosto stabilisce che per questa tipologia di congedo parentale i **ratei che devono maturare per intero sono esclusivamente quelli di Ferie e 13esima**, gli altri devono essere riproporzionati. È necessario un ulteriore intervento normativo affinchè <u>Quattordicesima</u>, Riposi Rol ed Ex-festività maturino interamente pe l'evento in trattazione.

Di conseguenza la causale \*DB-CONG.PAR.6 MESI gg.(6-12 ANNI), nella sezione releativa ai ratei, presenta il check di riproporzionamento in tutti i ratei, meno quelli di 13esima e ferie

| RELEASE01 - Pa                                  | ghe2023 - v.23.02.2c00 - CONTRATTI: CAUSALI PRES                                                     | NZE                                                                                                | - 🗆 X                                                                                                    |
|-------------------------------------------------|----------------------------------------------------------------------------------------------------|----------------------------------------------------------------------------------------------------|----------------------------------------------------------------------------------------------------|
|                                                 |                                                                                                    |                                                                                                    | 2023                                                                                                    |
| Settore contrattuale<br>Sottogruppo             |                                                                                                    |                                                                                                    | Contratto std. 0                                                                                                    |
| Qualifica                                       | Generale Sottoqualifica                                                                              | 99 🗰 Generale                                                                                      |                                                                                                    |
| Causale                                         | *DB 🛯 🗰 🛛 CONG.PAR.6 MESI gg.(più 6-12 AN                                                            |                                                                                                    |                                                                                                    |
| Tipologia<br>Tipo causale                       | D # 7 # Parentale (3mesi/+6-12 anni)                                                                 | Calcolo testata cedolino<br>Inps C Neutro<br>Inail C Neutro                                        | ⊂Si ©No<br>⊂Si ©No                                                                                                    |
| l ipo input dati<br>Giorni validita' dati       | Manuale                                                                                              | Lavorate                                                                                           | C Si C No<br>Escluso ore straordinario<br>Escluso maggiorazioni<br>Sottrai monte ore TFR                                    |
| Tipo output dati                                | Automatico                                                                                           | Escluso detrazioni                                                                                 | Glustifica assenza Somma su monte ore Cig                                                                                   |
| Tipo operazione<br>Straordinario<br>Ferie       | Sottrazione  ▼ No specificato  No 0,20  Calcolo orario medio                                         | Riproporziona calcolo ratei<br>☐ Tredicesima<br>↓ Quatordicesima<br>↓ Ferie<br>↓ Permessi<br>↓ Rol | <ul> <li>✓ Festività</li> <li>✓ Premi</li> <li>&lt; Controllo 15 gg selez.</li> <li>&lt; Controllo 15 gg non sel</li> </ul> |
| Parametri<br>Da stampare                        | Stampa su tutti i documenti 🔽<br>🔽 Genera assenza<br>INo controllo limite CCNL<br>IP Pubblica su WEB | Sigla stampa DB  <br>Identif. stampe  ]<br>Causale collegata   @                                   |                                                                                                    |
| Voce cedolino<br>Voce cedolino<br>Voce cedolino | 05<br>05<br>05                                                                                       | Voce cedolino 👘 👘 Voce assenza 👘                                                                   |                                                                                                    |
|                                                 |                                                                                                    |                                                                                                    | Invariato                                                                                                    |

Riprendendo l'esempio posto in essere, si noti che il rateo di ferie e quello di tredicesima maturano per intero, mentre quello dei permessi non matura, pur essendo un rateo previsto, poiché l'evento presente per tutto il mese azzera tale maturazione.

| -                                   |                |             |                   |                 | <b>&gt;&gt;</b>                  |            |                    | 2023          |                 |             |
|-------------------------------------|----------------|-------------|-------------------|-----------------|----------------------------------|------------|--------------------|---------------|-----------------|-------------|
| Mensilita' 4 Mese                   | 4 /            | Aprile 2023 | Istat 1           | 19,0000         | Tipo soggetto                    | Lav. dip.  | in                 | Tipo paga 🏾 🕻 | Drario          |             |
| Azienda <b>9964</b> Filiale         |                |             |                   |                 | Qualifica                        | 1-Operaio  | )                  | Livello C     | C3 % PT         |             |
|                                     |                |             |                   |                 | Data assunzion<br>Data cessazion | e          | 28/06/1989         | Retribuzion   | e               | 11,79202    |
| <u>1</u> Scadenze <u>2</u> Eventi 2 | <u>3</u> Ratei | 4 Presenze  | <u>5</u> Sviluppo | <u>6</u> Totali | <u>7</u> Contributi              | 8 Fiscali  | i   <u>9</u> Costi |               |                 |             |
| Retribuzione                        |                |             | Ratei             |                 |                                  |            |                    |               |                 |             |
| MINIMO TABELLAR                     | E              | 10,80717    |                   |                 | Situazione m                     | ese preced | ente               | Matu          | urazione mese   | •           |
|                                     | ĺ              |             |                   | Residui         | AP Maturati                      | Goduti     | Residui            | Ore mat.      | Coeff.          | Coeff. sol. |
| EDR                                 | R [            |             | E site            | 20              | CE 20.00                         |            | 70.04              | 144.00        | 12.22           |             |
| IND.FUNZIONE                        | F [            |             | Permenai          | 33,             | 10 39,99                         |            | 73,64              | 144,00        | 13,33           |             |
| SCATTI ANZIANIT                     | Z              | 0,85665     | Pellilessi        | 185,            | 16 26,01                         |            | 211,17             |               | $  \mid = \mid$ |             |
| ELEMENTO RETRIB                     | а              |             | Ev Feet           |                 |                                  |            |                    |               |                 |             |
|                                     | ļ              |             | En l'Osc          |                 |                                  |            |                    |               |                 |             |
| ELEMENTO AGG. 1                     | ļ              |             | 13esima           |                 | 43,26                            |            | 43,26              | 144,00        | 0 14,42         |             |
| ELEMENTO AGG. 2                     |                |             | 14esima           |                 |                                  |            |                    |               | i — i           |             |
| IVC                                 |                |             |                   |                 |                                  |            |                    |               |                 |             |
| AD PERSUNAM                         | D              |             | Premio 1          |                 |                                  |            |                    |               |                 |             |
| SUPERMINIMU                         | U              | 0 10220     | Premio 2          |                 |                                  |            |                    |               |                 |             |
| P.U.M.                              | a              | 0,10329     | Premio 3          |                 |                                  |            |                    |               |                 |             |
| VEL.SLATTI                          | z              |             | Premio 4          |                 |                                  |            |                    |               |                 |             |
| AU FER. A35.<br>CIIDE DIACC         | D              |             | Banca             |                 |                                  |            |                    |               |                 |             |
| JULE UNAD                           | D              |             | Elessibilità      |                 |                                  |            |                    | Ore lavora    | ative           |             |
| PREMIO PR                           | Р              | 0.02491     |                   |                 |                                  |            |                    |               |                 |             |
| Potribuniono di fatto               | • 1            | 11 70202    |                   |                 |                                  |            |                    |               |                 |             |

• Uniemens

Dopo aver eseguito l'aggionamento dei cedolini del mese nella gestione Uniemens – comando **GUEMENS** verranno compilate automaticamente alcune sezioni

Nella **sezione Div.abile/Diff.cre/Altro** in cui il programma riporta in automatico tutti i dati relativi all'evento:

- Codice evento
- Differenza da accreditare
- Tipo copertura

È possibile modificare eventualmente i dati riportati sbloccando la gestione Uniemens o modificando i progressivi Uniemens del dipendente.

| RELEASE01 - Paghe2023 - v.23.                                                                                                    | 02.2c00 - GESTIONE UNIEME                                                                                                    | INS                         |                                                                                                    |                                      | - 🗆 X               |
|----------------------------------------------------------------------------------------------------|----------------------------------------------------------------------------------------------------|-----------------------------|----------------------------------------------------------------------------------------------------|--------------------------------------|---------------------|
| <b>F</b>                                                                                                    |                                                                                                    |                             |                                                                                                    | 2023                                 |                     |
| Mese/Anno<br>Codice azienda                                                                                                    | Aprile - 202<br>9964                                                                                                    | 3                           | LISTA DI                                                                                                    | ENUNCE INDIVIDUALI Denuncia standard | 1 Manuale           |
| Dati generali     Dati generali     Gestione TFR     Gestione TFR     Gestione FDNINF     Gestione GUIR     Gestione Appali     Gestione CUIR     Gestione CUIR     Gesti | Cognome<br>Nome<br>Codice fisc<br>Qualifica 1<br>Qualifica 2<br>Qualifica 2<br>Qualifica 2<br>Qualifica 3<br>Tipo contribuzione<br>Diversamente abile<br>Codice cumulo benefici<br>Beneficio pregresso<br>Codice Control Codice<br>Beneficio pregresso<br>Retribuzione teorica<br>Aumento Retr. CIGS<br>Dre lavorabili<br>Sett. ulti retribuite<br>Giorni retribuite |                             | V         V           V         V           Viferenze accredio         Cod ev. Differenza accr.           PD1         Inferenze accr.           PD1         Inferenze accr. |                                      | ens<br>ne<br>Geato> |
| < >                                                                                                    |                                                                                                    | Importo incentivo arretrato |                                                                                                    |                                      |                     |

Anche se l'evento è presente tutto il mese, le settimane 15 e 17 risultano di tipo 2 (Parzialmente retribuite) poiché vi cadono i giorni di festa indennizzati dalla ditta.

Nella sezione Gestione calendario, Nell'elemento <Giorno> interessato dall'evento dovranno essere fornite le informazioni, di seguito specificate, utili a delineare la tipologia e durata dell'evento. Il programma le implementa automaticamente.

| RELEASE01 - Paghe2023 - v.23.0                                                                                                    | 02.2c00 - GESTI                                                                                   | ONE UNIEMENS                                                                                     |                                         |                                          |                                  |                                                               |                                             |                         |                 | - 🗆 ×           |
|----------------------------------------------------------------------------------------------------|---------------------------------------------------------------------------------------------------|--------------------------------------------------------------------------------------------------|-----------------------------------------|------------------------------------------|----------------------------------|---------------------------------------------------------------|---------------------------------------------|-------------------------|-----------------|-----------------|
|                                                                                                    |                                                                                                   |                                                                                                  |                                         |                                          |                                  | 202                                                           | 3                                           |                         |                 |                 |
| Mese/Anno<br>Codice azienda                                                                                                    | Aprile<br>9964 1                                                                                  | 2023     RELEASE01 - Paghe202                                                                    | 3 - v.23.02.                            | 2c00 -                                   | LIS                              | STA DENUNCE                                                   | INDIVIDUAL                                  | .1                      |                 | × ca            |
| Oiv able/Diff.c      Oir able/Diff.c      Gettorne caler     Gettorne caler     Gettorne Care     Oir Sentone Even     Altre a credito     Oir Altre a credito     Oir Particolari     Oir Particolari     Oir Particolari     Oir Particolari     Oir Particolari     Oir Particolari     Oir Sonus 284     Oir Esterna     Esterna     Esternals:     Oir Esternals:     Oir Esternals:     Oir Esternals:     Oir Esternals:     Oir Sentonals:     Oir Sentonals:     Oir Se | Cognome<br>Nome<br>Codice fisc-<br>Qualifica 1<br>Qualifica 3<br>Tipo contrit<br>Aprile<br>Giorno | Codice evento PDI-Cor<br>Codice evento (vuoto)<br>Codice evento (vuoto)<br>Codice evento (vuoto) | zioni Helj<br>Igedo 6 mesi<br>ibuita    | p<br>7-12 anni                           | •                                | N. Ore Codice fisc<br>Codice fisc<br>N. Ore Nr.<br>Nr.<br>Nr. | ] Tipo  <br>sale [R5]<br>] Tipo  <br>] Tipo |                         | ¥<br>1<br>¥<br> | tato            |
| → Chainiteanne<br>→ Lavoranti e<br>→ Disponibilit<br>→ Disponibilit<br>→ M Enti Bilater                                                                                                    | 1 Sa [N<br>2 Do                                                                                   | ] a,<br>] o, Presenti<br>] o,                                                                    | 1                                       | 14 Ve [<br>15 Sa [<br>16 Do [            | N                                | <sup>o</sup> resenti<br><sup>o</sup> resenti                  | 1                                           | 28 Ve<br>29 Sa<br>30 Do | N Q Present     | I<br>i 1<br>i 1 |
| - Actitica pr<br>- Formazione<br>- Eccedenzz<br>- ExcEnpals: 1<br>- Premio risu<br>- Premio risu<br>- Premio risu                                                                                                    | 3 Lu N<br>4 Ma N<br>5 Me N<br>6 Gi N                                                              |                                                                                                  | 1 1 1 1 1 1 1 1 1 1 1 1 1 1 1 1 1 1 1 1 | 17 Lu [<br>18 Ma [<br>19 Me [<br>20 Gi [ | N q F<br>N q F<br>N q F<br>N q F | Presenti<br>Presenti<br>Presenti<br>Presenti                  | 1 1 1 1 1 1 1 1 1 1 1 1 1 1 1 1 1 1 1 1     |                         |                 |                 |
| Disticondi                                                                                                    | 7 Ve N<br>8 Sa N<br>9 Do                                                                          | Q Presenti     Q Presenti     Q                                                                  | 1                                       | 21 Ve<br>22 Sa [<br>23 Do [              | n                                | resenti<br>Presenti                                           | 1                                           |                         | a,              |                 |

In caso di evento PD1 a fruizione giornaliera i vari elementi vengono compilati automaticamente nel seguente modo:

Elemento **<Lavorato>** = N;

Elemento <TipoCoperturaGiorn> = 1;

Elemento <CodiceEventoGiorn> = PD1

Elemento **<EventoGiorn>\<InfoAggEvento>** = Codice fiscale del bambino/<TipoInfoAggEvento> con il valore "CF". L'informazione, in caso di adozione o affidamento, va esposta dalla data di ingresso in famiglia.

**Nella Sezione InfoAggCausaliContrib**, ai fini del conguaglio delle indennità relative all'evento di cui al codice PD1, verrà utilizzato i codice conguaglio L321, come di seguito esposto:

- **Codice L321**, avente il significato di "Conguaglio periodi di congedo parentale in modalità giornaliera entro il limite massimo di coppia di sei mesi e fruiti successivamente al compimento del sesto anno e fino al dodicesimo anno di età del bambino - Codice Evento **PD1**;

• Elemento <**IdentMotivoUtilizzoCausale>:** indicare il <u>Codice Fiscale del bambino o la data da cui</u> <u>decorre il periodo di fruizione del congedo, in caso di morte perinatale del figlio</u>";

• Elemento **<AnnoMeseRif>:** indicare l'AnnoMese di riferimento della prestazione anticipata al lavoratore e conguagliata, ossia la competenza in cui sono interventi gli specifici eventi esposti in Uniemens; la competenza dell'elemento **<**AnnoMeseRif**>** non può essere antecedente al mese di aprile 2023;

• Elemento < Importo Anno Mese Rif>: indicare l'importo della prestazione conguagliata, relativo alla specifica competenza.

| TRELEASE01 - Paghe2023 - v.23.<br>Schermo Stampe Funzioni H                                                                                                    | 02.2c00 - GESTIONE UNIEM<br>Help                                                                                                    | ENS                                                                                                    |                         | - 🗆 X                                                                              |
|----------------------------------------------------------------------------------------------------|----------------------------------------------------------------------------------------------------|----------------------------------------------------------------------------------------------------|-------------------------|------------------------------------------------------------------------------------|
| E C                                                                                                    |                                                                                                    |                                                                                                    | 2023                    |                                                                                    |
| Mese/Arno<br>Codice asienda                                                                                                    | Aprile 202<br>3964 1<br>Cognome<br>Nome<br>Codice fisc.<br>Qualifica 1<br>Qualifica 2<br>Qualifica 3<br>Tipo contribuzione<br>Tipologia Causali<br>Identificativo<br>HS<br>Anno riferimento<br>202 | 3<br>1-Operaio<br>Full time<br>I-Tempo indeterminato<br>ti<br>Cong.par.giornal. 6 mesi dal 6 <sup>n</sup> | al 12 <sup>^</sup> anno | Automatica  Imina UniEmens regolarizzatione (Non specificato>     Kon specificato> |
| Disponibili     Disponibili     Disponibili     Oisponibili     Oisponibili     Oisponibili     Oisponibili     Oisponibili     Constant     Constant     Constant     Oisponibili     Oisponibili     Oi | Mese riferimento                                                                                                    | 589,33                                                                                                    |                         |                                                                                    |

#### Parentale ad ore PEO (7 8 9 mesi fino a 12 anni) Impiegato Part time

La gestione di questo tipo di evento in GisPaghe avviene tramite il comando EVENTI, accessibile anche da cedolino, Folder- Eventi oppure dall'anagrafica dipendente, menu laterale.

|                                                                                                    |                                                                                                    | ×                                                                                                    |                                                                                                    | 2023                                                                                                    |                                                                                                    |                                                                                                    |
|----------------------------------------------------------------------------------------------------|----------------------------------------------------------------------------------------------------|----------------------------------------------------------------------------------------------------|----------------------------------------------------------------------------------------------------|----------------------------------------------------------------------------------------------------|----------------------------------------------------------------------------------------------------|----------------------------------------------------------------------------------------------------|
| dice azienda 1064<br>dice dipendente 144                                                                                                    |                                                                                                    | Filiale<br>Matricol                                                                                                    |                                                                                                    | 14                                                                                                    |                                                                                                    |                                                                                                    |
| Mouvo evento     MAL- Malattia     MAL- Malattia     MAL- Malattia     MAL- Malattia     MAL- Malattia     MAL- Parentale ore (3mesi/Fino 6 anni)     MAL- Parentale ore (3mesi/Fino 6 anni)     MAL- Parentale ore (3mesi/Fino 6 anni)     Pt0- Parentale (3 mesi/Fino 12 anni)     PE0- Parentale ore (743-9 mesi/fino 12     Pt1 - Parentale (78-9 mesi/fino 12 anni     PE0- Parentale ore (10-11 mesi/fino a 8 an     Pt1 - Parentale (10-11 mesi/Fino 4-12 anni)     PG0- Congedo parentale ore 80%     PG0- Congedo parentale 80%     MAL- Pholong. congedo (Fino a 8 ani)     YA1- Prolong. congedo (Fino a 8 ani)     YA1- Prolong. congedo (Fino A 8 ani)     YA1- Prolong. congedo (Fino A 8 ani)     YA1- Prolong. congedo (Fino A 8 ani)     YA1- Prolong.     YA1- Prolong.     YA1- Prolong.     YA1- Prolong.     YA1- Prolong.     YA1- Prolong.     YA1- Prolong. | E Vento<br>Congedi<br>Permesso<br>Permesso<br>Malattia<br>Malattia<br>Malattia<br>Malattia<br>Malattia<br>Malattia<br>Malattia<br>Malattia<br>Malattia<br>Malattia | Lipo<br>PE0-Cong.ore7-8-9m/fino<br>MA7-Par. hand.<br>MA7-Par. hand.<br>MA1.<br>MA1.<br>MA1.<br>MA1.<br>MA1.<br>MA1.<br>MA1.<br>MA1 | 01/04/2023<br>01/01/2023<br>01/08/2022<br>01/10/2023<br>01/10/2021<br>29/12/2014<br>15/09/2014<br>07/04/2014<br>29/02/2013<br>16/03/2012<br>29/11/2010<br>01/07/2010<br>06/11/2010<br>03/02/2009 | Al<br>30/04/2023<br>31/01/2023<br>31/08/2022<br>31/10/2021<br>19/09/2014<br>09/01/2015<br>19/09/2014<br>09/01/2015<br>19/09/2014<br>09/01/2019<br>08/02/2010<br>08/02/2010<br>08/12/2010<br>02/02/2009 | Lg           1           1           1           1           1           1           12           5           3           2           1           10           12           1           57           156 | 1/01/2023<br>31/08/2022<br>31/08/2022<br>31/10/2021<br>19/09/2014<br>09/01/2015<br>19/09/2014<br>09/04/2014<br>01/03/2012<br>08/12/2010<br>12/07/2010<br>08/11/2009<br>31/03/2009<br>02/02/2009 |
|                                                                                                    |                                                                                                    |                                                                                                    |                                                                                                    |                                                                                                    |                                                                                                    |                                                                                                    |

Subito dopo aver selezionato la tipologia di congedo e prima di procedere all'inserimento del periodo, il programma mostra il seguente messaggio utile a mostrare all'utente in quale "gruppo" di appartenza si sta inserendo il congedo parentale in trattazione.

| F 🗲                                                                                    |                                                                                                    | 2023                                                                                                    |
|----------------------------------------------------------------------------------------|----------------------------------------------------------------------------------------------------|----------------------------------------------------------------------------------------------------|
| Azienda <b>1064</b> Filiale<br>Dipendente <b>144</b>                                   | Qualifica                                                                                                    | a <b>Y-Imp. P.T.</b> Sottoqualifica <b>99</b>                                                                                                    |
| <u>1</u> Anagrafica evento <u>2</u> Liquida                                            | zioni                                                                                                    |                                                                                                    |
| Dati evento<br>Evento<br>Tipo<br>Periodo<br>Ore giornaliere<br>Dal giorno<br>Al giorno | Periodi congedo parentale<br>Attenzione !<br>Si e' selezionato un evento valido escl.<br>per i primi 3 mesi max di coppia cedibil<br>al coniuge. Confermi?<br><u>Si No</u> | Retribuzione media giornaliera     Periodo     Retribuzione     Ratei     gg Lavorati     gg Ferie     gg Permessi     gg Atri     seste giornate |
| Data retribuzione INPS<br>Data fine indennizzo<br>Codice fiscale dante causa           | Ore totali                                                                                                    | Div. retribuzione<br>Div. ratei<br>Retribuzione (A)<br>Ratei (B)<br>Retrib.media (A+B)<br>Divisore orario (media)<br>Retribuzione oraria          |

• Anagrafica evento

Nel caso del congedo ad ore, il programma propone una videata di compilazione diversa rispetto al corispettivo congedo parentale a giorni/mensile

Infatti, a causa delle particolari modalità di fruizione del congedo in questione (che varia a seconda che vi siano riferimenti o meno nella contrattazione collettiva, quindi dall'orario medio giornaliero del periodo paga quadrisettimanale o mensile immediatamente precedente a quello in cui si richiede il congedo), GIS propone una diversa compilazione dell'anagrafica evento.

Di seguito un esempio:

| RELEASE03 - Paghe2023 - v.23.02.2                                                                                                    | c00 - GESTIONE EVENTI     |            | ×                                                                                                    |
|----------------------------------------------------------------------------------------------------|---------------------------|------------|----------------------------------------------------------------------------------------------------|
|                                                                                                    |                           |            | 2023                                                                                                    |
| Azienda <b>1064</b> Filiale<br>Dipendente <b>144</b>                                                                                                    |                           | Quali      | fica Y-Imp. P.T. Sottoqualifica 99                                                                                           |
| <u>1</u> Anagrafica evento <u>2</u> Liquidazio                                                                                                    | ni                        |            |                                                                                                    |
| Dati evento                                                                                                    | Periodi congedo parentale |            | Retribuzione media giornaliera                                                                                               |
| Evento     Congedi       Tipo     PE0-Parentale ore (?)       Periodo     04/2023       Ore giornaliere     (1.00)       Dal giorno     01       Al giorno     30       Data retribuzione INPS     01/04/2023       Data fine indernizzo |                           |            | Periodo  Retribuzione Ratei QLavorati gg Festivi gg Festivi gg Permessi gg Altri seste giornate Div. retribuzione Div. ratei |
| Codice fiscale da<br>HSSI                                                                                                    |                           | Ore totali | Hetribuzione (A)         Ratei (B)         Retrib.media (A+B)         Divisore orario (media)         Retribuzione oraria    |
|                                                                                                    | Tuba                      |            |                                                                                                    |

Figura 10

In primo luogo occorre inserire il **periodo di riferimento** in cui il congedo viene utilizzato (mese/anno), le ore giornaliere, la data di inizio e quella di fine e il CF del figlio per cui lo si richiede.

Il programma verifica la presenza del divisore orario (media) giornaliero all'interno del CCNL applicato, nel Folder 1 - Dati generali, quindi nel Folder 8 Contratto dell'anagrafica azienda, qualora fosse personalizzato.

| RELEASE01 - Paghe2023 - v.23.02.2c00 - GESTIONE CONTRATTI                                                                                                    | – 🗆 X                                                                       |
|----------------------------------------------------------------------------------------------------|-----------------------------------------------------------------------------|
| Schermo Stampe Funzioni Help                                                                                                    |                                                                             |
|                                                                                                    | 2023                                                                        |
| Settore contrattuale 900031 METALMECCANICA INDUSTRIA<br>Sottogruppo 1<br>Data decorrenza 01/06/2021 Modificato                                                                                                    | Contratto standard 900031                                                   |
| 8 Sottoqualifiche   9 Ratei   9 Maggiorazioni   A Malattia/maternita'   8 Infortunio   C.I.G.   0 Pe<br>1 Dati generali   2 Livelli   3 Dati retributivi   4 Altri dati retrib.   5 Scatti anzianita'   6 Appren                                                                                                    | eriodo di prova   <u>E</u> Preavviso<br>d./Gr.retrib.   <u>7</u> Una tantum |
| Descrizione settore METALMECCANICA INDUSTRIA Scad. eco<br>Descrizione sottogruppo Scad. norr                                                                                                    | momica <b>30/06/2024</b><br>mativa <b>30/06/2024</b>                        |
| Codice contratto standard         900031         1         Data com. piattaforma         Pub. WEB           Codice contratto Min. Lavoro         BE1N         %         Contr. collocamento         1810         %         METALMECC           Codice contratto INPS         113         %         Aziende metalmeccaniche FEDERMECCANICA,         METALMECC           Codice categoria CNEL         C011         %         CCNL per i dipendenti dalle         Confindustria         C00001         % | I Firme sindacali Annotazioni<br>ANICA - Industria<br>TALMECCANICO          |
| Contratto 1         Contratto 2         Contratto 3         Contratto 4           Ore mensili         173,00                                                                                                    | ensilita' <b>13,000</b>                                                     |
| Previdenza complementare 6041 M Gruppo voci 900031 M ME<br>Adesione contrattuale                                                                                                    | TALMECCANICA - Industria                                                    |
| Urario settimaale         Trattamento operai         Mensilizzato           Lun         Mar         Gio         Ven         Sab         Dom           Q         8,00         8,00         8,00         B,00         Trattamento operai         Mensilizzato           Qrari         assLjuzioni         Ifr         cau§ali         Yoci         Feste         Basl/coeff, Voci prog.         Modifiche                                                                                                | VC<br>✓ Sospesa<br>✓ Escludi EDR<br>✓ Calcolo particolare<br>/ Tasso infl.  |
|                                                                                                    | Invariato                                                                   |

In questo esempio il dato è presente e questo spiega il motivo per cui nel campo "Ore giornaliere" il programma permette l'inserimento delle ore giornaliere che si vogliono godere con questa tipologia di congedo.

In assenza di un orario mensile o disposizione di CCNL, il legislatore ha stabilito che i genitori lavoratori dipendenti possano usufruire del congedo <u>su base oraria in misura pari alla metà</u> <u>dell'orario medio giornaliero del periodo di paga quadrisettimanale o mensile immediatamente</u> <u>precedente a quello nel corso del quale ha iniziato il congedo (art. 32 comma 1 ter D.lgs 15 giugno</u> <u>2015, n.80).</u>

Qualora nel CCNL non sia presente l'orario giornaliero medio, in GIS la richiesta delle ore verrà inibita e verrà richiesto esclusivamente un check attivo o disattivo per stabilire le "mezze" giornate da considerare in congedo parentale, come nell'esempio seguente.
| 🚹 RELEASE03 - Paghe2023 - v.23.02.20<br>Schermo Stampe Funzioni Help | 00 - GESTIONE EVENT   | 1                                         |                                                        | ×                                                                                                    |                                                                             |                                                |
|----------------------------------------------------------------------|-----------------------|-------------------------------------------|--------------------------------------------------------|----------------------------------------------------------------------------------------------------|-----------------------------------------------------------------------------|------------------------------------------------|
|                                                                      |                       |                                           | 2023                                                   |                                                                                                    |                                                                             |                                                |
| Azienda <b>1064</b> Filiale Dipendente <b>144</b>                    |                       | Qualifica                                 | Y-Imp. P.T.                                            | Sottoqualifica 99                                                                                                    |                                                                             |                                                |
| <u>1</u> Anagrafica evento <u>2</u> Liquidazior                      | i                     |                                           |                                                        |                                                                                                    |                                                                             |                                                |
| Dati evento                                                          | Periodi congedo paren | tale                                      | Retribuzione media gio                                 | ornaliera                                                                                                    |                                                                             |                                                |
| Evento Congedi  Tipo PE0-Parentale ore (7                            |                       |                                           | Periodo Retribuzione                                   |                                                                                                    |                                                                             |                                                |
| Periodo 04/2023<br>Ore giornaliere                                   |                       |                                           | gg Lavorati gg Festivi                                 |                                                                                                    |                                                                             |                                                |
| Dal giorno                                                           |                       | 1 Anagrafica evento 2 Liquidazion         | i)                                                     |                                                                                                    |                                                                             |                                                |
| Al giorno                                                            |                       | Dati evento                               | Periodi congedo parentale                              |                                                                                                    | Retribuzione media giornaliera                                              |                                                |
| Data retribuzione INPS 01/04/2023 Data fine indennizzo               |                       | Evento Congedi  Tipo PEO-Parentale ore (i | 3Lu<br>4Ma<br>5Me                                      | V     2,00     10 Lu       a     V     2,00     11 Ma       a     2,00     12 Me     12 Me       V     2,00     13 Gi     V | 2.00 Periodo [<br>2.00 2.00 [<br>2.00 Retribuzione [<br>2.00 Retribuzione [ | 01/03/2023<br>31/03/2023<br>1.329,99<br>110.95 |
| Codice fiscale dante causa                                           |                       | Periodo 04/2023 Ore giornaliere           | 1 Sa C 8 Sa<br>2 Do 9 Do                               | 7         2,00         14 Ve         7           15 Sa         15 Sa         16 Do         16 Do                            | gg Lavorati       gg Festivi       gg Ferie                                 | 110,06                                         |
| <u>C</u> onferma <u>V</u> aria <u>Co</u> ngedo                       | Inps                  | Al giorno                                 | 17Lu ♥ 2.00 24Lu<br>18Ma 2.00 25Ma<br>19Me ♥ 2.00 26Me | 2,00 C                                                                                                    | gg Permessi gg Altri []                                                     | 30.00                                          |
|                                                                      |                       | Data fine indennizzo                      | 20 Gi 2,00 27 Gi<br>21 Ve ▼ 2,00 28 Ve                 | ▼ 2,00 □                                                                                                    | Div. ratei                                                                  | 30,00                                          |
|                                                                      |                       |                                           | 22 Sa 29 Sa<br>23 Do 30 Do                             |                                                                                                    | Retribuzione (A)                                                            | 44,33<br>3,70                                  |
|                                                                      |                       | Codice fiscale dante causa                |                                                        | Ore totali 2                                                                                                    | 8,00 Retrib.media (A+B)<br>Divisore orario (media)                          | 48,03<br>4,00<br>12,00750                      |
|                                                                      |                       | I                                         |                                                        |                                                                                                    |                                                                             |                                                |

È sempre possibile, nella gestione dell'evento, modificare i dati inseriti tramite i bottoni "Varia" "Congedo" e "Inps".

Proseguiamo con l'evento inserito come da figura 10

• Liquidazioni

Nel **Folder 2 Liquidazioni** si possono visualizzare le eventuali liquidazioni dell'evento già elaborate, oppure visionare le simulazioni create dal programma, quindi l'indennizzo Inps e l'eventuale azienda, la voce che verrà impiegata nel cedolino e il calendario utile per l'Uniemens.

| Contract Rel      | EASE01 - Paghe                    | 2023 - v.23.02.2c00<br>Funzioni Help | - GESTIONE EVENT | 1            |       |            |                |                               |            |                     | × |
|-------------------|-----------------------------------|--------------------------------------|------------------|--------------|-------|------------|----------------|-------------------------------|------------|---------------------|---|
| -                 | ح                                 |                                      |                  |              |       |            | ×              |                               | 2023       |                     |   |
| Azienda<br>Dipend | a <b>99</b> 1<br>ente             |                                      |                  |              |       |            | Qualifica      | 1-Operaio                     | Sotto      | qualifica <b>99</b> |   |
| <u>1</u> Ana      | grafica evento                    | 2 Liquidazioni                       |                  |              |       |            |                |                               |            |                     |   |
|                   | Data liquidaz.                    | Dal                                  | Al               | Gg           | G.ret | G.nr.      | Base ente      | Totale ente                   | Base ditta | Totale ditta        | ^ |
|                   |                                   |                                      |                  |              |       |            |                |                               |            |                     |   |
|                   |                                   |                                      |                  |              |       |            |                |                               |            |                     |   |
|                   |                                   |                                      |                  |              |       |            |                |                               |            |                     |   |
|                   |                                   |                                      |                  |              |       |            |                |                               |            |                     |   |
|                   |                                   |                                      |                  |              |       |            |                |                               |            |                     |   |
|                   |                                   |                                      |                  |              |       |            |                |                               |            |                     |   |
|                   |                                   |                                      |                  |              |       |            |                |                               |            |                     |   |
|                   |                                   |                                      |                  |              |       |            |                |                               |            |                     |   |
|                   |                                   |                                      |                  |              |       |            |                |                               |            |                     |   |
|                   |                                   |                                      |                  |              |       |            |                |                               |            |                     | ¥ |
| Data              | ultima liquidazione               |                                      |                  |              | Ca    | antiere    |                |                               |            |                     |   |
| Blocc             | o liquidazione<br>lo paga attuale | 04/2022                              |                  |              | Ca    | assa edile |                |                               |            |                     |   |
| Budge             | it paga attuale                   | 472023                               | _                |              |       |            |                |                               |            |                     |   |
| [ <u>C</u> onf    | erma visuali <u>z</u>             | za <u>S</u> imulazione               | Contratto 0      | <u>r</u> ari | Annuļ | a liq. 📘   | Blocca liq. Ca | issa <u>E</u> dile <b>B</b> i | udget      |                     |   |

| [  | Dal    |      | Al    | P   |   | Per  | IC. | Ore   | Lic | uidato |       | Automatico                    |       |
|----|--------|------|-------|-----|---|------|-----|-------|-----|--------|-------|-------------------------------|-------|
| /0 | 4/2023 | 30/0 | 4/202 | 3 2 | 2 | 30,0 | 00  | 72,00 |     | 259,36 |       | Automatico                    |       |
|    |        |      |       | _   |   |      |     |       |     |        |       | Ore indennizzate              | 72,0  |
|    |        |      |       | _   |   |      | _   |       |     |        |       | Ore non indennizzate          |       |
|    |        |      |       | +   |   |      |     |       |     |        |       | TOTALE ore                    | 72,0  |
|    |        |      |       |     |   |      |     |       |     |        |       | Totale integrazione<br>c/Ente | 259,3 |
|    |        |      |       |     |   |      |     |       |     |        |       | Ratei liquidati               |       |
|    |        |      |       |     |   |      |     |       |     |        |       | Tredicesima                   | 79,9  |
|    |        |      |       | _   |   |      | _   |       |     |        |       | Quattordicesima               |       |
|    |        |      |       | -   |   |      | _   |       |     |        |       | Premio 1                      |       |
| -  |        |      |       | -   |   |      |     |       |     |        |       | Premio 2                      |       |
|    |        |      |       | -   | - |      |     |       |     |        |       | Premio 3                      |       |
|    |        |      |       | -   |   |      | -   |       |     |        |       | Premio 4                      |       |
|    |        |      |       |     |   |      | -   |       |     |        | v   - | TOTALE ratei                  | 79.9  |

| Voce                                                                               | Descrizione      |                   |                                                                                                    | Quant.                                                                                                    | Base                                                         | Importo | ~      | Automatico                                                                                                    |       |
|------------------------------------------------------------------------------------|------------------|-------------------|----------------------------------------------------------------------------------------------------|----------------------------------------------------------------------------------------------------|--------------------------------------------------------------|---------|--------|----------------------------------------------------------------------------------------------------|-------|
| 1127                                                                               | CONG.PAR         | .7-9MESI ore(0-   | 12 ANNI                                                                                                    | 72,00                                                                                                    |                                                              | 259,36  |        | Automatico                                                                                                    |       |
|                                                                                    |                  |                   |                                                                                                    |                                                                                                    |                                                              |         |        | Codice evento <b>PE0</b>                                                                                                    |       |
|                                                                                    |                  |                   |                                                                                                    |                                                                                                    |                                                              |         |        | Cong Par Orario 9 mesi fu                                                                                                    | no al |
|                                                                                    |                  |                   |                                                                                                    |                                                                                                    |                                                              |         |        | Mese at                                                                                                    | huale |
|                                                                                    |                  |                   |                                                                                                    |                                                                                                    |                                                              |         |        | Hose de                                                                                                    |       |
| _                                                                                  |                  |                   |                                                                                                    |                                                                                                    |                                                              |         |        | <u>C</u> opertura giornaliera                                                                                                    | •     |
|                                                                                    |                  |                   |                                                                                                    |                                                                                                    |                                                              |         |        | Tipo settimana:                                                                                                    |       |
|                                                                                    |                  |                   |                                                                                                    |                                                                                                    |                                                              |         |        | D=No malattia                                                                                                    |       |
|                                                                                    |                  |                   |                                                                                                    |                                                                                                    |                                                              |         |        | ⊠l=Totalmente retribuita                                                                                                    |       |
|                                                                                    |                  |                   |                                                                                                    |                                                                                                    |                                                              |         |        | [1]=Non retribuita                                                                                                    |       |
|                                                                                    |                  |                   |                                                                                                    |                                                                                                    |                                                              |         |        | [2]=Parzialmente retribuita                                                                                                    |       |
|                                                                                    |                  |                   |                                                                                                    |                                                                                                    |                                                              |         |        | [2] Fallanion to rouband                                                                                                    |       |
|                                                                                    |                  |                   |                                                                                                    |                                                                                                    |                                                              |         |        | Ratei da stornare                                                                                                    |       |
|                                                                                    |                  |                   |                                                                                                    |                                                                                                    |                                                              |         |        | Tredicesima                                                                                                    | 8,3   |
|                                                                                    |                  |                   |                                                                                                    |                                                                                                    |                                                              |         |        | Quattordicesima                                                                                                    |       |
|                                                                                    |                  |                   |                                                                                                    |                                                                                                    |                                                              |         |        | Premio 1                                                                                                    |       |
|                                                                                    |                  |                   |                                                                                                    |                                                                                                    |                                                              |         |        | Premio 2                                                                                                    |       |
|                                                                                    |                  |                   |                                                                                                    |                                                                                                    |                                                              |         | $\sim$ | Premio 2                                                                                                    |       |
|                                                                                    |                  |                   |                                                                                                    |                                                                                                    |                                                              |         |        | Fielillo 3                                                                                                    |       |
| :/ente                                                                             | <u>2</u> c/ditta | <u>3</u> cedolino | <u>4</u> calenda                                                                                                    | rio                                                                                                    |                                                              |         |        |                                                                                                    |       |
| :/ente                                                                             | <u>2</u> c/ditta | <u>3</u> cedolino | 4 calenda                                                                                                    | rio                                                                                                    |                                                              |         |        |                                                                                                    |       |
| :/ente                                                                             | <u>2</u> c/ditta | <u>3</u> cedolino | 4 calenda                                                                                                    | rio<br>9Do [                                                                                                    |                                                              |         |        | 23Do                                                                                                    |       |
| :/ente                                                                             | 2 c/ditta        | <u>3</u> cedolino | <u>4</u> calenda                                                                                                    | rio<br>9Do [<br>0Lu [                                                                                                    |                                                              | 4,00    |        | 23Do                                                                                                    |       |
| :/ente                                                                             | <u>2</u> c/ditta | 3 cedolino        | <u>4</u> calendar<br>] 11<br>] 11                                                                                                    | rio<br>9Do [<br>0Lu [<br>1Ma [                                                                                                    | 4,00                                                         | 4,00    |        | 23Do<br>24Lu 4,00<br>25Ma                                                                                                    | 4,00  |
| :/ente                                                                             | 2 c/ditta        | <u>3</u> cedolino | <u>4</u> calendar<br>] 11<br>] 11<br>] 12                                                                                                    | rio<br>9Do [<br>0Lu [<br>1Ma [<br>2Me ]                                                                                                    | 4,00                                                         | 4,00    |        | 23 Do<br>24 Lu 4,00<br>25 Ma                                                                                                    | 4,00  |
| :/ente                                                                             | 2 c/ditta        | <u>3 cedolino</u> | <u>4</u> calendar<br>] 11<br>] 11<br>] 12<br>] 12                                                                                                    | rio<br>9Do [<br>0Lu [<br>1Ma [<br>2Me [<br>3Gi ]                                                                                                    | 4,00                                                         | 4,00    |        | 23Do<br>24Lu 4.00<br>25Ma<br>26Me 4.00                                                                                              | 4,00  |
| :/ente                                                                             | 2 c/ditta        | <u>3</u> cedolino | 4 calenda<br>1 11<br>1 12<br>1 12<br>1 | rio<br>9 Do [<br>0 Lu [<br>1 Ma [<br>2 Me [<br>3 Gi [<br>4 Ve ]                                                                                                    | 4,00<br>4,00<br>4,00<br>4,00                                 | 4.00    |        | 23Do<br>24Lu 4,00<br>25Ma<br>26Me 4,00<br>27Gi 4,00                                                                                 | 4,00  |
| s/ente ] .                                                                         | 2 c/ditta        | <u>3</u> cedolino | 4 calenda<br>11<br>11<br>12<br>13<br>14<br>14<br>14<br>14<br>14<br>14<br>14<br>14<br>14<br>14                                                                                                    | rio<br>9Do [<br>0Lu [<br>1Ma [<br>3Gi [<br>4Ve [                                                                                                    | 4,00<br>4,00<br>4,00<br>4,00                                 |         |        | 23Do<br>24Lu 4.00<br>25Ma<br>26Me 4.00<br>27Gi 4.00<br>28Ve 4.00                                                                    | 4,00  |
| 1 Sa                                                                               | 2 c/ditta        | <u>3 cedolino</u> | <u>4</u> calendar<br>] 11<br>] 12<br>] 12<br>] 14<br>] 14<br>] 14<br>] 14                                                                                                    | rio<br>9Do [<br>0Lu [<br>1Ma [<br>2Me [<br>3Gi [<br>4Ve [<br>5Sa [                                                                                                    | 4,00<br>4,00<br>4,00<br>4,00                                 | 4,00    |        | 23 Do                                                                                                    | 4,00  |
| 1 Sa<br>Sett                                                                       |                  | <u>3</u> cedolino | 4 calenda           1           1           1           1           1           1           1           1           1           1           1           1           1           1           1           1           1           2           3           4           9                                                                                                    | rio<br>9Do [<br>0Lu [<br>1Ma [<br>2Me [<br>3Gi [<br>4Ve [<br>5Sa [<br>5ett                                                                                                    | 4,00<br>4,00<br>4,00<br>4,00                                 |         |        | 23 Do<br>24 Lu 4,00<br>25 Ma<br>26 Me 4,00<br>27 Gi 4,00<br>28 ∀e 4,00<br>29 Sa<br>Sett                                             | 4,00  |
| 1 Sa<br>Sett<br>13                                                                 |                  | 3 cedolino        | 4 calenda<br>11<br>11<br>11<br>12<br>13<br>14<br>14<br>14<br>14<br>14<br>14<br>14<br>14<br>14<br>14                                                                                                    | rio<br>9Do [<br>0Lu [<br>1Ma [<br>2Me [<br>3Gi [<br>4Ve [<br>5Sa [<br>5ett<br>152]                                                                                                    | 4,00<br>4,00<br>4,00<br>4,00                                 |         |        | 23 Do 24 Lu 4,00 25 Ma 26 Me 4,00 27 Gi 4,00 28 Ve 4,00 29 Sa 5ett 17 2                                                             | 4.00  |
| 1 Sa<br>Sett<br>13<br>2 Do                                                         |                  | 3 cedolino        | 4 calenda<br>11<br>11<br>11<br>12<br>13<br>14<br>14<br>14<br>14<br>14<br>14<br>14<br>14<br>14<br>14                                                                                                    | rio<br>9Do [<br>0Lu ]<br>1Ma [<br>2Me ]<br>3Gi ]<br>4Ve ]<br>5Sa [<br>5Sa ]<br>5Sa [<br>5Sa ]<br>6Do ]                                                                                                    | 4.00<br>4.00<br>4.00<br>4.00                                 |         |        | 23 Do                                                                                                    | 4.00  |
| 1 Sa<br>Sett<br>13<br>2 Do<br>3 Lu                                                 | 2 c/ditta        | <u>3</u> cedolino | 4 calenda           11           11           12           13           14           15           16           17           18           19           11           12           13           14           15           16           17           18           19           11           11           11                                                                                                    | rio<br>9 Do [<br>0 Lu [<br>1 Ma [<br>3 Gi [<br>4 Ve [<br>5 Sa [<br>5 Sa [<br>5 | 4.00<br>4.00<br>4.00<br>4.00                                 |         |        | 23 Do                                                                                                    | 4,00  |
| 1 Sa<br>Sett<br>13<br>2 Do<br>3 Lu<br>4 Ma                                         | 2 c/ditta        | 3 cedolino        | 4 calenda           9           11           12           13           14           15           17           18           19           11           12           13           14           15           11           11           11           11           11           11                                                                                                    | rio<br>9Do [<br>0Lu [<br>1Ma [<br>2Me [<br>3Gi [<br>4Ve [<br>5Sa [<br>5Sa [<br>5Sa [<br>5Sa [<br>5Sa [<br>5Sa [<br>7Lu [<br>8Ma [                                                                                                    | 4.00<br>4.00<br>4.00<br>4.00<br>4.00                         |         |        | 23 Do                                                                                                    | 4,00  |
| 1 Sa<br>Sett<br>13<br>2 Do<br>3 Lu<br>4 Ma<br>5 Me                                 | 2 c/ditta        |                   | 4 calenda<br>1 11<br>1 12<br>1 12<br>1 | rio 9Do 0Lu [ 1 Ma 2Me ] 3Gi 4Ve 5Sa Sett 152 6Do 7Lu [ 8Ma 9Me ]                                                                                                    | 4,00<br>4,00<br>4,00<br>4,00<br>4,00<br>4,00<br>4,00         |         |        | 23 Do<br>24 Lu 4,00<br>25 Ma<br>26 Me 4,00<br>27 Gi 4,00<br>28 Ve 4,00<br>29 Sa<br>Sett<br>17 2<br>30 Do                            |       |
| 1 Sa<br>Sett<br>13<br>2 Do<br>3 Lu<br>4 Ma<br>5 Gi                                 | 2 c/ditta        |                   | 4 calenda         1         1         1         1         1         1         1         1         1         1         1         1         1         1         1         1         1         1         1         1         1         1         1         1         1         1         1         1         1         1                                                                                                    | rio 9 Do [ 0 Lu [ 1 Ma [ 3 Gi [ 4 Ve [ 5 Sa [ 5 Sa [ 6 Do [ 7 Lu [ 8 Ma [ 9 Me [ 0 Gi [ ]                                                                                                    | 4,00<br>4,00<br>4,00<br>4,00<br>4,00<br>4,00<br>4,00<br>4,00 |         |        | 23 Do                                                                                                    |       |
| 1 Sa<br>Sett<br>13<br>2 Do<br>3 Lu<br>4 Ma<br>5 Me<br>6 Gi                         | 2 c/ditta        |                   | 4 calenda<br>1 11<br>1 12<br>1 13<br>1 13<br>1 14<br>1 13<br>1 14<br>1 15<br>1 11<br>1 13<br>1 14<br>1 15<br>1 11<br>1 12<br>1 12<br>1 | rio 9Do 0Lu [ 1Ma 2Me ] 3Gi 4Ve 5Sa 6Do 7Lu [ 8Ma 9Me ] 0Gi [ 1Ve ]                                                                                                    | 4.00<br>4.00<br>4.00<br>4.00<br>4.00<br>4.00<br>4.00<br>4.00 |         |        | 23Do<br>24Lu 4,00<br>25Ma<br>26Me 4,00<br>27Gi 4,00<br>28Ve 4,00<br>29Sa<br>Sett<br>17 2<br>30Do                                    |       |
| 1 Sa<br>Sett<br>13<br>2 Do<br>3 Lu<br>4 Ma<br>5 Me<br>6 Gi<br>7 Ve<br>8 Sa         | 2 c/ditta        |                   | 4 calenda<br>9<br>11<br>11<br>12<br>13<br>14<br>14<br>5<br>5<br>11<br>14<br>14<br>14<br>14<br>14<br>14<br>14<br>14<br>14                                                                                                    | rio 9Do 0Lu 1Ma 2Me 3Gi 5Sa 6Do 7Lu 8Ma 9Me 0Gi 1Ve 2Sa                                                                                                    | 4.00<br>4.00<br>4.00<br>4.00<br>4.00<br>4.00<br>4.00<br>4.00 |         |        | 23 Do 24 Lu 4,00 25 Ma 26 Me 4,00 27 Gi 4,00 28 Ve 4,00 29 Sa Sett 17 2 30 Do                                                       |       |
| 1 Sa<br>Sett<br>13<br>2 Do<br>3 Lu<br>4 Ma<br>5 Me<br>6 Gi<br>7 Ve<br>8 Sa         | 2 c/ditta        |                   | 4 calenda         1         1         1         1         1         1         1         1         1         1         1         1         1         1         1         1         1         1         1         1         1         1         1         1         1         1         1         1         1         1         1         1         1         1         1         1         1         1         1         1         1         1         1         1         1         1         1         1         1         1         1         1         1         1         1                                                                                                    | rio 9Do 0Lu 1Ma 2Me 1 3Gi 4Ve 5Sa 6Do 6Do 7Lu 8Ma 9Me 1 Ve 2Sa 1 Ve 2Sa                                                                                                    | 4,00<br>4,00<br>4,00<br>4,00<br>4,00<br>4,00<br>4,00<br>4,00 |         |        | 23Do 24Lu 4,00 25Ma 26Me 4,00 27Gi 4,00 28Ve 4,00 29Sa Sett 172 30Do                                                                |       |
| 1 Sa<br>Sett<br>13<br>2 Do<br>3 Lu<br>4 Ma<br>5 Me<br>6 Gi<br>7 Ve<br>8 Sa<br>Sett | 2 c/ditta        |                   | 4 calenda<br>1 11<br>1 12<br>1 12<br>1 | rio 9Do 0Lu 1Ma 2Me 1 3Gi 4Ve 5Sa 5Sett 152 6Do 7Lu 1 8Ma 0Gi 1Ve 2Sa 5Sett                                                                                                    | 4,00<br>4,00<br>4,00<br>4,00<br>4,00<br>4,00<br>4,00<br>4,00 |         |        | 23 Do<br>24 Lu 4,00<br>25 Ma<br>26 Me 4,00<br>27 Gi 4,00<br>28 Ve 4,00<br>29 Sa<br>Sett<br>17 2<br>30 Do<br>Sett Ind. c/ditta Diff. |       |

Figura 11

#### • Gestione cedolino

Nella gestione cedolino, l'evento inserito viene riportato nel modo seguente:

| -             | -     |                                          | ۹ ا          |                    |         |       |              |      |                 |         | >>>        |           |        |              |     | 2023     |       |               |         |
|---------------|-------|------------------------------------------|--------------|--------------------|---------|-------|--------------|------|-----------------|---------|------------|-----------|--------|--------------|-----|----------|-------|---------------|---------|
| fensilita'    |       | 4 Me                                     | se           | 4 Ap               | rile 2  | 2023  | Ista         | at 1 | 19,0000         | Tipo s  | oggett     | Lav. d    | lip. i | n            | Tip | oo paga  | Mensi | ile: 86       | ,50/26  |
| zienda        | 10    | 64 Filia                                 | ale 📃        |                    |         |       |              |      |                 | Qualifi | са         | Y-Imp.    | . P.T  |              | Liv | ello     | B1    | % PT          | 50,00   |
|               |       |                                          |              |                    |         |       |              |      |                 | Data    | assunz     | one       | 1      | 670371985    | Br  | stribuzi | nne   |               | 2 659 5 |
| 1             | Î -   | о <b>г</b>                               | elan         |                    | A Proc  | 0070  | LE C. St.    | 1    | C T-1-1         |         | -1-3       | e lor:    | a a B  | 0.0          |     |          | 5110  |               |         |
| <u>i</u> scau | enze  | ∠ Ever                                   | и <u>з</u> н | ater               | 4 1 163 | 61126 |              | ppo  | <u>b</u> i otal |         | ntribu     |           | call   | giorno       | 070 | eiala    | atà   | sigla         | a tà    |
| giorno        | 4.00  | in in in in in in in in in in in in in i | - q. ca      | i sigia<br>I i i i | d'ra    |       | 10           | 010  | sigia           | d'ra    | aigia<br>( | 4.0       |        | giorno       | 010 |          | 4.00  | sigia<br>11 1 | q.co    |
| Lu<br>Mo      | 4,00  |                                          |              |                    |         |       | 10 Lu        |      |                 | 4 00    | [          |           |        | 24 Lu        |     | -DC      | 4,00  |               |         |
| Me            | 4.00  |                                          |              |                    |         |       | 12 Me        |      | *DC             | 4.00    | [          | $\square$ |        | 25 Me        |     | *DC      | 4.00  |               | =       |
| Gi            | 4,00  |                                          |              |                    |         |       | 13 Gi        |      | *DC             | 4,00    | [          |           |        | 27 Gi        |     | *DC      | 4,00  | il            |         |
| Ve            | 4,00  |                                          |              |                    |         | i     | 14Ve         |      | *DC             | 4,00    | [          |           |        | <b>28</b> ∀e |     | *DC      | 4,00  | i i           |         |
| 1Sa           |       |                                          |              |                    |         |       | 15 Sa        |      |                 |         |            |           |        | <b>29</b> Sa |     | 1        |       | ii            |         |
| 2Do           |       |                                          |              |                    |         |       | 16Do         |      |                 |         | [          |           |        | 30 Do        |     |          |       |               |         |
|               |       |                                          |              |                    |         |       |              |      |                 |         |            |           |        |              |     |          |       |               |         |
| 3Lu           |       | TOC ]                                    | 4,00         | [ ]                |         |       | 17Lu         |      | TDC ]           | 4,00    | [          |           |        | Г            |     | ו זר     |       | 1             |         |
| 4Ma           |       | *DC                                      | 4,00         |                    |         | i     | 18 Ma        |      | TDC             | 4,00    | [          |           |        | Ē            |     | i        |       | i i           |         |
| 5Me           |       | *DC                                      | 4,00         |                    |         | i     | 19 Me        |      | *DC             | 4,00    | [          |           |        | L L          |     | i i      |       | ii            |         |
| <b>6</b> Gi   |       | *DC                                      | 4,00         | [                  |         | j     | 20 Gi        |      | *DC             | 4,00    |            |           |        | Ē            |     |          |       |               |         |
| 7Ve           |       | *DC                                      | 4,00         |                    |         | j     | 21 Ve        |      | *DC             | 4,00    |            |           |        | Ē            |     |          |       |               |         |
| <b>8</b> Sa   |       |                                          |              |                    |         |       | <b>22</b> Sa |      |                 |         |            |           |        |              |     |          |       |               |         |
| 9Do           |       |                                          |              |                    |         |       | 23Do         |      |                 |         |            |           |        |              |     |          |       |               |         |
|               |       |                                          |              |                    |         |       |              |      |                 |         |            |           |        |              |     |          |       |               |         |
| De Í          | 1 6.4 | a Í                                      | 1.00         | 0.61               |         | Dal   |              |      | codice          | • [ ]   |            |           |        |              |     |          |       |               |         |

| RELEA                             | ASE03 · | Paghe                        | 2023 - v.23                           | .02.2c00 -        | GESTIONE B                     | BUSTE PAG                             | А               |                                    |                                                 |                  |                                     |                                           | -                |                              | ×                |
|-----------------------------------|---------|------------------------------|---------------------------------------|-------------------|--------------------------------|---------------------------------------|-----------------|------------------------------------|-------------------------------------------------|------------------|-------------------------------------|-------------------------------------------|------------------|------------------------------|------------------|
| Schermo                           | Star    | mpe F                        | unzioni                               | Help              |                                |                                       |                 |                                    |                                                 |                  |                                     |                                           |                  |                              |                  |
|                                   |         |                              | ◀ ►                                   |                   |                                |                                       |                 |                                    | >>>                                             |                  |                                     | 2023                                      |                  |                              |                  |
| Mensilita'<br>Azienda<br>L.<br>Di |         | 4 Mei<br>064 Filia           | se <mark>4</mark><br>Ile              | ] Aprile<br>]     | 2023                           | Istat 11                              | 19,000          | 0 Tipo :<br>Qualil<br>Data<br>Data | coggetto L<br>ica Y<br>assunzione<br>cessazione | .av. d<br>'-Imp. | ip. in<br>P.T.<br>16/03/1989        | Tipo paga<br>Livello<br><b>Retribuzio</b> | Mensile:<br>B1 % | 86,50726<br>PT 50,1<br>2.659 | 3<br>000<br>9,98 |
| 1 Scade                           | enze    | <u>2</u> Ever                | nti   <u>3</u> Rate                   | ei   <u>4</u> Pre | senze <u>5</u> S               | viluppo                               | <u>6</u> Tota   | li   <u>7</u> Co                   | ontributi                                       | <u>8</u> Fisc    | ali   <u>9</u> Costi                |                                           |                  |                              |                  |
| Lavorabili<br>Ratei               | F       | re<br>72,00<br>erie<br>64,65 | Giorni<br>18,00<br>Permessi<br>336,91 | INPS<br>Rol       | Ore Gion<br>8,00 2<br>Ex Fest. | ni Minin<br>,00 8<br>13esima<br>28,84 | nale g<br>14esi | g ANF S                            | ett INAII<br>emio 1 Pro                         | L<br>emio 2      | Ore Giorni<br>7,00<br>Premio 3 Pren | Lavorat<br>nio 4                          | i Ore<br>B. ore  | Giorni<br>Flessibili         | tà               |
|                                   | Voce    | Descri                       | zione                                 |                   |                                |                                       | Q.ta'           | Magg.                              |                                                 | Base             | Competenze                          | Tratter                                   | nute             | Statistici /                 |                  |
|                                   | 1       | RETR                         | IBUZION                               | ORDIN             | ARIA (Autor                    | n) 8                                  | 86,50           |                                    | 15,3                                            | 7561             | 1.329,99                            | )                                         |                  |                              | ī                |
|                                   | 1700    | ASSE                         | NZE (ore)                             |                   | •                              | . 8                                   | 30,00           |                                    | 15,3                                            | 7561             |                                     | 1.230                                     | D,05             |                              | ī                |
|                                   | 81      | FEST                         | VITA' GO                              | DUTE              |                                |                                       | 8,00            |                                    | 15,3                                            | 7561             | 123,00                              | )                                         |                  |                              | ī                |
|                                   | 50      | ACCA                         | NTONAMI                               | INTO T.I          | .R. (Autom                     | .) 6                                  | 6,50            |                                    | 15,3                                            | 7561             |                                     |                                           | 1                | .329,99                      |                  |
|                                   | 1127    | CONG                         | i.PAR.7-9                             | MESI ore          | (0-12 ANNI                     | 7                                     | 2,00            |                                    |                                                 |                  | 259,30                              | 6                                         |                  |                              |                  |
|                                   | 1310    | RETR                         | IBUZIUNI                              | : TEURIO          | .A (Emens)                     | 8                                     | <i>Б,</i> 50    |                                    | 15,3                                            | 7561             |                                     |                                           | 1                | .329,99                      |                  |
| *                                 |         |                              |                                       |                   |                                |                                       |                 |                                    |                                                 |                  |                                     |                                           |                  |                              |                  |
|                                   |         |                              |                                       |                   |                                |                                       |                 |                                    |                                                 |                  |                                     |                                           |                  |                              | - 11             |
|                                   |         |                              |                                       |                   |                                |                                       |                 |                                    |                                                 |                  |                                     |                                           |                  |                              | - 11             |
|                                   |         |                              |                                       |                   |                                |                                       |                 |                                    |                                                 |                  |                                     |                                           |                  |                              | _ ^              |
| <                                 |         |                              |                                       |                   |                                |                                       |                 |                                    |                                                 |                  |                                     |                                           |                  | >                            |                  |
| Voce<br>Quantità                  |         |                              | •                                     | ]Base [           |                                | Imp                                   | oorto 🗌         |                                    |                                                 |                  |                                     |                                           |                  |                              |                  |
| Conferm                           | na      | Inseris                      | si <u>V</u> a                         | aria              | <u>T</u> estata                | V <u>o</u> ci                         | 1               | Annulla                            | 1                                               |                  | Manuale Auto                        | matico                                    | Controllo        | Altre Inf                    | 0                |
|                                   |         |                              |                                       |                   | ,                              |                                       |                 |                                    |                                                 |                  |                                     |                                           |                  | ,                            |                  |

Nel Folder 4 - Presenze viene generata la causale **\*DC**, mentre nello sviluppo, GIS implementa la **voce di calcolo 1127 – CONG.PAR.7-9MESI ore(0-12 ANNI** 

Le percentuali di indennizzo Inps e l'eventuale integrazione della ditta, sono consultabili nel contratto collettivo applicato, Folder A\_malattia/maternità bottoni Maternità (per l'azienda) e Inps.

I CCNL che per l'evento in trattazione prevedono anche l'indennizzo conto ditta sono: Legno industria – 900028 e autotrasporto (900121 e 900261)

| RELEASE01 - Pa                                                                                 | ghe2023 - v.23.02.2c00 - GESTIONE CONTRATTI                                                                                                    | ×                                                                                                    |
|------------------------------------------------------------------------------------------------|----------------------------------------------------------------------------------------------------|----------------------------------------------------------------------------------------------------|
| Schermo Stampe                                                                                 | Funzioni Help                                                                                                    |                                                                                                    |
| <b>-</b>                                                                                       |                                                                                                    | 2023                                                                                                    |
| Settore contrattuale<br>Sottogruppo<br>Data decorrenza<br>1 Dati generali<br>8 Sottoqualifiche | RELEASE01 - Paghe2023 - v.23.02.2c00 - GESTIONE CONT × Schermo Stampe Funzioni Help     No indennizzo anticipata     Indennizza differenza presunto/effettivo     Giorni massimale | Contratto standard 900031<br>Qual/Squal dipe 2 99<br>Livello dipende B1<br>nita' <u>6</u> Apprend./Gr.retrib. <u>7</u> Una tantum<br><u>C</u> C.I.G. <u>D</u> Periodo di prova <u>E</u> Preavviso |
| Qualifica  1                                                                                   | Maternita'                                                                                                    | ienerale                                                                                                    |
| Tipo retribuzione F<br>Elementi paga<br>Voce retribuzione<br>Tipo liquidazione F               | Periodo 1         150         100,00           Periodo 2                                                                                                    | p compotto Sommatoria  porto Metalmeccanico  Q agg.periodi eriodo no INPS                                                                                                    |
| Diff. di accredito                                                                             | Maternita' facoltativa                                                                                                    | ennizzo giorni Presente 🔍                                                                                                    |
|                                                                                                | Periodo 1                                                                                                    | giornaliere Ripr. part-time                                                                                                    |
| Mesi Compo<br>Anz. (                                                                           | Periodo 2                                                                                                    | Periodo 4^ Periodo 5^ Periodo                                                                                                    |
| 72 2                                                                                           | 741 10331 31 100,001 1331 100,001 2741 00.001                                                                                                    |                                                                                                    |
| 999 3                                                                                          | 165 1095 3 100,00 214 100,00 365 80,00                                                                                                    |                                                                                                    |
| *                                                                                              |                                                                                                    |                                                                                                    |
|                                                                                                |                                                                                                    |                                                                                                    |
|                                                                                                |                                                                                                    | · · · · · · · · · · · · · · · · · · ·                                                                                                    |
| Matemità C/I                                                                                   | nps   ⊻aria periodi                                                                                                    |                                                                                                    |
|                                                                                                |                                                                                                    | Invariato                                                                                                    |

| The Release of the Paghe 2023 - v.23.                                                                                                    | 02.2c00 - GESTIONE CONTR                                                                                                    | ATTI                                                                                                    | ×                                    |
|----------------------------------------------------------------------------------------------------|----------------------------------------------------------------------------------------------------|----------------------------------------------------------------------------------------------------|--------------------------------------|
| Schermo Stampe Funzioni I                                                                                                    | Help                                                                                                    |                                                                                                    |                                      |
|                                                                                                    | >                                                                                                    |                                                                                                    | 2023                                 |
| Settore contrattuale                                                                                                    | Stampe Funzioni Hel                                                                                                    |                                                                                                    | lard 900031<br>e 2 99<br>B1          |
| 1 Dati generali 2 L<br>8 Sottoqualifiche 9 C/Inps                                                                                                    |                                                                                                    | GENERALE                                                                                                    | Z Una tantum<br>a <u>E</u> Preavviso |
| Qualifica     1 Oper       Tipo retribuzione     Retribuzione       Elementi paga     Integraz       Voce retribuzione     2 lordizza       Tipo liquidazione     Fasce       Diff. di accredito     Calcol       Mesti Comporto [4     Voce pri       Anz     Gg       36     183 | trasp pubblici     trasp pubblici     trasp pubblici     Azienda com     Non gene     zione     Zazione     S <sup>2</sup> 650 m     660 m     660 m     660 m     660 m     671 m     emio 2 671 m     emio 3 672 m     emio 4 673 m | prende % INPS<br>rare voci C/INPS<br>✓ Lordizza ind. ric.osped.<br>TREDICESIMA MENSILITA'<br>QUATTORDICESIMA MENSILITA'<br>RATEO PREMIO 1<br>RATEO PREMIO 2<br>RATEO PREMIO 3<br>RATEO PREMIO 4 | o v a<br>tipr. parttime              |
| 72     274       999     365       ★     Tipo retr       Elem.ca     Voce rel       Maternità     C/[nps                                                                                                    | zione Riposi/Donazione s.<br>ibuzione Elementi retril<br>lcolo Q ♥ ♥ ♥ ♥<br>tribuzione M<br>lordizzazione ♥ <                                                                                                    | angue/Allattamento<br>buzione v<br>V V V V V V V V V V V V V V V V V V V                                                                                                     |                                      |
|                                                                                                    |                                                                                                    |                                                                                                    | Invariato                            |

| RELEASE01 - Paghe2023 - v.23.02.2c00 - PARAMETRI CONTRATTO       X         Schermo       Stampe                                        |                                    |                                                                                      |                                                                                                    |                           |                                                                                                    |                                                                                        |                                                     |  |  |  |  |  |
|----------------------------------------------------------------------------------------------------|------------------------------------|--------------------------------------------------------------------------------------|----------------------------------------------------------------------------------------------------|---------------------------|----------------------------------------------------------------------------------------------------|----------------------------------------------------------------------------------------|-----------------------------------------------------|--|--|--|--|--|
|                                                                                                    |                                    |                                                                                      |                                                                                                    |                           |                                                                                                    |                                                                                        |                                                     |  |  |  |  |  |
| L Generali   2 Dirigenti   3 Sottoqualifiche   4 Malattia   5 Infortunio   6 Flessibilita'   7 Elementi   8 Basi var.   9 Basi azienda |                                    |                                                                                      |                                                                                                    |                           |                                                                                                    |                                                                                        |                                                     |  |  |  |  |  |
| Codice 9000 ( GENERALE                                                                                                    |                                    |                                                                                      |                                                                                                    |                           |                                                                                                    |                                                                                        |                                                     |  |  |  |  |  |
| Malattia Maternità                                                                                                    |                                    |                                                                                      |                                                                                                    |                           |                                                                                                    |                                                                                        |                                                     |  |  |  |  |  |
| Maternità           Indennità c/inps         Giorni         Percentuale         Indennità c/inps         Percentuale                   |                                    |                                                                                      |                                                                                                    |                           |                                                                                                    |                                                                                        |                                                     |  |  |  |  |  |
| Indemnità c/inps         Giorni         Percentuale         Indennità c/inps         Percentuale           Periodo carenza         3   |                                    |                                                                                      |                                                                                                    |                           |                                                                                                    |                                                                                        |                                                     |  |  |  |  |  |
| Giorni da indennizzare Operai orari     Ope       Da calendario     <                                                                  | erai mensili Impiegati             | PT vert. Gior<br>▼ < Da<br>Lu Gio<br>Ma<br>Gi<br>Ve<br>Sa<br>Do<br>Esc<br>Esc<br>Esc | rni da indennizzare ()<br>i calendario<br>rrni settimanali<br>cluse fest. infrasett.<br>cluse fest. Jomenica | berai orari               | Operai mensili<br>C < V Lu<br>V Lu<br>V Ma<br>V Gi<br>V Ve<br>V Sa<br>Do<br>V <<br>V < V <<br>V <<br>V < V < V < V < V < V < V < V | Impiegati<br>C <<br>V Lu<br>V Ma<br>V Gi<br>V Gi<br>V Ve<br>V Sa<br>V Do<br>C <<br>V < | PT vert.<br>V <<br>Lu<br>Ma<br>Gi<br>Ve<br>Sa<br>Do |  |  |  |  |  |
| Divisori media giornaliera<br>Divisore ratei<br>Divisore retribu<br>Seste giornate                                                     | Operai orai<br>25,00<br>e Automati | ri Operai<br>2<br>2<br>2<br>0                                                        | i mensili Imp<br>25,00                                                                                       | oiegati<br>30,00<br>30,00 |                                                                                                    |                                                                                        |                                                     |  |  |  |  |  |

Figura 12

Sulla base dei dati segnalati, il calcolo che effettua il programma è il seguente:

30% di  $\frac{RMG}{DIVISORE ORARIO (MEDIA)}$  x ore indennizzabili

Nel caso esaminato il contratto prevede esclusivamente la Tredicesima mensilità, per cui solo tale rateo entra nel computo della RMG.

| RELEASE03 - Paghe2023 - v.23.02.2 Schermo Stampe Funzioni Help                                             | c00 - GESTIONE EVENTI                                                             |                                                                   |                                                                                                    | ×                                                          |
|----------------------------------------------------------------------------------------------------|-----------------------------------------------------------------------------------|-------------------------------------------------------------------|----------------------------------------------------------------------------------------------------|------------------------------------------------------------|
|                                                                                                    |                                                                                   |                                                                   | 2023                                                                                                    |                                                            |
| Azienda <b>1064</b> Filiale Dipendente <b>144</b>                                                          |                                                                                   | Qualifica <b>Y</b>                                                | Imp. P.T. Sottoqualifica                                                                                                    | 99                                                         |
| 1 Anagrafica evento 2 Liquidazio                                                                           | ni                                                                                |                                                                   |                                                                                                    |                                                            |
| Dati evento Evento Evento Tipo PE0-Parentale ore (7 ▼ Periodo 04/2023 Ore giornaliere Dal giorno Al giorno | Periodi congedo parenta                                                           | le                                                                | Petribuzione media giornaliera           2c00 - RET         X           p         31/03           110.85         -           -         -           -         -           -         - | /2023<br>/2023<br>129,99<br>110,86                         |
| Data retribuzione INPS 01/04/2023<br>Data fine indernizzo<br>Codice fiscale dante causa<br>                | 18 Ma   4,00<br>19 Me   4,00<br>20 Gi   4,00<br>21 Ve   4,00<br>22 Sa   23 Do   1 | 21<br>22<br>29<br>29<br>30 Do C C C C C C C C C C C C C C C C C C | Retribuzione (A)<br>Ratei (B)<br>Retrib.media (A+B)<br>Divisore orario (media)<br>Retribuzione oraria                                                                                | 30,00<br>30,00<br>44,33<br>3,70<br>48,03<br>4,00<br>,00750 |

Retribuzione mese precedente = 1329,99/ 30 (divisore media giornaliea ratei Figura 12 )=44,33 Ratei= 110,86 / 30 ( divisore media giornaliera ratei Figura 12) = 3,70 Totale Retribuzione media giornaliera = 48,03 Retribuzione oraria = 48,03/ 4 = 12,0075

#### Indennità Inps = 12,0075 x 72 = 864,54 euro x 30% = 259,36 euro

Nel Folder 2\_eventi del cedolino, viene riportata l'anagrafica evento con tutti i dettagli, compresa la **differenza di accredito**, così calcolata:

72 ore di evento \* 15,37561 (paga oraria) = 1107,04

| Content Sche                      | ELEASE03 - I<br>irmo Stam                              | Paghe2<br>ipe Fi         | 023 - v.23.02.2<br>unzioni Help         | c00 - GESTIONE BU                                                                                                    | JSTE PAGA                 |             |                                         |                                     |                          |                               |                |                                          | -                |                     | ×                           |
|-----------------------------------|--------------------------------------------------------|--------------------------|-----------------------------------------|----------------------------------------------------------------------------------------------------|---------------------------|-------------|-----------------------------------------|-------------------------------------|--------------------------|-------------------------------|----------------|------------------------------------------|------------------|---------------------|-----------------------------|
| E                                 | <b>E</b>                                               |                          | < >                                     |                                                                                                    |                           |             |                                         | >>                                  |                          |                               |                | 2023                                     |                  |                     |                             |
| Mensi                             | ilita'                                                 | 4 Mes                    | e 4 Ap                                  | rile 2023                                                                                                    | lstat <b>119</b> ,        | 0000        | Tipo se<br>Qualifie<br>Data a<br>Data o | oggetto<br>:a<br>ssunzic<br>essazic | Lav.<br>Y-In<br>ne<br>ne | . dip. in<br>19. P.T.<br>16/0 | 1371989        | Tipo paga<br>Livello<br><b>Retribuzi</b> | Men<br>B1<br>one | nsile: 86,!<br>% PT | 50/26<br>50,000<br>2.659,98 |
| <u>1</u> Sa                       | cadenze 2                                              | Even                     | ti <u>3</u> Ratei .                     | 4 Presenze   <u>5</u> Sv                                                                                                    | riluppo   <u>6</u> 1      | fotali      | <u>7</u> Co                             | ntribut                             | i   <u>8</u> F           | iscali   <u>9</u>             | Costi          |                                          |                  |                     |                             |
| Perior<br>Dal<br>Al               | do<br>01703/2<br>31703/2                               | 2023<br>2023             | Retribuzione m<br>Retribuzione<br>Ratei | nedia giornaliera<br>1.329,99<br>110,86                                                                                                  | Div Lav<br>30,00<br>30,00 | Fes<br>Sest | Fer<br>egg                              | Per                                 | Alt                      | Media gior<br>Importo ra      | maliera<br>tei | 4                                        | 4,33<br>3,70     | Retribuzi           | one media<br>48,03          |
|                                   | Evento<br>Congedi                                      |                          | Tipo<br>PE0-Cong.or                     | e7-8-9m/fino 12an                                                                                                    | Dal<br>03/04/2            | 023         | 28                                      | AI<br>/04/20                        | 23                       | Gg<br>18                      |                | C/Ente<br>259,36                         |                  | C/A                 | zienda A                    |
| Ever                              | nti nel mese                                           |                          |                                         | Eventinelm                                                                                                    | ese preceder              | ite         |                                         |                                     | Riep                     | ilogo accre                   | diti           |                                          | Auto             | omatico             |                             |
| Set<br>1<br>2<br>3<br>4<br>5<br>6 | ttimana TC<br>13<br>14 1<br>15 2<br>16 1<br>17 2<br>18 | PEO<br>PEO<br>PEO<br>PEO | E venti                                 | Settimana           1         09           2         10           3         11           4         12           5         13           6 | TC                        | Ever        | nti                                     |                                     | Ex<br>PE                 | rento Mesa<br>0               | e Diff. (      | da accr.<br>1.107,04                     | Sett.            | Giomi               |                             |
|                                   | onferma                                                | ⊻aria                    | <u>E</u> venti                          | Ci <u>G</u>                                                                                                    |                           |             |                                         |                                     |                          |                               |                |                                          |                  | Stampa              | a evenți                    |

Nel Folder 7\_contributi del cedolino, sarà visibile l'importo anticipato dal datore di lavoro, quindi il credito nei confronti dell'ente previdenziale, esposto con il nuovo codice conguaglio L322

| Chermo                                  | ASE03 - Paghe2023<br>o Stampe Funz                          | - v.23.02.20<br>ioni Help | :00 - GEST                           | ONE BL   | JSTE PAGA                          |                                                                                        |                                             |                                     | -                                          | - [               | ×                              |
|-----------------------------------------|-------------------------------------------------------------|---------------------------|--------------------------------------|----------|------------------------------------|----------------------------------------------------------------------------------------|---------------------------------------------|-------------------------------------|--------------------------------------------|-------------------|--------------------------------|
| F (                                     | 3   •                                                       |                           |                                      |          |                                    |                                                                                        |                                             |                                     | 2023                                       |                   |                                |
| Mensilita'<br>Azienda<br><b>1 Scade</b> | 4 Mese<br>1064 Filiale                                      | 4 Apri                    | ile 2023<br>Presenze                 | =   5 Sv | Istat 119,0000<br>riluppo 6 Totali | Tipo soggetto L<br>Qualifica Y<br>Data assunzione<br>Data cessazione<br>Z Contributi a | av. dip. in<br>'-Imp. P.T<br>1<br>8 Fiscali | n<br>6/03/1989<br>9 Costi           | Tipo paga Me<br>Livello B1<br>Retribuzione | nsile: 86<br>% PT | 5,50726<br>50,000<br>2.659,98  |
|                                         |                                                             |                           | ;                                    | 10603    | Sede 5900                          | PESARO                                                                                 |                                             |                                     | Totale                                     |                   | -77,98                         |
| Definitiv                               | vo                                                          |                           |                                      |          |                                    | Debito                                                                                 |                                             |                                     |                                            | Cr                | edito                          |
| Y00M<br>FE00<br>FZ00<br>CF01<br>M980    | IMP. P.T.<br>NUM DIP FE<br>FORZA AZIE<br>FORTES<br>L 166/91 |                           | 1,00<br>1,00<br>0,50<br>1,00<br>1,00 | 8,00     | 223,00<br>13,00                    | 90,4<br>97,4<br>1,3                                                                    | 4 <u>L322</u><br>TF02<br>0 TF14             | CONGO<br>ESCTR3<br>REC297<br>RDL203 | 912<br>                                    |                   | 259,36<br>6,69<br>0,45<br>0,62 |
| N. dip. oc                              | ccupati <b>1,00</b>                                         | N. dip. temp              | o det.                               |          |                                    | 189,1                                                                                  | 4                                           |                                     |                                            |                   | 267,12                         |
| Enti                                    |                                                             |                           |                                      |          |                                    |                                                                                        | Data ve                                     | rsamento                            | Imponibile                                 | In                | nporto —                       |
|                                         |                                                             |                           |                                      |          |                                    |                                                                                        |                                             |                                     |                                            |                   |                                |

• Maturazione Ratei

Decreto Legislativo numero 105 del 30 giugno 2022 entrato in vigore il 13 agosto stabilisce che per questa tipologia di congedo parentale i **ratei che devono maturare per intero sono esclusivamente quelli di Ferie e 13esima**, gli altri devono essere riproporzionati. È necessario un ulteriore intervento normativo affinchè <u>Quattordicesima</u>, Riposi Rol ed Ex-festività maturino interamente pe l'evento in trattazione.

Di conseguenza la causale \*DC- CONG.PAR.7-9MESI ore(0-12 ANNInella sezione releativa ai ratei, presenta il check di riproporzionamento in tutti i ratei, meno quelli di 13esima e ferie

| Schermo Stamp                                   | e Funzioni Help                                                                                  |                                                        |                                                                                            |                                                                                                    |
|-------------------------------------------------|--------------------------------------------------------------------------------------------------|--------------------------------------------------------|--------------------------------------------------------------------------------------------|----------------------------------------------------------------------------------------------------|
| 2                                               |                                                                                                  |                                                        | <                                                                                          | 2023                                                                                                    |
| Settore contrattuale<br>Sottogruppo             | <b></b>                                                                                          |                                                        |                                                                                            | Contratto std.                                                                                                    |
| Qualifica                                       | Generale                                                                                         | Sottoqualifica 99 🗰                                    | Generale                                                                                   |                                                                                                    |
| Causale                                         | *DC 🗰 CONG.PAR.7-9ME                                                                             | SI ore (0-12 ANNI)                                     |                                                                                            |                                                                                                    |
| Tipologia<br>Tipo causale                       | D # 8 # Parentale ore (                                                                          | (7-8-9mesi/fino                                        | Calcolo testata cedolino<br>Inps O Neutro<br>Inail O Neutro                                | ⊂Si €No<br>⊂Si €No                                                                                                    |
| Tipo input dati<br>Giorni validita' dati        | Manuale<br>Lu Ma Me Gi Ve Sa Do<br>V. V. V. V. V. V. V. V.                                       | Parametri CIG  Controlla tabella eventi  In lavorativo | Lavorate                                                                                   | C Si C No<br>Escluso ore straordinario<br>Escluso maggiorazioni<br>Sottrai monte ore TFR                              |
| Tipo output dati                                | Automatico                                                                                       |                                                        | <ul> <li>Escluso minimale</li> <li>Escluso detrazioni</li> </ul>                           | Giustifica assenza Somma su monte ore Cig                                                                             |
| Tipo operazione<br>Straordinario<br>Ferie       | Sottrazione       Non specificato       No 0,20       Calcolo orario medio                       |                                                        | Riproporziona calcolo ratei<br>☐ Tredicesima<br>✓ Quattordicesima<br>☐ Ferie<br>✓ Permessi | <ul> <li>✓ Festività</li> <li>✓ Premi</li> <li>✓ Controllo 15 gg selez.</li> <li>✓ Controllo 15 gg non sel</li> </ul> |
| Parametri<br>Da stampare                        | Stampa su tutti i documenti 💌<br>🔽 Genera assenza<br>No controllo limite CCNL<br>Pubblica su WEB | Sigla stam<br>Identif. sta<br>Causale c                | Pa DC mmpe                                                                                 |                                                                                                    |
| Voce cedolino<br>Voce cedolino<br>Voce cedolino |                                                                                                  | Voce ced<br>Voce asse                                  | olino 👘 🗰                                                                                  |                                                                                                    |

Riprendendo l'esempio posto in essere, si noti che il rateo di ferie e quello di tredicesima maturano per intero, mentre gli altri previsti non maturano poiché il congedo anche se ad ore copre tutte le ore lavorabili del dipendente part time in trattazione

Ovviamente i ratei di ferie 13esima sono in questo esempio interi, ma riproporzionati al part time.

| RELEASE03 - Paghe2023               | - v.23.02.2        | c00 - GESTION  | E BUSTE PAG    | A               |                     |                |                     | -                   | - 🗆        | ×           |
|-------------------------------------|--------------------|----------------|----------------|-----------------|---------------------|----------------|---------------------|---------------------|------------|-------------|
|                                     |                    |                |                |                 |                     |                |                     | 2023                |            |             |
| Mensilita' 4 Mese                   | 4 Ap               | rile 2023      | Istat 1        | 19,0000 T       | ipo soggetto        | Lav. dip       | . in                | Tipo paga <b>Me</b> | nsile: 86  | ,50/26      |
| Azienda 1064 Filiale                |                    |                |                | 0               | lualifica           | Y-Imp. P       | .т.                 | Livello B1          | % PT       | 50,000      |
| L                                   |                    |                |                | 0               | ata assunzion)      | е              | 16/03/1989          |                     |            |             |
| C                                   |                    |                |                | 0               | ) ata cessazion     | е              |                     | Retribuzione        |            | 2.659,98    |
| <u>1</u> Scadenze   <u>2</u> Eventi | <u>3</u> Hater   : | 4 Presenze   ! | 5 Sviluppo     | <u>6</u> Totali | <u>7</u> Contributi | <u>8</u> Fisca | li   <u>9</u> Costi |                     |            |             |
| Retribuzione                        |                    |                | Ratei          |                 |                     |                |                     |                     |            |             |
| MINIMO TABELLAR                     | E                  | 2.003,99       |                |                 | Situazione m        | ese preced     | lente               | Matura              | zione mese |             |
|                                     |                    |                |                | Besidui Al      | ⊃ Maturati          | Goduti         | Besidui             | Ore mat             | Coeff (    | `oeff_sol   |
| EDR                                 | B                  |                |                | Hesidul Al      | Maturati            | aouuu          | nesidui             | Ute mac.            | COBIL C    | .0611. 501. |
| IND.FUNZIONE                        | F                  |                | Ferie          | 37,9            | 20,01               |                | 57,98               | 72,00               | 6,67       |             |
| SCATTI ANZIANIT                     | Z                  | 162,15         | Permessi       | 323,92          | 2 12,99             |                | 336,91              |                     |            |             |
| ELEMENTO RETRIB                     | a                  |                | Hol<br>Ev East |                 |                     |                |                     |                     | $\square$  | $\square$   |
|                                     |                    |                | EXFEST.        |                 |                     |                |                     |                     |            |             |
| ELEMENTO AGG. 1                     |                    |                | 13esima        |                 | 21.63               |                | 21,63               | 72,00               | 7,21       |             |
| ELEMENTO AGG. 2                     |                    |                | 14esima        |                 |                     |                |                     |                     |            |             |
| IVC                                 |                    |                |                |                 |                     |                |                     |                     |            |             |
| AD PERSONAM                         | D                  |                | Premio 1       |                 |                     |                |                     |                     |            |             |
| SUPERMINIMU                         | U                  |                | Premio 2       |                 |                     |                |                     |                     |            |             |
| P.U.M.                              | a                  | 25.00          | Premio 3       |                 |                     |                |                     |                     |            |             |
| AD DED ACC                          | 2                  | 452.20         | Premio 4       |                 |                     |                |                     |                     |            |             |
| SUPE BIASS                          | B                  | 433,20         | Banca          |                 |                     |                |                     |                     |            |             |
| SOLETIMOS                           |                    |                | Flessibilità   |                 |                     |                |                     | Ore lavorativ       | /e         |             |
| PREMIO PR.                          | Р                  | 4,69           |                |                 |                     |                |                     |                     |            |             |
| Retribuzione di fatto               |                    | 2.659,98       |                |                 |                     |                |                     |                     |            |             |
| Conferma Retribuzioni               | Ratei              | Tabelle        | Deduzior       | i l             |                     |                |                     |                     |            |             |

Per quanto riguarda il coefficiente di maturazione mensile dei permessi pari a 8.67, nel mese in cui ricade l'evento la maturazione è azzerata poiché l'evento cade in tutto il mese e non vi sono ore lavorate

72 ore dell'evento 72 ore lavorabili • Uniemens

Dopo aver eseguito l'aggionamento dei cedolini del mese nella gestione Uniemens – comando **GUEMENS** verranno compilate automaticamente alcune sezioni

**Nella sezione "Dati Anagrafici"** il programma, per gli eventi con fruizione in modalità oraria, compilerà in automaticoi flussi secondo le istruzioni fornite con la circolare n. 230 del 29 dicembre 2016 valorizzando i seguenti elementi:

<TipoApplCongedoParOre> in cui indicare la modalità di fruizione del congedo parentale ad ore in presenza di una regolamentazione dei congedi a ore sulla base della contrattazione collettiva (con il valore "C") o in assenza di una regolamentazione dei congedi a ore sulla base della contrattazione collettiva che disciplini compiutamente il medesimo su base oraria (con il valore "N");

<MonteOreGiornEquivalente> per l'ipotesi di contratto collettivo anche di natura aziendale che disciplini la fruizione del congedo (valore "C"), in cui indicare il numero di ore che compongono l'intera giornata di congedo parentale come contrattualmente stabilite. Il valore dovrà essere commisurato all'intera giornata se il lavoratore presta l'attività in regime di *full time*, commisurato al diverso valore giornaliero in caso di *part-time* (Barbara: infatti lo riproporziona, vedi sotto).

| The RELEASE01 - Paghe2023 - v.23.<br>Schermo Stampe Funzioni                                                                                                    | .02.2c00 - GESTIONE UNIEM<br>Help                                                   | AENS —                                                                                                    | • ×                             |
|----------------------------------------------------------------------------------------------------|-------------------------------------------------------------------------------------|----------------------------------------------------------------------------------------------------|---------------------------------|
|                                                                                                    |                                                                                     | 2023                                                                                                    |                                 |
| Mese/Anno<br>Codice azienda                                                                                                    | Aprile 202                                                                          | Z3 LISTA DENUNCE INDIVIDUALI Denuncis standard v 1 Automatic                                                                                                    | a                               |
| Dati generali                                                                                                    | Qualifica 1<br>Qualifica 2                                                          | 21mpiegato           Estimate                                                                                                    | <b>–</b>                        |
| Gestione Appalti<br>Griff Dati retributivi - TL:<br>Griff Contr. /F.int/Ma                                                                                                    | Qualifica 3<br>Tipo contribuzione                                                   | Tipo apprendat     Tipo apprendat     (Non specificato>                                                                                                    | ato                             |
| Gestione CIG<br>Com Div.abile/Diff.c<br>Com Com Gestione calen                                                                                                    | Mese/Anno Mese prec.<br>Tipo                                                        | Inquadramento diverso Inqui                                                                                                    | ramento<br>erso                 |
| -Castolica a credito<br>-Castolica a credito<br>-Castolica a debito<br>-Castolica a debito | Comune lavoratore<br>Cittadinanza lavoratore<br>Categoria CNEL<br>Unita' produttiva | D488         FANO         Progressivo unital operative           Codice stato EMENS         Codice stato EMENS           C011         CCNL per i dipendenti dalle aziende meta         Codice contrato INPS                                                                                                    | ra 001 ÷                        |
| Preavviso<br>                                                                                                    | Orario contrattuale<br>Tipo paga/divisore<br>Tipo trattamento retr. mal             | 40,00         Percentuale part-time         Percentuale part-time mese         Numero mensilita'           Mensile         Image: Image: Imag | <b>13,000</b><br>< Contributiva |
| C ExEnpals:<br>C ExEnpals:<br>C ExEnpals:<br>C ExEnpals: I<br>C Atipici                                                                                                    | Monte ore cong. parent.<br>Giorno assunzione<br>Matricola provenienza               | B,00 Tipo cong. Parentale a Dre C.Presenza di regolam. CCNL Tipo assunzione Non specificato                                                                                                    | -                               |
| Sindacati<br>Rialineame<br>Lavoranti a<br>                                                                                                    | Giorno cessazione<br>Tabella Assegni familiari<br>Numero familiari                  | Tipo cessadone Non specificato Classe di reddito                                                                                                    |                                 |
| Cash Dilatar                                                                                                    | Fondo TFR                                                                           | Qualifica professionale [4.3.1.1.0.2] III addetto all'ufficio acquisti                                                                                                    | _                               |

Nella **sezione Div.abile/Diff.cre/Altro** in cui il programma riporta in automatico tutti i dati relativi all'evento:

- Codice evento
- Differenza da accreditare
- Tipo copertura

È possibile modificare eventualmente i dati riportati sbloccando la gestione Uniemens o modificando i progressivi Uniemens del dipendente.

| T RELEASE03 - Paghe2023 - v.23.<br>Schermo Stampe Funzioni I                                                                                                    | 02.2c00 - GESTIONE UNIEMI<br>Help                                                                                                  | ENS                                                                                  |                                                                                                    |                                                                                                    | -                                                                                           |               |
|----------------------------------------------------------------------------------------------------|----------------------------------------------------------------------------------------------------|--------------------------------------------------------------------------------------|----------------------------------------------------------------------------------------------------|----------------------------------------------------------------------------------------------------|---------------------------------------------------------------------------------------------|---------------|
| <b>₽ ←</b>                                                                                                    |                                                                                                    |                                                                                      |                                                                                                    | 2023                                                                                                    |                                                                                             |               |
| Mese/Anno<br>Codice azienda                                                                                                    | Aprile • 202                                                                                                    | 3                                                                                    | LISTA DI                                                                                                    | ENUNCE INDIVIDUALI Denuncia standard                                                                                                    | - 1 Automa                                                                                  | Itica         |
| Cott: // F. in/Me     Cott: // F. in/Me     Cott: // F. in/Me     Cott: // F. in/Me     Cott: // F. in/Me     Cott: // Cott: // Cott: | Cognome<br>Nome<br>Codice fiscale<br>Qualifica 1<br>Qualifica 2<br>Qualifica 3<br>Tipo contribuzione                               | Part-time orizzontale<br>I-Tempo indeterminato                                       |                                                                                                    | Tipo regol                                                                                                    | a UniEmens<br>arizzazione<br>on specificato><br>Estremi<br>Tipo appren<br>{Non specificato> | Jistato       |
| - W Intraggu-auca<br>- W Dati Patricolari<br>- C Preavviso<br>- Preavviso<br>- Bonus 284<br>- Estero<br>- Esteroals: !<br>- Exterpals: !<br>- Exterpals: !                                                                                                    | Diversamente abile<br>Codice cumulo benefici<br>Beneficio<br>Codice<br>Beneficio mese corrente<br>Beneficio pregresso              |                                                                                      | Differenze accredito<br>Cod. ev. Differenza accr.<br>PEO 1107.04<br>0000000000000000000000000000000000                                                                                                    | Settimane Giorni                                                                                                    | Differenza accr. Set                                                                        | timane Giorni |
| Constantia e la constantia e la constanti | Retribuzione teorica<br>Aumento Retr. CIGS<br>Dre lavorabili<br>Sett. utili retribuite<br>Giorni utili Enpals<br>Giorni retribuiti | 1.329,99           80,00           0,20           2           ⊻ariazioni retributive | Settimana           13         26/03         01/04           14         02/04         08/04           15         09/04         15/04           16         16/04         22/04           17         23/04         29/04           18         30/04         06/05 | Tipo copertura<br>Nessuna copertura<br>NON retribuita<br>Parzialmente retribuita<br>NON retribuita<br>Parzialmente retribuita<br>Nessuna copertura | V PE                                                                                        | Eventi        |
| ExEmpals: 1     ExEmpals: 1     Premio risu     Premio risu     Secure 2                                                                                                    |                                                                                                    | Incentivi<br>Importo incentivo corrente<br>Importo incentivo arretrato               |                                                                                                    |                                                                                                    |                                                                                             |               |

Nella **sezione Gestione calendario**, **Nell'elemento <Giorno>** interessato dall'evento dovranno essere fornite le informazioni, di seguito specificate, utili a delineare la tipologia e durata dell'evento. Il programma le implementa automaticamente

| T RELEASE03 - Paghe2023 - v.23.02.2c00 -                                                                                                    | GESTIONE UNIEMENS                                            |                           |                         |                   | - 🗆 ×     |
|----------------------------------------------------------------------------------------------------|--------------------------------------------------------------|---------------------------|-------------------------|-------------------|-----------|
| Schermo Stampe Funzioni Help                                                                                                    |                                                              |                           |                         |                   |           |
| F 🗲                                                                                                    |                                                              |                           | 2023                    |                   |           |
| Mese/Anno Aprile                                                                                                    | ▼ 2023                                                       |                           | LISTA DENUNCE INDIVIDUA | u                 |           |
| Codice azienda                                                                                                    | J64 The RELEASE03 - Paghe2023 - v<br>Schermo Stampe Eurzioni | .23.02.2c00 -             |                         | ;                 | × tica    |
| E- 🐼 Dati retributivi - TL: 🔺 Cogno                                                                                                    | me                                                           | Thep                      |                         |                   | -         |
|                                                                                                    | e fiso<br>Codice evento PEO-Congedo                          | ore 7-8-9 mesi fino 12a 💌 | N. Ore <b>4,00</b> Tipo |                   |           |
| Gestione Even Qualifi                                                                                                    | ca 2                                                         |                           | N Ore                   |                   |           |
| Altre a debito Qualifi                                                                                                    | contr                                                        | <u>·</u>                  | Nr. [                   |                   |           |
| Thickggcausal                                                                                                    | Codice evento (vuoto)                                        | -                         | N. Ore Tipo             |                   |           |
| Preavviso Gion                                                                                                    | no                                                           |                           | Nr.                     |                   | Copertura |
| - 🗀 Bonus<br>- 🦾 Bonus 284                                                                                                    |                                                              |                           |                         |                   | 1         |
| - Canalasian - Canalasian - Can | Copertura NON retribuita                                     | 1                         | •                       |                   |           |
| ExEnpais:                                                                                                    |                                                              |                           |                         |                   | 1         |
| Extinpals: 1                                                                                                    |                                                              | 14.1/2                    | Decembi 1               | 20.V. [N] a Damas | - !       |
| - 🦾 Sindacali                                                                                                    |                                                              | 15 %                      | d riesenu i             | 28 ve n q riesenu | · · ·     |
| Hialineame                                                                                                    |                                                              | 16 Do                     | <u> </u>                | 30 Do             |           |
| - Disponibilit-                                                                                                    |                                                              |                           | ~                       |                   |           |
| Disponibilit. 3                                                                                                    | Lu N Q Presenti                                              | 1 17 Lu N                 | o Presenti 1            | a,                |           |
| Bettifica pr                                                                                                    | Ma N Q Presenti                                              | 1 18 Ma N                 | Presenti                | a,                |           |
| - Formazione 5                                                                                                    | Me N Q Presenti                                              | 1 19 Me N                 | o Presenti              | a,                |           |
| Eccedenze 6                                                                                                    | Gi N Q Presenti                                              | 1 20 Gi N                 | Presenti 1              | a,                |           |
| ExEnpais: 1 7                                                                                                    | Ve N Q Presenti                                              | 1 21 Ve N                 | o Presenti              | ¤,                |           |
| Premio risu                                                                                                    | Sa 🔄 🔍                                                       | 22 Sa                     | ٩                       | ¤,                |           |
| < 9                                                                                                    | Do 🛄 🔍                                                       | 23 Do                     | ٩                       | @,                |           |

In caso di evento PEO a fruizione oraria i vari elementi vengono compilati automaticamente nel seguente modo:

Elemento <**Lavorato**> = **S**;

Elemento <**TipoCoperturaGiorn**> = **2**;

Elemento <CodiceEventoGiorn> = (PE0)

Elemento <**NumOreEvento**> = Numero ore fruite nel giorno (da indicarsi solo nel caso di presenza di contratto collettivo anche di natura aziendale che disciplina la fruizione del congedo);

Anche in assenza di contrattazione GisPaghe compila ugualmente questo campo, poiché a seguito di vari controlli uniEmens tale impostazione non ha prodotto alcun errore da parte dell'Istituto.

Elemento <**EventoGiorn**>\<**InfoAggEvento**> = Codice fiscale del bambino, come sopra specificato e <TipoInfoAggEvento> con il valore "CF".

Si evidenzia che qualora il lavoratore abbini nella giornata di fruizione del congedo di tipo orario (MAO, PDO, PEO, PBO e TBO) con permesso di altro tipo, in modo da non effettuare affatto la prestazione lavorativa, l'elemento <Lavorato> sarà = N.

#### Tipo copertura

L'elemento <**TipoCoperturaGiorn**> sarà = **2** se il permesso di altro tipo è <u>retribuito</u>, sarà = **1** se il permesso di altro tipo <u>NON</u> è <u>retribuito</u>.

**Nella Sezione InfoAggCausaliContrib**, ai fini del conguaglio delle indennità relative all'evento di cui al codice PEO, verrà come di consueto utilizzato il codici conguaglio LO62, come di seguito ridenominato

- **Codice L322**, avente il significato di "Conguaglio periodi di congedo parentale in modalità oraria entro il limite massimo di coppia di 7/8/9 mesi e fruiti fino al compimento del dodicesimo anno di età del bambino - Codice Evento **PE0**.

• Elemento <**IdentMotivoUtilizzoCausale>:** indicare il <u>Codice Fiscale del bambino o la data da cui</u> <u>decorre il periodo di fruizione del congedo, in caso di morte perinatale del figlio</u>";

• Elemento **<AnnoMeseRif>:** indicare l'AnnoMese di riferimento della prestazione anticipata al lavoratore e conguagliata, ossia la competenza in cui sono interventi gli specifici eventi esposti in Uniemens; la competenza dell'elemento **<**AnnoMeseRif**>** non può essere antecedente al mese di aprile 2023;

• Elemento < Importo Anno Mese Rif>: indicare l'importo della prestazione conguagliata, relativo alla specifica competenza.

|                                                                                                    |                                                                                        |                                                                     | 2023                          |                                                                                      |  |
|----------------------------------------------------------------------------------------------------|----------------------------------------------------------------------------------------|---------------------------------------------------------------------|-------------------------------|--------------------------------------------------------------------------------------|--|
| Mese/Anno<br>Codice azienda                                                                                                    | Aprile 20<br>1064<br>Cognome                                                           | 23                                                                  | LISTA DENUNCE INI<br>Denuncia | Standard I Automatica                                                                |  |
| - 😿 Contr. /F. int/Me<br>- 😭 Gestione CIG<br>- 🐼 Div. shile/Diff.c<br>- 🐼 Gestione Even<br>- 🏠 Altre a credito<br>- 🏠 Altre a debito                                                                                                    | Nome<br>Codice fisc<br>Qualifica 1<br>Qualifica 2<br>Qualifica 3<br>Tipo contribuzione | BF<br>2-Impiegato<br>Part-time orizzontale<br>I-Tempo indeterminato |                               | Tipo regolarizzatione (Non specificato> Estremi Tipo apprendistato (Non specificato> |  |
| ← W Toragy success     ← M Toragy success     ← M Toray Success     ← M Toray Succ | Tipologia Causali Eve<br>Causale (L32<br>Identificativo (H55<br>Anno iferimento (20    | 2] M Cong.par.orario 9 mesi<br>1881.                                | ▼<br>i fino al 12^ anno       |                                                                                      |  |
| -Ca Atipici<br>-Ca Sindacali<br>-Ca Sindacali<br>-Ca Bialineame<br>-Ca Disponibilit.<br>-Ca Disponibilit.<br>-Ca Disponibilit.<br>-Ca Enti Bilater.                                                                                                    | Mese riferimento                                                                       | 259.36                                                              |                               |                                                                                      |  |
| Formazione     Formazione     Eccedenze     Excendenze     Formazione     Formazione     Formazione     Formio risu     Permio risu     Pormio risu                                                                                                    |                                                                                        |                                                                     |                               |                                                                                      |  |

#### Parentale PE1 (7 8 9 mesi fino a 12 anni) impiegato. Inseriti 3 mesi totali. Con rateo premio

Subito dopo aver selezionato la tipologia di congedo e prima di procedere all'inserimento del periodo, il programma mostra il seguente messaggio utile a mostrare all'utente in quale "gruppo" di appartenza si sta inserendo il periodo di congedo parentale

| Paghe2023 - v.23.02.20                                                                                                    | 00 - GESTIONE EVENTI                      |                                                                                       | ×                                                                                                    |
|----------------------------------------------------------------------------------------------------|-------------------------------------------|---------------------------------------------------------------------------------------|----------------------------------------------------------------------------------------------------|
| Schermo Stampe Funzioni Help                                                                                              |                                           |                                                                                       |                                                                                                    |
| P C                                                                                                    |                                           |                                                                                       | 2023                                                                                                    |
| Azienda <b>1064</b> Filiale Dipendente <b>149</b>                                                                         |                                           | Qualifica                                                                             | 2-Impiegati Sottoqualifica 99                                                                                                    |
| 1 Anagrafica evento 2 Liquidazior                                                                                         | ú ]                                       |                                                                                       |                                                                                                    |
| Dati evento Evento Non specificato Tipo Data retribuzione INPS Data fine indennizzo Ratei Inps eroga ratei Storno su mese | Periodi congedo parentale<br>Attenzione ! | ezionato un evento valido escl.<br>imi 3 mesi max di coppia cedibil<br>ige. Confermi? | Retribuzione media giornaliera         Periodo         Ratribuzione         Ratei         gg Lavorati         gg Ferie         gg Perinessi         gg Altri         seste giornate         Div. retribuzione         Div. ratei |
| Codice fiscale dante causa                                                                                                |                                           |                                                                                       | Hetribuzione (A)<br>Ratei (B)<br>Retrib.media (A+B)                                                                                                    |
| <u>C</u> onferma ⊻aria C <u>o</u> ngedo                                                                                   | Inps                                      |                                                                                       |                                                                                                    |
|                                                                                                    |                                           |                                                                                       |                                                                                                    |

• Anagrafica evento

La gestione del congedo in trattazione può essere gestita tramite il comando EVENTI, dall'anagrafica dipendente menu laterale o infine dalla gestione cedolino, Folder Eventi.

|                                             |         | ×                |                 | 2023       |     |            |     |
|---------------------------------------------|---------|------------------|-----------------|------------|-----|------------|-----|
| dice azienda 1064<br>dice dipendente 149    |         | Filia<br>Mat     | le<br>ricola 14 | 19         |     |            |     |
| - 🗁 Nuovo evento 🗾 🔺                        | Even    | to Tipo          | Dal             | Al         | Gg  | Liquidato  |     |
| 🗄 🛅 MAL- Malattia                           | Malatt  | a MAL-Continuaz. | 27/10/2022      | 28/10/2022 | 2   | 28/10/2022 | -11 |
|                                             | Malatt  | a MAL            | 24/10/2022      | 26/10/2022 | 3   | 26/10/2022 | -11 |
| 🖻 🗁 Congedi                                 | Malatt  | a MAL-Continuaz. | 21/03/2022      | 22/03/2022 | 2   | 22/03/2022 | -11 |
|                                             | Malatti | a MAL-Continuaz. | 19/03/2022      | 20/03/2022 | 2   | 20/03/2022 | -11 |
|                                             | Malatti | a MAL-Continuaz. | 14/03/2022      | 18/03/2022 | 5   | 18/03/2022 | -11 |
|                                             | Malatti | a MAL-Continuaz. | 12/03/2022      | 13/03/2022 | 2   | 13/03/2022 | -11 |
|                                             | Malatt  | a MAL            | 08/03/2022      | 11/03/2022 | 4   | 11/03/2022 | -11 |
| - 2 PEO- Parentale ore (7-8-9 mesi/fino 12  | Malatti | a MAL            | 10/05/2021      | 14/05/2021 | 5   | 14/05/2021 |     |
| - PE1 · Parentale (7-8-9 mesi/fino 12 ann   | Malatti | a MAL            | 22/01/2018      | 30/01/2018 | 9   | 30/01/2018 |     |
| - 7 PB0- Parentale ore (10-11 mesi/fino a 8 | Malatti | a MAL            | 13/03/2017      | 28/04/2017 | 47  | 28/04/2017 |     |
| - PB1- Parentale (10-11 mesi/fino a 8 an    | Malatti | a MAL            | 07/05/2016      | 13/05/2016 | - 7 | 13/05/2016 |     |
| - 7 TBO- Parentale ore (10-11 mesi/+8-12    | Malatti | a MAL            | 29/09/2014      | 01/10/2014 | 3   | 01/10/2014 |     |
| TB1- Parentale (10-11 mesi/+8-12 anni       | Malatti | a MAL            | 13/05/2013      | 15/05/2013 | 3   | 15/05/2013 |     |
| - 7 PG0- Congedo parentale ore 80%          | Malatti | a MAL            | 18/01/2013      | 25/01/2013 | 8   | 25/01/2013 |     |
| - 7 PG1- Congedo parentale 80%              | Malatti | a MAL            | 14/01/2013      | 16/01/2013 | 3   | 16/01/2013 |     |
| MD1- Congedo straordinario assistenza       | Malatti | a MAL            | 22/08/2012      | 31/08/2012 | 10  | 31/08/2012 | 1   |
| YA1- Prolung, congedo (Fino a 8 anni)       |         |                  |                 |            |     |            |     |
| YA2 Prolung, congedo (Da +8 a 12 ar         |         |                  |                 |            |     |            |     |
| MA3. Mal. fidio fino 3 anni                 |         |                  |                 |            |     |            |     |
| - MP4 Mal figlio tra 2 o 9 april            |         |                  |                 |            |     |            |     |
| DVD Violenza denne ad ere                   |         |                  |                 |            |     |            |     |
| DV0- Violenza donne                         |         |                  |                 |            |     |            |     |
| Concertioneriza donne                       |         |                  |                 |            |     |            |     |
| Congedi ante 04/2023                        |         |                  |                 |            |     |            | -   |
| H Congediante 05/2023                       |         |                  |                 |            |     |            | -11 |

[sF6]=Ordina eventi per data inizio

| RELEASE03 - Paghe2023 - v.23.02  | 2c00 - GESTIONE EVENTI    | ×                                   |
|----------------------------------|---------------------------|-------------------------------------|
| Schermo Stampe Funzioni He       | p                         |                                     |
| E ←                              |                           | 2023                                |
| Azienda <b>1064</b> Eiliale      |                           |                                     |
| Dipendente 149                   |                           | Ourline 2 Impiggati Callerautine 99 |
| pondonici 143                    |                           | guamea z-mipiegati Sottoquamea 33   |
| 1 Anagrafica evento 2 Liquidaz   | ni                        |                                     |
| Dati evento                      | Periodi congedo parentale | Retribuzione media giornaliera      |
| Evento Congedi -                 | Dal Al Gior               | ni Mesi A Periodo 01/03/2023        |
| Tipo PE1-Parentale (7/8/9 m 💌    | 01/04/2023 30/06/2023     | 3 31/03/2023                        |
|                                  |                           | Retribuzione 2.582,68               |
|                                  |                           | Ratei <u>S30,54</u>                 |
| Data retribuzione INPS 01/04/202 |                           | gg Lavorati                         |
|                                  |                           | gg restvi                           |
| Data fine indennizzo             |                           | aa Permessi                         |
|                                  |                           | ag Altri                            |
| Ratei 🔽 Inps eroga ratei         |                           | seste giornate                      |
| 🗖 Storno su mese                 |                           | Div. retribuzione 30,00             |
|                                  |                           | Div. ratei 30,00                    |
|                                  |                           |                                     |
| Codice fiscale dante causa       | Totale                    | 3 Retribuzione (A) 86,09            |
| [                                | Dal Al                    | Giorni Mesi Ratei (B) 17,68         |
|                                  | 01/04/2023 30062023       | 3 Retrib.media (A+B) 103,77         |
|                                  |                           |                                     |
|                                  |                           |                                     |
|                                  |                           |                                     |

Figura 13

In primo luogo occorre inserire il **periodo di riferimento** in cui il congedo viene utilizzato e il **CF del figlio** per cui lo si richiede.

È sempre possibile, nella gestione dell'evento, modificare i dati inseriti tramite i bottoni "Varia" "Congedo" e "Inps".

Proseguiamo con l'evento inserito come da Figura 13

• Liquidazioni

Nel **Folder 2 Liquidazioni** si possono visualizzare le eventuali liquidazioni dell'evento già elaborate, oppure visionare le simulazioni create dal programma, quindi l'indennizzo Inps e l'eventuale azienda, la voce che verrà impiegata nel cedolino e il calendario utile per l'Uniemens.

| TRELEASE01 - Paghei<br>Schermo Stampe F                                           | 2023 - v.23.02.2c00<br><sup>-</sup> unzioni Help | - GESTIONE EVENT     | ri -   |          |                       |                 |                            |            |                      | × |
|-----------------------------------------------------------------------------------|--------------------------------------------------|----------------------|--------|----------|-----------------------|-----------------|----------------------------|------------|----------------------|---|
| -                                                                                 |                                                  |                      |        |          |                       | < 🗷             |                            | 2023       |                      |   |
| Azienda <b>9</b> !<br>Dipendente                                                  |                                                  |                      |        |          |                       | Qualifica       |                            | Sotto      | oqualifica <b>99</b> |   |
| <u>1</u> Anagrafica evento                                                        | <u>2</u> Liquidazioni                            |                      |        |          |                       |                 |                            |            |                      |   |
| Data liquidaz.                                                                    | Dal                                              | Al                   | Gg     | G.ret    | G.nr.                 | Base ente       | Totale ente                | Base ditta | Totale ditta         | ^ |
|                                                                                   |                                                  |                      |        |          |                       |                 |                            |            |                      | * |
| Data ultima liquidazione<br>Blocco liquidazione<br>Periodo paga attuale<br>Budget | □ <<br>04/2023<br>□ <                            |                      |        | Ca<br>Ca | intiere<br>Issa edile |                 |                            |            |                      |   |
| <b>Conferma</b> visualiz:                                                         | za <u>S</u> imulazione                           | Co <u>n</u> tratto C | )_tari | Annull   | a liq. 🛛 <u>B</u>     | locca liq. 🛛 Ca | ssa <u>E</u> dile <b>B</b> | udget      |                      |   |

| <u>1</u> c/ | /ente <u>2</u> c/d | itta <u>3</u> cedo | lino | <u>4</u> caler | ndari    | 0      |        |           |        |                               |        |
|-------------|--------------------|--------------------|------|----------------|----------|--------|--------|-----------|--------|-------------------------------|--------|
|             | Dal                | Al                 | Ρ    | Perc.          | Os       | Gg.ind | Gg.n.i | Liquidato | $\sim$ | Automatico                    |        |
|             | 01/04/2023         | 30/04/2023         | 2    | 30,00          |          | 30,00  |        | 933,93    |        |                               |        |
|             |                    |                    |      |                |          |        |        |           |        | Giorni indennizzati           | 30,00  |
|             |                    |                    |      |                |          |        |        |           |        | Giorni non indennizzati       |        |
|             |                    |                    |      |                |          |        |        |           |        | TOTALE giorni                 | 30,00  |
|             |                    |                    |      |                |          |        |        |           |        | Totale integrazione<br>c/Ente | 933,93 |
|             |                    |                    |      |                |          |        |        |           |        | Ratei liquidati               |        |
|             |                    |                    |      |                |          |        |        |           |        | Tredicesima                   | 64,56  |
|             |                    |                    |      |                |          |        |        |           |        | Quattordicesima               | 64,56  |
|             |                    |                    |      |                |          |        |        |           |        | Premio 1                      | 29,99  |
|             |                    |                    |      |                | $\vdash$ |        |        |           |        | Premio 2                      |        |
|             |                    |                    |      |                |          |        |        |           |        | Premio 3                      |        |
|             |                    |                    |      |                |          |        |        |           |        | Premio 4                      |        |
|             |                    |                    |      |                |          |        |        |           | $\sim$ | TOTALE ratei                  | 159,11 |
|             |                    |                    |      |                |          |        |        |           |        | <u>M</u> odifica              | -      |

|   | Dal        | Al         | P | Perc.  | Ore/Gg | Paga     | Importo | $\sim$ | Automatico                |        |
|---|------------|------------|---|--------|--------|----------|---------|--------|---------------------------|--------|
|   | 01/04/2023 | 30/04/2023 | 1 |        | 144,00 | 14,92879 |         |        | Automatico                |        |
|   |            | Festivita' | 1 | 100,00 | 16,00  | 14,92879 | 238,86  |        |                           |        |
|   |            |            |   |        |        |          |         |        | Lordo                     |        |
|   |            |            |   |        |        |          |         |        | Recupero                  |        |
| ┞ |            |            |   |        |        |          |         |        | Integrazione Ente         | 871,67 |
| ╀ |            |            |   |        |        |          |         |        | Lordizzazione             | 16,68  |
| t |            |            |   |        |        |          |         |        | Ric. osped.               |        |
|   |            |            |   |        |        |          |         |        | Indennita' c/ditta        | -16,68 |
|   |            |            |   |        |        |          |         |        | Carenza< 100%             |        |
| ┞ |            |            |   |        |        |          |         |        | Carenza 100%              |        |
| ╀ |            |            | - |        |        |          |         |        | Permessi edilizia         |        |
| t |            |            |   |        |        |          |         |        | Rec. perm.edilizia        |        |
| t |            |            |   |        |        |          |         |        | Ore 1 <sup>^</sup> giorno |        |
|   |            |            |   |        |        |          |         |        | Festivita' liquidate      | 238,86 |
| ł |            |            |   |        |        |          |         |        | Rec. c/ditta neg.         |        |
| ł |            |            |   |        |        |          |         |        | Contrib. COVID-19         |        |
| 1 |            |            |   |        |        |          |         | ~      |                           |        |
|   |            |            |   |        |        |          |         |        | Modifica                  |        |

| Voc | e Descrizione                    | Quant. | Base | Importo | $\wedge$ | Automatico                                                                                                    |             |
|-----|----------------------------------|--------|------|---------|----------|----------------------------------------------------------------------------------------------------|-------------|
| 112 | 8 CONG.PAR.7-9MESI gg.(0-12 ANNI | 30,00  |      | 933,93  |          | Automatico                                                                                                    |             |
| 8   | 8 FESTIVITA' 100% SU EVENTI      | 16,00  |      | 238,86  |          | Codice evento PE1                                                                                                    |             |
| 8   | 9 RECUPERO FESTIVITA' C/INPS     |        |      | 62,26   |          | Cong.Par.Giornal.9                                                                                                    | mesi fino a |
| _   |                                  |        |      |         |          | м                                                                                                    | ese attuale |
|     |                                  |        |      |         |          | <u>C</u> opertura gi                                                                                                    | ornaliera   |
|     |                                  |        |      |         |          | Tipo settimana:<br>[]=No malattia<br>[X]=Totalmente retribu<br>[1]=Non retribuita<br>[2]=Parzialmente retrib<br>Ratei da stornare | ita<br>uita |
|     |                                  |        |      |         |          | Tredicesima                                                                                                    | 6,7         |
|     |                                  |        |      |         |          | Quattordicesima                                                                                                    | 6,7         |
|     |                                  |        |      |         |          | Premio 1                                                                                                    | 3,1         |
|     |                                  |        |      |         |          | Premio 2                                                                                                    |             |
|     |                                  |        |      |         | ÷        | Premio 3                                                                                                    |             |

\_

|              |        | 9Do          | 2 30,00 | 1     | 23Do         | 2 30,00 1    |              |
|--------------|--------|--------------|---------|-------|--------------|--------------|--------------|
|              |        | 10Lu         | 2 30,00 | 1 8,0 | <b>24</b> Lu | 2 30,00 1    | 8,           |
|              |        | 11 Ma        | 2 30,00 | 1 8,0 | ) 25 Ma      | 2 30,00 1    | 8,           |
|              |        | 12Me         | 2 30,00 | 1 8,0 | 0 26 Me      | 2 30,00 1    | 8,           |
|              |        | 13Gi         | 2 30,00 | 1 8,0 | <b>27</b> Gi | 2 30,00 1    | 8,           |
|              |        | 14Ve         | 2 30,00 | 1 8,0 | 0 28∀e       | 2 30,00 1    | 8,           |
| 1 Sa 2 30,00 | 1      | 15Sa         | 2 30,00 | 1     | <b>29</b> Sa | 2 30,00 1    |              |
| Sett         |        | Sett         |         |       | Sett         |              |              |
| 13 1         |        | 15 2         |         |       | 17 2         |              |              |
| 2 Do 2 30 00 | 1      | 16Do         | 2 30.00 | 1     | 30 Do        | 2 30.00 1    |              |
| 3 Lu 2 30,00 | 1 8,00 | 17Lu         | 2 30,00 | 1 8,0 | Ī            |              |              |
| 4 Ma 2 30,00 | 1 8,00 | 18 Ma        | 2 30,00 | 1 8,0 | 5            |              |              |
| 5 Me 2 30,00 | 1 8,00 | 19Me         | 2 30,00 | 1 8,0 | j            |              |              |
| 6 Gi 2 30,00 | 1 8,00 | 20 Gi        | 2 30,00 | 1 8,0 | <b>j</b>     |              |              |
| 7 Ve 2 30,00 | 1 8,00 | 21 Ve        | 2 30,00 | 1 8,0 | <b>j</b>     |              |              |
| 8 Sa 2 30,00 | 1      | <b>22</b> Sa | 2 30,00 | 1     | 1            |              |              |
| Sett         |        | Sett         |         |       | Sett         | Ind. c/ditta | Diff. da acc |
| 14.1         |        | 16 1         |         |       | 18 1         | 176.60       | 2.406        |

Figura 14

• Gestione cedolino

Nella gestione cedolino, l'evento inserito viene riportato nel modo seguente:

| RELEASE03 - Paghe2023 - v.23.02.2c00 - GESTIC                                                                                                    | ONE BUSTE PAGA                                                                                                    |                                                                                                    | – 🗆 X                                                                                                    |
|----------------------------------------------------------------------------------------------------|----------------------------------------------------------------------------------------------------|----------------------------------------------------------------------------------------------------|----------------------------------------------------------------------------------------------------|
|                                                                                                    |                                                                                                    | <b>&gt;&gt;</b>                                                                                                    | 2023                                                                                                    |
| Mensilita' 4 Mese 4 Aprile 2023<br>Azienda 1064 Filiale<br>LA<br>Dipr                                                                                                    | lstat <b>119,0000</b>                                                                                                    | Tipo soggetto <b>Lav. dip. in</b><br>Qualifica <b>2-Impiegati</b><br>Data assunzione <b>05/12/1</b><br>Data cessazione                                                            | Tipo paga         Mensile:         173,00/26           Livello         B2         % PT           989         Retribuzione         2.582,68 |
| 1 Scadenze 2 Eventi 3 Ratei 4 Presenze                                                                                                    | 5 Sviluppo 6 Totali                                                                                                    | 7 Contributi 8 Fiscali 9 Cos                                                                                                    | ti                                                                                                    |
| giorno ore sigla q.tà sigla q.tà                                                                                                    | giorno ore sigla                                                                                                    | q.tà sigla q.tà giorno                                                                                                    | ore sigla q.tà sigla q.tà                                                                                                    |
| Lu         8,00           Ma         8,00           Gi         8,00           Gi         8,00           Ju         *B           Ve         8,00           Ju         *B           Ve         8,00           Sa         *RM           2Do | 10         •DD           11 Ma         •DD           12 Me         •DD           13 Gi         •DD           14 Ve         •DD           15 Sa         •FM           16 Do         •           17 Lu         •DD           18 Ma         •DD           19 Me         •DD           20 Gi         •DD           21 Ve         •DD           22 Sa         •FM | 8.00     24 Lu       8.00     25 M       8.00     26 M       8.00     28 Ve       9.00     29 Se       30 D     29 Se       8.00     8.00       8.00     8.00       8.00     8.00 | "DD       8.00         "DD                                                                                                    |
| 9Do                                                                                                    | 23Do                                                                                                    |                                                                                                    |                                                                                                    |
| Op Sigla 🚺 🗰 Q.tà 📃 Dal                                                                                                    | AI codice                                                                                                    |                                                                                                    |                                                                                                    |
| Conferma Eoglio Iotali Varia                                                                                                    | Dettaglio Ani                                                                                                    | nulla <b>FunZioni</b> Cam <u>B</u> iome                                                                                                    | se                                                                                                    |

| RELEASEDS - Pagne2023 - V.23.02.2000 - GESTIONE BUS     | TE PAGA                                                                                                 |                      |                    | _                  |                        |  |  |  |  |  |  |
|---------------------------------------------------------|----------------------------------------------------------------------------------------------------|----------------------|--------------------|--------------------|------------------------|--|--|--|--|--|--|
| Schermo Stampe Funzioni Help                            |                                                                                                    |                      |                    |                    |                        |  |  |  |  |  |  |
|                                                         |                                                                                                    | $\rightarrow$        |                    | 2023               |                        |  |  |  |  |  |  |
| Mensilita' 4 Mese 4 Aprile 2023 Is                      | tat <b>119,0000</b>                                                                                     | Tipo soggetto Lav. d | ip. in             | Tipopaga Men       | sile: 173,00/26        |  |  |  |  |  |  |
| Azienda 1064 Filiale                                    |                                                                                                    | Qualifica 2-111ph    | eyau               | Livello <b>b</b> z | % P1                   |  |  |  |  |  |  |
|                                                         |                                                                                                    | Data assunzione      | 05/12/1989         |                    | 2 502 60               |  |  |  |  |  |  |
|                                                         |                                                                                                    | Data cessazione      |                    | Retribuzione       | 2.382,68               |  |  |  |  |  |  |
| 1 Scadenze 2 Eventi 3 Ratei 4 Presenze 5 Svik           | 1 Scadenze   2 Eventi   3 Ratei   4 Presenze 5 Sviluppo   6 Totali   7 Contributi   8 Fiscali   9 Costi |                      |                    |                    |                        |  |  |  |  |  |  |
| Lavorabili Ore Giorni<br>144,00 18,00 29,00 8,00        | Minimale gg A                                                                                           | NF Sett INAIL        | Ore Giorni<br>5,00 | Lavorati (         | )re Giorni             |  |  |  |  |  |  |
| Ratei Ferie Permessi Rol Ex Fest. 13<br>99,96 106,72    | esima 14esima<br>57,68                                                                                  | Premio 1 Premio 2    | Premio 3 Premi     | o 4 B.             | ore Flessibilità       |  |  |  |  |  |  |
| Voce Descrizione                                        | Q.ta' M                                                                                                 | agg. Base            | Competenze         | Trattenute         | Statistici A \land     |  |  |  |  |  |  |
| 1 RETRIBUZIONE ORDINARIA (Autom)                        | 173,00                                                                                                  | 14,92879             | 2.582,68           |                    | (                      |  |  |  |  |  |  |
| 1700 ASSENZE (ore)                                      | 173,00                                                                                                  | 14,92879             |                    | 2.582,68           |                        |  |  |  |  |  |  |
| 50 ACCANTONAMENTO T.F.R. (Autom.)                       | 173,00                                                                                                  | 14,92879             |                    | -                  | 2.582,68               |  |  |  |  |  |  |
| 1128 LUNG.PAR.7-9MEST gg.[U-12 ANNI                     | 30,00                                                                                                   |                      | 933,93             |                    |                        |  |  |  |  |  |  |
|                                                         | 16,00                                                                                                   |                      | 238,86             | 62.26              |                        |  |  |  |  |  |  |
| 1310 BETBIBLIZIONE TEOBICA (Emens)                      | 173.00                                                                                                  | 14 92879             |                    | 02,20              | 2 582 68               |  |  |  |  |  |  |
| *                                                       | 110,00                                                                                                  | 14,02010             |                    |                    | 2.002,00               |  |  |  |  |  |  |
|                                                         |                                                                                                    |                      |                    |                    |                        |  |  |  |  |  |  |
|                                                         |                                                                                                    |                      |                    |                    |                        |  |  |  |  |  |  |
| <                                                       |                                                                                                    |                      |                    |                    | >                      |  |  |  |  |  |  |
|                                                         |                                                                                                    |                      |                    |                    |                        |  |  |  |  |  |  |
| Vera A                                                  |                                                                                                    |                      |                    |                    |                        |  |  |  |  |  |  |
|                                                         |                                                                                                    |                      |                    |                    |                        |  |  |  |  |  |  |
|                                                         |                                                                                                    |                      |                    |                    |                        |  |  |  |  |  |  |
| <u>Conferma</u> Inserisci <u>V</u> aria <u>I</u> estata | V <u>o</u> ci <u>A</u> nr                                                                               | nulla                | Manuale Autor      | natico Contro      | lo Altre I <u>n</u> fo |  |  |  |  |  |  |
|                                                         |                                                                                                    |                      |                    |                    |                        |  |  |  |  |  |  |

Nel Folder 4 - Presenze viene generata la causale **\*DD**, mentre nello sviluppo, GIS implementa la **voce di calcolo 1128 – CONG.PAR.7-9MESI gg.(0-12 ANNI** 

Le percentuali di indennizzo Inps e l'eventuale integrazione della ditta, sono consultabili nel contratto collettivo applicato, **Folder A\_malattia/maternità** bottoni **Maternità** e **Inps**.

| RELEASE01 - Pag                                               | ghe2023 - v.23.02.2c00 - GESTIONE CONTRATTI                                                                                                    | ×                                                                                                    |
|---------------------------------------------------------------|----------------------------------------------------------------------------------------------------|----------------------------------------------------------------------------------------------------|
|                                                               |                                                                                                    | 2023                                                                                                    |
| Settore contrattuale<br>Sottogruppo<br>Data decorrenza        | RELEASE01 - Paghe2023 - v.23.02.2c00 - GESTIONE CONT X<br>Schermo Stampe Funzioni Help                                                                                                    | Contratto standard 900031<br>Qual/Squal dipe 2 99<br>Livello dipende B1                                                          |
| <u>1</u> Dati generali<br><u>8</u> Sottoqualifiche            | No indernizzo anticipata<br>Indennizza differenza presunto/effettivo<br>Giorni massimale                                                                                                    | nita'   <u>6</u> Apprend./Gr.retrib.   <u>7</u> Una tantum<br>  <u>C</u> C.I.G.   <u>D</u> Periodo di prova   <u>E</u> Preavviso |
| Qualifica 1                                                   | Maternita'                                                                                                    | ienerale                                                                                                    |
| Tipo retribuzione F<br>Elementi paga @<br>Voce retribuzione [ | Periodo 1         150         100,00           Periodo 2                                                                                                    | o comporto Sommatoria 🔽<br>nporto Metalmeccanico V 🔍<br>agg.periodi                                                              |
| Tipo liquidazione F<br>Diff. di accredito C                   | Maternita' facoltativa Periodo 1                                                                                                    | eriodo no INPS<br>ennizzo giorni Presente Q<br>giornaliere Ripr. part-time                                                       |
| MesiCompo<br>Anz. (<br>36 1                                   | Periodo 2                                                                                                    | Periodo 4^ Periodo 5^ Periodo ^<br>Perc. Gg. Perc. Gg. Perc.                                                                     |
| 72 2<br>999 3<br>*                                            | 74         1000         3         100,00         133         100,00         274         00,00           65         1095         3         100,00         214         100,00         365         80,00 |                                                                                                    |
| Maternità C/I                                                 | nps <u>V</u> aria periodi                                                                                                    | Invariato                                                                                                    |

| 🚹 RELEASE01 - Pagh                   | e2023 - v.23.02.2c00 - GE     | STIONE CONTRATTI                              |                                  |                                                  | ×                      |  |  |  |  |  |
|--------------------------------------|-------------------------------|-----------------------------------------------|----------------------------------|--------------------------------------------------|------------------------|--|--|--|--|--|
| Schermo Stampe                       | Funzioni Help                 |                                               |                                  |                                                  |                        |  |  |  |  |  |
| 🔲 🖸 🛛 🗛                              |                               |                                               | $\rightarrow$                    | 20                                               | 23                     |  |  |  |  |  |
|                                      | RELEASE01 - Pagh              | e2023 - v.23.02.2c00 -                        | GESTIONE CONTRATTO - MAL         | ATTIA C/INPS X                                   |                        |  |  |  |  |  |
| Settore contrattuale                 | Schermo Stampe                | Funzioni Help                                 |                                  |                                                  | lard 900031            |  |  |  |  |  |
| Sottogruppo                          |                               | runzioni ricip                                | ~                                |                                                  | e 2 99                 |  |  |  |  |  |
| Data decorrenza                      | u 🚽 🗲                         | (P)                                           | $\mathbb{Q}$                     |                                                  | B1                     |  |  |  |  |  |
| <u>1</u> Dati generali <u>2</u>      | L                             |                                               |                                  |                                                  | 7 Una tantum           |  |  |  |  |  |
| 8 Sottoqualifiche                    | 9 C/Inps                      |                                               |                                  |                                                  | a   <u>E</u> Preavviso |  |  |  |  |  |
|                                      | I abella U/Inps               |                                               | NERALE                           |                                                  |                        |  |  |  |  |  |
| Qualifica  10p                       | Del Hetribuz, trasp pubblic   |                                               | */ INIDO                         |                                                  |                        |  |  |  |  |  |
| Tipo retribuzione Bet                | Integrazione                  | Integrazione Azienda comprende % INPS         |                                  |                                                  |                        |  |  |  |  |  |
|                                      |                               | Non generare vo                               | ci C/INPS                        |                                                  |                        |  |  |  |  |  |
| Elementi paga 🔍                      | Lordizzazione                 |                                               | Lordizza ind. ric.osped.         |                                                  | • • •                  |  |  |  |  |  |
| Voce retribuzione                    | % lordizzazione               |                                               |                                  |                                                  |                        |  |  |  |  |  |
| Tipo liquidazione                    | Voce 13 <sup>^</sup>          | 650 m TB                                      | EDICESIMA MENSILITA'             |                                                  |                        |  |  |  |  |  |
|                                      | Voce 14 <sup>^</sup>          | 660 🗰 QU.                                     | ATTORDICESIMA MENSILITA          | e la la la la la la la la la la la la la         | ٩                      |  |  |  |  |  |
| Din. di acciedito   Laio             | Voce premio 1                 | 670 🗰 RA                                      | TEO PREMIO 1                     |                                                  | lipr. part-time        |  |  |  |  |  |
| MasilComparts                        | Voce premio 2                 | 671 🗰 RA                                      | TEO PREMIO 2                     |                                                  | 5^ Pariada             |  |  |  |  |  |
| Anz. Ga                              | Voce premio 3                 | 672 🗰 RA                                      | TEO PREMIO 3                     |                                                  | a. Perc.               |  |  |  |  |  |
| 36 183                               | Voce premio 4                 | 673 🗰 RA                                      | TEO PREMIO 4                     |                                                  |                        |  |  |  |  |  |
| 72 274                               | Betribuzione Binos            | i/Donazione sangue                            | Allattamento                     |                                                  |                        |  |  |  |  |  |
| 999 365                              | Tipo retribuzione             | Elementi retribuzione                         |                                  |                                                  |                        |  |  |  |  |  |
| *                                    | Elem calcolo                  |                                               |                                  |                                                  |                        |  |  |  |  |  |
|                                      | Voce retribuzione             |                                               | • • • • • • • • • • • • • •      |                                                  |                        |  |  |  |  |  |
|                                      | Calcolo lordizzazione         |                                               |                                  |                                                  |                        |  |  |  |  |  |
| Maternita                            |                               | , <b>, , , , , , , , , , , , , , , , , , </b> |                                  |                                                  |                        |  |  |  |  |  |
|                                      |                               |                                               |                                  |                                                  | Invariato              |  |  |  |  |  |
|                                      |                               |                                               |                                  |                                                  |                        |  |  |  |  |  |
| RELEASE01 - Page                     | e2023 - v 23.02.2c00 - PA     | RAMETRI CONTRATTI                             | 0                                |                                                  | ×                      |  |  |  |  |  |
| Cabaanaa Shararaa                    | Euroiani IIala                | Contraction of the                            | -<br>-                           |                                                  | ~                      |  |  |  |  |  |
| Schermo Stampe                       | Funzioni Heip                 |                                               |                                  |                                                  |                        |  |  |  |  |  |
| - 🚽 💽                                | < < > >                       |                                               | $\rightarrow$                    | 20                                               | 23                     |  |  |  |  |  |
| 1 Generali 2 Diria                   | anti 2 Cottoqualificho        | 4 Malattia 5 Info                             | tunia   6 Eleccibilita'   7 Elem | onti O Pasivar   9                               | Pasi azionda           |  |  |  |  |  |
|                                      | enti   <u>o</u> oottoqualmene | 7                                             |                                  | ciid   <u>0</u> basi <del>1</del> ai.   <u>0</u> | basi azicilda          |  |  |  |  |  |
| Codice 9000                          | 6 GENERALE                    |                                               | ]                                |                                                  |                        |  |  |  |  |  |
| Malattia                             | -                             |                                               | Maternità                        |                                                  |                        |  |  |  |  |  |
| Indennità c/inns                     | Giorpi                        | Parcentuale                                   | Indennità c/inps                 |                                                  | Percentuale            |  |  |  |  |  |
| Periodo carenza                      | 3                             | reicentuale                                   |                                  |                                                  | 1 ercentuale           |  |  |  |  |  |
| 1^ periodo                           | 20                            | 50,00                                         | % obbligatoria / anticipata      |                                                  | 80,00                  |  |  |  |  |  |
| 2^ periodo                           | 160                           | 66,66                                         | % facoltativa                    |                                                  | 30,00                  |  |  |  |  |  |
| Giorni da indennizaare               | 0                             |                                               | Giorni da indennizzare o :       |                                                  |                        |  |  |  |  |  |
|                                      | uperar orari uperar mensil    | mpiegati Pi vert.                             | Uperal ora                       | ii operai mensili Impie                          | gau Pi vert.           |  |  |  |  |  |
| Dia calendario<br>Giorni cottimonali |                               |                                               | Giorni estimanali                |                                                  |                        |  |  |  |  |  |
| ciumi settimanali                    | V Ma                          | Ma Ma                                         | Giorni settimanali 🔽 Lu          |                                                  | Ma Ma                  |  |  |  |  |  |
|                                      | Me Me                         | Me Me                                         | I Ma<br>I Me                     | Me V                                             | Me Me                  |  |  |  |  |  |
|                                      | 🗹 Gi 🛛 🗹 Gi                   | 🔽 Gi 🔲 Gi                                     | 🔽 Gi                             | 🔽 Gi 🔽                                           | Gi 🗖 Gi                |  |  |  |  |  |
|                                      | Ve Ve                         | Ve Ve                                         | Ve Ve                            | Ve Ve                                            | Ve 🗌 Ve                |  |  |  |  |  |
|                                      | 🗹 Sa 🛛 🗹 Sa                   | IM Sa   Sa                                    | Sa 🖌                             | V Sa V                                           | Sa   Sa                |  |  |  |  |  |

Figura 15

•

Operai mensili **25,00** 

26,00

Escluse fest, infrasett, 🛛 🔽 <

Impiegati 30,00

30,00

Escluse fest. Domenica 🔽

▼ < ▼ < □ < ▼ <

Sulla base dei dati segnalati, il calcolo che effettua il programma è il seguente:

Operai orari 25,00

Automatico

▼ < ▼ <

**rnaliera** Divisore ratei

Divisore retribuzione

Seste giornate

30% di  $\frac{RMG}{DIVISORE ORARIO (MEDIA)}$  x ore indennizzabili

Escluse fest. infrasett. 🔽 Escluse fest. Domenica 🔽

Divisori media o

Nel caso esaminato il contratto prevede esclusivamente la Tredicesima mensilità, per cui solo tale rateo entra nel computo della RMG.

|                                                       |                           |                                                                                      | 2023                                                 |                                                |
|-------------------------------------------------------|---------------------------|--------------------------------------------------------------------------------------|------------------------------------------------------|------------------------------------------------|
| enda 1064 Filiale<br>endente 149                      |                           | Qualifica                                                                            | 2-Impiegati Sot                                      | toqualifica <b>99</b>                          |
| Anagrafica evento 2 Liquidazi                         | mi                        |                                                                                      |                                                      |                                                |
| ti evento                                             | Periodi congedo parentale |                                                                                      | Retribuzione media giorna                            | liera                                          |
| ento Congedi 💌<br>o PE1-Parentale (7/8/9 rr 💌         | Dal //                    | RELEASE03 - Paghe2023<br>/2023 Schermo Stampe Funz<br>Tredicesima<br>Quattordicesima | 3 - v.23.02.2c00 - RET ×<br>tioni Help 215,27 215.27 | 01/03/2023<br>31/03/2023<br>2.582,68<br>530,54 |
| ta retribuzione INPS 01/04/2023<br>ta fine indennizzo |                           | Premio 1<br>Premio 2<br>Premio 3<br>Premio 4                                         |                                                      |                                                |
| tei 🔽 Inps eroga ratei                                |                           |                                                                                      |                                                      | ]                                              |
| I storno su mese                                      |                           |                                                                                      | Div. ratei                                           | 30,00                                          |
|                                                       |                           | Totale 3                                                                             | Retribuzione (A)                                     | 86,09                                          |
| cice riscale dante causa                              | Dal                       | Al Giorni Mesi                                                                       | Ratei (B)<br>Retrib.media (A+B)                      | 17,68                                          |
|                                                       |                           |                                                                                      |                                                      |                                                |

Retribuzione mese precedente = 2582,68 /30 (divisore tabella figura 15= 86,09 Ratei= 530,54/ 30 (divisore media giornaliera Figura 15)= 17,68 Totale Retribuzione media = 103,77

#### Indennità Inps = 103,77 x 30 = 3113,1 euro x 30% = 933,93 euro

Nell'esempio posto in essere il dipendente è un operaio impiegato, per cui (Figura 15) i giorni da indennizzare sono quelli dal lunedì alla domenica (in questo esempio 30) incluse quindi le festività infrasettimanali

Nell'importo erogato con la voce 1128 (933,93) sono pertanto ricomprese le due festività infrasettimali del mese di aprile, ma sono indennizzate al 30%

Il programma pertanto con la voce 89-RECUPERO FESTIVITÀ C/INPS trattiene le festività erogate con la voce 1128 (103,77 \* 2 giorni \* 30%= 62,26), ma poi eroga al 100% le festività infrasettimanali del mese aprile con la voce 88-FESTIVITÀ 100% SU EVENTI.

Nel Folder 2\_eventi del cedolino, viene riportata l'anagrafica evento con tutti i dettagli, compresa la **differenza di accredito**, così calcolata:

2582,68 – 176,6 (le festività pagate dalla ditta) = 2406,08

I suddetti importi (differenza di accredito ed il c/ditta) possono essere visualizzata anche in EVENTI nel Folder – Cedolino della sezione liquidazioni (Figura 14)

| Po R                                      | ELEASE                                                 | 03 -                               | Paghe                                  | 2023 - v.23.02.2                        | c00 - GEST                              | ONE B                                               | USTE PA               | GA            |             |                                         |                                       |                              |                              |                      |                                            | -                |                         | Х                    |
|-------------------------------------------|--------------------------------------------------------|------------------------------------|----------------------------------------|-----------------------------------------|-----------------------------------------|-----------------------------------------------------|-----------------------|---------------|-------------|-----------------------------------------|---------------------------------------|------------------------------|------------------------------|----------------------|--------------------------------------------|------------------|-------------------------|----------------------|
| Sche                                      | rmo                                                    | Stan                               | npe F                                  | unzioni Help                            |                                         |                                                     |                       |               |             |                                         |                                       |                              |                              |                      |                                            |                  |                         |                      |
|                                           | ¢                                                      |                                    |                                        | < >                                     |                                         |                                                     |                       |               |             |                                         | >>>                                   |                              |                              |                      | 2023                                       |                  |                         |                      |
| Mensi                                     | lita'                                                  |                                    | 4 Mes                                  | e 4 Ap                                  | rile 2023                               |                                                     | İstat                 | 119,0         | 1000        | Tipo so<br>Qualifio<br>Data a<br>Data c | oggetto<br>ca<br>issunzio<br>iessazio | Lav<br>2-In<br>ne<br>ne      | . dip. in<br>npiegati<br>057 | 12/1989              | Tipo paga<br>Livello<br><b>Retribuzi</b> e | Men<br>B2<br>one | sile: 173<br>% PT       | 2.582,68             |
| <u>1</u> 50                               | adenz                                                  | e                                  | <u>∠</u> E ven                         | u   <u>3</u> Hater                      | 4 Presenze                              | <u>5</u> S                                          | viluppo               | <u>6</u> T    | otali       | <u>7</u> Co                             | ntributi                              | <u>8</u> F                   | Fiscali   <u>9</u>           | Costi                |                                            |                  |                         |                      |
| Period<br>Dal<br>Al                       | lo<br>017<br>317                                       | /03/<br>/03/                       | '2023<br>'2023                         | Retribuzione n<br>Retribuzione<br>Ratei | nedia giornali<br>2.5<br>5              | era<br>82,68<br>30,54                               | Div<br>30,00<br>30,00 | Lav           | Fes<br>Sest | Fer<br>e gg                             | Per                                   | Alt                          | Media gio<br>Importo ra      | ornaliera<br>atei    | 8                                          | 6,09<br>7,68     | Retribuz                | ione media<br>103,77 |
|                                           | Evento<br>Conge                                        | )<br>edi                           |                                        | Tipo<br>PE1-Cong.7-                     | 8-9m/fino 12                            | anni                                                | 01/                   | Dal<br>/04/20 | 023         | 30                                      | AI<br>/04/202                         | 23                           | Gg<br>30                     |                      | C/Ente<br>933,93                           |                  | C//                     | Azienda 🔨            |
| Even<br>Set<br>1<br>2<br>3<br>4<br>5<br>6 | ti nel m<br>timana<br>13<br>14<br>15<br>16<br>17<br>18 | ese<br>TC<br>1<br>2<br>1<br>2<br>1 | PE1<br>PE1<br>PE1<br>PE1<br>PE1<br>PE1 | Eventi                                  | Eve<br>Se<br>1<br>2<br>3<br>4<br>5<br>6 | nti nel n<br>ettimana<br>09<br>10<br>11<br>12<br>13 | nese prec             | edent         | e<br>Ever   | nti                                     |                                       | Riep<br>E <sup>.</sup><br>PE | vento Mes                    | sediti<br>se Diff. o | da accr.<br>2.406,08                       | Auto<br>Sett.    | <b>matico</b><br>Giorni | ~                    |
|                                           | nferma                                                 | 1                                  | ⊻aria                                  | <u>E</u> venti                          | i Ci                                    | à                                                   |                       |               |             |                                         |                                       |                              |                              |                      |                                            |                  | Stamp                   | oa evenţi            |

Nel Folder 7\_contributi del cedolino, sarà visibile l'importo anticipato dal datore di lavoro, quindi il credito nei confronti dell'ente previdenziale.

| RELEASE03 - Paghe2023 - v.23.02.2c00 - GESTIONE BUSTE PAGA<br>Schermo Stampe Funzioni Help                                                                                                    | - 🗆 X                                                                                                    |
|----------------------------------------------------------------------------------------------------|----------------------------------------------------------------------------------------------------|
|                                                                                                    | 2023                                                                                                    |
| Mensilita' 4 Mese 4 Aprile 2023 Istat 119,000<br>Azienda 1064 Filiale<br>1 Scadenze 2 Eventi 3 Ratei 4 Presenze 5 Sviluppo 6 Tota                                                                                        | D         Tipo soggetto         Lav. dip. in         Tipo paga         Mensile:         173,00/26           Qualifica         2-Impiegati         Livello         B2         % PT           Data assunzione         05/12/1989         Retribuzione         2.582,68           Is         Z Contributi         B Fiscali         9 Costi |
| 10603 Sede 590                                                                                                    | PESARO Totale -663,71                                                                                                    |
| Definitivo                                                                                                    | Debito Credito                                                                                                    |
| 200M IMPIEGATI 1,00 8,00 177,0                                                                                                    | 1 71,76 L323 CONGG912 933,93                                                                                                    |
| MAOD         NUMERO DIP         1,00           FZ00         FORZA AZIE         1,00           CF01         FONTES         1,00           M900         L 252/05         1,00           M980         L 166/31         1,00 | 1036 ESC1783 5,31<br>TF02 REC29742T 0,35<br>190,42 TF14 RDL203/05T 0,50<br>12,90<br>1,30                                                                                                    |
| N. dip. occupati 1,00 N. dip. tempo det.                                                                                                    | 276,38 940,09                                                                                                    |
| Enti                                                                                                    | Data versamento Imponibile Importo —                                                                                                    |
|                                                                                                    |                                                                                                    |

• Maturazione Ratei

Decreto Legislativo numero 105 del 30 giugno 2022 entrato in vigore il 13 agosto stabilisce che per questa tipologia di congedo parentale i ratei che devono maturare per intero sono esclusivamente quelli di Ferie e 13esima, gli altri devono essere riproporzionati. È necessario un ulteriore intervento normativo affinchè Quattordicesima, Riposi Rol ed Ex-festività maturino interamente pe l'evento in trattazione.

Di conseguenza la causale \*DD- CONG.PAR.7-9MESI gg.(0-12 ANNI nella sezione releativa ai ratei, presenta il check di riproporzionamento in tutti i ratei, meno quelli di 13esima e ferie

| RELEASE01 - Pa<br>Schermo Stamp              | ghe2023 - v.23.02.2c00 - CONTRATTI: CAUSALI PRESENZE                                                                                                    |                                                                                                    | – 🗆 X                                                                                                    |
|----------------------------------------------|----------------------------------------------------------------------------------------------------|----------------------------------------------------------------------------------------------------|----------------------------------------------------------------------------------------------------|
|                                              |                                                                                                    | ▶                                                                                                    | 2023                                                                                                    |
| Settore contrattuale<br>Sottogruppo          | 0<br>0                                                                                                    |                                                                                                    | Contratto std. 0                                                                                          |
| Qualifica                                    | Generale Sottoqualifica 99                                                                                                    | Generale                                                                                                    |                                                                                                    |
| Causale                                      | *DD 🐞 [CONG.PAR.7-9MESI gg. (0-12 ANNI)                                                                                                    |                                                                                                    |                                                                                                    |
| Tipologia<br>Tipo causale<br>Tipo input dati | Image: Second second second | Calcolo testata cedolino<br>Inps O Neutro<br>Inail O Neutro<br>Lavorate O Neutro                                                                          | ⊂ Si r No<br>⊂ Si r No<br>⊂ Si ⊂ No<br>⊑ Eccluro que straordinatio                                        |
| Giorni validita' dati<br>Tino outout dati    | Lu ma me Gi ve Sa Do       IV. IV. IV. IV. IV. IV. IV. IV. IV. IV.                                                                                                    | Assegni raminal     Ore lavorate     Rateo god. no solid.     Escluso minimale     Escluso daterimi                                                       | Escluso die stradiamano<br>Escluso maggiorazioni<br>Sottrai monte ore TFR<br>Giustifica assenza           |
| Tipo operazione<br>Straordinario<br>Ferie    | Sottrazione       Non specificato       No 0,20       Calcolo orario medio                                                                                                    | I     Escluso detrazioni       Riproporziona calcolo ratei     Tredicesima       I     Tredicesima       I     Perie       I     Permessi       I     Rol | Somma su monte ore Lig     Festività     Premi     < Controllo 15 gg selez.     < Controllo 15 gg non sel |
| Parametri<br>Da stampare                     | Stampa su tutti i documenti     Sigla       ✓ Genera assenza     Identi       No controllo limite CCNL     Caus       Pubblica su WEB                                                                                                    | stampa [DD]<br>stampe []<br>le collegata [] (6)                                                                                                    |                                                                                                    |
| Voce cedolino<br>Voce cedolino               | Voce<br>W Voce                                                                                                    | assenza                                                                                                    |                                                                                                    |
|                                              |                                                                                                    |                                                                                                    | Invariato                                                                                                 |

Riprendendo l'esempio posto in essere, si noti che il rateo di ferie e quello di tredicesima maturano per intero, mentre quelli dei permessi, quattordicesima e premio non maturano, poiché l'evento presente per tutto il mese azzera tale maturazione.

|                                           | < ►            |            |                   |                 | >>>                                                            |                                       |                     | 2023                                        |                                    |
|-------------------------------------------|----------------|------------|-------------------|-----------------|----------------------------------------------------------------|---------------------------------------|---------------------|---------------------------------------------|------------------------------------|
| Mensilita' 4 Mese<br>Azienda 1064 Filiale | 4 Aj           | prile 2023 | Istat 1           | 19,0000         | Tipo soggetto<br>Qualifica<br>Data assunzion<br>Data cessazion | Lav. dip. i<br>2-Impiegat<br>e O<br>e | n<br>i<br>5/12/1989 | Tipopaga Mena<br>Livello B2<br>Retribuzione | sile: 173,00/26<br>% PT<br>2.582,6 |
| <u>1</u> Scadenze   <u>2</u> Eventi       | <u>3</u> Ratei | 4 Presenze | <u>s</u> Sviluppo | <u>6</u> Totali | 7 Contributi                                                   | <u>8</u> Fiscali                      | 9 Costi             |                                             |                                    |
| Retribuzione                              | _              |            | Ratei             |                 |                                                                |                                       |                     |                                             |                                    |
| MINIMO TABELLAR                           | E              | 2.149,95   |                   |                 | Situazione m                                                   | ase preceder                          | nte                 | Maturazio                                   | one mese                           |
| 555                                       |                |            |                   | Residui /       | AP Maturati                                                    | Goduti                                | Residui             | Ore mat.                                    | Coeff. Coeff. sol.                 |
|                                           | - H            |            | Ferie             | 46,6            | 64 39,99                                                       |                                       | 86,63               | 144,00                                      | 13,33                              |
| INU.FUNZIUNE                              |                | 102.05     | Permessi          | 80,7            | 71 26,01                                                       |                                       | 106,72              |                                             |                                    |
|                                           |                | 182,05     | Rol               |                 |                                                                |                                       |                     |                                             | =                                  |
| ELEMENTU RETRIB                           | a _            |            | Ex Fest.          |                 |                                                                |                                       |                     |                                             |                                    |
| FLEMENTO AGG 1                            |                |            |                   |                 |                                                                |                                       |                     |                                             |                                    |
| ELEMENTO AGG. 2                           | -              |            | 13esima           |                 | 43,26                                                          |                                       | 43,26               | 144,00                                      | 14,42                              |
| IVC                                       |                |            | 14esima           |                 |                                                                |                                       |                     |                                             |                                    |
| AD PERSONAM                               | D              |            | Premio 1          |                 |                                                                |                                       |                     |                                             |                                    |
| SUPERMINIMO                               | U U            |            | Premio 2          |                 |                                                                |                                       |                     |                                             |                                    |
| P.D.M.                                    | a              |            | Premio 3          |                 |                                                                |                                       |                     |                                             |                                    |
| VEC.SCATTI                                | z              |            | Premio 4          |                 |                                                                |                                       |                     |                                             |                                    |
| AD PER. ASS.                              | L              | 245,43     |                   |                 |                                                                |                                       |                     |                                             |                                    |
| SUPE.RIASS                                | B              |            | Banca             |                 |                                                                |                                       |                     | Ore lavorative                              | •                                  |
|                                           |                |            | Flessibilità      |                 |                                                                |                                       |                     |                                             | ,                                  |
| PREMIO PR.                                | P [            | 5,25       |                   |                 |                                                                |                                       |                     |                                             |                                    |
| Retribuzione di fatto                     |                | 2.582,68   |                   |                 |                                                                |                                       |                     |                                             |                                    |

• Uniemens

Dopo aver eseguito l'aggionamento dei cedolini del mese nella gestione Uniemens – comando **GUEMENS** verranno compilate automaticamente alcune sezioni

Nella **sezione Div.abile/Diff.cre/Altro** in cui il programma riporta in automatico tutti i dati relativi all'evento:

- Codice evento
- Differenza da accreditare
- Tipo copertura

È possibile modificare eventualmente i dati riportati sbloccando la gestione Uniemens o modificando i progressivi Uniemens del dipendente.

| RELEASE03 - Paghe2023 - v.23.<br>Schermo Stampe Funzioni H                                                                                                    | 02.2c00 - GESTIONE UNIEM<br>Help                                                                                                   | ENS                                                                    |                                                                                                    |                                                                                                    | - 🗆 X                                                                                                    |
|----------------------------------------------------------------------------------------------------|----------------------------------------------------------------------------------------------------|------------------------------------------------------------------------|----------------------------------------------------------------------------------------------------|----------------------------------------------------------------------------------------------------|----------------------------------------------------------------------------------------------------|
| <b>F</b>                                                                                                    |                                                                                                    |                                                                        |                                                                                                    | 2023                                                                                                    |                                                                                                    |
| Mese/Anno<br>Codice azienda                                                                                                    | Aprile  202 1064 L.                                                                                                    | 3                                                                      | LISTA DE                                                                                                    | Denuncia standard                                                                                                    | 1 Automatica                                                                                                    |
| Ov. abile/Diff.c      Gestione calen     Gestione Even     Gestione Even     Altre a credito     Mire a debito     Ovi Particolari     Ovi Particolari     Prevviso                                                                                                    | Cognome<br>Nome<br>Codice fiscale<br>Qualifica 1<br>Qualifica 2<br>Qualifica 3<br>Tino contribuzione                               | 2-Impiegato<br> Full time<br> I-Tempo indeterminato                    |                                                                                                    | Elimina Um<br>Tipo regolarizz<br>(Non sp                                                                                  | Emens<br>azione<br>ecificato>                                                                                                    |
| - Creaviso.<br>- Creaviso.<br>Bonus 284<br>- Creation 284<br>- Creation 284<br>- | Diversamente abile<br>Codice cumulo benefici<br>Beneficio<br>Codice<br>Beneficio mese corrente<br>Beneficio pregresso              |                                                                        | Diferenze accredito<br>Cod. ev. Diferenza accr.<br>[PE1] ₩ 2406,08<br>                                                                                                    | Settimane Giorri                                                                                                    | iferenza accr. Settimane Giorri -                                                                                                    |
| - Cavoranti e - Cavoranti e -                                                                                                    | Retribuzione teorica<br>Aumento Retr. CIGS<br>Dre lavorabili<br>Sett. utili retribuite<br>Giorni utili Enpals<br>Giorni retribuiti | 2.582,68<br>160,00<br>8<br>Variazioni retributive                      | Settimana           13         26/03         01/04           14         02/04         08/04           15         09/04         15/04           16         16/04         22/04           17         23/04         29/04           18         30/04         06/05 | Tipo copetura<br>NON retribuita<br>Paraialmente retribuita<br>NON retribuita<br>Paraialmente retribuita<br>NON retribuita | Eventi           v         PE1           v         PE1           v         PE1           v         PE1           v         PE1           v         PE1           v         PE1 |
| Recupero j     Andennita''     Distacco si                                                                                                    |                                                                                                    | Incentivi<br>Importo incentivo corrente<br>Importo incentivo arretrato |                                                                                                    |                                                                                                    |                                                                                                    |

Anche se l'evento è presente tutto il mese, le settimane 15 e 17 risultano di tipo 2 (Parzialmente retribuite) poiché vi cadono i giorni di festa indennizzati dalla ditta.

Nella **sezione Gestione calendario**, **Nell'elemento <Giorno>** interessato dall'evento dovranno essere fornite le informazioni, di seguito specificate, utili a delineare la tipologia e durata dell'evento. Il programma le implementa automaticamente.

| <b>F</b>                                                                                                    |                                                                                                    |                                                                                                    |                              |                                                     |                   | 2023                                                                             |                |          |                       |        |
|----------------------------------------------------------------------------------------------------|----------------------------------------------------------------------------------------------------|----------------------------------------------------------------------------------------------------|------------------------------|-----------------------------------------------------|-------------------|----------------------------------------------------------------------------------|----------------|----------|-----------------------|--------|
| Vese/Anno<br>Codice azienda                                                                                                    | Aprile                                                                                                    | 2023     RELEASE03 - Paghe2023     Schermo Stampe Eupzie                                           | - v.23.02.2                  | c00 -                                               |                   | LISTA DENUNCE INDIVID                                                            | UALI           |          | ×                     | tica   |
|                                                                                                    | Cognome<br>Nome<br>Codice fise<br>Qualifica 1<br>Qualifica 2<br>Qualifica 3<br>Tipo contr<br>Aprile<br>Giorno | Codice evento PE1-Conge<br>Codice evento (vuoto)<br>Codice evento (vuoto)<br>Copertura Parzialment | edo 7-8-9 m<br>te retribuita | esi fino 12anni j                                   | ▼<br>▼<br>▼       | N. Dre Tipo [<br>Codice fiscale [<br>N. Dre Tipo [<br>Nr Tipo [<br>N. Ore Tipo [ | <u>H</u>       | <u>9</u> | ¥<br>45<br>¥          | istato |
| 🗁 Riallineame<br>🗁 Lavoranti a<br>🗀 Disponibilit-                                                                                                    | L                                                                                                    |                                                                                                    |                              | 14 Ve N                                             | ] 0               | Presenti 1                                                                       | 28 Ve          | N        | o Presenti            | 1      |
| ···· 🛅 Disponibilit.<br>···· 🐼 Enti Bilater.                                                                                                    | 2 Do                                                                                                    | N Q Presenti<br>N Q Presenti                                                                       | 1                            | 15 5a N<br>16 Do N                                  | ] 0               | Presenti 1                                                                       | 29 Sa<br>30 Do | N (      | Presenti Presenti     | 1      |
| Formazione     Formazione     Cocedenze     Formazione     Eccedenze     Formio risu     Formio risu     Formio risu     Formio risu     Formio risu     Formio risu     Formio risu     Formio risu     Formio risu     Formio risu     Formio risu     Formio risu     Formio risu     Formio risu     Formio risu     Formio risu     Formio risu     Formio risu | 3 Lu<br>4 Ma<br>5 Me<br>6 Gi<br>7 Ve                                                                          | N o Presenti<br>N o Presenti<br>N o Presenti<br>N o Presenti<br>N o Presenti<br>N o Presenti       | 1<br>1<br>1<br>1             | 17 Lu N<br>18 Ma N<br>19 Me N<br>20 Gi N<br>21 Ve N | ] a<br>] a<br>] a | Presenti 1<br>Presenti 1<br>Presenti 1<br>Presenti 1<br>Presenti 1               |                |          | ब<br>ब<br>ब<br>ब<br>ब |        |
| Distacco si                                                                                                    | 8 Sa                                                                                                    | N Q Presenti                                                                                       |                              | 22 Sa N                                             | ] 0               | Presenti 1                                                                       |                |          | ۵,                    |        |

In caso di evento PE1 a fruizione giornaliera i vari elementi vengono compilati automaticamente nel seguente modo:

Elemento **<Lavorato>** = N;

Elemento <TipoCoperturaGiorn> = 1;

Elemento <CodiceEventoGiorn> = PD1

Elemento **<EventoGiorn>\<InfoAggEvento>** = Codice fiscale del bambino/<TipoInfoAggEvento> con il valore "CF". L'informazione, in caso di adozione o affidamento, va esposta dalla data di ingresso in famiglia.

**Nella Sezione InfoAggCausaliContrib**, ai fini del conguaglio delle indennità relative all'evento di cui al codice PE1, verrà come utilizzato il codici conguagli L323, come di seguito esposto:

 Codice L323, avente il significato di "Conguaglio periodi di congedo parentale in modalità giornaliera entro il limite massimo di coppia di 7/8/9 mesi e fruiti fino al compimento del dodicesimo anno di età del bambino - Codice Evento PE1;

• Elemento <**IdentMotivoUtilizzoCausale>:** indicare il <u>Codice Fiscale del bambino o la data da cui</u> decorre il periodo di fruizione del congedo, in caso di morte perinatale del figlio";

• Elemento **<AnnoMeseRif>:** indicare l'AnnoMese di riferimento della prestazione anticipata al lavoratore e conguagliata, ossia la competenza in cui sono interventi gli specifici eventi esposti in Uniemens; la competenza dell'elemento **<**AnnoMeseRif**>** non può essere antecedente al mese di aprile 2023;

• Elemento < Importo Anno Mese Rif>: indicare l'importo della prestazione conguagliata, relativo alla specifica competenza.

| Schermo stampe Funzioni Help                                                                                                    | RELEASE03 - Paghe2023 - v.23.0 | v.23.02.2c00 - GESTIONE UNIEMENS                                                                                                    | :                                                                                                    |
|----------------------------------------------------------------------------------------------------|--------------------------------|----------------------------------------------------------------------------------------------------|----------------------------------------------------------------------------------------------------|
| 🛱 🗲 🛛 👘 👘 👘                                                                                                    | Schermo Stampe Punzioni H      |                                                                                                    | 2023                                                                                                    |
| Mese/Anno       Aprile       2023       LISTA DENUNCE INDIVIDUALI         Codice astenda       0664       Denuncia standard       1 Automatica         Octobe astenda       0054       Denuncia standard       1 Automatica         Optione       Cognome       Impegato       Impegato       Impegato         Outafice 1       2tmpiegato       Impegato       Impegato       Impegato         Outafice 1       2tmpiegato       Impegato       Impegato       Impegato         Outafice 1       2tmpiegato       Impegato       Impegato       Impegato         Outafice 1       2tmpiegato       Impegato       Impegato       Impegato         Outafice 1       2tmpiegato       Impegato       Impegato       Impegato         Outafice 2       Full time       Impegato       Impegato       Impegato       Impegato         Outafice 3       Despreservice       Impegato       Impegato       Impegato       Impegato       Impegato       Impegato         Description       Description       Description       Impegato       Impegato       Impegato       Impegato       Impegato       Impegato       Impegato       Impegato       Impegato       Impegato       Impegato       Impegato       Impegato <td< th=""><th></th><th>Aprile  2023  Aprile  2023  1064  Cognome  Codice fice  Qualifica 1  2-Implegato  Qualifica 2  Full time  Qualifica 3  I-Tempo indeterminato  Tipo contribuzione      Tipologia Causali  Eventi  Causale  L323  Cong. par. giornal.  Identificativo  HSSB  Anno ifferimento  2023  Mese inferimento  333,33</th><th>LISTA DENUNCE INDIVIDUALI<br/>Deruncia standard  Automatica<br/>Deruncia standard  Elimina UniEmens<br/>Tipo tegolatizzatorne<br/>(Non specificato)  Elimina<br/>S mesi fino al 12<sup>°</sup> anno</th></td<> |                                | Aprile  2023  Aprile  2023  1064  Cognome  Codice fice  Qualifica 1  2-Implegato  Qualifica 2  Full time  Qualifica 3  I-Tempo indeterminato  Tipo contribuzione      Tipologia Causali  Eventi  Causale  L323  Cong. par. giornal.  Identificativo  HSSB  Anno ifferimento  2023  Mese inferimento  333,33 | LISTA DENUNCE INDIVIDUALI<br>Deruncia standard  Automatica<br>Deruncia standard  Elimina UniEmens<br>Tipo tegolatizzatorne<br>(Non specificato)  Elimina<br>S mesi fino al 12 <sup>°</sup> anno |

Parentale ad ore PB0 (fino ad 8 anni) – NO indennizzo

La gestione di questo tipo di evento in GisPaghe avviene tramite il comando EVENTI, accessibile anche da cedolino, Folder- Eventi oppure dall'anagrafica dipendente, menu laterale.

|          | Filiala                 |                                                                                                    |                                                                                                    |                                                                                                    |                                                                                                    |
|----------|-------------------------|----------------------------------------------------------------------------------------------------|----------------------------------------------------------------------------------------------------|----------------------------------------------------------------------------------------------------|----------------------------------------------------------------------------------------------------|
|          | Matricol                | a 8                                                                                                    | 30                                                                                                    |                                                                                                    |                                                                                                    |
| Evento   | Tipo                    | Dal                                                                                                    | Al                                                                                                    | Gg                                                                                                    | Liquidato                                                                                                    |
| Congedi  | PB0-Cong.ore10-11m/fino | 01/04/2023                                                                                                    | 30/04/2023                                                                                                    |                                                                                                    | 30/04/2023                                                                                                    |
| Malattia | MAL-Continuaz.          | 01/03/2007                                                                                                    | 03/03/2007                                                                                                    | 3                                                                                                    | 03/03/2007                                                                                                    |
| Malattia | MAL                     | 22/02/2007                                                                                                    | 28/02/2007                                                                                                    | 7                                                                                                    | 28/02/2007                                                                                                    |
|          |                         |                                                                                                    |                                                                                                    |                                                                                                    |                                                                                                    |
|          |                         |                                                                                                    |                                                                                                    |                                                                                                    |                                                                                                    |
|          |                         |                                                                                                    |                                                                                                    |                                                                                                    |                                                                                                    |
|          |                         |                                                                                                    |                                                                                                    |                                                                                                    |                                                                                                    |
|          |                         |                                                                                                    |                                                                                                    |                                                                                                    |                                                                                                    |
|          |                         |                                                                                                    |                                                                                                    |                                                                                                    |                                                                                                    |
|          |                         |                                                                                                    |                                                                                                    |                                                                                                    |                                                                                                    |
|          |                         |                                                                                                    |                                                                                                    |                                                                                                    |                                                                                                    |
|          |                         |                                                                                                    |                                                                                                    |                                                                                                    |                                                                                                    |
|          |                         |                                                                                                    |                                                                                                    |                                                                                                    |                                                                                                    |
|          |                         |                                                                                                    |                                                                                                    |                                                                                                    |                                                                                                    |
|          |                         |                                                                                                    |                                                                                                    |                                                                                                    |                                                                                                    |
|          |                         |                                                                                                    |                                                                                                    |                                                                                                    |                                                                                                    |
|          |                         |                                                                                                    |                                                                                                    |                                                                                                    |                                                                                                    |
|          |                         |                                                                                                    |                                                                                                    |                                                                                                    |                                                                                                    |
|          |                         |                                                                                                    |                                                                                                    |                                                                                                    |                                                                                                    |
|          |                         |                                                                                                    |                                                                                                    |                                                                                                    |                                                                                                    |
|          |                         |                                                                                                    |                                                                                                    |                                                                                                    |                                                                                                    |
|          |                         |                                                                                                    |                                                                                                    |                                                                                                    |                                                                                                    |
|          |                         |                                                                                                    |                                                                                                    |                                                                                                    |                                                                                                    |
|          |                         |                                                                                                    |                                                                                                    |                                                                                                    |                                                                                                    |
|          |                         |                                                                                                    |                                                                                                    |                                                                                                    |                                                                                                    |
|          |                         | malatia     mAL_OUNTRAZ_       Malatia     MAL       Malatia     MAL       Malatia     MAL       Malatia     MAL       Malatia     MAL       Malatia     MAL       Malatia     MAL       Malatia     MAL       Malatia     MAL       Malatia     MAL       Malatia     MAL       Malatia     Malatia       Malatia     Malatia       Malatia   < | malattia     mill_UNITURE     01705/2007       Malattia     MAL     22/02/2007       Image: Image of the state of the state of th | Malattia         MiL_CUTINITIAL         DT/US/2007           Malattia         MAL         22/02/2007           Malattia         22/02/2007           Malattia         22/02/2007 <td< td=""><td>Malattia         MAL_COMING2         D1735/2007         28/02/2007         7           Malattia         AL         22/02/2007         28/02/2007         7           Malattia         AL         22/02/2007         28/02/2007         7           Malattia         AL         22/02/2007         28/02/2007         7           Malattia         AL         AL         AL         AL           AL         AL         AL         AL         AL           AL         AL         AL         AL         AL           AL         AL         AL         AL         AL           AL         AL         AL         AL         AL           AL         AL         AL         AL         AL           AL         AL         AL         AL         AL           AL         AL         AL         AL         AL           AL         AL         AL         AL         AL           AL         AL         AL         AL         AL           AL         AL         AL         AL         AL           AL         AL         AL         AL         AL           AL</td></td<> | Malattia         MAL_COMING2         D1735/2007         28/02/2007         7           Malattia         AL         22/02/2007         28/02/2007         7           Malattia         AL         22/02/2007         28/02/2007         7           Malattia         AL         22/02/2007         28/02/2007         7           Malattia         AL         AL         AL         AL           AL         AL         AL         AL         AL           AL         AL         AL         AL         AL           AL         AL         AL         AL         AL           AL         AL         AL         AL         AL           AL         AL         AL         AL         AL           AL         AL         AL         AL         AL           AL         AL         AL         AL         AL           AL         AL         AL         AL         AL           AL         AL         AL         AL         AL           AL         AL         AL         AL         AL           AL         AL         AL         AL         AL           AL |

Subito dopo aver selezionato la tipologia di congedo e prima di procedere all'inserimento del periodo, il programma mostra il seguente messaggio utile a mostrare all'utente in quale "gruppo" di appartenza si sta inserendo il congedo parentale in trattazione.

| T RELEASE01 - Paghe2023 - v.23.02.20 | c00 - GESTIONE EVE | INTI                                                                   |                     |                                                                  |                             | $\times$ |
|--------------------------------------|--------------------|------------------------------------------------------------------------|---------------------|------------------------------------------------------------------|-----------------------------|----------|
| Schermo Stampe Funzioni Help         |                    |                                                                        |                     |                                                                  |                             |          |
| P C                                  |                    |                                                                        |                     | 20                                                               | )23                         |          |
| Azienda 55144 Filiale Dipendente 80  |                    |                                                                        | Qualifica           | 2-Impiegati                                                      | Sottoqualifica              | 99       |
| 1 Anagrafica evento 2 Liquidazior    | ni                 |                                                                        |                     |                                                                  |                             |          |
| Dati evento                          | Periodi congedo pa | rentale                                                                |                     | Retribuzione med                                                 | dia giornaliera             |          |
| Evento<br>Tipo                       | Attenzione !       | !<br>Si e' selezionato un evento valid                                 | o escl.             | × Periodo<br>Retribuzione                                        |                             |          |
| Periodo<br>Ore giornaliere           | <b></b>            | per il 10 e 11 mese max di coppi<br>all'eta' di 8 anni del bambino. Co | a e fino<br>onfermi | <b>Ratei</b><br>gg Lavorati<br>gg Festivi                        |                             |          |
| Dal giorno<br>Al giorno              |                    | <u></u>                                                                | <u>N</u> o          | gg Ferie<br>gg Permessi<br>gg Altri                              |                             |          |
| Data retribuzione INPS               |                    |                                                                        |                     | seste giornate<br>Div. retribuzione<br>Div. ratei                |                             |          |
| Data fine indennizzo                 |                    |                                                                        |                     | Retribuzione (A)                                                 |                             |          |
| Codice fiscale dante causa           |                    | Ore totali                                                             |                     | Ratei (B)<br>Retrib.media (<br>Divisore orario<br>Retribuzione o | A+B)<br>o (media)<br>oraria |          |
|                                      | 1                  |                                                                        |                     |                                                                  |                             |          |

Per questa tipologia di evento è prevista una indennita' pari al 30 per cento della retribuzione, a condizione che il reddito individuale dell'interessato sia inferiore a 2,5 volte l'importo del trattamento minimo di pensione a carico dell'assicurazione generale obbligatoria.

L'utente tramite il nuovo check presente nel Folder 3 – Contributi dell'anagrafica dipendente può indicare al programma se indennizzare l'evento al 30% oppure no.

| RELEASE01 - Pagh                                                                                                    | e2023 - v.23.02.2c00 - ANAGRAFICA                                                                                       | DIPENDENTE                                     |                                                                                                    | ×                                                                                                    |
|----------------------------------------------------------------------------------------------------|----------------------------------------------------------------------------------------------------|------------------------------------------------|----------------------------------------------------------------------------------------------------|----------------------------------------------------------------------------------------------------|
|                                                                                                    |                                                                                                    |                                                |                                                                                                    | 2023                                                                                                    |
| Codice azienda<br>Codice dipendente<br><u>1</u> Anagrafica <u>2</u> Fa                                                                                                    | 55144<br>80<br>miliari <u>3</u> Contributi <u>4</u> Irpef <u>5</u>                                                      | Contratto 1   <u>6</u> Contratto               | 2   <u>7</u> Ratei   <u>8</u> Differ. ra                                                                                                    | Filiale Matricola 80<br>tei   9 Altre trattenute   0 Altri dati   Enti   0 rario                                         |
| Inquadramento<br>Qualifica INPS - 1<br>Qualifica INPS - 2<br>Part time agevolato<br>Tipo contratto<br>Tipo agevolazione<br>Altre agevolazioni<br>Tipo lavoratore<br>DL 76/2013<br>Esoneri contributivi Q | 2-Impiegato<br>Full time<br>I d certificaz.<br>Normale<br>Nessuna<br>No quadro A<br>C Calcola agevolazione giovani undi | v      Durata  ar 30                           | Gestione pensionistica<br>Ente di previdenza (IVS)<br>Posizione Inps<br>Fondo integrazione salariale<br>Tabella INPS<br>Tabella ENTI<br>Minimale contributivo<br>Classe DPR.602 | Retributiva annuale Gia' iscritto al 28/04/1993                                                                          |
| Posizione INAIL<br>Codice posizione<br>Codice retribuzione Inai                                                                                                    | Soggetto inail  Supermercato CDa tipo agevolazione>                                                                     | Personale viaggiante Incidenza man Tasso 12,00 | Esonero contr. 2/3%<br>Ind.Una Tantum DI.50<br>Ind.Una Tantum 150 euro<br>Malattia                                                                                              | Automatico  Automatico Automatico Familiari a carico                                                                     |
| Qualifica professionale Assegni familiari Persone nucleo                                                                                                    | Nucleo da familiari a carico                                                                                            | <u>ب</u>                                       | Trattenuta pensione<br>Importo trattenuta<br>Sigla DM10                                                                                                    |                                                                                                    |
| Tabella assegni<br>Cod.fiscale richiedente<br>Figli oltre al primo<br>Importo assegno Q<br>Versati coniuge                                                                                               | Reddito familiare<br>(Classe)                                                                                           | Sospensione                                    | Uni-Emens<br>Mensilita' Uni-Emens                                                                                                    | Escluso da Uni-Emens     Insegnanti calendario su 6 giorni     14.000 % Part-time verticale     Lavoro emerso SosPensive |

In GisPaghe è stata predisposta la stampa **STDRED – Stampa dichiarazione reddito**, presente nella voce di menu Stampe mensili

| RELEASE01 - Paghe2023                                                                                                    |                                           |                                                                                  |                        | _ 🗆      |
|----------------------------------------------------------------------------------------------------|-------------------------------------------|----------------------------------------------------------------------------------|------------------------|----------|
| ile Modifica ?                                                                                                    |                                           |                                                                                  |                        |          |
| Contentia Stampa Liste<br>Contentia Stampa Cessioni e prestiti<br>Contentia Stampa Eventi<br>Contentia Stampa Prospetto contabile<br>Contentia Stampa Primanota | A Utente<br>Postazione<br>Server<br>Sigla | 1<br>WINREMOTE-20fc (at8444)<br>WIN/NT - Base Applicativa 23.<br>RELEASE01       | (2)<br>.00.02c00/A     | 0 Uscita |
|                                                                                                    |                                           | D:\RANOCCHI\GISTUDIO                                                             |                        | ]        |
| - 3 Stampa DM10<br>- 3 Stampa EMENS/UniEMENS                                                                                                    | Procedura<br>Anno                         | Paghe<br>2023                                                                    | Versione<br>23.02.2c00 | 1        |
|                                                                                                    | Programmi                                 | \RELEASE01\LS_FILE\code<br>\RELEASE01\LS_PAGHE\2023                              | 3\code<br>2\file_pages |          |
| - 27 Stampa Costi Consuntivi                                                                                                    | Archivi                                   | VRELEASEOTVLS_FAGHEV202<br>VRELEASEOTVLS_PAGHEV202<br>VRELEASEOTVLS_FILEVfile_ge | 3\file_lab<br>n        |          |
| - 3 Stampa Distinte sindacati<br>- 3 Stampa Distinte quote associative<br>- 3 Stampa Versamenti<br>- 3 Stampa Situazione elaborazioni                           | G                                         | <b>S</b> Paghe                                                                   |                        |          |
|                                                                                                    |                                           |                                                                                  |                        |          |
| Stampa Dichiarazione congedi<br>Dichiarazione reddito<br>Dichiarazione periodi usufruiti                                                                        |                                           | <b>(</b> 2                                                                       |                        |          |
| e 🔂 Compensi a terzi<br>Elaborazioni periodiche<br>Game Stampe Periodiche                                                                                       | Comando                                   | STDRED                                                                           |                        | •        |

La stampa rappresenta una autocertificazione con la quale il dipendente dichiara che il proprio reddito risulta superiore o inferiore a 2,5 volte l'importo del trattamento minimo di pensione che per l'anno 2023 è pari ad euro 567,94.

| AUTOCERTIFICAZIONE PER DICHIARAZIONE DEL REDDITO INDIVIDUALE PER L<br>CONGEDO PARENTALE AI SENSI DELL'ART. 34 C. 3 DEL D.LGS. 151                                                                                                    | A FRUIZIONE DEL<br>/2001.                                                                                                    |
|----------------------------------------------------------------------------------------------------|----------------------------------------------------------------------------------------------------|
| (MODELLO ADEGUATO ALLE NOVITA' INTRODOTTE DAL D.Lgs. n. 105                                                                                                    | 5/2022)                                                                                                    |
| Datore di lavoro                                                                                                    |                                                                                                    |
| SUPERMERCATO                                                                                                    |                                                                                                    |
| Lavoratore dipendente / collaboratore                                                                                                    |                                                                                                    |
|                                                                                                    | 0710                                                                                                    |
| RESOUNTE N                                                                                                    | 2718                                                                                                    |
| STATO CANLE                                                                                                    |                                                                                                    |
| in qualità di dipendente/collaboratore di questa ditta                                                                                                    |                                                                                                    |
| DICHIARA                                                                                                    |                                                                                                    |
| consapevole delle sanzioni penali, nel caso di dichiarazioni mendaci e della decadenza da conseguiti (artt. 75 e 76 del D.P.R. 28.12.2000 n. 445) ai sensi dell'art. 47 T.U. n. 445/20 individuale per l'anno in corso è :                                                                                                    | ai benefici eventualmente<br>100, <b>che</b> il proprio reddito                                                                                           |
| □ superiore a 2,5 volte l'importo del trattamento minimo di pensione a carico dell'assicurazio<br>che per l'anno 2023 è pari a 18458, 05 euro.                                                                                                    | one generale obbligatoria,                                                                                                    |
| □ inferiore a 2,5 volte l'importo del trattamento minimo di pensione a carico dell'assicurazio che per l'anno 2023è pari a 18458, 05 euro.                                                                                                    | one generale obbligatoria,                                                                                                    |
| Relativamente all'elaborazione annua in corso per quanto riguarda il reddito da lavoro di<br>reddito presunto corrisponde ad euro 32555,22 .                                                                                                    | pendente, ad oggi, il suc                                                                                                    |
| La presente dichiarazione viene sottoscritta in applicazione di quanto previsto ai sensi del co<br>151/2001 per la fruizione di periodi di congedo parentale " <i>di cui all'articolo 32 ulteriori risp</i><br><i>commi 1 e 2</i> " per i quali " <i>è dovuta, fino al dodicesimo anno di vita del bambino, un'indennità</i><br><i>retribuzione, <u>a condizione che il reddito individuale dell'interessato sia inferiore a 2,5 volte</u></i><br><i>minimo di pensione a carico dell'assicurazione generale obbligatoria. Il reddito è determinate</i><br><i>in materia di limiti reddituali per l'integrazione al minimo</i> ". | omma 3 art. 34 del D.Lgs.<br>petto a quanto previsto ai<br>pari al 30 per cento della<br><u>l'importo del trattamento</u><br>o secondo i criteri previsti |
| Il sottoscritto, ai sensi del Regolamento UE 2016/679 e del D. Lgs. 196/2003, come da ultir 101/2018, dichiara di essere a conoscenza che i propri dati saranno trattati al solo fine di assi natura obbligatoria.                                                                                                    | mo modificato dal D. Lgs.<br>solvere gli adempimenti di                                                                                                   |

Data \_\_\_\_\_ Firma \_\_\_\_\_

La procedura per determinare il reddito rispetto al quale confrontare quello da lavoro dipendente presunto, esegue il seguente calcolo:

#### 567,94 \* 13 \*2,5 = 18458,05

L'importo pari a 567,94 è presente nelle tabelle INPS – PARINP

Il reddito presunto che il programma stampa in questa dichiarazione è il reddito presunto (presente in gestione cedolino, lente detrazioni) del cedolino del mese che si indica nelle richieste di stampa. Se il mese indicato non è stato ancora elaborato, il programma estrapola il reddito presunto, dal medesimo archivio del mese precedente a quello richiesto.

Qualora la stampa dovesse essere eseguita per un nuovo assunto, l'utente dovrà elaborare il mese di assunzione per avere in stampa il reddito presunto da lavoro dipendente.

#### • Anagrafica evento

| RELEASE01 - Paghe2023 - v.23.02.20<br>Schermo Stampe Funzioni Help | 00 - GESTIONE EVENTI      |            |                                                                  | ×                         |
|--------------------------------------------------------------------|---------------------------|------------|------------------------------------------------------------------|---------------------------|
|                                                                    |                           |            | 20                                                               | 23                        |
| Azienda 55144 Filiale<br>Dipendente 80                             |                           | G          | Qualifica <b>2-Impiegati</b>                                     | Sottoqualifica 99         |
| <u>1</u> Anagrafica evento <u>2</u> Liquidazior                    | ui ]                      |            |                                                                  |                           |
| Dati evento                                                        | Periodi congedo parentale |            | Retribuzione med                                                 | dia giornaliera           |
| Evento Congedi  Tipo PB0-Parentale ore (1                          |                           |            | Periodo Retribuzione                                             |                           |
| Periodo 04/2023<br>Ore giornaliere 0.01                            |                           |            | gg Lavorati<br>gg Festivi<br>gg Festivi                          |                           |
| Dal giorno                                                         |                           |            | gg Permessi<br>gg Altri                                          |                           |
| Data retribuzione INPS 01/04/2023                                  |                           |            | Div. retribuzione                                                |                           |
| Data fine indennizzo                                               |                           |            | Retribuzione (A)                                                 |                           |
| Codice fiscale dante causa                                         |                           | Ore totali | Ratei (B)<br>Retrib.media (<br>Divisore orario<br>Retribuzione o | A+B)<br>(media)<br>praria |
| <u>C</u> onferma <u>V</u> aria <u>Co</u> ngedo                     | Inps                      |            |                                                                  |                           |

La fruizione del congedo in questione varia a seconda che vi siano riferimenti o meno nella contrattazione collettiva, pertanto GIS propone una diversa compilazione dell'anagrafica evento.

Il programma verifica la presenza del divisore orario (media) giornaliero all'interno del CCNL applicato, nel Folder 1 - Dati generali, quindi nel Folder 8 Contratto dell'anagrafica azienda, qualora fosse personalizzato.

| RELEASE01 - Paghe2023 - v.2                                                                                 | 23.02.2c00 - GESTIONE                                | CONTRATTI                                                                                |                                                                         |                                                         | - 0                                                   | ×                      |
|----------------------------------------------------------------------------------------------------|------------------------------------------------------|------------------------------------------------------------------------------------------|-------------------------------------------------------------------------|---------------------------------------------------------|-------------------------------------------------------|------------------------|
| Schermo Stampe Funzioni                                                                                     | Help                                                 |                                                                                          |                                                                         |                                                         |                                                       |                        |
|                                                                                                    | • • •                                                |                                                                                          | >>>                                                                     |                                                         | 2023                                                  |                        |
| Settore contrattuale 900031                                                                                 | METALMECCAN                                          | IICA INDUSTRIA                                                                           |                                                                         | Contrat                                                 | o standard                                            | 900031                 |
| Data decorrenza 01/06/2                                                                                     | 021                                                  |                                                                                          | Modificato                                                              |                                                         |                                                       |                        |
| <u>8</u> Sottoqualifiche   <u>9</u> Ratei  <br><u>1</u> Dati generali   <u>2</u> Livelli                    | 0 Maggiorazioni   <u>A</u><br>3 Dati retributivi   ; | Malattia/maternita'<br><u>4</u> Altri dati retrib.                                       | <u>B</u> Infortunio   <u>C</u><br><u>5</u> Scatti anzianita             | C.I.G. <u>D</u> Periodo d<br>a' <u>6</u> Apprend./Gr.re | li prova   <u>E</u><br>strib.   <u>7</u> U            | Preavviso<br>na tantum |
| Descrizione settore<br>Descrizione sottogruppo                                                              | METALMECCANICA                                       | INDUSTRIA                                                                                |                                                                         | Scad. economica<br>Scad. normativa                      | 30/0<br>30/0                                          | )6/2024<br>)6/2024     |
| Codice contratto standard<br>Codice contratto Min. Lavoro<br>Codice contratto INPS<br>Codice categoria CNEL | 900031<br>[BE1N +<br>113 + Aziend<br>[C011 + CCNL    | 1 Data com. piatt.<br>Contr. collocam<br>le metalmeccaniche FE<br>per i dipendenti dalle | aforma<br>ento [ <b>1810</b> ] II<br>DERMECCANICA,<br>Confindustria [CC | Pub. WEB Firme<br>METALMECCANICA -                      | sindacali A<br>Industria<br>CCANICO                   | nnotazioni             |
| Ore mensili<br>Giorni mensili<br><u>Ore settimanali</u><br>Ore giornaliere (media)                          | Contratto 1         Contra           173,00          | tto 2 Contratto 3                                                                        | Contratto 4                                                             | Numero mensilita'                                       |                                                       | 13,000                 |
| Previdenza complementare<br>Adesione contrattuale                                                           | 6041 <b>•</b>                                        |                                                                                          | Gruppo voci 📃                                                           | 900031 🗰 METALME                                        | CCANICA - In                                          | dustria                |
| Orario se<br>Lun Mar Mer<br><b>8,00 8,00 8,00</b><br>Orari and Instanti                                     | ttimanale<br>Gio Ven Sat<br><b>8,00 8,00</b>         | Dom Trat<br>Tipo<br>Dom D                                                                | tamento operai                                                          | Mensilizzato                                            | Sospesa<br>Escludi EDF<br>Calcolo parti<br>isso infl. | icolare 🔍              |
|                                                                                                    |                                                      | Terre Darivo                                                                             | voci prog.                                                              | fis                                                     | so L                                                  |                        |

In questo esempio il dato è presente e questo spiega il motivo per cui nel campo "Ore giornaliere" il programma permette l'inserimento delle ore giornaliere che si vogliono godere con questa tipologia di congedo.

In assenza di un orario mensile o disposizione di CCNL, il legislatore ha stabilito che i genitori lavoratori dipendenti possano usufruire del congedo <u>su base oraria in misura pari alla metà</u> <u>dell'orario medio giornaliero del periodo di paga quadrisettimanale o mensile immediatamente</u> <u>precedente a quello nel corso del quale ha iniziato il congedo (art. 32 comma 1 ter D.lgs 15 giugno</u> <u>2015, n.80).</u>

Qualora nel CCNL non sia presente l'orario giornaliero medio, in GIS la richiesta delle ore verrà inibita e verrà richiesto esclusivamente un check attivo o disattivo per stabilire le "mezze" giornate da considerare in congedo parentale, come nell'esempio seguente.

| The Release of the second second seco | :00 - GESTIONE EVENTI   |                                                                                                    |                                                                    |                                                                                                    | ×                                              |
|----------------------------------------------------------------------------------------------------|-------------------------|----------------------------------------------------------------------------------------------------|--------------------------------------------------------------------|----------------------------------------------------------------------------------------------------|------------------------------------------------|
| -                                                                                                    |                         | >>>                                                                                                    |                                                                    | 2023                                                                                                   |                                                |
| Azienda 55144 Filiale Dipendente 80                                                                                                    |                         |                                                                                                    | Qualifica <b>2-</b> 1                                              | I <b>mpiegati</b> Sottoo                                                                               | qualifica <b>99</b>                            |
| <u>1</u> Anagrafica evento <u>2</u> Liquidazior                                                                                                    | й]                      |                                                                                                    |                                                                    |                                                                                                    |                                                |
| Datievento                                                                                                    | Periodi congedo parenta | le                                                                                                    |                                                                    | Retribuzione media giornalier                                                                          | a                                              |
| Evento Congedi  Tipo PB0-Parentale ore (1  Periodo 04/2023 Ore giornaliere Dal giorno  Al giorno                                                                                                    | 15a                     | 3Lu         ▼         4.00         10 L           4Ma         ▼         4.00         11 M           5Me         ₹         4.00         12 M           6Gi         ₹         4.00         14 V           8Sa         15 S         9Do         16 D           24Lu         ▼         4.00         25 Ma         ₹           25 Ma         ₹         4.00         200         25 Ma | u   4.00<br>Aa V 4.00<br>Ae V 4.00<br>ii V 4.00<br>ii V 4.00<br>ia | Periodo Retribuzione Ratei   gg Lavorali  gg Festivi  gg Festivi  gg Permessi  gg Altri  sete giornate | 01/03/2023<br>31/03/2023<br>1.620.02<br>270,00 |
| Data retribuzione INPS 01/04/2023                                                                                                    | 20 Gi 🔽 4.00            | 26 Me I♥ 4,00                                                                                                    |                                                                    | Div. retribuzione                                                                                      | 30,00                                          |
| Data fine indennizzo                                                                                                    | 21 Ve ▼ 4,00            | 28∀e 4,00                                                                                                    |                                                                    | Div. ratei                                                                                             | 30,00                                          |
|                                                                                                    | 22 Sa 🗌                 | 29 Sa 🗌 🔄                                                                                                    |                                                                    | Retribuzione (A)                                                                                       | 54,00                                          |
| Codice fiscale dante causa                                                                                                    | 23Do 🗆                  | 30 Do 🗆                                                                                                    |                                                                    | Ratei (B)                                                                                              | 9,00                                           |
| H                                                                                                    |                         | Ore totali                                                                                                    | 44,00                                                              | Retrib.media (A+B)                                                                                     | 63,00                                          |
|                                                                                                    |                         |                                                                                                    |                                                                    | Retribuzione oraria                                                                                    | 7,87500                                        |
| Conferma Varia Congedo                                                                                                    | Īubs                    |                                                                                                    |                                                                    |                                                                                                    |                                                |

L'esempio tratterà il caso in cui non è previsto indennizzo da parte l'INPS, poiché si ipotizza che il reddito supera il limite stabilito dalla norma

Qualora il reddito dovesse rientrare nei limite, l'evento verrebbe indennizzato al 30% e l'utente per controllarne i calcoli e le esposizioni può fa riferimento all'evento denominato PD0 Facendo i corretti rifementi ai codici espositivi che ovviamente cambiano (è possibile controllare lo schema riassuntivo iniziale) e alla diffenza rispetto alla differenza di accredito, poiché per questa tipologia di evento vengono accreditate le settimane, che in questo esempio vengo comunque trattate. • Liquidazioni

In questo esempio le **Settimane di accredito** pari a 1,20 vengono così calcolate:

Per ciascuna settimana in cui cade l'evento, vengono rapportate le **ore evento** rispetto alle **ore settimanali contrattuali piene** 

| RELEASE01 - Paghe2023 - v.23.0                                                                                                    | 2.2c00 - GESTIONE EVE                                                                                                    | NTI - VISUALIZZA LIQUID                                                                        | AZION                                                                                                    | : |
|----------------------------------------------------------------------------------------------------|----------------------------------------------------------------------------------------------------|------------------------------------------------------------------------------------------------|----------------------------------------------------------------------------------------------------|---|
| ermo Stampe Funzioni H                                                                                                    | lelp                                                                                                    |                                                                                                |                                                                                                    |   |
| 6                                                                                                    |                                                                                                    |                                                                                                |                                                                                                    |   |
| Evento <b>Congedo</b>                                                                                                    | Periodo liquidato                                                                                                    | 01/04/2023                                                                                     | 30/04/2023                                                                                                    |   |
| /ente 2 c/ditta 3 cedolino                                                                                                    | a <u>4</u> calendario                                                                                                    |                                                                                                |                                                                                                    |   |
| 1 Sa                                                                                                    | 9 Do           10 Lu           11 Ma           12 Me           13 Gi           14 Ve           15 Sa           Sett           15 2                           | 8,00<br>4,00<br>4,00<br>4,00<br>4,00<br>4,00<br>8,00                                           | 23 Do         4.00           24 Lu         4.00           25 Ma         8.0           26 Me         4.00           27 Gi         8.0           28 Ve         8.0           29 Sa         5ett           17 2         17 2 |   |
| 2 Do         4.00           3 Lu         4.00           4 Ma         4.00           5 Me         4.00           6 Gi         8.           7 Ve         8. | 16 Do           00         17 Lu           00         18 Ma           00         19 Me           00         20 Gi           00         21 Ve           22 Sa | 8,00           8,00           4,00           4,00           4,00           4,00           4,00 | 30 Do                                                                                                    |   |

12/40 (in questo esempio sono 40 da ccnl) = 0,3 0,3 \* 3 (settimane uguali in cui cade l'evneto) = 0,9 8/40 (settimana dal 24 al 29) = 0,2 0,9 + 0,2= **1,10**  Gestione cedolino

Nella gestione cedolino, l'evento inserito viene riportato nel modo seguente:

Nel Folder 4 - Presenze viene generata la causale **\*DE**, mentre nello sviluppo se l'evento non è indennizzato non viene implementata alcuna voce.

| RELEASE01 - Paghe2023 - v.23.02.2c00 - GEST<br>Schermo Stampe Funzioni Help                                                                                                    | IONE BUSTE PAGA                                                                                                    | - 🗆 X                                                                                                  |
|----------------------------------------------------------------------------------------------------|----------------------------------------------------------------------------------------------------|----------------------------------------------------------------------------------------------------|
|                                                                                                    |                                                                                                    | 2023                                                                                                   |
| Mensilita' 4 Mese 4 Aprile 2023<br>Azienda 55144 Filiale                                                                                                    | B Istat 119,0000 Tipo soggetto Lav<br>Qualifica 2-In<br>Data assunzione<br>Data cessazione                                                                                                    | r. dip. in Tipo paga Mensile: 168,00/26<br>npiegati Livello 4 % PT<br>21/02/2006 Retribuzione 1.650,02 |
| 1 Scadenze 2 Eventi 3 Ratei 4 Presenze                                                                                                    | e   <u>5</u> Sviluppo   <u>6</u> Totali   <u>7</u> Contributi   <u>8</u> I                                                                                                    | Fiscali   9 Costi                                                                                      |
| giorno ore sigla q.tà sigla q.tà                                                                                                    | giorno ore sigla q.tà sigla q.tà                                                                                                    | giorno ore sigla q.tà sigla q.tà                                                                       |
| Lu 8.00<br>Ma 8.00<br>Me 8.00<br>Gi 8.00<br>Ve 8.00<br>ISa<br>2Do<br>2Do<br>2Do<br>2Do<br>2Do<br>2Do<br>2Do<br>2Do                                                                     | 10                                                                                                    | 24 Lu     4.00     *DE     4.00       25                                                               |
| 3Lu 4,00 DE 4,00                                                                                                    | 17Lu 8,00                                                                                                    |                                                                                                    |
| SMe         4.00         DE         4.00           SGi         8.00         0         0           7Ve         8.00         0         0           9Do         28.00         0         0 | 13Me         4.00         •DE         4.00           206i         4.00         •DE         4.00           21Ve         4.00         •DE         4.00           22Sa         -         -         -           23Do         -         -         -           28,00         -         -         - |                                                                                                    |
| Op 🔄 Sigla 🌅 🇰 Q.tà 📃 Da                                                                                                    | Al codice                                                                                                    |                                                                                                    |
| <u>Conferma</u> <u>F</u> oglio <u>I</u> otali <u>V</u> ar                                                                                                    | ia <u>D</u> ettaglio <u>A</u> nnulla FunZioni                                                                                                    | Cam <u>B</u> io mese                                                                                   |

Nel Folder 2\_eventi del cedolino, viene riportata l'anagrafica evento con tutti i dettagli, compresa le settimane di accredito, il cui calcolo è stato esposto sopra.

|                      | 022                    | GESTIONE RUSTE     | AGA                 |               |                                       |                |                    |
|----------------------|------------------------|--------------------|---------------------|---------------|---------------------------------------|----------------|--------------------|
| Cabarras Starras E   | 025 - V.25.02.2000 - 1 | GESTIONE BUSTEI    | AUA                 |               |                                       | _              |                    |
| schermo stampe P     |                        |                    |                     |               |                                       |                |                    |
|                      | ▲ ►                    |                    |                     | >>>           |                                       | 2023           |                    |
| Mensilita' 4 Mes     | e 4 Aprile             | 2023 Istat         | 119,0000            | Tipo soggetto | Lav. dip. in                          | Tipopaga Men   | sile: 168,00/26    |
| Azienda 55144 Filial | e 🔄                    |                    |                     | Qualifica     | 2-Impiegati                           | Livello 4      | % PT               |
| SUPERVERSITE         |                        |                    |                     | Data assunzio | ne 21/02/200                          | 6              |                    |
| Dip                  |                        |                    |                     | Data cessazio | ne                                    | Retribuzione   | 1.650,02           |
| 1                    |                        | <u>5</u> Svilupp   | o   <u>6</u> Totali | Z Contributi  | i   <u>8</u> Fiscali   <u>9</u> Costi |                |                    |
| Periodo              | Retribuzione media g   | iomaliera Div      | Lav Fes             | Fer Per       | Alt                                   |                |                    |
| Dal 01/03/2023       | Retribuzione           | 1.620,02 30,0      | 10                  |               | Media giornaliera                     | 54,00          | Retribuzione media |
| Al 31/03/2023        | Ratei                  | 270,00 30,0        | 0 Sest              | e gg          | Importo ratei                         | 9,00           | 63,00              |
|                      |                        |                    |                     |               |                                       |                |                    |
| E vento<br>Congedi   | PB0-Conglore10-11      | m/fino.8 an (      | Dal<br>13/04/2023   | 26/04/20      | 23 11                                 | U/Ente         | U/Azienda 🗠        |
| Congoal              | 1 bo conglotere m      | invino o diri      | 070472020           | 20/04/20      |                                       |                |                    |
|                      |                        |                    |                     |               |                                       |                |                    |
|                      |                        |                    |                     |               |                                       |                |                    |
|                      |                        |                    |                     |               |                                       |                | ×                  |
| Eventi nel mese      |                        | Eventi nel mese pi | ecedente            |               | Riepilogo accrediti                   | Auto           | matico             |
| Settimana TC         | Eventi                 | Settimana TC       | Ever                | nti           | Evento Mese Diff                      | da accr. Sett. | Giorni             |
| 1 13                 |                        | 1 09               | 1                   |               | PBO                                   | 1.10           |                    |
| 2 14 2 PB0           |                        | 2 10               |                     |               |                                       | .,             |                    |
| 3 15 2 PB0           |                        | 3 11               |                     |               |                                       |                |                    |
| 4 16 2 PB0           |                        | 4 12               |                     |               |                                       |                |                    |
| 6 18                 |                        | 5 13               |                     |               |                                       |                |                    |
|                      |                        | ь                  |                     |               |                                       |                |                    |
| Conferma Varia       | <u>E</u> venti         | Ci <u>G</u>        |                     |               |                                       |                | Stampa eventi      |
|                      |                        |                    |                     |               |                                       |                |                    |

• Maturazione Ratei

Decreto Legislativo numero 105 del 30 giugno 2022 entrato in vigore il 13 agosto stabilisce che per questa tipologia di congedo parentale i **ratei che devono maturare per intero sono esclusivamente quelli di Ferie e 13esima**, gli altri devono essere riproporzionati. È necessario un ulteriore intervento normativo affinchè <u>Quattordicesima</u>, Riposi Rol ed Ex-festività maturino interamente pe l'evento in trattazione.

Di conseguenza la causale \*DE- CONG.PAR.10-11MESI ore(8 ANNI) nella sezione releativa ai ratei, presenta il check di riproporzionamento in tutti i ratei, meno quelli di 13esima e ferie

| 🖥 RELEASE01 - Paghe2023 - v.23.02.2c00 - CONTRATTI: CAUSALI PRESENZE – 🗆 🗙                                                             |                                                                                                    |                                           |  |  |  |  |  |
|----------------------------------------------------------------------------------------------------|----------------------------------------------------------------------------------------------------|-------------------------------------------|--|--|--|--|--|
|                                                                                                    |                                                                                                    | 2023                                      |  |  |  |  |  |
| Settore contrattuale<br>Sottogruppo                                                                                                    | 0<br>0                                                                                                    | Contratto std. 0                          |  |  |  |  |  |
| Qualifica                                                                                                    | Generale Sottoqualifica 99 🗰 Ge                                                                                                    | enerale                                   |  |  |  |  |  |
| Causale CONG.PAR.10-11MESI ore(8 ANNI)                                                                                                 |                                                                                                    |                                           |  |  |  |  |  |
| Tipologia<br>Tipo causale<br>Tipo input dati<br>Giorni validita' dati<br>Tipo output dati<br>Tipo operazione<br>Straordinario<br>Ferie | D       ●       10       ●       Parentale ore (10-11mest/lino)       In         Manuale        ●       Parametri CIG       In         Lu       Ma Me Gi       Ve Sa Do       Parametri CIG       In         Lu       Ma Me Gi       Ve Sa Do       Parametri CIG       In         Festivo       Riposo       ✓ Non lavorativo       In       In         Automatico         Non specificato       In         No 0.20       ✓        In       In         Calcolo orario medio         In | colo testata cedolino<br>ps C Neutro C Si |  |  |  |  |  |
| Parametri<br>Da stampare<br>Voce cedolino<br>Voce cedolino                                                                             | Stampa su tutti i documenti     ✓     Sigla stampa       ✓ Genera assenza     Identif. stampe       No controllo limite CCNL     Causale collega       Pubblica su WEB     ✓       ●     Voce cedolino       ●     Voce assenza                                                                                                    | DE                                        |  |  |  |  |  |
| voce cedolino                                                                                                    |                                                                                                    |                                           |  |  |  |  |  |

Riprendendo l'esempio posto in essere, si noti che il rateo di ferie e quello di tredicesima maturano per intero, mentre ROL, ExFest. E 14esima vengono proporzionalmente ridotti. Il calcolo è il seguente

44 ore dell'evento 144 ore lavorabili 44/144= 0, 31\* 1 (rateo asempio di 14esima) 1-0,31=0,69 maturazione del rateo di 14esima

Medemina proporzione per gli altri ratei
| RELEASE01 - Paghe2023 - v<br>Schermo Stampe Funzion                                                                                                    | v.23.02.2c00 - GESTION<br>i Help                                                                                                    | E BUSTE PAGA                                                                                                    |                                                                                                    |                                                                             | - 🗆 X                                                                                                    |
|----------------------------------------------------------------------------------------------------|----------------------------------------------------------------------------------------------------|----------------------------------------------------------------------------------------------------|----------------------------------------------------------------------------------------------------|-----------------------------------------------------------------------------|----------------------------------------------------------------------------------------------------|
| -                                                                                                    |                                                                                                    |                                                                                                    | $\rightarrow$                                                                                                    |                                                                             | 2023                                                                                                    |
| Mensilita' 4 Mese<br>Azienda <b>55144</b> Filiale<br>1                                                                                                    | 4 Aprile 2023                                                                                                    | lstat 119,0000                                                                                                    | Tipo soggetto La<br>Qualifica 2-I<br>Data assunzione<br>Data cessazione                                                                                                 | v. dip. in<br>Impiegati<br>21/02/2006                                       | Tipo paga         Mensile:         168,00/26           Livello         4         % PT           Retribuzione         1.650,02 |
| <u>1</u> Scadenze <u>2</u> Eventi <u>3</u> H<br>Retribuzione                                                                                                    | Hater   <u>4</u> Presenze   <u>5</u>                                                                                                    | Sviluppo   <u>6</u> Totali<br>Ratei                                                                                              | <u>7</u> Contributi   <u>8</u>                                                                                                    | Fiscali   <u>9</u> Costi                                                    |                                                                                                    |
| MINIMO<br>CONTINGENZA<br>TERZO ELEMENTO<br>IND.FUNZIONE<br>SCATTI ANZIANIT<br>INTEGRAT.04/08<br>ACCONTO ASSORBI<br>ELEMENTO AGG. 1<br>ELEMENTO AGG. 2<br>IVC<br>AD PERSONAM<br>SUPERSINAM<br>ENTE BILATERALE | M 1.092,46<br>C 524,22<br>N 2,07<br>F<br>Z<br>L<br>J<br>J | Residui<br>Ferie 269,<br>Permessi<br>Rol 6,<br>Ex Fest 38,<br>13esima 4,<br>14esima Premio 1<br>Premio 2<br>Premio 3<br>Premio 4 | Situazione mese           AP         Maturati           19         43,32           01         18,00           84         8,01           00         3,00           13,00 | : precedente<br>Goduti Residui<br>312,51<br>24,01<br>46,85<br>7,00<br>13,00 | Maturazione mese           Ore mat.         Coeff.         Coeff.         Coeff.         Sol.           144.00         14.44  |
| Retribuzione di fatto                                                                                                    | 1.650,02                                                                                                    | Flessibilità                                                                                                    |                                                                                                    |                                                                             | Ore lavorative                                                                                                    |
| Conferma Retribuzioni                                                                                                    | Ratei Tabelle                                                                                                    | Deduzioni                                                                                                    |                                                                                                    |                                                                             |                                                                                                    |

• Uniemens

Dopo aver eseguito l'aggionamento dei cedolini del mese nella gestione Uniemens – comando **GUEMENS** verranno compilate automaticamente alcune sezioni

**Nella sezione "Dati Anagrafici"** il programma, per gli eventi con fruizione in modalità oraria, compilerà in automaticoi flussi secondo le istruzioni fornite con la circolare n. 230 del 29 dicembre 2016 valorizzando i seguenti elementi:

<TipoApplCongedoParOre> in cui indicare la modalità di fruizione del congedo parentale ad ore in presenza di una regolamentazione dei congedi a ore sulla base della contrattazione collettiva (con il valore "C") o in assenza di una regolamentazione dei congedi a ore sulla base della contrattazione collettiva che disciplini compiutamente il medesimo su base oraria (con il valore "N");

<**MonteOreGiornEquivalente>** per l'ipotesi di contratto collettivo anche di natura aziendale che disciplini la fruizione del congedo (valore "C"), in cui indicare il numero di ore che compongono l'intera giornata di congedo parentale come contrattualmente stabilite. Il valore dovrà essere commisurato all'intera giornata se il lavoratore presta l'attività in regime di *full time*, commisurato al diverso valore giornaliero in caso di *part-time* (Barbara: infatti lo riproporziona, vedi sotto).

| TRELEASE01 - Paghe2023 - v.23.0<br>Schermo Stampe Funzioni H                                                                                                    | 02.2c00 - GESTIONE UNIEM<br>felp                                                                     | ENS                                                              |                                            |                                                                                              | - 🗆 ×                  |
|----------------------------------------------------------------------------------------------------|----------------------------------------------------------------------------------------------------|------------------------------------------------------------------|--------------------------------------------|----------------------------------------------------------------------------------------------|------------------------|
| <b>₹</b>                                                                                                    |                                                                                                    |                                                                  | 2023                                       |                                                                                              |                        |
| Mese/Anno<br>Codice azienda                                                                                                    | Aprile                                                                                               |                                                                  | LISTA DENUNCE IND                          | IVIDUALI<br>standard 💌 1 Autor                                                               | atica                  |
| Dati ger Frait     Dati Mere attuale     Wein anagetical     Gestione TFR     Gestione TFR     Gestione TFR     Gestione Appali     Gestione Appali     Gestione Appali     Gestione Appali     Gestione Appali | Cognome<br>Nome<br>Codice fiscale<br>Qualifica 1<br>Qualifica 2<br>Qualifica 3<br>Tipo contribuzione | 2-Impiegato<br>Full time<br>I-Tempo indeterminato                |                                            | Climina UniEmens Tipo regolarizazione (Non specificato> Estremi Tipo appre (Non specificato> | <br>ndistato           |
| 🗁 Gestione CIG<br>🥳 Div.abile/Diff.c<br>🥳 Gestione calen<br>😋 Gestione Even                                                                                                    | Mese/Anno Mese prec.<br>Tipo                                                                         |                                                                  |                                            | Inquadramento diverso                                                                        | quadramento<br>Diverso |
| Altre a credito<br>Altre a debito<br>InfoAggCausali<br>Dati Particolari<br>                                                                                                    | Comune lavoratore<br>Cittadinanza lavoratore<br>Categoria CNEL<br>Unita' produttiva                  | A271 0 ANCONA<br>H011 0 CCNL per i dip<br>40.00 Percentuale part | endenti da aziende del Ter                 | Progressivo unita' op<br>Codice stato EMENS<br>Codice contratto INP                          | erativa                |
| Garage Preavviso -<br>                                                                                                    | Tipo paga/divisore<br>Tipo trattamento retr. mal<br>Monte ore cong. parent.                          | Mensile 1=D atore laworo + Inps 8,00                             | Divisore orario CCN<br>Tipo cong. Parental | L 169,00 Gestione pensionistic<br>le a Dre N-Assenza di regolam. CCNL                        | a 🗆 < Contributiva     |
| Carter Steppals:<br>Carter Steppals: I<br>Carter Stipici<br>Carter Stipica                                                                                                    | Giorno assunzione<br>Matricola provenienza<br>Giorno cessazione                                      | Tipo assunzione                                                  | Non specificato                            | ▼<br>▼                                                                                       |                        |
| Ca Lavoranti a<br>Ca Disponibilit<br>Ca Disponibilit                                                                                                    | Tabella Assegni familiari<br>Numero familiari                                                        |                                                                  | Classe di reddito                          |                                                                                              |                        |
| Cushi Dilasher                                                                                                    | Fondo TFR                                                                                            | Qualifi                                                          | ca professionale                           | ].                                                                                           | _                      |

Nella **sezione Div.abile/Diff.cre/Altro** in cui il programma riporta in automatico tutti i dati relativi all'evento:

- Codice evento
- Settimane da accreditare
- Tipo copertura

È possibile modificare eventualmente i dati riportati sbloccando la gestione Uniemens o modificando i progressivi Uniemens del dipendente.

| RELEASE01 - Paghe2023 - v.23.                                                                                                    | 02.2c00 - GESTIONE UNIEMENS                                                                                                    |                                                                                                    |                                                                                                    | - 🗆 X                                             |
|----------------------------------------------------------------------------------------------------|----------------------------------------------------------------------------------------------------|----------------------------------------------------------------------------------------------------|----------------------------------------------------------------------------------------------------|---------------------------------------------------|
|                                                                                                    |                                                                                                    |                                                                                                    | 2023                                                                                                    |                                                   |
| Mese/Anno<br>Codice azienda                                                                                                    | Aprile 2023<br>55144 SUPERMERCATO                                                                                                    | LISTA DE                                                                                                    | NUNCE INDIVIDUALI<br>Denuncia standard 🔹 🔲 A                                                                                                    | utomatica                                         |
|                                                                                                    | Cognome       Nome       Codice fiscale       Qualifica 1       Qualifica 2       Qualifica 3       Tipo contribuzione       Diversamente able       Codice cumulo benefici       Beneficio       Codice comulo benefici       Beneficio mese corrente       Beneficio pregresso       Retribuzione teorica       Aumento Retr. CIGS       Dre lavorabii       160,00 | Differenze accredio           Cod ev. Differenza accr.           PB0           0           0           550,02           13           26/03           14           02/04           02/04 | Felinina Uniference       Top regularizzatione       (Non specificato)       Ei       Tipo       (Non specificato)       Settimane Giorni       1.10       0       0       0       0       0       0       0       0       0       0       0       0       0       0       0       0       0       0       0       0       0       0       0       0       0       0       0       0       0       0       0       0       0       0       0       0       0       0       0       0 | tremi  tremi  Settimane Giorni  Eventi Eventi P80 |
| - Construction of the second second s | Sett. utili retribuite<br>Giorni utili Enpals<br>Giorni retribuiti 21<br>Variazioni r                                                                                                    | 15         09/04         15/04           16         16/04         22/04           17         23/04         29/04           18         30/04         06/05                               | Parzialmente retribuita  Parzialmente retribuita Parzialmente retribuita Retribuita                                                                                                    | PB0                                               |
| Becupero 1     Becupero 1     Becupero 1     Distacco si     Post Exercit     S                                                                                                    | Importo inc                                                                                                    | Incentivi<br>entivo corrente<br>entivo arretrato                                                                                                    |                                                                                                    |                                                   |

Nella **sezione Gestione calendario**, **Nell'elemento <Giorno>** interessato dall'evento dovranno essere fornite le informazioni, di seguito specificate, utili a delineare la tipologia e durata dell'evento. Il programma le implementa automaticamente

| 🌇 RELEASE01 - Paghe2023 - v.23.                                                                                     | 02.2c00 - GES                                           | TIONE UNIEMENS                                             |                                 |                                          |                                                                        |                                |                                 | – 🗆 ×          |
|----------------------------------------------------------------------------------------------------|---------------------------------------------------------|------------------------------------------------------------|---------------------------------|------------------------------------------|------------------------------------------------------------------------|--------------------------------|---------------------------------|----------------|
| Schermo Stampe Funzioni I                                                                                           | Help                                                    | RELEASE01 - Pag                                            | he2023 - v.23.02.20             | :00 -                                    |                                                                        |                                | >                               | <              |
| <b>a</b> C                                                                                                    |                                                         | Schermo Stampe                                             | Funzioni Help                   |                                          |                                                                        |                                |                                 |                |
| Mese/Anno<br>Codice azienda                                                                                         | Aprile<br>55144<br>Cognome<br>Nome<br>Codice fise       | Codice evento PI                                           | 30-Congedo ore 10-1<br>uoto)    | 1 mesi fino 8 a 💌                        | N. Ore 4,00<br>Codice fise<br>N. Ore Nr.                               | ] Tipo  <br>cale (HS<br>] Tipo | <b>▼</b><br> 5                  | tica           |
| ⊡ Altre a creato<br>⊡ Altre a debito<br>⊡ InfaAggCausali<br>⊡-1⊙ Dati Particolari<br>⊡ Preavviso -<br>⊡ Preavviso - | Qualifica 1<br>Qualifica 2<br>Qualifica 3<br>Tipo contr | Codice evento (v                                           | uoto)<br>arzialmente retribuita | •                                        | N. Ore Nr.                                                             | ] Tipo                         | ×                               | listato        |
|                                                                                                    | Aprile<br>Giorno                                        | ,                                                          |                                 | 10 Lu                                    | ۹.                                                                     |                                | 24 Lu S q Presenti              | Copertura<br>2 |
| Extripais: I<br>                                                                                                    |                                                         |                                                            |                                 | 11 Ma S<br>12 Me S<br>13 Gi S            | <ul> <li>Q Presenti</li> <li>Q Presenti</li> <li>Q Presenti</li> </ul> | 2<br>2<br>2                    | 25 Ma                           | 2              |
|                                                                                                    | 1 Sa<br>2 Do                                            | a<br>a<br>a                                                |                                 | 14 Ve S<br>15 Sa<br>16 Do                | a<br>a<br>a                                                            |                                | 28 Ve S Q<br>29 Sa Q<br>30 Do Q |                |
| Canada Formazione<br>Canada Eccedenza<br>Canada ExEnpals: I<br>Canada Premio risu                                   | 3 Lu<br>4 Ma<br>5 Me                                    | S   Q   Presenti     S   Q   Presenti     S   Q   Presenti | 2<br>2<br>2                     | 17 Lu S<br>18 Ma S<br>19 Me S<br>20 Gi S | Q<br>Q<br>Q Presenti                                                   | 2                              | a,<br>a,                        |                |
| Premo insu<br>                                                                                                    | 6 Gi<br>7 Ve<br>8 Sa<br>9 Do                            | s q<br>[] q<br>[] q                                        |                                 | 21 Ve S<br>22 Sa 23 Do                   | a Presenti<br>a Presenti<br>a<br>a                                     | 2                              | [] a<br>[] a<br>[] a            |                |
|                                                                                                    |                                                         |                                                            |                                 |                                          |                                                                        |                                |                                 |                |

In caso di evento PBO a fruizione oraria i vari elementi vengono compilati automaticamente nel seguente modo:

Elemento <**Lavorato**> = **S**;

Elemento <**TipoCoperturaGiorn**> = **2**;

Elemento <CodiceEventoGiorn> = (PB0)

Elemento <**NumOreEvento**> = Numero ore fruite nel giorno (da indicarsi solo nel caso di presenza di contratto collettivo anche di natura aziendale che disciplina la fruizione del congedo);

Anche in assenza di contrattazione GisPaghe compila ugualmente questo campo, poiché a seguito di vari controlli uniEmens tale impostazione non ha prodotto alcun errore da parte dell'Istituto.

Elemento <**EventoGiorn**>\<**InfoAggEvento**> = Codice fiscale del bambino, come sopra specificato e <TipoInfoAggEvento> con il valore "CF".

Si evidenzia che qualora il lavoratore abbini nella giornata di fruizione del congedo di tipo orario (**MAO, PDO, PEO, PBO e TBO**) con permesso di altro tipo, in modo da non effettuare affatto la prestazione lavorativa, l'elemento <**Lavorato**> sarà = **N**.

#### Tipo copertura

L'elemento <**TipoCoperturaGiorn**> sarà = **2** se il permesso di altro tipo è <u>retribuito</u>, sarà = **1** se il permesso di altro tipo <u>NON</u> è <u>retribuito</u>.

**Nella Sezione InfoAggCausaliContrib**, nell'esempio posto in essere non deve essere implementato nulla. Se, al contrario, vi è indennizzo conto INPS il codice utilizzato per operazioni di conguaglio sarà il seguente.

 Codice L324, avente il significato di "Conguaglio periodi di congedo parentale in modalità oraria oltre i 9 mesi ed entro il limite massimo di coppia di 10/11 mesi e fruiti fino al compimento dell'ottavo anno di età del bambino - Codice evento PBO

#### Parentale PB1 (Fino ad 8 anni) – SI indennizzo

La gestione di questo tipo di evento in GisPaghe avviene tramite il comando EVENTI, accessibile anche da cedolino, Folder- Eventi oppure dall'anagrafica dipendente, menu laterale.

| 2 🔁 🖄                                      |          |          | ×                 |            | 2023       |    |            |   |
|--------------------------------------------|----------|----------|-------------------|------------|------------|----|------------|---|
| odice azienda 9964<br>odice dipendente 166 |          |          | Filiale<br>Matric | cola 16    | 56         |    |            |   |
| - 🗁 Nuovo evento 🔨                         |          | Evento   | Tipo              | Dal        | Al         | Gg | Liquidato  | Γ |
| 🗄 🗁 MAL- Malattia                          |          | Malattia | MAL               | 27/05/2022 | 26/06/2022 | 31 | 26/06/2022 |   |
|                                            |          |          |                   |            |            |    |            |   |
| 🖻 🗁 Congedi                                |          |          |                   |            |            |    |            |   |
|                                            |          |          |                   |            |            |    |            |   |
|                                            |          |          |                   |            |            |    |            |   |
|                                            |          |          |                   |            |            |    |            |   |
|                                            |          |          |                   |            |            |    |            |   |
|                                            |          |          |                   |            |            |    |            |   |
| 🖅 PE1- Parentale (7-8-9 mesi/fino 12 ann   |          |          |                   |            |            |    |            |   |
|                                            |          |          |                   |            |            |    |            |   |
|                                            |          |          |                   |            |            |    |            | - |
|                                            |          |          |                   |            |            |    |            | - |
|                                            |          |          |                   |            |            |    |            | - |
|                                            |          |          |                   |            |            |    |            | - |
|                                            |          |          |                   |            |            |    |            | - |
|                                            |          |          |                   |            |            |    |            | - |
|                                            | $\vdash$ |          |                   |            |            |    |            | - |
|                                            |          |          |                   |            |            |    |            | 1 |
|                                            | $\vdash$ |          |                   |            |            |    |            | 1 |
|                                            | $\vdash$ |          |                   |            |            |    |            | 1 |
|                                            | $\vdash$ |          |                   |            |            |    |            | 1 |
|                                            | $\vdash$ |          |                   |            |            |    |            | 1 |
| E Congedi ante 04/2023                     |          |          |                   |            |            |    |            |   |
| E Congedi ante 05/2023                     |          |          |                   |            |            |    |            |   |
|                                            | -        |          |                   |            |            |    |            | 1 |

Subito dopo aver selezionato la tipologia di congedo e prima di procedere all'inserimento del periodo, il programma mostra il seguente messaggio utile a mostrare all'utente in quale "gruppo" di appartenza si sta inserendo il congedo parentale in trattazione.

| 🛅 RELEASE01 - Paghe2023 - v.23.02.2<br>Schermo Stampe Funzioni Help | 200 - GESTIONE EVENTI                                                                                                    | >                                                     |
|---------------------------------------------------------------------|----------------------------------------------------------------------------------------------------|-------------------------------------------------------|
|                                                                     |                                                                                                    | 2023                                                  |
| Azienda <b>9964</b> Filiale                                         |                                                                                                    |                                                       |
| Dipendente 166                                                      | Qualifica                                                                                                    | 2-Impiegati Sottoqualifica 99                         |
| <u>1</u> Anagrafica evento <u>2</u> Liquidazio                      | ii]                                                                                                    |                                                       |
| Dati evento                                                         | Periodi congedo parentale                                                                                                    | Retribuzione media giornaliera                        |
| Evento Non specificato 👤<br>Tipo 👤                                  | Attenzione !<br>Attenzione !<br>Si e' selezionato un evento valido escl.<br>per il 10 e 11 mese max di coppia e fino<br>all'eta' di 8 anni del bambino.Confermi? | Periodo     Retribuzione     Ratei     Q     Quertati |
| Data retribuzione INPS                                              | <u><u>Si</u><u>N</u>o</u>                                                                                                    | gg Festivi                                            |
| Ratei 🦳 Inps eroga ratei<br>🦳 Storno su mese                        |                                                                                                    | seste giornate<br>Div. retribuzione<br>Div. ratei     |
| Codice fiscale dante causa                                          |                                                                                                    | Retribuzione (A)<br>Ratei (B)<br>Retrib.media (A+B)   |
|                                                                     |                                                                                                    |                                                       |

Per questa tipologia di evento è prevista una indennita' pari al 30 per cento della retribuzione, a condizione che il reddito individuale dell'interessato sia inferiore a 2,5 volte l'importo del trattamento minimo di pensione a carico dell'assicurazione generale obbligatoria.

L'utente tramite il nuovo check presente nel Folder 3 – Contributi dell'anagrafica dipendente può indicare al programma se indennizzare l'evento al 30% oppure no.

| RELEASE01 - Paghe<br>Schermo Stampe                                                                                                    | 2023 - v.23.02.2c00 - ANAGRAFICA                        | A DIPENDENTE                     |                                                                                                    | ×                                                                                                    |
|----------------------------------------------------------------------------------------------------|---------------------------------------------------------|----------------------------------|----------------------------------------------------------------------------------------------------|----------------------------------------------------------------------------------------------------|
|                                                                                                    | ► ►                                                     |                                  |                                                                                                    | 2023                                                                                                    |
| Codice azienda<br>Codice dipendente<br><u>1</u> Anagrafica <u>2</u> Far                                                                       | niliari <u>3</u> Contributi   <u>4</u> Irpef   <u>5</u> | Contratto 1   <u>6</u> Contratto | 2   <u>7</u> Ratei   <u>8</u> Differ. ra                                                                                             | Filiale                                                                                                    |
| Inquadramento<br>Qualifica INPS - 1<br>Qualifica INPS - 2<br>Part-time agevolato<br>Tipo contratto<br>Tipo agevolazione<br>éttre agevolazione | 2-Impiegato<br>Full time<br>I d certificaz.             | ▼<br>▼<br>■                      | Gestione pensionistica<br>Ente di previdenza (IVS)<br>Posizione Inps<br>Fondo integrazione salariale<br>Tabella INPS<br>Tabella ENTI | Retributiva annuale Gia' iscritto al 28/04/1993                                                                                                    |
| Tipo lavoratore<br>DL 76/2013<br>Esoneri contributivi Q                                                                                       | No quadro A<br>Calcola agevolazione giovani und         | er 30                            | Minimale contributivo<br>Classe DPR.602<br>Esonero contr. 2/3%                                                                       | Sospensione contributi  Contributi  Contributi  Contributi  Contributi  Contributi  Contributi  Contributi  Contributi  Contributi  Contributi  Contributi  Contributi  Contributi Contributi Contrib |
| Codice posizione                                                                                                    | 3  supermercato                                         | icidenza man a.<br>Tasso 12,00   | Ind.Una Tantum DI.50<br>Ind.Una Tantum 150 euro                                                                                      | Automatico                                                                                                    |
| Categoria per 770<br>Qualifica professionale                                                                                                  | Non specificato                                         | -                                | Malattia<br>Trattenuta pensione                                                                                                    | ☐ Familiari a carico<br>↓ [indennizza eventi PB0 PB1 TB0 e TB]                                                                                                    |
| Assegni familiari<br>Persone nucleo                                                                                                    | Nucleo da familiari a carico                            | ٩                                | Importo trattenuta<br>Sigla DM10                                                                                                    | <br>0                                                                                                    |
| I abella assegni<br>Cod.fiscale richiedente<br>Figli oltre al primo<br>Importo assegno Q                                                      | Reddito familiare<br>(Classe)                           | Sospensione                      | Uni-Emens<br>Mensilita' Uni-Emens                                                                                                    | Escluso da Uni-Emens     Insegnanti calendario su 6 giorni     14,000 % Part-time verticale                                                                                                    |
| Versati coniuge                                                                                                    | No                                                      | co <u>N</u> iuge                 |                                                                                                    | Lavoro emerso SosPensive                                                                                                    |

In GisPaghe è stata predisposta la stampa **STDRED – Stampa dichiarazione reddito,** presente nella voce di menu Stampe mensili.

| RELEASE01 - Pag | he2023                                                                                                    |   |                                         |                                                                                                    |                                              | _ 🗆      |
|-----------------|----------------------------------------------------------------------------------------------------|---|-----------------------------------------|----------------------------------------------------------------------------------------------------|----------------------------------------------|----------|
| e Modifica ?    |                                                                                                    |   |                                         |                                                                                                    |                                              |          |
|                 | ampa Liste<br>ampa Cessioni e prestiti<br>ampa Eventi<br>ampa Prospetto contabile<br>ampa Primanota<br>ampa Limite T.Det. L. 78/2014                 | ^ | Utente<br>Postazione<br>Server<br>Sigla | 1<br>WINREMOTE-20fc (at8444)<br>WIN/NT - Base Applicativa 23<br>RELEASE01                                                              | (2)<br>.00.02c00/A                           | 0 Uscita |
|                 | ampa Credito imposta<br>ampe Assistenza fiscale<br>ampa DM10<br>ampa EMENS/UniEMENS<br>ampa Tfr                                                      |   | Procedura<br>Anno                       | D:\RANOCCHI\GISTUDIO Paghe 2023                                                                                                    | Versione<br>23.02.2c00                       | 2        |
|                 | ampa Ratei<br>ampa Ratei<br>ampa ratei solidarieta'<br>ampa Costi Consuntivi<br>ampa Eonti<br>ampa Fondi                                             |   | Programmi<br>Archivi                    | \HELEASEUT\LS_FILE\code<br>\RELEASEOT\LS_PAGHE\202<br>\RELEASEOT\LS_PAGHE\202<br>\RELEASEOT\LS_PAGHE\202<br>\RELEASEOT\LS_FILE\file_ge | 3\code<br>!3\file_paghe<br>!3\file_lab<br>en |          |
|                 | ampa Distinte sindacati<br>ampa Distinte quote associative<br>ampa Versamenti<br>ampa Situazione elaborazioni<br>ampa Scadenze                       |   | G                                       | <b>5</b> Paghe                                                                                                    |                                              |          |
|                 | ampa presenze<br>ampa elaborazioni<br>ampa Situazione cedolini<br>ampa ore appalti dipendenti<br>ampa Dichiarazione Congedi<br>Dichiarazione compedi |   |                                         | २व                                                                                                    | anoc                                         | chi      |
| Elabo           | Dichiarazione periodi usufruiti<br>ensi a terzi<br>razioni periodiche                                                                                |   | Comando                                 | STDBED                                                                                                    | ~                                            |          |

La stampa rappresenta una autocertificazione con la quale il dipendente dichiara che il proprio reddito risulta superiore o inferiore a 2,5 volte l'importo del trattamento minimo di pensione che per l'anno 2023 è pari ad euro 567,94.

| CONGEDO PARENTALE AI SENSI DELL'ART. 34 C. 3 DEL D.LGS                                                                                                    | ER LA FRUIZIONE DEL<br>. 151/2001.                                                                                                    |
|----------------------------------------------------------------------------------------------------|----------------------------------------------------------------------------------------------------|
| (MODELLO ADEGUATO ALLE NOVITA' INTRODOTTE DAL D.Lgs. n                                                                                                    | . 105/2022)                                                                                                    |
| Datore di lavoro                                                                                                    |                                                                                                    |
| SUPERMERCATO                                                                                                    |                                                                                                    |
| Lavoratore dipendente / collaboratore                                                                                                    |                                                                                                    |
|                                                                                                    | 4232710                                                                                                    |
| RESCR                                                                                                    | 43AZ71B                                                                                                    |
| 91ATO                                                                                                    |                                                                                                    |
| in qualità di dipendente/collaboratore di questa ditta                                                                                                    |                                                                                                    |
| DICHIARA                                                                                                    |                                                                                                    |
| consapevole delle sanzioni penali, nel caso di dichiarazioni mendaci e della decadenz<br>conseguiti (artt. 75 e 76 del D.P.R. 28.12.2000 n. 445) ai sensi dell'art. 47 T.U. n. 44<br>individuale per l'anno in corso è :                                                                                                    | za dai benefici eventualmen<br>5/2000, <b>che</b> il proprio reddi                                                                                                    |
| □ <b>superiore</b> a 2,5 volte l'importo del trattamento minimo di pensione a carico dell'assicu<br>che per l'anno 2023 è pari a 18458,05 euro.                                                                                                    | razione generale obbligator                                                                                                    |
| inferiore a 2,5 volte l'importo del trattamento minimo di pensione a carico dell'assicu<br>che per l'anno 2023è pari a 18458, 05 euro.                                                                                                    | razione generale obbligatori                                                                                                    |
| Relativamente all'elaborazione annua in corso per quanto riguarda il reddito da lavor<br>reddito presunto corrisponde ad euro 32555, 22 .                                                                                                    | ro dipendente, ad oggi, il si                                                                                                    |
| La presente dichiarazione viene sottoscritta in applicazione di quanto previsto ai sensi o<br>151/2001 per la fruizione di periodi di congedo parentale " <i>di cui all'articolo 32 ulterior</i><br><i>commi 1 e 2</i> " per i quali " <i>è dovuta, fino al dodicesimo anno di vita del bambino, un'inder</i><br><i>retribuzione, <u>a condizione che il reddito individuale dell'interessato sia inferiore a 2,5</u><br/><i>minimo di pensione a carico dell'assicurazione generale obbligatoria.</i> Il reddito <i>è determ</i><br/><i>in materia di limiti reddituali per l'integrazione al minimo</i>".</i> | lel comma 3 art. 34 del D.L <u>c</u><br>i rispetto a quanto previsto<br>nnità pari al 30 per cento de<br>volte l'importo del trattamen<br>ninato secondo i criteri previ |
| Il sottoscritto, ai sensi del Regolamento UE 2016/679 e del D. Lgs. 196/2003, come da 101/2018, dichiara di essere a conoscenza che i propri dati saranno trattati al solo fine o natura obbligatoria.                                                                                                    | a ultimo modificato dal D. Lg<br>di assolvere gli adempimenti                                                                                                    |

Data \_\_\_\_\_ Firma \_\_\_\_\_

La procedura per determinare il reddito rispetto al quale confrontare quello da lavoro dipendente presunto, esegue il seguente calcolo:

#### 567,94 \* 13 \*2,5 = 18458,05

L'importo pari a 567,94 è presente nelle tabelle INPS – PARINP

Il reddito presunto che il programma stampa in questa dichiarazione è il reddito presunto (presente in gestione cedolino, lente detrazioni) del cedolino del mese che si indica nelle richieste di stampa. Se il mese indicato non è stato ancora elaborato, il programma estrapola il reddito presunto, dal medesimo archivio del mese precedente a quello richiesto.

Qualora la stampa dovesse essere eseguita per un nuovo assunto, l'utente dovrà elaborare il mese di assunzione per avere in stampa il reddito presunto da lavoro dipendente.

• Anagrafica evento

La gestione dell'evento maternità facoltativa può essere controllata tramite il comando EVENTI, accessibile anche dall'anagrafica dipendente menu laterale o infine dalla gestione cedolino, Folder Eventi

| TRELEASE01 - Paghe2023 - v.23.02.20<br>Schermo Stampe Funzioni Help                                                       | 00 - GESTIONE EVENT   | 1             |              |                                       |                                                                                                    | ×                                              |
|----------------------------------------------------------------------------------------------------|-----------------------|---------------|--------------|---------------------------------------|----------------------------------------------------------------------------------------------------|------------------------------------------------|
| <b>-</b>                                                                                                    |                       |               | >>>          |                                       | 2023                                                                                                    |                                                |
| Azienda <b>9964</b> Filiale Dipendente <b>166</b>                                                                         |                       |               |              | Qualifica <b>2</b> -                  | -Impiegati Sott                                                                                                    | oqualifica <b>99</b>                           |
| 1 Anagrafica evento 2 Liquidazior                                                                                         | ni                    |               |              |                                       |                                                                                                    |                                                |
| Dati evento                                                                                                    | Periodi congedo paren | tale          |              |                                       | Retribuzione media giornali                                                                                                 | era                                            |
| Evento Congedi  Tipo PB1-Parentale (10-11 m  Data retribuzione INPS 01/04/2023 Data fine indernizzo Ratei  Storno su mese | Dal<br>01/04/2023     | AI 31/05/2023 |              | × × × × × × × × × × × × × × × × × × × | Periodo Retribuzione Ratei Q g Lavorati gg Fesivi gg Ferie gg Permessi gg Altri seste giornate Div. retribuzione Div. retei | 01/03/2023<br>31/03/2023<br>2.390.75<br>199.28 |
| Codice fiscale dante causa                                                                                                | Dal                   | Tc<br>Al      | itale Giorni | 2<br>Mesi                             | Retribuzione (A)<br>Ratei (B)<br><b>Retrib.media (A+B)</b>                                                                  | 79,69<br>6,64<br>86,33                         |

In primo luogo occorre inserire il **periodo di riferimento** in cui il congedo viene utilizzato e il **CF del figlio** per cui lo si richiede.

È sempre possibile, nella gestione dell'evento, modificare i dati inseriti tramite i bottoni "Varia" "Congedo" e "Inps".

L'esempio tratterà il caso in cui è previsto indennizzo da parte l'INPS, poiché si ipotizza che il reddito non superi il limite stabilito dalla norma.

• Liquidazioni

Nel **Folder 2 Liquidazioni** si possono visualizzare le eventuali liquidazioni dell'evento già elaborate, oppure visionare le simulazioni create dal programma, quindi l'indennizzo Inps e l'eventuale azienda, la voce che verrà impiegata nel cedolino e il calendario utile per l'Uniemens.

| RELEASEO<br>Schermo St                                      | 1 - Paghe2<br>tampe F           | 2023 - v.23.02.2c00<br>unzioni Help | - GESTIONE EVE     | ITI            |          |                       |                          |                                 |            |               | × |
|-------------------------------------------------------------|---------------------------------|-------------------------------------|--------------------|----------------|----------|-----------------------|--------------------------|---------------------------------|------------|---------------|---|
| -                                                           |                                 |                                     |                    |                |          |                       | × 🛛                      |                                 | 2023       |               |   |
| Azienda<br>Dipendente                                       |                                 |                                     |                    |                |          |                       | Qualifica                | 2-Impiegati                     | Soti       | oqualifica 99 |   |
| <u>1</u> Anagrafica                                         | a evento                        | 2 Liquidazioni                      |                    |                |          |                       |                          |                                 |            |               |   |
| Data                                                        | iquidaz.                        | Dal                                 | Al                 | Gg             | G.ret    | G.nr.                 | Base ente                | Totale ente                     | Base ditta | Totale ditta  | ^ |
|                                                             |                                 |                                     |                    |                |          |                       |                          |                                 |            |               |   |
|                                                             |                                 |                                     |                    |                |          |                       |                          |                                 |            |               |   |
|                                                             |                                 |                                     |                    |                |          |                       |                          |                                 |            |               |   |
|                                                             |                                 |                                     |                    |                |          |                       |                          |                                 |            |               |   |
|                                                             |                                 |                                     |                    |                |          |                       |                          |                                 |            |               |   |
|                                                             |                                 |                                     |                    |                |          |                       |                          |                                 |            |               |   |
|                                                             |                                 |                                     |                    |                |          |                       |                          |                                 |            |               |   |
|                                                             |                                 |                                     |                    |                |          |                       |                          |                                 |            |               |   |
|                                                             |                                 |                                     |                    |                |          |                       |                          |                                 |            |               |   |
|                                                             |                                 |                                     |                    |                |          |                       |                          |                                 |            |               | ~ |
| Data ultima lic<br>Blocco liquida<br>Periodo paga<br>Budget | juidazione<br>azione<br>attuale | □ <<br>04/2023<br>□ <               |                    |                | Ca<br>Ca | antiere<br>assa edile |                          |                                 |            |               |   |
| <u>Conferma</u>                                             | visuali <u>z</u> z              | a <u>S</u> imulazione               | Contratto          | 0 <u>r</u> ari | Annul    | a liq.                | <u>B</u> locca liq.   Ca | assa <u>E</u> dile <b>B</b> u   | udget      |               |   |
| Budget                                                      | visuali <u>z</u> z              | <                                   | Co <u>n</u> tratto | O <u>r</u> ari | Annul    | a liq.                | <u>B</u> locca liq. Ca   | assa <u>E</u> dile   B <u>i</u> | udget      |               |   |

| <u>1</u> c/ | /ente <u>2</u> c/d | itta 🛛 <u>3</u> cedo | lino | <u>4</u> caler | ndari | io     |        |           |        |                          |    |
|-------------|--------------------|----------------------|------|----------------|-------|--------|--------|-----------|--------|--------------------------|----|
|             | Dal                | Al                   | Ρ    | Perc.          | Os    | Gg.ind | Gg.n.i | Liquidato | ~      | Automatico               |    |
|             | 01/04/2023         | 30/04/2023           | 2    | 30,00          |       | 30,00  |        | 776,97    |        | Automatico               | _  |
|             |                    |                      |      |                |       |        |        |           |        | Giorni indennizzati 30,  | 00 |
|             |                    |                      |      |                |       |        |        |           |        | Giorni non indennizzati  |    |
| <u> </u>    |                    |                      |      |                |       |        |        |           |        | TOTALE giorni 30,        | 00 |
|             |                    |                      |      |                |       |        |        |           |        | Totale integrazione 776, | 97 |
|             |                    |                      |      |                |       |        |        |           |        | C/Ente                   |    |
|             |                    |                      |      |                |       |        |        |           |        |                          |    |
|             |                    |                      |      |                |       |        |        |           |        | Ratei liquidati          |    |
|             |                    |                      |      |                |       |        |        |           |        | Tredicesima 59,          | 76 |
|             |                    |                      |      |                |       |        |        |           |        | Quattordicesima          |    |
| <u> </u>    |                    |                      |      |                |       |        |        |           |        | Premio 1                 |    |
| <u> </u>    |                    |                      |      |                |       |        |        |           |        | Premio 2                 |    |
| <u> </u>    |                    |                      |      |                |       |        |        |           |        | Premio 3                 |    |
|             |                    |                      |      |                |       |        |        |           |        | Premio 4                 |    |
|             |                    |                      |      |                |       |        |        |           | $\sim$ | TOTALE ratei 59,         | 76 |
|             |                    |                      |      |                |       |        |        |           |        | Modifica                 | -  |

| <u>1</u> c/ | /ente <u>2</u> c/d | itta <u>3</u> cedo | lino | 4 calend | lario  |          |         |              |                           |          |
|-------------|--------------------|--------------------|------|----------|--------|----------|---------|--------------|---------------------------|----------|
|             | Dal                | Al                 | Ρ    | Perc.    | Ore/Gg | Paga     | Importo | $\wedge$     | Automatico                |          |
|             | 01/04/2023         | 30/04/2023         | 1    |          | 144,00 | 13,81936 |         |              | Thatomatioo               |          |
|             |                    | Festivita'         | 1    | 100,00   | 16,00  | 13,81936 | 221,11  |              |                           |          |
|             |                    |                    |      |          |        |          |         |              | Lordo                     | +        |
|             |                    |                    |      |          |        |          |         |              | Recupero                  |          |
|             |                    |                    |      |          |        |          |         |              | Integrazione Ente         | 725,17 · |
|             |                    |                    |      |          |        |          |         |              | Lordizzazione             | 6,27 ·   |
|             |                    |                    |      |          |        |          |         |              | Ric. osped.               | =        |
|             |                    |                    |      |          |        |          |         |              | Indennita' c/ditta        | -6,27    |
|             |                    |                    |      |          |        |          |         |              | Carenza< 100%             |          |
|             |                    |                    |      |          |        |          |         |              | Carenza 100%              |          |
|             |                    |                    |      |          |        |          |         |              | Permessi edilizia         |          |
|             |                    |                    |      |          |        |          |         |              | Rec. perm.edilizia        |          |
|             |                    |                    |      |          |        |          |         |              | Ore 1 <sup>^</sup> giorno |          |
|             |                    |                    |      |          |        |          |         |              | Festivita' liquidate      | 221,11   |
|             |                    |                    |      |          |        |          |         |              | Rec. c/ditta neg.         |          |
|             |                    |                    |      |          |        |          |         | $\checkmark$ | Contrib. COVID-19         |          |
|             |                    |                    |      |          |        |          |         |              | <u>M</u> odifica          | -        |

| <u>1</u> c/ente | <u>2</u> c/ditta | <u>3</u> cedolino | 4 calendar | io    |      |         |        |                                                                                                    |            |
|-----------------|------------------|-------------------|------------|-------|------|---------|--------|----------------------------------------------------------------------------------------------------|------------|
| Voce            | Descrizione      |                   |            | Quant | Base | Importo | $\sim$ | Automatico                                                                                                    |            |
| 1130            | CONG.PAR         | .10-11MESI gg.    | (8 ANNI)   | 30,00 | 1    | 776,97  |        |                                                                                                    |            |
| 88              | FESTIVITA'       | 100% SU EVER      | NTI        | 16,00 | 1    | 221,11  |        | Codice evento PB1                                                                                                 |            |
| 89              | RECUPERC         | ) FESTIVITA' C    | /INPS      |       |      | 51,80   |        | Cong.Par.Giornal.11                                                                                               | mesi fino  |
|                 |                  |                   |            |       |      |         |        | Me                                                                                                    | se attuale |
|                 |                  |                   |            |       |      |         |        | <u>C</u> opertura gior                                                                                            | naliera    |
|                 |                  |                   |            |       |      |         |        | Tipo settimana:<br>[]=No malattia<br>[X]=Totalmente retribuita<br>[1]=Non retribuita<br>[2]=Parzialmente retribui | i          |
|                 |                  |                   |            |       |      |         |        | Ratei da stornare                                                                                                 |            |
|                 |                  |                   |            |       |      |         |        | Tredicesima                                                                                                    |            |
| _               |                  |                   |            |       |      |         |        | Quattordicesima                                                                                                   |            |
|                 |                  |                   |            |       |      |         |        | Premio 1                                                                                                    |            |
| _               |                  |                   |            |       |      |         |        | Premio 2                                                                                                    |            |
|                 |                  |                   |            |       |      |         | $\sim$ | Premio 3                                                                                                    |            |
|                 |                  |                   |            |       |      |         |        |                                                                                                    |            |

|              |        |              |         |   |      |              |              | _          |     |
|--------------|--------|--------------|---------|---|------|--------------|--------------|------------|-----|
|              |        | 9Do          | 2 30,00 | 1 |      | 23Do         | 2 30,00      | 1          |     |
|              |        | 10 Lu        | 2 30,00 | 1 | 8,00 | 24 Lu        | 2 30,00      | 1          | 8,0 |
|              |        | 11 Ma        | 2 30,00 | 1 | 8,00 | 25 Ma        | 2 30,00      | 1          | 8,0 |
|              |        | 12 Me        | 2 30,00 | 1 | 8,00 | 26 Me        | 2 30,00      | 1          | 8,0 |
|              |        | 13 Gi        | 2 30,00 | 1 | 8,00 | 27 Gi        | 2 30,00      | 1          | 8,0 |
|              |        | 14 Ve        | 2 30,00 | 1 | 8,00 | <b>28</b> ∀e | 2 30,00      | 1          | 8,0 |
| 1 Sa 2 30,00 | 1      | 15 Sa        | 2 30,00 | 1 |      | <b>29</b> Sa | 2 30,00      | 1          |     |
| Sett         |        | Sett         |         |   |      | Sett         |              |            |     |
| 13 1         |        | 15 2         |         |   |      | 17 2         |              |            |     |
| 0.0.00.00    |        | 1 400        | 0 00 00 |   |      | 00.0         | 0 00 00      |            |     |
| 200 2 30,00  |        | 16Do         | 2 30,00 |   |      | 3000         | 2 30,00      | ' <u> </u> |     |
| 3Lu 2 30,00  | 1 8,00 | 17Lu         | 2 30,00 |   | 8,00 |              |              |            |     |
| 4 Ma 2 30,00 | 1 8,00 | <b>18</b> Ma | 2 30,00 | 1 | 8,00 |              |              |            |     |
| 5 Me 2 30,00 | 1 8,00 | <b>19</b> Me | 2 30,00 | 1 | 8,00 |              |              |            |     |
| 6 Gi 2 30,00 | 1 8,00 | <b>20</b> Gi | 2 30,00 | 1 | 8,00 |              |              |            |     |
| 7 Ve 2 30,00 | 1 8,00 | <b>21</b> ∀e | 2 30,00 | 1 | 8,00 |              |              |            |     |
| 8 Sa 2 30,00 | 1      | 22 Sa        | 2 30,00 | 1 |      |              |              |            |     |
| Sett         |        | Sett         |         |   |      | Sett         | Ind. c/ditta | Sett.      | da  |
| 14.1         |        | 16 1         |         |   |      | 18 1         | 169,         | 31         | 4,0 |

\_

6,27

In questo esempio le Settimane di accredito pari a 4 vengono così calcolate:

Per ciascuna settimana in cui cade l'evento, vengono rapportate le ore evento rispetto alle ore settimanali contrattuali piene

40/40 (in questo esempio sono 40 da ccnl) = 1

- 1 \* 4 Settimane = 4 settimane di accredito
  - Gestione cedolino

Nella gestione cedolino, l'evento inserito viene riportato nel modo seguente:

| A           Scadenze         2 E           orno         ore           diama         2.00           Ma         8.00           Ma         8.00           Gi         8.00           Gi         8.00           Sa         "F           2Do         -           3Lu         "E           5Me         "E           6Gi         "E           SSa         "F           9Do         -           x         Sigla                                                                                                    | Mese                                                                                                    | A prile                            | 2023             | 5 Svik<br>giorno<br>10 00<br>11 Ma<br>12 Me<br>13 Gi<br>14 Ve<br>15 Sa<br>16 Do<br>17 Lu<br>18 Ma | Image: state         Image: state           Image: state         Image: state           Image: state         Image: state | 9,0000<br>2 Total<br>sigla<br>*DF<br>*DF<br>*DF<br>*DF<br>*BH<br>()<br>*DF                                                        | Tipo s<br>Qualifi<br>Data<br>Data<br>i Z Co<br>q.tà<br>8,00<br>8,00<br>8,00<br>8,00 | oggetto<br>ica<br>assunzior<br>ontributi<br>sigla                                                                          | Lav. di<br>2-Impie<br>ne<br><u>8 Fisc</u><br>q.tà | ip. in<br>egati<br>02/09/<br>gionn<br>24 L<br>25 M<br>27 G<br>28 V<br>29 S<br>30 D  | 1991<br>sti  <br>o ore<br>i<br>a<br>o                                                                                               | Tipo paga<br>Livello<br>Retribuzi<br>Sigla<br>(*DF)<br>(*DF)<br>(*DF)<br>(*DF)<br>(*DF)<br>(*DF)<br>(*DF)<br>(*DF)<br>(*DF) | Mens<br>B2<br>one<br>4,tà<br>8,00<br>8,00<br>8,00 | ile: 17:<br>% PT<br>sigla | 2.390,7<br>q.tà   |
|----------------------------------------------------------------------------------------------------|----------------------------------------------------------------------------------------------------|------------------------------------|------------------|---------------------------------------------------------------------------------------------------|----------------------------------------------------------------------------------------------------|----------------------------------------------------------------------------------------------------|-------------------------------------------------------------------------------------|----------------------------------------------------------------------------------------------------|---------------------------------------------------|-------------------------------------------------------------------------------------|----------------------------------------------------------------------------------------------------|----------------------------------------------------------------------------------------------------|---------------------------------------------------|---------------------------|-------------------|
| Scadenze         2 E           corno         ore         si           Lu         8.00                                                                                                    | venti         3 R.           gla         qlà           gla         qlà           pla         qlà           pla         qlà           pla         qlà           pla         qlà           pla         qlà           qlà         qlà           pla         qlà           pla         qlà                                                                                                    | atei <u>4</u> Pr<br>sigla q.tž<br> |                  | 5 Svik<br>giorno<br>10 Lu<br>11 Ma<br>12 Me<br>13 Gi<br>14 Ve<br>15 Sa<br>16 Do<br>17 Lu<br>18 Ma |                                                                                                    | Total<br>sigla<br>"DF<br>"DF<br>"DF<br>"DF<br>"DF<br>"RM<br>"BF                                                                   | 8,00<br>8,00<br>8,00<br>8,00<br>8,00<br>8,00                                        |                                                                                                    | g.tà                                              | sali   9 Co<br>giorn<br>24 L<br>25 1<br>26 M<br>27 G<br>28 ∀<br>29 S<br>30 D        | sti  <br>0 016<br>1  <br>1  <br>1  <br>1  <br>1  <br>1  <br>1  <br>1                                                                | e sigla<br>PDF<br>PDF<br>PDF<br>PDF<br>PDF<br>PDF<br>PDF<br>PDF<br>PDF<br>PDF                                               | q.tà<br>8,00<br>8,00<br>8,00                      | sigla                     |                   |
| Scadenze         2         E           orno         ore         si           Lu         8.00            Ma         8.00            Ma         8.00            Ve         8.00            Ve         8.00            Stat             Stat             Stat             Stat             Gi             Stat             Gi             Stat             Gi             Stat             Sa             Sa             Sa             Sa             Sa             Sa             Sa             Sa <th>Venti         3 R           gla         q.ta           gla         q.ta     <th>sigla q.tč</th><th></th><th>5 Svik<br/>giorno<br/>10 Lu<br/>11 Ma<br/>12 Me<br/>13 Gi<br/>14 Ve<br/>15 Sa<br/>16 Do<br/>17 Lu<br/>18 Ma</th><th></th><th><u>sigla</u><br/><u>sigla</u><br/><u>DF</u><br/><u>DF</u><br/><u>DF</u><br/><u>DF</u><br/><u>RM</u><br/><u></u><br/><u>SDF</u><br/><u></u></th><th>q,tà<br/>q,tà<br/>8,00<br/>8,00<br/>8,00<br/>8,00</th><th>sigla           []           []           []           []           []           []           []           []           []</th><th>q.tà</th><th>sali   <u>9</u> Co<br/>giorn<br/>24 L<br/>25 M<br/>26 M<br/>27 G<br/>28 ∀<br/>29 S<br/>30 D</th><th>sti  <br/>0 ore<br/>1  <br/>1  <br/>1  <br/>0  <br/>0  <br/>1  <br/>0  <br/>1  <br/>0  <br/>1  <br/>1  <br/>1  <br/>1  <br/>1  <br/>1  <br/>1  <br/>1</th><th>e sigla<br/>PDF<br/>PDF<br/>PDF<br/>PDF<br/>PDF<br/>PDF<br/>PDF<br/>PDF</th><th>q.tà<br/>8,00<br/>8,00<br/>8,00</th><th>sigla</th><th>q.tà</th></th>                                                                                                    | Venti         3 R           gla         q.ta           gla         q.ta <th>sigla q.tč</th> <th></th> <th>5 Svik<br/>giorno<br/>10 Lu<br/>11 Ma<br/>12 Me<br/>13 Gi<br/>14 Ve<br/>15 Sa<br/>16 Do<br/>17 Lu<br/>18 Ma</th> <th></th> <th><u>sigla</u><br/><u>sigla</u><br/><u>DF</u><br/><u>DF</u><br/><u>DF</u><br/><u>DF</u><br/><u>RM</u><br/><u></u><br/><u>SDF</u><br/><u></u></th> <th>q,tà<br/>q,tà<br/>8,00<br/>8,00<br/>8,00<br/>8,00</th> <th>sigla           []           []           []           []           []           []           []           []           []</th> <th>q.tà</th> <th>sali   <u>9</u> Co<br/>giorn<br/>24 L<br/>25 M<br/>26 M<br/>27 G<br/>28 ∀<br/>29 S<br/>30 D</th> <th>sti  <br/>0 ore<br/>1  <br/>1  <br/>1  <br/>0  <br/>0  <br/>1  <br/>0  <br/>1  <br/>0  <br/>1  <br/>1  <br/>1  <br/>1  <br/>1  <br/>1  <br/>1  <br/>1</th> <th>e sigla<br/>PDF<br/>PDF<br/>PDF<br/>PDF<br/>PDF<br/>PDF<br/>PDF<br/>PDF</th> <th>q.tà<br/>8,00<br/>8,00<br/>8,00</th> <th>sigla</th> <th>q.tà</th>                                                                                                    | sigla q.tč                         |                  | 5 Svik<br>giorno<br>10 Lu<br>11 Ma<br>12 Me<br>13 Gi<br>14 Ve<br>15 Sa<br>16 Do<br>17 Lu<br>18 Ma |                                                                                                    | <u>sigla</u><br><u>sigla</u><br><u>DF</u><br><u>DF</u><br><u>DF</u><br><u>DF</u><br><u>RM</u><br><u></u><br><u>SDF</u><br><u></u> | q,tà<br>q,tà<br>8,00<br>8,00<br>8,00<br>8,00                                        | sigla           []           []           []           []           []           []           []           []           [] | q.tà                                              | sali   <u>9</u> Co<br>giorn<br>24 L<br>25 M<br>26 M<br>27 G<br>28 ∀<br>29 S<br>30 D | sti  <br>0 ore<br>1  <br>1  <br>1  <br>0  <br>0  <br>1  <br>0  <br>1  <br>0  <br>1  <br>1  <br>1  <br>1  <br>1  <br>1  <br>1  <br>1 | e sigla<br>PDF<br>PDF<br>PDF<br>PDF<br>PDF<br>PDF<br>PDF<br>PDF                                                             | q.tà<br>8,00<br>8,00<br>8,00                      | sigla                     | q.tà              |
| cmo         ore         s           Lu         8.00            Ma         8.00            Ma         8.00            Ve         8.00            Ve         8.00            Ve         8.00            Star         FF            Star             Gi             Star             Star             Star             Star             Star             Star             Star             Star             Star             Star             Star             Star             Star             Star        Star                                                                                                    | gla         qta           gla         qta           gla                                                                                                    |                                    |                  | 110 LU<br>11 Ma<br>12 Me<br>13 Gi<br>14 Ve<br>15 Sa<br>16 Do<br>17 Lu<br>18 Ma                    |                                                                                                    | *Jgla<br>*DF<br>*DF<br>*DF<br>*DF<br>*DF<br>*RM<br>                                                                               | q.ta<br>8,00<br>8,00<br>8,00<br>8,00                                                | sigla                                                                                                    |                                                   | 24 L<br>25<br>26 M<br>27 G<br>28 V<br>29 S<br>30 D                                  | u<br>a<br>e<br>e<br>o                                                                                                    | sigla<br>*DF<br>*DF<br>*DF<br>*DF<br>*DF<br>*DF<br>*DF                                                                      | q.ta<br>8,00<br>8,00<br>8,00                      | sigla                     |                   |
| Lu 8.00<br>Ma 8.00<br>Gi 8.00<br>Gi 8.00<br>Ve 8.00<br>Ve 8.00<br>S.00<br>S.00<br>S.00<br>Sigla                                                                                                    | PF         8,00           DF         8,00           DF         8,00           DF         8,00           DF         8,00           DF         8,00           DF         8,00           DF         8,00           DF         8,00           DF         8,00           DF         8,00           DF         8,00                                                                                                    |                                    |                  | 10 Lu<br>11 Ma<br>12 Me<br>13 Gi<br>14 Ve<br>15 Sa<br>16 Do<br>17 Lu<br>18 Ma                     |                                                                                                    | *DF<br>*DF<br>*DF<br>*DF<br>*DF<br>*DF<br>*RM                                                                                     | 8,00<br>8,00<br>8,00<br>8,00                                                        |                                                                                                    |                                                   | 24 L<br>25 M<br>26 M<br>27 G<br>28 ∀<br>29 S<br>30 D                                | u<br>le<br>i<br>a<br>o                                                                                                    | *DF<br>*DF<br>*DF<br>*DF<br>*DF<br>*DF<br>*RM                                                                               | 8,00<br>8,00<br>8,00                              |                           |                   |
| ma         0.00           Me         8.00           Gi         8.00           ISa         "F           2Do                                                                                                    | >F         8,00           >F         8,00           >F         8,00           >F         8,00           >F         8,00           >F         8,00           >F         8,00           >F         8,00           >F         8,00                                                                                                    |                                    |                  | 12 Me<br>13 Gi<br>14 Ve<br>15 Sa<br>16 Do<br>17 Lu<br>18 Ma                                       |                                                                                                    | *DF<br>*DF<br>*DF<br>*RM                                                                                                    | 8,00 8,00 8,00                                                                      |                                                                                                    |                                                   | 23<br>26 M<br>27 G<br>28 V<br>29 S<br>30 D                                          | e<br>a                                                                                                    | *DF<br>*DF<br>*DF<br>*DF<br>*RM                                                                                             | 8,00<br>8,00<br>8,00                              |                           |                   |
| Gi 8,00<br>Ve 8,00<br>1 Sa 7F<br>2 Do<br>3 Lu 15<br>4 Ma 52<br>5 Me 15<br>5 Me 15<br>7 Ve 15<br>8 Sa 75<br>9 Do 55<br>9 Do 55<br>9 Sigla                                                                                                    | Image: Second second second |                                    |                  | 13Gi<br>14Ve<br>15Sa<br>16Do<br>17Lu<br>18Ma                                                      |                                                                                                    | *DF<br>[*DF<br>[*RM]<br>[]                                                                                                    | 8,00                                                                                |                                                                                                    |                                                   | 27 G<br>28 V<br>29 S<br>30 D                                                        | i<br>a<br>0                                                                                                    | *DF<br>*DF<br>*RM                                                                                                    | 8,00                                              |                           |                   |
| Ve         8,00           1 Sa         "F           2 Do         "           3 Lu         "C           4 Ma         "C           5 Me         "C           5 Me         "C           6 Gi         "C           8 Sa         "E           9 Do         "           , Sigla         Sigla                                                                                                    | RM                                                                                                    |                                    |                  | 14Ve<br>15Sa<br>16Do<br>17Lu<br>18Ma                                                              |                                                                                                    | [*DF<br>[*RM]<br>[]                                                                                                    | 8,00                                                                                |                                                                                                    |                                                   | 28∨<br>295<br>300                                                                   | e                                                                                                    | *DF<br>*RM                                                                                                    | 8,00                                              |                           |                   |
| 1 Sa 75<br>2 Do 2<br>3 Lu 72<br>4 Ma 75<br>5 Me 75<br>6 Gi 75<br>8 Sa 75<br>9 Do 2<br>5 Sigla                                                                                                    | 3M                                                                                                    |                                    |                  | 15 Sa<br>16 Do<br>17 Lu<br>18 Ma                                                                  |                                                                                                    | *RM                                                                                                    |                                                                                     |                                                                                                    |                                                   | 29 S<br>30 D                                                                        | a                                                                                                    |                                                                                                    |                                                   |                           |                   |
| 3Lu         "E           4 Ma         "E           5 Me         "E           6 Gi         "E           7 Ve         "E           8 Sa         "F           9 Do         Sigla                                                                                                    | PF         8,00           PF         8,00           PF         8,00           PF         8,00           PF         8,00           PF         8,00           PF         8,00           PF         8,00           PF         8,00                                                                                                    |                                    |                  | 16Do<br>17Lu<br>18Ma                                                                              |                                                                                                    | *DF                                                                                                    | 9.00                                                                                |                                                                                                    |                                                   | 300                                                                                 | •                                                                                                    |                                                                                                    |                                                   |                           |                   |
| 3Lu 11<br>4Ma 12<br>5Me 15<br>6Gi 12<br>7Ve 17<br>8Sa 17<br>9Do 10<br>9Do 10<br>9D0 10<br>9D0 10<br>10<br>9D0 10<br>9D0 10<br>9D0 10<br>10<br>10<br>10<br>10<br>10<br>10<br>10<br>10<br>10<br>10<br>10<br>10<br>1                                                                                                    | PF         8,00           PF         8,00           PF         8,00           PF         8,00           PF         8,00           PF         8,00           PF         8,00           PF         8,00           PF         8,00           PF         8,00           PF         8,00                                                                                                    |                                    |                  | 17Lu<br>18Ma                                                                                      |                                                                                                    | *DF                                                                                                    | 9 00                                                                                |                                                                                                    |                                                   |                                                                                     |                                                                                                    |                                                                                                    |                                                   |                           |                   |
| 4Ma 10<br>5Me 10<br>6Gi 10<br>7Ve 11<br>8Sa 16<br>9Do 10                                                                                                    | 8,00           0F         8,00           0F         8,00           0F         8,00           0F         8,00           0F         8,00           0F         8,00           0F         8,00                                                                                                    |                                    |                  | 18 Ma                                                                                             |                                                                                                    |                                                                                                    |                                                                                     |                                                                                                    |                                                   |                                                                                     |                                                                                                    | 1                                                                                                    |                                                   | ו זר                      |                   |
| 5 Me 10<br>6 Gi 10<br>7 Ve 10<br>8 Sa 17<br>9 Do 10<br>Sigla                                                                                                    | F         8,00           OF         8,00           OF         8,00           OF         8,00           OF         8,00                                                                                                    |                                    |                  |                                                                                                   |                                                                                                    | *DF                                                                                                    | 8,00                                                                                |                                                                                                    | _                                                 |                                                                                     |                                                                                                    |                                                                                                    |                                                   |                           |                   |
| 6 Gi 11 [*[<br>7 Ve 12 [*[<br>8 Sa 12 [*[<br>9 Do 12 ]<br>9 Do 12 [*]<br>9 Do 12 [*]<br>9 Do 12 [*]                                                                                                    | F     8,00       F     8,00       F     8,00       Image: Second second se                                                                                       |                                    |                  | 19 Me                                                                                             |                                                                                                    | *DF                                                                                                    | 8,00                                                                                |                                                                                                    |                                                   |                                                                                     |                                                                                                    |                                                                                                    |                                                   | i                         |                   |
| VVe 12<br>BSa 16<br>BDo 22<br>BDo 22<br>BDo 22<br>BDo 22<br>BDo 22<br>BDo 22<br>BDo 22<br>BDo 22<br>BDo 22<br>BDo 22<br>BDo 22<br>BDo 22<br>BDo 22<br>BDo 22<br>BDo 22<br>BDo 22<br>BDo 22<br>BDo 22<br>BDo 22<br>BDo 22<br>BDO 22<br>BDO 22<br>BD | OF 8,00                                                                                                    |                                    |                  | <b>20</b> Gi                                                                                      |                                                                                                    | *DF                                                                                                    | 8,00                                                                                |                                                                                                    |                                                   |                                                                                     |                                                                                                    |                                                                                                    |                                                   |                           |                   |
| Do                                                                                                    |                                                                                                    |                                    | - 11             | 21 Ve                                                                                             |                                                                                                    | *DF                                                                                                    | 8,00                                                                                |                                                                                                    | _                                                 |                                                                                     |                                                                                                    |                                                                                                    |                                                   |                           |                   |
| [] Sigla                                                                                                    |                                                                                                    |                                    | - 11             | 22.5a                                                                                             |                                                                                                    |                                                                                                    |                                                                                     |                                                                                                    | _                                                 |                                                                                     |                                                                                                    |                                                                                                    |                                                   |                           | H                 |
| RELEASE01 - Pa<br>iermo Stamp                                                                                                    | aghe2023 - v.<br>e Funzioni                                                                                                    | 23.02.2c00<br>Help                 | - GESTIO         | INE BUS                                                                                           | TE PAGA                                                                                                    | 4                                                                                                    |                                                                                     |                                                                                                    |                                                   |                                                                                     |                                                                                                    | 2023                                                                                                    | -                                                 |                           | >                 |
| nsilita' 4<br>enda 9964<br>Scadenze 21                                                                                                    | Mese<br>Filiale                                                                                                    | 4 Aprile                           | 2023<br>esenze   | ls<br><u>5</u> Svile                                                                              | tat 11                                                                                                    | 9,0000<br><u>6</u> Total                                                                                                    | I Tipo s<br>Qualif<br>Data<br>Data<br>i Z Co                                        | oggetto<br>ica<br>assunzior<br>cessazior                                                                                   | Lav.d<br>2-Impio<br>ne<br>ne<br><u>8</u> Fiso     | ip. in<br>egati<br>02/09/<br>xali   <u>9</u> Co                                     | 1991<br>sti                                                                                                    | Tipo paga<br>Livello<br>Retribuzi                                                                                           | Mens<br>B2<br>one                                 | ile: 17:<br>% PT          | 3,00/26<br>2.390, |
| vorabili Ore                                                                                                    | Giorni                                                                                                    | INPS                               | Ore              | Giorni                                                                                            | Minim                                                                                                    | ale go                                                                                                    | ANF S                                                                               | ett IN/                                                                                                    | AIL [                                             | Ore                                                                                 | Giorni<br>5.00                                                                                                    | Lavora                                                                                                    |                                                   | e                         | Giorni            |
| ei Ferie<br>168                                                                                                    | Permess                                                                                                    | i Rol<br>67                        | Ex Fe            | est. 13                                                                                           | esima<br>57,68                                                                                                    | 14esim                                                                                                    | a Pre                                                                               | emio 1 F                                                                                                    | Premio 2                                          | Premio 3                                                                            | Premi                                                                                                    | o 4                                                                                                    | B. c                                              | re f                      | -lessibilità      |
| Voce De                                                                                                    | escrizione                                                                                                    |                                    |                  |                                                                                                   | . (                                                                                                    | l.ta'                                                                                                    | Magg.                                                                               |                                                                                                    | Base                                              | Comp                                                                                | etenze                                                                                                    | Tratte                                                                                                    | nute                                              | Stat                      | istici A          |
| 1 R                                                                                                    | ETRIBUZIO                                                                                                    | INE ORDI                           | VARIA (A         | (utom)                                                                                            | 17                                                                                                    | 3,00                                                                                                    |                                                                                     | 13,                                                                                                    | 81936                                             | 2.3                                                                                 | 390,75                                                                                                    | 2.20                                                                                                    | 0.75                                              |                           | (                 |
| 50 A                                                                                                    | CCANTONA                                                                                                    | MENTO T                            | F.B. (A)         | tom )                                                                                             | 17                                                                                                    | 3,00                                                                                                    |                                                                                     | 13,                                                                                                    | 81936                                             |                                                                                     |                                                                                                    | 2.33                                                                                                    | 0,75                                              | 2.39                      | 10,75             |
| 1130 C                                                                                                    | ONG.PAR.1                                                                                                    | 0-11MESI                           | gg.(8 A)         | NNI)                                                                                              | 3                                                                                                    | 0,00                                                                                                    |                                                                                     |                                                                                                    |                                                   |                                                                                     | 776,97                                                                                                    |                                                                                                    |                                                   |                           |                   |
| 88 F                                                                                                    | ESTIVITA 1                                                                                                    | IUU% SU E                          | VENTI<br>V C/INP | c.                                                                                                | 1                                                                                                    | 6,00                                                                                                    |                                                                                     |                                                                                                    |                                                   |                                                                                     | 221,11                                                                                                    | 5                                                                                                    | 1.80                                              |                           | (                 |
| 1310 R                                                                                                    | ETRIBUZIO                                                                                                    | NE TEOR                            | ICA (Eme         | ens)                                                                                              | 17                                                                                                    | 3,00                                                                                                    |                                                                                     | 13,                                                                                                    | .81936                                            |                                                                                     |                                                                                                    |                                                                                                    | .,                                                | 2.39                      | 0,75              |
|                                                                                                    |                                                                                                    |                                    |                  |                                                                                                   |                                                                                                    |                                                                                                    |                                                                                     |                                                                                                    |                                                   |                                                                                     |                                                                                                    |                                                                                                    |                                                   |                           |                   |
|                                                                                                    |                                                                                                    |                                    |                  |                                                                                                   |                                                                                                    |                                                                                                    |                                                                                     |                                                                                                    |                                                   |                                                                                     |                                                                                                    |                                                                                                    |                                                   |                           |                   |
|                                                                                                    |                                                                                                    |                                    |                  |                                                                                                   |                                                                                                    |                                                                                                    |                                                                                     |                                                                                                    |                                                   |                                                                                     |                                                                                                    |                                                                                                    |                                                   |                           | >                 |
| ce                                                                                                    |                                                                                                    | Base                               |                  |                                                                                                   | Imp                                                                                                    | orto 🗌                                                                                                    |                                                                                     |                                                                                                    |                                                   |                                                                                     |                                                                                                    |                                                                                                    |                                                   |                           |                   |
| onforma III I                                                                                                    | oprinoj I                                                                                                    | Maria I                            | Testel           | . [                                                                                               | Magi                                                                                                    | 1 .                                                                                                    | - June 1                                                                            |                                                                                                    |                                                   | Manuela                                                                             | [                                                                                                    | nation 1                                                                                                    | Corter                                            |                           | Alter Inf         |

Nel Folder 4 - Presenze viene generata la causale **\*DF- CONG.PAR.10-11MESI gg.(8 ANNI),** mentre nello sviluppo, GIS implementa la **voce di calcolo 1130 – CONG.PAR.10-11MESI gg.(8 ANNI)** Le percentuali di indennizzo Inps e l'eventuale integrazione della ditta, sono consultabili nel contratto collettivo applicato, **Folder A\_malattia/maternità** bottoni **Maternità** e **Inps**.

| RELEASE01 -                                         | Pagh          | e2023 -                         | v.23.0                    | )2.2c0          | 0 - GEST         | IONE CO             | ONTRAT       | TI                         |                 |          |                                                           |                                      |                               | ×                                |
|-----------------------------------------------------|---------------|---------------------------------|---------------------------|-----------------|------------------|---------------------|--------------|----------------------------|-----------------|----------|-----------------------------------------------------------|--------------------------------------|-------------------------------|----------------------------------|
| Schermo Star                                        | npe           |                                 |                           |                 |                  |                     |              |                            |                 | <b>k</b> |                                                           |                                      | 2023                          |                                  |
| Settore contrattu<br>Sottogruppo<br>Data decorrenza | ale <b>f</b>  | ] RELE/<br>chermo               | ASE01                     | - Pag<br>ampe   | he2023<br>Funzio | - v.23.02<br>oni He | .2c00 - G    | ESTION                     | E CONT          | ×        |                                                           | Contratto<br>Qual/Squ<br>Livello dip | standard<br>Ial dipe<br>Iende | 900031<br>2 99<br>B1             |
| <u>1</u> Dati genera<br><u>8</u> Sottoqualific      | li  <br>:he   | No muer<br>Indenniz<br>Giorni m | za diff<br>assima         | ierenza<br>ale  | a presunt        | o/effettiv          |              | S<br><                     |                 |          | nita'   <u>6</u> Apprer<br>  <u>C</u> C.I.G.   <u>D</u> P | d./Gr.ret<br>eriodo di               | rib.   <u>7</u><br>prova      | Una tantum<br><u>E</u> Preavviso |
| Qualifica                                           | 1             | Materni                         | ita'                      |                 |                  |                     |              |                            |                 |          | ienerale                                                  |                                      |                               |                                  |
| Tipo retribuzione                                   | F             | Periodo<br>Periodo              | 1<br>2                    |                 |                  |                     |              | 150                        | 100,00          |          | o comporto                                                | Sommator                             | ia                            | •                                |
| Elementi paga                                       | 8             | Periodo                         | 3                         |                 |                  |                     |              |                            |                 |          | nporto                                                    | Metalmec                             | canico                        | <b>▼</b> Q                       |
| Voce retribuzione                                   |               | Periodo<br>Periodo :            | 4<br>5                    |                 |                  |                     | -            | _     -                    |                 |          | lagg.periodi                                              |                                      |                               |                                  |
| Tipo liquidazione                                   | F             | 011000                          |                           |                 |                  |                     |              |                            |                 | _        | eriodo no INPS                                            | Descente                             |                               | _                                |
| Diff. di accredito                                  | G             | Materni                         | ita' fa                   | acolta          | itiva            |                     | _            |                            |                 |          | ennizzo giorni<br>giornaliere                             | Presente                             |                               | nart-time                        |
| . Marilea                                           |               | Periodo<br>Periodo              | 1<br>2                    |                 |                  |                     |              |                            |                 |          | I Desirada I AC                                           | Desireda                             |                               | Destade                          |
| Anz.                                                |               |                                 |                           |                 |                  |                     |              |                            |                 |          | Perc. Gg.                                                 | Perc.                                | Gg.                           | Perc.                            |
| 36                                                  |               |                                 |                           |                 |                  |                     |              |                            |                 |          |                                                           |                                      |                               |                                  |
| 999                                                 | 365           | 105                             | 95                        | 3               | 100,00           | 214                 | 100,00       | 365                        | 80,00           |          |                                                           |                                      |                               |                                  |
| *                                                   |               |                                 | _                         |                 |                  |                     |              |                            |                 |          |                                                           |                                      |                               |                                  |
|                                                     |               |                                 |                           |                 |                  |                     |              |                            |                 |          |                                                           |                                      |                               | v                                |
| Maternità                                           | C/Inps        | s I V                           | aria pe                   | eriodi          |                  |                     |              |                            |                 |          |                                                           |                                      |                               |                                  |
|                                                     |               |                                 |                           |                 |                  |                     |              |                            |                 |          |                                                           |                                      |                               | Invariato                        |
| RELEASE01 -                                         | Pagh          | ≥2023 -<br>Funzior              | v.23.0                    | )2.2c0<br>lelp  | 0 - GEST         | IONE CO             | ONTRAT       | TI                         |                 |          |                                                           |                                      |                               | >                                |
|                                                     |               |                                 | •                         | <b>&gt;</b>     |                  |                     |              |                            |                 | ×        |                                                           |                                      | 2023                          |                                  |
|                                                     |               | - <b>9</b> 0 R                  | ELEA                      | SE01 ·          | - Paghe2         | 023 - v.a           | 23.02.2c0    | 0 - GEST                   | IONE CONT       | RA       | TTO - MALATTIA (                                          | /INPS                                | × –                           |                                  |
| Settore contrattui                                  | ale           | Sche                            | ermo                      | Sta             | mpe F            | unzioni             | Help         |                            |                 |          |                                                           |                                      | larc                          | 900031                           |
| Sottogruppo<br>Data decorrenza                      |               | 7                               | F                         |                 |                  |                     | 1            | li i                       | Q               |          |                                                           |                                      | е                             | 2 99<br>B1                       |
| <u>1</u> Dati general                               | li   <u>2</u> | l -                             |                           |                 |                  |                     |              | -                          | •               |          |                                                           |                                      | <u>z</u>                      | Una tantur                       |
| <u>8</u> Sottoqualific                              | he            | <u>،</u> <u>ר</u>               | nps                       |                 |                  | 0000                | 1            |                            |                 |          |                                                           |                                      | а                             | <u>E</u> Preavvis                |
| Jualifica                                           | 1.0-          | Bel                             | <u>pella L</u><br>tribuz. | ./inps<br>trasp | oubblici         |                     |              | JENER/                     | ALE             |          |                                                           |                                      | -                             |                                  |
| adilinea                                            | Trop          | Inte                            | earazio                   | one             |                  | Aziend              | a compre     | nde % IN                   | PS 🗖            | •        |                                                           |                                      |                               |                                  |
| ipo retribuzione                                    | Retr          | ы                               | . <u>.</u>                |                 |                  | Nor                 | generare     | e voci C/I                 | NPS             |          |                                                           |                                      |                               | -                                |
| ilementi paga                                       | ۵,            | [ Lor                           | dizzaz                    | zione           |                  | ▼ <                 | F            | <ul> <li>Lordiz</li> </ul> | za ind. ric.osp | ed.      |                                                           |                                      | o                             | <b>▼</b> Q                       |
| /oce retribuzione                                   |               | - % le                          | ordizza                   | azione          |                  |                     |              |                            |                 |          |                                                           |                                      |                               |                                  |
| lipo liquidazione                                   | Fasc          | e Vo                            | ce 131                    | ^               |                  | 650                 |              | REDIC                      | ESIMA MEN       | 151      | LITA'                                                     |                                      |                               |                                  |
| )iff. di accredito                                  | Calc          | ol Voo                          | ce 14'                    | ^               |                  | 660                 |              | QUATTO                     | RDICESIM        | AN       | ENSILITA'                                                 |                                      |                               | <b>Q</b>                         |
|                                                     |               | Voi<br>Voi                      | ce pre                    | mio 1<br>mio 2  |                  | 670                 |              | RATED                      | PREMIU 1        |          |                                                           |                                      | ipr                           | . part-time                      |
| Mesi Co                                             | mporto<br>Ga  | 4 Vo                            | ce pre                    | mio 2           |                  | 672                 |              | RATEO                      | PREMIO 3        |          |                                                           |                                      | 5^                            | Periodo A                        |
| 36                                                  | 183           | Vo                              | ce pre                    | mio 4           |                  | 673                 | 0            | RATEO                      | PREMIO 4        |          |                                                           |                                      | <u>ay.</u>                    | Feit.                            |
| 72                                                  | 274           | Re                              | tribuz                    | zione           | Riposi/          | Donazio             | one san      | jue/Alla                   | ttamento        |          |                                                           |                                      | 1                             |                                  |
| * 333                                               | 365           | Tip                             | o retri                   | buzion          | e                | Elemer              | iti retribuz | ione                       |                 | •        |                                                           |                                      |                               |                                  |
|                                                     |               | Ele                             | m.calo                    | colo            | ٩                |                     | <b>v v v</b> | ম ম ম                      | ~ ~ ~ ~         | ☑        | ~ ~ ~ ~ ~                                                 |                                      |                               |                                  |
|                                                     |               | Vo                              | ce retr                   | ibuzio          | ne               |                     |              |                            |                 |          |                                                           |                                      |                               | ~~ ~                             |
| Maternità                                           | C/Inps        | Cal                             | colo la                   | ordizza         | zione            | ₹ <                 |              |                            |                 |          |                                                           |                                      |                               |                                  |

Invariato

|                                                   | • •                                                     |                                                                                  |                                                                                                    |                                                             | $\rightarrow$                                                               |                                                                                                    |                                                                                     | 2023                                                                    |                |  |  |  |  |
|---------------------------------------------------|---------------------------------------------------------|----------------------------------------------------------------------------------|----------------------------------------------------------------------------------------------------|-------------------------------------------------------------|-----------------------------------------------------------------------------|----------------------------------------------------------------------------------------------------|-------------------------------------------------------------------------------------|-------------------------------------------------------------------------|----------------|--|--|--|--|
| Generali   <u>2</u> Dirige                        | enti   <u>3</u> Sot                                     | toqualifiche                                                                     | <u>4</u> Malattia                                                                                                    | <u>5</u> Infor                                              | tunio   <u>6</u> Flessibilita'                                              | <u>7</u> Elemer                                                                                                    | ıti   <u>8</u> Basi va                                                              | ır.   <u>9</u> Bas                                                      | i azienda      |  |  |  |  |
| odice 9000                                        | n <u>Gene</u>                                           | ALE                                                                              |                                                                                                    |                                                             | ]                                                                           |                                                                                                    |                                                                                     |                                                                         |                |  |  |  |  |
| Malattia Maternità                                |                                                         |                                                                                  |                                                                                                    |                                                             |                                                                             |                                                                                                    |                                                                                     |                                                                         |                |  |  |  |  |
| ndennità c/inps                                   |                                                         | Giorni                                                                           | Perce                                                                                                    | ntuale                                                      | Indennità c/inps                                                            |                                                                                                    |                                                                                     | Pe                                                                      | rcentuale      |  |  |  |  |
| Periodo carenza<br> ^ periodo<br>2^ periodo       |                                                         | 3<br>20<br>160                                                                   | 50                                                                                                    | ),00<br>6,66                                                | % obbligatoria / anticip<br>% facoltativa                                   | oata                                                                                                    |                                                                                     |                                                                         | 80,00<br>30,00 |  |  |  |  |
| Giorni da indennizzare                            | Operai orari                                            | Operaj mensili                                                                   | Impiegati                                                                                                    | PT vert                                                     | Giorni da indennizzare                                                      | Operai orari                                                                                                    | Operaj mensili                                                                      | Impiegati                                                               | PT vert        |  |  |  |  |
| )a calendario<br>Siorni settimanali               | │ <<br>Lu<br>V Lu<br>V Ma<br>V Ma<br>V Gi<br>V Sa<br>Do | Coperative international<br>C ↓ Lu<br>V Ma<br>V Me<br>V Gi<br>V Ce<br>V Sa<br>Do | <ul> <li>↓ Lu</li> <li>↓ Lu</li> <li>↓ Ma</li> <li>↓ Me</li> <li>↓ Gi</li> <li>↓ Ve</li> <li>↓ Sa</li> <li>↓ Do</li> </ul> | V <<br>↓ Lu<br>↓ Ma<br>↓ Me<br>↓ Gi<br>↓ Ve<br>↓ Sa<br>↓ Do | Da calendario<br>Giorni settimanali                                         | Construction<br>Construction<br>C | Coperative recision<br>C Lu<br>V Lu<br>V Ma<br>V Me<br>V Gi<br>V Ce<br>V Sa<br>□ Do | III < IV<br>IV Lu<br>IV Ma<br>IV Me<br>IV Gi<br>IV Ve<br>IV Sa<br>IV Do |                |  |  |  |  |
| Escluse fest, infrasett,<br>Escluse fest, Domenic | a 🗸 <                                                   | <ul> <li></li> <li></li> <li></li> </ul>                                         | <ul><li>✓</li><li>✓</li><li>✓</li></ul>                                                                                    |                                                             | Escluse fest, infrasett,<br>Escluse fest, Domenic                           | a 🔽 <                                                                                                    | <ul><li></li><li></li><li></li></ul>                                                | <ul><li></li><li></li><li></li></ul>                                    |                |  |  |  |  |
| )ivisori media giori                              | naliera<br>Divisore r<br>Divisore r<br>Seste gio        | atei<br>etribuzione<br>mate                                                      | Operai ora<br>25,00                                                                                                    | ri C<br>]<br>co <b>v</b>                                    | perai mensili         I           25,00         [           26,00         [ | mpiegati<br>30,00<br>30,00                                                                                                    |                                                                                     |                                                                         |                |  |  |  |  |

Sulla base dei dati segnalati, il calcolo che effettua il programma è il seguente:

30% di  $\frac{RMG}{DIVISORE ORARIO (MEDIA)}$  x ore indennizzabili

Nel caso esaminato il contratto prevede esclusivamente la Tredicesima mensilità, per cui solo tale rateo entra nel computo della RMG.

|                                                                                                    |                                                                                                    | 2023                                                                                                    |
|----------------------------------------------------------------------------------------------------|----------------------------------------------------------------------------------------------------|----------------------------------------------------------------------------------------------------|
| Azienda <b>9964</b> Filiale<br>Dipendente <b>166</b>                                                                                | Qual                                                                                                    | fica <b>2-Impiegati</b> Sottoqualifica <b>99</b>                                                                                                    |
| 1 Anagrafica evento 2 Liquidazio                                                                                                    | i]                                                                                                    |                                                                                                    |
| Evento Evento Evento Congedi  PB1-Parentale (10-11 m  Data retribuzione INPS 01/04/2023 Data fine indennizzo Ratei Inps eroge ratei | Dal     Al       01/04/2023     31/05/202       Tredicesima     Qualtordicesima       Premio 1     Premio 2       Premio 3     Premio 4 | Hemoluzione media giornaleta         e2023 - v.23.02.2.c00 - RET ×         Funzioni Help         1951/20         1951/20                                                                                                    |
| Codice fiscale dante causa                                                                                                    | Totale 2<br>Dal Al Giorni Mesi                                                                                                    | 30,0           30,0           30,0           30,0           30,0           30,0           30,0           30,0           30,0           30,0           30,0           30,0           30,0           30,0           30,0           30,0           30,0           30,0           30,0           30,0           30,0           30,0           30,0           30,0           30,0           30,0           30,0           30,0           30,0           30,0           30,0           30,0           30,0           30,0           30,0           30,0           30,0           30,0           30,0           30,0           30,0           30,0           30,0           30,0           30,0           30,0           30,0           30,0           30,0           30,0 |
|                                                                                                    |                                                                                                    | Retrib.media (A+B) 86,3                                                                                                    |

In questo esempio il dipendente è un **impiegato**, di conseguense per ottenere la RMG il programma utilizza dei divisori diversi, rispetto ad un operario mensilizzato ovvero un impiegato.

Retribuzione mese precedente = 2390,75/30 (divisore Figura 15) = 79,69 Ratei= 199,28 / 30 = (30 divisore media giornaliera Figura 15) = 6,64 Totale Retribuzione media = 86,33

#### Indennità Inps = 86,33 x 30 = 2589,9 euro x 30% = 776,97 euro

Nell'esempio posto in essere il dipendente è un impiegato, per cui (Figura 15) i giorni da indennizzare sono quelli dal lunedì alla domenica (in questo esempio 30) incluse le festività infrasettimanali.

Nel Folder 2\_eventi del cedolino, viene riportata l'anagrafica evento con tutti i dettagli, comprese la **settimane di accredito** 

| RELEASE01 - Paghe2023 - v.23.02.2c00 - GESTIONE BUSTE PAGA       -       ×         Schermo       Stampe       Funzioni       Help         Image: Stampe       Aprile       2023       Istat       119,0000       Tipo soggetto       Lav. dip. in       Tipo Page       Mensile:       173,00/26         Azienda       9954       Filia       Image: Stampe       2.1mpiegati       Livello       B2       2 PT         Data assuncione       02/09/1931       Retribuzione       2.390,75       30,00       Seteres       2.90,75       30,00       Sete gg       Importorateria       6,64       86.33         Periodo       Retribuzione media giomalera       Div< Lav       Fer       Per       At       Gg       C/Crette       C/Azienda       6         Al       31/03/2023       Ratei       199,28       30,00       Seste gg       Importorateria       6,64       86.33         Evento       Tpo       Dal       Al       Gg       C/Ertele       C/Azienda       P         Setimana       TC       Eventi       1       0       Al       Gg       C/Ertele       Automatico         Setimana       TC       Eventi       1       1       1       1       1 <td< th=""><th></th><th></th><th></th><th></th><th></th><th></th><th></th><th></th><th></th><th></th><th></th><th></th><th></th><th></th><th></th><th></th><th></th><th></th><th></th></td<>                                                                                                    |                 |               |        |                    |                   |             |                   |          |            |       |                     |                     |                |                       |          |                      |           |                    |                 |
|----------------------------------------------------------------------------------------------------|-----------------|---------------|--------|--------------------|-------------------|-------------|-------------------|----------|------------|-------|---------------------|---------------------|----------------|-----------------------|----------|----------------------|-----------|--------------------|-----------------|
| Schermo       Stampe       Funzioni       Help         Mensilia'       Mese       Aprile       2023       Istat       119,0000       Tipo soggetto       Lav. dip, in<br>Qualifica       Tipo paga       Mensile:       173,00/26         Azienda       9964       Filiale       Qualifica       2-Impiegati<br>Livello       Livello       B2       2 PT         Data essauratione       02/09/1991       Data essauratione       02/09/1991       Retribuzione       2.390,75         1       Scadenze       2 Eventi       3 Ratei       4 Presenze       5 Sviluppo       6 Totali       Z Contributi       8 Fiscali       9 Costi         Periodo       Retribuzione media giomalera       Div<                                                                                                    | Pt RI           | ELEASE        | 01 - 1 | Paghe2             | 023 - v.23.02.2   | 2c00 - GE   | STIONE BL         | JSTE PA  | GA         |       |                     |                     |                |                       |          |                      | -         |                    | ×               |
| Mersilia       Mese       4 Aprile       2023       Istat       119,0000       Tipo soggeto       Lav. dip. in       Tipo paga       Mensile:       173,00/26         Azienda       9964       Filale       Data assunzione       02/09/1931       Data assunzione       02/09/1931         Data assunzione       02/09/1931       Data cessazione       02/09/1931       Retribuzione       2.390,75         1       Scadenze       2       Eventi       3 Ratei       4 Presenze       5 Sviluppo       6 Totali       2 Contributi       8 Fiscali       9 Costi         Periodo       Retribuzione media giornalera       Div       Lav       Fes       Fer       Per       Alt         Al       31/03/2023       Retribuzione       2.390,75       Alt       Ggg       C/Entle       C/Azienda         Evento       Tipo       Dal       Al       Ggg       C/Entle       C/Azienda       6.64       86.33         Evento       Tipo       Dal       Al       Ggg       C/Entle       C/Azienda       2         1       13       1       PB1       1       101/04/2023       30/04/2023       30       776,97       PI         1       13       1       PB1       <                                                                                                    | Sche            | rmo S         | Stam   | pe Fi              | unzioni Help      | þ           |                   |          |            |       |                     |                     |                |                       |          |                      |           |                    |                 |
| Mensilia'       Messe       A prile       2023       Istat       119,0000       Tipo soggetto       Lav. dip. in<br>Qualifica       Tipo Paga       Mensilie:       173,00/26         Azienda       9964       Filale       Image: Social social soc |                 | ÷             |        |                    | < >               |             |                   |          |            |       |                     | ≫                   |                |                       |          | 2023                 |           |                    |                 |
| Data assurazione         02/09/1991           Data cessazione         Retribuzione         2.390,75           1 Scadenze 2 Eventi         3 Ratei 4 Presenze 5 Sviluppo 6 Totali Z Contributi 8 Fiscali 9 Costi         Periodo           Periodo         Retribuzione media giornaliera         Div         Lav         Fes         Fer         Periodo         Retribuzione media giornaliera         Div         Lav         Fes         Fer         Periodo         Retribuzione         2.390,75         30,00         Media giornaliera         79,69         Retribuzione media         86.33           Evento         Tipo         Dal         Al         Gg         C//Ente         C/Azienda         86.33           Evento         Tipo         Dal         Al         Gg         C//Ente         C/Azienda           Congedi         PB1-Cong 10-11m/fino 8 anni         01/04/2023         30/04/2023         30         776,97         Periodo           Eventi nel mese         Settimana         TC         Eventi         Eventi         Eventi         Eventi         Periodo         Periodo         Periodo         Periodo         Periodo         Periodo         Periodo         Periodo         Periodo         Periodo         Periodo         Periodo         Periodo         Periodo                                                                                                    | Mensi<br>Aziena | lita' 🗌<br>Ja | 99(    | 4 Mes<br>54 Filial | e <b>4</b> Ap     | rile 20     | 23                | lstat .  | 119,0      | 000   | Tipo si<br>Qualifii | oggetto<br>ca       | Lav<br>2-In    | . dip. in<br>npiegati |          | Tipo paga<br>Livello | Men<br>B2 | sile: 173,<br>% PT | 00/26           |
| I Scadenze       2 Eventi       3 Ratei       4 Presenze       5 Sviluppo       6 Totali       7 Contributi       8 Fiscali       9 Costi         Periodo       Dal       01/03/2023       Retribuzione media gionaliera       Div       Lav       Fes       Fer       Per       Alt         Dal       01/03/2023       Retribuzione       2.390,75       30,00       Seste gg       Importo ratei       6,64       86,33         Evento       Tipo       Dal       Al       Gg       C/Ente       C/Azienda          Congedi       PB1-Cong.10-11m/tino 8 anni       01/04/2023       30/04/2023       30       776,97                                                                   <                                                                                                    |                 |               |        |                    |                   |             |                   |          |            |       | Data a<br>Data c    | issunzio<br>essazio | ne<br>ne       | 02/0                  | 9/1991   | Retribuzi            | one       |                    | 2.390,75        |
| Periodo         Retribuzione media giornaliera         Div         Lav         Fes         Fer         Per         Alt           Dal         01/03/2023         Retribuzione         2.390,75         30,00         Media giornaliera         79,69         Retribuzione media           Al         31/03/2023         Retribuzione         2.390,75         30,00         Sette gg         Importo ratei         6,64         86.33           Evento         Tipo         Dal         Al         Gg         C/Ente         C/Azienda           Congedi         PB1-Cong 10-11m/tino 8 anni         01/04/2023         30/04/2023         30         776,97           Congedi         PB1-Cong 10-11m/tino 8 anni         01/04/2023         30/04/2023         30         776,97           Eventi nel mese         Eventi inel mese precedente         Settimana         TC         Eventi         Eventi         1         09         2         10         2         10         2         10         2         10         2         10         2         10         2         10         2         10         2         10         2         10         2         10         2         10         2         10         2         10         2 </td <td><u>1</u> Sc</td> <td>adenzo</td> <td>e 2</td> <td>Even</td> <td>ti <u>3</u> Ratei</td> <td>4 Preser</td> <td>nze   <u>5</u> Sv</td> <td>iluppo</td> <td><u>6</u> T</td> <td>otali</td> <td><u>7</u> Co</td> <td>ntributi</td> <td>i   <u>8</u> I</td> <td>iscali <u>9</u></td> <td>Costi  </td> <td></td> <td></td> <td></td> <td></td>                                                                                                    | <u>1</u> Sc     | adenzo        | e 2    | Even               | ti <u>3</u> Ratei | 4 Preser    | nze   <u>5</u> Sv | iluppo   | <u>6</u> T | otali | <u>7</u> Co         | ntributi            | i   <u>8</u> I | iscali <u>9</u>       | Costi    |                      |           |                    |                 |
| Dal       01/03/2023       Retribuzione       2.390,75       30,00       Media giornaliera       79,69       Retribuzione media         Al       31/03/2023       Retribuzione       199,28       30,00       Seste gg       Importo ratei       6,64       96,33         Evento       Tipo       Dal       Al       Gg       C/Ente       C/Azienda         Congedi       PB1-Cong 10-11m/fine 8 anni       01/04/2023       30/04/2023       30       776,97         Congedi       PB1-Cong 10-11m/fine 8 anni       01/04/2023       30/04/2023       30       776,97         Eventi nel mese       Eventi inel mese precedente       Settimana       TC       Eventi       Ruepidoga accrediti       Automatico         1       13       1       PB1       2       10       2       10       2       10       2       10       2       10       2       10       2       10       2       10       2       10       2       10       2       10       2       10       2       10       2       10       2       10       2       10       2       10       2       10       2       10       2       10       2       10       2       10<                                                                                                    | Period          | lo            |        |                    | Retribuzione r    | nedia giorr | naliera           | Div      | Lav        | Fes   | Fer                 | Per                 | Alt            |                       |          |                      |           |                    |                 |
| All       31/U3/2U23       Hatel       193,28       3U,00       Seete gg       Importo rate       6,64       66,53         Evento       Tipo       Dal       Al       Gg       C/Ente       C/Azienda         Congedi       PB1-Cong 10-11m/fine 8 anni       01/04/2023       30/04/2023       30       776,97         Eventi nel mese       Eventi inel mese precedente       Settimana       TC       Eventi       Eventi         1       13       1       PB1       2       10       2       10       2         3       15       2       PB1       3       11       2       1       4       12       1         4       16       1       PB1       6       6       6       5       13       6       5       13       6       5       13       6       5       14       16       17       2       16       5       13       16       16       16       16       16       16       16       16       16       16       16       16       16       16       16       16       16       16       16       16       16       16       16       16       16       16 <td< td=""><td>Dal</td><td>017</td><td>03/2</td><td>2023</td><td>Retribuzione</td><td>2</td><td>.390,75</td><td>30,00</td><td></td><td></td><td></td><td></td><td></td><td>Media gior</td><td>maliera</td><td>1</td><td>79,69</td><td>Retribuzi</td><td>one media</td></td<>                                                                                                    | Dal             | 017           | 03/2   | 2023               | Retribuzione      | 2           | .390,75           | 30,00    |            |       |                     |                     |                | Media gior            | maliera  | 1                    | 79,69     | Retribuzi          | one media       |
| Evento         Tipo         Dal         Al         Gg         C/Ente         C/Azienda           Congedi         PB1-Cong 10-11m/fine 8 anni         01/04/2023         30/04/2023         30         776,97           Image: Settimana TC         Eventi         Image: Settimana TC         Eventi         Image: Settimana TC         Eventi           1         13         1         PB1         Image: Settimana TC         Eventi         Image: Settimana TC         Eventi           1         13         1         PB1         Image: Settimana TC         Eventi         Image: Settimana TC         Eventi           1         13         1         PB1         Image: Settimana TC         Eventi         Image: Settimana TC         Eventi           1         09         Image: Settimana TC         Eventi         Image: Settimana TC         Eventi         PB1         4,00           3         15         2         PB1         Image: Settimana TC         Eventi         Image: Settimana TC         Eventi           4         16         1         PB1         Image: Settimana TC         Eventi         Image: Settimana TC         Settimana TC           6         18         1         PB1         Image: Settimana TC         Settimana                                                                                                    | AI              | 317           | 037.   | 2023               | Hatel             |             | 199,28            | 30,00    |            | Seste | e gg                |                     |                | Importo ra            | tei      |                      | 6,64      |                    | 00,33           |
| Congedi         PB1-Cong 10-11m/tino 8 anni         01/04/2023         30         776,97           Image: Settimena TC         Eventi         Image: Settimena TC         Eventi         Image: Settimena TC         Eventi           1         13         1         PB1         Image: Settimena TC         Eventi         Image: Settimena TC         Eventi           1         13         1         PB1         Image: Settimena TC         Eventi         Image: Settimena TC         Eventi           1         10         2         10         Image: Settimena TC         Eventi         PB1         Image: Settimena TC         Eventi           1         109         2         10         Image: Settimena TC         Eventi         PB1         Image: Settimena TC         Eventi           1         09         2         10         Image: Settimena TC         Eventi         PB1         Image: Settimena TC         Eventi         PB1         Image: Settimena TC         Eventi         PB1         Image: Settimena TC         Eventi         PB1         Image: Settimena TC         Eventi         Image: Settimena TC         Eventi         PB1         Image: Settimena TC         Eventi         Image: Settimena TC         Eventi         Image: Settima TC         Eventi         Image: Se                                                                                                    |                 | Evento        |        |                    | Tipo              |             |                   |          | Dal        |       |                     | Al                  |                | Gg                    |          | C/Ente               |           | C/A                | zienda 🔺        |
| Eventi nel mese         Eventi nel mese precedente         Riepilogo accrediti         Automatico           1         13         1         PB1         2         10         2         10         2         10         2         10         2         10         2         10         2         10         2         10         2         10         2         10         2         10         2         10         2         10         2         10         2         10         2         10         2         10         2         10         2         10         2         10         2         10         2         10         2         10         2         10         2         10         2         10         2         10         2         10         2         10         2         10         2         10         2         10         2         10         10         10         10         10         10         10         10         10         10         10         10         10         10         10         10         10         10         10         10         10         10         10         10         10         10                                                                                                    |                 | Conge         | di     |                    | PB1-Cong.1        | 0-11m/finc  | 9 8 anni          | 01/      | 04/20      | 123   | 30                  | /04/20              | 23             | 30                    |          | 776,97               | '         |                    |                 |
| Eventi nel mese         Eventi nel mese precedente         Riepilogo accrediti         Automatico           1         13         1         PB1         2         10         2         10         2         10         2         10         2         10         2         10         3         15         2         PB1         4         10         2         10         3         11         4         12         10         3         11         1         10         2         10         3         11         4         12         10         10         10         10         10         10         10         10         10         10         10         10         10         10         10         10         10         10         10         10         10         10         10         10         10         10         10         10         10         10         10         10         10         10         10         10         10         10         10         10         10         10         10         10         10         10         10         10         10         10         10         10         10         10         10 <td< td=""><td></td><td></td><td></td><td></td><td></td><td></td><td></td><td></td><td></td><td></td><td></td><td></td><td></td><td></td><td></td><td></td><td></td><td></td><td>_</td></td<>                                                                                                    |                 |               |        |                    |                   |             |                   |          |            |       |                     |                     |                |                       |          |                      |           |                    | _               |
| Eventi nel mese         Eventi nel mese precedente         Riepilogo accrediti         Automatico           1         13         1         PB1         1         09         2         10         109         Eventi         PB1         4.00         PB1         4.00         PB1         FB1         FB1         FB1 <td></td> <td></td> <td></td> <td></td> <td></td> <td></td> <td></td> <td></td> <td></td> <td></td> <td></td> <td></td> <td></td> <td></td> <td></td> <td></td> <td></td> <td></td> <td></td>                                                                                                    |                 |               |        |                    |                   |             |                   |          |            |       |                     |                     |                |                       |          |                      |           |                    |                 |
| Eventi nel mese         Eventi nel mese precedente         Riepilogo accrediti         Automatico           1         13         1         PB1         Settimana         TC         Eventi         Eventi         Eventi         Eventi         Eventi         Eventi         Eventi         Eventi         Eventi         Evento         Evento         Mese         Diff. da accr.         Setti.         Giorni         Evento         PB1         4.00         Evento         Evento<                                                                                                    |                 |               |        |                    |                   |             |                   |          |            |       |                     |                     |                |                       |          |                      |           |                    | ~               |
| Settimana         TC         Eventi         Settimana         TC         Eventi           1         13         1         PB1         Settimana         TC         Eventi         Eventi         Eventi         PB1         Settimana         TC         Eventi         PB1         Settimana         TC         Eventi         PB1         Settimana         TC         Eventi         PB1         Settimana         TC         Eventi         PB1         Settimana         TC         Eventi         PB1         Settimana         TC         Eventi         PB1         Settimana         TC         Eventi         PB1         Settimana         TC         Eventi         PB1         Settimana         TC         Eventi         PB1         Settimana         TC         Eventi         TC         FS         TS         TS </td <td>Even</td> <td>ti nel me</td> <td>se</td> <td></td> <td></td> <td>E</td> <td>venti nel m</td> <td>ese prec</td> <td>edente</td> <td>e</td> <td></td> <td></td> <td>Riep</td> <td>oilogo accre</td> <td>diti</td> <td></td> <td></td> <td></td> <td></td>                                                                                                    | Even            | ti nel me     | se     |                    |                   | E           | venti nel m       | ese prec | edente     | e     |                     |                     | Riep           | oilogo accre          | diti     |                      |           |                    |                 |
| 1     13     1     PB1     1     0     0     0     0     0     0     0     0     0     0     0     0     0     0     0     0     0     0     0     0     0     0     0     0     0     0     0     0     0     0     0     0     0     0     0     0     0     0     0     0     0     0     0     0     0     0     0     0     0     0     0     0     0     0     0     0     0     0     0     0     0     0     0     0     0     0     0     0     0     0     0     0     0     0     0     0     0     0     0     0     0     0     0     0     0     0     0     0     0     0     0     0     0     0     0     0     0     0     0     0     0     0     0     0     0     0     0     0     0     0     0     0     0     0     0     0     0     0     0     0     0     0     0     0     0     0     0     0     0     0     0                                                                                                    | Set             | timana        | тс     |                    | Eventi            |             | Sattimana         | TC       |            | Even  | ы                   |                     | E              | vento Mes             | ⇒ Diff ∕ | la accr              | Salt      | Giorni             |                 |
| 2       14       1       PB1       2       10       10       Vation         3       15       2       PB1       3       11       11       14       12       15       17       2       PB1       5       13       16       18       1       PB1       5       13       16       18       1       PB1       6       16       16       16       16       16       16       16       16       16       16       16       16       16       16       16       16       16       16       16       16       16       16       16       16       16       16       16       16       16       16       16       16       16       16       16       16       16       16       16       16       16       16       16       16       16       16       16       16       16       16       16       16       16       16       16       16       16       16       16       16       16       16       16       16       16       16       16       16       16       16       16       16       16       16       16       16       16       1                                                                                                    | 1               | 13            | 1      | PB1                | ][ ][             | 1.          | 1 <b>N</b> 9      |          | 1          | [     | "<br>1[             | - 1                 | P              | 21                    | 5 011.0  |                      | A 00      | ciloni             |                 |
| 3       15       2       PB1       3       11         4       16       1       PB1       4       12         5       17       2       PB1       5       13         6       18       1       PB1       6       6         IConferma       Varia       Eventi       CiG       Stampa eventi                                                                                                    | 2               | 14            | 1      | PB1                |                   | i    :      | 2 10              |          |            | [     |                     |                     |                |                       |          |                      | 4,00      |                    |                 |
| 4       16       1       PB1       4       12         5       17       2       PB1       5       13         6       18       1       PB1       6       6         Conferma       Yaria       Eventi       Cia       Stampa eventi                                                                                                    | 3               | 15            | 2      | PB1                |                   |             | 3 11              |          | 1          | [     |                     |                     |                |                       |          |                      |           |                    |                 |
| 5         17         2         PB1         5         13           6         18         1         PB1         6         6           Conferma         Varia         Eventi         CG         Stampa eventi                                                                                                    | 4               | 16            | 1      | PB1                |                   |             | 4 12              | Ĩ        | i          | [     | 1                   |                     |                |                       |          |                      |           |                    |                 |
| 6         18         1         PB1         6         6         1         1         1         1         1         1         1         1         1         1         1         1         1         1         1         1         1         1         1         1         1         1         1         1         1         1         1         1         1         1         1         1         1         1         1         1         1         1         1         1         1         1         1         1         1         1         1         1         1         1         1         1         1         1         1         1         1         1         1         1         1         1         1         1         1         1         1         1         1         1         1         1         1         1         1         1         1         1         1         1         1         1         1         1         1         1         1         1         1         1         1         1         1         1         1         1         1         1         1         1         1                                                                                                    | 5               | 17            | 2      | PB1                |                   | !    !      | 5 13              |          | j          | [     | 1                   |                     |                |                       |          |                      |           |                    |                 |
| Conferma Varia Eventi CG Stampa evenți                                                                                                    | 6               | 18            | 1      | PB1                |                   | I           | 6                 | [        |            |       |                     |                     |                |                       |          |                      |           |                    |                 |
|                                                                                                    |                 | nferma        | 1      | ⊻aria              | <u>E</u> vent     | i [         | Ci <u>G</u>       |          |            |       |                     |                     |                |                       |          |                      |           | Stampa             | even <u>t</u> i |

Nel Folder 7\_contributi del cedolino, sarà visibile l'importo anticipato dal datore di lavoro, quindi il credito nei confronti dell'ente previdenziale.

| The RELEASE01 - Paghe2023 - v.23.02.2c00 - GESTIONE BUSTE PAGA<br>Schermo Stampe Funzioni Help                                             |                                                                                                    | – 🗆 X                                                                    |
|----------------------------------------------------------------------------------------------------|----------------------------------------------------------------------------------------------------|--------------------------------------------------------------------------|
|                                                                                                    |                                                                                                    | 2023                                                                     |
| Mensilita' 4 Mese 4 Aprile 2023 Istat 119,0000<br>Azienda 9964 Filiale<br>B1<br>1 Scadenze 2 Eventi 3 Ratei 4 Presenze 5 Sviluppo 6 Totali | Tipo soggetto     Lav. dip. in       Qualifica     2-Impiegati       Data assunzione     02/09/1991       Data cessazione     1       Z Contributi     8 Fiscali     9 Costi | Тіро рада Mensile: 173,00/26<br>Livello B2 % РТ<br>Retribuzione 2.390,75 |
| 10603 Sede 5900                                                                                                    | PESARO                                                                                                    | Totale -536,77                                                           |
| Definitivo                                                                                                    | Debito                                                                                                    | Credito                                                                  |
| 200M IMPIEGATI 1,00 169,00<br>Mago Numero Dip 1,00                                                                                         | 68,53 L325 CONGG11                                                                                                    | 8 776,97<br>5.07                                                         |
| FZ00 FORZA AZIE 1,00<br>CF01 FONTES 1,00<br>M980 L 166/91 1,00 13,00                                                                       | 176,25<br>176,25<br>1,30                                                                                                    | 21 0.34<br>51 0.47                                                       |
| N. dip. occupati 1,00 N. dip. tempo det.                                                                                                   | 246,08                                                                                                    | 782,85                                                                   |
| Enti                                                                                                    | Data versamento                                                                                                    | Imponibile Importo -                                                     |

• Maturazione Ratei

Decreto Legislativo numero 105 del 30 giugno 2022 entrato in vigore il 13 agosto stabilisce che per questa tipologia di congedo parentale i **ratei che devono maturare per intero sono esclusivamente quelli di Ferie e 13esima**, gli altri devono essere riproporzionati. È necessario un ulteriore intervento normativo affinchè <u>Quattordicesima</u>, Riposi Rol ed Ex-festività maturino interamente pe l'evento in trattazione.

Di conseguenza la causale \*DF - CONG.PAR.10-11MESI gg.(8 ANNI) nella sezione releativa ai ratei, presenta il check di riproporzionamento in tutti i ratei, meno quelli di 13esima e ferie.

| Schermo Stamp                                                         | gnezuza - v.za.uz.zcuu - CONTRATTI: CAUSAL<br>E Funzioni Help                                  | I PRESENZE                                                                                                    | >                                                                                                    |
|-----------------------------------------------------------------------|------------------------------------------------------------------------------------------------|----------------------------------------------------------------------------------------------------|----------------------------------------------------------------------------------------------------|
|                                                                       |                                                                                                |                                                                                                    | 2023                                                                                                    |
| Settore contrattuale<br>Sottogruppo                                   | <b>.</b>                                                                                       |                                                                                                    | Contratto std. 0                                                                                                    |
| Qualifica                                                             | Generale Sottoqua                                                                              | alifica 99 🗰 Generale                                                                                                    |                                                                                                    |
| Causale                                                               | *DF 🛯 🗰 🛛 CONG.PAR.10-11MESI gg.(8                                                             | ANNI                                                                                                    |                                                                                                    |
| Tipologia<br>Tipo causale<br>Tipo input dati<br>Giorni validita' dati | D         ●         11         ●         Parentale (10-11mesi/find)           Manuale          | D 8 an<br>Parametri CIG<br>Della eventi ▼<br>Calcolo testata cedoino<br>Inps C Neutro<br>Inail C Neutro<br>Inail C Neutro<br>✓ Assegni familiari<br>□ Dre lavorate | C Si                                                                                                    |
| Tipo output dati<br>Tipo operazione                                   | Festivo Riposo Non lavorativo Automatico Sottrazione                                           | Escluso minimale<br>Escluso detrazioni<br>Binnongrinna calcola tat                                                                                                 | ei                                                                                                    |
| Straordinario<br>Ferie                                                | Non specificato  No 0.20  Calcolo orario medio                                                 | └── Tredicesima<br>└── Quattordicesima<br>└── Ferite<br>└── Permessi<br>└── Rol                                                                                    | <ul> <li>✓ Festività</li> <li>✓ Premi</li> <li>✓ Controllo 15 gg selez.</li> <li>✓ Controllo 15 gg non sel</li> </ul> |
| Parametri<br>Da stampare                                              | Stampa su tutti i documenti<br>✓ Genera assenza<br>No controllo limite CCNL<br>Pubblica su WEB | Sigla stampa [DF]<br>Identif. stampe [<br>Causale collegata ()                                                                                                    |                                                                                                    |
| Voce cedolino<br>Voce cedolino<br>Voce cedolino                       |                                                                                                | Voce cedolino in Voce assenza in M                                                                                                    |                                                                                                    |

Riprendendo l'esempio posto in essere, si noti che il rateo di ferie e quello di tredicesima maturano per intero, mentre quello dei permessi non matura, pur essendo un rateo previsto, poiché l'evento presente per tutto il mese azzera tale maturazione.

| RELEASE01 - Paghe202<br>Schermo Stampe Fun:    | 3 - v.23.02.2c<br>zioni Help | :00 - GESTION     | E BUSTE PAG           | A                     |                                                               |                                 |                       | -                                           | ×                                   |
|------------------------------------------------|------------------------------|-------------------|-----------------------|-----------------------|---------------------------------------------------------------|---------------------------------|-----------------------|---------------------------------------------|-------------------------------------|
| -                                              | < ►                          |                   |                       |                       |                                                               |                                 |                       | 2023                                        |                                     |
| Mensilita' 4 Mese<br>Azienda 9964 Filiale<br>L | 4 Apri                       | le 2023           | lstat 11              | T<br>G<br>C<br>C<br>C | ipo soggetto<br>Jualifica<br>Jata assunzion<br>Jata cessazion | Lav. dip. i<br>2-Impiega<br>e O | n<br>ti<br>12/09/1991 | Tipopaga Mena<br>Livello B2<br>Retribuzione | sile: 173,00/26<br>% PT<br>2.390,75 |
| 1 Scadenze 2 Eventi                            | <u>3</u> Ratei 🛓             | Presenze   5      | Sviluppo              | <u>6</u> Totali       | Z Contributi                                                  | <u>8</u> Fiscali                | 9 Costi               |                                             |                                     |
| Retribuzione<br>MINIMO TABELLAR                | E                            | 2.149,95          | Ratei                 |                       | Situazione me                                                 | ese precede                     | nte                   | Maturazio                                   | one mese                            |
| EDR<br>IND.FUNZIONE                            | R F                          |                   | Ferie                 | Residui Al            | <ul> <li>Maturati</li> <li>39,99</li> <li>30,01</li> </ul>    | Goduti                          | Residui 155,27        | Ore mat.  144,00                            | Coeff. Coeff. sol.                  |
| SCATTI ANZIANIT<br>Elemento retrib             | a                            | 182,05            | Rol<br>Ex Fest.       | 381,6                 | 5 26,01                                                       |                                 |                       |                                             |                                     |
| ELEMENTO AGG. 1<br>Elemento Agg. 2             |                              |                   | 13esima<br>14esima    |                       | 43,26                                                         |                                 | 43,26                 | 144,00                                      | 14,42                               |
| AD PERSONAM<br>SUPERMINIMO                     | D                            |                   | Premio 1<br>Premio 2  |                       |                                                               |                                 |                       |                                             |                                     |
| P.D.M.<br>VEC.SCATTI<br>AD PER. ASS.           | a<br>z                       | 53,50             | Premio 3<br>Premio 4  |                       |                                                               |                                 |                       |                                             |                                     |
| SUPE.RIASS                                     | B                            |                   | Banca<br>Flessibilità |                       |                                                               |                                 |                       | Ore lavorative                              | •                                   |
| PREMIU PR.<br>Retribuzione di fatto            | Р                            | 5,25<br>2.390,75  |                       |                       |                                                               |                                 |                       |                                             |                                     |
| Conferma <u>R</u> etribuzioni                  | Ratei                        | T a <u>b</u> elle | <u>D</u> eduzioni     | i                     |                                                               |                                 |                       |                                             |                                     |

• Uniemens

Dopo aver eseguito l'aggionamento dei cedolini del mese nella gestione Uniemens – comando **GUEMENS** verranno compilate automaticamente alcune sezioni

Nella **sezione Div.abile/Diff.cre/Altro** in cui il programma riporta in automatico tutti i dati relativi all'evento:

- Codice evento
- Settimane da accreditare
- Tipo copertura

È possibile modificare eventualmente i dati riportati sbloccando la gestione Uniemens o modificando i progressivi Uniemens del dipendente.

| RELEASE01 - Paghe2023 - v.23.0<br>Schermo, Stampe, Funzioni, H                                                                                                    | 02.2c00 - GESTIONE UNIEME<br>Help                                                                                                  | INS                                                                    |                                                                                                    |                                                                                                    | – 🗆 X                                                                                                    |
|----------------------------------------------------------------------------------------------------|----------------------------------------------------------------------------------------------------|------------------------------------------------------------------------|----------------------------------------------------------------------------------------------------|----------------------------------------------------------------------------------------------------|----------------------------------------------------------------------------------------------------|
| <b>唐</b> ←                                                                                                    |                                                                                                    |                                                                        |                                                                                                    | 2023                                                                                                    |                                                                                                    |
| Mese/Anno<br>Codice azienda                                                                                                    | Aprile 202<br>9964                                                                                                    | 3                                                                      | LISTA DI                                                                                                    | ENUNCE INDIVIDUALI                                                                                                    | 1 Automatica                                                                                                    |
| Dati generali     Dati generali     Dati Mese attuale     Gestione TFR     Gestione FONDINF     Gestione QUIR     Gestione Appalti     Dati retributivi - TL:     Constructione Appalti   | Cognome<br>Nome<br>Codice fisc<br>Qualifica 1<br>Qualifica 2<br>Qualifica 3<br>Tipo contribuzione                                  | L2198<br>Full time<br>I-Tempo indeterminato                            |                                                                                                    | Elimina UniEn Tipo regolarizzazi      Non spec      Non       Non                                                          | ificato><br><u>E</u> stremi<br>Tipo apprendistato<br>specificato>                                                                                                    |
| Gottr.7+.m/M2<br>Gestione CIG<br>G Div.able/Dift.c<br>G Gestione Even<br>G Gestione Even<br>G Altre a credito<br>G Altre a debito<br>G InfoAgCausali<br>G Dati Particolari<br>G Preavviso | Diversamente abile<br>Codice cumulo benefici<br>Beneficio<br>Codice<br>Beneficio mese corrente<br>Beneficio pregresso              | 0                                                                      | Differenze accredito<br>Cod. ev. Differenza accr.<br>[PB1] (*)<br>[***********************************                                                                                                    | Settimane         Giorni         Cod. ev.         Diffe           4,00                                                     | erenza accr. Settimane Giorni -                                                                                                    |
| Preavviso -<br>Bonus<br>Bonus 284<br>Extero<br>Exterpals: '<br>Exterpals: !<br>Exterpals: !<br>Atipici<br>Atipici<br>Riallineame                                                          | Retribuzione teorica<br>Aumento Retr. CIGS<br>Ore lavorabili<br>Sett. utili retribuite<br>Giorni utili Enpals<br>Giorni retribuiti | 2.390,75           160,00                                              | Settimana           13         26/03         01/04           14         02/04         08/04           15         09/04         15/04           16         16/04         22/04           17         23/04         29/04           18         30/04         06/05 | Tipo copertura<br>NON retribuita<br>NON retribuita<br>NON retribuita<br>NON retribuita<br>NON retribuita<br>NON retribuita | Eventi           •         [PB1]           •         [PB1]           •         [PB1]           •         [PB1]           •         [PB1]           •         [PB1]           •         [PB1]           •         [PB1] |
| Lavoranti č<br>Ca Disponibilit.<br>Ca Disponibilit.<br>Ca Disponibilit.<br>Ca Disponibilit.<br>Ca Disponibilit.                                                                           |                                                                                                    | Incentivi<br>Importo incentivo corrente<br>Importo incentivo arretrato |                                                                                                    |                                                                                                    |                                                                                                    |

Nella **sezione Gestione calendario**, **Nell'elemento <Giorno>** interessato dall'evento dovranno essere fornite le informazioni, di seguito specificate, utili a delineare la tipologia e durata dell'evento. Il programma le implementa automaticamente.

|                      | 1                      |               |                |               |          |               | _          |                    |            |          |        |
|----------------------|------------------------|---------------|----------------|---------------|----------|---------------|------------|--------------------|------------|----------|--------|
|                      |                        | RELEASE01 -   | Paghe2023 - v. | 23.02.2c00 -  |          |               |            |                    |            |          | ×      |
| se/ánno              | Aprilo                 | Schermo Star  | mpe Funzioni   | Help          |          |               |            |                    |            |          |        |
| lice paiendo         |                        |               |                |               |          |               |            |                    |            |          | 1-     |
| ice azieliua         | 3304                   |               |                |               |          |               |            |                    |            |          |        |
| 😂 Dati generali 🛛 🔥  | Comment                | Codice evento | PB1-Congedo    | 10-11 mesi fi | no 8 anr | ni 💌 N. Ore 🔄 | Tipo       | 1                  |            | <u> </u> |        |
| 🖌 Dati Mese attuale  | Lognome                |               |                |               |          | Codio         | ce fiscale | HSS                |            | S        |        |
| 🖂 🖸 Dati anagrafici  | Nome<br>Codios fisoslo | Codice evento | [suppo]        |               |          | V Dre         | Tino       |                    |            | ~        |        |
| - 🔂 Gestione TFR     | Ouslifies 1            |               | [(vabib)       |               |          | Nr.           |            | Í                  |            |          |        |
| Gestione FONDINF     |                        |               |                |               |          |               |            |                    |            |          |        |
| Gestione QUIH        | Qualifica 2            | Codice evento | (vuoto)        |               |          | ▼ N. Ore      | Tipo       |                    |            | ~        |        |
|                      | Qualifica 3            |               |                |               |          | Nt.           |            |                    |            |          |        |
| - 🐼 Contr./F.int/Ma  | Tipo contribuzione     |               |                |               |          |               |            |                    |            |          |        |
| — 🛅 Gestione CIG     |                        |               |                |               |          |               |            |                    |            |          | i —    |
| - 🐼 Div.abile/Diff.c | Aprile 2023            | Copertura     | NON retribuita |               |          | •             |            |                    |            |          |        |
| - Gastione calen     | Giorno Lavora          |               |                |               |          |               |            |                    |            |          | Copert |
| Altre a credito      | [ ]                    |               |                |               |          |               |            |                    |            |          |        |
| Altre a debito       |                        |               |                |               | []       |               |            |                    | [11]       |          |        |
| -👿 InfoAggCausali    |                        | ι.            |                | 11 Ma         | N O      | Presenti      | 1          | 25 <mark>Ma</mark> | N Q Pres   | anti     |        |
| 🖻 🔯 Dati Particolari | 6                      | 2             |                | 12 Me         | N Q      | Presenti      | 1          | 26 Me              | N Q Pres   | enti     |        |
| - Preavviso          | 6                      | τ.            |                | 13 Gi         | N Q      | Presenti      | 1          | 27 Gi              | N Q Pres   | enti     |        |
| - Preavviso -        | s                      | L.            |                | 14 Ve         | N 0      | Presenti      | 1          | <b>28</b> ∀e       | N Q Pres   | enti     | 1      |
| Bonus 284            | 1 Sa N 🤇               | Presenti      | 1              | 15 Sa         | [N] o    | Presenti      | 1          | <b>29</b> Sa       | N Q Pres   | enti     | 1      |
| Estero               | 2 Do [N] (             | Presenti      | 1              | 16 Do         | [N] 0    | Presenti      | 1          | 30 Do              | N Q Pres   | enti     | 1      |
| 🛅 ExEnpals:          |                        |               |                |               |          |               |            |                    |            |          |        |
| 🛅 ExEnpals:          | 3 Lu N 🤇               | Presenti      | 1              | 17 Lu         | N O      | Presenti      | 1          |                    | <u> </u>   |          |        |
| ExEnpals: I          | 4 Ma N 🤇               | Presenti      | 1              | <b>18</b> Ma  | N Q      | Presenti      | 1          |                    | <u> </u>   |          |        |
| Sindacali            | 5 Me N (               | Presenti      | 1              | 19 Me         | N O      | Presenti      | 1          |                    | <b>a</b> , |          |        |
|                      | 6 Gi N                 | Presenti      | 1              | 20 Gi         | [N] 0    | Presenti      | 1          |                    | [ 0,       |          |        |
| 🔂 Lavoranti a        | 7 Ve [N] (             | Presenti      | 1              | 21 Ve         | [N] 0    | Presenti      | 1          |                    |            |          |        |
| 🛅 Disponibilit       | 8 Sa N                 | Presenti      | i              | 22 Sa         |          | Presenti      | i l        |                    |            |          |        |
|                      |                        | ······        |                | 22.00         | <u> </u> |               |            |                    |            |          |        |

In caso di evento PB1 a fruizione giornaliera i vari elementi vengono compilati automaticamente nel seguente modo:

Elemento **<Lavorato>** = N;

Elemento **<TipoCoperturaGiorn>** = 1;

Elemento <CodiceEventoGiorn> = PB1

Elemento **<EventoGiorn>\<InfoAggEvento>** = Codice fiscale del bambino/<TipoInfoAggEvento> con il valore "CF". L'informazione, in caso di adozione o affidamento, va esposta dalla data di ingresso in famiglia.

**Nella Sezione InfoAggCausaliContrib**, ai fini del conguaglio delle indennità relative all'evento di cui al codice PD1, verrà utilizzato i codice conguaglio L321, come di seguito esposto:

- **Codice L325**, avente il significato di "Conguaglio periodi di congedo parentale in modalità giornaliera oltre i 9 mesi ed entro il limite massimo di coppia di 10/11 mesi e fruiti fino al compimento dell'ottavo anno di età del bambino - Codice evento **PB1**;

• Elemento <**IdentMotivoUtilizzoCausale>:** indicare il <u>Codice Fiscale del bambino o la data da cui</u> decorre il periodo di fruizione del congedo, in caso di morte perinatale del figlio";

• Elemento **<AnnoMeseRif>:** indicare l'AnnoMese di riferimento della prestazione anticipata al lavoratore e conguagliata, ossia la competenza in cui sono interventi gli specifici eventi esposti in Uniemens; la competenza dell'elemento **<**AnnoMeseRif**>** non può essere antecedente al mese di aprile 2023;

• Elemento < Importo Anno Mese Rif>: indicare l'importo della prestazione conguagliata, relativo alla specifica competenza.

| RELEASE01 - Paghe2023 - v.23                                                                                                    | .02.2c00 - GESTIONE UNIEMEN                                                                                                    | 4S                                                                                 |           | >                                                                                                    | ( |
|----------------------------------------------------------------------------------------------------|----------------------------------------------------------------------------------------------------|------------------------------------------------------------------------------------|-----------|----------------------------------------------------------------------------------------------------|---|
|                                                                                                    |                                                                                                    |                                                                                    |           | 2023                                                                                                    |   |
| Mese/Anno<br>Codice azienda<br>Dati generali<br>Gati Dati Mese attualei<br>Gati anguafici<br>Gestione FURININ<br>Gestione Appali<br>Gestione CUIB<br>Gestione CUIB<br>Gestione CUIB<br>Gestione CIG<br>With Alle/Diff.<br>Gestione CIG<br>With Alle/Diff.<br>Gestione Cuib<br>With Alle/Diff.<br>Gestione Cuib<br>With Alle/Diff.<br>Gesti | Aprile     2023       9964     2023       9964     Cognome       Nome     Codice fill       Qualifice 1     Qualifice 3       Qualifice 3     Tipo contribuzione       Tipologia Causali     Eventi       Causale     L325       Identificativo     H55       Anno riferimento     2023       Mese riferimento     4       Importo     1 | 2-Impiegato<br>Fultime<br>ITempo indeterminato<br>0 Cong.par.giornal. 11<br>776.97 | LISTA DEI | NUNCE INDIVIDUALI  Denuncia standard  Etimina UniEmens  Fipo regularizatione  CNOn specificato>  CNOn specificato>  CNOn specificato> |   |

#### Parentale ad ore TB0 (da 8 anni 1 giorno fino a 12 anni) – NO indennizzo

La gestione di questo tipo di evento in GisPaghe avviene tramite il comando EVENTI, accessibile anche da cedolino, Folder- Eventi oppure dall'anagrafica dipendente, menu laterale.

| 2 🔁 🖄                                                                                                    |        | ×              |               | 2023 |              |
|----------------------------------------------------------------------------------------------------|--------|----------------|---------------|------|--------------|
| odice azienda 55144<br>odice dipendente 107                                                                                                    |        | Filial<br>Matr | e<br>icola 10 | )7   |              |
| Nuovo evento     MAL- Malattia     MAL- Malattia     MAL- Malattia     MAL- Malattia     MAL- Maternita'/Paternita' obbl. alternativo     MAC- Parentale ore (3mesi/Fino 6 anni)     MA2- Parentale (3 mesi/Fino 6 anni)     POD- Parentale (3 mesi/Fino 6 anni)     PDD- Parentale (3 mesi/Fino 12 anni)     PDD- Parentale (3 mesi/Fino 12 anni)     PED- Parentale ore (7-89 mesi/fino 12 anni)     PED- Parentale ore (7-89 mesi/fino 12 anni)     PED- Parentale ore (10-11 mesi/Fino a 6 anni)     PGD- Congedo parentale core 80%     PGD- Congedo parentale core 80%     MD1- Congedo straordinario assistenze     YA1- Prolung, congedo (Pino 8 anni)     MA2- Prolung, congedo (Pino 8 anni)     MA3- Mal. figlio fino 3 anni     MB4- Mal. figlio fino 3 anni     MB4- Mal. figlio fino 3 anni     DVV- Violenza dorne ad ore     DVV- Violenza dorne ad ore     DVV- Violenza dorne ad ore     DVV-Violenza dorne ad ore     DVV-Violenza dorne ad ore     DV-Violenza dorne ad ore     DV-Violenza dorne ad ore     DVV-Violenza dorne ad ore     DV-Violenza dorne ad ore     DVV-Violenza dorne ad ore     DV-Violenza dorne ad ore     DV-Violenza d | Evento | Tipo           | Dal           |      | Gg Liquidato |
| × ×                                                                                                    |        |                |               |      |              |

Subito dopo aver selezionato la tipologia di congedo e prima di procedere all'inserimento del periodo, il programma mostra il seguente messaggio utile a mostrare all'utente in quale "gruppo" di appartenza si sta inserendo il congedo parentale in trattazione.

|                                                                         |                                                                     |                                                                                     | 202                                                                                                    | 3                        |
|-------------------------------------------------------------------------|---------------------------------------------------------------------|-------------------------------------------------------------------------------------|----------------------------------------------------------------------------------------------------|--------------------------|
| Azienda <b>55144</b> Filiale Dipendente <b>107</b>                      |                                                                     | Qualifica                                                                           | 2-Impiegati                                                                                             | Sottoqualifica <b>99</b> |
| <u>1</u> Anagrafica evento 2 Liquidazi                                  | oni                                                                 |                                                                                     |                                                                                                    |                          |
| Dati evento                                                             | Periodi congedo parentale                                           |                                                                                     | Retribuzione media                                                                                      | giornaliera              |
| Evento<br>Tipo<br>Periodo<br>Ore giornaliere<br>Dal giorno<br>Al giorno | Attenzione :<br>Si e' selezion<br>per il 10 e 11<br>l'eta' di 8 ani | ato un evento valido escl.<br>mese max di coppia oltre<br>ni del bambino. Confermi? | Periodo<br>Retribuzione<br>Ratei<br>gg Lavorati<br>gg Festivi<br>gg Permessi<br>gg Permessi<br>ga Altri |                          |
| Data retribuzione INPS                                                  |                                                                     |                                                                                     | seste giornate<br>Div. retribuzione<br>Div. ratei                                                       |                          |
| uara rine indennizzo<br>Codice fiscale dante causa                      |                                                                     | Ore totali                                                                          | Retribuzione (A)<br>Ratei (B)<br>Retrib.media (A<br>Divisore orario )<br>Retribuzione ora               | +B)<br>(media)<br>aria   |

Per questa tipologia di evento è prevista una indennita' pari al 30 per cento della retribuzione, a condizione che il reddito individuale dell'interessato sia inferiore a 2,5 volte l'importo del trattamento minimo di pensione a carico dell'assicurazione generale obbligatoria.

L'utente tramite il nuovo check presente nel Folder 3 – Contributi dell'anagrafica dipendente può indicare al programma se indennizzare l'evento al 30% oppure no.

| RELEASE01 - Paghe<br>Schermo Stampe                                                     | 2023 - v.23.02.2c00 - ANAGRAFICA<br>Funzioni Help                         | A DIPENDENTE                                                |                                                                        | ×                                                                                                    |
|-----------------------------------------------------------------------------------------|---------------------------------------------------------------------------|-------------------------------------------------------------|------------------------------------------------------------------------|----------------------------------------------------------------------------------------------------|
|                                                                                         |                                                                           |                                                             |                                                                        | 2023                                                                                                    |
| Codice azienda<br>Codice dipendente                                                     | 55144 SI<br>80 CI<br>niliari 3 Contributi 4 Irnef 5 j                     | Contratto 1 6 Contratt                                      | n 2   7 Batei   8 Differ ra                                            | Filiale<br>Matricola 80<br>tei 9 Altre trattenute 0 Altri dati Epti 0 ratio                                                                                                    |
| Inquadramento<br>Qualifica INPS - 1<br>Qualifica INPS - 2<br>Part-time agevolato        | 2-Impiegato Full time Id certificaz                                       | <b>•</b>                                                    | Gestione pensionistica<br>Ente di previdenza (IVS)<br>Posizione Inps   | Retributiva annuale                                                                                                    |
| Tipo contratto<br>Tipo agevolazione<br>Altre agevolazioni<br>Tipo lavoratore            | Normale                                                                   | ▼<br>Durata                                                 | Fondo integrazione salariale<br>Tabella INPS<br>Tabella ENTI           | 91         Image: Second Science Science Scien |
| DL 76/2013<br>Esoneri contributivi 🔍                                                    | <ul> <li>No quadro A</li> <li>Calcola agevolazione giovani und</li> </ul> | er 30                                                       | Minimale contributivo<br>Classe DPR.602                                | Sospensione contributi                                                                                                    |
| Posizione INAIL<br>Codice posizione                                                     | Soggetto inail  Supermercato                                              | Personale viaggiante<br>incidenza man<br>Tasso <b>12,00</b> | Esonero contr. 2/3%<br>Ind.Una Tantum DI.50<br>Ind.Una Tantum 150 euro | Automatico  Automatico Automatico                                                                                                    |
| Codice retribuzione Inail<br>Categoria per 770                                          | <da agevolazione="" tipo="">           Non specificato</da>               |                                                             | Malattia                                                               | ☐ Familiari a carico<br>↓ [indennizza eventi PB0 PB1 TB0 e TB]                                                                                                    |
| Qualifica professionale<br>Assegni familiari<br>Persone nucleo                          | Nucleo da familiari a carico                                              | ٩                                                           | Trattenuta pensione<br>Importo trattenuta<br>Sigla DM10                |                                                                                                    |
| Tabella assegni<br>Cod.fiscale richiedente<br>Figli oltre al primo<br>Importo assegno Q | Reddito familiare<br>(Classe )                                            | Sospensione                                                 | <mark>Uni-Emens</mark><br>Mensilita' Uni-Emens                         | Escluso da Uni-Emens     Insegnanti calendario su 6 giorni     14,000 % Part-time verticale                                                                                                    |
| Versati coniuge                                                                         | No                                                                        | co <u>N</u> iuge                                            |                                                                        | Lavoro emerso SosPensive                                                                                                    |

In GisPaghe è stata predisposta la stampa **STDRED – Stampa dichiarazione reddito,** presente nella voce di menu Stampe mensili

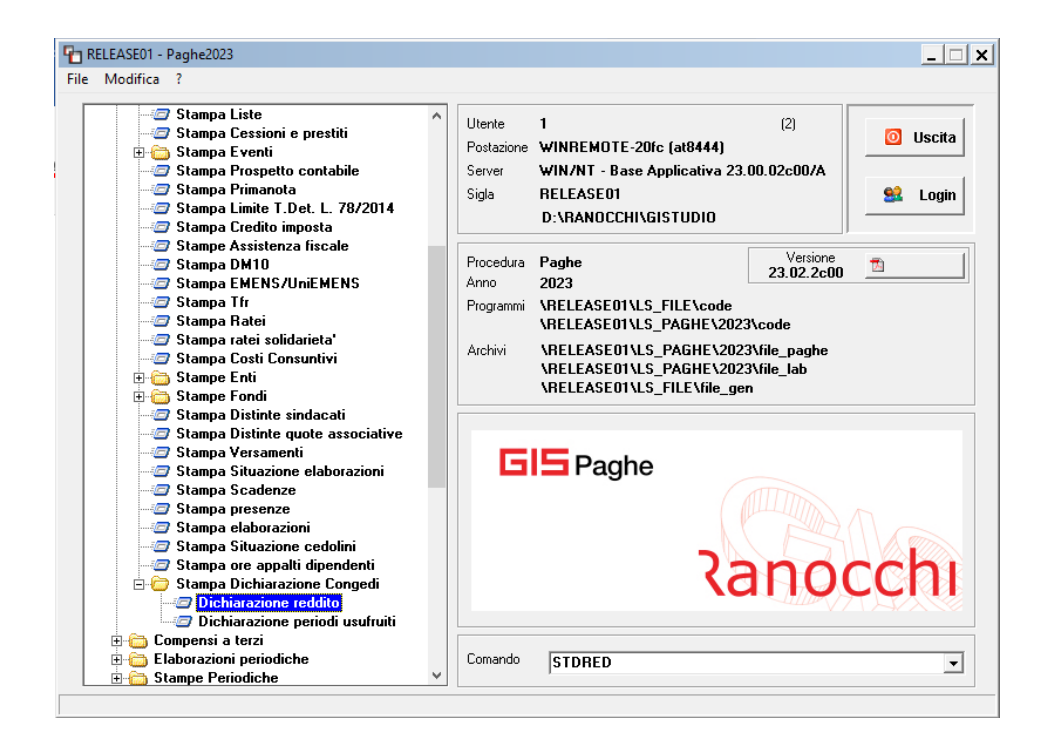

La stampa rappresenta una autocertificazione con la quale il dipendente dichiara che il proprio reddito risulta superiore o inferiore a 2,5 volte l'importo del trattamento minimo di pensione che per l'anno 2023 è pari ad euro 567,94.

| AUTOCERTIFICAZIONE PER DICHIARAZIONE DEL REDDITO INDIVIDUALE PE<br>CONGEDO PARENTALE AI SENSI DELL'ART. 34 C. 3 DEL D.LGS.                                                                                                    | R LA FRUIZIONE DEL<br>151/2001.                                                                                                    |
|----------------------------------------------------------------------------------------------------|----------------------------------------------------------------------------------------------------|
| (MODELLO ADEGUATO ALLE NOVITA' INTRODOTTE DAL D.Lgs. n.                                                                                                    | 105/2022)                                                                                                    |
| Datore di lavoro                                                                                                    |                                                                                                    |
| SUPERMERCATO                                                                                                    |                                                                                                    |
| Lavoratore dipendente / collaboratore                                                                                                    |                                                                                                    |
| NATO(A A                                                                                                    | 271B                                                                                                    |
| REBOENTE N                                                                                                    |                                                                                                    |
| in gualità di dipendente/collaboratore di guesta ditta                                                                                                    |                                                                                                    |
| DICHIARA                                                                                                    |                                                                                                    |
| conseguiti (artt. 75 e 76 del D.P.R. 28.12.2000 n. 445) ai sensi dell'art. 47 T.U. n. 445<br>individuale per l'anno in corso è :<br><b>superiore</b> a 2,5 volte l'importo del trattamento minimo di pensione a carico dell'assicur<br>che per l'anno 2023 è pari a 18458, 05 euro.                                                                                                    | 5/2000, <b>che</b> il proprio reddi<br>azione generale obbligatori                                                                                           |
| □ inferiore a 2,5 volte l'importo del trattamento minimo di pensione a carico dell'assicur<br>che per l'anno 2023è pari a 18458,05 euro.                                                                                                    | azione generale obbligatori                                                                                                    |
| Relativamente all'elaborazione annua in corso per quanto riguarda il reddito da lavoro reddito presunto corrisponde ad euro 32555,22.                                                                                                    | o dipendente, ad oggi, il su                                                                                                    |
| La presente dichiarazione viene sottoscritta in applicazione di quanto previsto ai sensi de<br>151/2001 per la fruizione di periodi di congedo parentale " <i>di cui all'articolo 32 ulteriori</i><br><i>commi 1 e 2</i> " per i quali " <i>è dovuta, fino al dodicesimo anno di vita del bambino, un'indeni</i><br><i>retribuzione, <u>a condizione che il reddito individuale dell'interessato sia inferiore a 2,5 v</u><br/><u>minimo di pensione a carico dell'assicurazione generale obbligatoria</u>. Il reddito è determi<br/><i>in materia di limiti reddituali per l'integrazione al minimo</i>".</i> | el comma 3 art. 34 del D.Lg<br>rispetto a quanto previsto<br>nità pari al 30 per cento del<br>olte l'importo del trattamen<br>inato secondo i criteri previs |
| Il sottoscritto, ai sensi del Regolamento UE 2016/679 e del D. Lgs. 196/2003, come da 101/2018, dichiara di essere a conoscenza che i propri dati saranno trattati al solo fine di natura obbligatoria.                                                                                                    | ultimo modificato dal D. Lg<br>assolvere gli adempimenti                                                                                                    |

Data \_\_\_\_\_ Firma \_\_\_\_\_

La procedura per determinare il reddito rispetto al quale confrontare quello da lavoro dipendente presunto, esegue il seguente calcolo:

#### 567,94 \* 13 \*2,5 = 18458,05

L'importo pari a 567,94 è presente nelle tabelle INPS – PARINP

Il reddito presunto che il programma stampa in questa dichiarazione è il reddito presunto (presente in gestione cedolino, lente detrazioni) del cedolino del mese che si indica nelle richieste di stampa. Se il mese indicato non è stato ancora elaborato, il programma estrapola il reddito presunto, dal medesimo archivio del mese precedente a quello richiesto.

Qualora la stampa dovesse essere eseguita per un nuovo assunto, l'utente dovrà elaborare il mese di assunzione per avere in stampa il reddito presunto da lavoro dipendente.

• Anagrafica evento

| RELEASE01 - Paghe2023 - v.23.02.2c<br>Schermo Stampe Funzioni Help                                                                                                    | 00 - GESTIONE EVENTI      |            |                                                                                                    | ×  |  |  |  |  |  |  |  |
|----------------------------------------------------------------------------------------------------|---------------------------|------------|----------------------------------------------------------------------------------------------------|----|--|--|--|--|--|--|--|
|                                                                                                    | (Ú)                       |            | 2023                                                                                                    |    |  |  |  |  |  |  |  |
| Azienda 55144 Filiale Dipendente 107                                                                                                    |                           | Qua        | ilifica <b>2-Impiegati</b> Sottoqualifica                                                                                                    | 99 |  |  |  |  |  |  |  |
| 1 Anagrafica evento 2 Liquidazioni                                                                                                    |                           |            |                                                                                                    |    |  |  |  |  |  |  |  |
| Dati evento                                                                                                    | Periodi congedo parentale |            | Retribuzione media giornaliera                                                                                                    |    |  |  |  |  |  |  |  |
| Evento     Congedi       Tipo     TB0-Parentale ore (1 •       Periodo     04/2023       Ore giornaliere     4.00       Dal giorno     01       Al giorno     30       Data retribuzione INPS     01/04/2023       Data fine indennizzo |                           |            | Periodo  Retribuzione  gg Lavorati gg Fesivi gg Perie gg Perie gg Perie gg Alri seste giornate Div. retribuzione Div. ratei Retribuzione (A) |    |  |  |  |  |  |  |  |
| Codice fiscale dante causa                                                                                                    |                           | Ore totali | Ratei (B)<br>Retrib.media (A+B)<br>Divisore orario (media)<br>Retribuzione oraria                                                            |    |  |  |  |  |  |  |  |
| <u>C</u> onferma <u>V</u> aria C <u>o</u> ngedo                                                                                                    | <u>I</u> nps              |            |                                                                                                    |    |  |  |  |  |  |  |  |

La fruizione del congedo in questione varia a seconda che vi siano riferimenti o meno nella contrattazione collettiva, pertanto GIS propone una diversa compilazione dell'anagrafica evento.

Il programma verifica la presenza del divisore orario (media) giornaliero all'interno del CCNL applicato, nel Folder 1 - Dati generali, quindi nel Folder 8 Contratto dell'anagrafica azienda, qualora fosse personalizzato.

| 🎦 RELEASE01 - Paghe2023 - v.23                                                                                                    | .02.2c00 - GESTIONE CONTRATTI                                                                                                    | – 🗆 X                                                                  |
|----------------------------------------------------------------------------------------------------|----------------------------------------------------------------------------------------------------|------------------------------------------------------------------------|
| Schermo Stampe Funzioni                                                                                                    | Help                                                                                                    |                                                                        |
|                                                                                                    |                                                                                                    | 2023                                                                   |
| Settore contrattuale     900031       Sottogruppo     1       Data decorrenza     01/06/203                                             | METALMECCANICA INDUSTRIA Co<br>21 Modificato                                                                                                    | ntratto standard 900031                                                |
| 8 Sottoqualifiche   9 Ratei   0<br>1 Dati generali   2 Livelli   3                                                                      | Maggiorazioni   A Malattia/maternita'   B Infortunio   C.L.G.   D Perio<br>Dati retributivi   4 Altri dati retrib.   5 Scatti anzianita'   6 Apprend./                                                                                                    | do di prova   <u>E</u> Preavviso<br>Gr.retrib.   <u>7</u> Una tantum   |
| Descrizione settore Descrizione sottogruppo                                                                                             | IETALMECCANICA INDUSTRIA Scad. econor<br>Scad. normat                                                                                                    | nica 30/06/2024<br>iva 30/06/2024                                      |
| Codice contratto standard<br>Codice contratto Min. Lavoro<br>Codice contratto INPS 1<br>Codice categoria CNEL 2                         | 900031         1         Data com. piattaforma         Pub. WEB         F           VE1N         IM         Contr. collocamento         1810         METALMECCAN           13         IM         Aziende metalmeccaniche FEDERMECCANICA,         METALMECCAN           2011         IM         CCNL per i dipendenti dalle         Confindustria         C00001         IM         METAL | Firme sindacali Annotazioni<br>ICA - Industria<br>LMECCANICO           |
| Cre mensili<br>Giorni mensili<br>Ore settimanali<br>Ore giornaliere (media)                                                             | ontratto 1         Contratto 2         Contratto 3         Contratto 4           173,00                                                                                                    | ilita' <b>13,000</b>                                                   |
| Previdenza complementare Adesione contrattuale                                                                                          | 6041 (*) Gruppo voci 900031 (*) META                                                                                                    | LMECCANICA - Industria                                                 |
| Urario setti           Lun         Mar         Mer           Q         8,00         8,00           Orari         assUnzioni         Tfr | manale     Trattamento operai     Mensilizzato       Gio     Ven     Sab     Dom       8,00     8,00     Divisore contratto     Image: Contract operai       cauSali     Voci     Feste     Basl/coeff.     Voci prog.                                                                                                    | VC<br>✓ Sospesa<br>✓ Escludi EDR<br>Calcolo particolare<br>Tasso infl. |
|                                                                                                    |                                                                                                    |                                                                        |

In questo esempio il dato è presente e questo spiega il motivo per cui nel campo "Ore giornaliere" il programma permette l'inserimento delle ore giornaliere che si vogliono godere con questa tipologia di congedo.

In assenza di un orario mensile o disposizione di CCNL, il legislatore ha stabilito che i genitori lavoratori dipendenti possano usufruire del congedo <u>su base oraria in misura pari alla metà</u> <u>dell'orario medio giornaliero del periodo di paga quadrisettimanale o mensile immediatamente</u> <u>precedente a quello nel corso del quale ha iniziato il congedo (art. 32 comma 1 ter D.lgs 15 giugno</u> <u>2015, n.80).</u>

Qualora nel CCNL non sia presente l'orario giornaliero medio, in GIS la richiesta delle ore verrà inibita e verrà richiesto esclusivamente un check attivo o disattivo per stabilire le "mezze" giornate da considerare in congedo parentale, come nell'esempio seguente.

| seneme stampe ranzioni ricip      |                           |                   |              |                                |             |
|-----------------------------------|---------------------------|-------------------|--------------|--------------------------------|-------------|
|                                   |                           |                   |              | 2023                           |             |
| vienda 55144 Filiale              |                           |                   |              |                                |             |
| Dipendente 107                    |                           |                   | Ouslifies 24 | mpiegati Sottog                | uslifica 99 |
| 101                               |                           |                   | guainca 21   | inpicgaa Joady                 | Jamica 33   |
| 1 Anagrafica evento 2 Liquidazior | i ]                       |                   |              |                                |             |
| Dati evento                       | Periodi congedo parentale |                   |              | Retribuzione media giornaliera | L           |
| Franks Congedi                    | 3                         | Lu 4,00 <b>10</b> | Lu 🗆 4,00    | Periodo                        | 01/03/202   |
|                                   | 4                         | Ma 🗌 4,00 11      | Ma 🔲 4,00    |                                | 31/03/202   |
| ipo I BU-Parentale ore (I         | 5                         | Me 🗌 4,00 12      | Me 🗌 4,00    | Retribuzione                   | 1.639,4     |
| 04/2022                           | 6                         | Gi 🗌 4,00 13      | Gi 4,00      | Ratei 🔍 🔍                      | 273,2       |
| -enodo 0472023                    |                           | Ve 4,00 14        | Ve 4,00      | gg Lavorati                    |             |
| Jre giornaliere                   | 2Do 9                     | Do 16             |              | gg Festivi                     |             |
| ) al giorno                       |                           |                   |              | gg Ferie                       |             |
|                                   | 17 u 4.00 24              | Lu 4.00           |              | gg Permessi                    |             |
|                                   | 18Ma 4,00 25              | Ma 4,00           |              | gg Altri                       |             |
|                                   | 19Me 4,00 26              | Me 4,00           |              | seste giornate                 | 00.0        |
| Jata retribuzione INPS 0170472023 | 20 Gi 🗌 4,00 27           | Gi 🗌 4,00         |              | Div. retribuzione              | 30,0        |
| ata fine indennizzo               | 21 Ve 🗌 4,00 28           | Ve 🗌 4,00         |              | Div. ratei                     | 30,0        |
|                                   | 22 Sa 🔽 4,00 29           | Sa 🔽 4,00         |              | Retribuzione (A)               | 54,6        |
| Codice fiscale dante causa        | 23 Do 🗆 30                | Do 🗆              |              | Ratei (B)                      | 9,1         |
| [Η                                |                           | Ore totali        | 20,00        | Retrib.media (A+B)             | 63,7        |
| _                                 |                           |                   |              | Divisore orario (media)        | 8,0         |
|                                   |                           |                   |              | Hetribuzione oraria            | 7,9700      |

L'esempio tratterà il caso in cui non è previsto indennizzo da parte l'INPS, poiché si ipotizza che il reddito supera il limite stabilito dalla norma

Qualora il reddito dovesse rientrare nei limite, l'evento verrebbe indennizzato al 30% e l'utente per controllarne i calcoli e le esposizioni può fa riferimento all'evento denominato PDO Facendo i corretti rifementi ai codici espositivi che ovviamente cambiano (è possibile controllare lo schema riassuntivo iniziale) e alla diffenza rispetto alla differenza di accredito, poiché per questa tipologia di evento vengono accreditate le settimane, che in questo esempio vengo comunque trattate. Liquidazioni

In questo esempio le **Settimane di accredito** pari a 0,50 vengono così calcolate:

Per ciascuna settimana in cui cade l'evento, vengono rapportate le **ore evento** rispetto alle **ore settimanali contrattuali piene** 

|               | 9Do                      | 23Do       |                              |
|---------------|--------------------------|------------|------------------------------|
|               | 10Lu                     | 8,00 24 Lu | 8,00                         |
|               | 11 Ma                    | 5,00 25 Ma | 5,00                         |
|               | 12 Me                    | 7,00 26 Me | 7,00                         |
|               | 13Gi                     | 5,00 27 Gi | 5,00                         |
|               | 14Ve                     | 7,00 28Ve  | 7,00                         |
| 1 Sa 4,00 4,0 | D 15Sa 4,00              | 4,00 29 Sa | 4,00 4,00                    |
| Sett          | Sett                     | Sett       |                              |
| 13 2          | 15 2                     | 17 2       |                              |
| 2 Do          | 16Do                     | 30 Do      |                              |
| 3Lu 8,0       | 17Lu                     | 8,00       |                              |
| 4 Ma 5,0      | 18Ma                     | 5,00       |                              |
| 5 Me 7,0      | 19Me                     | 7,00       |                              |
| 6 Gi 5,0      | <b>20</b> Gi             | 5,00       |                              |
| 7 Ve 7,0      | 21 Ve                    | 7,00       |                              |
| 8 Sa 4,00 4,0 | <b>22</b> Sa <b>4,00</b> | 4,00       |                              |
| Sett          | Sett                     | Sett       | Ind. c/ditta Diff. da accred |
| 14 2          | 16 2                     | 18         | 0.5                          |

4/40 (in questo esempio sono 40 da ccnl) = 0,1

0,1 \* 5 Settimane = 0,50

Gestione cedolino

Nella gestione cedolino, l'evento inserito viene riportato nel modo seguente:

Nel Folder 4 - Presenze viene generata la causale **\*DG**, mentre nello sviluppo se l'evento non è indennizzato non viene implementata alcuna voce.

|                                                    |                                                                                                    | < >                                                                                          |                                                                                                    |                                                       |                                                               |                                                                           | >>>                                                                     |                                                                                           |                                                                                                    | 2                                          | 023                         |                            |                                           |
|----------------------------------------------------|----------------------------------------------------------------------------------------------------|----------------------------------------------------------------------------------------------|----------------------------------------------------------------------------------------------------|-------------------------------------------------------|---------------------------------------------------------------|---------------------------------------------------------------------------|-------------------------------------------------------------------------|-------------------------------------------------------------------------------------------|----------------------------------------------------------------------------------------------------|--------------------------------------------|-----------------------------|----------------------------|-------------------------------------------|
| ensilita'<br>ienda                                 | 4 Mese<br>55144 Filiale                                                                                                    | , <b>4</b> A                                                                                 | prile 2023                                                                                                    | lst                                                   | <sub>at</sub> 119                                             | .0000                                                                     | Tipo sogget<br>Qualifica<br>Data assum<br>Data cessa:                   | o Lav. di<br>2-Impie<br>tione                                                             | p. a<br>gati<br>15/05/201                                                                                | Tipo p<br>Livello<br>7<br>Retril           | aga Mens<br>4<br>buzione    | sile: 16<br>% PT           | 3,00726<br>1.669,4                        |
| Scader                                             | nze <u>2</u> Event                                                                                                    | i <u>3</u> Ratei                                                                             | 4 Presenze                                                                                                    | <u>5</u> Svilu                                        | uppo   <u>6</u>                                               | Totali                                                                    | 7 Contrib                                                               | uti <u>8</u> Fisc                                                                         | ali <u>9</u> Costi                                                                                       |                                            |                             |                            |                                           |
| orno                                               | ore sigla                                                                                                    | q.tà sigla                                                                                   | q,tà                                                                                                    | giorno                                                | ore                                                           | sigla                                                                     | q.tà sigla                                                              | q.tà                                                                                      | giorno                                                                                                   | ore si                                     | igla q.tà                   | sigla                      | q,tà                                      |
| Lu                                                 | 8,00                                                                                                    |                                                                                              |                                                                                                    | 10 <mark>Lu</mark>                                    |                                                               |                                                                           |                                                                         |                                                                                           | 24 Lu                                                                                                    | 8,00                                       |                             |                            |                                           |
| Ma                                                 | 5,00                                                                                                    |                                                                                              |                                                                                                    | 11 Ma<br>12 Ma                                        | 5,00                                                          |                                                                           |                                                                         |                                                                                           | 25 Ma                                                                                                    | 7.00                                       |                             |                            |                                           |
| Gi                                                 | 5,00                                                                                                    |                                                                                              |                                                                                                    | 13 Gi                                                 | 5,00                                                          |                                                                           |                                                                         |                                                                                           | 26 Me                                                                                                    | 5,00                                       |                             | ╬──                        |                                           |
| Ve                                                 | 7,00                                                                                                    |                                                                                              |                                                                                                    | <b>14</b> ∀e                                          | 7,00                                                          |                                                                           |                                                                         |                                                                                           | 28Ve                                                                                                    | 7,00                                       |                             |                            |                                           |
| 1Sa                                                | 4,00 *DG                                                                                                    | 4,00                                                                                         |                                                                                                    | 15Sa                                                  | 4,00 '                                                        | •DG                                                                       | 4,00                                                                    |                                                                                           | 29 Sa                                                                                                    | 4,00 *I                                    | DG 4,0                      | <u> </u>                   |                                           |
| 200                                                | 4,00                                                                                                    |                                                                                              |                                                                                                    | 1600                                                  | 28,00                                                         |                                                                           |                                                                         |                                                                                           | 3000                                                                                                    | 31,00                                      |                             |                            |                                           |
| 31                                                 | 8.00 1                                                                                                    |                                                                                              |                                                                                                    | 17Lu                                                  | 8 00 (                                                        | 1                                                                         |                                                                         |                                                                                           |                                                                                                    |                                            | 1                           | יזר                        |                                           |
| 4 Ma                                               | 5,00                                                                                                    |                                                                                              |                                                                                                    | 18 Ma                                                 | 5,00                                                          |                                                                           |                                                                         |                                                                                           |                                                                                                    |                                            |                             | 1                          |                                           |
| 5 Me                                               | 7,00                                                                                                    |                                                                                              |                                                                                                    | 19Me                                                  | 7,00                                                          |                                                                           |                                                                         |                                                                                           |                                                                                                    |                                            |                             |                            |                                           |
| 6 Gi                                               | 5,00                                                                                                    |                                                                                              |                                                                                                    | 20 Gi                                                 | 5,00                                                          |                                                                           |                                                                         |                                                                                           |                                                                                                    |                                            |                             | <u>_ </u>                  |                                           |
| 85a                                                | 4,00 *DG                                                                                                    | 4,00                                                                                         |                                                                                                    | 22 Sa                                                 | 4,00                                                          | *DG                                                                       | 4,00                                                                    |                                                                                           |                                                                                                    |                                            |                             | ╎                          |                                           |
| 9Do [                                              |                                                                                                    |                                                                                              |                                                                                                    | 23 <mark>Do</mark>                                    |                                                               |                                                                           |                                                                         |                                                                                           |                                                                                                    |                                            |                             |                            |                                           |
|                                                    | 36,00                                                                                                    |                                                                                              |                                                                                                    |                                                       | 36,00                                                         |                                                                           |                                                                         |                                                                                           |                                                                                                    |                                            |                             |                            |                                           |
| RELEAS                                             | SE01 - Paghe20<br>Stampe Fu                                                                                                    | )23 - v.23.02<br>Inzioni He                                                                  | 2c00 - GESTI<br>Ip                                                                                                    | ONE BUS                                               | TE PAGA                                                       |                                                                           |                                                                         | .                                                                                         |                                                                                                    |                                            | -                           | • [                        |                                           |
| nsilita'<br>enda                                   | 4 Mese<br>10144 Filiale                                                                                                    | 4 A                                                                                          | prile 2023                                                                                                    | ls<br>5 Svile                                         | tat 119                                                       | 3,0000<br>Totali                                                          | Tipo sogge<br>Qualifica<br>Data assur<br>Data cessa<br><b>7 Contrib</b> | tto Lav.d<br>2-Impie<br>zione<br>zione<br>uti 8 Fise                                      | ip. a<br>egati<br>15/05/20<br>sali 9 Costi                                                               | Tipo<br>Livell<br>17<br>Retr               | paga Mer<br>o 4<br>ibuzione | nsile: 11<br>% PT          | 58,0072<br>1.669                          |
| Scader                                             | nze 2 Eventi                                                                                                    |                                                                                              | PS Ore                                                                                                    | Giorni                                                | Minima                                                        | ale aa A                                                                  | NF Sett                                                                 | INAIL                                                                                     | Ore Gio                                                                                                  | orni L                                     | avorati                     | Ore                        | Giorn                                     |
| Scader<br><sup>(orabili</sup>                      | Dre 0                                                                                                    | iomi IN                                                                                      | 140.0                                                                                                    | <u> </u>                                              |                                                               | 10                                                                        |                                                                         |                                                                                           | 105.00 0                                                                                                 |                                            |                             | 1.521.000                  |                                           |
| Scader<br>vorabili<br>tei                          | nze <u>2</u> Eventi<br>Ore 0<br>155,00<br>Ferie P<br>182,88                                                                                                    | aiomi<br>23,00<br>'ermessi                                                                   | 148,0           Rol         Ex F           11,23         3                                                                                   | 0 <b>24,00</b><br><sup>1</sup> est. 13<br><b>2,36</b> | esima<br>6,00                                                 | 00<br>14esima<br>11,8                                                     | <b>5</b><br>Premio 1<br>7                                               | Premio 2                                                                                  | 135,00 2<br>Premio 3                                                                                     | 5,00<br>Premio 4                           | B                           | . ore                      | Flessibil                                 |
| Scader<br>vorabili<br>tei                          | nze 2 Eventi<br>Ore 0<br>155,00 5<br>Ferie P<br>182,88<br>Voce Descrizi                                                                                                    | aiomi IN<br>23,00<br>'ermessi<br>one                                                         | 148,0           Rol         Ex F           11,23         3                                                                                   | D 24,00<br><sup>1</sup> est. 13<br>2,36               | 24,(<br>lesima<br>6,00<br>Q                                   | 00 4esima<br>14esima<br>11,8<br>.ta' M                                    | Premio 1<br>7<br>lagg.                                                  | Premio 2<br>Base                                                                          | 135,00 2<br>Premio 3 1<br>Compete                                                                        | 5,00<br>Premio 4<br>enze T                 | B                           | . ore<br>Sta               | Flessibil                                 |
| Scader<br>vorabili<br>tei                          | nze 2 Eventi<br>Ore 0<br>155,00 Ferie P<br>182,88<br>/oce Descrizi<br>1 RETRII<br>1700 ASSEN                                                                                                    | aiomi IN<br>23,00<br>'ermessi<br>ione<br>3UZIONE (<br>ZE (ore)                               | 148,0<br>Rol Ex F<br>11,23 3<br>IRDINARIA (                                                                                                  | D 24,00<br><sup>*</sup> est. 13<br>2,36<br>Autom)     | 24,(<br>esima<br>6,00<br>0<br>168<br>33                       | 14esima<br>11,8<br>.ta' M<br>.00                                          | Fremio 1<br>7<br>1agg.                                                  | Premio 2<br>Base<br>9,93696<br>9 93696                                                    | 135,00         2           Premio 3            Compete         1.66                                      | 5,00<br>Premio 4<br>enze T<br>9,41         | B<br>rattenute<br>327 92    | . ore<br>Sta               | Flessibil<br>atistici                     |
| Scader<br>vorabili<br>tei                          | nze 2 Eventi<br>Ore 0<br>155,00 Ferie P<br>182,88<br>/oce Descriz<br>1 RETRII<br>1700 ASSEN<br>81 FESTIV                                                                                                    | iomi IN<br>23,00  <br>ermessi<br>one<br>BUZIONE C<br>ZE (ore)<br>'ITA' GODL                  | 148,0           Rol         Ex F           11,23         3           JRDINARIA (           JTE                                               | D 24,00<br>Fest 13<br>2,36<br>Autom)                  | esima<br>6,00<br>0<br>168<br>33<br>13                         | 00 14esima<br>11,8<br>.ta' M<br>1,00<br>.00                               | Premio 1<br>7                                                           | Premio 2<br><b>Base</b><br>9,93696<br>9,93696<br>9,93696                                  | 135,00         2           Premio 3         1           Compete         1.66           12         12     | 5,00<br>Premio 4<br>enze T<br>9,41<br>9,18 | B<br>rattenute<br>327,92    | . ore                      | Flessibil                                 |
| Scader<br>vorabili<br>tei                          | Inze 2 Event                                                                                                    | ione<br>BUZIONE C<br>ZE (ore)<br>TONAMEN                                                     | 148,00           Rol         ExF           11,23         3           JRDINARIA (           TO         T.F.R. (A           FODICA (5-         | D 24,00<br>Fest. 13<br>2,36<br>Autom)                 | 24,(<br>esima<br>6,00<br>0<br>168<br>33<br>13<br>168          | 14esima<br>11,8<br>.ta' M<br>.00<br>.00<br>.00                            | Fremio 1                                                                | Premio 2<br><b>Base</b><br>9,93696<br>9,93696<br>9,93696<br>9,93696<br>9,93696            | 135,00         2'           Premio 3         1           Compete         1.66'           12'         12' | 5,00<br>Premio 4<br>enze T<br>9,41<br>9,18 | B<br>rattenute<br>327,92    | . ore<br>Sta               | Flessibil                                 |
| Scader<br>vorabili<br>tei                          | Inze 2 Event<br>Ore 0<br>155,00<br>Ferie 8<br>182,88<br>Voce Descrizi<br>1 RETRII<br>1700 ASSEN<br>81 FESTIV<br>50 ACCAN<br>1310 RETRII                                                                                                    | aiorni IN<br>23,00<br>Permessi<br>BUZIONE C<br>ZE (ore)<br>1TA' GODL<br>TONAMEN<br>3UZIONE T | 148,00           Rol         Ex F           11,23         3           JRDINARIA (           JTE           TO T.F.R. (A           EORICA (Em) | D 24,00<br>Fest. 13<br>2,36<br>Autom)<br>utom.)       | 24,(<br>esima<br>6,00<br>168<br>33<br>13<br>168<br>168        | 00 14esima<br>11,8<br>11,8<br>11,8<br>1,00<br>1,00<br>1,00<br>1,00        | Fremio 1<br>7<br>lagg.                                                  | Premio 2<br><b>Base</b><br>9,93696<br>9,93696<br>9,93696<br>9,93696<br>9,93696            | 135,00 22<br>Premio 3 1<br>Compete<br>1.66<br>12                                                         | 5,00<br>Premio 4<br>enze T<br>9,41<br>9,18 | B<br>rattenute<br>327,92    | . ore<br>Sta<br>1.6<br>1.6 | Flessibil<br>atistici (<br>69,41<br>69,41 |
| Scader<br>vorabili<br>tei                          | Inze 2 Event<br>Ore 0<br>155,00<br>Ferie 7<br>182,88<br>Voce Descrizi<br>1 RETRII<br>1700 ASSEN<br>81 FESTIV<br>50 ACCAN<br>1310 RETRII                                                                                                    | àiomi IN<br>23.00<br>'ermessi<br>BUZIONE C<br>ZE (ore)<br>4/TA' GODL<br>TONAMEN<br>3UZIONE T | 148,00           Rol         Ex F           11,23         3           JRDINARIA (           JTE           TO T.F.R. (A           'EORICA (En | Eest. 13<br>2,36<br>Autom)<br>.utom.)<br>iens)        | 24,1<br>6,00<br>0<br>168<br>33<br>13<br>168<br>168            | 00 14esima<br>11,8<br>11,8<br>1,00<br>1,00<br>1,00<br>1,00                | Fremio 1<br>7<br>1agg.                                                  | Premio 2<br><b>Base</b><br>9,93696<br>9,93696<br>9,93696<br>9,93696<br>9,93696<br>9,93696 | 135,00 22<br>Premio 3 1<br>Compete<br>1.66<br>12                                                         | 5,00<br>Premio 4<br>enze T<br>9,41<br>9,18 | B<br>rattenute<br>327,92    | . ore<br>Sta<br>1.6<br>1.6 | Flessibil<br>atistici /<br>69,41<br>69,41 |
| Scader<br>vorabili<br>tei                          | Interior and a second second s   | ione<br>automatical<br>ione<br>BUZIONE C<br>ZE (ore)<br>ITA' GODL<br>TONAMEN<br>BUZIONE T    | 148,00<br>Rol Exf<br>11,23 3<br>JRDINARIA (<br>JTE<br>TO T.F.R. (A<br>TEORICA (En                                                            | Example 24,00                                         | esima<br>6,00<br>0<br>168<br>33<br>13<br>168<br>168           | 00 14esima<br>11,8<br>11,8<br>1,00<br>1,00<br>1,00<br>1,00<br>1,00        | Premio 1                                                                | Premio 2<br><b>Base</b><br>9,93696<br>9,93696<br>9,93696<br>9,93696<br>9,93696            | 135,00 2'<br>Premio 3 1<br>Compete<br>1.66<br>12                                                         | 5,00<br>Premio 4<br>enze T<br>9,41<br>9,18 | B<br>rattenute<br>327,92    | . ore<br>Sta<br>1.6        | Flessibil<br>stistici ,<br>69,41<br>69,41 |
| Scader<br>vorabili<br>tei<br>1<br>1<br>1<br>1<br>1 | nze 2 Event<br>Ore 0<br>155,00<br>Ferie P<br>182,88<br>Voce Descrizi<br>1 RETRII<br>1700 ASSEN<br>81 FESTIV<br>50 ACCAN<br>1310 RETRII                                                                                                    | aiomi IN<br>23,00<br>Permessi<br>BUZIONE C<br>ZE (ore)<br>TITA' GODL<br>TONAMEN<br>BUZIONE T | 148,00<br>Rol Exf<br>11,23 3<br>JRDINARIA (<br>JTE<br>TO T.F.R. (A<br>TEORICA (En                                                            | Eest. 13<br>2,36<br>Autom)<br>.utom.)<br>iens)        | esima<br>6,00<br>0<br>168<br>33<br>13<br>168<br>168           | 00 14esima<br>11,8<br>.ta' M<br>1,00<br>1,00<br>1,00<br>1,00              | Termio 1                                                                | Premio 2<br><b>Base</b><br>9,93696<br>9,93696<br>9,93696<br>9,93696<br>9,93696            | 135,00 22<br>Premio 3 1<br>Compete<br>1.66<br>12                                                         | 5,00<br>Premio 4<br>enze T<br>9,41<br>9,18 | B<br>rattenute<br>327,92    | . ore<br>Sta<br>1.6<br>1.6 | Flessibil<br>atistici<br>669,41<br>669,41 |
| Scader<br>vorabili                                 | Arrow Assen<br>Assentiate and Assentiate and Assentia | ioni<br>23,00<br>Permessi<br>BUZIONE C<br>ZE (ore)<br>4TA' GODU<br>TONAMEN<br>BUZIONE T      | 148,00<br>Rol Exf<br>11,23 3<br>JRDINARIA (<br>JTE<br>TO T.F.R. (A<br>FEORICA (En                                                            | D 24,00                                               | 24,1<br>lesima<br>6,00<br>0<br>168<br>333<br>13<br>168<br>168 | 00 14esima<br>11,8<br>11,8<br>100<br>1,00<br>1,00<br>1,00<br>1,00<br>1,00 | Premio 1<br>7<br>lagg.                                                  | Premio 2<br><b>Base</b><br>9,93696<br>9,93696<br>9,93696<br>9,93696<br>9,93696            | 135,00 22<br>Premio 3 1<br>Compete<br>1.66<br>12                                                         | 5,00<br>Premio 4<br>enze T<br>9,41<br>9,18 | B<br>rattenute<br>327,92    | . ore<br>Sta<br>1.6        | Elessibi<br>69,41<br>69,41                |

Nel Folder 2\_eventi del cedolino, viene riportata l'anagrafica evento con tutti i dettagli, compresa le settimane di accredito, il cui calcolo è stato esposto sopra.

| RE<br>Scher                                  | LEASE01                                                                     | - Paghe2                             | 023 - v.23.02.2                         | c00 - GESTION                                         | IE BUSTE PA                                                     | AGA            |             |                                         |                                     |                              |                            |                      |         |                                           | _                     |                    | ×                  |
|----------------------------------------------|-----------------------------------------------------------------------------|--------------------------------------|-----------------------------------------|-------------------------------------------------------|-----------------------------------------------------------------|----------------|-------------|-----------------------------------------|-------------------------------------|------------------------------|----------------------------|----------------------|---------|-------------------------------------------|-----------------------|--------------------|--------------------|
|                                              | E                                                                           |                                      | < >                                     |                                                       |                                                                 |                |             |                                         | ▶                                   |                              |                            |                      |         | 2023                                      |                       |                    |                    |
| Mensili<br>Aziend<br><b>SI</b><br>Di         | ta'<br>a55                                                                  | 4 Mes<br>i144 Filial                 | e 4 Ap                                  | rile 2023                                             | İstat                                                           | 119,00         | 000         | Tipo so<br>Qualific<br>Data a<br>Data c | oggetto<br>:a<br>ssunzio<br>essazio | Lav<br>2-In<br>ne<br>ne      | . dip. a<br>npiegati<br>1! | i<br>5/05/2          | 017     | Tipo paga<br>Livello<br><b>Retribuz</b> i | Men<br>4<br>one       | sile: 168,<br>% PT | .00/26<br>1.669,41 |
| <u>1</u> Sca                                 | adenze                                                                      | <u>2</u> Even                        | ti   <u>3</u> Ratei                     | 4 Presenze                                            | <u>5</u> Sviluppo                                               | <u>6</u> To    | tali        | <u>7</u> Co                             | ntributi                            | <u>8</u> F                   | iscali                     | <u>9</u> Cos         | ti      |                                           |                       |                    |                    |
| Period<br>Dal<br>Al                          | 01703<br>31703                                                              | 3/2023<br>3/2023                     | Retribuzione n<br>Retribuzione<br>Ratei | nedia giornaliera<br>1.639,<br>273,                   | Div<br>41 30,00<br>24 30,00                                     | Lav<br>)<br>)  | Fes<br>Sest | Fer<br>egg                              | Per                                 | Alt                          | Media<br>Importe           | giornalie<br>o ratei | era     |                                           | i4,65<br>9,11         | Retribuzi          | one media<br>63,76 |
|                                              | Evento<br>Congedi                                                           |                                      | Tipo<br>TBO-Cong.or                     | e10-11m/9-12 a                                        | nni 01                                                          | Dal<br>/04/20: | 23          | 29                                      | Al<br>/04/20:                       | 23                           |                            | 6g<br>5              |         | C/Ente                                    |                       | C/A                | zienda 🔨           |
| Event<br>Setti<br>1<br>2<br>3<br>4<br>5<br>6 | inel mese<br>imana TI<br>13 2<br>14 2<br>15 2<br>16 2<br>16 2<br>17 2<br>18 | [TB0<br>[TB0<br>[TB0<br>[TB0<br>[TB0 | Eventi                                  | Eventi r<br>Settim<br>1<br>2<br>3<br>3<br>4<br>5<br>6 | nel mese pre<br>nana TC<br>09 [<br>10 [<br>11 [<br>12 [<br>13 [ |                | Ever<br>[   | hti<br>] [<br>] [<br>] [<br>] [         |                                     | Riep<br>E <sup>1</sup><br>TE | ilogo ac<br>vento M        | crediti<br>1ese I    | Diff. d | la accr.                                  | Auto<br>Sett.<br>0,50 | matico<br>Giorni   |                    |
| Cor                                          | nferma                                                                      | ⊻aria                                | <u>E</u> venti                          | i Ci <u>G</u>                                         |                                                                 |                |             |                                         |                                     |                              |                            |                      |         |                                           |                       | Stampa             | a evenți           |

• Maturazione Ratei

Decreto Legislativo numero 105 del 30 giugno 2022 entrato in vigore il 13 agosto stabilisce che per questa tipologia di congedo parentale i **ratei che devono maturare per intero sono esclusivamente quelli di Ferie e 13esima**, gli altri devono essere riproporzionati. È necessario un ulteriore intervento normativo affinchè <u>Quattordicesima</u>, Riposi Rol ed Ex-festività maturino interamente pe l'evento in trattazione.

Di conseguenza la causale \*DG- CONG.PAR.10-11MESI (9-12 ANNI) nella sezione releativa ai ratei, presenta il check di riproporzionamento in tutti i ratei, meno quelli di 13esima e ferie

| RELEASE01 - Pa                                                                                                    | ghe2023 - v.23.02.2c00 - CO<br>- Eunzioni Help                                                                                                    | NTRATTI: CAUSALI PRESEN   | ZE                                                                                                    |                                                                                                    | × |
|----------------------------------------------------------------------------------------------------|----------------------------------------------------------------------------------------------------|---------------------------|----------------------------------------------------------------------------------------------------|----------------------------------------------------------------------------------------------------|---|
|                                                                                                    | < < > >                                                                                                    |                           |                                                                                                    | 2023                                                                                                    |   |
| Settore contrattuale<br>Sottogruppo                                                                                                    | 00 00 00 00 00 00 00 00 00 00 00 00 00                                                                                                    |                           |                                                                                                    | Contratto std.                                                                                                    | 0 |
| Qualifica                                                                                                    | Generale                                                                                                    | ✓ Sottoqualifica          | 99 🗰 Generale                                                                                                    |                                                                                                    |   |
| Causale                                                                                                    | *DG 🗰 CONG.PAR                                                                                                    | .10-11MESI ore (più 8-127 | ANNI)                                                                                                    |                                                                                                    |   |
| Tipologia<br>Tipo causale<br>Tipo input dati<br>Giorni validita' dati<br>Tipo output dati<br>Tipo operazione<br>Straordinario<br>Ferie | D     Image: The second second s | e ore (10-11mesi/+8-12    | Calcolo testata c<br>Inps C<br>Lavorate C<br>V Assegni fan<br>C Ge lavorat<br>Rateo god.<br>V Escluso mir<br>Escluso de<br>Riproporziona ce<br>Treficesim<br>V Quatordice<br>Ferie<br>V Permessi<br>V Rol | edolino<br>Neutro C Si C No<br>Neutro Si No<br>Neutro Si No<br>iliari Escluso ore straordinario<br>e Escluso aggiorazioni<br>no solid. Sottrai monte ore TFR<br>imale Giustifica assenza<br>sottrai monte ore TFR<br>imale Giustifica assenza<br>sottrai monte ore Cig<br>ilcolo ratei<br>a V Festività<br>sima V Festività<br>sima Controllo 15 gg selez.<br>Controllo 15 gg non sel |   |
| Parametri<br>Da stampare<br>Voce cedolino<br>Voce cedolino<br>Voce cedolino                                                            | Stampa su tutti i documenti<br>Genera assenza<br>No controllo limite CCNL<br>Pubblica su WEB<br>60<br>60<br>60<br>60                                                                                                    | •<br>                     | Sigla stampa     DG       Identif. stampe                                                                                                    | 99<br>96<br>96                                                                                                    |   |
|                                                                                                    |                                                                                                    |                           |                                                                                                    | Invariato                                                                                                    | - |

Riprendendo l'esempio posto in essere, si noti che il rateo di ferie e quello di tredicesima maturano per intero, mentre ROL, ExFest. E 14esima vengono proporzionalmente ridotti. Il calcolo è il seguente

20 ore dell'evento 155 ore lavorabili 20 / 155 = 0,13 \* 1 (rateo ad esempio di 14esima) 1 – 0.13 = 0,87 maturazione del rateo di 14esima

Medemina proporzione per gli altri ratei

|                                                          | ▲ ▶            |            |                       |                            | $\rightarrow$                  |                           |           | 2023                      |                          |
|----------------------------------------------------------|----------------|------------|-----------------------|----------------------------|--------------------------------|---------------------------|-----------|---------------------------|--------------------------|
| densilita' <b>4</b> Mese<br>Izienda <b>55144</b> Filiale | 4 Ap           | rile 2023  | Istat 11              | 1 <b>9,0000</b> Tip<br>Qu  | oo soggetto<br>Ialifica        | Lav. dip. a<br>2-Impiegat | i         | Tipopaga Mer<br>Livello 4 | nsile: 168,00/26<br>% PT |
|                                                          |                |            |                       | Da<br>Da                   | ata assunzion<br>ata cessazion | e 1<br>e                  | 5/05/2017 | Retribuzione              | 1.669,4                  |
| <u>1</u> Scadenze   <u>2</u> Eventi                      | <u>3</u> Ratei | 4 Presenze | 5 Sviluppo            | <u>6</u> Totali   <u>7</u> | Contributi                     | <u>8</u> Fiscali          | 9 Costi   |                           |                          |
| Retribuzione                                             | M [            | 1 092 46   | Ratei                 |                            | Situazione m                   | ese preceder              | nte       | Maturaz                   | ione mese                |
| CONTINGENZA                                              | C              | 524,22     |                       | Residui AP                 | Maturati                       | Goduti                    | Residui   | Ore mat.                  | Coeff. Coeff. sol.       |
| IND.FUNZIONE                                             | F              | 2,07       | Ferie                 | 154,00                     | 43,32                          |                           | 197,32    | 155,00                    | 14,44                    |
| SCATTI ANZIANIT<br>INTEGRAT.04/08                        | L              | 20,66      | Rol                   | 07.00                      | 18,00                          |                           | 18,00     | 135,00                    | 5,23                     |
| ACCONTO ASSORBI<br>Elemento Agg. 1                       | L              | 30,00      | EX Fest.              | 27,36                      | 8,01                           |                           | 30,37     | 155.00                    | 2,33                     |
| ELEMENTO AGG. 2<br>IVC                                   |                |            | 14esima               | 4,00                       | 13,00                          |                           | 13,00     | 135,00                    | 0,87                     |
| AD PERSONAM                                              | D              |            | Premio 1              |                            |                                |                           |           | 135,00                    |                          |
| ENTE BILATERALE                                          | a _            |            | Premio 2<br>Premio 3  |                            |                                |                           |           | 135,00                    |                          |
|                                                          |                |            | Premio 4              |                            |                                |                           |           | 135,00                    |                          |
|                                                          |                |            | Banca<br>Flessibilità |                            |                                |                           |           | Ore lavorativ             | e                        |
|                                                          |                |            |                       |                            |                                |                           |           |                           |                          |

Uniemens

Dopo aver eseguito l'aggionamento dei cedolini del mese nella gestione Uniemens – comando **GUEMENS** verranno compilate automaticamente alcune sezioni

**Nella sezione "Dati Anagrafici"** il programma, per gli eventi con fruizione in modalità oraria, compilerà in automaticoi flussi secondo le istruzioni fornite con la circolare n. 230 del 29 dicembre 2016 valorizzando i seguenti elementi:

<TipoApplCongedoParOre> in cui indicare la modalità di fruizione del congedo parentale ad ore in presenza di una regolamentazione dei congedi a ore sulla base della contrattazione collettiva (con il valore "C") o in assenza di una regolamentazione dei congedi a ore sulla base della contrattazione collettiva che disciplini compiutamente il medesimo su base oraria (con il valore "N");

**MonteOreGiornEquivalente>** per l'ipotesi di contratto collettivo anche di natura aziendale che disciplini la fruizione del congedo (valore "C"), in cui indicare il numero di ore che compongono l'intera giornata di congedo parentale come contrattualmente stabilite. Il valore dovrà essere commisurato all'intera giornata se il lavoratore presta l'attività in regime di *full time*, commisurato al diverso valore giornaliero in caso di *part-time* (Barbara: infatti lo riproporziona, vedi sotto).

| RELEASE01 - Paghe2023 - v.23<br>Schermo Stampe Funzioni                                                                                                    | .02.2c00 - GESTIONE UNIEM<br>Help                                                                                                    | ENS                                                   |                                                         |                                                  |                                                                               |                                                                                                    | -                                                                                                    | □ ×                               |
|----------------------------------------------------------------------------------------------------|----------------------------------------------------------------------------------------------------|-------------------------------------------------------|---------------------------------------------------------|--------------------------------------------------|-------------------------------------------------------------------------------|----------------------------------------------------------------------------------------------------|----------------------------------------------------------------------------------------------------|-----------------------------------|
| E 4                                                                                                    |                                                                                                    |                                                       |                                                         |                                                  | 2023                                                                          |                                                                                                    |                                                                                                    |                                   |
| Mese/Anno<br>Codice azienda                                                                                                    |                                                                                                    |                                                       |                                                         | LISTA DEN                                        | UNCE INDIVIDUA<br>Denuncia standard                                           | u<br>•                                                                                                    | 1 Automatica                                                                                                    |                                   |
| Dati generali<br>Dati generali<br>Generali<br>Generali dati anggatici<br>Gestione fUNDINPS<br>Gestione fUNDINPS<br>Gestione Appalit<br>Gestione Appalit<br>Gestione CIG<br>Gestione CIG<br>Gestione Event CI<br>Altre a credito<br>- Catter a credito | Coulce inscale<br>Qualifica 1<br>Qualifica 2<br>Qualifica 3<br>Tipo contribuzione<br>Mese/Anno Mese prec.<br>Tipo<br>Comune lavoratore<br>Cittadinanza lavoratore | 2-Impiegato<br>Full time<br>D-Tempo dete              | LO3A271U                                                |                                                  | C < Inquedra                                                                  | Elimina Ur<br>Tipo regolarizz<br>(Non su<br>(Non su<br>(No | iEmens<br>teatione<br>pecificato><br>Estremi<br>Tipo apprendistat<br>(on specificato><br>Inquadra<br>Diver<br>rogressivo unita' operativa<br>odice stato EMENS | y<br>y<br>mento<br>so             |
|                                                                                                    | Categoria CNEL<br>Unita' produttiva<br>Orario contrattuale<br>Tipo paga/divisore<br>Tipo trattamento retr. mal.<br>Monte ore cong. parent.                        | H011 ***<br>40,00<br>Mensile<br>1=Datore lavo<br>8,00 | CCNL per i dipend<br>Percentuale part-time<br>ro + Inps | lenti da aziende d<br>Percen<br>Visor<br>Tipo co | del Ter<br>ituale part-time mese [<br>e orario CCNL [<br>ong. Parentale a Ore | C<br>N<br>168,00 G<br>N-Assenza                                                                                                    | odice contratto INPS<br>umero mensilita'<br>estione pensionistica<br>di regolam. CCNL                                                                          | 042 0<br>14,000<br>< Contributiva |
|                                                                                                    | Giorno assunzione<br>Matricola provenienza<br>Giorno cessazione<br>Tabella Assegni familiari<br>Numero familiari                                                  |                                                       | Tipo assunzione                                         | Non specificato                                  | e di reddito                                                                  | •<br>•                                                                                                    |                                                                                                    |                                   |
| < >                                                                                                    | Fondo TFR                                                                                                    |                                                       | Qualifica p                                             | rofessionale [5.1                                | .2.2.0.11 🕷 com                                                               | messo di nego                                                                                                    | zio                                                                                                    | _                                 |

Nella **sezione Div.abile/Diff.cre/Altro** in cui il programma riporta in automatico tutti i dati relativi all'evento:

- Codice evento
- Settimane da accreditare
- Tipo copertura

È possibile modificare eventualmente i dati riportati sbloccando la gestione Uniemens o modificando i progressivi Uniemens del dipendente.

| .02.2c00 - GESTIONE UNIEME<br>Help                                                                                                    | ENS                                                                                                    |                                                                                                    |                                                                                                    | - 🗆 X                                                                                                    |
|----------------------------------------------------------------------------------------------------|----------------------------------------------------------------------------------------------------|----------------------------------------------------------------------------------------------------|----------------------------------------------------------------------------------------------------|----------------------------------------------------------------------------------------------------|
|                                                                                                    |                                                                                                    |                                                                                                    | 2023                                                                                                    |                                                                                                    |
| Aprile<br>55144 \$                                                                                                    |                                                                                                    | LISTA DI                                                                                                    | ENUNCE INDIVIDUALI<br>Denuncia standard 🗨 1                                                                                                    | Automatica                                                                                                    |
| Cognome<br>Nome<br>Codice fiscale<br>Qualifica 1<br>Qualifica 2<br>Qualifica 3<br>Tipo contribuzione<br>Diversamente abile<br>Codice cumulo benefici<br>Beneficio<br>Codice<br>Beneficio mese corrente<br>Beneficio pregresso | 2-Impiegato<br>Full time<br>D-Tempo determinato o at                                                                                                    |                                                                                                    | Elimine Unit mens           Tipo regolarizzatione           (Non specificato           (Non specificato           0.50           00           00           00           00           00           00           00                                                                                                    | Esterni                                                                                                    |
| Retribuzione teorica<br>Aumento Retr. CIGS<br>Ore lavorabili<br>Sett. utili retribuite<br>Giorni utili Enpals<br>Giorni retribuiti                                                                                            | 1.669,41       168,00       26       Variazioni retributive   Incentivi Importo incentivo corrente                                                                                                    | Settimana           13         26/03         01/04           14         02/04         08/04           15         09/04         15/04           16         16/04         22/04           17         23/04         28/04           18         30/04         06/05                                                                                                    | Tipo copertura Parcialmente retribuita Parcialmente retribuita Parcialmente retribuita Parcialmente retribuita Parcialmente retribuita Retribuita                                                                                                    | Eventi                                                                                                    |
|                                                                                                    | Aprile     Aprile     S5144     S     Cognome     Nome     Codice fiscale     Qualifica 1     Qualifica 2     Qualifica 3     Tipo contribuzione     Diversamente abile     Codice onunuo benefici     Beneficio     Codice     Beneficio     Codice     Codice     Secondice     Codice     Secondice     Codice     Codice | U2.2c00 - 6ESTIONE UNIEMENS       Help       Aprile       55144       55144       Cognome       Nome       Codice fiscase       Qualifica 1       2-Impiegato       Qualifica 1       2-Impiegato       Qualifica 2       Diversamente abile       Codice       Beneficio mese corrente       Beneficio mese corrente       Beneficio pregresso       Returatoria       Giorri rettibuite       Giorri rettibuite       Giorri rettibuite       Giorri rettibuite       Importo incentivo corrente | U2.2c00 - 6ESTICINE UNIEMENS         Help         Aprile       LISTA D         55144       Status         Cognome       Users         Nome       Codice fiscae         Qualifica 1       2-Impiegato         Qualifica 2       Full time         Qualifica 3       D. Tempo determinato o a termine         Diversamente abile       Codice cumulo benefici         Codice cumulo benefici       %         Beneficio mese corrente       %         Beneficio mese corrente       %         Beneficio mese corrente       %         Beneficio mese corrente       %         Beneficio mese corrente       %         Beneficio mese corrente       %         Beneficio mese corrente       %         Beneficio mese corrente       %         Beneficio mese corrente       %         Beneficio mese corrente       %         Beneficio mese corrente       %         Beneficio mese corrente       %         Biorri utili rentbulte       13         Giorri utili rentbulte       15         Giorri rentbulte       Yaitazioni retributive         Incentivi       Importo incentivo corrente | Aprile       LISTA DENUNCE INDIVIDUALI         55144       Denuncia standard         55144       Denuncia standard         Cognome       Ista Denunce individuali         Nome       Ista Denunce individuali         Codec fincae       Ista Denunce individuali         Qualifica 1       24mpiegato         Qualifica 2       Full time         Qualifica 3       D-Tempo determinato o a termine         Diversamente abile       Ode ex.         Codice       Image         Diversamente abile       Ode ex.         Codice       Image         Beneficio pregresso       Image         Retribuitore tencica       1.669.41         Giorni retributi       Image         Image       Image         Image       Image         Image       Image         Image       Image         Image       Image         Image       Image         Image       Image         Image       Image         Image       Image         Image       Image         Image       Image         Image       Image         Image       Image         Image |

Nella **sezione Gestione calendario**, **Nell'elemento <Giorno>** interessato dall'evento dovranno essere fornite le informazioni, di seguito specificate, utili a delineare la tipologia e durata dell'evento. Il programma le implementa automaticamente

| Taghe2023 - v.23.0                                                                                     | 02.2c00 - GESTION                         | E UNIEMENS                                    |                   |                                                   |           | - 0                             | $\times$ |
|----------------------------------------------------------------------------------------------------|-------------------------------------------|-----------------------------------------------|-------------------|---------------------------------------------------|-----------|---------------------------------|----------|
| Schermo Stampe Funzioni H                                                                              | lelp                                      |                                               |                   |                                                   |           |                                 |          |
| <b>E</b>                                                                                               |                                           |                                               |                   | 2023                                              |           |                                 |          |
| Mese/Anno<br>Codice azienda                                                                            | Aprile<br>55144 SUP                       | T RELEASE01 - Paghe202<br>Schermo Stampe Funz | - v.23.<br>ioni H | .02.2c00 -<br>Help                                |           | ×                               |          |
| Dati generali<br>⊟- 😿 Dati Mese attuale<br>— 🐼 Dati anagrafici                                         | Cognome<br>Nome<br>Codice fiscale         | Codice evento TBO-Cong                        | ore 10-           | H11 mesi 9-12 anni 💌 N. Ore 4,00<br>Codice fiscal | Tipo<br>c |                                 |          |
| - Gestione TFH<br>- Cong Gestione FONDINPS<br>- Cong Gestione QUIR<br>- Cong Gestione Appalti          | Qualifica 1<br>Qualifica 2<br>Qualifica 2 | Codice evento (vuoto)                         |                   | N. Ore Nr.                                        | Tipo      |                                 |          |
| E- 🐼 Dati retributivi - TL: 0<br>                                                                      | Tipo contribuzio                          | Codice evento (vuoto)                         |                   | N. Ore Nr.                                        | Tipo      |                                 |          |
| Drv. abile/Dift.cre/A<br>Gestione calendari<br>Gestione Eventi Cl<br>Altre a credito<br>Altre a debito | Giorno Lav                                | Copertura Parzialme                           | nte retrib        | buita 👤                                           |           |                                 | pertura  |
| for InfoAggCausaliCor<br>⊡-foo Dati Particolari<br>⊡-foo Dati Fondi                                    |                                           | a,                                            |                   | 12 Me S Q<br>13 Gi S Q                            | -         | 26 Me S Q<br>27 Gi S Q          |          |
| Dati Mese Prec: 03/2023     Gig pregressa     Varia totali                                             | 1 Sa [S]                                  | a,<br>o, Presenti                             | 2                 | 14 Ve S o<br>15 Sa S o Presenti                   | 2         | 28 Ve S o<br>29 Sa S o Presenti | 2        |
|                                                                                                    | 2 Do                                      | ٩                                             |                   | 16 Do 📋 🔍                                         |           | 30 Do 🚺 🔍                       |          |
|                                                                                                    | 3 Lu S<br>4 Ma S<br>5 Me S                | a<br>a                                        |                   | 17 Lu S Q<br>18 Ma S Q<br>19 Me S Q               |           | [] q,<br>[] q,                  |          |
|                                                                                                    | 6 Gi S<br>7 ∀e S                          | a<br>a                                        |                   | 20 Gi S Q<br>21 Ve S Q                            |           | a,                              |          |
| < >                                                                                                    | 8 Sa S<br>9 Do                            | o, Presenti<br>o,                             | 2                 | 22 Sa S Q Presenti<br>23 Do Q                     | 2         | a,                              |          |

In caso di evento TBO a fruizione oraria i vari elementi vengono compilati automaticamente nel seguente modo:

Elemento <Lavorato> = S;

Elemento <TipoCoperturaGiorn> = 2;

#### Elemento <CodiceEventoGiorn> = (TB0)

Elemento <**NumOreEvento**> = Numero ore fruite nel giorno (da indicarsi solo nel caso di presenza di contratto collettivo anche di natura aziendale che disciplina la fruizione del congedo);

Anche in assenza di contrattazione GisPaghe compila ugualmente questo campo, poiché a seguito di vari controlli uniEmens tale impostazione non ha prodotto alcun errore da parte dell'Istituto.

Elemento <**EventoGiorn**>\<**InfoAggEvento**> = Codice fiscale del bambino, come sopra specificato e <TipoInfoAggEvento> con il valore "CF".

Si evidenzia che qualora il lavoratore abbini nella giornata di fruizione del congedo di tipo orario (**MAO, PDO, PEO, PBO e TBO**) con permesso di altro tipo, in modo da non effettuare affatto la prestazione lavorativa, l'elemento <**Lavorato**> sarà = **N**.

#### Tipo copertura

L'elemento <**TipoCoperturaGiorn**> sarà = **2** se il permesso di altro tipo è <u>retribuito</u>, sarà = **1** se il permesso di altro tipo <u>NON</u> è <u>retribuito</u>.

**Nella Sezione InfoAggCausaliContrib**, nell'esempio posto in essere non deve essere implementato nulla. Se, al contrario, vi è indennizzo conto INPS il codice utilizzato per operazioni di conguaglio sarà il seguente.

- **Codice L326**, avente il significato di "Conguaglio periodi di congedo parentale in modalità oraria o giornaliera oltre i 9 mesi ed entro il limite massimo di coppia di 10/11 mesi e fruiti tra l'ottavo e il dodicesimo anno di età del bambino - Codice evento **TBO**.

#### Parentale TB1 (da 8 anni 1 giorno fino a 12 anni) – SI indennizzo

La gestione di questo tipo di evento in GisPaghe avviene tramite il comando EVENTI, accessibile anche da cedolino, Folder- Eventi oppure dall'anagrafica dipendente, menu laterale.

| T RELEASE01 - Paghe2023 - v.23.02.2c00 - GESTIONE<br>Schermo Stampe Funzioni Help                                                                                                    | EVENTI |                                                                                                    |       |                                                                                                    | Х |
|----------------------------------------------------------------------------------------------------|--------|----------------------------------------------------------------------------------------------------|-------|----------------------------------------------------------------------------------------------------|---|
|                                                                                                    |        | X                                                                                                    |       | 2023                                                                                                    |   |
| Codice azienda<br>Codice dipendente<br>105                                                                                                    |        | Filiale<br>Matricola                                                                                                    | a 105 |                                                                                                    |   |
| Nuovo evento         MAL- Malattia         MAL- Malattia         MAL- Malattia         MAL- Malattia         MAL- Malattia         MAL- Malattia         MAL- Parentale ore (3mesi/Fino 6 anni)         PDD- Parentale ore (3mesi/Fino 6 anni)         PDD- Parentale ore (3mesi/Fino 6 anni)         PDD- Parentale ore (7.8-9 mesi/fino 12 anni)         PED- Parentale ore (7.8-9 mesi/fino 12 anni)         PBD- Parentale ore (10-11 mesi/fino a 8 ani)         PBD- Parentale ore (10-11 mesi/4-812.2 anri)         PBD- Parentale ore (10-11 mesi/-8-12 anri)         PBD- Parentale ore (10-11 mesi/-8-12 anri)         PGD- Congedo parentale 00%         PG1- Congedo parentale 02%         MD1- Congedo parentale 02%         MD1- Congedo parentale 02         MA3- Mal. figlio fino 3 anni         MA3- Mal. figlio fino 3 anni         MA3- Mal. figlio fino 3 anni         MA3- Mal. figlio fina 3 anni         DVDV- Violenza donne         MB4- Mal. figlio fina 3 e 8 anni         DVDV- Violenza donne         MB4- Mal. figlio fina 4 2 8 anni         DVD- Violenza donne         MB4- Congedi ante 05/2023 | Evento | Tipo           -           -           -           -           -           -           -           -           -           -           -           -           -           -           -           -           -           -           -           -           -           -           -           -           -           -           -           -           -           -           -           -           -           -           -           -           -           -           -           -           -           -           -           -           -           -           -           -           -           -           -           -           - | Dal   | Al         Gg         Liquidato           I         I         I           I         I         I           I         I <td< td=""><td></td></td<> |   |

Subito dopo aver selezionato la tipologia di congedo e prima di procedere all'inserimento del periodo, il programma mostra il seguente messaggio utile a mostrare all'utente in quale "gruppo" di appartenza si sta inserendo il congedo parentale in trattazione.

| The RELEASE01 - Paghe2023 - v.23.02.20                                                                                     | 00 - GESTIONE EVENTI                                                                                                    | ×                                                                                                    |
|----------------------------------------------------------------------------------------------------|----------------------------------------------------------------------------------------------------|----------------------------------------------------------------------------------------------------|
|                                                                                                    |                                                                                                    | 2023                                                                                                    |
| Azienda 10144 Filiale Dipendente 105                                                                                       | Qualifica 24                                                                                                    | Impiegati Sottoqualifica 99                                                                                                    |
| 1 Anagrafica evento 2 Liquidazio                                                                                           | i]                                                                                                    |                                                                                                    |
| Data evento E vento Non specificato Tipo Data retribuzione INPS Data fine indennizzo Ratei Inps eroga ratei Storno su mese | Periodi congedo parentale<br>Attenzione ! ×<br>Si e' selezionato un evento valido escl.<br>per il 10 e 11 mese max di coppia oltre<br>l'eta' di 8 anni del bambino. Confermi?<br>Si No | Retribuzione media giornaliera       Periodo       Ratei       Q       gg Lavorali       gg Festivi       gg Ferie       gg Altri       esete giornate       Div. retribuzione |
| Codice fiscale dante causa                                                                                                 |                                                                                                    | Div. ratei Retribuzione (A) Ratei (B) Retrib.media (A+B)                                                                                                    |
| <u>C</u> onferma ⊻aria C <u>o</u> ngedo                                                                                    | Inps                                                                                                    | <u> </u>                                                                                                    |
|                                                                                                    |                                                                                                    |                                                                                                    |

Per questa tipologia di evento è prevista una indennita' pari al 30 per cento della retribuzione, a condizione che il reddito individuale dell'interessato sia inferiore a 2,5 volte l'importo del trattamento minimo di pensione a carico dell'assicurazione generale obbligatoria.

L'utente tramite il nuovo check presente nel Folder 3 – Contributi dell'anagrafica dipendente può indicare al programma se indennizzare l'evento al 30% oppure no.

| RELEASE01 - Paghe                                                                     | e2023 - v.23.02.2c00 - ANAGRAFICA<br>Funzioni Help  | A DIPENDENTE                                                  |                                                                        | ×                                                                                                    |
|---------------------------------------------------------------------------------------|-----------------------------------------------------|---------------------------------------------------------------|------------------------------------------------------------------------|----------------------------------------------------------------------------------------------------|
|                                                                                       |                                                     |                                                               |                                                                        | 2023                                                                                                    |
| Codice azienda<br>Codice dipendente                                                   |                                                     |                                                               |                                                                        | Filiale Matricola <b>80</b>                                                                                                    |
| <u>1</u> Anagrafica 2 Far                                                             | miliari <u>3</u> Contributi <u>4</u> Irpef <u>5</u> | Contratto 1   <u>6</u> Contratto                              | 2   <u>7</u> Ratei   <u>8</u> Differ. ra                               | tei   9 Altre trattenute   0 Altri dati   Enti   0 rario                                                                                                    |
| Inquadramento<br>Qualifica INPS - 1<br>Qualifica INPS - 2                             | 2-Impiegato<br>Full time                            | •                                                             | Gestione pensionistica<br>Ente di previdenza (IVS)                     | Retributiva annuale Gia' iscritto al 28/04/1993                                                                                                    |
| Part-time agevolato<br>Tipo contratto<br>Tipo agevolazione                            | Normale                                             |                                                               | Posizione Inps<br>Fondo integrazione salariale<br>Tabella INPS         | 91 W Fondo di Integrazione Salariale fino 5<br>W 721-0P-IMP - Commercio fino a 50 dip.Cu                                                                                                    |
| Altre agevolazioni<br>Tipo lavoratore                                                 | Nessuna                                             | Durata                                                        | Tabella ENTI                                                           | Singola    Singola  Singola  Soperational Statement of the statement of the statement of th |
| Esoneri contributivi 🤇                                                                | Calcola agevolazione giovani und                    | er 30                                                         | Classe DPR.602                                                         |                                                                                                    |
| Posizione INAIL<br>Codice posizione                                                   | Soggetto inail                                      | Personale viaggiante<br>icidenza man a.<br>Tasso <b>12,00</b> | Esonero contr. 2/3%<br>Ind.Una Tantum DI.50<br>Ind.Una Tantum 150 euro | Automatico  Automatico  Automatico  Automatico                                                                                                    |
| Codice retribuzione Inail<br>Categoria per 770                                        | <da agevolazione="" tipo=""></da>                   | ▼<br>▼                                                        | Malattia                                                               | Familiati a catico<br>▼ [indennizza eventi PB0 PB1 TB0 e TB]                                                                                                    |
| Qualifica professionale<br>Assegni familiari<br>Persone nucleo                        | Nucleo da familiari a carico                        | ٩                                                             | Trattenuta pensione<br>Importo trattenuta<br>Sigla DM10                |                                                                                                    |
| Tabella assegni<br>Cod.fiscale richiedente<br>Figli oltre al primo<br>Importo assegno | Reddito familiare<br>(Classe )                      | Sospensione                                                   | Uni-Emens<br>Mensilita' Uni-Emens                                      | Escluso da Uni-Emens     Insegnanti calendario su 6 giorni     14,000 % Part-time verticale                                                                                                    |
| Versati coniuge                                                                       | No                                                  | co <u>N</u> iuge                                              |                                                                        | Lavoro emerso Sos <u>P</u> ensive                                                                                                    |

In GisPaghe è stata predisposta la stampa **STDRED – Stampa dichiarazione reddito,** presente nella voce di menu Stampe mensili.

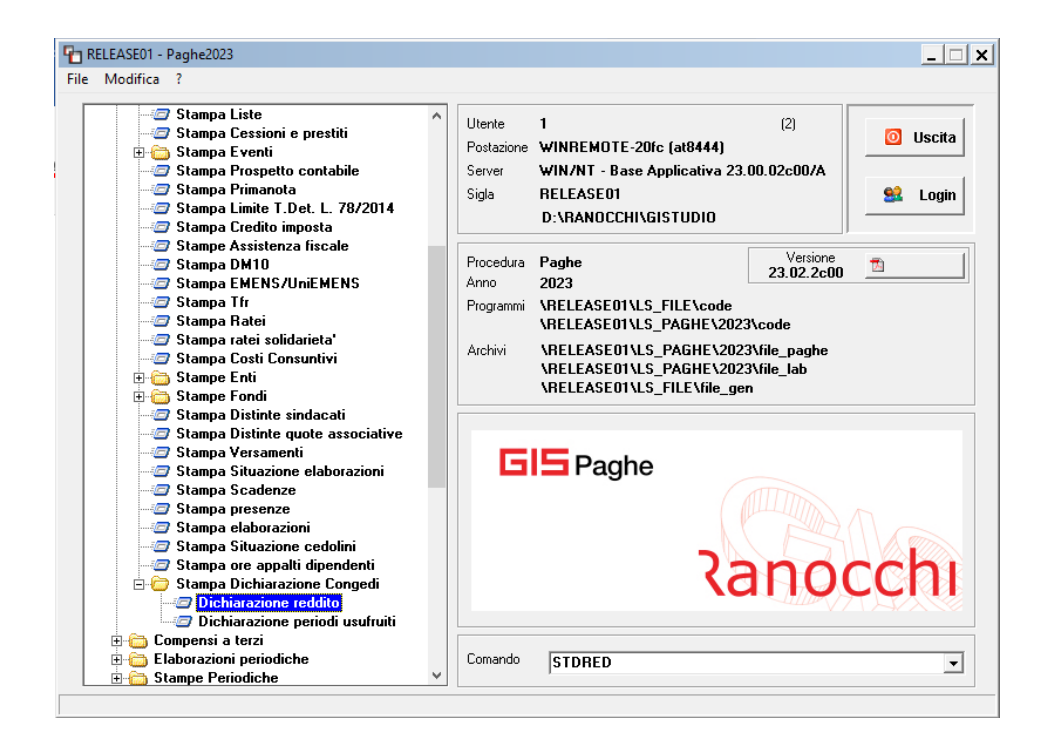
La stampa rappresenta una autocertificazione con la quale il dipendente dichiara che il proprio reddito risulta superiore o inferiore a 2,5 volte l'importo del trattamento minimo di pensione che per l'anno 2023 è pari ad euro 567,94.

| AUTOCERTIFICAZION<br>CONGEDO<br>(MODELLO                                                                                                    | E PER DICHIARAZIONE DEL REDDIT(<br>) PARENTALE AI SENSI DELL'ART. 3<br>) ADEGUATO ALLE NOVITA' INTRODO                                                                                                    | O INDIVIDUALE PER LA FRUIZIONE DEL<br>14 C. 3 DEL D.LGS. 151/2001.<br>DTTE DAL D.Lgs. n. 105/2022)                                                                                                    |
|----------------------------------------------------------------------------------------------------|----------------------------------------------------------------------------------------------------|----------------------------------------------------------------------------------------------------|
|                                                                                                    |                                                                                                    |                                                                                                    |
| Lavoratore dipendente / col                                                                                                    | laboratore                                                                                                    |                                                                                                    |
|                                                                                                    |                                                                                                    | L43A271B                                                                                                    |
| in qualità di dipendente/collat                                                                                                    | ooratore di questa ditta                                                                                                    |                                                                                                    |
|                                                                                                    | DICHIARA                                                                                                    |                                                                                                    |
| consapevole delle sanzioni p<br>conseguiti (artt. 75 e 76 del<br>individuale per l'anno in corso                                                                                                    | penali, nel caso di dichiarazioni mendad<br>D.P.R. 28.12.2000 n. 445) ai sensi del<br>o è :                                                                                                    | ci e della decadenza dai benefici eventualmente<br>Il'art. 47 T.U. n. 445/2000, <b>che</b> il proprio reddito                                                                                                    |
| □ <b>superiore</b> a 2,5 volte l'impo<br>che per l'anno 2023 è pari a                                                                                                    | orto del trattamento minimo di pensione<br>18458, os euro.                                                                                                    | a carico dell'assicurazione generale obbligatoria                                                                                                    |
| Inferiore a 2,5 volte l'impo<br>che per l'anno 2023è pari a                                                                                                    | rto del trattamento minimo di pensione<br>18458, 05 euro.                                                                                                    | a carico dell'assicurazione generale obbligatoria                                                                                                    |
| Relativamente all'elaborazior<br>reddito presunto corrisponde                                                                                                    | ne annua in corso per quanto riguarda<br>ad euro 32555,22 .                                                                                                    | a il reddito da lavoro dipendente, ad oggi, il suc                                                                                                    |
| La presente dichiarazione vie<br>151/2001 per la fruizione di<br>commi 1 e 2" per i quali "è de<br>retribuzione, <u>a condizione ch</u><br>minimo di pensione a carico<br>in materia di limiti reddituali p | ne sottoscritta in applicazione di quanto<br>periodi di congedo parentale "di cui ali<br>vuta, fino al dodicesimo anno di vita de<br><u>le il reddito individuale dell'interessato i</u><br><u>dell'assicurazione generale obbligatoria</u><br>er l'integrazione al minimo". | o previsto ai sensi del comma 3 art. 34 del D.Lgs<br>ll'articolo 32 ulteriori rispetto a quanto previsto a<br>el bambino, un'indennità pari al 30 per cento della<br><u>sia inferiore a 2,5 volte l'importo del trattamento</u><br>. Il reddito è determinato secondo i criteri previst |
| Il sottoscritto, ai sensi del Re<br>101/2018, dichiara di essere<br>natura obbligatoria.                                                                                                    | golamento UE 2016/679 e del D. Lgs.<br>a conoscenza che i propri dati saranno l                                                                                                    | 196/2003, come da ultimo modificato dal D. Lgs<br>trattati al solo fine di assolvere gli adempimenti d                                                                                                    |
| Data                                                                                                    | Firma                                                                                                    |                                                                                                    |

La procedura per determinare il reddito rispetto al quale confrontare quello da lavoro dipendente

567,94 \* 13 \*2,5 = 18458,05

presunto, esegue il seguente calcolo:

L'importo pari a 567,94 è presente nelle tabelle INPS – PARINP

Il reddito presunto che il programma stampa in questa dichiarazione è il reddito presunto (presente in gestione cedolino, lente detrazioni) del cedolino del mese che si indica nelle richieste di stampa. Se il mese indicato non è stato ancora elaborato, il programma estrapola il reddito presunto, dal medesimo archivio del mese precedente a quello richiesto.

Qualora la stampa dovesse essere eseguita per un nuovo assunto, l'utente dovrà elaborare il mese di assunzione per avere in stampa il reddito presunto da lavoro dipendente.

• Anagrafica evento

La gestione dell'evento maternità facoltativa può essere controllata tramite il comando EVENTI, accessibile anche dall'anagrafica dipendente menu laterale o infine dalla gestione cedolino, Folder Eventi

| RELEASE01 - Paghe2023 - v.23.02.20<br>Schermo Stampe Funzioni Help                                                        | 00 - GESTIONE EVENT   | 1                |              |                |                                                                                                    | ×                                              |
|----------------------------------------------------------------------------------------------------|-----------------------|------------------|--------------|----------------|----------------------------------------------------------------------------------------------------|------------------------------------------------|
| -                                                                                                    |                       |                  | >>>          |                | 2023                                                                                                    |                                                |
| Azienda <b>10144</b> Filiale Dipendente <b>105</b>                                                                        |                       |                  |              | Qualifica      | <b>2-Impiegati</b> Sott                                                                                         | toqualifica <b>99</b>                          |
| 1 Anagrafica evento 2 Liquidazior                                                                                         | ni                    |                  |              |                |                                                                                                    |                                                |
| Dati evento                                                                                                    | Periodi congedo paren | tale             |              |                | Retribuzione media giornal                                                                                      | iera                                           |
| Evento Congedi  Tipo TB1-Parentale (10-11 m  Data retribuzione INPS 15/04/2023 Data fine indennizzo Ratei  Storno su mese | Dal<br>15/04/2023     | Al<br>15/05/2023 | Giorni<br>1  | Mesi ^ 1       | Periodo Retribuzione Ratei gg Lavorati gg Festivi gg Perine gg Perine gg Altri seste gjornate Div, retribuzione | 01/03/2023<br>31/03/2023<br>1.618.75<br>269.80 |
| Codice fiscale dante causa<br>[ <u>R:</u>                                                                                 | Dal                   | AI               | Totale Giorr | 1 1<br>ni Mesi | Div. ratei<br>Div. ratei<br>Retribuzione (A)<br>Ratei (B)<br><b>Retrib. media (A+B)</b>                         | 30,00<br>53,96<br>8,99<br>62,95                |
| Conferma Varia Congedo                                                                                                    | Inps                  |                  |              |                |                                                                                                    |                                                |

In primo luogo occorre inserire il **periodo di riferimento** in cui il congedo viene utilizzato e il **CF del figlio** per cui lo si richiede.

È sempre possibile, nella gestione dell'evento, modificare i dati inseriti tramite i bottoni "Varia" "Congedo" e "Inps".

L'esempio tratterà il caso in cui è previsto indennizzo da parte l'INPS, poiché si ipotizza che il reddito non superi il limite stabilito dalla norma.

• Liquidazioni

Nel **Folder 2 Liquidazioni** si possono visualizzare le eventuali liquidazioni dell'evento già elaborate, oppure visionare le simulazioni create dal programma, quindi l'indennizzo Inps e l'eventuale azienda, la voce che verrà impiegata nel cedolino e il calendario utile per l'Uniemens.

| RELEASE01 - Paghe2<br>Schermo Stampe Fu             | 023 - v.23.02.2c00<br>Inzioni Help | - GESTIONE EVEN | TI   |       |            |                     |                     |                | ×                |
|-----------------------------------------------------|------------------------------------|-----------------|------|-------|------------|---------------------|---------------------|----------------|------------------|
|                                                     |                                    |                 |      |       |            | * 1                 |                     | 2023           |                  |
| Azienda <b>10144</b> Filia<br>Dipendente <b>105</b> | ale                                | -               |      |       |            | Qualif              | ica <b>2-Impieg</b> | ati S          | ottoqualifica 99 |
| 1 Anagrafica evento                                 | 2 Liquidazioni                     |                 |      |       |            |                     |                     |                |                  |
| Data liquidaz.                                      | Dal                                | Al              | Gg   | G.ret | G.nr.      | Base en             | te Totale en        | ite Base ditta | Totale ditta     |
|                                                     |                                    |                 |      |       |            |                     |                     |                |                  |
|                                                     |                                    |                 |      |       |            |                     |                     |                |                  |
|                                                     |                                    |                 |      |       |            |                     |                     |                |                  |
|                                                     |                                    |                 |      |       |            |                     |                     |                |                  |
|                                                     |                                    |                 |      |       |            |                     |                     |                |                  |
|                                                     |                                    |                 |      |       |            |                     |                     |                |                  |
|                                                     |                                    |                 |      |       |            |                     |                     |                |                  |
|                                                     |                                    |                 |      |       |            |                     |                     |                |                  |
|                                                     |                                    |                 |      |       |            |                     |                     |                |                  |
|                                                     |                                    |                 |      |       |            |                     |                     |                |                  |
|                                                     |                                    |                 |      |       |            |                     |                     |                |                  |
|                                                     |                                    | 1               |      |       |            |                     |                     |                |                  |
| Data ultima liquidazione<br>Plocos liquidazione     | Ξ.                                 |                 |      | C     | antiere    |                     |                     |                |                  |
| Periodo paga attuale                                | 04/2023                            |                 |      | C     | assa edile | •                   |                     |                |                  |
| Budget                                              | □ <                                |                 |      |       |            |                     |                     |                |                  |
| Conferma visualizza                                 | Simulazione                        | Contratto       | Orai | Annuļ | la liq.    | <u>B</u> locca liq. | Cassa <u>E</u> dile | Budget         |                  |

| <u>1</u> c/ | 'ente <u>2</u> c/d | itta <u>3</u> cedo | lino | <u>4</u> caler | ndario           |        |        |           |        |                               |        |
|-------------|--------------------|--------------------|------|----------------|------------------|--------|--------|-----------|--------|-------------------------------|--------|
|             | Dal                | Al                 | P    | Perc.          | Os               | Gg.ind | Gg.n.i | Liquidato | $\sim$ | Automatico                    |        |
|             | 15/04/2023         | 30/04/2023         | 2    | 30,00          |                  | 16,00  |        | 302,16    |        | Automatico                    |        |
|             |                    |                    |      |                |                  |        |        |           |        | Giorni indennizzati           | 16,00  |
|             |                    |                    |      |                |                  |        |        |           |        | Giorni non indennizzati       |        |
|             |                    |                    |      |                | +                |        |        |           |        | TOTALE giorni                 | 16,00  |
|             |                    |                    |      |                |                  |        |        |           |        | Totale integrazione<br>c/Ente | 302,16 |
|             |                    |                    |      |                |                  |        |        |           |        | Ratei liguidati               |        |
|             |                    |                    |      |                |                  |        |        |           |        | Tredicesima                   | 21,57  |
|             |                    |                    |      |                | $\left  \right $ |        |        |           |        | Quattordicesima               | 21,57  |
|             |                    |                    |      |                |                  |        |        |           |        | Premio 1                      |        |
|             |                    |                    |      |                |                  |        |        |           |        | Premio 2                      |        |
|             |                    |                    |      |                |                  |        |        |           |        | Premio 3                      |        |
|             |                    |                    |      |                |                  |        |        |           |        | Premio 4                      |        |
|             |                    |                    |      |                |                  |        |        |           | $\sim$ | TOTALE ratei                  | 43,14  |
|             |                    |                    |      |                |                  |        |        |           |        | Modifica                      | -      |

| Dal        | AI         | P | Perc.  | Ore/Gg | Paga     | Importo | $\sim$ | Automatico                |        |
|------------|------------|---|--------|--------|----------|---------|--------|---------------------------|--------|
| 15/04/2023 | 30/04/2023 | 1 |        | 78,00  | 10,05994 |         |        | Automatico                |        |
|            | Festivita' | 1 | 100,00 | 8,00   | 10,05994 | 80,48   |        |                           |        |
|            |            |   |        |        |          |         |        | Lordo                     |        |
|            |            |   |        |        |          |         |        | Recupero                  |        |
|            |            |   |        |        |          |         |        | Integrazione Ente         | 283,27 |
|            |            |   |        |        |          |         |        | Lordizzazione             | 4,45   |
|            |            |   |        |        |          |         |        | Ric. osped.               |        |
|            |            |   |        |        |          |         |        | Indennita' c/ditta        | -4,45  |
|            |            |   |        |        |          |         |        | Carenza< 100%             |        |
|            |            |   |        |        |          |         |        | Carenza 100%              |        |
|            |            |   |        |        |          |         |        | Permessi edilizia         |        |
|            |            |   |        |        |          |         |        | Rec. perm.edilizia        |        |
|            |            |   |        |        |          |         |        | Ore 1 <sup>^</sup> giorno |        |
|            |            |   |        |        |          |         |        | Festivita' liquidate      | 80,48  |
|            |            |   |        |        |          |         |        | Rec. c/ditta neg.         |        |
|            |            |   |        |        |          |         |        | Contrib. COVID-19         |        |
|            |            |   |        |        |          |         | $\vee$ | Contrib. COVID-19         |        |

|        | Evento      | Cong       | edo        | F            | <sup>p</sup> eriodo liq | uidato | 15/0 | 4/2023  | 307      | 04/2023                        |
|--------|-------------|------------|------------|--------------|-------------------------|--------|------|---------|----------|--------------------------------|
| c/ente | 2 c/dit     | a <u>3</u> | cedolino   | <u>4</u> cal | endario                 |        |      |         |          |                                |
| Voc    | e Descrizio | ne         |            |              | Q                       | uant.  | Base | Importo | $\wedge$ | Automatico                     |
| 113    | I CONG.P.   | AR.10-     | 11MESI (9  | -12 ANN      | I) 1                    | 6,00   |      | 302,16  |          | Hatomatico                     |
| 8      | B FESTIVI   | FA' 100    | J% SU EVE  | NTI          |                         | 8,00   |      | 80,48   |          | Codice evento TB1              |
| 8      | BRECUPE     | RO FE      | STIVITA' ( | C/INPS       |                         |        |      | 18,89   |          | Cong.Par.Giorn. 11 mesi fino a |
| _      |             |            |            |              |                         |        |      |         |          | Mese attuale                   |
|        |             |            |            |              |                         |        |      |         |          | <u>C</u> opertura giornaliera  |
|        |             |            |            |              |                         |        |      |         |          | Tipo settimana:                |
|        |             |            |            |              |                         |        |      |         |          | []=No malattia                 |
|        |             |            |            |              |                         |        |      |         |          | [X]=Totalmente retribuita      |
|        |             |            |            |              |                         |        |      |         |          | [1]=Non retribuita             |
| _      |             |            |            |              |                         |        |      |         |          | [2]=Parzialmente retribuita    |
|        |             |            |            |              |                         |        |      |         |          | Ratei da stornare              |
| _      |             |            |            |              |                         |        |      |         |          | Tredicesima 2,                 |
|        |             |            |            |              |                         |        |      |         |          | Quattordicesima 2,             |
| -      |             |            |            |              |                         |        |      |         |          | Premio 1                       |
| _      |             |            |            |              |                         |        |      |         |          | Premio 2                       |
|        |             |            |            |              |                         |        |      |         | × .      | Premio 3                       |
|        |             |            |            |              |                         |        |      |         |          | Premio 4                       |

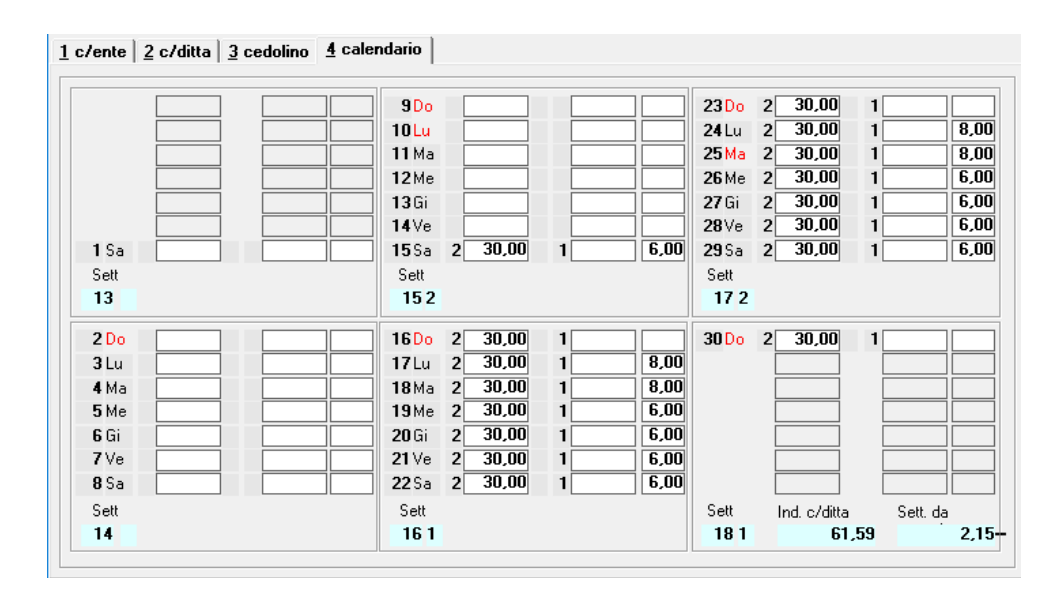

In questo esempio le **Settimane di accredito** pari a 2,15 vengono così calcolate: Per ciascuna settimana in cui cade l'evento, vengono rapportate le ore evento rispetto alle ore settimanali contrattuali piene

40/40 (in questo esempio sono 40 da ccnl) = 1

1 \* 2 Settimane = 2 settimane piene di accredito Inoltre relativamente al sabato 15 aprile 6/40=0,15 2+0,15=**2,15** 

Gestione cedolino

Nella gestione cedolino, l'evento inserito viene riportato nel modo seguente:

| Paghe2023 - v.23.02.2c00 - GESTI                                   | ONE BUSTE PAGA                                                                                        | _ <u> </u>                                                                                  |
|--------------------------------------------------------------------|----------------------------------------------------------------------------------------------------|---------------------------------------------------------------------------------------------|
| Schermo Stampe Funzioni Help                                       |                                                                                                    |                                                                                             |
|                                                                    | ▶                                                                                                    | 2023                                                                                        |
| Mensilita' 4 Mese 4 Aprile 2023<br>Azienda 10144 Filiale 5<br>(    | Istat 119,0000 Tipo soggetto Lav. dip.<br>Qualifica 2-Impiega<br>Data assunzione 2<br>Data cessazione | in Tipo paga Mensile: 168,00/26<br>ti Livello 4 % PT<br>20/02/2017<br>Retribuzione 1.690,07 |
| <u>1</u> Scadenze <u>2</u> Eventi <u>3</u> Ratei <u>4</u> Presenze | <u>5</u> Sviluppo   <u>6</u> Totali   <u>7</u> Contributi   <u>8</u> Fiscali                          | 9 Costi                                                                                     |
| giorno ore sigla q.tà sigla q.tà                                   | giorno ore sigla q.tà sigla q.tà                                                                      | giorno ore sigla q.tà sigla q.tà                                                            |
| Lu 8,00                                                            |                                                                                                    | 24Lu *DU 8,00                                                                               |
| Ma 8,00                                                            | 11 Ma 8,00                                                                                            | 25 Ma *DU                                                                                   |
| Me 6,00                                                            | 12Me 6,00                                                                                             | 26 Me *DU 6,00                                                                              |
| Gi 6,00                                                            | 13Gi 6,00                                                                                             | 27 Gi *DU 6,00                                                                              |
| Ve 6,00                                                            | 14Ve 6,00                                                                                             | 28Ve *DU 6,00                                                                               |
| 1 Sa 6,00                                                          | 15Sa *DU 6,00                                                                                         | 29 Sa *DU 6,00                                                                              |
| 2Do 6.00                                                           | 16Do                                                                                                  | 30 Do                                                                                       |
|                                                                    |                                                                                                    |                                                                                             |
| 3Lu 8,00                                                           | 17Lu *DU 8,00                                                                                         |                                                                                             |
| 4Ma 8,00                                                           | 18Ma *DU 8,00                                                                                         |                                                                                             |
| 5Me 6,00                                                           | 19Me *DU 6,00                                                                                         |                                                                                             |
| 6 Gi 6,00                                                          | 20 Gi TDU 6,00                                                                                        |                                                                                             |
| 7Ve 6,00                                                           | 21 Ve *DU 6,00                                                                                        |                                                                                             |
| 8Sa 6,00                                                           | 22 Sa *DU 6,00                                                                                        |                                                                                             |
| 9 Do                                                               | 23Do                                                                                                  |                                                                                             |
| 40,00                                                              |                                                                                                    |                                                                                             |
| Op Sigla 🔐 🗰 Q.tà 💭 Da                                             | Al codice                                                                                             |                                                                                             |
| [Conferma Eoglio Iotali ⊻ari                                       | a <u>D</u> ettaglio <u>A</u> nnulla Fun <u>Z</u> ioni Ca                                              | am <u>B</u> io mese                                                                         |
|                                                                    |                                                                                                    |                                                                                             |

| The RELEASE01 - Paghe2023 - v.23.02.2c00 - GESTIONE BU                                                                            | STE PAGA                  |                                                                                 |                               |                                                  | _ 🗆 X                               |
|----------------------------------------------------------------------------------------------------|---------------------------|---------------------------------------------------------------------------------|-------------------------------|--------------------------------------------------|-------------------------------------|
| Schermo Stampe Funzioni Help                                                                                                    |                           |                                                                                 |                               |                                                  |                                     |
|                                                                                                    |                           |                                                                                 |                               | 2023                                             |                                     |
| Mensilita' 4 Mese 4 Aprile 2023  <br>Azienda 101144 Filiale                                                                       | stat <b>119,0000</b>      | Tipo soggetto Lav. d<br>Qualifica 2-Impie<br>Data assunzione<br>Data cessazione | ip. in<br>egati<br>20/02/2017 | Tipopaga Men<br>Livello <b>4</b><br>Retribuzione | sile: 168,00/26<br>% PT<br>1.690,07 |
| <u>1</u> Scadenze   <u>2</u> Eventi   <u>3</u> Ratei   <u>4</u> Presenze   <u>5</u> Svi                                           | luppo <u>6</u> Totali     | <br>  <u>7</u> Contributi   <u>8</u> Fise                                       | ali   <u>9</u> Costi          |                                                  |                                     |
| Lavorabili Ore Giorni INPS Ore Giorni 90,00 13,0                                                                                  | Minimale gg<br>0 13,00    | ANF Sett INAIL                                                                  | Ore Giorni 72,00 12,00        | Lavorati                                         | Dre Giorni<br>72,00 11,00           |
| Ratei         Ferie         Permessi         Rol         Ex Fest.         1           130,88         8,88         20,33         1 | 3esima 14esim<br>6,00 11, | a Premio1 Premio2<br>48                                                         | Premio 3 Premi                | o4 B.                                            | ore Flessibilità                    |
| Voce Descrizione                                                                                                    | Q.ta' I                   | Magg. Base                                                                      | Competenze                    | Trattenute                                       | Statistici A \land                  |
| 1 RETRIBUZIONE ORDINARIA (Autom)                                                                                                  | 168,00                    | 10,05994                                                                        | 1.690,07                      |                                                  | t                                   |
| 1700 ASSENZE (ore)                                                                                                    | 94,00                     | 10,05994                                                                        |                               | 945,63                                           | (                                   |
| 81 FESTIVITA' GODUTE                                                                                                    | 8,00                      | 10,05994                                                                        | 80,48                         |                                                  |                                     |
| 50 ACCANTONAMENTO T.F.B. (Autom.)                                                                                                 | 168,00                    | 10,05994                                                                        |                               | 1                                                | 1.690,07                            |
| 1131 CONG.PAR.10-11MESI (9-12 ANNI)                                                                                               | 16,00                     |                                                                                 | 302,16                        |                                                  |                                     |
| 88 FESTIVITA' 100% SU EVENTI                                                                                                    | 8,00                      |                                                                                 | 80,48                         |                                                  |                                     |
| 89 RECUPERO FESTIVITA' C/INPS                                                                                                    |                           |                                                                                 |                               | 18,89                                            | (                                   |
| 1310 RETRIBUZIONE TEORICA (Emens)                                                                                                 | 168,00                    | 10,05994                                                                        |                               |                                                  | 1.690,07                            |
|                                                                                                    |                           |                                                                                 |                               |                                                  |                                     |
|                                                                                                    |                           |                                                                                 |                               |                                                  | ×                                   |
| s                                                                                                    |                           |                                                                                 |                               |                                                  | >                                   |
| Voce @<br>QuantitàBase                                                                                                    | Importo                   |                                                                                 |                               |                                                  |                                     |
| <u>     Conferma</u> Inserisci <u>V</u> aria     Iestata                                                                          | V <u>o</u> ci <u>A</u> r  | nulla                                                                           | Manuale Autor                 | natico Contro                                    | ollo Altre I <u>n</u> fo            |

Nel Folder 4 - Presenze viene generata la causale **\*DU- CONG.PAR.10-11MESI (più 8-12 ANNI)** mentre nello sviluppo, GIS implementa la **voce di calcolo 1131 – CONG.PAR.10-11MESI (9-12 ANNI).** Le percentuali di indennizzo Inps e l'eventuale integrazione della ditta, sono consultabili nel contratto collettivo applicato, **Folder A\_malattia/maternità** bottoni **Maternità** e **Inps**.

| RELEASE01 - Paghe2023 - v.23.02.2c00 - GESTIONE CONTRATTI                                                                                                    | ×                                                                                                    |
|----------------------------------------------------------------------------------------------------|----------------------------------------------------------------------------------------------------|
|                                                                                                    | 2023                                                                                                    |
| Settore contrattuale       RELEASE01 - Paghe2023 - v.23.02.2c00 - GESTIONE CONT ×         Sottogruppo       Data decorrenza         Data decorrenza       No indennizzo anticipata         1 Dati generali       Indennizzo afferenza presunto/effettivo         § Sottoqualifiche       Giorni massimale                                                                                                    | Contratto standard 900031<br>Qual/Squal dipe 2 99<br>Livello dipende B1<br>nita' <u>6</u> Apprend. /Gr. retrib. <u>7</u> Una tantum<br><u>C</u> C.I.G. <u>D</u> Periodo di prova <u>E</u> Preavviso |
| Qualifica     1     Maternita'       Tipo retribuzione     F     Periodo 1     150     100,00       Periodo 2     1     100,00     100,00     100,00       Voce retribuzione     Periodo 3     100,00     100,00       Voce retribuzione     Periodo 3     100,00     100,00       Tipo liquidazione     F     100,00     100,000       Diff. di accredito     C     100,000       Periodo 5     100,000     100,000 | ienerale comporto comporto comporto Metalmeccanico  agg.periodi eriodo no INPS ennizzo giorni Presente giornaliere Fipr. part-time                                                                  |
| Mesi Compc         Periodo 2           Anz         0           36         1           72         2 ref           999         365           1005         3           100,00         214           100,00         365           80,00           *         0           Matemità         C/Inps                                                                                                    | Periodo 4^ Periodo 5^ Periodo<br>Perc. Gg. Perc. Gg. Perc.                                                                                                    |

| Paghe2023 - v.23.02.2c00 - GEST                                                                                                    | ONE CONTRATTI                                                                   | ×                           |
|----------------------------------------------------------------------------------------------------|---------------------------------------------------------------------------------|-----------------------------|
| Schermo Stampe Funzioni Help                                                                                                    |                                                                                 |                             |
| C     C     C | 223 - v.23.02.2c00 - GESTIONE CONTRATTO - MALATTIA C/INPS                       | 2023<br>×                   |
| Settore contrattuale                                                                                                    | inzioni Help                                                                    | lard 900031<br>e 2 99<br>B1 |
| 1 Dati generali 2 L                                                                                                    |                                                                                 | 7 Una tantum                |
| 8 Sottoqualifiche 9 C/Inps                                                                                                    |                                                                                 | a <u>E</u> Preavviso        |
| Tabella C/Inps                                                                                                    | 9000 N GENERALE                                                                 |                             |
| Qualifica 1 Oper Retribuz. trasp pubblici                                                                                                    |                                                                                 |                             |
| Integrazione                                                                                                    | Azienda comprende % INPS 🔹                                                      |                             |
| lipo retribuzione   Retribi                                                                                                    | Non generare voci C/INPS                                                        | <u> </u>                    |
| Elementi paga 🔍 🖡 Lordizzazione                                                                                                    | 🔽 < 🔽 Lordizza ind. ric.osped.                                                  | o 🔽 🔍                       |
| Voce retribuzione 🛛 🏾 🕺 lordizzazione                                                                                                    |                                                                                 |                             |
| Tipo liquidazione Fasce Voce 13^                                                                                                    | 650 M TREDICESIMA MENSILITA'                                                    | q                           |
| Diff. di accredito Calcol Voce 14                                                                                                    | 670 BATEO PREMIO 1                                                              | ipr. part-time              |
| Voce premio 2                                                                                                    | 671 M RATEO PREMIO 2                                                            |                             |
| Mesi Comporto A<br>Voce premio 3                                                                                                    | 672 M RATEO PREMIO 3                                                            | 5 <sup>°</sup> Periodo A    |
| 36 183 Voce premio 4                                                                                                    | 673 M RATEO PREMIO 4                                                            | ag. Perc.                   |
| 72 274                                                                                                    |                                                                                 |                             |
| 999 365 Hetribuzione Riposi/I                                                                                                    | Jonazione sangue/Allattamento                                                   |                             |
| * I ipo retribuzione                                                                                                    |                                                                                 |                             |
| Elem.calcolo Q                                                                                                    |                                                                                 |                             |
| Voce retribuzione                                                                                                    |                                                                                 |                             |
| Maternità C/Inps Calcolo lordizzazione                                                                                                    |                                                                                 |                             |
|                                                                                                    |                                                                                 | Invariato                   |
|                                                                                                    |                                                                                 |                             |
| P PELEASE01 Deck-2022                                                                                                    |                                                                                 |                             |
| Schermo Stampe Funzioni Help                                                                                                    | METRICONTRATIO                                                                  | ~                           |
|                                                                                                    |                                                                                 | 2023                        |
| 1 Generali 2 Dirigenti 3 Sottoqualifiche                                                                                                    | Malattia <u>5</u> Infortunio <u>6</u> Flessibilita' <u>7</u> Elementi 8 Basi va | . 9 Basi azienda            |
|                                                                                                    |                                                                                 |                             |

| <u>1</u> Generali   <u>2</u> Dirigenti   <u>3</u> Sottoqualifiche | <u>4</u> Malattia <u>5</u> Info | tunio   <u>6</u> Flessibilita'   <u>7</u> Elementi   <u>8</u> Bas | si var.   <u>9</u> Basi azienda |  |  |  |  |  |  |  |
|-------------------------------------------------------------------|---------------------------------|-------------------------------------------------------------------|---------------------------------|--|--|--|--|--|--|--|
| Codice 9000 m GENERALE                                            |                                 |                                                                   |                                 |  |  |  |  |  |  |  |
| Malattia Matemità                                                 |                                 |                                                                   |                                 |  |  |  |  |  |  |  |
| Indennità c/inps Giorni                                           | Percentuale                     | Indennità c/inps                                                  | Percentuale                     |  |  |  |  |  |  |  |
| Periodo carenza 3                                                 |                                 |                                                                   |                                 |  |  |  |  |  |  |  |
| 1^ periodo 20                                                     | 50,00                           | % obbligatoria / anticipata                                       | 80,00                           |  |  |  |  |  |  |  |
| 2^ periodo 160                                                    | 66,66                           | % facoltativa                                                     | 30,00                           |  |  |  |  |  |  |  |
| Giorni da indennizzare Operai orari Operai mensil                 | Impiegati PT vert.              | Giorni da indennizzare Operai orari Operai me                     | nsili Impiegati PT vert.        |  |  |  |  |  |  |  |
| Da calendario 🔲 < 🕅 <                                             |                                 | Da calendario 🔲 < 🕅 <                                             |                                 |  |  |  |  |  |  |  |
| Giorni settimanali 🔽 Lu 🔽 Lu                                      | 🔽 Lu 🗌 Lu                       | Giorni settimanali 🔽 Lu 🔽 Lu                                      | u 🔽 Lu 🗌 Lu                     |  |  |  |  |  |  |  |
| 🔽 Ma 🔽 Ma                                                         | Ma Ma                           | Ma M                                                              | a 🗹 Ma 🗌 Ma                     |  |  |  |  |  |  |  |
|                                                                   |                                 |                                                                   | e IMIMe IMe<br>I∏IC: I∏IC:      |  |  |  |  |  |  |  |
|                                                                   |                                 |                                                                   |                                 |  |  |  |  |  |  |  |
| I Sa I Sa                                                         | Sa Sa                           | V Sa V Sa                                                         | a IV Sa I Sa                    |  |  |  |  |  |  |  |
| 🗆 Do 📃 Do                                                         | Do Do                           |                                                                   | o 🔽 Do 🗖 Do                     |  |  |  |  |  |  |  |
| Fashing fash inferenti                                            |                                 | Factors fast infrarely III a                                      |                                 |  |  |  |  |  |  |  |
| Escluse feet, Demonics                                            |                                 | Escluse fest, Inflaseli, V C                                      |                                 |  |  |  |  |  |  |  |
| Escluse lest, Domenica I+ X                                       |                                 | Escluse test, Domenica I+ X                                       |                                 |  |  |  |  |  |  |  |
| Divisori media giornaliera                                        | Operai orari (                  | Dperaimensili Impiegati                                           |                                 |  |  |  |  |  |  |  |
| Divisore ratei                                                    | 25,00                           | 25,00 30,00                                                       |                                 |  |  |  |  |  |  |  |
| Divisore retribuzione                                             |                                 | 26,00 30,00                                                       |                                 |  |  |  |  |  |  |  |
| Seste giornate                                                    | Automatico 🗨                    |                                                                   |                                 |  |  |  |  |  |  |  |

Figura 17

Sulla base dei dati segnalati, il calcolo che effettua il programma è il seguente:

30% di  $\frac{RMG}{DIVISORE ORARIO (MEDIA)}$  x ore indennizzabili

Nel caso esaminato il contratto prevede la tredicesima e la quattordicesima mensilità, per cui entrambi i ratei entrano nel computo della RMG.

|                                                                                                    |                                                         |                                                                                                    | 2023                                                                                                    |                                                     |
|----------------------------------------------------------------------------------------------------|---------------------------------------------------------|----------------------------------------------------------------------------------------------------|----------------------------------------------------------------------------------------------------|-----------------------------------------------------|
| Azienda 10144 Filiale Dipendente 105                                                                                                    |                                                         | Qualifica                                                                                                    | 2-Impiegati Sottoo                                                                                           | qualifica <b>99</b>                                 |
| 1 Anagrafica evento     2 Liquidazio       Dati evento     Evento       Evento     Congedi       Tipo     TB1-Parentale (10-11 m •       Data retribuzione INPS     15/04/2023       Data fine indennizzo | ni Periodi congedo parentale Dal Al 15/04/2023 15/05/20 | RELEASE01 - Paghe2023 -<br>Schermo Stampe Funzio<br>Tredicesima Quattordicesima Premio 1<br>Premio 2<br>Premio 3<br>Premio 4 | v.23.02.2c00 - RET × alier                                                                                   | a<br>01/03/2023<br>31/03/2023<br>1.618,75<br>269,80 |
| Ratei Inps eroga ratei<br>Storno su mese<br>Codice fiscale dante causa                                                                                                    | Dal                                                     | Totale 1 1<br>Al Giorni Mesi                                                                                                 | Div. retribuzione<br>Div. retribuzione<br>Div. ratei<br>Retribuzione (A)<br>Ratei (B)<br>Betrib. media (A+B) | 30,00<br>30,00<br>53,96<br>8,99<br>62,95            |

In questo esempio il dipendente è un **impiegato**, di conseguense per ottenere la RMG il programma utilizza dei divisori diversi, rispetto ad un operario mensilizzato ovvero un impiegato.

Retribuzione mese precedente = 1618,75/30 (divisore Figura 17) = 53,96 Ratei= 269,80 / 30 = (30 divisore media giornaliera Figura 17) = 8, 99 Totale Retribuzione media = 62,95

#### Indennità Inps = 62,95 x 16 = 1007,2 euro x 30% = 302,16 euro

Nell'esempio posto in essere il dipendente è un impiegato, per cui (Figura xxxxx) i giorni da indennizzare sono quelli dal lunedì alla domenica (in questo esempio 16) incluse le festività infrasettimanali.

Nel Folder 2\_eventi del cedolino, viene riportata l'anagrafica evento con tutti i dettagli, comprese la **settimane di accredito** 

| RELEASE01 - Pag                                                                                                    | ghe2023 - v.23.02.2c00<br>Eunzioni Help                              | - GESTIONE BUS                                                          | STE PAGA                                                     |                                                                        |                                                                  |                                           | <u>_                                     </u> |
|----------------------------------------------------------------------------------------------------|----------------------------------------------------------------------|-------------------------------------------------------------------------|--------------------------------------------------------------|------------------------------------------------------------------------|------------------------------------------------------------------|-------------------------------------------|-----------------------------------------------|
|                                                                                                    | < ►                                                                  |                                                                         |                                                              |                                                                        |                                                                  | 2023                                      |                                               |
| Mensilita' 4<br>Azienda 10144                                                                                                    | Mese <b>4 Aprile</b><br>Filiale                                      | <b>2023</b> is                                                          | stat <b>119,0000</b>                                         | Tipo soggetto La<br>Qualifica 2-<br>Data assunzione<br>Data cessazione | av. dip. in<br>Impiegati<br>20/02/2017                           | Tipopaga Men<br>Livello 4<br>Retribuzione | sile: 168,00/26<br>% PT<br>1.690,07           |
| 1 Scadenze         2 E           Periodo         01/03/202           Dal         01/03/202           Al         31/03/202                                                                                                    | venti 3 Ratei 4 Pr<br>Retribuzione media<br>Retribuzione<br>23 Ratei | resenze   <u>5</u> Svil<br>a giornaliera<br>1.618,75<br>269,80          | luppo <u>6</u> Totali<br>Div Lav Fes<br>30,00<br>30,00 Seste | Z Contributi 8                                                         | 3 Fiscali   9 Costi  <br>t<br>Media giornaliera<br>Importo ratei | 53,96<br>8,99                             | Retribuzione media<br>62,95                   |
| E vento<br>Congedi                                                                                                    | Tipo<br>TB1-Cong.10-11                                               | m/9-12 anni                                                             | Dal<br>15/04/2023                                            | Al<br>30/04/2023                                                       | Gg<br>16                                                         | C/Ente<br>302,16                          | C/Azienda A                                   |
| Eventi nel mese           Settimana TC           1         13           2         14           3         15           4         16         1           5         17         2         11           6         18         1         T1 | Eventi                                                               | Eventi nel me<br>Settimana<br>1 09<br>2 10<br>3 11<br>4 12<br>5 13<br>6 | se precedente<br>TC Even                                     | ki                                                                     | iepilogo accrediti<br>Evento Mese Diff.c<br>TB1                  | Auto<br>la accr. Sett.<br>2,15            | Giorni                                        |
| <u>Conferma</u> V                                                                                                    | (aria <u>E</u> venti                                                 | Ci <u>G</u>                                                             |                                                              |                                                                        |                                                                  |                                           | Stampa evenți                                 |

Nel Folder 7\_contributi del cedolino, sarà visibile l'importo anticipato dal datore di lavoro, quindi il credito nei confronti dell'ente previdenziale.

| 02.2c00 - GESTIONE BUST | TE PAGA                                                                                                    |                                                                                                    | _                                                                                                    |
|-------------------------|----------------------------------------------------------------------------------------------------|----------------------------------------------------------------------------------------------------|----------------------------------------------------------------------------------------------------|
|                         |                                                                                                    | 2023                                                                                                    |                                                                                                    |
| Aprile 2023  sta        | at 119,0000 Tipo soggetto La<br>Qualifica 2-1<br>Data assunzione<br>Data cessazione                                                                                                    | v. dip. in Tipo paga Mer<br>Impiegati Livello 4<br>20/02/2017 Retribuzione                               | nsile: 168,00/26<br>% PT<br>1.690,07                                                                                                    |
| 70207 S                 | Sede 0300 ANCONA                                                                                                    | Totale                                                                                                   | -2,95                                                                                                    |
|                         | Debito                                                                                                    |                                                                                                    | Credite                                                                                                    |
| 1,00 13,00              | 887,00 324,82                                                                                                    | L326 CONGOG118                                                                                           | 302,16                                                                                                    |
| 1.00<br>1.00<br>1.00    | 10,00 1,00                                                                                                    | L098 ESCTR3                                                                                              | 26,61                                                                                                    |
| tempo det.              | 325,82                                                                                                    |                                                                                                    | 328,77                                                                                                    |
|                         |                                                                                                    | Data versamento Imponibile                                                                               | Importo                                                                                                    |
|                         | 22.2200 - GESTIONE BUST<br>telp<br>Aprile 2023 Lat<br>70207<br>1.00 13.00<br>1.00 1.00<br>1.00 1.00 Lat<br>1.00 Lat<br>1.0 | 1.00         13.00         887,00         Debito           1.00         10,00         10,00         1.00 | 22.2200 - GESTIONE BUSTE PAGA         telp         Aprile       2023         Istat       119,0000         Tipo soggetto       Lav. dip. in         Qualifica       21mpiegati         Livello       4         Data assunzione       20/02/2017         Bata cessazione       Retribuzione         TO207       Sede       0300 ANCONA         Totale       2098         Exponentiation       1,00         1,00       13,00       887,00         1,00       10,00       10,00         1,00       10,00       10,00         1,00       10,00       10,00         1,00       10,00       10,00         1,00       10,00       10,00         1,00       10,00       10,00         1,00       10,00       10,00         1,00       10,00       10,00         1,00       10,00       10,00         1,00       10,00       10,00         1,00       10,00       10,00         1,00       10,00       10,00         1,00       10,00       10,00         1,00       10,00       10,00 |

• Maturazione Ratei

Decreto Legislativo numero 105 del 30 giugno 2022 entrato in vigore il 13 agosto stabilisce che per questa tipologia di congedo parentale i **ratei che devono maturare per intero sono esclusivamente quelli di Ferie e 13esima**, gli altri devono essere riproporzionati. È necessario un ulteriore intervento normativo affinchè <u>Quattordicesima</u>, Riposi Rol ed Ex-festività maturino interamente pe l'evento in trattazione.

Di conseguenza la causale \*DU - CONG.PAR.10-11MESI (più 8-12 ANNI) nella sezione releativa ai ratei, presenta il check di riproporzionamento in tutti i ratei, meno quelli di 13esima e ferie.

| RELEASE01 - Pa<br>Schermo Stampe                                                                                                    | ghe2023 - v.23.02.2c00 - CONTRATTI: CAUSALI PRES<br>E Funzioni Help                                                                                                    | ENZE                                                                                                 | ×                                                                                                    |
|----------------------------------------------------------------------------------------------------|----------------------------------------------------------------------------------------------------|----------------------------------------------------------------------------------------------------|----------------------------------------------------------------------------------------------------|
| -                                                                                                    |                                                                                                    |                                                                                                    | 2023                                                                                                    |
| Settore contrattuale<br>Sottogruppo                                                                                                    | 00<br>00                                                                                                    |                                                                                                    | Contratto std. 0                                                                                                    |
| Qualifica                                                                                                    | Generale Sottoqualifica                                                                                                    | 99 🗰 Generale                                                                                        |                                                                                                    |
| Causale                                                                                                    | PDU ) 🗰 CONG.PAR.10-11MESI (più 8-12 A                                                                                                    | NNI)                                                                                                 |                                                                                                    |
| Tipologia<br>Tipo causale<br>Tipo input dati<br>Giorni validita' dati<br>Tipo output dati<br>Tipo output dati<br>Tipo operazione<br>Straordinario<br>Ferie | D       Image: The second second | Calcolo testata cedolino Inps                                                                        | C Si C No<br>C Si C No<br>Escluso ore straordinario<br>Escluso araggiorazioni<br>Sottrai monte ore TFR<br>Giustifica assenza<br>Somma su monte ore Cig<br>✓ Festività<br>✓ Premi<br>C Controllo 15 gg selez.<br>C Controllo 15 gg selez. |
| Parametri<br>Da stampare<br>Voce cedolino<br>Voce cedolino<br>Voce cedolino                                                                                | Stampa su tutti i documenti 💌                                                                                                    | Sigla stampa DG<br>Identif, stampe<br>Causale collegata 000<br>Voce cedolino 000<br>Voce assenza 000 | ] []                                                                                                    |
|                                                                                                    |                                                                                                    |                                                                                                    | Invariato                                                                                                    |

Riprendendo l'esempio posto in essere, si noti che il rateo di ferie e quello di tredicesima maturano per intero, mentre quelli di ROL EXfetst. E quattordicesima maturano in misura proporzionale

| schermo stampe Fun                  | zioni Hi       | elp         |                   |                 |                |                  |           |               |                 |
|-------------------------------------|----------------|-------------|-------------------|-----------------|----------------|------------------|-----------|---------------|-----------------|
| -                                   | < ►            |             |                   |                 | >>>            |                  |           | 2023          |                 |
| Mensilita' 4 Mese                   | 4 4            | prile 2023  | lstat 1           | 19,0000         | ipo soggetto   | Lav. dip. i      | n         | Tipo paga Mer | sile: 168,00/26 |
| Azienda <b>10144</b> Filiale        |                |             |                   | 0               | Qualifica      | 2-Impiegat       | i         | Livello 4     | % PT            |
| 31                                  |                |             |                   | [               | Data assunzion | e 2              | 0/02/2017 |               |                 |
| Di                                  |                |             |                   | [               | Data cessazion | e                |           | Retribuzione  | 1.690,0         |
| <u>1</u> Scadenze   <u>2</u> Eventi | <u>3</u> Ratei | 4 Presenze  | <u>5</u> Sviluppo | <u>6</u> Totali | 7 Contributi   | <u>8</u> Fiscali | 9 Costi   |               |                 |
| Retribuzione                        |                |             | Ratei             |                 |                |                  |           |               |                 |
| MINIMO                              | м              | 1.122,46    | 1                 |                 | Situazione m   | ese preceder     | nte       | Maturazi      | one mese        |
| CONTINGENZA                         | С              | 524,22      |                   | Besidui A       | P Məturəti     | Goduti           | Besidui   | Ore mat       | Coeff Coeff sol |
| TERZO ELEMENTO                      | N              | 2,07        | Ĩ                 | Trealdar A      | mataraa        | abduu            | Treateur  | ole lide      |                 |
| IND.FUNZIONE                        | F              |             | Ferie             | 102,0           | J 14,44        |                  | 116,44    | 150,00        | 14,44           |
| SCATTI ANZIANIT                     | Z              | 41,32       | Permessi          |                 |                |                  |           | 72,00         |                 |
| INTEGRAT.04/08                      | L [            |             | Hol               | 10.0            | 6,00           |                  | 6,00      | 72,00         | 2,88            |
| ACCONTO ASSORBI                     | L              |             | Ex Fest.          | 16,3            | 8 2,67         |                  | 19,05     | 72,00         | 1,28            |
| ELEMENTO AGG. 1                     |                |             | ]   13esima       | 4.0             | n 100          |                  | 5.00      | 150.00        | 1.00            |
| ELEMENTO AGG. 2                     |                |             | 14esima           | 4,0             | 11 00          |                  | 11.00     | 72.00         | 0.48            |
| IVC                                 | 1              |             | ]                 |                 | 11,00          |                  |           |               |                 |
| AD PERSONAM                         | D              |             | Premio 1          |                 |                |                  |           | 72,00         |                 |
| SUPERMINIMO                         | U              |             | Premio 2          |                 |                |                  |           | 72,00         |                 |
| ENTE BILATERALE                     | а              |             | Premio 3          |                 |                |                  |           | 72,00         |                 |
|                                     |                |             | Premio 4          |                 |                |                  |           | 72,00         |                 |
|                                     |                |             | ]  _              |                 |                |                  |           |               |                 |
|                                     |                |             | Banca             |                 |                |                  |           | Ore lavorativ | e               |
|                                     |                |             | Flessibilità      |                 |                |                  |           |               |                 |
|                                     |                |             |                   |                 |                |                  |           |               |                 |
| Retribuzione di fatto               |                | 1.690,07    | ′                 |                 |                |                  |           |               |                 |
| Conferma Betribuzioni               | Bate           | i Í Tabelle | Deduzio           | ni I            |                |                  |           |               |                 |

150 ore lavorabili 78 ore evento 78/150 = 0,52 1\*0,52= 1-0,52= 0,48 rateo maturato proporzionato di 14esima

Per la maturazione degli altri ratei medesimo calcolo

• Uniemens

Dopo aver eseguito l'aggionamento dei cedolini del mese nella gestione Uniemens – comando **GUEMENS** verranno compilate automaticamente alcune sezioni

Nella **sezione Div.abile/Diff.cre/Altro** in cui il programma riporta in automatico tutti i dati relativi all'evento:

- Codice evento
- Settimane da accreditare
- Tipo copertura

È possibile modificare eventualmente i dati riportati sbloccando la gestione Uniemens o modificando i progressivi Uniemens del dipendente.

| The RELEASE01 - Paghe2023 - v.23.                  | 02.2c00 - GESTIONE UNIEME                                                                                                    | NS                                                       |                                                           |                         |                                                                                                    | – 🗆 ×            |
|----------------------------------------------------|----------------------------------------------------------------------------------------------------|----------------------------------------------------------|-----------------------------------------------------------|-------------------------|----------------------------------------------------------------------------------------------------|------------------|
| Schermo Stampe Funzioni I                          | Help                                                                                                    |                                                          |                                                           |                         |                                                                                                    |                  |
| ►                                                  |                                                                                                    |                                                          |                                                           | 2023                    |                                                                                                    |                  |
| Mese/Anno                                          | Aprile • 202                                                                                                    | 3                                                        | LISTA DI                                                  | ENUNCE INDIVIDUALI      |                                                                                                    |                  |
| Codice azienda                                     | 10144 9                                                                                                    |                                                          |                                                           | Denuncia standard       | 1 Au                                                                                                    | tomatica         |
|                                                    | Cognome<br>Nome<br>Codice first<br>Qualifice 1<br>Qualifice 2<br>Qualifice 2<br>Qualifice 2<br>Qualifice 3<br>Tipo contribuzione<br>Diversamente abile<br>Codice cumulo benefici<br>Beneficio<br>Codice | 2-Impiegato<br>Full time<br>I-T empo indeterminato<br>00 | Differenze accredito<br>Cod ev. Differenza accr.<br>TB1 @ | Settimane Giorni CC     | Elimina UniEmens<br>o regolarizzacione<br>(Non specificato)<br>Estre<br>Tipo ap<br>(Non specificato)<br>de v. Differenza accr. | settimane Giorni |
| Alipici<br>Calineane<br>Riallineane<br>Lavoranti a | Beneficio mese corrente<br>Beneficio pregresso                                                                                                    |                                                          |                                                           |                         | #6                                                                                                    |                  |
| Disponibilit-                                      | Retribuzione teorica                                                                                                    | 1.690,07                                                 | Settimana                                                 | Tipo cop                | ertura                                                                                                    | Eventi           |
|                                                    | Aumento Retr. CIGS<br>Dre Javorabili                                                                                                    | 166.00                                                   | <b>13</b> 26/03 01/04                                     | Retribuita              |                                                                                                    |                  |
| 🛅 Rettifica pr                                     | Sett. utili retribuite                                                                                                    |                                                          | 15 09/04 15/04                                            | Parzialmente retribuita |                                                                                                    |                  |
|                                                    | Giorni utili Enpals                                                                                                    |                                                          | 16 16/04 22/04                                            | NON retribuita          |                                                                                                    | TB1              |
| 🛅 ExEnpals: I                                      | Giorni retribuiti                                                                                                    | 13                                                       | 17 23/04 29/04                                            | Parzialmente retribuita | -                                                                                                    | [TB1]            |
|                                                    | _                                                                                                    | ⊻ariazioni retributive                                   | 18 30/04 06/05                                            | NON retribuita          | •                                                                                                    | TB1              |
|                                                    |                                                                                                    | Incentivi                                                |                                                           | 1                       |                                                                                                    |                  |
| Indennita' \<br>Distacco si                        |                                                                                                    | Importo incentivo corrente                               |                                                           |                         |                                                                                                    |                  |
| Conti Ennali                                       |                                                                                                    | Importo incentivo arretrato                              |                                                           |                         |                                                                                                    |                  |

Nella **sezione Gestione calendario**, **Nell'elemento <Giorno>** interessato dall'evento dovranno essere fornite le informazioni, di seguito specificate, utili a delineare la tipologia e durata dell'evento. Il programma le implementa automaticamente.

| RELEASE01 - Paghe2023 - v.23.<br>Schermo Stampe Funzioni H | 02.2c00 - GE | STIONE UNIEME | NS                |                |     |                  |          |              |      |                         | -    | - (     |           |
|------------------------------------------------------------|--------------|---------------|-------------------|----------------|-----|------------------|----------|--------------|------|-------------------------|------|---------|-----------|
|                                                            |              |               |                   |                |     | 2023             |          |              |      |                         |      |         |           |
| Mese/Anno                                                  | Aprile       | ▼ 2023        | 3                 |                |     | LISTA DENUNCE II | IDIVIDUA | LI           |      |                         |      |         |           |
| Codice azienda                                             | 1014/1       | RELEASE01 -   | Paghe2023 - v.23. | 02.2c00 -      |     |                  |          |              |      |                         | Х    | atica   |           |
| Div.abile/Diff.c 🔺                                         | Cognome      | Schermo Starr | npe Funzioni I    | Help           |     |                  |          |              |      |                         |      |         |           |
| Gestione calen                                             | Nome         |               |                   |                |     |                  |          |              |      |                         | 7-   |         |           |
| Castione E ven                                             | Codice fi    | Codice evento | TB1-Cong.10-11    | mesi 9-12 anni | -   | N. Ore           | ipo      |              |      | $\nabla$                |      |         | -         |
| 🔁 Altre a debito                                           | Qualifica    |               | ,                 |                |     | Codice fiscale   | R        |              | 181  |                         |      |         |           |
| E 🐼 Dati Particolari                                       | Qualifica    | Codice evento | (vuoto)           |                | -   | N. Ore T         | ipo      |              |      | $\forall$               |      | distato |           |
| Preavviso                                                  | Tipo con     |               |                   |                |     | Nr.              |          |              |      |                         |      |         | -         |
| - Bonus                                                    | Aprilo       | Codice evento | (vuoto)           |                | -   | N. Ore T         | ipo 🗌    |              |      | $\overline{\mathbf{v}}$ |      |         |           |
| - Bonus 284<br>- Con Estero                                | Giorno       |               |                   |                |     | Nr.              | [        |              |      |                         |      |         | Conertura |
| ExEmpals:                                                  |              |               |                   |                |     |                  |          |              |      |                         |      |         |           |
| ExEnpais: I                                                |              | Copertura     | NON retribuita    |                |     | <b>v</b>         |          |              |      |                         |      |         | 1         |
| - Atipici                                                  |              |               | ,                 |                |     | _                |          |              |      |                         |      |         | 1         |
| - 🙆 Riallineame                                            |              |               |                   |                |     |                  |          |              |      |                         |      |         | 1         |
| - Cavoranti a                                              |              | a,            |                   | 14 Ve          | 5   | ۹                |          | <b>28</b> Ve | [N ] | o Prese                 | enti |         | 1         |
| 🛅 Disponibilit                                             | <b>1</b> Sa  | S <           |                   | <b>15</b> Sa   | N   | Q Presenti       | 1        | <b>29</b> Sa | N    | Q Prese                 | enti |         | 1         |
| Enti Bilater.                                              | 2 Do         | <b>_ Q</b>    |                   | 16 Do          | N   | o Presenti       | 1        | 30 Do        | N    | Q Prese                 | enti |         | 1         |
| - Formazione                                               | 3 Lu         | S 🔍           |                   | 17 Lu          | N   | o, Presenti      | 1        |              |      | ۵,                      |      |         |           |
| - Eccedenza<br>- Co ExEnpals: I                            | <b>4</b> Ma  | S Q           |                   | <b>18</b> Ma   | N   | Q Presenti       | 1        |              |      | ۵,                      |      |         |           |
| - 🔂 Premio risu                                            | 5 Me         |               |                   | 19 Me          |     | Q Presenti       | - 1      |              |      | ۹.                      |      |         |           |
| - Recupero I                                               | 7 Ve         | S a           |                   | 20 GI          | [N] | Presenti         | 1        |              |      | a.                      |      |         |           |
| - Contraction Indennita' \                                 | <b>8</b> Sa  | S 0           |                   | 22 Sa          | [N] | C Presenti       | 1        |              |      | ٩                       |      |         |           |
| Distatuto si                                               | 9 Do         | <u> </u>      |                   | 23 Do          | N   | 🔍 Presenti       | 1        |              |      | ۵,                      |      |         |           |
|                                                            |              |               |                   |                |     |                  |          |              |      |                         |      |         |           |

In caso di evento TB1 a fruizione giornaliera i vari elementi vengono compilati automaticamente nel seguente modo:

Elemento **<Lavorato>** = N;

Elemento **<TipoCoperturaGiorn>** = 1;

Elemento <CodiceEventoGiorn> = TB1

Elemento **<EventoGiorn>\<InfoAggEvento>** = Codice fiscale del bambino/<TipoInfoAggEvento> con il valore "CF". L'informazione, in caso di adozione o affidamento, va esposta dalla data di ingresso in famiglia.

**Nella Sezione InfoAggCausaliContrib**, ai fini del conguaglio delle indennità relative all'evento di cui al codice PD1, verrà utilizzato i codice conguaglio L321, come di seguito esposto:

- **Codice L326**, avente il significato di "Conguaglio periodi di congedo parentale in modalità oraria o giornaliera oltre i 9 mesi ed entro il limite massimo di coppia di 10/11 mesi e fruiti tra l'ottavo e il dodicesimo anno di età del bambino **TB1** (giornaliero;

• Elemento <**IdentMotivoUtilizzoCausale>:** indicare il <u>Codice Fiscale del bambino o la data da cui</u> decorre il periodo di fruizione del congedo, in caso di morte perinatale del figlio";

• Elemento **<AnnoMeseRif>:** indicare l'AnnoMese di riferimento della prestazione anticipata al lavoratore e conguagliata, ossia la competenza in cui sono interventi gli specifici eventi esposti in Uniemens; la competenza dell'elemento **<**AnnoMeseRif**>** non può essere antecedente al mese di aprile 2023;

• Elemento < Importo Anno Mese Rif>: indicare l'importo della prestazione conguagliata, relativo alla specifica competenza.

| RELEASE01 - Paghe2023 - v.23.                                                                                                    | .02.2c00 - GESTIONE UNIE<br>Help                                                                                                    | EMENS                                                                                                    |                                               | – 🗆 X                                                                             |
|----------------------------------------------------------------------------------------------------|----------------------------------------------------------------------------------------------------|----------------------------------------------------------------------------------------------------|-----------------------------------------------|-----------------------------------------------------------------------------------|
|                                                                                                    |                                                                                                    |                                                                                                    | 2023                                          |                                                                                   |
| Mese/Anno<br>Codice azienda                                                                                                    | Aprile  2 10144 SUPERI                                                                                                    | 2023                                                                                                    | LISTA DENUNCE INDIVIDUAL<br>Denuncia standard | J                                                                                 |
| Div. abile/Diff.c ~     Sectione calen     Gestione calen     Gestione calen     Gestione Even     Altre a credito     Altre a credito     Altre a credito     Bonus     Bonus     Bo | Cognome<br>Nome<br>Codice fiscale<br>Qualifica 1<br>Qualifica 3<br>Tipo contribuzione<br>Tipologia Causali Ev<br>Causale L3<br>Identificativo<br>Anno iflerimento 2<br>Mese inferimento 1<br>Importo | 2-Implegato         Full time         I-Tempo indeterminato         Image: Tempo indeterminato         Image: Tempo indeterminato <td>dal 8° al 12° anno</td> <td>Elimina UnEmens Tipo regolarizzazione Estremi CNon specificato&gt; CNon specificato&gt;</td> | dal 8° al 12° anno                            | Elimina UnEmens Tipo regolarizzazione Estremi CNon specificato> CNon specificato> |

#### Congedo padre PF1 – operaio mensilizzato

L'articolo 29 del T.U. riconosce, per tutto il periodo di congedo di paternità obbligatorio, un'indennità giornaliera pari al **100% della retribuzione.** 

Per retribuzione deve intendersi la **retribuzione media globale giornaliera,** come individuata dall'articolo 23 del T.U., con le specifiche già previste per alcune tipologie di lavoro

Il congedo di paternità obbligatorio è fruibile nelle sole giornate lavorative.

La fruizione del congedo può essere frazionata a giorni ma non può essere frazionata a ore.

| CONGEDO<br>Di paternità                               |         | Codice Evento<br>Cod.Conguaglio<br>DMA<br>Voce cedolino | DECORRENZA | Indennizzo                                                       | Durata                                                                         |
|-------------------------------------------------------|---------|---------------------------------------------------------|------------|------------------------------------------------------------------|--------------------------------------------------------------------------------|
| obbligatorio                                          |         | PF1 (EX MA8)<br>L327<br>3I<br><b>1132</b>               | 13.08.2022 | _100%<br>RMG<br>comprensiva dei<br>ratei di 13esima<br>e 14esima | <u>10 giorni</u><br><u>20 in caso di</u><br>parto plurimo<br><u>lavorativi</u> |
| Cong.<br>paternità<br>maternità<br><b>alternativo</b> | Di<br>e | MA1<br>Stesse voci della<br>maternità obblig.           | 13.08.2022 | 80% da parte<br>INPS + evenutale<br>integrazione<br>della ditta  | <u>5 mesi</u>                                                                  |

• Anagrafica evento

La gestione del congedo in trattazione può essere gestita tramite il comando EVENTI, dall'anagrafica dipendente menu laterale o infine dalla gestione cedolino, Folder Eventi.

| F 🗲 🖄                                                                                                    |                                                                                            | ×                                                                                                    |                                                                                                    | 2023                                                                                                    |                                                         |                                                                                                    |  |
|----------------------------------------------------------------------------------------------------|--------------------------------------------------------------------------------------------|----------------------------------------------------------------------------------------------------|----------------------------------------------------------------------------------------------------|----------------------------------------------------------------------------------------------------|---------------------------------------------------------|----------------------------------------------------------------------------------------------------|--|
| Codice azienda 9964<br>Codice dipendente 285                                                                                                    |                                                                                            | Filiale<br>Matricola                                                                                 | 28                                                                                                    | 15                                                                                                    |                                                         |                                                                                                    |  |
| Nuovo evento     MAL- Malattia     MAL- Malattia     MAL- Malattia     MAI- Malernita'/Paternita' obbl. atternativo     Gongedi     Gongedi nate 04/2023     Gongedi nate 04/2023     Gongedi nate 04/2023     MG1- Allattamento     DIN- Donazione sangue     Olivia - Indonetia' donazione     Congedo matrimoniale     Gongedo matrimoniale     Gongedo matrimoniale     Gostione maggiorazioni | Evento<br>Malattia<br>Permesso<br>Permesso<br>Permesso<br>Malattia<br>Malattia<br>Malattia | Tipo<br>MAL<br>MA7-Par. hand.<br>MA7-Par. hand.<br>MA7-Par. hand.<br>MAL<br>MAL<br>MAL<br>MAL<br>MAL | Dal<br>07/01/2022<br>01/01/2020<br>01/12/2019<br>01/11/2019<br>01/11/2019<br>15/01/2019<br>15/01/2019<br>15/01/2019<br>15/01/2019 | Al<br>15/01/2022<br>31/01/2020<br>31/12/2019<br>30/11/2019<br>31/10/2019<br>18/01/2019<br>18/01/2019<br>22/02/2008 | Gg<br>10<br>2<br>2<br>2<br>2<br>4<br>4<br>4<br>113<br>5 | Liquidato<br>16/01/2022<br>31/01/2020<br>31/12/2019<br>30/11/2019<br>31/10/2019<br>18/01/2019<br>19/10/2012<br>22/02/2008 |  |

In primo luogo occorre inserire il **periodo di riferimento** in cui il congedo viene utilizzato e il **CF del figlio** per cui lo si richiede.

| RELEASE01 - Paghe2023 - v.23.02.2<br>chermo Stampe Funzioni Help | c00 - GESTIONE EVEN  | ITI          |           |           |                         | ×                 |
|------------------------------------------------------------------|----------------------|--------------|-----------|-----------|-------------------------|-------------------|
| <b>₽</b> ←                                                       |                      |              |           |           |                         | 2023              |
| zienda <b>9964</b> Filiale                                       |                      |              |           |           |                         |                   |
| lipendente 285                                                   |                      |              |           | Qualifica | 1-Operaio               | Sottoqualifica 99 |
| Anagrafica evento 2 Liquidazio                                   | ni                   |              |           |           |                         |                   |
| lati evento                                                      | Periodi congedo pare | entale       |           |           | Retribuzione            | media giornaliera |
| vento Maternita' del padre 💌                                     | Dal                  | AI           | Giorni    | Mesi      | Periodo                 |                   |
| ipo PF1-Congedo paternita' 💌                                     |                      |              |           |           | Retribuzion             | e                 |
|                                                                  |                      |              |           |           | Ratei                   | <u> </u>          |
| lata retribuzione INPS                                           |                      |              |           |           | gg Festivi              |                   |
| lata fine indennizzo                                             |                      |              |           |           | gg Ferie<br>gg Permessi |                   |
| Inno areas ratai                                                 |                      |              |           |           | gg Altri                |                   |
| Storno su mese                                                   |                      |              |           |           | Div. retribuzio         | ne                |
|                                                                  |                      |              |           |           | Div. ratei              |                   |
| odice ficcale dante cauca                                        |                      |              | Totale    |           | Retribuzione            | (A)               |
|                                                                  | Da                   |              | Al Giorr  | ni Mesi   | Ratei (B)               |                   |
|                                                                  | 50                   | 3740260 1371 | 1472023 1 |           | Retrib.medi             | ia (A+B)          |
| <u>C</u> onferma   <u>V</u> aria   C <u>o</u> nged               | nps                  |              |           |           |                         |                   |

| RELEASE<br>Schermo                                        | E01 - Paghe2023 - v.23.02.2<br>Stampe Funzioni Help                                                                                                    | 2c00 - GESTIONE EVENT | 1             |                                               |              |                                                                                                    | ×                                                                          |
|-----------------------------------------------------------|----------------------------------------------------------------------------------------------------|-----------------------|---------------|-----------------------------------------------|--------------|----------------------------------------------------------------------------------------------------|----------------------------------------------------------------------------|
| -                                                         |                                                                                                    |                       |               |                                               |              | 2023                                                                                                    |                                                                            |
| Azienda<br>Dipendente                                     | 9964 Filiale<br>285                                                                                                    | :                     |               |                                               | Qualifica 1· | Operaio                                                                                                    | Sottoqualifica <b>99</b>                                                   |
| <u>1</u> Anagrafi                                         | ica evento 2 Liquidazio                                                                                                    | oni                   |               |                                               |              |                                                                                                    |                                                                            |
| Dati evento                                               |                                                                                                    | Periodi congedo paren | itale         |                                               |              | Retribuzione media gio                                                                                                    | maliera                                                                    |
| Evento<br>Tipo<br>Data retribuz<br>Data fine ind<br>Ratei | Matemita' del pade  PF1-Congedo patemita' PF1-Congedo patemita' icone INPS 03/04/2023 icone INPS icone INPS ic | Dal<br>03/04/2023     | Al 13/04/2023 | Giorni 11 11 11 11 11 11 11 11 11 11 11 11 11 | Mesi         | Periodo Retribuzione Ratei gg Lavorati gg Fesivi gg Ferie gg Permessi gg Altri seste giornate Div. retribuzione Div. ratei | 01/03/2023<br>31/03/2023<br>2.187,64<br>0<br>165,67<br>0<br>26,00<br>25,00 |
| Codice fiscal                                             | le dante causa                                                                                                    | Dal                   | AI            | Totale <b>11</b><br>Giorni                    | Mesi         | Retribuzione (A)<br>Ratei (B)<br><b>Retrib.media (A+B)</b>                                                                 | 84,14<br>6,63<br>90,77                                                     |
| Conferma                                                  | ∐ ⊻aria Congedo                                                                                                    | o <u>I</u> nps        |               |                                               |              | ]                                                                                                    |                                                                            |

Figura 18

È sempre possibile, nella gestione dell'evento, modificare i dati inseriti tramite i bottoni "Varia" "Congedo" e "Inps".

• Liquidazioni

Nel **Folder 2 Liquidazioni** si possono visualizzare le eventuali liquidazioni dell'evento già elaborate, oppure visionare le simulazioni create dal programma, quindi l'indennizzo Inps e l'eventuale azienda, la voce che verrà impiegata nel cedolino e il calendario utile per l'Uniemens.

|                                                                                                    |                                           |                |                                              |        |                         |                |                                | (               | I            |                                                                                                    | 2023                                                              |                                      |
|----------------------------------------------------------------------------------------------------|-------------------------------------------|----------------|----------------------------------------------|--------|-------------------------|----------------|--------------------------------|-----------------|--------------|----------------------------------------------------------------------------------------------------|-------------------------------------------------------------------|--------------------------------------|
| nda <b>996</b><br>endente                                                                                                    | 4 Filiale<br>285                          |                |                                              |        |                         |                |                                | Q               | ualifica     | a 1-Operaio                                                                                                    | Si                                                                | ottoqualifica 9                      |
| nagrafica eve                                                                                                    | nto <u>2</u> Liquida                      | zioni          |                                              |        |                         |                |                                |                 |              |                                                                                                    |                                                                   |                                      |
| Data liquida:                                                                                                    | z. Dal                                    |                |                                              | Al     | G                       | ig G.ret       | G.nr.                          | Base            | e ente       | Totale ente                                                                                                    | Base ditta                                                        | Totale dit                           |
|                                                                                                    |                                           |                |                                              |        |                         |                |                                |                 |              |                                                                                                    |                                                                   |                                      |
|                                                                                                    |                                           |                |                                              |        |                         |                |                                |                 |              |                                                                                                    |                                                                   |                                      |
|                                                                                                    |                                           |                |                                              |        |                         |                |                                |                 |              |                                                                                                    |                                                                   |                                      |
|                                                                                                    |                                           |                |                                              |        | _                       |                |                                |                 |              |                                                                                                    |                                                                   |                                      |
|                                                                                                    |                                           |                |                                              |        | _                       |                |                                |                 |              |                                                                                                    |                                                                   |                                      |
|                                                                                                    |                                           |                |                                              |        | _                       |                |                                |                 |              |                                                                                                    |                                                                   |                                      |
|                                                                                                    |                                           |                |                                              |        | _                       |                |                                |                 |              |                                                                                                    |                                                                   |                                      |
|                                                                                                    |                                           |                |                                              |        |                         |                |                                |                 |              |                                                                                                    |                                                                   |                                      |
| onferma visu                                                                                                    | uali <u>z</u> za <u>S</u> imula           | zione          | Contrat                                      | tto    | O <u>r</u> ari          | Annul          | a liq. 🛛 <u>B</u>              | locca liq       | .   C        | iassa <u>E</u> dile                                                                                                    | Budget                                                            |                                      |
| /ente <u>2</u> c/d                                                                                                    | litta <u>3</u> cedo                       | lino           | Contrat                                      | tto    | O <u>r</u> ari          | Annuļi         | a liq. 🛛 <u>B</u>              | locca liq       | . <u> </u> C | assa <u>E</u> dile                                                                                                    | Budget                                                            |                                      |
| visu<br>visu<br>visu                                         | itta <u>3</u> cedo<br>Al<br>13/04/2023    | lino           | Contrat                                      | idario | Ogari                   | Gg.n.i         | a liq.   <u>B</u><br>Liqu<br>7 | uidato          |              | assa <u>E</u> dile I                                                                                                    | Budget                                                            |                                      |
| visu<br>visu<br>visu | itta 3 cedo<br>Al<br>13/04/2023           | lino<br>P<br>2 | Contrat<br><u>4</u> calen<br>Perc.<br>100,00 | dario  | 0jari<br>Gg.ind<br>8,00 | Gg.n.i<br>3,00 | a liq. <u>B</u><br>Liqu<br>7   | uidato<br>26,16 |              | assa Edile      <br>Automatic<br>Giorni inder                                                                                                    | Budget  <br>:0                                                    | 8,0                                  |
| <b>riferma</b> visu<br><b>/ente <u>2</u> c/d</b><br>Da<br>03/04/2023                                                                                                    | litta <u>3</u> cedo<br>Al<br>13/04/2023   | lino<br>P<br>2 | Contrat<br><u>4</u> calen<br>Perc.<br>100,00 | idario | 0jari<br>6g.ind<br>8,00 | Gg.n.i<br>3,00 | a liq.   <u>B</u><br>Liqu<br>7 | uidato          | L C          | Automatic<br>Giorni inder<br>Giorni non ii<br>TOTA I F ni                                                                                                    | Budget                                                            | 8.0<br>3.0                           |
| /ente 2 c/d<br>Dal<br>03/04/2023                                                                                                    | litta 3 cedo<br>Al<br>13/04/2023          | lino<br>P<br>2 | Contrat                                      | idario | 0 <u>r</u> ari          | Gg.n.i<br>3,00 | a liq.   <u>B</u><br>Liq.<br>7 | uidato<br>26,16 | + C          | Automatic<br>Giorni inder<br>Giorni non in<br>TOTALE giu<br>Totale integ                                                                                                    | Budget                                                            | 8,0<br>3,0<br>11,0<br>726 1          |
| /ente 2 c/d<br>Da<br>03/04/2023                                                                                                    | litta   <u>3</u> cedo<br>Al<br>13/04/2023 | lino<br>P<br>2 | Contrat                                      |        | 01ai                    | Gg.n.i<br>3,00 | a liq.   <u>B</u><br>Liqu<br>7 | uidato<br>26,16 | • C          | Automatic<br>Giorni inden<br>Giorni non ii<br>TOTALE gii<br>Totale integ<br>c/Ente                                                                                                    | Budget                                                            | 8,0<br>3,0<br>11,0<br>726,1          |
| /ente 2 c/d<br>Da<br>03/04/2023                                                                                                    | litta 3 cedo<br>Al<br>13/04/2023          | P<br>2         | Contrat                                      |        | Ogari                   | Gg.ni<br>3,00  | a liq.   <u>B</u><br>Liq.<br>7 | uidato<br>26,16 | r c          | Automatic<br>Giorni inder<br>Giorni non in<br>TOTALE gia<br>Totale integ<br>c/Ente                                                                                                    | Budget<br>o<br>nizzati<br>ndennizzati<br>orni<br>prazione         | 8,0<br>3,0<br>11,0<br>726,1          |
| /ente 2 c/d<br>Dal<br>03/04/2023                                                                                                    | litta   <u>3</u> cedo<br>Al<br>13/04/2023 | lino P<br>2    | 4 calen<br>Perc.<br>100,00                   |        | 01aii                   | Gg.ni<br>3,00  | a liq.   <u>B</u><br>Liqu<br>7 | uidato<br>26,16 | r c          | Automatic<br>Giorni inder<br>Giorni on ii<br>TOTALE gin<br>Totale integ<br>c/Ente<br>Ratei liquida                                                                                                | Bydget<br>co<br>mizzati<br>ndennizzati<br>orni<br>grazione<br>ati | 8.(<br>3.(<br>11.(<br>726.1          |
| /ente 2 c/d<br>Dal<br>03/04/2023                                                                                                    | litta 3 2 cedo<br>Al<br>13/04/2023        | zione          | Contrat                                      |        | 0jari                   | Gg.ni<br>3,00  | a liq.   <u>B</u><br>Liqu<br>7 | uidato<br>26,16 |              | Automatic<br>Giorni inden<br>Giorni inden<br>TOTALE gi<br>Totale integ<br>c/Ente<br>Ratei liquida<br>Tredicesima<br>Quattordice                                                                   | Budget                                                            | 8,0<br>3,0<br>11,0<br>726,1<br>53,0  |
| /ente 2 c/d<br>Da<br>03/04/2023                                                                                                    | litta 3 cedoi<br>Al<br>13/04/2023         | lino P<br>2    | Contrat                                      |        | 0_rari                  | Ggni<br>3,00   | a liq.   <u>B</u><br>Liq.<br>7 | uidato<br>26,16 |              | Automatic<br>Giorni inder<br>Giorni non ir<br>TOTALE gir<br>Totale integ<br>c/Ente<br>Ratei liquida<br>Tredicesima<br>Quattordice<br>Premio 1                                                     | Budget                                                            | 8.0<br>3.0<br>11.0<br>726.1<br>53.0  |
| /ente 2 c/d<br>Pol<br>03/04/2023                                                                                                    | litta 3 cedo<br>Al<br>13/04/2023          |                | Contrat                                      |        | 0_fari                  | Gg.ni<br>3,00  | a liq. B                       | uidato<br>26,16 |              | Automatic<br>Giorni inder<br>Giorni non in<br>TOTALE giu<br>Totale integ<br>c/Ente<br>Ratei liquida<br>Tredicesima<br>Quattordice<br>Premio 1<br>Premio 2<br>Premio 3                             | Budget                                                            | 8,0<br>3,0<br>11,0<br>726,1<br>53,0  |
| /ente 2 c/d                                                                                                    | litta <u>3</u> cedol<br>Al<br>13/04/2023  |                | 4 calen<br>Perc.<br>100,00                   |        | 0_rari                  | Gg.ni<br>3,00  | a liq. B                       | ucca liq        |              | Automatic<br>Giorni inden<br>Giorni inden<br>Giorni non ii<br>TOTALE gii<br>Totale integ<br>c/Ente<br>Ratei liquida<br>Tredicesima<br>Quattordice<br>Premio 1<br>Premio 2<br>Premio 3<br>Premio 4 | Budget                                                            | 8.(<br>3.(<br>11.()<br>726.1<br>53.( |

-

<u>M</u>odifica

| 1 c/ente 2 c/ditta 3 cedolino 4 calend | lario  |          |         |   |                               |       |
|----------------------------------------|--------|----------|---------|---|-------------------------------|-------|
| Voce Descrizione                       | Quant. | Base     | Importo | ~ | Automatico                    |       |
| 1132 CONG.PATERNITA' OBBL.(8/2023)     | 8,00   | 90,77000 | 726,16  |   |                               |       |
|                                        |        |          |         |   | Codice evento PF1             |       |
|                                        |        |          |         |   | Congedo paternita' obbliga    | atori |
|                                        |        |          |         |   | Mese attu                     | Jale  |
|                                        |        |          |         |   | <u>C</u> opertura giornaliera |       |
|                                        |        |          |         |   | Tipo settimana:               |       |
|                                        |        |          |         |   | []=No malattia                |       |
|                                        |        |          |         |   | [X]=Totalmente retribuita     | -     |
|                                        |        |          |         |   | [1]=Non retribuita            |       |
|                                        |        |          |         |   | [2]=Parzialmente retribuita   |       |
|                                        |        |          |         |   | Batei da stornare             |       |
|                                        |        |          |         |   | Tredicesima                   | 5,56  |
|                                        |        |          |         |   | Quattordicesima               |       |
|                                        |        |          |         |   | Premio 1                      |       |
|                                        |        |          |         |   | Premio 2                      |       |
|                                        |        |          |         | Ŷ | Premio 3                      |       |
|                                        |        |          |         |   | Premio 4                      |       |

| /ente   <u>2</u> c/ditta   <u>3</u> cedolino <u>4</u> cal                                                                                                    | ndario                                                                                                    |                                                |
|----------------------------------------------------------------------------------------------------|----------------------------------------------------------------------------------------------------|------------------------------------------------|
|                                                                                                    | 9Do         2         1           10Lu         2         1           11Ma         2         1           12Me         2         10,00           12Me         2         100,00           13Gi         2         100,00           1         1,00           1         1,00           1         1,00           1         1,00 | 23 Do                                          |
| 1 Sa                                                                                                    | 14 Ve                                                                                                    | 28Ve                                           |
| 2 Do         1         1.00           3 Lu         2 100.00         1         1.00           4 Ma         2 100.00         1         1.00           5 Me         2 100.00         1         1.00           6 Gi         2 100.00         1         1.00           7 Ve         2 100.00         1         1.00           8 Sa         2         1         1 | 16Do         17Lu           17Lu         18Ma           19Me         19Me           20Gi         19Me           21Ve         19Me           22Sa         19Me                                                                                                    |                                                |
| Sett 14 1                                                                                                    | Sett [16                                                                                                    | Sett Ind. c/ditta Diff. da accred<br>18 611,58 |

Figura 19

\_

Gestione cedolino

Nella gestione cedolino, l'evento inserito viene riportato nel modo seguente:

| RELEASE                                                                                                    | 01 - Paghe202                                      | 3 - v.23.02.2c0                           | 0 - GESTIONE                                                                                                    | BUSTE PAGA                                                                                                    |                                                                                                    |                                                     |                                                                      |                                                                                                    | -                    | □ ×                         |
|----------------------------------------------------------------------------------------------------|----------------------------------------------------|-------------------------------------------|----------------------------------------------------------------------------------------------------|----------------------------------------------------------------------------------------------------|----------------------------------------------------------------------------------------------------|-----------------------------------------------------|----------------------------------------------------------------------|----------------------------------------------------------------------------------------------------|----------------------|-----------------------------|
| Schermo                                                                                                    | Stampe Fun                                         | zioni Help                                |                                                                                                    |                                                                                                    |                                                                                                    | <b>&gt;&gt;</b>                                     |                                                                      | 2                                                                                                    | 023                  |                             |
| Mensilita'<br>Azienda                                                                                                    | 4 Mese<br>9964 Filiale                             | 4 Aprile                                  | 2023                                                                                                    | lstat <b>119,00</b>                                                                                                    | 00 Tipos<br>Qualifi<br>Data<br>Data                                                                                                    | oggetto Lav.<br>ca 1-Op<br>assunzione<br>cessazione | . dip. in<br>beraio<br>03/05/2                                       | Tipo p<br>Livello<br>2004<br>Retrit                                                                                                    | aga Mensile:<br>C2 % | 173,00726<br>Pt<br>1.987,64 |
| 1 Scadenz           giorno         c           Lu         E           Ma         E           Ma         E           Ma         E           Ma         E           Ma         E           Gi         E           Ve         E           Sa         2Do           JLu         E           Ma         5Me           GGi         7Ve           SSa         9Do           Op | e 2 Eventi<br>ne sigla c<br>3,00                   | 3 Ratei 4<br>1 kà sigla c<br>             | Presenze         5           gio         10           11         12           13         14           14         15           16         16           17         18           18         19           12         12           13         14           15         16           12         12           12         22           21         22           22         23           Dal | Sviluppo         £         To'           Ma         °DH           Ma         °DH           Ma         °DH           Ma         °DH           Ma         °DH           YMa         °DH           YMa         °DH           YMa         °DH           YMa         °DH           YMa         °DH           YMa         8.00           YUa         8.00           YUa         8.00           YMa         8.00           YMa         8.00           YMa         8.00           YMa         8.00           YMa         8.00           YMa         8.00           YMa         8.00           YMa         8.00           YMa         9.00           YMa         9.00           YMa         9.00           YMa         9.00           YMa         9.00           YMa         9.00           YMa         9.00           YMa         9.00           YMa         9.00 | ali Z Co<br>qtà<br>8,00<br>8,00<br>8,00<br>0,00<br>0, | ntributi   9 f qtà<br>sigla qtà<br>                 | iscali 9 Co<br>giorne<br>24 Lu<br>25 26 28 V<br>28 V<br>29 V<br>30 D | sti  <br>o ore si<br>a 8.00  <br>b 8.00  <br>b 8.00  <br>b 8.00  <br>a 8.00  <br>a 32.00  <br>c 8.00  <br>a 2.00  <br>c 8.00  <br>a 2.00  <br>c 8.00  <br>c 8.00 |                      |                             |
| RELEASE<br>Schermo                                                                                                    | 01 - Paghe202<br>Stampe Fun                        | 3 - v.23.02.2c0<br>zioni Help             | 0 - GESTIONE                                                                                                    | BUSTE PAGA                                                                                                    |                                                                                                    |                                                     |                                                                      |                                                                                                    | -                    | □ ×                         |
|                                                                                                    | ·                                                  | < ▶                                       |                                                                                                    |                                                                                                    |                                                                                                    | <b>&gt;</b>                                         |                                                                      | 21                                                                                                    | 023                  |                             |
| Mensilita'                                                                                                    | 4 Mese<br>9964 Filiale                             | 4 Aprile                                  | 2023                                                                                                    | lstat <b>119,00</b>                                                                                                    | 00 Tipos<br>Qualifi<br>Data a<br>Data a                                                                                                    | oggetto Lav.<br>ca 1-0p<br>assunzione<br>cessazione | dip. in<br>peraio<br>03/05/2                                         | Tipo p<br>Livello<br>2004<br>Retrit                                                                                                    | aga Mensile:<br>C2 % | 173,00/26<br>PT<br>1.987,64 |
| <u>1</u> Scadenz                                                                                                    | e   <u>2</u> Eventi                                | <u>3</u> Ratei   <u>4</u> I               | resenze 5                                                                                                    | Sviluppo <u>6</u> Tol                                                                                                    | ali   <u>7</u> Co                                                                                                    | ntributi   <u>8</u> F                               | iscali   <u>9</u> Co:                                                | sti                                                                                                    |                      |                             |
| .avorabili                                                                                                    | Ore Gid                                            | omi INPS<br>8,00                          | Ore Gio                                                                                                    | orni Minimale<br>8,00 17,00                                                                                                    | gg ANF Se                                                                                                    | ett INAIL                                           | Ore 80,00                                                            | Giomi La<br>17,00                                                                                                    | vorati Ore<br>80,0   | Giorni                      |
| Ratei                                                                                                    | Ferie Per                                          | messi Rol                                 | Ex Fest.                                                                                                    | 13esima 14es                                                                                                    | ima Pre                                                                                                    | mio 1 Premio                                        | 2 Premio 3                                                           | Premio 4                                                                                                    | B. ore               | Flessibilità                |
| 17                                                                                                    | 1 RETRIBU<br>1 RETRIBU<br>200 ASSENZ<br>81 FESTIVI | ne<br>JZIONE ORD<br>E (ore)<br>TA' GODUTE | INARIA (Auto                                                                                                    | Q.ta'           om)         173,00           80,00         16,00                                                                                                    | Magg.                                                                                                    | Bas<br>11,4892<br>11,4892<br>11,4892<br>11,4892     | e Compo<br>5 1.9<br>5 5                                              | etenze Tra<br>187,64                                                                                                    | attenute 919,14      | itatistici A<br>(<br>(      |
| 11                                                                                                    | 32 CONG.P                                          | ATERNITA' O                               | BBL.(8/2023                                                                                                    | ) 8,00<br>173,00                                                                                                    |                                                                                                    | 90,7700                                             | 0 7                                                                  | 726,16                                                                                                    | 1                    | 987.64                      |
| *                                                                                                    |                                                    |                                           |                                                                                                    | j 173,00                                                                                                    |                                                                                                    | 11,4032                                             |                                                                      |                                                                                                    |                      |                             |
| Voce                                                                                                    |                                                    | Base                                      |                                                                                                    |                                                                                                    |                                                                                                    |                                                     |                                                                      |                                                                                                    |                      |                             |
|                                                                                                    |                                                    |                                           |                                                                                                    |                                                                                                    |                                                                                                    |                                                     |                                                                      |                                                                                                    |                      |                             |

Nel Folder 4 - Presenze viene generata la causale **\*DH**, mentre nello sviluppo, GIS implementa la **voce di calcolo 1132 – CONG.PATERNITA' OBBL.(8/2023)** 

\_

La tabella seguente è presnete nel contratto (TABCON) Folder – Malattia-Maternità, bottone INPS

| h RELEASE01 - Paghe<br>Schermo Stampe              | 2023 - v.23<br>Funzioni                                  | .02.2c00 - PAR<br>Help      | AMETRI CO                      | ONTRATTO          | 0                                                 |                            |                        |                    |                |  |  |
|----------------------------------------------------|----------------------------------------------------------|-----------------------------|--------------------------------|-------------------|---------------------------------------------------|----------------------------|------------------------|--------------------|----------------|--|--|
|                                                    |                                                          |                             |                                |                   |                                                   |                            |                        |                    |                |  |  |
| <u>1</u> Generali   <u>2</u> Dirige                | nti   <u>3</u> Sot                                       | toqualifiche                | <u>4</u> Malattia              | b <u>5</u> Infor  | tunio <u>6</u> Flessibilita'                      | <u>7</u> Elemer            | nti   <u>8</u> Basi va | ır.   <u>9</u> Bas | i azienda      |  |  |
| Codice 9000                                        | I GENER                                                  | RALE                        |                                |                   |                                                   |                            |                        |                    |                |  |  |
| Malattia                                           |                                                          |                             |                                |                   | Maternità                                         |                            |                        |                    |                |  |  |
| Indennità c/inps                                   |                                                          | Giorni                      | Perce                          | ntuale            | Indennità c/inps                                  |                            |                        | Pe                 | rcentuale      |  |  |
| Periodo carenza<br>1^ periodo<br>2^ periodo        |                                                          | 3<br>20<br>160              | 51                             | 0,00<br>6,66      | % obbligatoria / anticip<br>% facoltativa         | oata                       |                        |                    | 80,00<br>30,00 |  |  |
| Giorni da indennizzare (                           | Operai orari                                             | Operai mensili              | Impiegati                      | PT vert.          | Giorni da indennizzare                            | Operai orari               | Operai mensili         | Impiegati          | PT vert.       |  |  |
| Da calendario                                      | □ <                                                      | □ <                         | □ <                            | ▼ <               | Da calendario                                     | □ <                        | □ <                    | □ <                | ▼ <            |  |  |
| Giorni settimanali                                 | 🗹 Lu                                                     | 🔽 Lu                        | 🔽 Lu                           | 🗌 Lu              | Giorni settimanali                                | 🔽 Lu                       | 🔽 Lu                   | 🔽 Lu               | 🗌 Lu           |  |  |
|                                                    | Ma                                                       | Ma                          | Ma Ma                          | E Ma              |                                                   | Ma                         | Ma                     | Ma                 |                |  |  |
|                                                    | IV Me<br>IV Gi                                           | IM Me<br>IM Gi              | IV Me<br>IV Gi                 | I Me              |                                                   | IV Me<br>IV Gi             | IM Me<br>IZ Gi         | IV Me<br>IV Gi     | I D Me         |  |  |
|                                                    | I Ve                                                     | I Ve                        | I Ve                           | T Ve              |                                                   | I Ve                       | I Ve                   | I Ve               | □ Ve           |  |  |
|                                                    | 🔽 Sa                                                     | 🔽 Sa                        | 🔽 Sa                           | 🔲 Sa              |                                                   | 🔽 Sa                       | 🔽 Sa                   | 🔽 Sa               | 🗌 🗖 Sa         |  |  |
|                                                    | 🗖 Do                                                     | 🗖 Do                        | ✓ Do                           | 🗖 Do              |                                                   | 🗖 Do                       | 🗆 Do                   | ✓ Do               | □  Do          |  |  |
| Escluse fest, infrasett,<br>Escluse fest, Domenica | ▼ <<br>■ ▼ <                                             | > <b>(</b>                  | ↓<br>↓                         |                   | Escluse fest, infrasett,<br>Escluse fest, Domenic | a 🔽 <                      | > <<br>> <             | □ <<br>▼ <         |                |  |  |
| Divisori media giorr                               | a <b>liera</b><br>Divisore r<br>Divisore n<br>Seste gior | atei<br>etribuzione<br>mate | Operai ora<br>25,00<br>Automat | ri (<br>]<br>co 💌 | Dperai mensili  <br>25,00  <br>26,00              | mpiegati<br>30,00<br>30,00 |                        |                    |                |  |  |

Figura 20

Sulla base dei dati segnalati, il calcolo che effettua il programma è il seguente:

100% di  $\frac{RMG}{DIVISORE ORARIO (MEDIA)}$  x ore indennizzabili

Nel caso esaminato il contratto prevede esclusivamente la Tredicesima mensilità, per cui solo tale rateo entra nel computo della RMG.

| -                                                                                         |                                 |                                                                                                 | 2023                           |                                            |
|-------------------------------------------------------------------------------------------|---------------------------------|-------------------------------------------------------------------------------------------------|--------------------------------|--------------------------------------------|
| Azienda 9964 Filiale Dipendente 285                                                       |                                 | Qualífica                                                                                       | I-Operaio Sottoqu              | valifica <b>99</b>                         |
| <u>1</u> Anagrafica evento <u>2</u> Liquidazior<br>Dati evento                            | ni<br>Periodi congedo parentale |                                                                                                 | Retribuzione media giornaliera |                                            |
| Evento Matemita' del padre  Tipo PF1-Congedo patemita'  Data retribuzione INPS 03/04/2023 | Dal<br>03/04/2023 13            | Al Giorni Mesi<br>2004/2023 11<br>RELEASE01 - Paghe2023 - v.23.02<br>Schermo Stampe Funzioni He | Periodo [<br>2.2c00 - RET X Q  | 01/03/202<br>31/03/202<br>2.187,6<br>165,6 |
| Data fine indennizzo                                                                      |                                 | Tredicesima Quattordicesima Premio 1 Premio 2                                                   |                                |                                            |
| T Storno su mese                                                                          |                                 | Premio 3<br>Premio 4                                                                            |                                | 26,0<br>25,0                               |
| Codice fiscale dante causa                                                                | Dal                             | Al Giorni Mesi                                                                                  | Ratei (B)                      | 84,1<br>6,6                                |
|                                                                                           |                                 |                                                                                                 | Retrib.media (A+B)             | 90,7                                       |

In questo esempio il dipendente è un **operaio mensilizzato**, di conseguense per ottenere la RMG il programma utilizza dei divisori diversi, rispetto ad un orario ovvero ad un impiegato.

Retribuzione mese precedente = 2187,64/26 = 84,14 (divisore Figura 20) Ratei= 165,67/ 25 = 6,63 (25 divisore media giornaliera Figura 20) Totale Retribuzione media = 90,77

#### Indennità Inps = 90,77 x 8 = 726,16 euro

Dove 8 sono i giorni lavorabili che sono compresi nel periodo inserito in anagrafica evento

| <b>F</b> I RE | LEASE    | 01 - Pa      | ghe2          | 023 - v.23.0     | 2.2c00 ·     | GESTIO      | NE BL       | USTE PA   | GA         |       |                  |                 |            |                  |              |        |           | _     |             | ×               |
|---------------|----------|--------------|---------------|------------------|--------------|-------------|-------------|-----------|------------|-------|------------------|-----------------|------------|------------------|--------------|--------|-----------|-------|-------------|-----------------|
| Scher         | mo       | Stamp        | e Fu          | inzioni H        | elp          |             |             |           |            |       |                  |                 |            |                  |              |        |           |       |             |                 |
|               | ÷        |              |               | <b>4</b> •       |              |             |             |           |            |       |                  | <b>&gt;&gt;</b> |            |                  |              |        | 2023      |       |             |                 |
| Mensil        | ita'     | 4            | Mese          | 4/               | Aprile       | 2023        |             | İstat     | 119,0      | 000   | Tino se          | ontenn          | Lav        | . dip. i         | n            |        | Tipo paga | Men   | sile: 173,0 | 0/26            |
| Azieno        | la 🗌     | 9964         | Filiale       |                  |              |             |             |           |            |       | Qualific         | :a              | 1-0        | ,<br>peraio<br>n | 2/05/2       | 004    | Livello   | C2    | % PT        |                 |
|               |          |              |               |                  |              |             |             |           |            |       | Data a<br>Data c | essazio         | ne         | 0                | 570572       | 004    | Retribuz  | one   | 1           | .987,64         |
| <u>1</u> Sc   | adenz    | e <u>2</u> I | vent          | i <u>3</u> Ratei | <u>4</u> Pre | esenze      | <u>5</u> Sv | viluppo   | <u>6</u> T | otali | 7 Cor            | ntributi        | <u>8</u> F | iscali           | <u>9</u> Cos | ti     |           |       |             |                 |
| Period        | 0        |              |               | Retribuzion      | e media      | giornaliera |             | Div       | Lav        | Fes   | Fer              | Per             | Alt        |                  |              |        |           |       |             |                 |
| Dal           | 01/      | 03/20        | 23            | Retribuzion      | •            | 2.187       | ,64         | 26,00     |            |       |                  |                 |            | Media            | giornalie    | ra     | ;         | 34,14 | Retribuzio  | ne media        |
| AI            | 31/      | 03/20        | 23            | Ratei            |              | 165         | ,67         | 25,00     |            | Sest  | e gg             |                 |            | Import           | o ratei      |        |           | 6,63  |             | 90,77           |
|               |          |              |               | T                |              |             |             |           | Dut        |       | 1                |                 |            |                  | _            |        | 0.5.1     | 1     | 0.14        |                 |
|               | Mat d    | el nado      |               | PE1              |              |             |             | 03.       | /04/20     | 123   | 13               | AI<br>/04/202   | 23         |                  | ug<br>11     |        | 726 1f    |       | U/AZ        | ienda /         |
|               |          |              |               |                  |              |             |             |           |            |       |                  |                 |            |                  |              |        |           |       |             |                 |
|               |          |              |               |                  |              |             |             |           |            |       |                  |                 |            |                  | _            |        |           |       |             | _               |
| _             |          |              |               |                  |              |             |             | -         |            |       |                  |                 |            |                  |              |        |           |       |             |                 |
| Even          | i nel me | ese          |               |                  |              | Eventi      | nel m       | iese prec | edent      | e     |                  |                 | Riep       | ilogo ac         | crediti      |        |           | Auto  | matico      |                 |
| Sett          | imana    | тс           |               | Eventi           |              | Settir      | nana        | TC        |            | Ever  | łi               |                 | E.         | vento t          | 1ese E       | Diff d | a accr    | Sett  | Giorni      |                 |
| 1             | 13       | [            |               | ][ ][            | 1            | 1           | 09          |           | 1          | [     | ][               | 1               | PF         | 1                |              |        | 611.58    |       |             |                 |
| 2             | 14       | 1 F          | 'F1           |                  |              | 2           | 10          | [         |            |       |                  |                 |            |                  |              |        |           |       |             |                 |
| 3             | 15       | 2 F          | PF1           |                  |              | 3           | 11          |           |            |       |                  |                 |            |                  |              |        |           |       |             |                 |
| 4             | 16       | Ļ            |               |                  |              | 4           | 12          |           |            |       | ][               |                 |            |                  |              |        |           |       |             |                 |
| 5             | 17       | Ļ            |               |                  |              | 5           | 13          |           |            |       |                  |                 |            |                  |              |        |           |       |             |                 |
| ь             | 18       |              |               |                  |              | 6           |             |           |            |       |                  |                 |            |                  |              |        |           |       |             |                 |
| Co            | nferma   | 1            | <u>V</u> aria | <u>E</u> ve      | nti          | Ci <u>G</u> | 1           |           |            |       |                  |                 |            |                  |              |        |           |       | Stampa      | even <u>t</u> i |

Nel Folder 2\_eventi del cedolino, viene riportata l'anagrafica evento con tutti i dettagli, compresa la **differenza di accredito**, così calcolata:

1987,64 / 26 = \* 8 (giorni evento) = 611,58

I suddetti importi (differenza di accredito ed il c/ditta se presente) possono essere visualizzata anche in EVENTI nel Folder – Cedolino della sezione liquidazioni (Figura 19)

Nel Folder 7\_contributi del cedolino, sarà visibile l'importo anticipato dal datore di lavoro, quindi il credito nei confronti dell'ente previdenziale.

| Schermo                                      | ASE01 - Paghe2023 - v.23.0<br>o Stampe Funzioni H        | 22.2c00 - GESTIONE                         | BUSTE PAGA                                   |                                                                                          |                                                              |                                      | 2023                                      | -                |                   | ×                               |
|----------------------------------------------|----------------------------------------------------------|--------------------------------------------|----------------------------------------------|------------------------------------------------------------------------------------------|--------------------------------------------------------------|--------------------------------------|-------------------------------------------|------------------|-------------------|---------------------------------|
| Mensilita'<br>Azienda<br>I<br><u>1</u> Scade | 4 Mese 4 /                                               | Aprile 2023<br>)RE                         | Istat 119,0000<br>Sviluppo   <u>6</u> Totali | Tipo soggetto La<br>Qualifica 1-<br>Data assunzione<br>Data cessazione<br>Z Contributi § | av. dip. in<br>Operaio<br>03/<br><u>B</u> Fiscali   <u>S</u> | 05/2004<br>9 Costi                   | Tipo paga<br>Livello<br><b>Retribuzio</b> | Mens<br>C2<br>ne | sile: 173<br>% PT | 8,00726<br>1.987,64             |
| N.G<br>Definiti                              | V0                                                       |                                            | 3 Sede 5900                                  | PESAR0<br>Debito                                                                         | _                                                            |                                      | Tota                                      | le               | En                | -91,99                          |
| 100M<br>MA00<br>FZ00<br>CF01<br>M980         | OPERAI<br>NUMERO DIP<br>FORZA AZIE<br>FONTES<br>L 166/91 | 1,00 18,00<br>1,00<br>1,00<br>1,00<br>1,00 | 1.252,00                                     | 535,4<br>140,9<br>1,3                                                                    | 7 L327<br>L098<br>TF02<br>7 TF14<br>0                        | CONGP/<br>ESCTR3<br>REC297<br>RDL203 | ATO<br>8<br>-82T<br>/05T                  |                  |                   | 726,16<br>37,56<br>2,50<br>3,51 |
| N. dip. o                                    | ccupati <b>1,00</b> N. dip. I                            | tempo det.                                 |                                              | 677,7                                                                                    | 4                                                            |                                      |                                           |                  |                   | 769,73                          |
| Enti                                         |                                                          |                                            |                                              |                                                                                          | Data vers                                                    | amento                               | Imponibil                                 | e                | Im                | porto –                         |

Maturazione Ratei •

In questa particolare tipologia di congedo i ratei maturano interamente, la causale presenze infatti non presenta, nella sezione ratei, alcun check di riproporzionamento.

| 🚹 RELEASE01 - Paghe2023           | 3 - v.23.0     | 2.2c00 - GESTION    | IE BUSTE PAG | A               |                     |             |            | -                     | - 🗆 X              |
|-----------------------------------|----------------|---------------------|--------------|-----------------|---------------------|-------------|------------|-----------------------|--------------------|
| Schermo Stampe Funz               | ioni H         | elp                 |              |                 |                     |             |            |                       |                    |
| 🚽 🔁 🔰 🔺                           |                |                     |              |                 | $\rightarrow$       |             |            | 2023                  |                    |
| Mensilita' 4 Mese                 | 4 /            | Aprile 2023         | Istat 1      | 19,0000         | Tipo soggetto       | Lav. dip.   | in         | Tipo paga <b>Me</b> r | nsile: 173,00/26   |
| Azienda 9964 Filiale              |                |                     |              | 1               | Qualifica           | 1-Operaio   |            | Livello C2            | % PT               |
|                                   |                |                     |              |                 | Data assunzion      | e (         | 03/05/2004 |                       |                    |
|                                   |                |                     |              |                 | Data cessazion      | e           |            | Retribuzione          | 1.987,64           |
| <u>1</u> Scadenze <u>2</u> Eventi | <u>3</u> Ratei | 4 Presenze          | 5 Sviluppo   | <u>6</u> Totali | <u>7</u> Contributi | 8 Fiscali   | 9 Costi    |                       |                    |
| Retribuzione                      |                |                     | Ratei        |                 |                     |             |            |                       |                    |
| MINIMO TABELLAB                   | EÍ             | 1.745.75            |              |                 | Situazione m        | ese precede | ente       | Maturaz               | ione mese          |
|                                   | - 1            |                     |              | Devidente       | D. Matanet          | 0.44        | Deside 2   | 0                     | C                  |
| EDR                               | в              |                     |              | Hesidul A       | P Maturati          | Goduti      | Hesidui    | Ure mat.              | Loerr. Loerr. sol. |
| IND.FUNZIONE                      | F              |                     | Ferie        | 60,5            | 8 39,99             |             | 100,57     | 144,00                | 13,33              |
| SCATTI ANZIANIT                   | z              | 133,75              | Permessi     | 134,8           | 1 26,01             |             | 160,82     | 144,00                | 8,67               |
| ELEMENTO RETRIB                   | a              |                     | Rol          |                 |                     |             |            | 144,00                |                    |
|                                   | Ì              |                     | Ex Fest.     |                 |                     |             |            | 144,00                |                    |
| ELEMENTO AGG. 1                   | ĺ              |                     | 1200000      |                 | 42.26               |             | 43.26      | 144.00                | 14.42              |
| ELEMENTO AGG. 2                   | ĺ              |                     | 1 desima     |                 | 43,20               |             | 43,20      | 144,00                | 14,42              |
| IVC                               | 1              |                     | 14621119     |                 |                     |             |            |                       |                    |
| AD PERSONAM                       | D              |                     | Premio 1     |                 |                     |             |            | 144,00                |                    |
| SUPERMINIMO                       | U              |                     | Premio 2     |                 |                     |             |            | 144,00                |                    |
| P.D.M.                            | a              |                     | Premio 3     |                 |                     |             |            | 144,00                |                    |
| VEC.SCATTI                        | z              |                     | Premio 4     |                 |                     |             |            | 144,00                |                    |
| AD PER. ASS.                      | L [            | 104,27              |              |                 |                     |             |            |                       |                    |
| SUPE.RIASS                        | B [            |                     | Banca        |                 |                     |             |            | Ore layorativ         | re i               |
|                                   | [              |                     | Flessibilità |                 |                     |             |            |                       | -                  |
| PREMIO PR.                        | Р [            | 3,87                |              |                 |                     |             |            |                       |                    |
| Retribuzione di fatto             |                | 1.987,64            |              |                 |                     |             |            |                       |                    |
| Conferma Retribuzioni             | Rat            | ei Ta <u>b</u> elle | Deduzion     | ui 🛛            |                     |             |            |                       |                    |
|                                   |                |                     |              |                 |                     |             |            |                       |                    |

• Uniemens

Dopo aver eseguito l'aggionamento dei cedolini del mese nella gestione Uniemens – comando **GUEMENS** verranno compilate automaticamente alcune sezioni

Nella **sezione Div.abile/Diff.cre/Altro** in cui il programma riporta in automatico tutti i dati relativi all'evento:

- Codice evento
- Differenza da accreditare
- Tipo copertura

È possibile modificare eventualmente i dati riportati sbloccando la gestione Uniemens o modificando i progressivi Uniemens del dipendente.

| E (+                                                                                                    |                                                                                                    |                             |                                                                                                    | 2023              |                                           |                  |
|----------------------------------------------------------------------------------------------------|----------------------------------------------------------------------------------------------------|-----------------------------|----------------------------------------------------------------------------------------------------|-------------------|-------------------------------------------|------------------|
| Mese/Anno<br>Codice azienda                                                                                                    |                                                                                                    |                             | LISTA DE                                                                                                   | Denuncia standard | .l                                        | tomatica         |
| ⊡- Dati retributivi - TL: ∧<br>Contr./F.int/Ma<br>Gestione CIG                                                                                                    |                                                                                                    |                             |                                                                                                    | Ī                 | Elimina UniEmens<br>Tipo regolarizzazione | v                |
|                                                                                                    | Qualifica 1                                                                                                    | 1-Operaio                   | •                                                                                                    |                   | Estr                                      | emi 🔤            |
| Gestione Even                                                                                                    | Qualifica 2                                                                                                    | Full time                   | <u> </u>                                                                                                   |                   |                                           | prendistato      |
| Altre a debito                                                                                                    | Tipo contribuzione                                                                                                    | I-I empo indeterminato      | •                                                                                                    |                   | <non specificato=""></non>                |                  |
| Dati Patricolari<br>- Carlo Preavviso<br>- Carlo Preavviso<br>- Carlo Bonus<br>- Carlo Bonus<br>- Carlo Bo | Diversamente abile<br>Codice cumulo benefici<br>Beneficio<br>Codice<br>Beneficio mese corrente<br>Beneficio pregresso | 00                          | Differenze accredito<br>Cod. ev. Differenza accr.<br>PF1 0 611,58<br>0 0 0 0 0 0 0 0 0 0 0 0 0 0 0 0 0 0 0 | Settimane Giorni  | Cod. ev. Differenza accr.                 | Settimane Giorni |
| - Sindacali                                                                                                    | Retribuzione teorica                                                                                                  | 1.987,64                    | Settimana                                                                                                  | Tipo e            | opertura                                  | Eventi           |
| - Co Riallineame                                                                                                    | Aumento Retr. CIGS                                                                                                    | 160.00                      | 13 26/03 01/04                                                                                             | Retribuita        | <u> </u>                                  |                  |
| - Disponibilit-                                                                                                    | Sett. utili retribuite                                                                                                | 100,00                      | 15 09/04 15/04                                                                                             | NUN retribuita    | -                                         | PF1              |
| - 🗁 Disponibilit-                                                                                                    | Giorni utili Enpals                                                                                                   |                             | <b>16</b> 16/04 22/04                                                                                      | Retribuita        |                                           |                  |
| - Carlto Bater                                                                                                    | Giorni retribuiti                                                                                                    | 18                          | 17 23/04 29/04                                                                                             | Retribuita        | -                                         |                  |
| Formazione<br>Cccedenza                                                                                                    |                                                                                                    | Variazioni retributive      | 18 30/04 06/05                                                                                             | Retribuita        | -                                         |                  |
| 🛅 ExEnpals: I<br>🛅 Premio risu                                                                                                    |                                                                                                    | Incentivi                   |                                                                                                    |                   |                                           |                  |
| Premio risu                                                                                                    |                                                                                                    | Importo incentivo corrente  |                                                                                                    |                   |                                           |                  |
| < >                                                                                                    |                                                                                                    | Importo incentivo arretrato |                                                                                                    |                   |                                           |                  |

Le settimane 14 e 15 risultano di tipo 1 E 2. La sett. 2 (Parzialmente retribuite) è tale poiché vi cade il giorno di festa indennizzato dalla ditta e l'evento non copre tutta la settimana Nella **sezione Gestione calendario**, **Nell'elemento <Giorno>** interessato dall'evento dovranno essere fornite le informazioni, di seguito specificate, utili a delineare la tipologia e durata dell'evento. Il programma le implementa automaticamente

| The RELEASE01 - Paghe2023 - v.23.<br>Schermo Stampe Funzioni I                                                                                                    | 02.2c00 - GESTIONE UNIEMENS<br>Help                                                                                                    | - 🗆 X  |
|----------------------------------------------------------------------------------------------------|----------------------------------------------------------------------------------------------------|--------|
| <b>F</b>                                                                                                    | 2023                                                                                                    |        |
| Mese/Anno<br>Codice azienda                                                                                                    | Aprile IZ23 LISTA DENUNCE INDIVIDUALI<br>9964 RELEASE01 - Paghe2023 - v.23.02.2c00 -<br>Schermo Stampe Funzioni Help                                                                                                    | × tica |
| Cost retroutivn - IC -     Gestione CIG     Gestione CIG     Gestione CIG     Gestione Even     Gestione Even     Gestione Even     Altre a credito     Gestione Even     Altre a debito     Gestione Even     Gestione Even     Gestione     Gestione                                                                                                    | Cognore Nome Codice fix Codice evento PF1-Congedo paternita' obbl V N. Dre Tipo Codice fix Codice evento N S Codice evento (vuoto) V N. Dre Tipo Nt. Tipo Codice evento (vuoto) V N. Dre Tipo Nt. Tipo                                                                                                    | istato |
| Bonus<br>Bonus 284<br>Estero<br>ExEnpals:                                                                                                    | Copertura NON retribuita                                                                                                    |        |
| Can Extenpais: :<br>Can Extenpais: I<br>Can Extenpais: I<br>Can Sindacali<br>Can Riallineame<br>Can Extended to a                                                                                                    | Istal         N         C         Presenti         I         Z/ bi         S         Q           1         3         Q         14 Ve         S         Q         28 Ve         S         Q           1         Sa         Q         15 Sa         Q         29 Sa         Q         Q           2         Do         Q         16 Do         Q         30 Do         Q |        |
| - Disponibilit.<br>- Disponibilit.<br>- Disp | 3 Lu         N. q. Presenti         1         17 Lu         S. q.                                                                                                    |        |

In caso di evento PF1 a fruizione giornaliera i vari elementi vengono compilati automaticamente nel seguente modo:

Elemento <Lavorato> = N;

Elemento **<TipoCoperturaGiorn>** = 1;

Elemento <CodiceEventoGiorn> = PF1

Elemento **<EventoGiorn>\<InfoAggEvento>** = Codice fiscale del bambino/<TipoInfoAggEvento> con il valore "CF". L'informazione, in caso di adozione o affidamento, va esposta dalla data di ingresso in famiglia.

**Nella Sezione InfoAggCausaliContrib**, ai fini del conguaglio delle indennità relative all'evento di cui al codice PF1, verrà utilizzato il codice conguaglio, come di seguito esposto

- **Codice L327**, avente il significato di "Conguaglio congedo di paternità obbligatorio di cui all'art. 27-bis del D.Lgs. n. 151/2001 introdotto dal D.Lgs. n. 105/2022. - Codice evento **PF1**".

• Elemento <**IdentMotivoUtilizzoCausale>:** indicare il <u>Codice Fiscale del bambino o la data da cui</u> decorre il periodo di fruizione del congedo, in caso di morte perinatale del figlio";

• Elemento **<AnnoMeseRif>:** indicare l'AnnoMese di riferimento della prestazione anticipata al lavoratore e conguagliata, ossia la competenza in cui sono interventi gli specifici eventi esposti in Uniemens; la competenza dell'elemento **<**AnnoMeseRif**>** non può essere antecedente al mese di aprile 2023;

• Elemento <**ImportoAnnoMeseRif>:** indicare l'importo della prestazione conguagliata, relativo alla specifica competenza.

| RELEASE01 - Paghe2023 - v.23.<br>Schermo Stampe Funzioni H                                                                                                    | .02.2c00 - GESTIONE UNIEMENS<br>Help                                                                                                    | - 🗆 X                                                                                      |
|----------------------------------------------------------------------------------------------------|----------------------------------------------------------------------------------------------------|--------------------------------------------------------------------------------------------|
| E C                                                                                                    |                                                                                                    | 2023                                                                                       |
| Mese/Anno<br>Codice azienda                                                                                                    | Aprile _ 2023<br>9964 L.A.                                                                                                    | LISTA DENUNCE INDIVIDUALI<br>Deruncia standard _ Automatica                                |
| Control Fan XMa<br>Control Fan XMa<br>Contr | Cognome<br>Nome     1-Operato       Qualitics 1     1-Operato       Qualitics 1     Full time       Qualitics 2     Full time       Qualitics 3     1-Tempo indeterminato       Tipo contribuzione     Impoindeterminato       Tipologia Causali     Eventi       Causale     L327 (m)       Causale     L327 (m)       Anno riferimento     2023       Mese riferimento     4       Importo     726,16 | Elimina UniEimens     Tipo regolarizzazione     Non specificato>     Tipo apprenditato<br> |
|                                                                                                    |                                                                                                    |                                                                                            |

#### **INPDAP**

I datori di lavoro del settore privato con lavoratori iscritti alla Gestione pubblica devono utilizzare, per la corretta comunicazione dei congedi parentali previsti dal decreto legislativo n. 105/2022, i seguenti Codici Tipo Servizio:

**3A**, avente il significato di "Congedo parentale in **modalità oraria** (disciplinati dall'art. 32 co. 1-bis e 1- ter, D.Lgs. n. 151/2001) indennizzati (ex art. 34, co. 1, D.Lgs. n. 151/2001) entro il limite massimo di coppia di sei mesi e fruiti successivamente al compimento del sesto anno e fino al dodicesimo anno di età del bambino dei dipendenti delle aziende di cui all'art.20 c.2 del decreto-legge 25 giugno 2008 n.112";

**3B**, avente il significato di "Congedo parentale in **modalità giornaliera** indennizzati (ex art. 34, co. 1, D.Lgs. n. 151/2001) entro il limite massimo di coppia di sei mesi e fruiti successivamente al compimento del sesto anno e fino al dodicesimo anno di età del bambino dei dipendenti delle aziende di cui all'art.20 c.2 del decreto-legge 25 giugno 2008 n.112";

**3C**, avente il significato di "Congedo parentale in **modalità oraria** (disciplinati dall'art. 32 co. 1-bis e 1- ter, D.Lgs. n. 151/2001) indennizzati (ex art. 34, co. 1, D.Lgs. n. 151/2001) entro il limite massimo di coppia di 7/8/9 mesi e fruiti fino al compimento del dodicesimo anno di età del bambino dei dipendenti delle aziende di cui all'art.20 c.2 del decreto-legge 25 giugno 2008 n.112";

**3D**, avente il significato di "Congedo parentale in **modalità giornaliera** indennizzati (ex art. 34, co. 1, D.Lgs. n. 151/2001) entro il limite massimo di coppia di 7/8/9 mesi e fruiti fino al compimento del dodicesimo anno di età del bambino dei dipendenti delle aziende di cui all'art. 20 c. 2 del decreto-legge 25 giugno 2008 n. 112";

**3E**, avente il significato di "Congedo parentale in **modalità oraria** (disciplinati dall'art. 32 co. 1-bis e 1- ter, D.Lgs. n. 151/2001) indennizzati (ex art. 34, co. 3, D.Lgs. n. 151/2001) oltre i 9 mesi ed entro il limite massimo di coppia di 10/11 mesi e fruiti fino al compimento dell'ottavo anno di età del bambino e tutti i periodi che non danno diritto al trattamento economico nel medesimo arco temporale, dei dipendenti delle aziende di cui all'art.20 c.2 del decreto-legge 25 giugno 2008 n.112";

**3F**, avente il significato di "Congedo parentale in **modalità giornaliera** indennizzati (ex art. 34, co. 3, D.Lgs. n. 151/2001) oltre i 9 mesi ed entro il limite massimo di coppia di 10/11 mesi e fruiti fino al compimento dell'ottavo anno di età del bambino e tutti i periodi che non danno diritto al trattamento economico nel medesimo arco temporale, dei dipendenti delle aziende di cui all'art. 20 c. 2 del decreto-legge 25 giugno 2008 n. 112";

**3G**, avente il significato di "Congedo parentale in **modalità oraria** (disciplinati dall'art. 32 co. 1-bis e 1- ter, D.Lgs. n. 151/2001) indennizzati (ex art. 34, co. 3, D.Lgs. n. 151/2001) oltre i 9 mesi ed entro il limite massimo di coppia di 10/11 mesi e fruiti tra l'ottavo e il dodicesimo anno di età del bambino e tutti i periodi che non danno diritto al trattamento economico nel medesimo arco temporale, dei dipendenti delle aziende di cui all'art. 20 c. 2 del decreto-legge 25 giugno 2008 n. 112";

**3H**, avente il significato di "Congedo parentale in **modalità giornaliera** indennizzati (ex art. 34, co. 3, D.Lgs. n. 151/2001) oltre i 9 mesi ed entro il limite massimo di coppia di 10/11 mesi e fruiti tra l'ottavo e il dodicesimo anno di età del bambino e tutti i periodi che non danno diritto al trattamento economico nel medesimo arco temporale, dei dipendenti delle aziende di cui all'art. 20 c. 2 del decreto-legge 25 giugno 2008 n. 112".

| GRUPPI   | MESI                                 | CODICI<br>Codici DMA | ETA DEL FIGLIO                     |                                                            |
|----------|--------------------------------------|----------------------|------------------------------------|------------------------------------------------------------|
| GRUPPO 1 | 3Mesi M + 3Mesi<br>P<br>Non cedibili | MA0 MA2<br>75 65     | fino a 6 anni                      | Di cui 1 mese<br>all'80% se evento<br>obbligatori ricade   |
|          |                                      | PD0 PD1<br>3A 3B     | da 6 anni + 1<br>giorno fino a 12  | nel 2023                                                   |
| GRUPPO 2 | 3 Mesi Cedibili                      | PEO PE1<br>3C 3D     | fino a 12.                         |                                                            |
| GRUPPO 3 | Oltre i 9 mesi fino<br>a 10/11       | PBO PB1<br>3E 3F     | Fino ad 8 anni di<br>vita          | Indennizzati solo<br>se rispettato<br>limite di<br>reddito |
|          |                                      | TBO TB1<br>3G 3H     | Da 8 anni ed 1<br>giorno fino a 12 |                                                            |

Detti codici hanno corrispondenza univoca con quelli Tipo Evento,

I codici **Tipo Servizio 76 e 68,** corrispondenti ai tipi evento MB0 e MB2, mantengono la loro validità per la valorizzazione di congedi riferiti a periodi **fino al 12 agosto 2022.** 

Per quanto attiene, invece, alla denuncia dei periodi di congedo parentale obbligatorio **decorrenti dal 13 agosto 2022**, così come previsto dalla novellata disciplina, si dovrà utilizzare il seguente Codice Tipo Servizio:

**3I**, avente il significato di "Congedo di **paternità obbligatorio** di cui all'art. 27-bis del D.Lgs. n. 151/2001, introdotto dal D.Lgs. n. 105/2022 per i dipendenti delle aziende di cui all'art. 20 c. 2 del decreto-legge 25 giugno 2008 n. 112". Detto codice ha corrispondenza univoca con quello Tipo Evento **PF1** di cui al precedente paragrafo.

Ne consegue che i codici Tipo Servizio "69" e "70" corrispondenti ai codici Tipo Evento MA8 e MA9 restano validi solo per la fruizione di periodi di congedo obbligatorio del padre con competenza fino al 12 agosto 2022.

Il codice Tipo Servizio "**33**" corrispondente al codice Tipo Evento **MA1** per i periodi di competenza **dal 13 agosto 2022 assume il seguente significato**: "Periodi di congedo di maternità e di paternità alternativo ex artt. 16, 17, 20 e 28 D.Lgs. n. 151/2001 dei dipendenti delle aziende di cui all'art. 20 c. 2 del decreto-legge 25 giugno 2008 n. 112".

Si ricorda che, come di consueto, l'assenza dovrà essere dichiarata anche nei flussi trasmessi in relazione alle contribuzioni minori, attenendosi alle istruzioni fornite nel precedente paragrafo, in relazione ai lavoratori per cui il contributo IVS è versato alla Gestione pubblica.

**Nella compilazione della "ListaPosPA",** i tipi servizio suddetti devono essere dichiarati **nell'elemento V1, Causale 7, Codice Motivo Utilizzo 8**, da compilare con le modalità illustrate con le circolari n. 81 del 22 aprile 2015 e n. 40 del 23 febbraio 2016.

Al riguardo si ricorda che:

-il <Giornolnizio> e il <GiornoFine> del quadro V1, devono coincidere, rispettivamente, con il <Giornolnizio> del primo quadro E0 e con il <GiornoFine> fine dell'ultimo quadro E0, ovvero dei quadri V1, Causale 5, relativi allo stesso mese solare, tenendo conto di eventuali periodi di sospensione di periodo utile o di cambio Tipo Impiego;

- non deve essere compilato l'elemento <RetribVirtualeFiniPens>;

- nell'elemento **<PercRetribuzione>** deve essere riportato il numero complessivo di giorni di cui il lavoratore ha usufruito del congedo nel mese solare, esprimendo tale valore in millesimi (1 giorno=1000);

- devono essere compilati gli elementi **<Imponibile> e <Contributo>** della Gestione unitaria delle prestazioni creditizie e sociali e, ove prevista, di quella ENPDEP commisurati alla retribuzione persa.

#### AGRICOLTURA - Congedo di paternità obbligatorio -OTI

I datori di lavoro che anticipano per gli operai agricoli a tempo indeterminato (OTI) le indennità relative al congedo di paternità obbligatorio ai sensi dell'articolo 27-bis del D.lgs n. 151/2001, a decorrere dalle competenze di aprile 2023, dovranno valorizzare nel flusso Uniemens, sezione PosAgri / DenunciaAgriIndividuale / DatiAgriRetribuzione, i seguenti elementi:

<Tipo Retribuzione>/<CodiceRetribuzione> con il codice"B", già in uso per denunciare le anticipazioni relative al congedo obbligatorio del padre lavoratore dipendente di cui all'articolo 4, comma 24, lettera a), della legge 28 giugno 2012, n. 92, che assume la nuova denominazione "Congedo obbligatorio del padre art. 27-bis D. Lgs. 26 marzo 2001 n.151";

<AgevolazioneAgr>/<CodAgio> con uno dei seguenti codici in relazione alle modalità della fruizione del congedo:

A1, che assume il significato di "Congedo di paternità prima del parto art. 27-bis D.lgs 26 marzo 2001 n.151";

**A2**, che assume il significato di "Congedo di paternità dopo il parto art. 27-bis D.lgs 26 marzo 2001 n.151";

**A3**, che assume il significato di "Congedo di paternità dopo il parto plurimo art. 27-bis D.lgs 26 marzo 2001 n.151".

Al riguardo, si evidenzia che i datori di lavoro agricolo possono compensare nei flussi mensili l'indennità di congedo obbligatorio anticipata **ai lavoratori a tempo indeterminato (OTI).** 

Quindi per gli OTD non essendo prevista la compensazione sarà erogato direttamente dall'Istituto

La gestione del congedo in trattazione può essere gestita tramite il comando EVENTI, dall'anagrafica dipendente menu laterale o infine dalla gestione cedolino, Folder Eventi.

• Anagrafica evento

| Image: Second action of the second second | RELEASE01 - Paghe2023 - v.23.02.2c00 - GESTIONE E<br>Schermo Stampe Funzioni Help                                                                                                    | EVENTI     |                |             |            |               | × |
|----------------------------------------------------------------------------------------------------|----------------------------------------------------------------------------------------------------|------------|----------------|-------------|------------|---------------|---|
| Ecoice azienda<br>Codice dipendente         T77         Filiale           Matiricola         Matiricola           Mate Malatina         MAL- Malatina           MAL- Malatina         01/01/2023         20/01/2023         20         20/01/2023         20         20/01/2023         20         20/01/2023         20         20/01/2023         20         20/01/2023         20         20/01/2023         20         20/01/2023         20         20/01/2023         20         20/01/2023         20         20/01/2023         20         20/01/2023         20         20/01/2023         20         20/01/2023         20         20/01/2023         20         20/01/2023         20         20/01/2023         20         20/01/2023         20         20/01/2023         20         20/01/2023         20         20/01/2023         20         20/01/2023         20         20/01/2023         20         20/01/2023         20         20/01/2023         20         20/01/2023         20         20/01/2023         20         20/01/2023         20         20/01/2023         20         20/01/2023         20         20/01/2023         20         20/01/2023         20         20/01/2023         20         20/01/2023         20         20/01/2023         20         20/01/2023 <td>🗧 🗲 🤣</td> <td></td> <td>X</td> <td></td> <td>2023</td> <td></td> <td></td>                                                                                                    | 🗧 🗲 🤣                                                                                                    |            | X              |             | 2023       |               |   |
| Pipe         Nuovo evento         Pipe         Dal         Al         Gg         Liquidato           Image: State and State and State                                                                                | Codice azienda 7777 .<br>Codice dipendente 1                                                                                                    |            | Filial<br>Matr | le<br>icola |            |               |   |
| B       MAL- Malatia       01/01/2023       20/01/2023       20       20/01/2023         MA1- Maternita'/Paternita' obbl. alternativo       01/01/2018       03/10/2018       03/10/2018       03/10/2018         B       Congedi       01/01/2023       01/01/2023       03/10/2018       03/10/2018       03/10/2018         B       Congedi net 04/2023       Pil-Longedo paternita' obbligatorio       Malatia       01/01/2017       15/01/2017       15/01/2017         B       Congedi net 04/2023       Pil-Sinpado paternita' obbligatorio       Malatia       Malatia       15/01/2017       17/01/2017         B       Congedi net 04/2023       Pil-Sinpado paternita' obbligatorio       Malatia       Malatia       15/01/2017       17/01/2017         B       Permessi       Pil-Sinpado paternita' obbligatorio       Infortunio       Infortunio       Infortunio       Infortunio         B       DIN- Donazione sangue       Infortunio       Infortunio       Infortunio       Infortunio       Infortunio         Congedo matrimonale       Infortunio       Infortunio       Infortunio       Infortunio       Infortunio         Malatia       Infortunio       Infortunio       Infortunio       Infortunio       Infortunio         Malatia       Infortunio       <                                                                                                    | E- Duovo evento                                                                                                    | Evento     | Tipo           | Dal         | Al         | Gg Liquidato  | ~ |
| MA1- Maternita//Paternita' obbil. alternativo         Congedi         Congedi padre         Permessi         Permessi         Porto-Donzione sangue         DN- Donzione sangue         DN- Inidonetá' donzione         Congedi paternita' obbilgatorio         Permessi         Permessi         Porto-Congedi paternita' obbilgatorio         Permessi         Porto-Donzione sangue         DIS- Inidonetá' donzione         Congedi natimoniale         Permessi         Portesione maggiorazioni                                                                                                    | 🕀 🦳 MAL Malattia                                                                                                    | Malattia   | MAL            | 01/01/2023  | 20/01/2023 | 20 20/01/2023 |   |
| Image: Congedi padre       Malatiia       MAL       01/04/2017       15/04/2017         Image: Congedi padre       Image: Congedi padre       Image: Congedi padre       Image: Congedi padre       Image: Congedi padre         Image: Congedi padre       Image: Congedi padre       Image: Congedi padre       Image: Congedi padre       Image: Congedi padre         Image: Congedi padre       Image: Congedi padre       Image: Congedi padre       Image: Congedi padre       Image: Congedi padre         Image: Congedi padre       Image: Congedi padre       Image: Congedi padre       Image: Congedi padre       Image: Congedi padre         Image: Congedi padre       Image: Congedi padre       Image: Congedi padre       Image: Congedi padre       Image: Congedi padre         Image: Congedi padre       Image: Congedi padre       Image: Congedi padre       Image: Congedi padre       Image: Congedi padre         Image: Congedi padre       Image: Congedi padre       Image: Congedi padre       Image: Congedi padre       Image: Congedi padre         Image: Congedi padre       Image: Congedi padre       Image: Congedi padre       Image: Congedi padre       Image: Congedi padre       Image: Congedi padre       Image: Congedi padre       Image: Congedi padre       Image: Congedi padre       Image: Congedi padre       Image: Congedi padre       Image: Congedi padre       Image: Congedi padre       Imag                                                                                                    | MA1· Maternita'/Paternita' obbl. alternativo                                                                                                    | Infortunio | INF            | 01/10/2018  | 03/10/2018 | 3 03/10/2018  |   |
| Congedi padre       Malattia       MAL       15/01/2017       1/01/2017         PT-Congedio patenta' obbligatorio       Malattia       MAL       15/01/2017       1/01/2017         PC-Stresse       Congedi ate 04/2023       Malattia       MAL       15/01/2017       1/01/2017         PC-Stresse       Congedi ate 04/2023       Malattia       MAL       15/01/2017       1/01/2017         PC-Stresse       Congedi ate 04/2023       Malattia       Malattia       Malattia       1         PC-Stresse       MBI-Allattamento       Malattia       Malattia       1       1         PC-Stresse       Congedo matimonale       Malattia       1       1       1         PC-Stresse       Congedo matimonale       Malattia       1       1       1         PC-Stresse       Congedo matimonale       Malattia       1       1       1         PC-Stresse       Congedo matimonale       Malattia       1       1       1       1         PC-Stresse       Congedo matimonale       Malattia       1       1       1       1       1         PC-Stresse       Stresse       Malattia       1       1       1       1       1       1       1       1       1 <td>🕀 🦳 Congedi</td> <td>Malattia</td> <td>MAL</td> <td>01/04/2017</td> <td>15/04/2017</td> <td>15 15/04/2017</td> <td></td>                                                                                                    | 🕀 🦳 Congedi                                                                                                    | Malattia   | MAL            | 01/04/2017  | 15/04/2017 | 15 15/04/2017 |   |
| PF1-Congedo paternita' obbligatorio         P Congedi ante 04/2023         P Congedi ante 04/2023         P Congedi anternationale         P Congedi anternationale         P Congedi anternationale         P Congedi anternationale         P Congedianternationale         P Congedianternationale         P Congedianternationale         P Congedi anternationale                                                                                                    | E- Congedi padre                                                                                                    | Malattia   | MAL            | 15/01/2017  | 31/01/2017 | 17 31/01/2017 |   |
|                                                                                                    | PFI-Congedo patentia' obbligatorio     Pomessi     Permessi     Molt-Allattamento     DN-Donazione sangue     DI-Donazione sangue     Di-Tornatione timoniale     Modifica evento     Gestione maggiorazioni |            |                |             |            |               |   |

[sF6]=Ordina eventi per data inizio

In primo luogo occorre inserire il **periodo di riferimento** in cui il congedo viene utilizzato e il **CF del figlio** per cui lo si richiede.

Solo in caso di aziende agricole il programma propone il campo "Ag. Ex Scau" dove l'utente può intervenire tramite l'utilizzo del tasto "VARIA" per modificare opportunamente il codice proposto dal programma

| RELEAS                      | SE01 - Paghe2023 - v.23.02.<br>Stampe Funzioni Hel                                         | 2c00 - GI       | ESTIONE EVENT     | I          |                  |                     |        |                                     | ×                   |
|-----------------------------|--------------------------------------------------------------------------------------------|-----------------|-------------------|------------|------------------|---------------------|--------|-------------------------------------|---------------------|
| -                           |                                                                                            |                 |                   |            |                  |                     |        | 2023                                |                     |
| Azienda<br>Dipendente       | 777 Filiale                                                                                |                 |                   |            |                  | Qualifica           | a 1    | - <b>Operaio</b> Sotto              | qualifica <b>99</b> |
| <u>1</u> Anagral            | fica evento <u>  2</u> Liquidazio                                                          | oni  <br>Perior | fi congedo parent | ale        |                  |                     |        | Betribuzione media giornalia        | Ya .                |
| Evento                      | Matemita' del padre 💌                                                                      |                 | Dal               | AI         | Giorni           | Mesi                | ^      | Periodo                             | 01/03/2023          |
| Tipo                        | PF1-Congedo paternita'                                                                     |                 | 20/04/2023        | 28/04/2023 | 3                |                     |        | Retribuzione                        | 1.300,98            |
| Ag. Ex-scau<br>Data retribu | A1-Prima del parto<br>A1-Prima del parto<br>A2-Dopo del parto<br>A3-Dopo del parto plurimo |                 |                   |            |                  |                     |        | Ratei   Q     gg Lavorati           | 216,84              |
| Data fine in                | dennizzo                                                                                   |                 |                   |            |                  |                     |        | gg Ferie<br>gg Permessi<br>aa Altri |                     |
| Ratei                       | ✓ Inps eroga ratei ✓ Storno su mese                                                        |                 |                   |            |                  |                     |        | seste giornate                      | 26,00<br>25.00      |
|                             |                                                                                            |                 |                   |            |                  |                     | $\vee$ |                                     | E0.04               |
| Codice fisca                | ale dante causa<br>H                                                                       |                 | Dal               | A          | Totale<br>I Gior | <b>9</b><br>ni Mesi |        | Ratei (B)                           | 8,67                |
|                             |                                                                                            |                 |                   |            |                  |                     |        | Retrib.media (A+B)                  | 58,71               |
|                             |                                                                                            |                 |                   |            |                  |                     |        |                                     |                     |

• Liquidazioni

Nel **Folder 2 Liquidazioni** si possono visualizzare le eventuali liquidazioni dell'evento già elaborate, oppure visionare le simulazioni create dal programma, quindi l'indennizzo Inps e l'eventuale azienda, la voce che verrà impiegata nel cedolino e il calendario utile per l'Uniemens.

| RELEASE01 - Paghe<br>Schermo Stampe F                                             | 2023 - v.23.02.2c00<br>Funzioni Help | - GESTIONE EVEN      | FI .                |                       |                |                                    |            | ×                   |
|-----------------------------------------------------------------------------------|--------------------------------------|----------------------|---------------------|-----------------------|----------------|------------------------------------|------------|---------------------|
|                                                                                   |                                      |                      |                     | >>>                   | ×              |                                    | 2023       |                     |
| Azienda<br>Dipendente                                                             |                                      |                      |                     |                       | Qualifica      | 1-Operaio                          | Sotto      | qualifica <b>99</b> |
| 1 Anagrafica evento                                                               | 2 Liquidazioni                       |                      |                     |                       |                |                                    |            |                     |
| Data liquidaz.                                                                    | Dal                                  | Al                   | Gg G.ret            | G.nr.                 | Base ente      | Totale ente                        | Base ditta | Totale ditta 🔺      |
|                                                                                   |                                      |                      |                     |                       |                |                                    |            |                     |
|                                                                                   |                                      |                      |                     |                       |                |                                    |            |                     |
|                                                                                   |                                      |                      |                     |                       |                |                                    |            |                     |
|                                                                                   |                                      |                      |                     |                       |                |                                    |            |                     |
|                                                                                   |                                      |                      |                     |                       |                |                                    |            |                     |
|                                                                                   |                                      |                      |                     |                       |                |                                    |            |                     |
|                                                                                   |                                      |                      |                     |                       |                |                                    |            |                     |
|                                                                                   |                                      |                      |                     |                       |                |                                    |            | ×                   |
| Data ultima liquidazione<br>Blocco liquidazione<br>Periodo paga attuale<br>Budget | □ <<br>04/2023<br>□ <                |                      | C                   | antiere<br>assa edile |                |                                    |            |                     |
| Conferma visualiza                                                                | za <u>S</u> imulazione               | Co <u>n</u> tratto ( | D <b>rari</b> Annuj | la liq. 🛛 <u>B</u> le | occa liq. 🛛 Ca | ssa <u>E</u> dile <b>B<u>u</u></b> | idget      |                     |
|                                                                                   |                                      |                      |                     |                       |                |                                    |            |                     |

| Γ | Dal        | AI         | P | Perc.  | Os | Galind | Gani | Liquidato | ~      | Automotion.                   |       |
|---|------------|------------|---|--------|----|--------|------|-----------|--------|-------------------------------|-------|
| 2 | 20/04/2023 | 28/04/2023 | 2 | 100,00 |    | 7,00   | 2,00 | 410,97    |        | Automatico                    |       |
|   |            |            |   |        |    |        |      |           |        | Giorni indennizzati           | 7,0   |
| - |            |            |   |        |    |        |      |           |        | Giorni non indennizzati       | 2,0   |
|   |            |            |   |        |    |        |      |           |        | TOTALE giorni                 | 9,0   |
|   |            |            |   |        |    |        |      |           |        | Totale integrazione<br>c/Ente | 410,9 |
|   |            |            |   |        |    |        |      |           |        | Description of the            |       |
| + |            |            |   |        |    |        |      |           |        | hateriiquidati                |       |
|   |            |            |   |        |    |        |      |           |        | Iredicesima                   | 30,3  |
|   |            |            |   |        |    |        |      |           |        | Quattordicesima               | 30,3  |
|   |            |            | - |        |    |        |      |           |        | Premio 1                      |       |
|   |            |            |   |        |    |        |      |           |        | Premio 2                      |       |
|   |            |            |   |        |    |        |      |           |        | Premio 3                      |       |
|   |            |            |   |        |    |        |      |           |        | Premio 4                      |       |
|   |            |            |   |        |    |        |      |           | $\sim$ | TOTALE ratei                  | 60.6  |
| _ |            |            |   |        |    |        |      |           |        | 11 122                        | 00,0  |

| 1 c/ente 2 c/ditta 3 cedolino 4 calenda | rio    |          |         |                                                                                                    |
|-----------------------------------------|--------|----------|---------|----------------------------------------------------------------------------------------------------|
| Voce Descrizione                        | Quant. | Base     | Importo | ^ Automatico                                                                                                    |
| 1132 CONG.PATERNITA OBBL.(8/2023)       | 7,00   | 58,71000 | 410,97  | Codice evento PF1<br>Congedo paternita' obbligatori<br>Mese attuale                                                                                 |
|                                         |        |          |         | <u>C</u> opertura giornaliera<br>Tipo settimana:<br>[]=No malattia<br>[X]=Totalmente retribuita<br>[]]=Non retribuita<br>[]=Parzialmente retribuita |
|                                         |        |          |         | Ratei da stornare<br>Tredicesima<br>Quattordicesima<br>Premio 1<br>Premio 2<br>Premio 3                                                             |

|      | 9Do            | 2300   | 2            | 1             |
|------|----------------|--------|--------------|---------------|
|      | 10Lu           | 24Lu   | 2 100,00     | 1 1,          |
|      | 11 Ma          | 25 Ma  | 2            | 1 1,1         |
|      | 12Me           | 26 Me  | 2 100,00     | 1 1,          |
|      | 13Gi           | 27 Gi  | 2 100,00     | 1 1,          |
|      | 14Ve           | 28Ve   | 2 100,00     | 1 1,0         |
| 1 Sa | 15Sa           | 29 Sa  |              |               |
| Sett | Sett           | Sett   |              |               |
| 13   | 15             | 17 2   |              |               |
| 2 Do | 16Do           | 30 Do  |              |               |
| 3Lu  | 17Lu           |        |              |               |
| 4 Ma | 18Ma           |        |              |               |
| 5 Me | 19Me           |        |              |               |
| 6 Gi | 20 Gi 2 100,00 | 1 1,00 |              |               |
| 7 Ve | 21 Ve 2 100,00 | 1 1,00 |              |               |
| 8Sa  | 22Sa 2 100,00  | 1 1,00 |              |               |
| Sett | Sett           | Sett   | Ind. c/ditta | Diff. da accr |
|      | 10.0           | 10     |              | 250           |

Figura 21

\_

• Gestione cedolino

Nella gestione cedolino, l'evento inserito viene riportato nel modo seguente:

| nsilita'                                                                                                    |                                                                                                    | ×                                                                                                    |                                                                                                    |                                                                                                    | $\rightarrow$                                                                                                    |                                                                                                    | 2023                                         |                                                                                      |
|----------------------------------------------------------------------------------------------------|----------------------------------------------------------------------------------------------------|----------------------------------------------------------------------------------------------------|----------------------------------------------------------------------------------------------------|----------------------------------------------------------------------------------------------------|----------------------------------------------------------------------------------------------------|----------------------------------------------------------------------------------------------------|----------------------------------------------|--------------------------------------------------------------------------------------|
|                                                                                                    | 4 Mese<br>777 Filiale                                                                                                    | 4 Aprile                                                                                                    | 2023                                                                                                    | Istat <b>119,0000</b>                                                                                                    | Tipo soggetto Lav<br>Qualifica 1-0<br>Data assunzione<br>Data cessazione                                                                                                    | r. dip. in T<br>peraio L<br>01/01/2017<br>F                                                                                                    | ipo paga Mens<br>ivello Q<br>Retribuzione    | ile: 169,00/26<br>% PT<br>1.300,9                                                    |
| Scadenz                                                                                                    | ze   <u>2</u> Eventi   <u>3</u>                                                                                                    | Ratei <u>4</u> Pr                                                                                                    | esenze <u>5</u> Sv                                                                                                    | iluppo   <u>6</u> Totali                                                                                                    | <u>7</u> Contributi   <u>8</u> F                                                                                                    | Fiscali   <u>9</u> Costi                                                                                                    |                                              |                                                                                      |
| orno d                                                                                                    | ore sigla q.tä                                                                                                    | a sigla q.tà                                                                                                    | a giorno                                                                                                    | ore sigla                                                                                                    | q,tà sigla q,tà                                                                                                    | giorno ore                                                                                                    | sigla q.tà                                   | sigla q.tà                                                                           |
| Lu 📃                                                                                                    | 6,50                                                                                                    |                                                                                                    | 10 <mark></mark>                                                                                                    |                                                                                                    |                                                                                                    | 24Lu                                                                                                    | *DH 6,50                                     |                                                                                      |
| Ma Me Me                                                                                                    | 6.50                                                                                                    |                                                                                                    | 12M                                                                                                    | a 6,50<br>e 6.50                                                                                                    |                                                                                                    | 25 Ma<br>26 Me                                                                                                    | *DH 6.50                                     |                                                                                      |
| Gi                                                                                                    | 6,50                                                                                                    |                                                                                                    | 13Gi                                                                                                    | 6,50                                                                                                    |                                                                                                    | 27 Gi                                                                                                    | *DH 6,50                                     |                                                                                      |
| Ve 🗌                                                                                                    | 6,50                                                                                                    |                                                                                                    | 14∀e                                                                                                    | 6,50                                                                                                    |                                                                                                    | 28Ve                                                                                                    | *DH 6,50                                     |                                                                                      |
| ISa 🔤                                                                                                    | 6,50                                                                                                    |                                                                                                    | 15 Sa                                                                                                    | 6,50                                                                                                    |                                                                                                    | 29Sa 6,5                                                                                                    |                                              |                                                                                      |
|                                                                                                    | 6,50                                                                                                    |                                                                                                    |                                                                                                    | 32,50                                                                                                    | ][][                                                                                                    | 6,5                                                                                                    | 50                                           |                                                                                      |
|                                                                                                    | C E0/ 1                                                                                                    |                                                                                                    | 170                                                                                                    |                                                                                                    |                                                                                                    |                                                                                                    |                                              |                                                                                      |
| Ma 🗌                                                                                                    | 6,50                                                                                                    |                                                                                                    | 17 LL                                                                                                    | a 6.50                                                                                                    |                                                                                                    |                                                                                                    |                                              |                                                                                      |
| iMe 🗌                                                                                                    | 6,50                                                                                                    |                                                                                                    | 19M                                                                                                    | e 6,50                                                                                                    |                                                                                                    |                                                                                                    |                                              |                                                                                      |
| Gi 🗌                                                                                                    | 6,50                                                                                                    |                                                                                                    | 20 Gi                                                                                                    | *DH                                                                                                    | 6,50                                                                                                    |                                                                                                    |                                              |                                                                                      |
| Sa I                                                                                                    | 6,50                                                                                                    |                                                                                                    | 21 Ve                                                                                                    | · · · · · · · · · · · · · · · · · · ·                                                                                                    | 6,50                                                                                                    | -                                                                                                    |                                              |                                                                                      |
| Do                                                                                                    |                                                                                                    |                                                                                                    | 230                                                                                                    |                                                                                                    |                                                                                                    |                                                                                                    |                                              |                                                                                      |
| 3                                                                                                    | 9,00                                                                                                    |                                                                                                    |                                                                                                    | 19,50                                                                                                    |                                                                                                    |                                                                                                    |                                              |                                                                                      |
| [ ]                                                                                                    | Sigla [ ]                                                                                                    | 0.tà                                                                                                    |                                                                                                    | AI codice                                                                                                    | []]                                                                                                    |                                                                                                    |                                              |                                                                                      |
|                                                                                                    |                                                                                                    | T-1-5                                                                                                    | Verie 1                                                                                                    | Datasia da                                                                                                    | uulla   FuuZiaui                                                                                                    | ComPie more 1                                                                                                    |                                              |                                                                                      |
| nermo                                                                                                    | Stampe Funzi                                                                                                    | oni Help                                                                                                    |                                                                                                    |                                                                                                    |                                                                                                    |                                                                                                    | 2023                                         |                                                                                      |
|                                                                                                    | 4 Mese                                                                                                    | 4 Aprile                                                                                                    | 2023                                                                                                    | lstat <b>119,000(</b>                                                                                                    | Tipo soggetto La<br>Qualifica 1-0<br>Data assunzione<br>Data cessazione                                                                                                    | v. dip. in<br>Dperaio<br>01/01/2017                                                                                                    | Tipo paga Men<br>Livello Q<br>Retribuzione   | sile: 169,00/26<br>% PT<br>1.300                                                     |
| nsilita' [<br>enda [                                                                                                    |                                                                                                    |                                                                                                    |                                                                                                    |                                                                                                    |                                                                                                    |                                                                                                    |                                              |                                                                                      |
| nsilita' [<br>enda  <br>Scaden                                                                                                    | ize   <u>2</u> Eventi   ]                                                                                                    | <u>3</u> Ratei   <u>4</u> Pi                                                                                               | resenze <u>5</u> S <sup>.</sup>                                                                                                    | viluppo <u>6</u> Total                                                                                                    | i   <u>7</u> Contributi   <u>8</u>                                                                                                    | Fiscali   <u>9</u> Costi                                                                                                    |                                              |                                                                                      |
| isilita' [<br>nda [<br><b>caden</b><br>orabili                                                                                         | Dre Gior<br>149,50 23                                                                                                    | <u>3</u> Ratei   <u>4</u> Pr<br>ni INPS<br>.00 [                                                                           | resenze 5 S<br>Ore Giorr<br>123,50 19,                                                                                                    | viluppo <u>6</u> Total<br>ni Minimale <u>go</u><br>,00 19,00 2                                                                                                    | i   <u>7</u> Contributi   <u>8</u><br>ANF Sett     NAIL<br>6,00 5                                                                                                    | Fiscali   <u>9</u> Costi  <br>Ore Giorni<br>104,00 17,00                                                                                                    | Lavorati (                                   | Dre Giorni<br>104,00 16,0                                                            |
| nsilita' [<br>enda [<br>Scaden<br>rorabili<br>ei                                                                                       | Ze         2         E venti         1           Ore         Gior         149,50         23           Ferie         Perm         17,36                                                                                                    | <b>3 Ratei   <u>4</u> Pr<br/>ni INPS<br/>.00 [</b><br>essi Rol                                                             | resenze 5 S<br>Ore Giorr<br>123,50 19,<br>Ex Fest.<br>21,36                                                                                     | viluppo <u>6</u> Total<br>ni Minimale gg<br>.00 19,00 2<br>13esima 14esim<br>7,00 6                                                                                                    | i Z Contributi B<br>IANF Sett INAIL<br>5.00 5 INAIL<br>a Premio 1 Prem<br>.00                                                                                                    | Fiscali         9         Costi           Ore         Giorni           104,00         17,00           nio 2         Premio 3         Premi                                                                                                    | Lavorati (<br>1<br>o 4 B.                    | Dre Giorni<br>104,00 16,0<br>ore Flessibilit                                         |
| nsilita' [<br>enda [<br>Scaden<br>vorabili<br>tei                                                                                      | Ore     Gior       149,50     23       Ferie     Perm       17,36     Ore                                                                                                    | 3 Ratei 4 Pri<br>ni INPS<br>100 [<br>iessi Rol<br>s                                                                        | resenze <u>5</u> S<br>Ore Giorr<br>123,50 19,<br>Ex Fest.<br>21,36                                                                              | viluppo <u>6</u> Total<br>ni Minimale gg<br>19,00 19,00 2<br>13esima 14esim<br>7,00 6<br>Q.ta'<br>20,00                                                                                                    | i Z Contributi 8<br>ANF Sett NAIL<br>5,00 5<br>Na Premio 1 Prem<br>00<br>Magg. Ba                                                                                                    | Fiscali <u>9</u> Costi<br>Ore Giorni<br>104,00 17,00<br>nio 2 Premio 3 Premi<br>ase Competenze                                                                                                    | Lavorati (<br>o 4 B.<br>Trattenute           | Dre Giorni<br>104,00 16,0<br>ore Flessibilit<br>Statistici A                         |
| nsilita' [<br>nda [<br>caden<br>rorabili<br>ei<br>1                                                                                    | ze 2 Eventi .<br>Ore Gior<br>149,50 23<br>Ferie Perm<br>17,36<br>Soce Descrizion<br>050 GIORNI R<br>051 RETRIBU                                                                                                    | 3 Ratei 4 P.<br>ni INPS<br>.00 6<br>essi Rol<br>etribuiti D<br>ZIONE ORDI                                                  | resenze         5         S           Ore         Giorr         123,50         19,           Ex Fest.         21,36         14,36         14,36 | viluppo 6 Total<br>ni Minimale gg<br>00 19,00 2<br>13esima 14esim<br>7,00 6<br>0,1a'<br>26,00<br>20 26,00                                                                                                    | i Z Contributi 8<br>ANF Sett INAIL<br>5.00 5 INAIL<br>00 Magg. Ba<br>50,037                                                                                                    | Fiscali         9 Costi           Ore         Giorni           104.00         17.00           nio 2         Premio 3         Premi           ase         Competenze         769         1.300,98                                                                   | Lavorati ( 1 0 4 B. Trattenute               | Dre Giorni<br>104,00 16,0<br>ore Flessibilit<br>Statistici A                         |
| nsilita' [<br>enda [<br>Gcaden<br>rorabili<br>rei<br>1<br>1<br>1<br>1                                                                  | Ore         Gior           149,50         23           Ferie         Perr           17,36         Oce           Oce         Descrizion           050         GIORNI R           051         RETRIBU,           051         RETRIBU,           000         ASSENZE                                                               | 3 Ratei 4 P<br>ii 1NPS<br>00 10<br>essi Rol<br>ETRIBUITI D<br>ZIONE ORDII<br>(ore)                                         | resenze <u>5</u> S<br>Ore Gion<br>123,50 19,<br>Ex Fest.<br>21,36<br>NAG<br>NARIA AGRIC                                                         | viluppo 6 Total<br>ni Minimale gg<br>00 19,00 2<br>13esima 14esim<br>7,00 6<br>0.ta'<br>26,00<br>20 26,00<br>52,00                                                                                                    | i Z Contributi B<br>ANF Sett INAIL<br>5,00 5 INAIL<br>a Premio Prem<br>00 B<br>Magg. Bz<br>50,037<br>7,698                                                                                                    | Costi         Q Costi           Ore         Giorni           104.00         17.00           nio 2         Premio 3         Premi           ase         Competenze         769         1.300,98           311         1         1         1                         | Lavorati (<br>0 4 B.<br>Trattenute<br>400,30 | Dre Giorni<br>104,00 16,0<br>ore Flessibilit<br>Statistici A                         |
| rsilita' [<br>rnda [<br>caden<br>vorabili<br>tei<br>1<br># 1<br># 1                                                                    | Ore         Gior           149,50         23           Ferie         Perr           17,36         000           050         GIORNI R           051         RETRIBU,           700         ASSENZE           50         ACCANTO           132         CING PA                                                                    | 3 Ratei 4 P<br>ni INPS<br>.00 [<br>essi Rol<br>ETRIBUITI D<br>ZIONE ORDII<br>(ore)<br>NAMENTO T<br>FERNITA' DR             | resenze <u>5</u> S<br>Ore Giorr<br>123,50 19,<br>Ex Fest.<br>21,36<br>MAG<br>NARIA AGRIC<br>F. R. (Autom.<br>IBL (8/2023)                       | viluppo         6         Total           ni         Minimale         gg           00         19,00         2           13esima         14esim           7,00         6           Q.ta*         6           26,00         26,00           52,00         3           26,00         7,00                                                                                                    | i Z Contributi 8<br>ANF Sett INAIL<br>5,00 5<br>ia Premio 1 Prem<br>00<br>Magg. 8<br>50,037<br>7,698<br>50,037<br>50,037<br>50,037<br>50,037<br>50,037                                                                                                    | Cre         Giorni           104.00         17.00           nio 2         Premio 3           Premio 3         Premi           ase         Competenze           769         1.300,98           311         759           769         1.300,18                       | Lavorati (<br>o 4 B.<br>Trattenute<br>400,30 | Dre Giorni<br>104.00 16.0<br>ore Flessibilit<br>Statistici A<br>1<br>1.300.98        |
| silita' [<br>enda ]<br>Scaden<br>vorabili<br>ei<br>1<br># 1<br># 1<br># 1                                                              | Ore         Gior           149,50         23           Ferie         Perm           17,36         000           050         GIORNI R           051         RETRIBU           700         ASSENZE           50         ACCANTO           310         RETRIBU                                                                     | 3 Ratei 4 P<br>iiiiiiiiiiiiiiiiiiiiiiiiiiiiiiiiiiii                                                                        | resenze 5 S<br>Ore Giorr<br>123,50 19,<br>Ex Fest.<br>21,36<br>NARIA AGRIC<br>F.R. (Autom.<br>IBL. (8/2023)<br>ICA (Emens)                      | Question         Control         Control         Contro         Control <thcontrol< th=""> <th< td=""><td>i Z Contributi 8<br/>ANF Sett INAIL<br/>5.00 5<br/>Magg. 8<br/>50,037<br/>7,658<br/>50,037<br/>7,658<br/>50,037<br/>50,037<br/>50,037<br/>50,037<br/>50,037<br/>50,037</td><td>Cre         Giorni           104.00         17.00           nio 2         Premio 3           Premio 3         Premi           ase         Competenze           769         1.300,98           811         169           100         410,97</td><td>Lavorati (<br/>o 4 B.<br/>Trattenute<br/>400,30</td><td>Dre Giorni<br/>104.00 16.0<br/>ore Flessibilit<br/>Statistici A<br/>1.300.98<br/>1.300.98</td></th<></thcontrol<>                                                                                                    | i Z Contributi 8<br>ANF Sett INAIL<br>5.00 5<br>Magg. 8<br>50,037<br>7,658<br>50,037<br>7,658<br>50,037<br>50,037<br>50,037<br>50,037<br>50,037<br>50,037                                                                                                    | Cre         Giorni           104.00         17.00           nio 2         Premio 3           Premio 3         Premi           ase         Competenze           769         1.300,98           811         169           100         410,97                         | Lavorati (<br>o 4 B.<br>Trattenute<br>400,30 | Dre Giorni<br>104.00 16.0<br>ore Flessibilit<br>Statistici A<br>1.300.98<br>1.300.98 |
| silita' [<br>enda ]<br>Gcaden<br>rorabili<br>ei<br>1<br>1<br>1<br>1<br>1<br>1<br>1<br>1<br>1<br>1<br>1<br>1                            | Ore         Gior           149,50         23           Ferie         Perm           17,36         050           050         GIORNI R           051         RETRIBU           700         ASSENZE           50         ACCANTO           310         RETRIBU                                                                     | 3 Ratei 4 P<br>ni INPS<br>00 2000<br>e<br>ETRIBUITI D<br>210NE ORDII<br>(ore)<br>NAMENTO T<br>FERNITA' OB<br>210NE TEOR    | resenze 5 S<br>Ore Gion<br>123,50 19.<br>Ex Fest.<br>21,36<br>MAG<br>NARIA AGRIC<br>F. R. (Autom.<br>IBL. (8/2023)<br>ICA (Emens)               | viluppo <u>6</u> Total<br>mi <u>Minimale</u> <u>gg</u><br>13esima <u>14esim</u><br>7,00 <u>6</u><br><u>26,00</u><br>52,00<br><u>3,26,00</u><br><u>7,00</u><br><u>26,00</u><br><u>7,00</u>                                                                                                    | i Z Contributi 8<br>ANF Sett<br>5.00 5<br>NAIL<br>NAIL | Cre         Giorni           104.00         17.00           nio 2         Premio 3           Premio 3         Premi           ase         Competenze           769         1.300,98           311         769           000         410,97           769         - | Lavorati (<br>0 4 B.<br>Trattenute<br>400.30 | Dre Giorni<br>104.00 16.0<br>ore Flessibilit<br>Statistici A<br>1.300.98<br>1.300.98 |
| nsilita' [<br>enda ]<br>Gcaden<br>rorabili<br>tei<br>1<br>1<br>1<br>1<br>1<br>1<br>1<br>1<br>1<br>1<br>1<br>1<br>1                     | ze         2 Eventi           Ore         Gior           149.50         [23]           Ferie         Perr           17.36         Gior           050         GIORNI R           051         RETRIBU           50         ACCANTO           132         CONG.PA           310         RETRIBU                                    | 3 Ratei   4 P<br>ni   INPS<br>  000   INPS<br>  eessi Rol<br>210NE ORDI<br>(ore)<br>MAMENTO T<br>IERNITA' OE<br>210NE TEOR | resenze 5 S<br>Ore Gion<br>123,50 19<br>Ex Fest.<br>21,36<br>MAG<br>NARIA AGRIC<br>F.R. (Autom.<br>38L.(8/2023)<br>ICA (Emens)                  | viluppo <u>6</u> Total<br>mi <u>Minimale</u> <u>00</u><br>19.00 2<br>13esima 14esim<br>7,00 6<br>0.1a <sup>2</sup><br>26,00<br>52,00<br>326,00<br>7,00<br>26,00<br>26,00<br>20,00<br>26,00<br>26,00 | i Z Contributi B<br>ANF Sett<br>5.00 5<br>Na Premio Premio<br>00<br>Mago Ba<br>50,037<br>7,696<br>50,037<br>58,710<br>50,037                                                                                                    | Cre         Giorni           104.00         17.00           nio 2         Premio 3           Premio 3         Premio 3           ase         Competenze           769         1.300,98           311         769           000         410,97                      | Lavorati (<br>o 4 B.<br>Trattenute<br>400,30 | Dre Giorni<br>104.00 16.0<br>ore Flessibilt<br>Statistici A<br>1.300,98<br>1.300,98  |
| nsilita' [<br>enda [<br>Gcaden<br>vorabili<br>tei<br>t<br>t<br>t<br>t<br>t<br>t<br>t<br>t<br>t<br>t<br>t<br>t<br>t<br>t<br>t<br>t<br>t | ze         2 Eventi           Ore         Gior           149.50         [23]           Ferie         Perr           17.36         Secrizion           050         GIORNI R           051         RETRIBU           100         ASSENZE           50         ACCANIO           132         CONG.PA           310         RETRIBU | 3 Ratei   4 P<br>ni   NPS  <br>eessi Rol<br>ETRIBUITI D<br>ZIONE ORDI<br>Orrej<br>NAMENTO T<br>TERNITA' OE<br>ZIONE TEOR   | resenze 5 S<br>Ore Gion<br>123,50 19<br>Ex Fest.<br>21,36<br>MAG<br>NARIA AGRIC<br>F.R. (Autom.<br>3BL.(8/2023)<br>ILCA (Emens)                 | viluppo <u>§</u> Total<br>ni <u>Minimale</u> <u>go</u><br>00 <u>19,00</u> 2<br>13esima 14esim<br>7,00 6<br>0.1esi<br>26,00<br>52,00<br>52,00<br>7,00<br>28,00<br>28,00<br>0.1esi<br>28,00<br>1.2esi<br>28,00<br>1.2esi<br>1.2esi<br>1.                                                                          | i Z Contributi B<br>ANF Sett INAIL<br>5.00 5 INAIL<br>a Premio Premio<br>Magg. 82<br>50,037<br>50,037<br>50,037                                                                                                    | Cont         Cost           Ore         Giorni           104.00         17.00           nio 2         Premio 3           ase         Competenze           769         1.300,98           311         769           000         410,97                              | Lavorati (<br>o 4 B.<br>Trattenute<br>400,30 | Dre Giorni<br>104.00 16.0<br>ore Flessibilt<br>Statistici A<br>1.300.98<br>1.300.98  |
| nsilita' [<br>Scaden<br>rorabili<br>tei<br># 1<br># 1<br># 1                                                                           | ze         2 Eventi           Ore         Gior           149.50         [23]           Ferie         Perr           17.36         Secrizion           050         GIORNI R           051         RETRIBU           100         ASSENZE           50         ACCANIO           130         RETRIBU                               | 3 Ratei   4 P<br>ni   INPS  <br>000   INPS  <br>eessi Rol<br>210NE ORDI<br>(ore)<br>NAMENTO T<br>TERNITA' OE<br>210NE TEOR | resenze 5 S<br>Ore Gion<br>123,50 19<br>Ex Fest.<br>21,36<br>MAG<br>NARIA AGRIC<br>F. R. (Autom.<br>BL.(8/2023)<br>ICA (Emens)                  | viluppo <u>§</u> Total<br>mi <u>Minimale</u> <u>go</u><br>00 <u>19.00</u> 2<br>13esima 14esim<br>7,00 6<br>0 Lta <sup>2</sup><br>26,00<br>52,00<br>7,00<br>28,00<br>28,00<br>1 26,00<br>28,00<br>28,00<br>1 26,00<br>28,00<br>1 26,00<br>1 26,000<br>1 26,00<br>1 26,000<br>1 26,000<br>1 26,000<br>1                                                                                                    | i Z Contributi B<br>ANF Sett INAIL<br>5.00 5 INAIL<br>a Premio Premio<br>Magg. 82<br>50,037<br>50,037<br>50,037                                                                                                    | Cont         Cost           Ore         Giorni           104.00         17.00           nio 2         Premio 3           ase         Competenze           769         1.300,98           311         759           000         410,97                              | Lavorati (<br>o 4 B.<br>Trattenute<br>400,30 | Dre Giorni<br>104.00 16.0<br>ore Flessibilt<br>Statistici A<br>1.300.98<br>1.300.98  |

Nel Folder 4 - Presenze viene generata la causale **\*DH**, mentre nello sviluppo, GIS implementa la **voce di calcolo 1132 – CONG.PATERNITA' OBBL.(8/2023)** 

Relativamente a questo evento la voce 1132 è stata creata in tutti gruppi contrattuali agricoltura GisPaghe. La voce così creata permette la corretta gestione del PosAgri e più precisamente l'esposizione del **tipo retribuzione B** 

Si ricorda che gli utenti che hanno gruppi voci agricoltura agganciati in azienda diversi dagli standard, dovranno creare la predetta voce nei propri gruppi, affinchè si perfezioni tale automatismo.

| Paghe2023 - v.23.0                                                                                                    | 02.2c00 - GESTIONE ANAGE                                                     | RAFICA VOCI                         | ×                                                                                                    |
|----------------------------------------------------------------------------------------------------|------------------------------------------------------------------------------|-------------------------------------|----------------------------------------------------------------------------------------------------|
| Schermo Stampe Funzioni H                                                                                                    | lelp                                                                         |                                     |                                                                                                    |
|                                                                                                    |                                                                              |                                     | <mark>2023</mark>                                                                                                    |
| Gruppo 900058 AGRICOLT                                                                                                    | URA - Operai                                                                 | Codice 1132                         | Invariato                                                                                                    |
| <u>1</u> Parametri <u>2</u> Parametri orari                                                                                                    | <u>3</u> Codici <u>4</u> Formule <u>5</u>                                    | Formule orari 6 Note                | 7 Descrizioni in lingua                                                                                                    |
| Descrizione voce                                                                                                    | CONG.PATERNITA' OBI                                                          | BL.(8/2023)                         |                                                                                                    |
| Codice calcolo       Image: Sector Sector Sect | Maternita' del padre                                                         |                                     | Escludi dal calcolo netto/lordo<br>Escludi cessione V^ stipendio<br>Somma su min. INPS Min. dip.<br>Ulteriore imponibile irpef<br>No reddito presunto<br>No controllo gg. maturazione tfr<br>Competenze accessorie malatia<br>Escludi trattenuta sindacale netto<br>Rateo god. no solidarieta'<br>Voce di retribuzione concordata<br>Welfare<br>Competenza <u>A richiesta</u> |
| Tipo voce ente     110 m       Modello Dm10     L327 m       Codice statistico     F14 m       Gruppo prima nota     m                                                                                                    | Congedo obbligatorio de<br>Cong.cong.paternita' ob<br>Maternita' facoltativa | el Padre - Tipo 'B<br>Ibligatorio D | <ul> <li>☐ Escludi da modello DL-9688</li> <li>☑ Esposizione quadro B con siglaM'<br/>Identificato stampe</li> <li>☐ Per tutti i raggruppamenti</li> </ul>                                                                                                    |
| Validita'<br>Da mese/anno<br>Abilita Qual./Tipo sogg./Tipo ass. Q<br>Web studio Voce valida                                                                                                    | A mese/anno                                                                  |                                     | Genera su mensilita' Tutte 💌<br>Annulla dopo conferma Nessuna selezione 💌<br>Validita' voce sopra 15gg                                                                                                    |

La tabella seguente è presente nel contratto (TABCON) Folder – Malattia-Maternità, bottone INPS

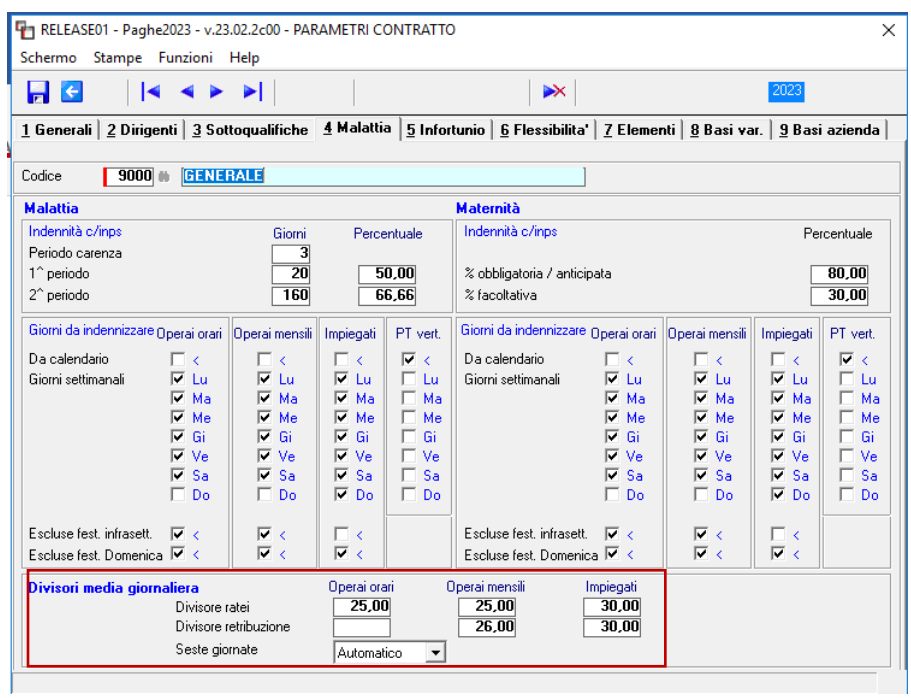

Figura 22

Sulla base dei dati segnalati, il calcolo che effettua il programma è il seguente:

100% di  $\frac{RMG}{DIVISORE ORARIO (MEDIA)}$  x ore indennizzabili

Nel caso esaminato il contratto prevede Tredicesima e quattordicesima mensilità, per cui solo tale rateo entra nel computo della RMG.

| -                                              |                                     |       |                                        |                         |                                                                  | 2023                                                        |                                                |
|------------------------------------------------|-------------------------------------|-------|----------------------------------------|-------------------------|------------------------------------------------------------------|-------------------------------------------------------------|------------------------------------------------|
| Azienda<br>Dipendente                          | 777 Filiale<br>1                    |       |                                        |                         | Qualifica                                                        | a 1-Operaio                                                 | Sottoqualifica <b>99</b>                       |
| <u>1</u> Anagrafi                              | ca evento 2 Liquidaz                | ioni  |                                        |                         | 🚹 RELEASE01 - Paghe202                                           | 3 - v.23.02.2c00 - RET >                                    | <                                              |
| Datievento<br>Evento<br>Tipo                   | Maternita' del padre 🔹              | Perio | di congedo pareni<br>Dal<br>20/04/2023 | tale<br>Al<br>28/04/202 | Schermo Stampe Fun<br>Tredicesima<br>Quattordicesima<br>Premio 1 | zioni Help<br>108,42<br>108,42                              | aliera<br>01/03/2023<br>31/03/2023<br>1.300,98 |
| Ag.Ex-scau<br>Data retribuzi<br>Data fine inde | A1-Prima del parto                  | 3     |                                        |                         | Premio 2<br>Premio 3<br>Premio 4                                 |                                                             | A 216,84                                       |
| Ratei                                          | ✓ Inps eroga ratei ✓ Storno su mese |       |                                        |                         |                                                                  | gg Aun<br>seste giornate<br>Div. retribuzione<br>Div. ratei | 26,00<br>25,00                                 |
| Codice fiscale                                 | e dante causa                       |       | Dal                                    |                         | Totale 9                                                         | Retribuzione (A)<br>Ratei (B)                               | 50,04<br>8,67                                  |
## Ranocchi

In questo esempio il dipendente è un **operaio mensilizzato**, di conseguense per ottenere la RMG il programma utilizza dei divisori diversi, rispetto ad un orario ovvero ad un impiegato.

Retribuzione mese precedente = 1300,98/26 = 50,04 (divisore Figura 22) Ratei= 216,84 / 25 = 8,67 (25 divisore media giornaliera Figura 22) Totale Retribuzione media = 58,71

## Indennità Inps = 58,71 x 7 = 410,97 euro

Dove 7 sono i giorni lavorabili che sono compresi nel periodo inserito in anagrafica evento

Nel Folder 2\_eventi del cedolino, viene riportata l'anagrafica evento con tutti i dettagli, compresa la **differenza di accredito**, così calcolata:

1300, 98 / 26 = 50,0376 \* 7 (ore evento) = 350,26

| Sche                             | ermo Stampe F                                                    | unzioni Help                                | - GESTIONE DO                                                                                |                                |                                                              |                                        |                                                     |                                     |
|----------------------------------|------------------------------------------------------------------|---------------------------------------------|----------------------------------------------------------------------------------------------|--------------------------------|--------------------------------------------------------------|----------------------------------------|-----------------------------------------------------|-------------------------------------|
| 2                                | <b>C</b>                                                         | ◀ ▶                                         |                                                                                              |                                | >>>                                                          |                                        | 2023                                                |                                     |
| Mens<br>Anion                    | ilita' 4 Mes                                                     | e 4 Aprile                                  | 2023                                                                                         | Istat <b>119,0000</b>          | Tipo soggetto<br>Qualifica<br>Data assunzio<br>Data cessazio | Lav. dip. in<br>1-Operaio<br>one 01/01 | Tipo paga Men<br>Livello Q<br>/2017<br>Retribuzione | sile: 169,00/26<br>% PT<br>1.300,98 |
| <u>1</u> Se                      | cadenze <u>2</u> Even                                            | ti   <u>3</u> Ratei   <u>4</u> P            | resenze   <u>5</u> Sv                                                                        | iluppo   <u>6</u> Totali       | 7 Contribut                                                  | i   <u>8</u> Fiscali   <u>9</u> C      | osti                                                |                                     |
| Perio<br>Dal<br>Al               | do<br>01/03/2023<br>31/03/2023                                   | Retribuzione media<br>Retribuzione<br>Ratei | a giomaliera<br>1.300,98<br>216,84                                                           | Div Lav Fes<br>26,00 25,00 Ses | : Fer Per<br>tegg                                            | Alt<br>Media giorn<br>Importo rate     | aliera 50,04<br>i 8,67                              | Retribuzione media<br>58,71         |
|                                  | Evento<br>Mat. del padre                                         | Tipo<br>PF1                                 |                                                                                              | Dal<br>20/04/2023              | Al<br>28/04/20                                               | 23 9                                   | C/Ente<br>410,97                                    | C/Azienda /                         |
| Eve                              | nti nel mese                                                     |                                             | Eventi nel m                                                                                 | ese precedente                 |                                                              | Riepilogo accredit                     | i Auto                                              | omatico                             |
| Se<br>1<br>2<br>3<br>4<br>5<br>6 | ttimana TC<br>13  <br>14  <br>15  <br>16 2 PF1<br>17 2 PF1<br>18 | Eventi                                      | Settimana       1     09       2     10       3     11       4     12       5     13       6 | TC Eve                         | nti                                                          | Evento Mese<br>PF1                     | Diff. da accr. Sett.<br>350,26                      | Giorni                              |
| (me                              | anforma Varia                                                    |                                             |                                                                                              |                                |                                                              |                                        |                                                     | Stampa quanti                       |

I suddetti importi (differenza di accredito ed il c/ditta se presente) possono essere visualizzati anche in EVENTI nel Folder – Cedolino della szione liquidazioni (Figura 21)

• Maturazione Ratei

In questa particolare tipologia di congedo i ratei maturano interamente, la causale presenze infatti non presenta, nella sezione ratei, alcun check di riproporzionamento.

| Paghe20.<br>Schermo Stampe Fur                      | 23 - v.23.02.2c<br>nzioni Help | 00 - GESTION      | IE BUSTE PAGA                | 4                              |                                                                 |                        |                       | -                                                        | -                        | ×                 |
|-----------------------------------------------------|--------------------------------|-------------------|------------------------------|--------------------------------|-----------------------------------------------------------------|------------------------|-----------------------|----------------------------------------------------------|--------------------------|-------------------|
| <b>-</b>                                            | < ►                            |                   |                              |                                |                                                                 |                        |                       | 2023                                                     |                          |                   |
| Mensilita' 4 Mese<br>Azienda 7777 Filiale<br>¢<br>[ | 4 April                        | e 2023            | Istat 11                     | 9,0000   1<br>0<br>1<br>1<br>1 | ipo soggetto<br>Qualifica<br>Data assunzione<br>Data cessazione | Lav. dip.<br>1-Operaio | in<br>o<br>01/01/2017 | Tipo paga Mer<br>Livello Q<br>Aggiornato<br>Retribuzione | nsile: 169,<br>% PT<br>1 | 00/26<br>1.300,98 |
| <u>1</u> Scadenze <u>2</u> Eventi                   | <u>3</u> Ratei   <u>4</u>      | Presenze          | <u>5</u> Sviluppo   <u> </u> | <u>6</u> Totali                | 7 Contributi                                                    | <u>8</u> Fiscal        | i   <u>9</u> Costi    |                                                          |                          |                   |
| Retribuzione<br>SAL.MIN.NAZ.                        | E                              | 1.266,90          | Ratei                        |                                | Situazione me                                                   | se preced              | ente                  | Maturaz                                                  | ione mese                |                   |
|                                                     |                                |                   |                              | Residui A                      | P Maturati                                                      | Goduti                 | Residui               | Ore mat.                                                 | Coeff. Co                | oeff. sol.        |
|                                                     |                                |                   | Ferie                        | 8,6                            | B 6,51                                                          |                        | 15,19                 | 149,50                                                   | 2,17                     |                   |
| SCATTI ANZIANIT                                     | z                              | 34,08             | Permessi<br>Bol              |                                |                                                                 |                        |                       | 149,50                                                   |                          |                   |
|                                                     |                                |                   | Ex Fest.                     | 10,6                           | B 8,01                                                          |                        | 18,69                 | 149,50                                                   | 2,67                     |                   |
| PROVINCIALE                                         | v                              |                   | 13esima                      | 3.0                            | 0 3.00                                                          |                        | 6.00                  | 149.50                                                   | 1.00                     |                   |
| REGIONALE                                           |                                |                   | 14esima                      | -,-                            | 5,00                                                            |                        | 5,00                  | 149,50                                                   | 1,00                     |                   |
| AD PERSONAM                                         | D                              |                   | Premio 1                     |                                |                                                                 |                        |                       | 149,50                                                   |                          |                   |
| SUPERMINIMO                                         | U                              |                   | Premio 2                     |                                |                                                                 |                        |                       | 149,50                                                   |                          |                   |
|                                                     |                                |                   | Premio 3                     |                                |                                                                 |                        |                       | 149,50                                                   |                          |                   |
|                                                     |                                |                   | FIEIIIIU 4                   |                                |                                                                 |                        |                       | 143,30                                                   |                          |                   |
|                                                     |                                |                   | Banca                        |                                |                                                                 |                        |                       | Ore lavorativ                                            | e                        |                   |
|                                                     |                                |                   | r icasibilita                |                                |                                                                 |                        |                       |                                                          |                          |                   |
| Retribuzione di fatto                               |                                | 1.300,98          |                              |                                |                                                                 |                        |                       |                                                          |                          |                   |
| Conferma Retribuzion                                | i Raței                        | T a <u>b</u> elle | <u>D</u> eduzioni            |                                |                                                                 |                        |                       |                                                          |                          |                   |

## Ranocchi

• Uniemens

Dopo aver eseguito l'aggionamento dei cedolini del mese nella gestione Uniemens – comando GUEMENS verrà compilata automaticamente la sezione del PosAgri.

| F C                                                                                                    |                                                                                                    |                                                                       | ×                                   |                        | 2023                      |                                  |                 |           |
|----------------------------------------------------------------------------------------------------|----------------------------------------------------------------------------------------------------|-----------------------------------------------------------------------|-------------------------------------|------------------------|---------------------------|----------------------------------|-----------------|-----------|
| Mese/Anno<br>Codice azienda                                                                                                    | Aprile 💌                                                                                                    | 2023                                                                  |                                     |                        | Denuncia standard         | <b>-</b>                         | 1 Automatica    |           |
| Denuncia OTD Den. aciendale OTD Den. aciendale OTD Den. individuale OTD Den. individuale OTD Den. aciendale OTI Den. aciendale OTI Den. individuale OTI | Sede Matricola                                                                                                    | Cognome e nome<br>BALDI 0<br>he2023 - v.23.02.2c00 -<br>Funzioni Help | MODELLO DMA                         | 5 - Dati lavoratore    | Codice fiscale<br>0D01C36 | Tipo mano opera<br>1R OTI        | Assunzione Lice | nziamen A |
|                                                                                                    | Codice dipendente<br>Cognome<br>Nome<br>Codice fiscale<br>Tipo di manodopera<br>CIDA Codatrice<br>Codice Unilav<br>Accantonamento utio<br>Accantonamento to | ro anno                                                               | 1<br>• 011                          | ]                      |                           |                                  | ⊻aria mese      |           |
|                                                                                                    | Dati mese<br>2T<br>5<br>5<br>5<br>                                                                                                    | TC TR<br>001 0<br>001 7 0<br>001 8                                    | lstat<br>054052<br>054052<br>054052 | GG PT<br>26<br>26<br>7 | H                         | Retribuzione<br>912.00<br>411.00 |                 |           |
|                                                                                                    | <                                                                                                    |                                                                       |                                     |                        |                           |                                  |                 |           |

| The RELEASE01 - Paghe2023 - v.2 | ×                                                            |                                            |
|---------------------------------|--------------------------------------------------------------|--------------------------------------------|
| Schermo Stampe Funzioni         | Help                                                         |                                            |
| E <                             |                                                              |                                            |
| Numero progressivo              | 3                                                            |                                            |
| Codice categoria                | 01 M Tradizionale                                            | T RELEASE01 - Paghe2023 - v.23.02.2c00 - G |
| Codice area/livello             | 1                                                            | Schermo Stampe Funzioni Help               |
| Data assunzione                 | 01/01/2017                                                   |                                            |
| Data licenziamento              | Dimissioni                                                   | 20 28 7 410 97                             |
|                                 | Riallineamento                                               | *                                          |
|                                 | DeMinimis                                                    |                                            |
|                                 | Mobilita'                                                    |                                            |
|                                 | Dich. responsabilità tratt.contr.dipend.                     |                                            |
| Emersione                       | Uich, ass.apprend, U.Igs 15/06/2015 n.81 O Totale O Parziale | Cierro Inizio 20                           |
| Codice incentivo                | A1.Congedo padre prima del parto                             |                                            |
| Sodice Incentivo                | IXI-congedo padre prima del parto                            | Numero giorni <b>7</b>                     |
| Zona territoriale               | 5                                                            | Importo conguagliato 410,97                |
| Tipo contratto                  | 1 Deraio tradizionale                                        | Numero ore                                 |
| Flag tipo retribuzione          |                                                              | Retr. persa giornaliera                    |
| Tipo retribuzione               | B=Congedo obbligatorio del padre 🔹                           |                                            |
| Codice istat prestazione        | 054052                                                       | Numero protocollo                          |
| Giorni                          | 7 Numero mensilita' contrattuali                             | Numero autorizzazione                      |
| Part-time                       | No part-time                                                 | Retr.giorh. Mese Prec.                     |
| Ore part-time                   |                                                              | Num.gionn. Mese Prec.                      |
| Part time GOR                   | Retrib. mensile teorica                                      | a Tipo retr. lavoratore Non specificato    |
| Retribuzione                    | 411,00 Retrib. gg. teorica                                   |                                            |
| Percentuale conferimento TFR    | Retrib. persa mese 350,26                                    | Eventi Figurativi                          |